# GE Digital Energy

# Multilin EPM 4600

Multi-feed Power and Energy Metering Solution

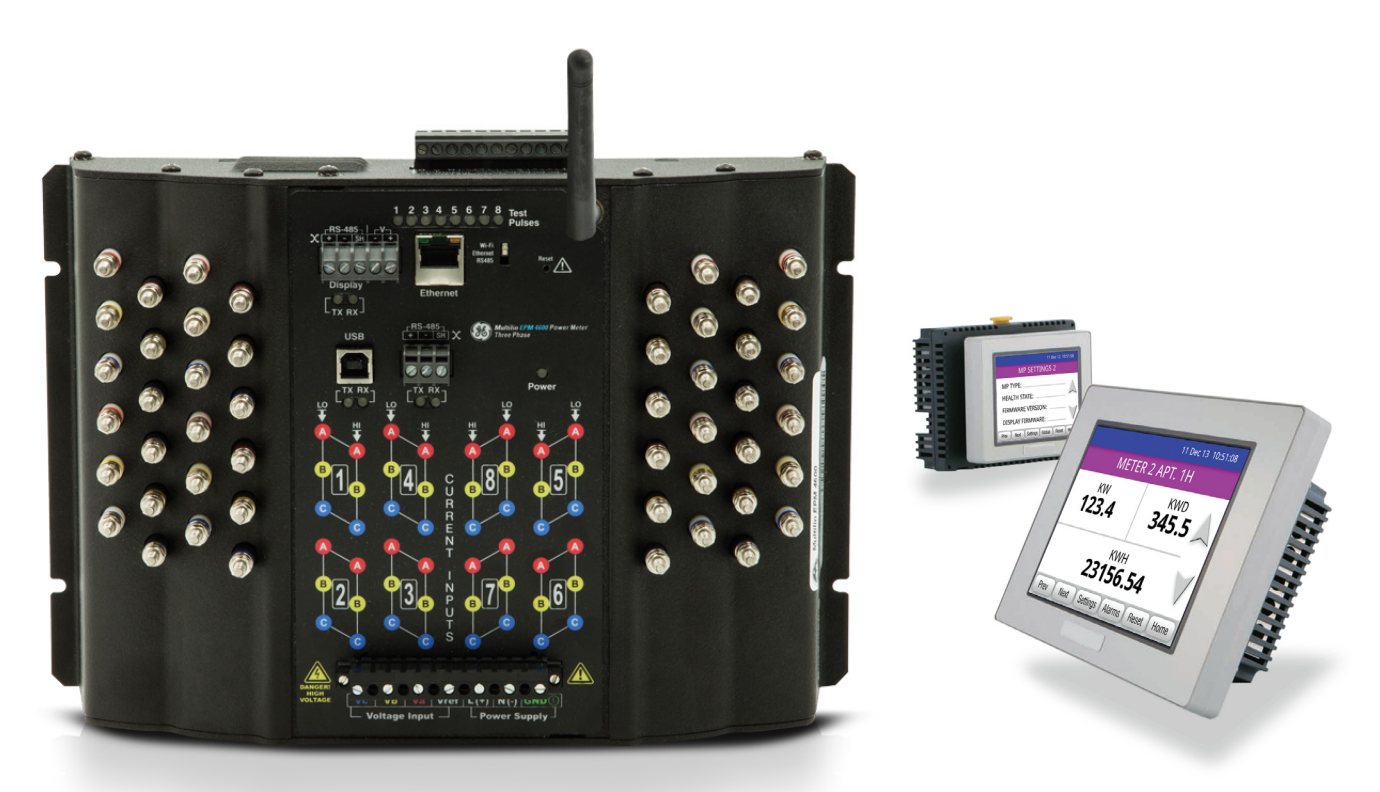

# Instruction Manual

Software Revision: 3.xx Manual P/N: 1601-0296-A2 Manual Order Code: GEK-119589A

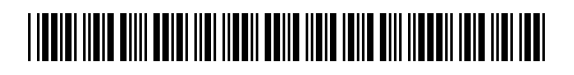

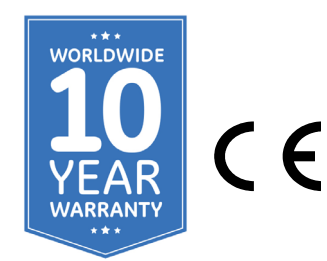

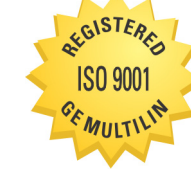

GE Multilin's Quality Management System is registered to ISO9001:2008 QMI # 005094 Copyright © 2014 GE Multilin Inc. All rights reserved.

Multilin™ EPM 4600 Metering System Instruction Manual for product revision 1.0x.

The contents of this manual are the property of GE Multilin Inc. This documentation is furnished on license and may not be reproduced in whole or in part without the permission of GE Multilin. The manual is for informational use only and is subject to change without notice.

Part number: 1601-0296-A2 (February 2014)

# 

# **GENERAL SAFETY PRECAUTIONS - EPM 4600**

Failure to observe and follow the instructions provided in the equipment manual(s) could cause irreversible damage to the equipment and could lead to property damage, personal injury and/or death.

Before attempting to use the equipment, it is important that all danger and caution indicators are reviewed.

If the equipment is used in a manner not specified by the manufacturer or functions abnormally, proceed with caution. Otherwise, the protection provided by the equipment may be impaired and can result in Impaired operation and injury.

Caution: Hazardous voltages can cause shock, burns or death.

Installation/service personnel must be familiar with general device test practices, electrical awareness and safety precautions must be followed.

Before performing visual inspections, tests, or periodic maintenance on this device or associated circuits, isolate or disconnect all hazardous live circuits and sources of electric power.

Failure to shut equipment off prior to removing the power connections could expose you to dangerous voltages causing injury or death.

All recommended equipment that should be grounded and must have a reliable and un-compromised grounding path for safety purposes, protection against electromagnetic interference and proper device operation.

Equipment grounds should be bonded together and connected to the facility's main ground system for primary power.

Keep all ground leads as short as possible.

At all times, equipment ground terminal must be grounded during device operation and service.

In addition to the safety precautions mentioned all electrical connections made must respect the applicable local jurisdiction electrical code.

Before working on CTs, they must be short-circuited.

To be certified for revenue metering, power providers and utility companies must verify that the billing energy meter performs to the stated accuracy. To confirm the meter's performance and calibration, power providers use field test standards to ensure that the unit's energy measurements are correct.

# FCC/Industry Canada

This device complies with FCC Rules Part 15 and Industry Canada RSS-210 (Rev. 7). Operation is subject to the following two conditions:

- 1. This device may not cause harmful interference.
- 2. This device must accept any interference, including interference that maycause undesired operation of the device.

L'appareil conforme aux CNR d'Industrie Canada applicables aux appareils radioexempts de licence. L'exploitation est autorisé aux deux conditions suivantes:

- 1. L'appareil ne doit pas produire de brouillage.
- 2. L'utilisateur de l'appareil doit accepter tout brouillage radiolectrique subi, même si le brouillage est susceptible d'en compromettre le fonctionnement.

The antenna provided must not be replaced with a different type. Attaching a different antenna will void the FCC approval, and the FCC ID can no longer be considered.

# Safety Words and Definitions

The following symbols used in this document indicate the following conditions

Indicates a hazardous situation which, if not avoided, will result in death or serious injury.

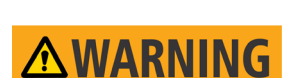

Indicates a hazardous situation which, if not avoided, could result in death or serious injury.

Indicates a hazardous situation which, if not avoided, could result in minor or moderate injury.

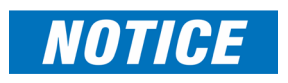

**CAUTION** 

Indicates significant issues and practices that are not related to personal injury.

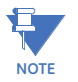

Indicates general information and practices, including operational information, that are not related to personal injury.

# For further assistance

For product support, contact the information and call center as follows: GE Digital Energy 650 Markland Street Markham, Ontario Canada L6C 0M1 Worldwide telephone: +1 905 927 7070 Europe/Middle East/Africa telephone: +34 94 485 88 54 North America toll-free: 1 800 547 8629 Fax: +1 905 927 5098 Worldwide e-mail: multilin.tech@ge.com Europe e-mail: multilin.tech.euro@ge.com Website: http://www.gedigitalenergy.com/multilin

# Warranty

For products shipped as of 1 October 2013, GE Digital Energy warrants most of its GE manufactured products for 10 years. For warranty details including any limitations and disclaimers, see the GE Digital Energy Terms and Conditions at <a href="https://www.gedigitalenergy.com/multilin/warranty.htm">https://www.gedigitalenergy.com/multilin/warranty.htm</a>

For products shipped before 1 October 2013, the standard 24-month warranty applies.

# GLOSSARY

#### 0.2 Second Values:

These values are the RMS values of the indicated quantity as calculated after approximately 200 milliseconds (3 cycles) of sampling.

#### 1- Second Values:

These values are the RMS values of the indicated quantity as calculated after one second (60 cycles) of sampling.

#### Alarm:

An event or condition in a meter that can cause a trigger or call-back to occur.

## Annunciator:

A short label that identifies particular quantities or values displayed, for example kWh.

#### Average (Current):

When applied to current values (Amps) the average is a calculated value that corresponds to the thermal average over a specified time interval.

The interval is specified by the user in the meter profile. The interval is typically 15 minutes. So, Average Amps is the thermal average of Amps over the previous 15-minute interval. The thermal average rises to 90% of the actual value in each time interval. For example, if a constant 100 Amp load is applied, the thermal average will indicate 90 Amps after one time interval, 99 Amps after two time intervals and 99.9 Amps after three time intervals.

## Average (Input Pulse Accumulations):

When applied to Input Pulse Accumulations, the "Average" refers to the block (fixed) window average value of the input pulses.

## Average (Power):

When applied to power values (Watts, VARs, VA), the average is a calculated value that corresponds to the thermal average over a specified time interval.

The interval is specified by the user in the meter profile. The interval is typically 15 minutes. So, the Average Watts is the thermal average of Watts over the previous 15-minute interval. The thermal average rises to 90% of the actual value in each time interval. For example, if a constant 100 kW load is applied, the thermal average will indicate 90 kW after one time interval, 99 kW after two time intervals and 99.9 kW after three time intervals.

## Bit:

A unit of computer information equivalent to the result of a choice between two alternatives (Yes/No, On/Off, for example).

Or, the physical representation of a bit by an electrical pulse whose presence or absence indicates data.

## Binary:

Relating to a system of numbers having 2 as its base (digits 0 and 1).

#### Block Window Avg. (Power):

The Block (Fixed) Window Average is the average power calculated over a user-set time interval, typically 15 minutes. This calculated average corresponds to the demand calculations performed by most electric utilities in monitoring user power demand. (See Rolling Window Average.)

#### Byte:

A group of 8 binary digits processed as a unit by a computer (or device) and used especially to represent an alphanumeric character.

#### **CBEMA Curve:**

A voltage quality curve established originally by the Computer Business Equipment Manufacturers Association. The CBEMA Curve defines voltage disturbances that could cause malfunction or damage in microprocessor devices. The curve is characterized by voltage magnitude and the duration which the voltage is outside of tolerance. (See ITIC Curve.)

#### Channel:

The storage of a single value in each interval in a load profile.

#### Cold Load Pickup:

This value is the delay from the time control power is restored to the time when the user wants to resume demand accumulation.

#### CRC Field:

Cyclic Redundancy Check Field (Modbus communication) is an error checksum calculation that enables a Slave device to determine if a request packet from a Master device has been corrupted during transmission. If the calculated value does not match the value in the request packet, the Slave ignores the request.

# CT (Current) Ratio:

A Current Transformer Ratio is used to scale the value of the current from a secondary value up to the primary side of an instrument transformer.

#### Cumulative Demand:

The sum of the previous billing period maximum demand readings at the time of billing period reset. The maximum demand for the most recent billing period is added to the previously accumulated total of the maximum demands.

#### Demand:

The average value of power or a similar quantity over a specified period of time.

#### Demand Interval:

A specified time over which demand is calculated.

#### Display:

User-configurable visual indication of data in a meter.

## DNP 3.0:

A robust, non-proprietary protocol based on existing open standards. DNP 3.0 is used to operate between various systems in electric and other utility industries and SCADA networks.

#### EEPROM:

Nonvolatile memory; Electrically Erasable Programmable Read Only Memory that retains its data during a power outage without need for a battery. Also refers to meter's FLASH memory.

#### **Energy Register:**

Programmable record that monitors any energy quantity. Example: Watt-hours, VAR-hours, VA-hours.

#### Ethernet:

A type of LAN network connection that connects two or more devices on a common communi-cations backbone. An Ethernet LAN consists of at least one hub device (the network backbone) with multiple devices connected to it in a star configuration. The most common versions of Ethernet in use are 10BaseT and 100BaseT as defined in IEEE 802.3 standards. However, several other versions of Ethernet are also available.

#### Flicker:

Flicker is the sensation that is experienced by the human visual system when it is subjected to changes occurring in the illumination intensity of light sources. IEC 61000-4-15 and former IEC 868 describe the methods used to determine Flicker severity.

#### Harmonics:

Measuring values of the fundamental current and voltage and percent of the fundamental.

#### I2T Threshold:

Data will not accumulate until current reaches programmed level.

#### Integer:

Any of the natural numbers, the negatives of those numbers, or zero.

#### **Invalid Register:**

In the EPM 4600 meter's Modbus Map there are gaps between Registers. For example, the next Register after 08320 is 34817. Any unmapped Register stores no information and is said to be invalid.

# ITIC Curve:

An updated version of the CBEMA Curve that reflects further study into the performance of microprocessor devices. The curve consists of a series of steps but still defines combinations of voltage magnitude and duration that will cause malfunction or damage.

## Ke:

kWh per pulse; i.e. the energy.

## kWh:

Kilowatt hours; kW x demand interval in hours.

#### **KYZ Output:**

Output where the rate of changes between 1 and 0 reflects the magnitude of a metered quantity.

#### LCD:

Liquid Crystal Display.

#### LED:

Light Emitting Diode.

#### Maximum Demand:

The largest demand calculated during any interval over a billing period.

#### Modbus ASCII:

Alternate version of the Modbus protocol that utilizes a different data transfer format. This version is not dependent upon strict timing, as is the RTU version. This is the best choice for telecommunications applications (via modems).

#### Modbus RTU:

The most common form of Modbus protocol. Modbus RTU is an open protocol spoken by many field devices to enable devices from multiple vendors to communicate in a common language. Data is transmitted in a timed binary format, providing increased throughput and therefore, increased performance.

## Network:

A communications connection between two or more devices to enable those devices to send to and receive data from one another. In most applications, the network is either a serial type or a LAN type.

## NVRAM:

Nonvolatile Random Access Memory: able to keep the stored values in memory even during the loss of circuit or control power. High speed NVRAM is used in the EPM 4600 meter to gather measured information and to insure that no information is lost.

#### **Optical Port:**

A port that facilitates infrared communication with a meter. Using an ANSI C12.13 Type II magnetic optical communications coupler and an RS232 cable from the coupler to a PC, the meter can be programmed with GE Communicator software.

#### Packet:

A short fixed-length section of data that is transmitted as a unit. Example: a serial string of 8-bit bytes.

#### Percent (%) THD:

Percent Total Harmonic Distortion. (See THD.)

# Protocol:

A language that is spoken between two or more devices connected on a network.

#### PT Ratio:

Potential Transformer Ratio used to scale the value of the voltage to the primary side of an instrument transformer. Also referred to as VT Ratio.

#### Pulse:

The closing and opening of the circuit of a two-wire pulse system or the alternate closing and opening of one side and then the other of a three-wire system (which is equal to two pulses).

## Q Readings:

Q is the quantity obtained by lagging the applied voltage to a wattmeter by 60 degrees. Values are displayed on the Uncompensated Power and Q Readings screen.

#### Quadrant (Programmable Values and Factors on the EPM 4600 meter):

Watt and VAR flow is typically represented using an X-Y coordinate system. The four corners of the X-Y plane are referred to as quadrants. Most power applications label the right hand corner as the first quadrant and number the remaining quadrants in a counter-clockwise rotation. Following are the positions of the quadrants: 1st - upper right, 2nd - upper left, 3rd - lower left and 4th - lower right.

Power flow is generally positive in quadrants 1 and 4.

VAR flow is positive in quadrants 1 and 2. The most common load conditions are: Quadrant 1 - power flow positive, VAR flow positive, inductive load, lagging or positive power factor; Quadrant 2 - power flow negative, VAR flow positive, capacitive load, leading or negative power factor.

#### **Register:**

An entry or record that stores a small amount of data.

#### **Register Rollover:**

A point at which a Register reaches its maximum value and rolls over to zero.

#### Reset:

Logs are cleared or new (or default) values are sent to counters or timers.

#### Rolling Window Average (Power):

The Rolling (Sliding) Window Average is the average power calculated over a user-set time interval that is derived from a specified number of sub-intervals, each of a specified time. For example, the average is calculated over a 15-minute interval by calculating the sum of the average of three consecutive 5-minute intervals. This demand calculation methodology has been adopted by several utilities to prevent customer manipulation of kW demand by simply spreading peak demand across two intervals.

#### RS232:

A type of serial network connection that connects two devices to enable communication between the devices. An RS232 connection connects only two points. Distance between devices is typically limited to fairly short runs.

Current standards recommend a maximum of 50 feet but some users have had success with runs up to 100 feet. Communications speed is typically in the range of 1200 bits per second to 57,600 bits per second. RS232 connection can be accomplished using Port 1 of the EPM 4600 9450/9650 meter.

#### RS485:

A type of serial network connection that connects two or more devices to enable communication between the devices. An RS485 connection allows multi-drop communication from one to many points.

Distance between devices is typically limited to around 2,000 to 3,000 wire feet. Communications speed is typically in the range of 120 bits per second to 115,000 bits per second.

#### Sag:

A voltage quality event during which the RMS voltage is lower than normal for a period of time, typically from 1/2 cycle to 1 minute.

#### Secondary Rated:

Any Register or pulse output that does not use any CT or PT(VT) Ratio.

#### Serial Port:

The type of port used to directly interface with a device using the RS232 standard.

#### Swell:

A voltage quality event during which the RMS voltage is higher than normal for a period of time, typically from 1/2 cycle to 1 minute.

#### TDD:

The Total Demand Distortion of the current waveform. The ratio of the root-sum-square value of the harmonic current to the maximum demand load current. (See equation below.)

**NOTE**: The TDD displayed in the Harmonics screen is calculated by GE Communicator software, using the Max Average Demand.

$$1TDD = \sqrt{\frac{I_2^2 + I_3^2 + I_4^2 + I_5^2 + \dots \times 100\%}{I_L}}$$

#### THD:

Total Harmonic Distortion is the combined effect of all harmonics measured in a voltage or current. The THD number is expressed as a percent of the fundamental. For example, a 3% THD indicates that the magnitude of all harmonic distortion measured equals 3% of the magnitude of the fundamental 60Hz quantity. The %THD displayed is calculated by your EPM 4600 meter.

#### Time Stamp:

A stored representation of the time of an event. Time Stamp can include year, month, day, hour, minute, second and Daylight Savings Time indication.

## TOU:

Time of Use.

#### **Uncompensated Power:**

VA, Watt and VAR readings not adjusted by Transformer Loss Compensation.

#### V2T Threshold:

Data stops accumulating when voltage falls below programmed level.

#### Voltage Imbalance:

The ratio of the voltage on a phase to the average voltage on all phases.

#### Voltage Quality Event:

An instance of abnormal voltage on a phase. The events the meter tracks include sags, swells, interruptions and imbalances.

# VT Ratio:

The Voltage Transformer Ratio is used to scale the value of the voltage to the primary side of an instrument transformer. Also referred to as PT Ratio.

# Voltage, Vab:

Vab, Vbc, Vca are all Phase-to-Phase voltage measurements. These voltages are measured between the three phase voltage inputs to the meter.

#### Voltage, Van:

Van, Vbn, Vcn are all Phase-to-Neutral voltages applied to the monitor. These voltages are measured between the phase voltage inputs and Vn input to the meter. Technologically, these voltages can be "measured" even when the meter is in a Delta configuration and there is no connection to the Vn input. However, in this configuration, these voltages have limited meaning and are typically not reported.

#### Voltage, Vaux:

This is the fourth voltage input measured frombetween the Vaux and Vref inputs. This input can be scaled to any value. However, the actual input voltage to the meter should be of the same magnitude as the voltages applied to the Va, Vb and Vc terminals.

# **Table of Contents**

| 1.THREE-PHASE<br>POWER<br>MEASUREMENT                           | Three Phase System Configurations<br>Wye Connection<br>Delta Connection<br>Blondel's Theorem and Three Phase Measurement<br>Power, Energy and Demand<br>Reactive Energy and Power Factor<br>Harmonic Distortion<br>Power Quality                                                                                                    | 1 - 1<br>1 - 1<br>1 - 3<br>1 - 5<br>1 - 6<br>1 - 9<br>1 - 11<br>1 - 13                                                           |
|-----------------------------------------------------------------|----------------------------------------------------------------------------------------------------|----------------------------------------------------------------------------------------------------|
| 2.EPM 4600<br>METERING SYSTEM<br>OVERVIEW AND<br>SPECIFICATIONS | Optional Display<br>Voltage and Current Inputs<br>Ordering Information<br>Software option<br>Measured Values<br>Utility Peak Demand<br>Specifications<br>Compliance<br>Accuracy                                                                                                    | 2 - 2<br>2 - 3<br>2 - 3<br>2 - 5<br>2 - 5<br>2 - 6<br>2 - 8<br>2 - 8<br>2 - 8<br>2 - 8<br>2 - 8<br>2 - 8<br>2 - 11<br>2 - 12     |
| 3.MECHANICAL<br>INSTALLATION AND<br>MAINTENANCE                 | EPM 4600 Unit Dimensions<br>Mounting the EPM 4600 Unit<br>Cleaning the EPM 4600 Unit                                                                                                    | 3 - 1<br>3 - 2<br>3 - 2                                                                                                    |
| 4.ELECTRICAL<br>INSTALLATION                                    | Considerations When Installing the EPM 4600 Metering System<br>Ground Connections<br>Voltage and Power Supply Connections<br>Voltage Fuses<br>Wiring the Monitored Inputs - Currents<br>Electrical Connection Diagrams<br>Removing the EPM 4600 Unit From Service/Reinstalling the EPM 4600 Unit<br>Removing the EPM 4600 Unit Using a Third-party Shorting Block<br>Reinstalling the EPM 4600 Unit Using a Shorting Block                                                          | 4 - 1<br>4 - 2<br>4 - 3<br>4 - 3<br>4 - 3<br>4 - 5<br>t4 - 11<br>4 - 11<br>4 - 13                                                |
| 5.COMMUNICATING<br>WITH THE METER                               | EPM 4600 Metering System Communication<br>RS485 / Ethernet or WiFi (Com 1)<br>RS485 Connections<br>Using the Multinet<br>USB Port (Com 2)<br>RS485/Display Port (Com 3)<br>EPM 4600 Metering System Communication and Programming Overview .<br>Connecting to the EPM 4600 Unit through GE Communicator Software<br>Additional EPM 4600 Unit Device Profile Settings<br>CT, PT Ratios and System Hookup<br>Energy, Power Scaling, and Averaging Method<br>System Settings<br>Limits | 5 - 1<br>5 - 2<br>5 - 5<br>5 - 5<br>5 - 5<br>5 - 6<br>5 - 7<br>5 - 7<br>5 - 12<br>5 - 12<br>5 - 12<br>5 - 14<br>5 - 15<br>5 - 17 |

|                                                    | Time Settings                                                                         | 5 - 21  |
|----------------------------------------------------|---------------------------------------------------------------------------------------|---------|
| 6.USING THE<br>METERING SYSTEM'S<br>WATT-HOUR TEST | Overview<br>Performing Watt-Hour Accuracy Testing<br>Examples<br>Kh Testing Procedure |         |
| PUL3E3                                             |                                                                                       |         |
| 7.USING THE EPM                                    | Overview                                                                              |         |
| SYSTEM'S I/O                                       | Wiring Diagram                                                                        |         |
| 8.USING ETHERNET                                   | Overview                                                                              | 8 - 1   |
| COMMUNICATION                                      | Factory Default Settings                                                              |         |
| (R 145 AND WIFI)                                   | Modbus/TCP to RTU Bridge Setup Default Settings                                       |         |
|                                                    | Configure Network Module                                                              |         |
|                                                    | Configuration Requirements                                                            |         |
|                                                    | Configuring the Ethernet Adapter                                                      |         |
|                                                    | Detailed Configuration Parameters                                                     | 8 - 7   |
|                                                    | Setup Details                                                                         | 8 - 9   |
|                                                    | Network Module Hardware Initialization                                                |         |
| 9.DATA LOGGING                                     | Overview                                                                              |         |
|                                                    | Available Logs                                                                        | 9 - 1   |
| 10.USING THE                                       | Overview                                                                              |         |
| OPTIONAL DISPLAY                                   | Display Features                                                                      |         |
|                                                    | Contents of Display Kit                                                               |         |
|                                                    | DIS3500/DIS5700 Specifications                                                        |         |
|                                                    | General Specifications                                                                |         |
|                                                    | Communication Port Specifications for Display Module                                  |         |
|                                                    | DIS3500/DIS5700 Compliance and Standards                                              |         |
|                                                    | Important Safety and Product Usage Information                                        |         |
|                                                    | Handling the LCD Panel                                                                |         |
|                                                    | Using the Touch Panel Correctly                                                       |         |
|                                                    | COM 1 Serial Port Warning and Cautions                                                | 10 - 5  |
|                                                    | Critical systems, Detected Alarms and Handling Requirements                           | 10 - 5  |
|                                                    | Display Dimensions                                                                    |         |
|                                                    | Display Installation                                                                  |         |
|                                                    | Display Configuration                                                                 | 10 - 13 |
|                                                    | RS485 Communication Configuration                                                     |         |
|                                                    | RJ45 Ethernet Configuration                                                           |         |
|                                                    | Display Screens                                                                       | 10 - 18 |
|                                                    | Offline Mode                                                                          | 10 - 28 |
|                                                    | Making Selections and Entering Information in Offline Mode                            |         |
|                                                    | Setting Communication through Offline Mode                                            |         |
|                                                    | Maintenance                                                                           |         |
|                                                    | Cleaning the Display                                                                  |         |
|                                                    | Periodic Checks                                                                       |         |

| 11.CONFIGURING    | EPM 4600 Metering System Configuration                    |        |  |  |  |  |  |  |
|-------------------|-----------------------------------------------------------|--------|--|--|--|--|--|--|
| THE EPM 4600      | Connect to the EPM 4600 Unit                              |        |  |  |  |  |  |  |
| METERING SYSTEM   | Using Connection Manager                                  |        |  |  |  |  |  |  |
|                   | Disconnecting from the EPM 4600 Unit                      |        |  |  |  |  |  |  |
|                   | Configuring the EPM 4600 Metering System's Device Profile |        |  |  |  |  |  |  |
|                   | Configuring CT, PT Ratios and System Hookup               |        |  |  |  |  |  |  |
|                   | Configuring Time Settings                                 |        |  |  |  |  |  |  |
|                   | Configuring System Settings                               |        |  |  |  |  |  |  |
|                   | Configuring Communications                                |        |  |  |  |  |  |  |
|                   | Configuring Energy Settings                               |        |  |  |  |  |  |  |
|                   | Configuring Limits                                        |        |  |  |  |  |  |  |
|                   | Configuring Historical Logs                               |        |  |  |  |  |  |  |
|                   | Configuring Historical Log Sectors                        |        |  |  |  |  |  |  |
|                   | Configuring Relay Assignments                             |        |  |  |  |  |  |  |
|                   | Configuring Digital Input Settings                        |        |  |  |  |  |  |  |
|                   | EPM 4600 Metering System Tools Menu                       |        |  |  |  |  |  |  |
|                   | EPM 4600 Metering System Polling Screens                  |        |  |  |  |  |  |  |
|                   | Instantaneous Polling                                     |        |  |  |  |  |  |  |
|                   | Poll Max and Min Readings                                 |        |  |  |  |  |  |  |
|                   | Short Term Max & Min Readings                             |        |  |  |  |  |  |  |
|                   | Energy and Max Demands                                    |        |  |  |  |  |  |  |
|                   | Energy                                                    |        |  |  |  |  |  |  |
|                   | Demand                                                    |        |  |  |  |  |  |  |
|                   | Accumulations                                             |        |  |  |  |  |  |  |
|                   | Interval Energy                                           |        |  |  |  |  |  |  |
|                   | Phasors                                                   |        |  |  |  |  |  |  |
|                   | Poll External Digital Inputs                              |        |  |  |  |  |  |  |
|                   | Limits                                                    |        |  |  |  |  |  |  |
|                   | EPM 4600 Metering System Logging Screens                  |        |  |  |  |  |  |  |
|                   | EPM 4600 Metering System Logs                             |        |  |  |  |  |  |  |
|                   | Retrieving and Viewing Logs                               |        |  |  |  |  |  |  |
|                   | Log Viewer Screens                                        |        |  |  |  |  |  |  |
| 12.INSTALLING THE | Introduction                                              |        |  |  |  |  |  |  |
| USB VIRTUAL COM   | Installing the Virtual Port's Driver                      |        |  |  |  |  |  |  |
| PORT              | Connecting to the Virtual Port                            |        |  |  |  |  |  |  |
|                   | Introduction                                              | 13 - 1 |  |  |  |  |  |  |
| OVERVIEW/         | Modbus Register Map Sections                              |        |  |  |  |  |  |  |
|                   | Data Formats                                              |        |  |  |  |  |  |  |
|                   | Floating Point Values.                                    | 13 - 2 |  |  |  |  |  |  |
|                   | Important Note Concerning the FPM 4600 Unit's Modbus Map  | 13 - 3 |  |  |  |  |  |  |
|                   | Hex Representation                                        | 13 - 3 |  |  |  |  |  |  |
|                   | Decimal Representation                                    |        |  |  |  |  |  |  |
|                   | Modbus Register Maps and Retrieving Logs                  |        |  |  |  |  |  |  |

| 14.RETRIEVING<br>LOGS WITH THE<br>METERING SYSTEM'S<br>MODBUS MAP | Overview<br>Data Formats<br>EPM 4600 Metering System Logs<br>Block Definitions<br>Log Retrieval<br>Auto-Increment<br>Modbus Function Code 0x23<br>Log Retrieval Procedure<br>Log Retrieval Example<br>Log Retrieval Example<br>Log Record Interpretation<br>Examples | $\begin{array}{c} 14 - 1 \\ 14 - 1 \\ 14 - 2 \\ 14 - 3 \\ 14 - 3 \\ 14 - 10 \\ 14 - 10 \\ 14 - 10 \\ 14 - 10 \\ 14 - 11 \\ 14 - 13 \\ 14 - 13 \\ 14 - 18 \\ 14 - 25 \end{array}$ |
|-------------------------------------------------------------------|----------------------------------------------------------------------------------------------------|----------------------------------------------------------------------------------------------------|
| A. EPM 4600-T<br>(THREE PHASE)<br>MODBUS MAP                      | EPM 4600-T (Three Phase) Modbus Map                                                                                                    | A - 2                                                                                                    |
| B.EPM 4600-S<br>(SINGLE PHASE)<br>MODBUS MAP                      | EPM 4600-S (Single Phase) Modbus Map                                                                                                    | B - 2                                                                                                    |
| C.MANUAL REVISION<br>HISTORY                                      | Release Notes                                                                                                    | C - 1                                                                                                    |

# Multilin<sup>™</sup> EPM 4600 Metering System

# Chapter 1: Three-Phase Power Measurement

This introduction to three-phase power and power measurement is intended to provide only a brief overview of the subject. The professional meter engineer or meter technician should refer to more advanced documents such as the EEI Handbook for Electricity Metering and the application standards for more in-depth and technical coverage of the subject.

# **Three Phase System Configurations**

Three-phase power is most commonly used in situations where large amounts of power will be used because it is a more effective way to transmit the power and because it provides a smoother delivery of power to the end load. There are two commonly used connections for three-phase power, a wye connection or a delta connection. Each connection has several different manifestations in actual use.

When attempting to determine the type of connection in use, it is a good practice to follow the circuit back to the transformer that is serving the circuit. It is often not possible to conclusively determine the correct circuit connection simply by counting the wires in the service or checking voltages. Checking the transformer connection will provide conclusive evidence of the circuit connection and the relationships between the phase voltages and ground.

# Wye Connection

The wye connection is so called because when you look at the phase relationships and the winding relationships between the phases it looks like a Y. Figure 1.1 depicts the winding relationships for a wye-connected service. In a wye service the neutral (or center point of the wye) is typically grounded. This leads to common voltages of 208/ 120 and 480/277 (where the first number represents the phase-to-phase voltage and the second number represents the phase-to-ground voltage).

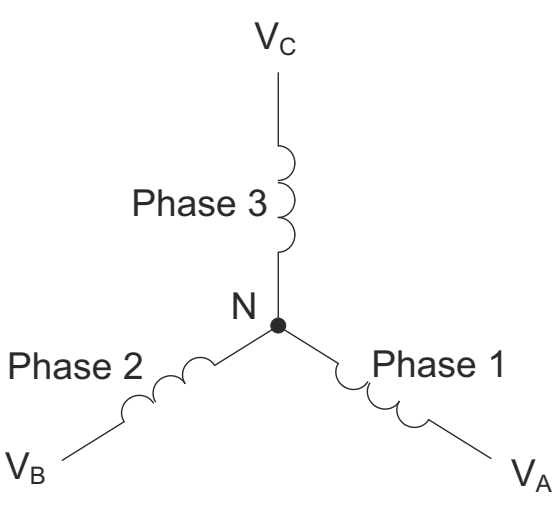

FIGURE 1.1: Three-phase Wye Winding

The three voltages are separated by 120° electrically. Under balanced load conditions the currents are also separated by 120°. However, unbalanced loads and other conditions can cause the currents to depart from the ideal 120° separation. Three-phase voltages and currents are usually represented with a phasor diagram. A phasor diagram for the typical connected voltages and currents is shown in Figure 1.2.

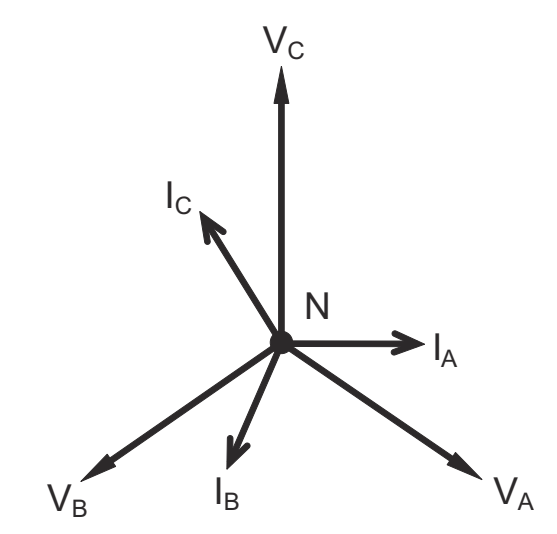

FIGURE 1.2: Phasor Diagram Showing Three-phase Voltages and Currents

The phasor diagram shows the 120° angular separation between the phase voltages. The phase-to-phase voltage in a balanced three-phase wye system is 1.732 times the phase-to-neutral voltage. The center point of the wye is tied together and is typically grounded. Table 1.1 shows the common voltages used in the United States for wye-connected systems.

| ۲able | 1.1: | Common | Phase | Voltages | on W | ve Services |
|-------|------|--------|-------|----------|------|-------------|
|-------|------|--------|-------|----------|------|-------------|

| Phase to Ground Voltage | Phase to Phase Voltage |  |  |  |  |
|-------------------------|------------------------|--|--|--|--|
| 120 volts               | 208 volts              |  |  |  |  |
| 277 volts               | 480 volts              |  |  |  |  |

| Phase to Ground Voltage | Phase to Phase Voltage |  |  |  |  |
|-------------------------|------------------------|--|--|--|--|
| 2,400 volts             | 4,160 volts            |  |  |  |  |
| 7,200 volts             | 12,470 volts           |  |  |  |  |
| 7,620 volts             | 13,200 volts           |  |  |  |  |

#### Table 1.1: Common Phase Voltages on Wye Services

Usually a wye-connected service will have four wires: three wires for the phases and one for the neutral. The three-phase wires connect to the three phases (as shown in Figure 1.1). The neutral wire is typically tied to the ground or center point of the wye.

In many industrial applications the facility will be fed with a four-wire wye service but only three wires will be run to individual loads. The load is then often referred to as a delta-connected load but the service to the facility is still a wye service; it contains four wires if you trace the circuit back to its source (usually a transformer). In this type of connection the phase to ground voltage will be the phase-to-ground voltage indicated in Table 1, even though a neutral or ground wire is not physically present at the load. The transformer is the best place to determine the circuit connection type because this is a location where the voltage reference to ground can be conclusively identified.

# **Delta Connection**

Delta-connected services may be fed with either three wires or four wires. In a threephase delta service the load windings are connected from phase-to-phase rather than from phase-to-ground. Figure 1.3 shows the physical load connections for a delta service.

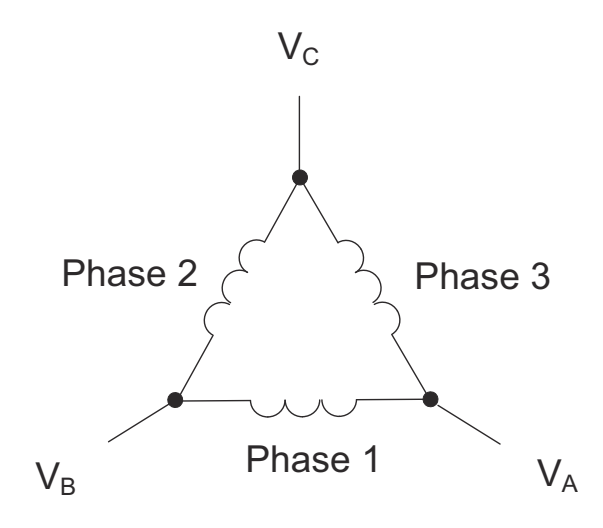

FIGURE 1.3: Three-phase Delta Winding Relationship

In this example of a delta service, three wires will transmit the power to the load. In a true delta service, the phase-to-ground voltage will usually not be balanced because the ground is not at the center of the delta.

Figure 1.4 shows the phasor relationships between voltage and current on a three-phase delta circuit.

In many delta services, one corner of the delta is grounded. This means the phase to ground voltage will be zero for one phase and will be full phase-to-phase voltage for the other two phases. This is done for protective purposes.

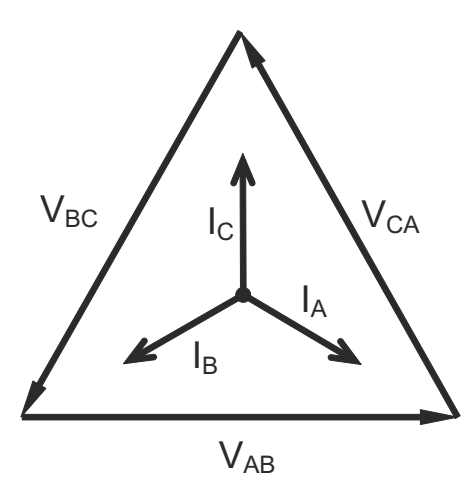

FIGURE 1.4: Phasor Diagram, Three-Phase Voltages and Currents, Delta-Connected

Another common delta connection is the four-wire, grounded delta used for lighting loads. In this connection the center point of one winding is grounded. On a 120/240 volt, four-wire, grounded delta service the phase-to-ground voltage would be 120 volts on two phases and 208 volts on the third phase. Figure 1.5 shows the phasor diagram for the voltages in a three-phase, four-wire delta system.

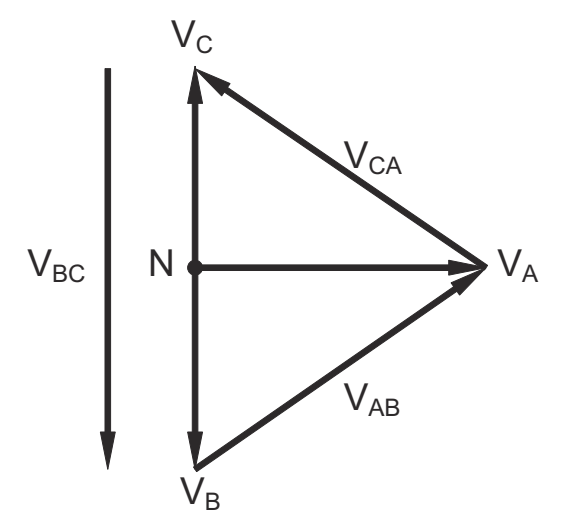

FIGURE 1.5: Phasor Diagram Showing Three-phase Four-Wire Delta-Connected System

# **Blondel's Theorem and Three Phase Measurement**

In 1893 an engineer and mathematician named Andre E. Blondel set forth the first scientific basis for polyphase metering. His theorem states:

If energy is supplied to any system of conductors through N wires, the total power in the system is given by the algebraic sum of the readings of N wattmeters so arranged that each of the N wires contains one current coil, the corresponding potential coil being connected between that wire and some common point. If this common point is on one of the N wires, the measurement may be made by the use of N-1 Wattmeters.

The theorem may be stated more simply, in modern language:

In a system of N conductors, N-1 meter elements will measure the power or energy taken provided that all the potential coils have a common tie to the conductor in which there is no current coil.

Three-phase power measurement is accomplished by measuring the three individual phases and adding them together to obtain the total three phase value. In older analog meters, this measurement was accomplished using up to three separate elements. Each element combined the single-phase voltage and current to produce a torque on the meter disk. All three elements were arranged around the disk so that the disk was subjected to the combined torque of the three elements. As a result the disk would turn at a higher speed and register power supplied by each of the three wires.

According to Blondel's Theorem, it was possible to reduce the number of elements under certain conditions. For example, a three-phase, three-wire delta system could be correctly measured with two elements (two potential coils and two current coils) if the potential coils were connected between the three phases with one phase in common.

In a three-phase, four-wire wye system it is necessary to use three elements. Three voltage coils are connected between the three phases and the common neutral conductor. A current coil is required in each of the three phases.

In modern digital meters, Blondel's Theorem is still applied to obtain proper metering. The difference in modern meters is that the digital meter measures each phase voltage and current and calculates the single-phase power for each phase. The meter then sums the three phase powers to a single three-phase reading.

Some digital meters measure the individual phase power values one phase at a time. This means the meter samples the voltage and current on one phase and calculates a power value. Then it samples the second phase and calculates the power for the second phase. Finally, it samples the third phase and calculates that phase power. After sampling all three phases, the meter adds the three readings to create the equivalent three-phase power value. Using mathematical averaging techniques, this method can derive a quite accurate measurement of three-phase power.

More advanced meters actually sample all three phases of voltage and current simultaneously and calculate the individual phase and three-phase power values. The advantage of simultaneous sampling is the reduction of error introduced due to the difference in time when the samples were taken.

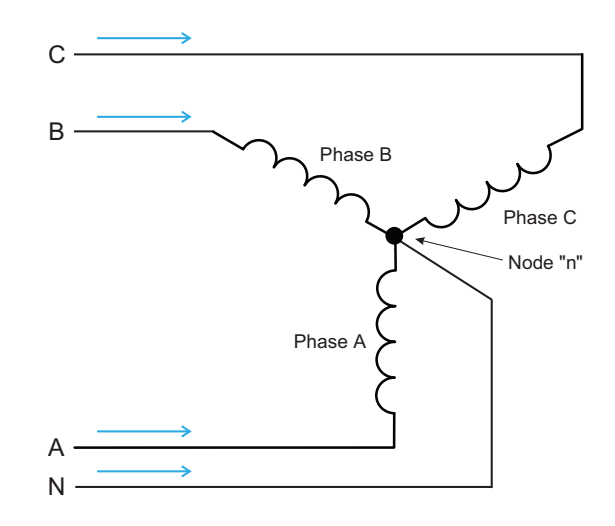

FIGURE 1.6: Three-Phase Wye Load Illustrating Kirchoff's Law and Blondel's Theorem

Blondel's Theorem is a derivation that results from Kirchoff's Law. Kirchoff's Law states that the sum of the currents into a node is zero. Another way of stating the same thing is that the current into a node (connection point) must equal the current out of the node. The law can be applied to measuring three-phase loads. Figure 1.6 shows a typical connection of a three-phase load applied to a three-phase, four-wire service. Kirchoff's Law holds that the sum of currents A, B, C and N must equal zero or that the sum of currents into Node "n" must equal zero.

If we measure the currents in wires A, B and C, we then know the current in wire N by Kirchoff's Law and it is not necessary to measure it. This fact leads us to the conclusion of Blondel's Theorem- that we only need to measure the power in three of the four wires if they are connected by a common node. In the circuit of Figure 1.6 we must measure the power flow in three wires. This will require three voltage coils and three current coils (a three-element meter). Similar figures and conclusions could be reached for other circuit configurations involving Delta-connected loads.

# Power, Energy and Demand

It is quite common to exchange power, energy and demand without differentiating between the three. Because this practice can lead to confusion, the differences between these three measurements will be discussed.

Power is an instantaneous reading. The power reading provided by a meter is the present flow of watts. Power is measured immediately just like current. In many digital meters, the power value is actually measured and calculated over a one second interval because it takes some amount of time to calculate the RMS values of voltage and current. But this time interval is kept small to preserve the instantaneous nature of power.

Energy is always based on some time increment; it is the integration of power over a defined time increment. Energy is an important value because almost all electric bills are based, in part, on the amount of energy used.

Typically, electrical energy is measured in units of kilowatt-hours (kWh). A kilowatthour represents a constant load of one thousand watts (one kilowatt) for one hour. Stated another way, if the power delivered (instantaneous watts) is measured as 1,000 watts and the load was served for a one hour time interval then the load would have absorbed one kilowatt-hour of energy. A different load may have a constant power requirement of 4,000 watts. If the load were served for one hour it would absorb four kWh. If the load were served for 15 minutes it would absorb ¼ of that total or one kWh.

Figure 1.7 shows a graph of power and the resulting energy that would be transmitted as a result of the illustrated power values. For this illustration, it is assumed that the power level is held constant for each minute when a measurement is taken. Each bar in the graph will represent the power load for the one-minute increment of time. In real life the power value moves almost constantly.

The data from Figure 1.7 is reproduced in Table 1.2 to illustrate the calculation of energy. Since the time increment of the measurement is one minute and since we specified that the load is constant over that minute, we can convert the power reading to an equivalent consumed energy reading by multiplying the power reading times 1/60 (converting the time base from minutes to hours).

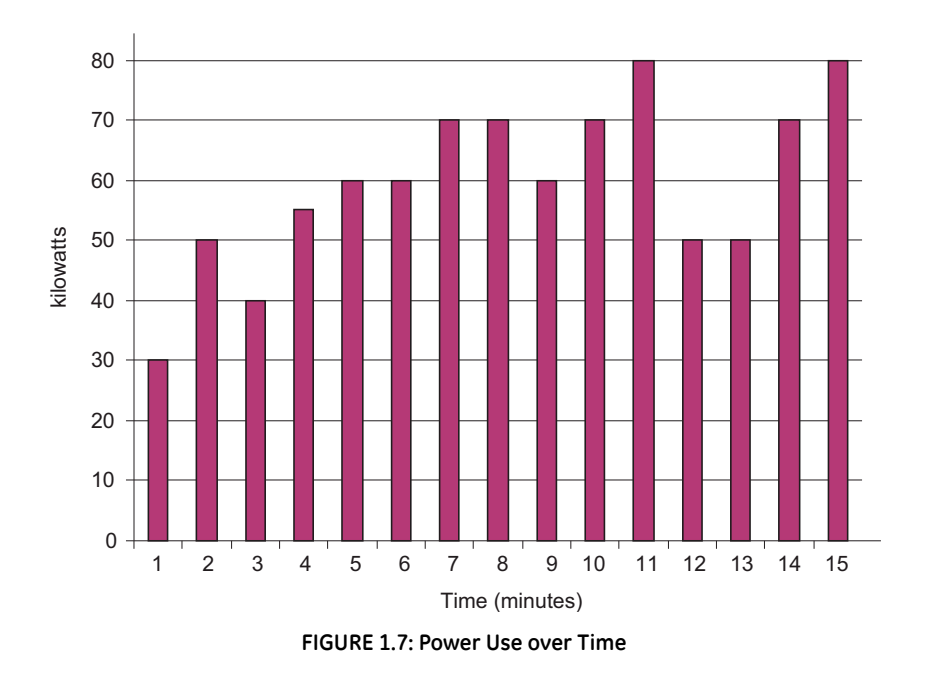

#### Table 1.2: Power and Energy Relationship over Time

| Time Interval<br>(minute) | Power (kW) | Energy (kWh) | Accumulated Energy<br>(kWh) |  |  |
|---------------------------|------------|--------------|-----------------------------|--|--|
| 1                         | 30         | 0.50         | 0.50                        |  |  |

| Time Interval<br>(minute) | Power (kW) | Energy (kWh) | Accumulated Energy<br>(kWh) |
|---------------------------|------------|--------------|-----------------------------|
| 2                         | 50         | 0.83         | 1.33                        |
| 3                         | 40         | 0.67         | 2.00                        |
| 4                         | 55         | 0.92         | 2.92                        |
| 5                         | 60         | 1.00         | 3.92                        |
| 6                         | 60         | 1.00         | 4.92                        |
| 7                         | 70         | 1.17         | 6.09                        |
| 8                         | 70         | 1.17         | 7.26                        |
| 9                         | 60         | 1.00         | 8.26                        |
| 10                        | 70         | 1.17         | 9.43                        |
| 11                        | 80         | 1.33         | 10.76                       |
| 12                        | 50         | 12.42        |                             |
| 13                        | 50         | 0.83         | 12.42                       |
| 14                        | 70         | 1.17         | 13.59                       |
| 15                        | 80         | 1.33         | 14.92                       |

#### Table 1.2: Power and Energy Relationship over Time

As in Table 1.2, the accumulated energy for the power load profile of Figure 1.7 is 14.92 kWh.

Demand is also a time-based value. The demand is the average rate of energy use over time. The actual label for demand is kilowatt-hours/hour but this is normally reduced to kilowatts. This makes it easy to confuse demand with power, but demand is not an instantaneous value. To calculate demand it is necessary to accumulate the energy readings (as illustrated in Figure 1.7) and adjust the energy reading to an hourly value that constitutes the demand.

In the example, the accumulated energy is 14.92 kWh. But this measurement was made over a 15-minute interval. To convert the reading to a demand value, it must be normalized to a 60-minute interval. If the pattern were repeated for an additional three 15-minute intervals the total energy would be four times the measured value or 59.68 kWh. The same process is applied to calculate the 15-minute demand value. The demand value associated with the example load is 59.68 kWh/hr or 59.68 kWd. Note that the peak instantaneous value of power is 80 kW, significantly more than the demand value.

Figure 1.8 shows another example of energy and demand. In this case, each bar represents the energy consumed in a 15-minute interval. The energy use in each interval typically falls between 50 and 70 kWh. However, during two intervals the energy rises sharply and peaks at 100 kWh in interval number 7. This peak of usage will result in setting a high demand reading. For each interval shown the demand value would be four times the indicated energy reading. So interval 1 would have an associated demand of 240 kWh/hr. Interval 7 will have a demand value of 400 kWh/hr. In the data shown, this is the peak demand value and would be the number that would set the demand charge on the utility bill.

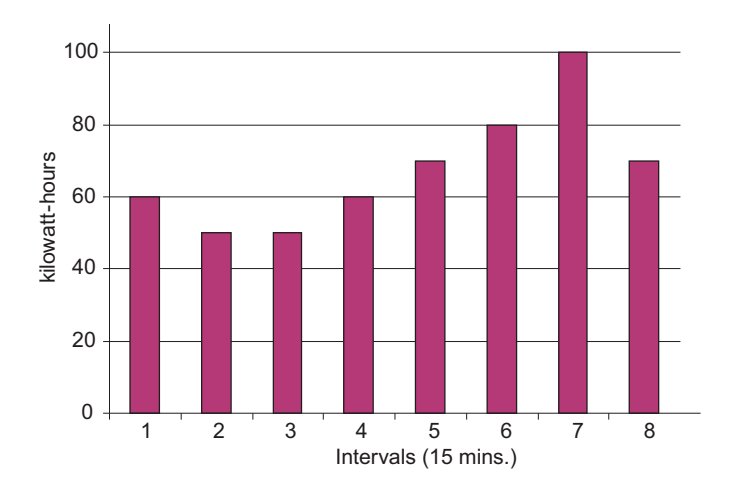

FIGURE 1.8: Energy Use and Demand

As can be seen from this example, it is important to recognize the relationships between power, energy and demand in order to control loads effectively or to monitor use correctly.

# **Reactive Energy and Power Factor**

The real power and energy measurements discussed in the previous section relate to the quantities that are most used in electrical systems. But it is often not sufficient to only measure real power and energy. Reactive power is a critical component of the total power picture because almost all real-life applications have an impact on reactive power. Reactive power and power factor concepts relate to both load and generation applications. However, this discussion will be limited to analysis of reactive power and power factor as they relate to loads. To simplify the discussion, generation will not be considered.

Real power (and energy) is the component of power that is the combination of the voltage and the value of corresponding current that is directly in phase with the voltage. However, in actual practice the total current is almost never in phase with the voltage. Since the current is not in phase with the voltage, it is necessary to consider both the inphase component and the component that is at quadrature (angularly rotated 900 or perpendicular) to the voltage. Figure 1.9 shows a single-phase voltage and current and breaks the current into its in-phase and quadrature components.

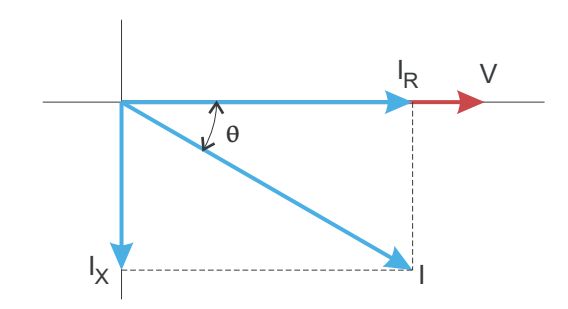

FIGURE 1.9: Voltage and Complex Current

The voltage (V) and the total current (I) can be combined to calculate the apparent power or VA. The voltage and the in-phase current (IR) are combined to produce the real power or watts. The voltage and the quadrature current (IX) are combined to calculate the reactive power.

The quadrature current may be lagging the voltage (as shown in Figure 1.9) or it may lead the voltage. When the quadrature current lags the voltage the load is requiring both real power (watts) and reactive power (VARs). When the quadrature current leads the voltage the load is requiring real power (watts) but is delivering reactive power (VARs) back into the system; that is VARs are flowing in the opposite direction of the real power flow.

Reactive power (VARs) is required in all power systems. Any equipment that uses magnetization to operate requires VARs. Usually the magnitude of VARs is relatively low compared to the real power quantities. Utilities have an interest in maintaining VAR requirements at the customer to a low value in order to maximize the return on plant invested to deliver energy. When lines are carrying VARs, they cannot carry as many watts. So keeping the VAR content low allows a line to carry its full capacity of watts. In order to encourage customers to keep VAR requirements low, some utilities impose a penalty if the VAR content of the load rises above a specified value.

A common method of measuring reactive power requirements is power factor. Power factor can be defined in two different ways. The more common method of calculating power factor is the ratio of the real power to the apparent power. This relationship is expressed in the following formula:

Total PF = real power / apparent power = watts/VA

This formula calculates a power factor quantity known as Total Power Factor. It is called Total PF because it is based on the ratios of the power delivered. The delivered power quantities will include the impacts of any existing harmonic content. If the voltage or current includes high levels of harmonic distortion the power values will be affected. By calculating power factor from the power values, the power factor will include the impact of harmonic distortion. In many cases this is the preferred method of calculation because the entire impact of the actual voltage and current are included.

A second type of power factor is Displacement Power Factor. Displacement PF is based on the angular relationship between the voltage and current. Displacement power factor does not consider the magnitudes of voltage, current or power. It is solely based on the phase angle differences. As a result, it does not include the impact of harmonic distortion. Displacement power factor is calculated using the following equation:

# Displacement $PF = \cos\theta$

where q is the angle between the voltage and the current (see Fig. 1.9).

In applications where the voltage and current are not distorted, the Total Power Factor will equal the Displacement Power Factor. But if harmonic distortion is present, the two power factors will not be equal.

# **Harmonic Distortion**

Harmonic distortion is primarily the result of high concentrations of non-linear loads. Devices such as computer power supplies, variable speed drives and fluorescent light ballasts make current demands that do not match the sinusoidal waveform of AC electricity. As a result, the current waveform feeding these loads is periodic but not sinusoidal. Figure 1.10 shows a normal, sinusoidal current waveform. This example has no distortion.

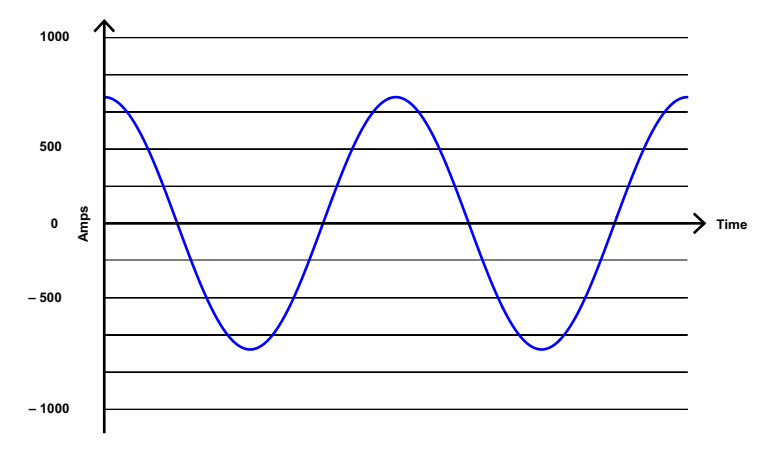

FIGURE 1.10: Nondistorted Current Waveform

Figure 1.11 shows a current waveform with a slight amount of harmonic distortion. The waveform is still periodic and is fluctuating at the normal 60 Hz frequency. However, the waveform is not a smooth sinusoidal form as seen in Figure 1.10.

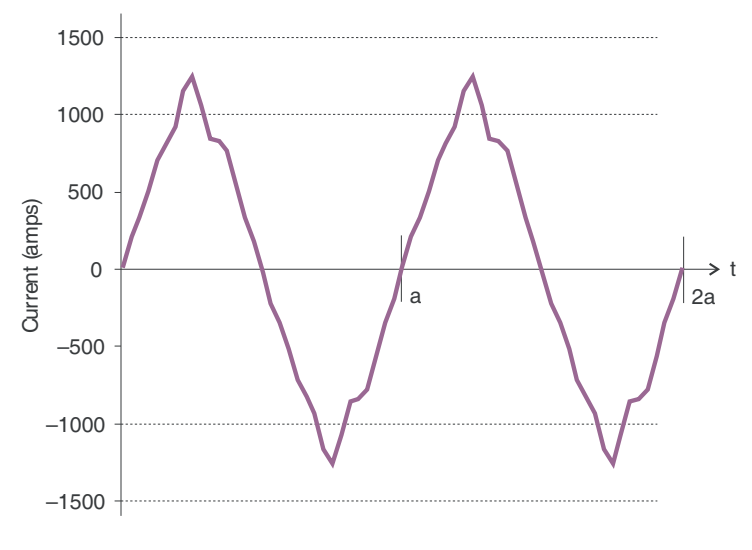

FIGURE 1.11: Distorted Current Waveform

The distortion observed in Figure 1.11 can be modeled as the sum of several sinusoidal waveforms of frequencies that are multiples of the fundamental 60 Hz frequency. This modeling is performed by mathematically disassembling the distorted waveform into a collection of higher frequency waveforms.

These higher frequency waveforms are referred to as harmonics. Figure 1.12 shows the content of the harmonic frequencies that make up the distortion portion of the waveform in Figure 1.11.

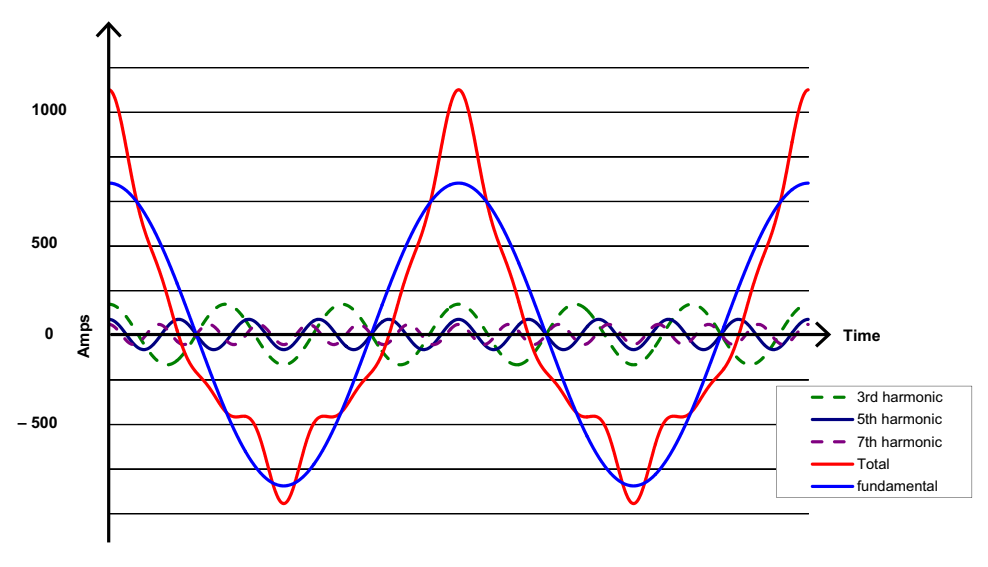

FIGURE 1.12: Waveforms of the Harmonics

The waveforms shown in Figure 1.12 are not smoothed but do provide an indication of the impact of combining multiple harmonic frequencies together.

When harmonics are present it is important to remember that these quantities are operating at higher frequencies. Therefore, they do not always respond in the same manner as 60 Hz values.

Inductive and capacitive impedance are present in all power systems. We are accustomed to thinking about these impedances as they perform at 60 Hz. However, these impedances are subject to frequency variation.

XL = jwL and

XC = 1/jwC

At 60 Hz, w = 377; but at 300 Hz (5th harmonic) w = 1,885. As frequency changes impedance changes and system impedance characteristics that are normal at 60 Hz may behave entirely differently in the presence of higher order harmonic waveforms.

Traditionally, the most common harmonics have been the low order, odd frequencies, such as the 3rd, 5th, 7th, and 9th. However newer, non-linear loads are introducing significant quantities of higher order harmonics.

Since much voltage monitoring and almost all current monitoring is performed using instrument transformers, the higher order harmonics are often not visible. Instrument transformers are designed to pass 60 Hz quantities with high accuracy. These devices, when designed for accuracy at low frequency, do not pass high frequencies with high accuracy; at frequencies above about 1200 Hz they pass almost no information. So when instrument transformers are used, they effectively filter out higher frequency harmonic distortion making it impossible to see.

However, when monitors can be connected directly to the measured circuit (such as direct connection to a 480 volt bus) the user may often see higher order harmonic distortion. An important rule in any harmonics study is to evaluate the type of equipment and connections before drawing a conclusion. Not being able to see harmonic distortion is not the same as not having harmonic distortion.

It is common in advanced meters to perform a function commonly referred to as waveform capture. Waveform capture is the ability of a meter to capture a present picture of the voltage or current waveform for viewing and harmonic analysis. Typically a waveform capture will be one or two cycles in duration and can be viewed as the actual waveform, as a spectral view of the harmonic content, or a tabular view showing the magnitude and phase shift of each harmonic value. Data collected with waveform capture is typically not saved to memory. Waveform capture is a real-time data collection event.

Waveform capture should not be confused with waveform recording that is used to record multiple cycles of all voltage and current waveforms in response to a transient condition.

# **Power Quality**

Power quality can mean several different things. The terms "power quality" and "power quality problem" have been applied to all types of conditions. A simple definition of "power quality problem" is any voltage, current or frequency deviation that results in mis-operation or failure of customer equipment or systems. The causes of power quality problems vary widely and may originate in the customer equipment, in an adjacent customer facility or with the utility.

In his book Power Quality Primer, Barry Kennedy provided information on different types of power quality problems. Some of that information is summarized in Table 1.3.

| Cause                               | Disturbance Type                                                     | Source                                                                        |
|-------------------------------------|----------------------------------------------------------------------|-------------------------------------------------------------------------------|
| Impulse transient                   | Transient voltage disturbance,<br>sub-cycle duration                 | Lightning<br>Electrostatic discharge<br>Load switching<br>Capacitor switching |
| Oscillatory<br>transient with decay | Transient voltage, sub-cycle<br>duration                             | Line/cable switching<br>Capacitor switching<br>Load switching                 |
| Sag/swell                           | RMS voltage, multiple cycle<br>duration                              | Remote system faults                                                          |
| Interruptions                       | RMS voltage, multiple<br>seconds or longer duration                  | System protection<br>Circuit breakers<br>Fuses<br>Maintenance                 |
| Under voltage/over<br>voltage       | RMS voltage, steady state, multiple<br>seconds or longer<br>duration | Motor starting<br>Load variations<br>Load dropping                            |
| Voltage flicker                     | RMS voltage, steady state, repetitive condition                      | Intermittent loads<br>Motor starting<br>Arc furnaces                          |
| Harmonic distortion                 | Steady state current or voltage,<br>long-term duration               | Non-linear loads<br>System resonance                                          |

Table 1.3: Typical Power Quality Problems and Sources

It is often assumed that power quality problems originate with the utility. While it is true that power quality problems can originate with the utility system, many problems originate with customer equipment. Customer-caused problems may manifest themselves inside the customer location or they may be transported by the utility system to another adjacent customer. Often, equipment that is sensitive to power quality problems may in fact also be the cause of the problem.

If a power quality problem is suspected, it is generally wise to consult a power quality professional for assistance in defining the cause and possible solutions to the problem.

# Multilin™ EPM 4600 Metering System

# Chapter 2: EPM 4600 Metering System Overview and Specifications

The EPM 4600 unit is a multi-port, high-density power and energy metering system, designed to be used in high-density metering environments such as data centers, commercial high-rise complexes, high-density power distribution panels, and branch circuits.

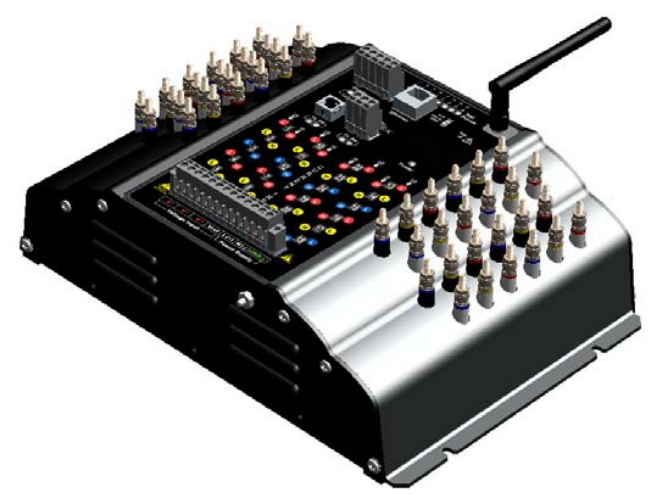

FIGURE 2.1: EPM 4600 Metering System

The EPM 4600 metering system provides 8 three phase or 24 single phase meters served by one central processing unit, which delivers the measured data in multiple formats via RS485 serial communication, USB port communication, RJ45 Ethernet, or 802.11 WiFi Ethernet options. The EPM 4600 metering system also has data logging and load profiling capability to provide historical data analysis.

The EPM 4600 unit can be ordered as either an EPM 4600-T for three phase systems or as an EPM 4600-S for single phase systems. The EPM 4600 unit is designed to be a cost-effective instrument for high density metering. It is important to note that for this design to function properly, all loads must be powered from a common voltage (or three phase voltage) set.

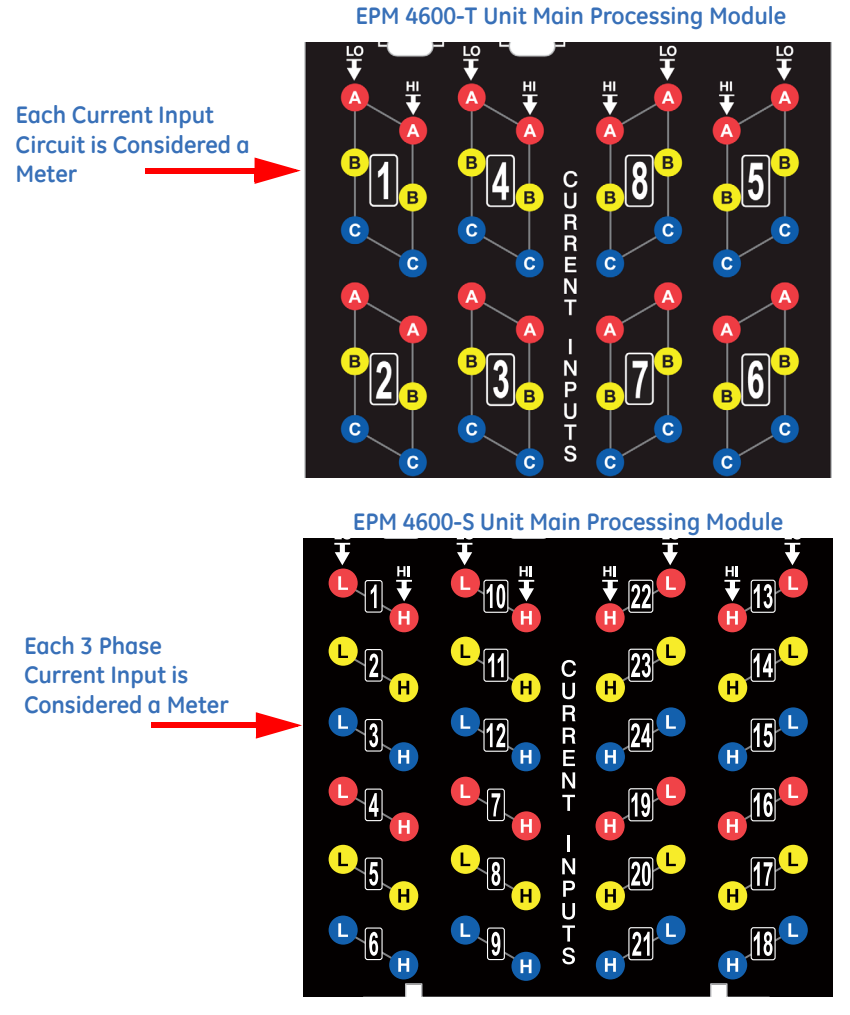

The EPM 4600 metering system was designed using the following concept:

The EPM 4600 metering system offers up to 32 MegaBytes of non-volatile memory for per-circuit Energy usage trending. The EPM 4600 unit provides you with up to 5 logs: two historical logs, a log of limit alarms, a log of I/O changes, and a sequence of events log.

The EPM 4600 metering system is designed with advanced measurement capabilities, allowing it to achieve high performance accuracy. It is rated as a 0.5% Class accuracy metering device, meeting ANSI C12.20 and IEC 62053-22 0.5% classes.

# **Optional Display**

The EPM 4600 unit offers an optional touch-screen color LED display. The display is available in two sizes: 3.5" (DIS3500) and 5.7" (DIS5700). The display lets you view readings from all of the meters on the EPM 4600 unit. See "Using the Optional Display" on page 10-1 for DIS3500/DIS5700 display details.

# Voltage and Current Inputs

#### **Universal Voltage Inputs**

Voltage inputs allow measurement up to Nominal 480VAC (Phase to Reference) and 600VAC (Phase to Phase). This insures proper safety when wiring directly to high voltage systems. The EPM 4600 unit will perform to specification on 69 Volt, 120 Volt, 230 Volt, 277 Volt, and 347 Volt power systems.

Higher voltages require the use of potential transformers (PTs). The EPM 4600 unit is programmable to any PT ratio needed.

#### **Current Inputs**

The EPM 4600 unit can be ordered with either a 10 Amp or a 2 Amp secondary for current measurements. Depending on the EPM 4600 metering system model, there are either 8 three phase current inputs, or 24 single phase current inputs. The current inputs are only to be connected to external current transformers that are approved or certified.

The 10 Amp or 2 Amp secondary is an ordering option and as such it cannot be changed in the field. The 10 Amp secondary model (10A) allows the unit to over-range to 10 Amps per current circuit. The 2 Amp secondary model (02A) allows the unit to overrange to 2 Amps per current circuit.

|                |        | Tu | Je | 2-2 |   | 11 4 | 000 | met | ert | Jine |   | Jues                         |
|----------------|--------|----|----|-----|---|------|-----|-----|-----|------|---|------------------------------|
|                | PL4600 | -  | *  | -   | * | -    | *   | -   | *   | -    | * | Description                  |
| Base Unit      | PL4600 |    |    |     |   |      |     |     |     |      |   |                              |
| Feed           |        |    | т  |     |   |      |     |     |     |      |   | Three Phase                  |
| Configuration  |        |    | S  |     |   |      |     |     |     |      |   | Single Phase                 |
| Frequency      |        |    |    |     | 5 |      |     |     |     |      |   | 50 Hz AC frequency system    |
| Frequency      |        |    |    |     | 6 |      |     |     |     |      |   | 60 Hz AC frequency system    |
| Current        |        |    |    |     |   |      | 10A |     |     |      |   | Up to 10A Current            |
| Inputs         |        |    |    |     |   |      | 02A |     |     |      |   | Up to 2A Current             |
|                |        |    |    |     |   |      |     |     | Α   |      |   | Transducer                   |
| Software       |        |    |    |     |   |      |     |     | В   |      |   | Basic Logging-2MB Memory     |
|                |        |    |    |     |   |      |     |     | С   |      |   | Advanced Logging-32MB Memory |
| Communications |        |    |    |     |   |      |     |     |     |      | S | Serial (RS485) Modbus        |
| Communications |        |    |    |     |   |      |     |     |     |      | W | WiFi, RJ45 100BaseT Ethernet |

Table 2, 2, EDM 4600 Mater Order Codes

# **Ordering Information**

Example:

PL4600-T-6-10A-B-S

EPM 4600 metering system with three phase circuit configuration, 60 Hz Frequency, 10 Amp Secondary, B Software option, and Serial (RS485) Modbus communication.

NOTE on Frequency: It is important to specify the frequency to insure the highest possible calibration accuracy from the factory.

|          | PL4600 |           | Description                                        |
|----------|--------|-----------|----------------------------------------------------|
| Displays | PL4600 | - DIS3500 | 3.5" Touch Screen Display with<br>Installation Kit |
|          |        | DIS5700   | 5.7" Touch Screen Display with                     |

# Table 2–3: EPM 4600 Display Order Codes

## Software option

The EPM 4600 metering system is equipped with a Software option, which is a virtual firmware-based switch that lets you enable features through software communication. The Software option allows feature upgrades after installation without removal from service.

Available Software option upgrades are as follows:

- Software option A: Transducer
- Software option B: Basic logging with 2 MegaBytes\* memory
- Software option C: Advanced logging with 32 MegaBytes\* memory

\* The table below shows the number of days of logging available with B and C, for the EPM 4600-T and EPM 4600-S circuit configurations, based on a 15 minute logging interval. Note that both EPM 4600-T and EPM 4600-S units have Log 1; Log 2 is used for EPM 4600-T units, only, and Log 3 is used for EPM 4600-S units, only.

| Model      | Wiring                      | Log 1 B  | Log 2/3 B | Log 1 C   | Log 2/3 C |
|------------|-----------------------------|----------|-----------|-----------|-----------|
| EPM 4600-T | Three Phase/ 8<br>circuits  | 68 days  | 105 days  | 3617 days | 2872 days |
| EPM 4600-S | Single Phase/24<br>circuits | 136 days | 47 days   | 7235 days | 1247 days |

Obtaining a Software option:

Contact GE Digital Energy's inside sales staff at sales@gedigitalenergy.com and provide the following information:

- 1. Serial number(s) of the EPM 4600 unit(s) you are upgrading. Use the number(s), with leading zeros, shown in the GE Communicator Device Status screen (from the GE Communicator Main screen, click **Tools>Device Status**).
- 2. Desired Software option.
- 3. Credit card or Purchase Order number. GE Digital Energy will issue a Software option encrypted key.

Enabling the Software option:

- 1. Open GE Communicator software.
- 2. Power up your EPM 4600 unit.
- 3. Connect to the EPM 4600 unit through GE Communicator software (see "Communicating with the Meter" on page 5-1).
- 4. Click **Tools>Change Software option** from the Title Bar. A screen opens, requesting the encrypted key.
- 5. Enter the Software option key provided by GE Digital Energy.
- 6. Click the **OK** button. The Software option is enabled and the EPM 4600 unit resets.

# **Measured Values**

The EPM 4600 metering system provides the following measured values, all in real time instantaneous. As the following tables show, some values are also available in average, maximum and minimum.

| Measured Values | Instantaneous | Avg | Мах | Min |
|-----------------|---------------|-----|-----|-----|
| Voltage L-N     | X             |     | Х   | Х   |
| Current         | ×             | Х   | Х   | Х   |
| WATT            | ×             | Х   | Х   | Х   |
| VAR             | ×             | Х   | Х   | Х   |
| VA              | ×             | Х   | Х   | Х   |
| PF              | ×             | Х   | Х   | Х   |
| +Watt-Hour      | ×             |     |     |     |
| -Watt-Hour      | ×             |     |     |     |
| Watt-Hour Net   | ×             |     |     |     |
| +VAR-Hour       | ×             |     |     |     |
| -VAR-Hour       | ×             |     |     |     |
| VAR-Hour Net    | ×             |     |     |     |
| VA-Hour         | ×             |     |     |     |
| Frequency       | ×             |     | Х   | Х   |
| Current Angle   | ×             |     |     |     |

# Table 2.1: Single Phase Circuit Configuration
| Measured Values                   | Instantaneous | Avg | Мах | Min |
|-----------------------------------|---------------|-----|-----|-----|
| Voltage L-N                       | X             |     | Х   | Х   |
| Voltage L-L                       | х             |     | Х   | Х   |
| Current per Phase                 | х             | Х   | Х   | Х   |
| Current Neutral (see NOTE, below) | ×             | Х   | Х   | Х   |
| WATT (A,B,C,Tot.)                 | ×             | Х   | Х   | Х   |
| VAR (A,B,C,Tot.)                  | ×             | Х   | Х   | Х   |
| VA (A,B,C,Tot.)                   | ×             | Х   | Х   | Х   |
| PF (A,B,C,Tot.)                   | ×             | Х   | Х   | Х   |
| +Watt-Hour (A,B,C,Tot.)           | ×             |     |     |     |
| -Watt-Hour (A,B,C,Tot.)           | ×             |     |     |     |
| Watt-Hour Net                     | х             |     |     |     |
| +VAR-Hour (A,B,C,Tot.)            | ×             |     |     |     |
| -VAR-Hour (A,B,C,Tot.)            | ×             |     |     |     |
| VAR-Hour Net (A,B,C,Tot.)         | ×             |     |     |     |
| VA-Hour (A,B,C,Tot.)              | ×             |     |     |     |
| Frequency                         | ×             |     | Х   | Х   |
| Voltage Angles                    | ×             |     |     |     |
| Current Angles                    | ×             |     |     |     |

#### Table 2.2: Three Phase Circuit Configuration

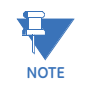

Neutral current is calculated only when the voltages are connected; if voltages are not connected, the neutral current will not be calculated.

#### **Utility Peak Demand**

The EPM 4600 metering system provides user-configured Block (Fixed) window or Rolling window Demand modes. This feature lets you set up a customized Demand profile. Block window Demand mode records the average demand for time intervals you define (usually 5, 15 or 30 minutes). Rolling window Demand mode functions like multiple, overlapping Block windows. You define the subintervals at which an average of Demand is calculated. An example of Rolling window Demand mode would be a 15minute Demand block using 5-minute subintervals, thus providing a new Demand reading every 5 minutes, based on the last 15 minutes.

Utility Demand features can be used to calculate Watt, VAR, VA and PF readings. Voltage provides an instantaneous Max and Min reading which displays the highest surge and lowest sag seen by the meters. All other parameters offer Max and Min capability over the user-selectable averaging period.

Universal, 90-300VAC @50/60Hz or 150VDC

#### Specifications

**Power Supply** 

Range:

| Power Consumption:                                          | 18VA, 12W, Maximum                       |                                       |  |  |  |  |
|-------------------------------------------------------------|------------------------------------------|---------------------------------------|--|--|--|--|
| Voltage Inputs (Measurement Category III)                   |                                          |                                       |  |  |  |  |
| (For Accuracy specifications, see "Accuracy" on page 2-12.) |                                          |                                       |  |  |  |  |
| Range:                                                      | Universal, Auto-r                        | anging up to 576VAC L-N, 721VAC L-L   |  |  |  |  |
| Supported hookups:                                          | EPM 4600-T: 3 El                         | ement Wye                             |  |  |  |  |
|                                                             | EPM 4600-S: Single Phase, 2 wire, 3 wire |                                       |  |  |  |  |
| Input Impedance:                                            | 4.2M Ohm/Phase                           |                                       |  |  |  |  |
| Burden:                                                     | 0.09VA/Phase Ma                          | ax at 600 Volts; 0.014VA at 120 Volts |  |  |  |  |
| Pickup Voltage:                                             | 20VAC                                    |                                       |  |  |  |  |
| Connection:                                                 | 7 Pin 0.400" Plug                        | gable Terminal Block                  |  |  |  |  |
|                                                             | AWG#12 -26/ (0.08 -2.5) mm2              |                                       |  |  |  |  |
| Fault Withstand:                                            | Meets IEEE C37.90.1                      |                                       |  |  |  |  |
| Reading:                                                    | Programmable Full Scale to any PT ratio  |                                       |  |  |  |  |
| Current Inputs                                              |                                          |                                       |  |  |  |  |
| (For Accuracy specificati                                   | ions, see "Accurac                       | cy" on page 2-12.)                    |  |  |  |  |
| Class 10:                                                   | 5A Nominal, 10A                          | Maximum                               |  |  |  |  |
| Class 2:                                                    | 1A Nominal, 2A N                         | 1aximum                               |  |  |  |  |
| Burden:                                                     | 0.005VA Per Inpu                         | t Max at 11 Amps                      |  |  |  |  |
| Pickup Current:                                             | 0.1% of Nominal                          |                                       |  |  |  |  |
|                                                             | Class 10: 5MA<br>Class 2: 1mA            |                                       |  |  |  |  |
| Current Input Terminals:                                    | ninals: 8-32 Threaded Studs              |                                       |  |  |  |  |
| Reading:                                                    | Programmable F                           | ull Scale to any CT ratio             |  |  |  |  |
| Continuous Current Withs                                    | tand:                                    | 20 Amps                               |  |  |  |  |
| Maximum Voltage across                                      | Current Inputs:                          | 1VAC                                  |  |  |  |  |
|                                                             |                                          |                                       |  |  |  |  |

Maximum Voltage from Current Inputs to Ground: 50VAC

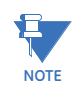

For detailed electrical specifications for the optional display see "DIS3500/DIS5700 Specifications" on page 10-3

#### Wh Pulses

Red LED light pulses through top cover (see "Performing Watt-Hour Accuracy Testing" on page 6-2 for Kh values):

Peak Spectral wavelength: 574nm

#### Output timing:

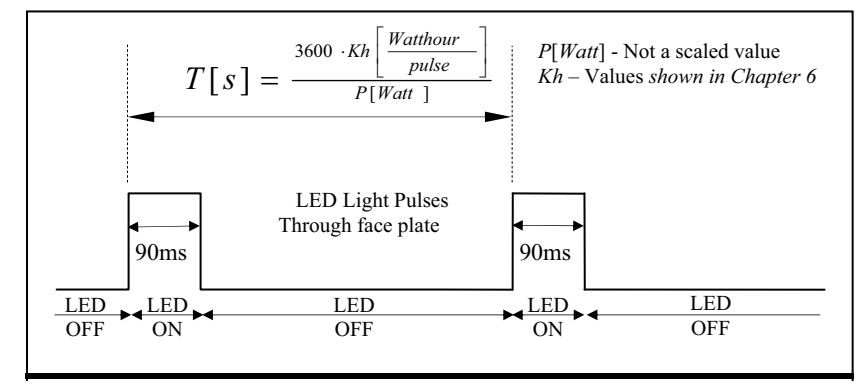

## See "Performing Watt-Hour Accuracy Testing" on page 6-2 for Kh values.

#### Isolation

All Inputs and Outputs are galvanically isolated to 2500 VAC

#### Environmental Rating with and without Optional Display DIS3500/DIS5700

| (-20 to +70) <sup>o</sup> C/(-4 to +158) <sup>o</sup> F                  |
|--------------------------------------------------------------------------|
| (-20 to +60)° C/(-4 to +140)° F                                          |
| (-20 to +60)° C/(-4 to +140)° F                                          |
| (0 to +50) <sup>o</sup> C/(+32 to +122) <sup>o</sup> F                   |
| to 95% RH Non-condensing                                                 |
| to 85% RH Non-condensing; Wet bulb temperature 39°C/<br>102.2° F or less |
|                                                                          |

#### Measurement Methods

| Voltage, current: | True RMS |
|-------------------|----------|
| Power:            | Sampling |

Sampling at over 400 samples per cycle on each channel simultaneously

#### Update Rate

All parameters:

#### Every 60 cycles (e.g., 1 s @ 60 Hz)

#### Communication

Standard:

- 1. RS485 port (Com 1)
- 2. USB port (Com 2)
- 3. RS485/Display port (Com 3)

4. Energy pulse output LED for meter testing: there are 8 pulses, one for each of the three phase loads of the EPM 4600-T; for the EPM 4600-S, the test pulses are shared, with one pulse for every three loads (see "Using the Metering System's Watt-Hour Test Pulses" on page 6-1 for more details and instructions for using the Test pulses).

Optional:

Ethernet/WiFi port (Com 1):802.11b Wireless or RJ45 Connection 10/100BaseT Ethernet

#### **Com Specifications**

| RS485 Ports (Com 1 and Co  | om3):                                       |
|----------------------------|---------------------------------------------|
| RS485 Transceiver; meets   | or exceeds EIA/TIA-485 Standard             |
| Туре:                      | Two-wire, half duplex                       |
| Min. input impedance:      | 96kΩ                                        |
| Max. output current:       | ±60mA                                       |
| Protocol:                  | Modbus RTU, Modbus ASCII                    |
| Com port baud rates:       | 9600 to 57600 bps                           |
| Device address:            | 001-247                                     |
| Data format:               | 8 Bit                                       |
| WiFi/Ethernet Port (optior | nal Com 1):                                 |
| Wireless security:         | 64 or 128 bit WEP; WPA; or WPA2             |
| Protocol:                  | Modbus TCP                                  |
| Device address:            | 001-247                                     |
| USB Port (Com 2):          |                                             |
| Protocol:                  | Modbus ASCII                                |
| Com port baud rate:        | 57600 bps                                   |
| Device address:            | 1                                           |
| Com Specifications for C   | Optional Displays DIS3500/DIS5700           |
| Serial Interface COM1:     |                                             |
| Asynchronous Transmissic   | n: RS232C / RS422 / RS485                   |
| Data Length:               | 7 or 8 bits                                 |
| Stop Bit:                  | 1 or 2 bits                                 |
| Parity:                    | None, odd or even                           |
| Data Transmission Speed:   | 2,400 to 115.200 kbps, 187,500 bps          |
| Connector:                 | D-Sub 9-pin (plug)                          |
| Ethernet Interface:        |                                             |
| Ethernet (LAN):            | IEEE802.3i/ IEEE802.3u, 10BASE-T/100BASE-TX |
| Connector:                 | D-Sub 9-pin (plug)                          |
| LED:                       |                                             |
| Green, lit:                | Data transmission is available              |
| Green, blinking:           | Data transmission is occurring              |
| Relay Output/Digital Inp   | ut Board Specifications at 25° C            |
| Relay outputs:             |                                             |

Number of outputs: 2

| Contact type:                | Changeover (SPDT)                                                    |
|------------------------------|----------------------------------------------------------------------|
| Relay type:                  | Mechanically latching                                                |
| Switching voltage:           | AC 150V / DC 30V                                                     |
| Switching power:             | 750VA / 150W                                                         |
| Switching current:           | 5A                                                                   |
| Switching rate max.:         | 10/s                                                                 |
| Mechanical life:             | $5 \times 10^7$ switching operations                                 |
| Electrical life:             | 10 <sup>5</sup> switching operations at rated current                |
| Breakdown voltage:           | AC 1000V between open contacts                                       |
| Isolation:                   | AC 3000V / 5000V surge system to contacts                            |
| Reset/power down state:      | No change - last state is retained                                   |
| Inputs:                      |                                                                      |
| Number of inputs:            | 4                                                                    |
| Sensing type:                | Wet or dry contact status detection                                  |
| Wetting voltage:             | DC (1-24)V, internally generated                                     |
| Input current:               | 2.5mA – constant current regulated                                   |
| Minimum input voltage:       | 0V (input shorted to common)                                         |
| Maximum input voltage:       | DC 150V (diode protected against polarity reversal)                  |
| Filtering:                   | De-bouncing with 50ms delay time                                     |
| Detection scan rate:         | 100ms                                                                |
| Isolation:                   | AC 2500V system to inputs                                            |
| External Connection:         | AWG 12-26/(0.129 - 3.31)mm <sup>2</sup>                              |
|                              | 11 pin, 0.200" pluggable terminal block                              |
| <b>Mechanical Parameters</b> |                                                                      |
| Dimensions:                  | 7.6(L) × 11.28(W) × 4.36(H) in /<br>19.3(L) × 28.65(W) × 11.07(H) cm |
| Weight:                      | 7 pounds (3.18kg)                                                    |

### Compliance

- UL Listing: UL61010-1, CAN/CSA C22.2 No. 61010-1, UL file number E250818
- IEC 62053-22 (0.5% Class)
- ANSI C12.20 (0.5% Accuracy)
- ANSI (IEEE) C37.90.1 Surge Withstand
- ANSI C62.41 (Burst)
- EN61000-6-2 Immunity for Industrial Environments
- EN61000-6-4 Emission Standards for Industrial Environments
- EN61326 EMC Requirements

#### Accuracy

(For full Range specifications see "Specifications" on page 2-8.)

EPM 4600 metering system Clock accuracy:

±3.5ppm max. (±0.3024 second/day) over the rated temperature range

For 23 °C, three phase or single phase 3 wire connected balanced load:

| Parameter                        | Accuracy           | Accuracy Input Range                                         |
|----------------------------------|--------------------|--------------------------------------------------------------|
| Voltage L-N [V]                  | 0.3% of reading*   | (69 to 480)V                                                 |
| Voltage L-L [V]                  | 0.5% of reading    | (120 to 600)V                                                |
| Current Phase [A]                | 0.3% of reading    | (0.15 to 5)A                                                 |
| Current Neutral (calculated) [A] | 2.0% of Full Scale | (0.15 to 5)A @ (45 to 65)Hz                                  |
| Active Power Total [W]           | 0.5% of reading*   | (0.15 to 5)A @ (69 to 480)V @ +/- (0.5 to 1) lag/<br>lead PF |
| Active Energy Total [Wh]         | 0.5% of reading*   | (0.15 to 5)A @ (69 to 480)V @ +/- (0.5 to 1) lag/<br>lead PF |
| Reactive Power Total [VAR]       | 1.0% of reading*   | (0.15 to 5)A @ (69 to 480)V @ +/- (0 to 0.8) lag/<br>lead PF |
| Reactive Energy Total [VARh]     | 1.0% of reading*   | (0.15 to 5)A @ (69 to 480)V @ +/- (0 to 0.8) lag/<br>lead PF |
| Apparent Power Total [VA]        | 1.0% of reading*   | (0.15 to 5)A @ (69 to 480)V @ +/- (0.5 to 1) lag/<br>lead PF |
| Apparent Energy Total [VAh]      | 1.0% of reading*   | (0.15 to 5)A @ (69 to 480)V @ +/- (0.5 to 1) lag/<br>lead PF |
| Power Factor                     | 1.0% of reading*   | (0.15 to 5)A @ (69 to 480)V @ +/- (0.5 to 1) lag/<br>lead PF |
| Frequency                        | +/- 0.01Hz         | (45 to 65)Hz                                                 |

\* For unbalanced voltage inputs where at least one crosses the 150V auto-scale threshold (for example, 120V/120V/208V system), degrade accuracy by additional 0.4%.

The EPM 4600 metering system's accuracy meets the IEC62053-22 and ANSI C12.20 Accuracy Standards for 0.5% Class Energy meters.

# Multilin™ EPM 4600 Metering System

# Chapter 3: Mechanical Installation and Maintenance

#### **EPM 4600 Unit Dimensions**

The drawings shown below and on the next page give you the EPM 4600 unit dimensions in inches and millimeters [mm shown in brackets]. Tolerance is +/- 0.1" [.25 cm].

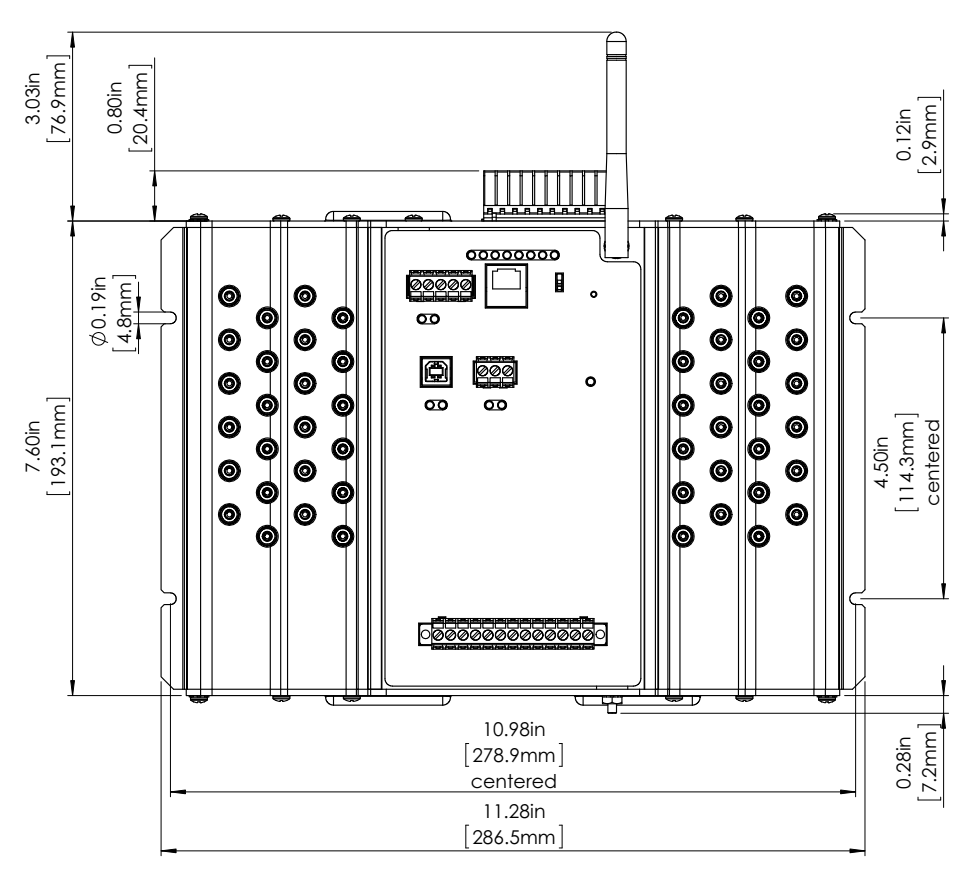

FIGURE 3.1: EPM 4600 Unit Front Dimensions

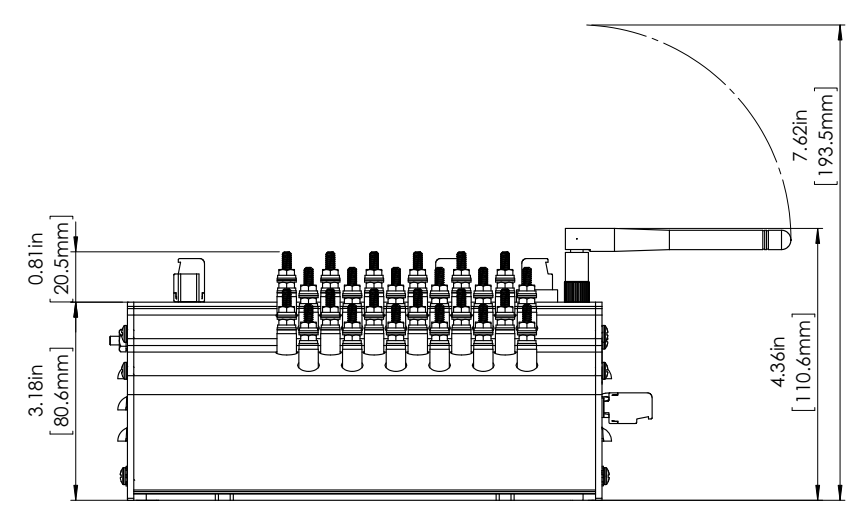

FIGURE 3.2: EPM 4600 Unit Side Dimensions

#### Mounting the EPM 4600 Unit

The EPM 4600 unit is designed to mount against any firm, flat surface. Use a #8 screw in each of the four slots on the flange to ensure that the EPM 4600 unit is installed securely. For safety reasons, mount the EPM 4600 unit in an enclosed and protected environment, such as in a switchgear cabinet. Install a switch or circuit breaker nearby; label it clearly as the EPM 4600 unit's disconnecting mechanism.

Recommended tools for EPM 4600 unit installation:

- #2 Phillips screwdriver
- 1/4-inch (0.250") nut driver, socket, box, or open-end wrench
- Wire cutters

The EPM 4600 unit is designed to withstand harsh environmental conditions; however it is recommended you install it in a dry location, free from dirt and corrosive substances. See "Electrical Installation" on page 4-1 for electrical installation instructions.

#### Cleaning the EPM 4600 Unit

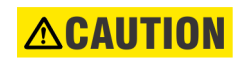

Do NOT clean with power applied. Disconnect power from the EPM 4600 metering system before following the cleaning procedure.

- 1. Wipe the EPM 4600 unit with a dry cloth. If stains or other material cannot be removed with a dry cloth, slightly moisten a cloth with a consumer window cleaner and use this to remove the stains or other material. Immediately wipe the unit down with a dry cloth to eliminate remaining moisture. The unit must be completely dry before being re-energized.
- 2. Dust may be blown off using room temperature compressed air at a maximum of 20 PSI.

# Multilin™ EPM 4600 Metering System Chapter 4: Electrical Installation

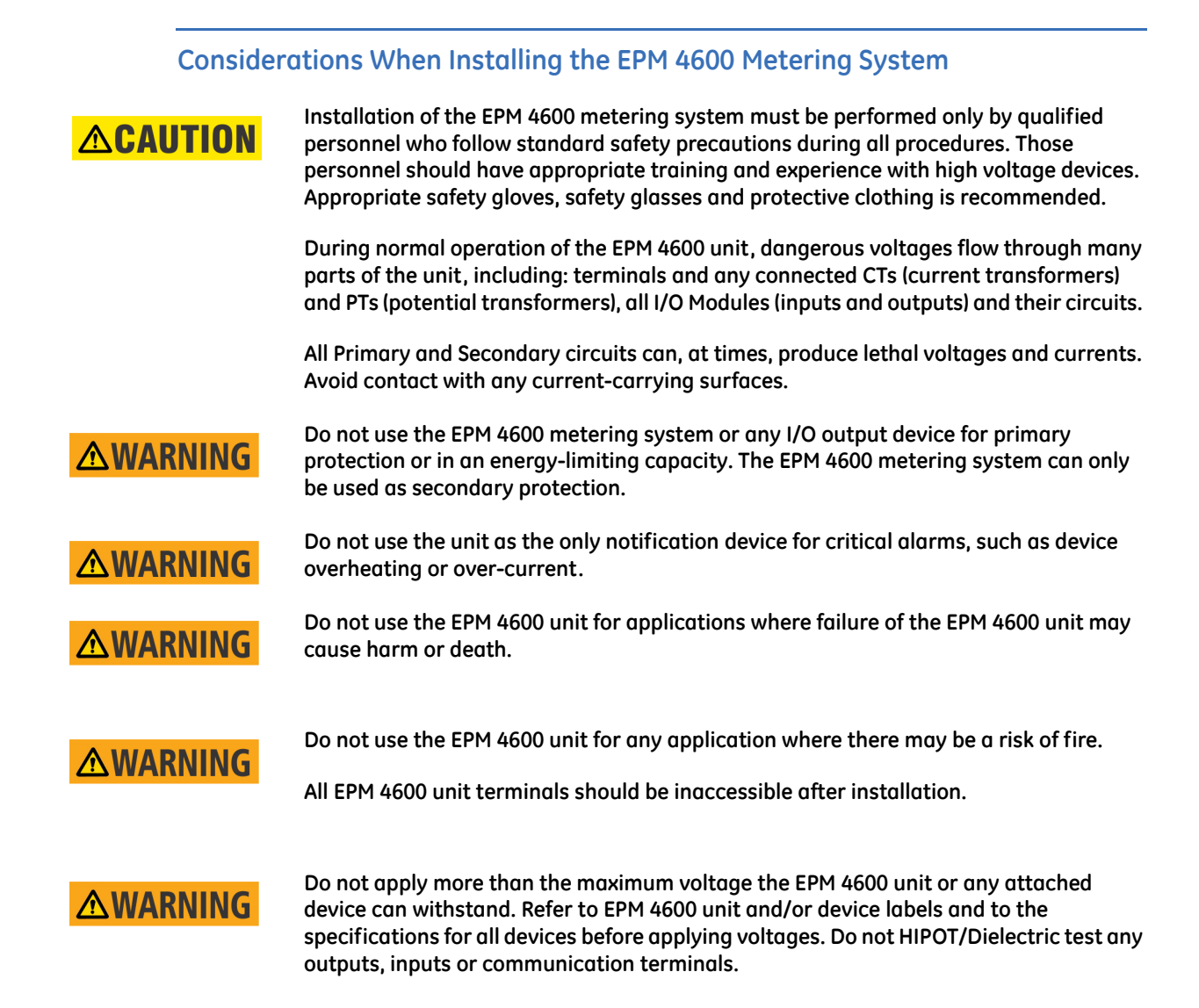

## 

GE Digital Energy recommends the use of fuses for voltage leads and power supply, and shorting blocks to prevent hazardous voltage conditions or damage to CTs, if the EPM 4600 unit needs to be removed from service. One side of the CT must be grounded.

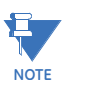

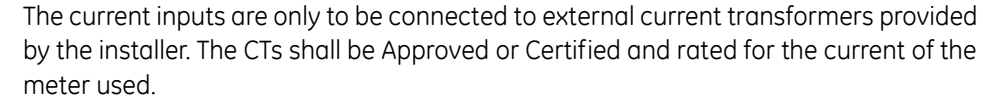

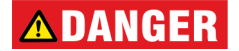

IF THE EQUIPMENT IS USED IN A MANNER NOT SPECIFIED BY THE MANUFACTURER, THE PROTECTION PROVIDED BY THE EQUIPMENT MAY BE IMPAIRED.

 THERE IS NO REQUIRED PREVENTIVE MAINTENANCE OR INSPECTION NECESSARY FOR SAFETY. HOWEVER, ANY REPAIR OR MAINTENANCE SHOULD BE PERFORMED BY THE FACTORY.

## **A**DANGER

DISCONNECT DEVICE: The following part is considered the equipment disconnect device. A SWITCH OR CIRCUIT-BREAKER SHALL BE INCLUDED IN THE END-USE EQUIPMENT OR BUILDING INSTALLATION. THE SWITCH SHALL BE IN CLOSE PROXIMITY TO THE EQUIPMENT AND WITHIN EASY REACH OF THE OPERATOR. THE SWITCH SHALL BE MARKED AS THE DISCONNECTING DEVICE FOR THE EQUIPMENT.

#### **Ground Connections**

The EPM 4600 unit's Ground terminal should be connected directly to the installation's protective earth ground. Use AWG# 12/2.5 mm2 wire for this connection. See Figure 4.1.

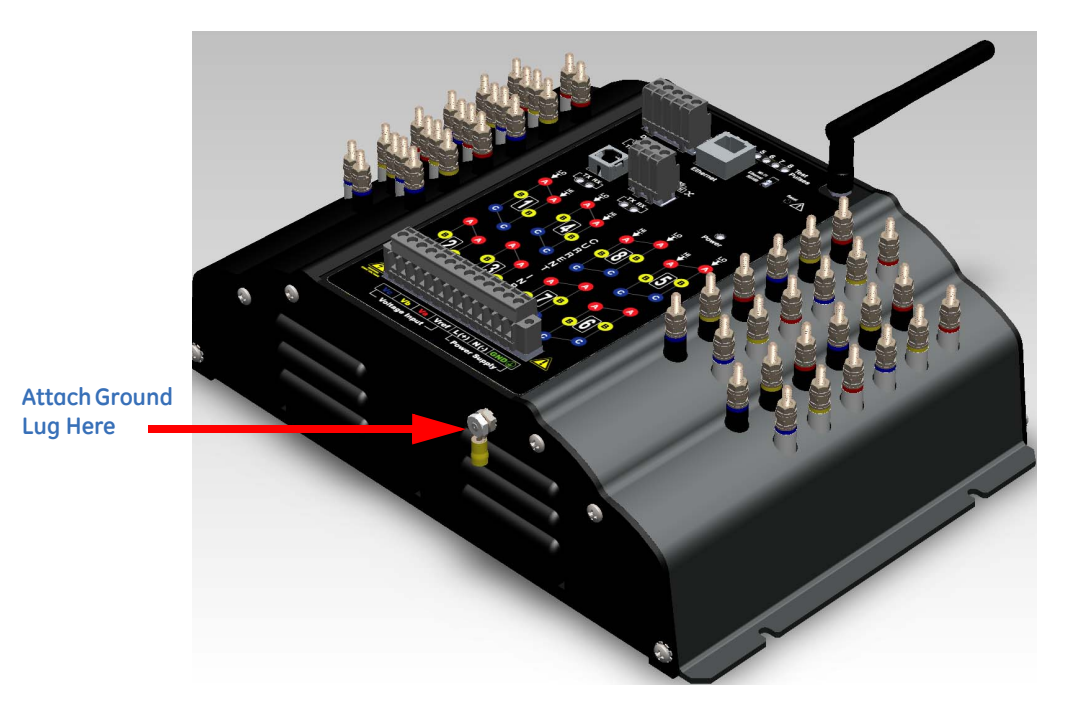

FIGURE 4.1: Ground Lug Connection

#### Voltage and Power Supply Connections

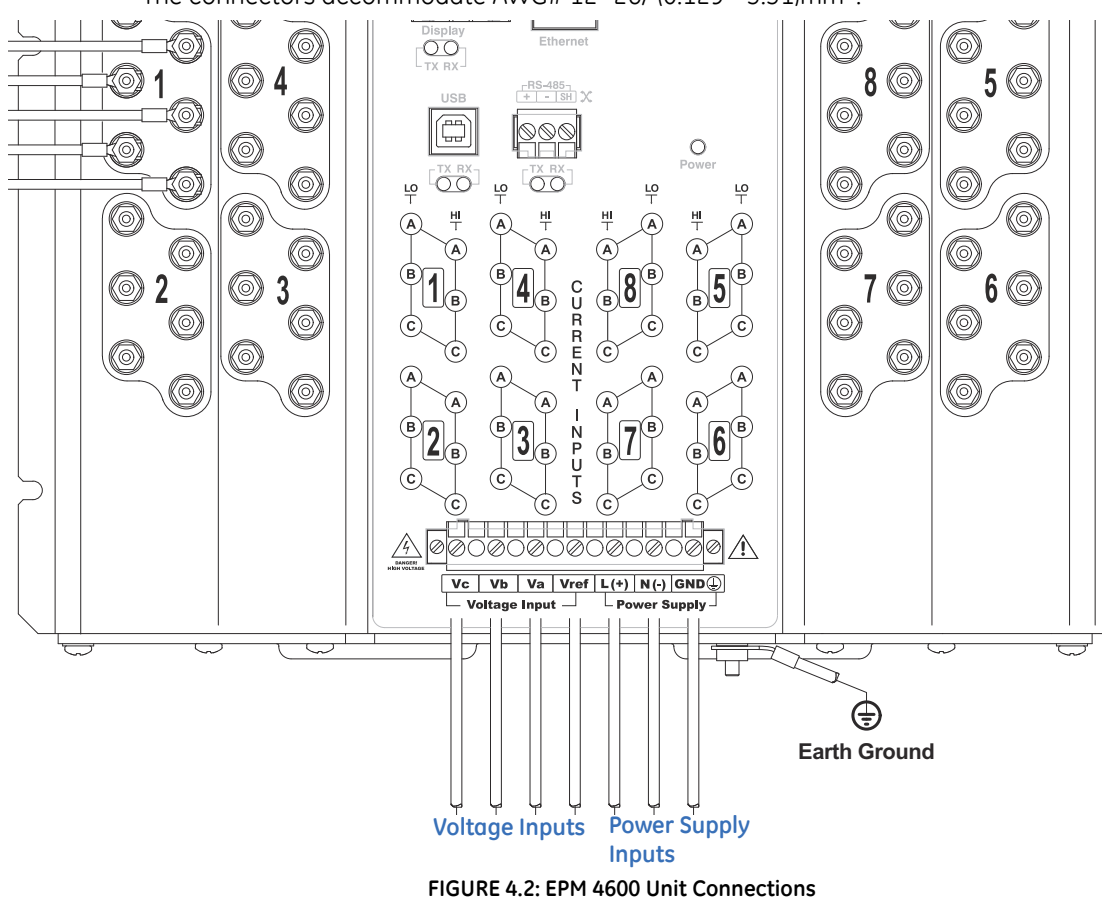

Voltage inputs are connected to the bottom of the EPM 4600 unit via wire connectors. The connectors accommodate AWG# 12 -26/ (0.129 - 3.31)mm<sup>2</sup>.

#### **Voltage Fuses**

GE Digital Energy recommends the use of fuses on each of the sense voltages and on the control power, even though the wiring diagrams in this chapter do not show them.

- Use a 0.1 Amp fuse on each voltage input (rated for 600 Volts).
- Use a 3 Amp Slow Blow fuse on the power supply (rated at 500 Volts).

#### Wiring the Monitored Inputs - Currents

The cables to the current inputs shall be rated for a minimum of 600 VAC and 10 Amps (14 AWG copper cable, cross sectional area of  $2.08 \text{ mm}^2$ ).

Mount the current transformers (CTs) as close as possible to the EPM 4600 unit's meters. The following table illustrates the maximum recommended distances for various CT sizes, assuming the connection is via 14 AWG copper cable.

| CT size (VA) | Maximum Distance from CT to<br>EPM 4600 Unit Meters (Ft) |
|--------------|----------------------------------------------------------|
| 2.5          | 10                                                       |
| 5            | 15                                                       |
| 7.5          | 30                                                       |
| 10           | 40                                                       |
| 15           | 60                                                       |
| 30           | 120                                                      |

DO NOT leave the secondary of the CT open when primary current is flowing. This may cause high voltage, which will overheat the CT. If the CT is not connected, provide a shorting block on the secondary of the CT.

GE Digital Energy highly recommends using shorting blocks to allow removal of the EPM 4600 unit from an energized circuit, if necessary (see "Removing the EPM 4600 Unit From Service/Reinstalling the EPM 4600 Unit" on page 4-11 for instructions). GE Digital Energy recommends using a three phase shorting block for every three phase load.

You need 8 shorting blocks for the 8 three phase circuits.

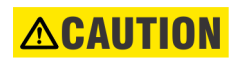

Shorting blocks allow you to short an installed current transformer so that the meter can be uninstalled, if necessary, for servicing. This is a highly important safety feature.

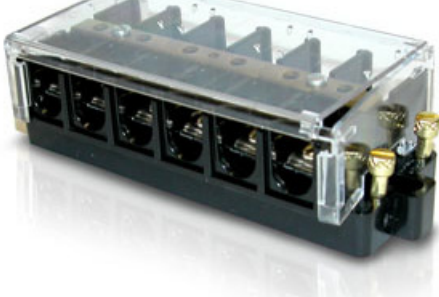

FIGURE 4.3: Typical Shorting Block (Good for 1 set of three phase CTs)

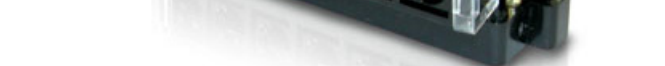

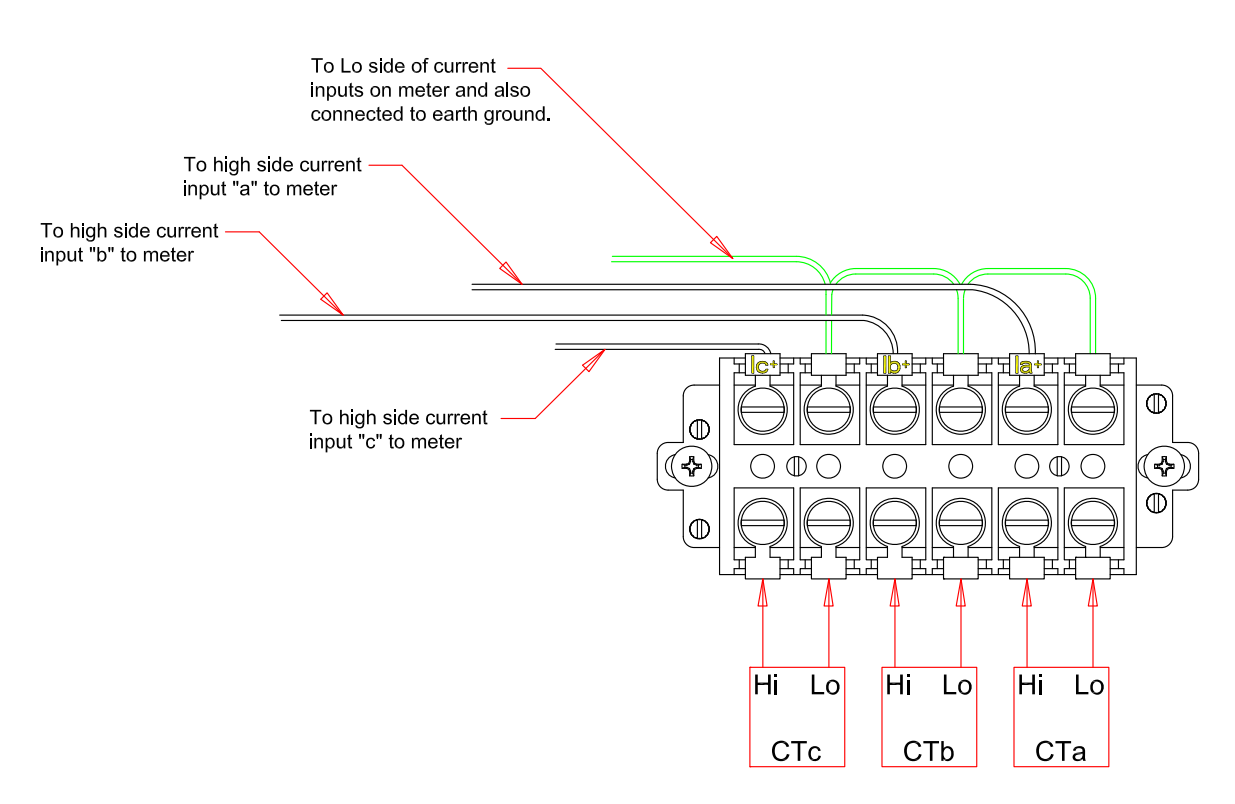

FIGURE 4.4: Shorting Block Wiring Diagram

It is important to maintain the polarity of the CT circuit when connecting to the EPM 4600 unit's meters. If the polarity is reversed, the meters will not provide accurate readings. CT polarities are dependent upon correct connection of CT leads and the direction CTs are facing when clamped around the conductors.

#### **Electrical Connection Diagrams**

The following pages contain electrical connection diagrams for the EPM 4600 unit's meters. Choose the diagram that best suits your application. Be sure to maintain the CT polarity when wiring.

The diagrams are presented in the following order:

- 1. Three Phase, 4-Wire Wye Service with Direct Voltage and 3 CT Connection (EPM 4600-T): for Metering 8 Three Phase Loads
- 2. Three-Phase, 4-Wire Wye Service with 3 PT Voltage and 3 CT Connection (EPM 4600-T): for Metering 8 Three Phase Loads
- 3. Single Phase, 2-Wire Service with Direct Voltage and 1 CT Connection (EPM 4600-S): for Metering 24 Single Phase Loads
- 4. Single Phase, 3-Wire Service with Direct Voltage and 2 CT Connection (EPM 4600-T): for Metering 8 Single Phase Loads

- LINE CBAN 1 2 3 4 5 6 7 8 00000000 Puls CT Shorting Block WS-Fi thernet RS485 00000 I1-LO 6 0 II-HI Z 0 00 (0) 0 I2-LO **@** 4 5 🔘 8 ( І2-НІ  $\bigcirc$  $\bigcirc$ 0 13-£0 0 0  $\bigcirc$ 0 ۲ÖÖ 13-НІ С 0 ÔČ O 0 6  $\bigcirc$ 6 뿌 н (A) €  $\bigcirc$  $\bigcirc$ 0  $\bigcirc$ Earth Ground 5<sup>®</sup> **2 3** 7 0 6 ( 0 0 0  $\bigcirc$  $\bigcirc$ 0 0 0 Only one 3 phase circuit is shown. 0 0  $(\bigcirc)$ 6 Duplicate for additional circuits. 6 Vc Vb Va Vref L(+) N(-) GND 7 ¢ Earth Ground FUSES 3 x 0.1A С в =USE 3A A N
- 5. Single phase, 3-Wire Service with Direct Voltage and 1 CT Connection (EPM 4600-S): for Metering 24 Single Phase Loads.

FIGURE 4.5: Three Phase, 4-Wire WYE Service Direct Voltage and 3 CT Connection for Metering 8 Three Phase Loads: EPM 4600-T

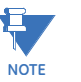

- All CTs must have one side grounded to reduce shock hazard.
- You must order the EPM 4600-T unit for the three phase operation.
- GE Digital Energy highly recommends using shorting blocks so that the meter can be removed from service while the CT is energized.
- 8 shorting blocks should be used for all 8 three phase circuits.

ママウマ LOAD

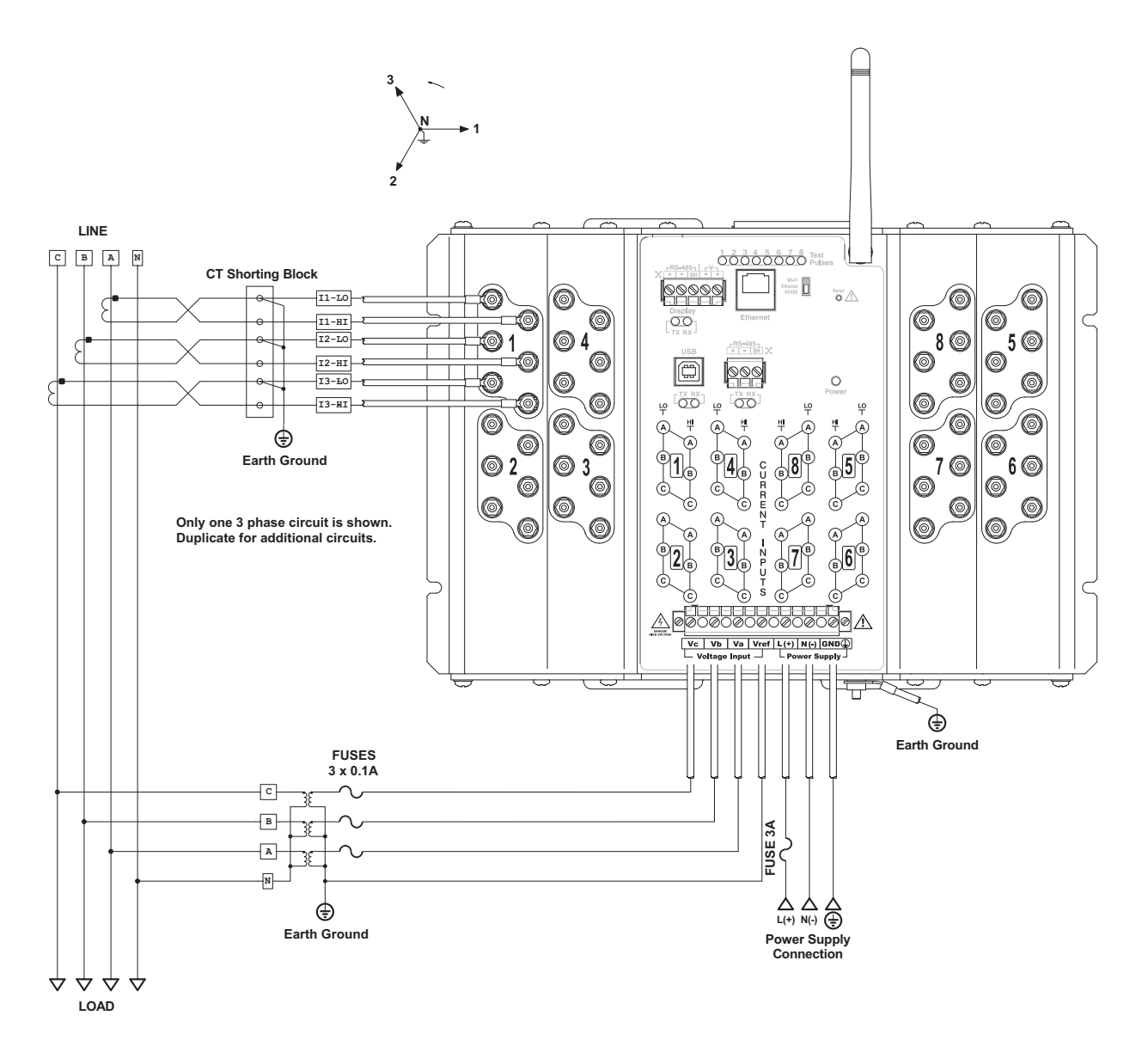

FIGURE 4.6: Three Phase, 4-Wire WYE Service with 3 PT Voltage and 3 CT Connection for Metering 8 Three Phase Loads: EPM 4600-T

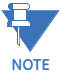

- All CTs must have one side grounded to reduce shock hazard.
- You must order the EPM 4600-T unit for the three phase operation.
- GE Digital Energy highly recommends using shorting blocks so that the meter can be removed from service while the CT is energized.
- 8 shorting blocks should be used for all 8 three phase circuits.

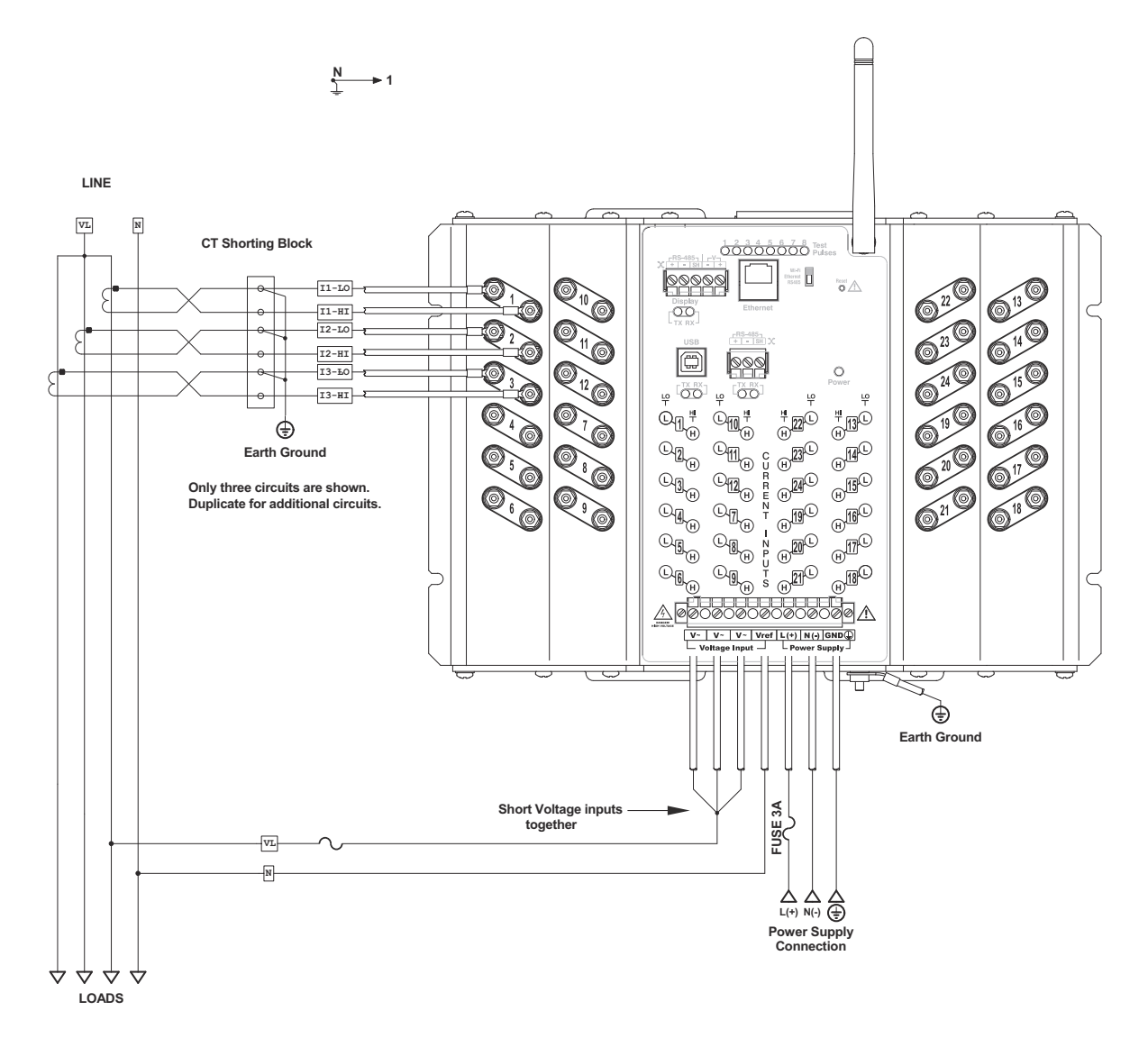

FIGURE 4.7: Single Phase, 2-Wire Service with Direct Voltage and 1 CT Connection for Metering 24 Single Phase Loads: EPM 4600-S

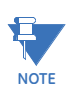

- All CTs must have one side grounded to reduce shock hazard.
- You must order the EPM 4600-S unit for single phase 3-wire operation.
- GE Digital Energy highly recommends using shorting blocks so that the meter can be removed from service while the CT is energized.

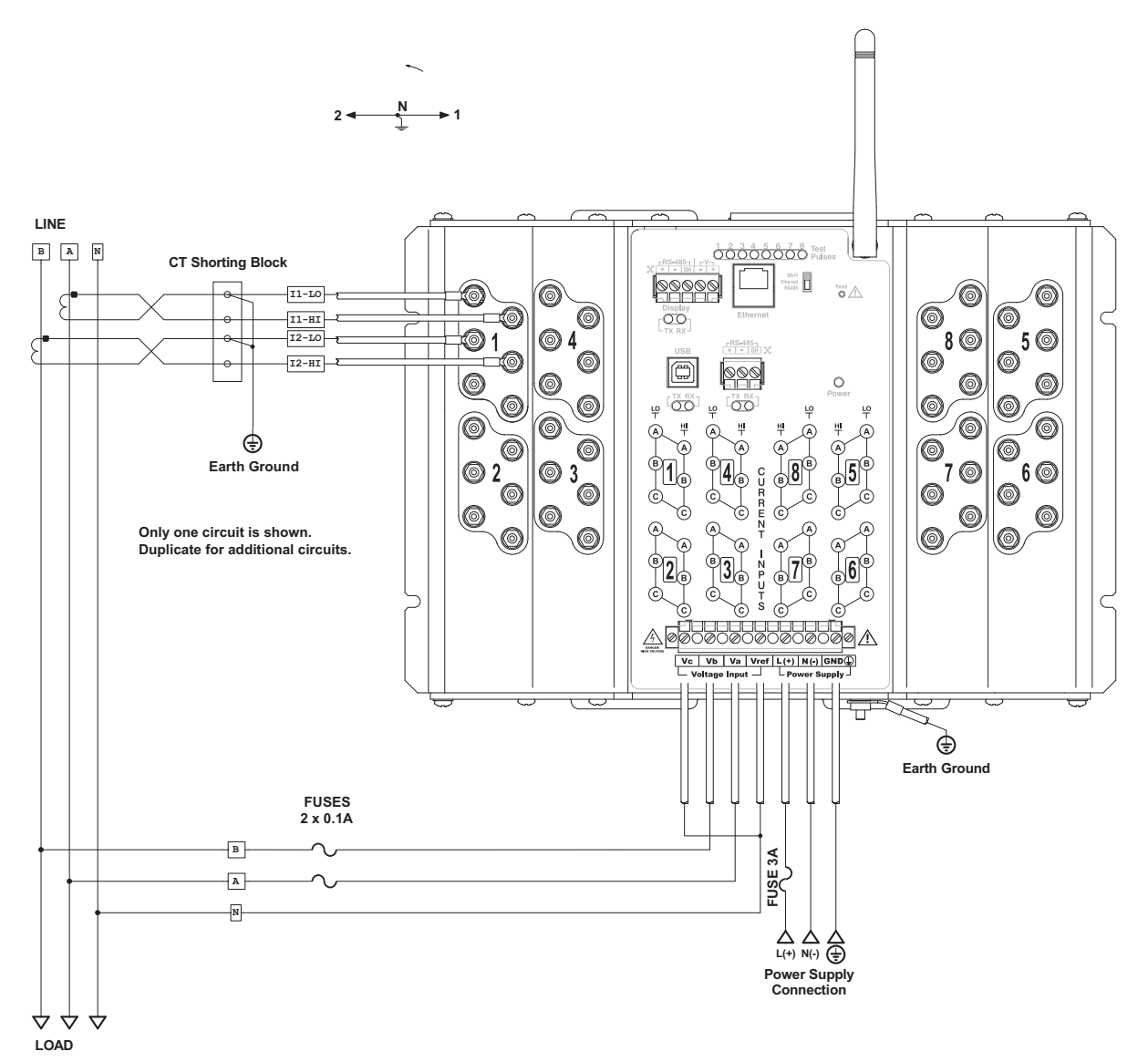

FIGURE 4.8: (Service) Single Phase, 3-Wire Service with Direct Voltage and 2 CT Connection for Metering 8 Single Phase Loads: EPM 4600-T

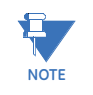

- All CTs must have one side grounded to reduce shock hazard.
- You must order the EPM 4600-T unit for this operation.
- GE Digital Energy highly recommends using shorting blocks so that the meter can be removed from service while the CT is energized.
- A higher density connection is available using the single phase version of the meter. The difference is that the higher density uses a single CT for both legs of a three wire system.

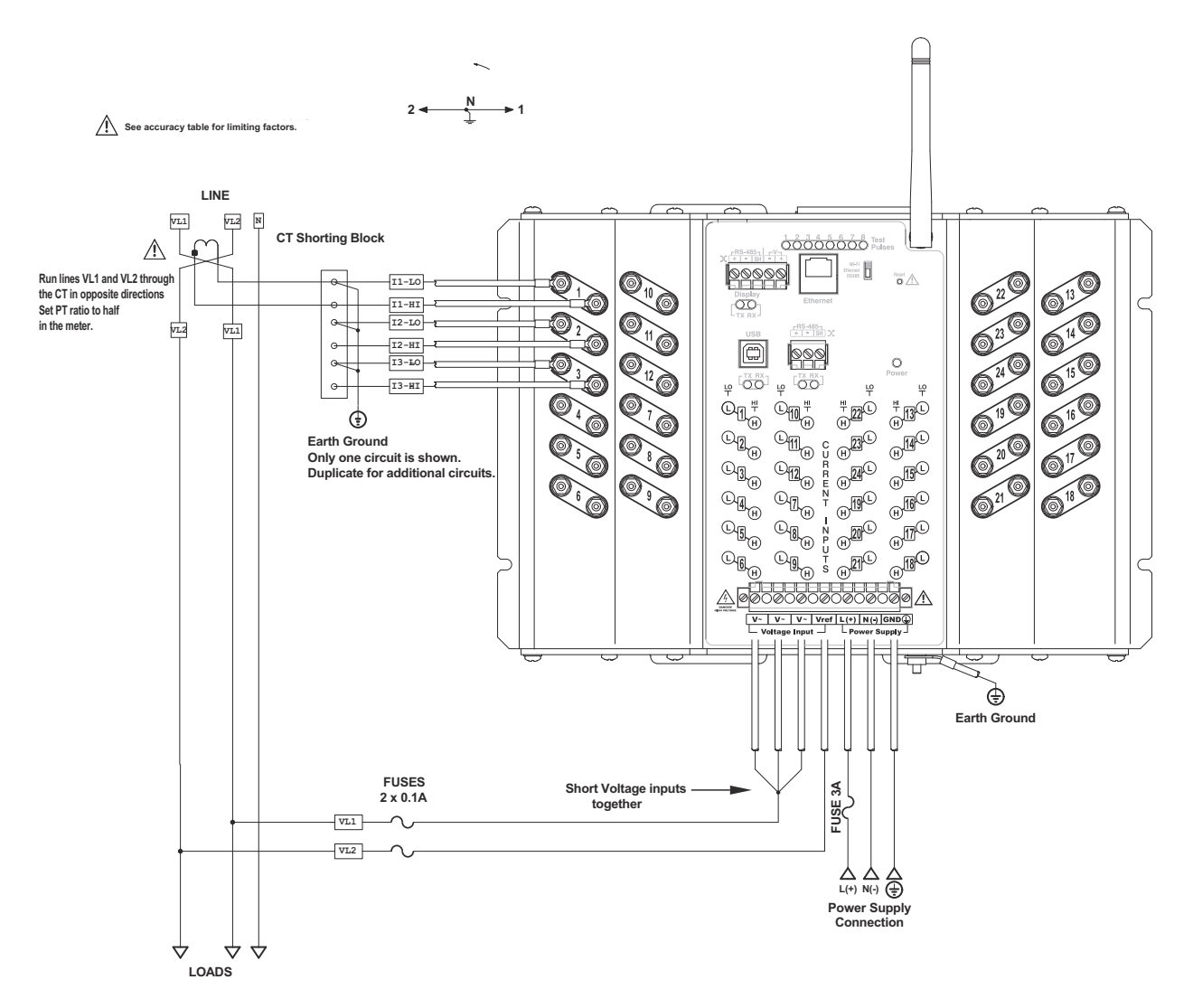

FIGURE 4.9: (Service) Single Phase, 3-Wire Service with Direct Voltage and 1 CT Connection for Metering 24 Single Phase Loads: EPM 4600-S

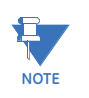

- All CTs must have one side grounded to reduce shock hazard.
- You must order the EPM 4600-S unit for single phase operation.
- GE Digital Energy highly recommends using shorting blocks so that the meter can be removed from service while the CT is energized.

#### Removing the EPM 4600 Unit From Service/Reinstalling the EPM 4600 Unit

## 

Before attempting any work on the EPM 4600 unit or associated components, all power must be removed and all circuits de-energized. Verify the de-energized status of all circuitry with appropriate portable measuring equipment.

If the EPM 4600 unit was directly wired to the CTs without a shorting block as disclosed in this manual, then all the electrical primary circuits must be shut down prior to removing the meter. Failure to do so could result in possible high voltage on the open CT terminals.

#### Removing the EPM 4600 Unit Using a Third-party Shorting Block

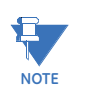

Please follow Manufacturer Safety Precautions for handling shorting blocks.

- 1. Verify that all circuits are de-energized and locked out.
- 2. All shorting blocks shall be wired as per the wiring diagrams in this manual with one side of each CT at ground potential. Refer to Figure 4.4.
- 3. All shorting blocks are equipped with 4 brass shorting screws stored in the four corners of the base. Refer to Figure 4.5. IMPORTANT! If all 4 brass shorting screws are not on the shorting blocks do not continue until replacements are obtained.

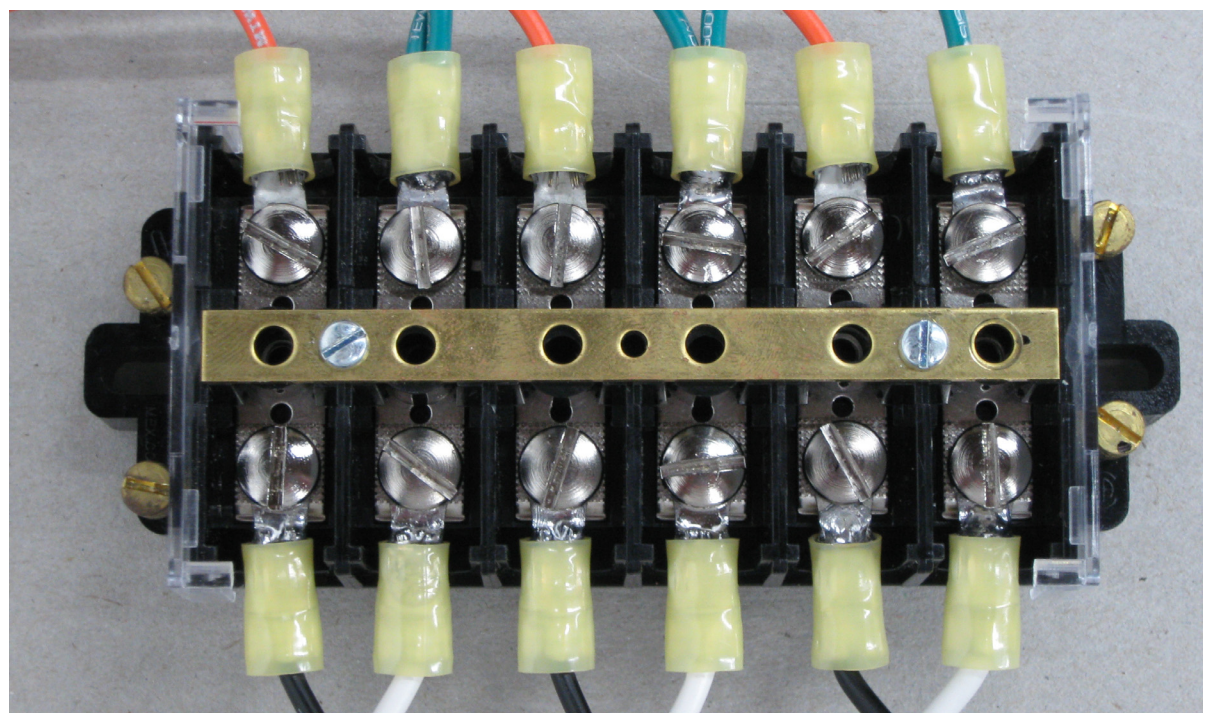

FIGURE 4.10: Typical Shorting Block with Wiring Installed

4. Select one of the shorting blocks.

5. Remove one of the brass shorting screws from the plastic base and place it through the brass shorting bar over one of the grounded terminals and tighten (max torque of 16.2 in-lb, 1.8 N-m).

Verify that, when tightened, the screw head is in full contact with the brass bar.

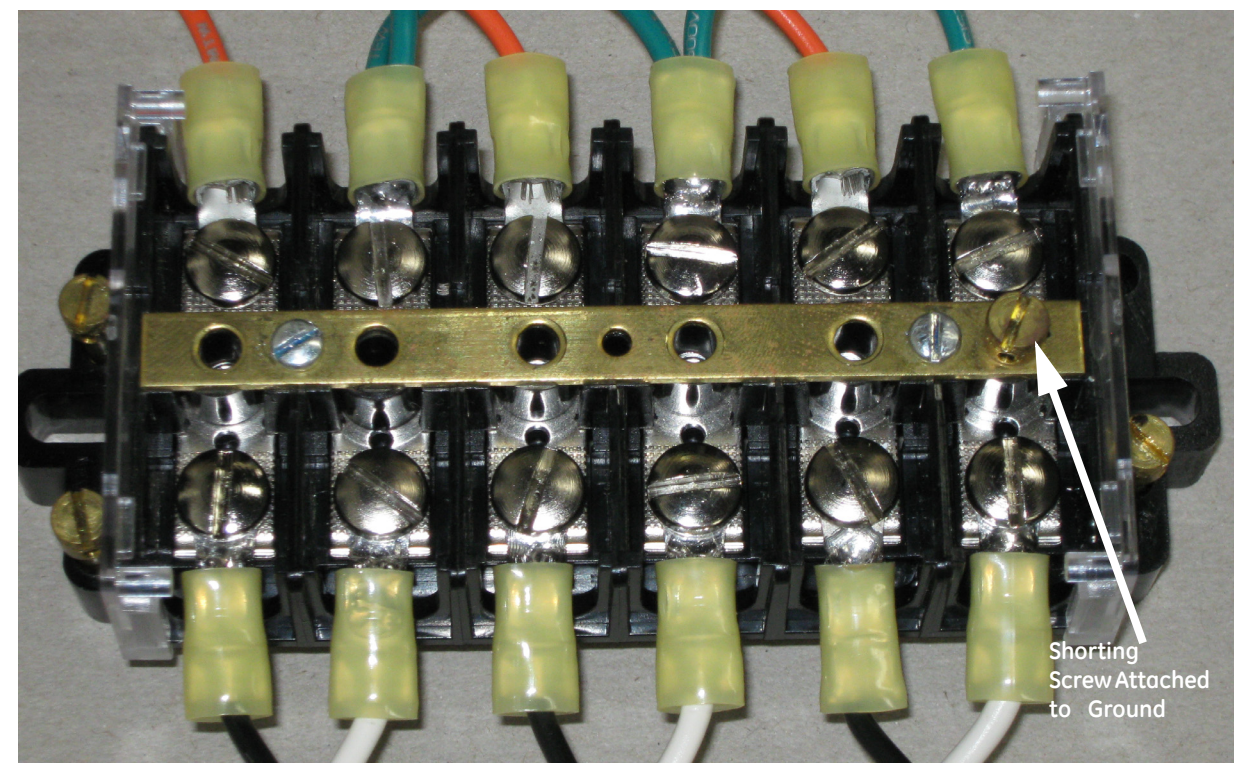

FIGURE 4.11: Shorting Block with Shorting Screw Attached to Ground Terminal

6. Remove another brass shorting screw and place it through the brass bar over an un-grounded lead of a CT and tighten (max torque of 16.2 in-lb, 1.8 N-m).

Verify that, when tightened, the screw head is in full contact with the brass bar.

7. If necessary, remove another brass shorting screw and place it through the brass bar over an un-grounded lead of the second CT and tighten (max torque of 16.2 in-lb, 1.8 N-m).

Verify that, when tightened, the screw head is in full contact with the brass bar.

8. If necessary, remove another brass shorting screw and place it through the brass bar over an un-grounded lead of the third CT and tighten (max torque of 16.2 in-lb, 1.8 N-m).

Verify that, when tightened, the screw head is in full contact with the brass bar.

9. If necessary, repeat steps 4 through 8 until all CTs are shorted.

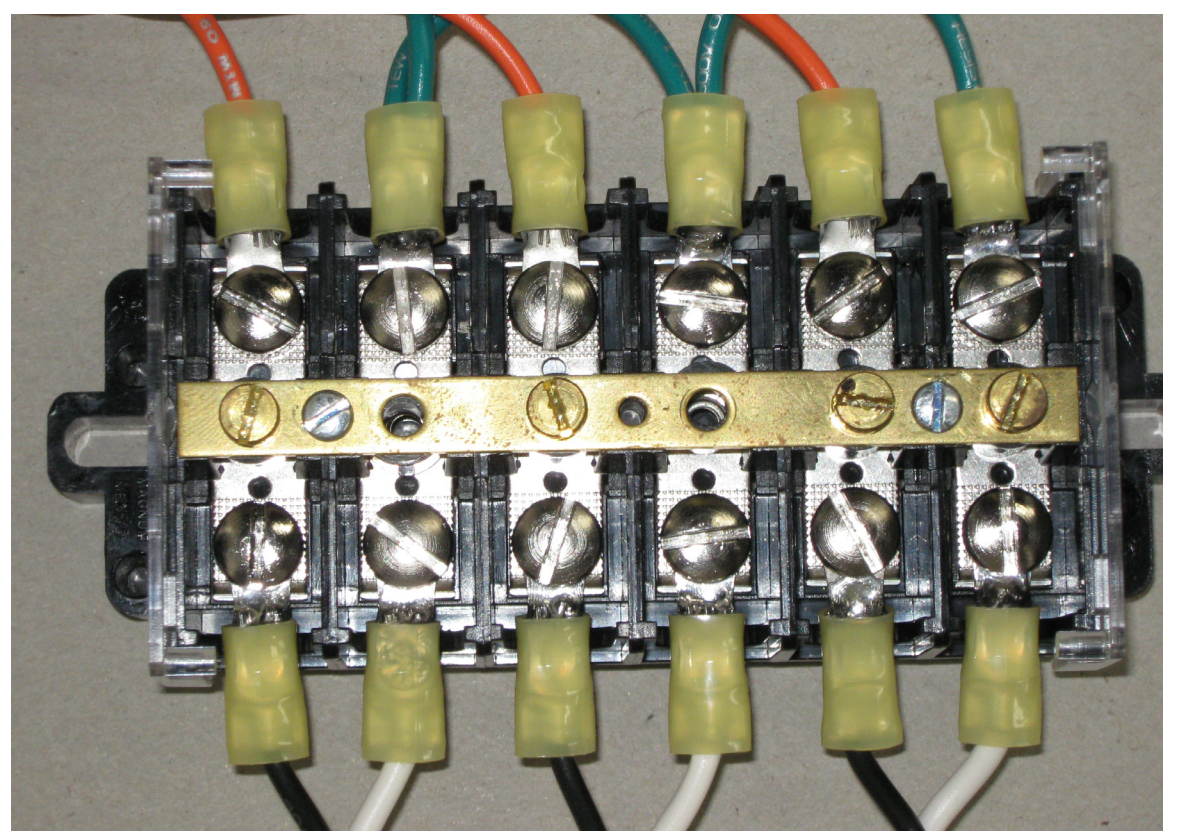

FIGURE 4.12: Shorting Block with All CTs Shorted Properly

- 10. Mark or record the location of the current input wires on the EPM 4600 unit.
- 11. Disconnect all current input wires from the EPM 4600 unit.
- 12. Remove all connectors from the EPM 4600 unit.
- 13. Remove the Ground connection from the stud on the EPM 4600 unit (see Figure 4.2).
- 14. Remove the 4 mounting screws holding the EPM 4600 unit in place.
- 15. Remove the EPM 4600 unit.

#### Reinstalling the EPM 4600 Unit Using a Shorting Block

- 1. Place the EPM 4600 unit in the desired location over the mounting holes.
- 2. Insert and tighten all 4 mounting screws.
- 3. Connect the Ground wire to the stud on the EPM 4600 unit and tighten the nut to 8.8 in-lb (1 N-m) (see Figure 4.2).
- 4. Connect the current inputs to the EPM 4600 unit as per the locations marked on the wires or recorded. Refer to Figure 4.4 and the wiring diagrams in this manual.
- 5. Tighten nuts to 8.8 in-lb (1 N-m).

- 6. Insert all connectors into the EPM 4600 unit.
- 7. Select a shorting block and remove the screws shorting the un-grounded side of the CTs and screw them into their storage locations in the corner of the block (max torque of 1 in-lb, 0.11 N-m).

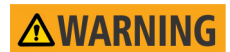

## The screw that is grounding the brass bar should be removed last and also stored on the block.

- 8. If necessary, repeat step 7 until all shorting blocks are returned to their operating configuration.
- 9. Apply power to the meter and energize all circuits.
- 10. Verify correct operation of the EPM 4600 unit.

# Multilin<sup>™</sup> EPM 4600 Metering System

# Chapter 5: Communicating with the Meter

#### **EPM 4600 Metering System Communication**

The EPM 4600 metering system provides three independent Communication ports.

The first port, Com 1, is an RS485 port speaking Modbus ASCII or Modbus RTU. This port also has an optional Ethernet/WiFi that supports both RJ45 and wireless Ethernet and that uses Modbus TCP protocol. The EPM 4600 unit has a switch that enables either the standard RS485 or optional Ethernet for Port 1.

The second port, Com 2, provides USB serial connection.

The third port is an RS485 port with voltage connections that can be used by the optional display (see "Using the Optional Display" on page 10-1 for details on the optional display).

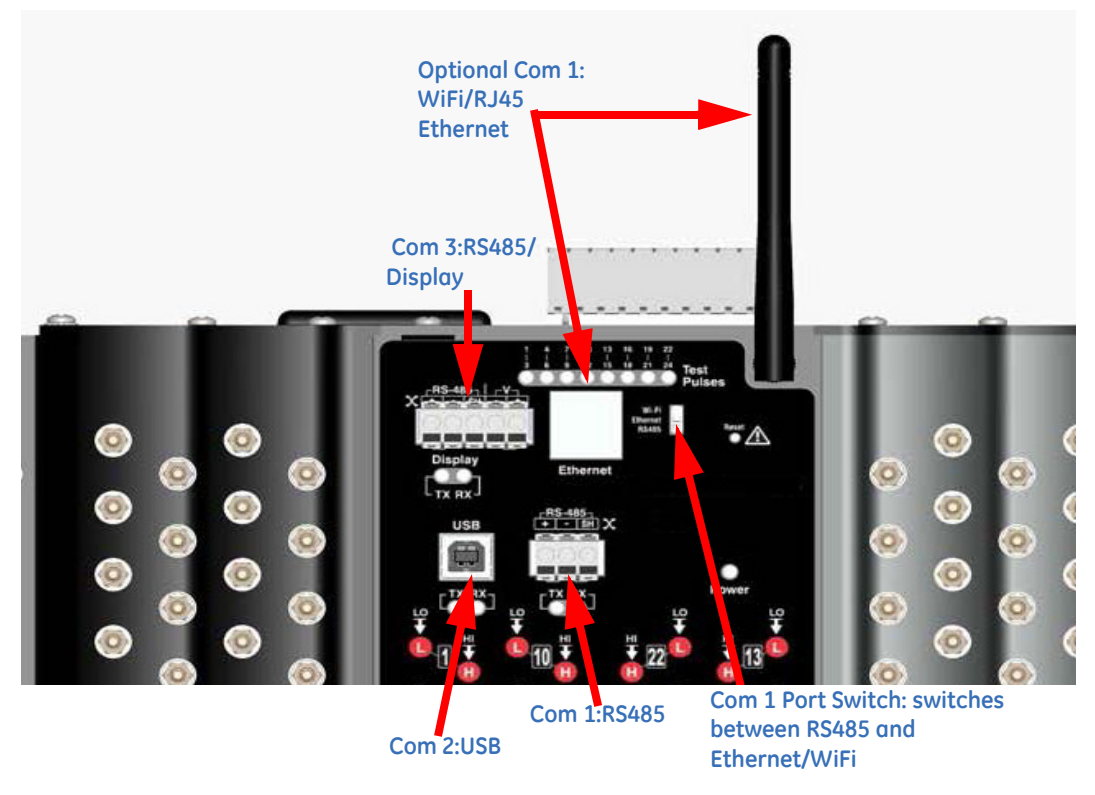

FIGURE 5.1: EPM 4600 Unit Communication Ports

NOTE

If the installation requires that the WiFi antenna be remotely located, a 50 Ohm coaxial cable (approved for use at 2.4 GHz) with M/F SMA connectors shall be used. Make the cable as short as possible (maximum 20 foot, 6.1m) to avoid losing too much power.

#### RS485 / Ethernet or WiFi (Com 1)

Com 1 provides RS485 standard and optional Ethernet or WiFi communication. It supports Modbus RTU/ASCII/TCP. The RJ45 port and the WiFi antenna will be present if this option was ordered. If you did not order the option, it will not be present.

The following sections explain the RS485 configuration in detail. Refer to Chapter 8 for the Ethernet/WiFi configuration. Note that there are Transmission (TX) and Receiving (RX) LED indicators under the RS485 port. These lights also work with the Ethernet option, if it is being used.

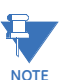

Com 3 also provides RS485 communication - see "RS485/Display Port (Com 3)" on page 5-6.

#### **RS485 Connections**

The optional RS485 connections allow multiple EPM 4600 meters to communicate with another device at a local or remote site. All RS485 links are viable for a distance of up to 4000 feet (1219 meters). RS485 ports 1 and 2 on the EPM 4600 meter are optional two-wire, RS485 connections with a baud rate of up to 115200.

You need to use an RS485 to Ethernet converter, such as GE Digital Energy's Multinet. Refer to the section below, *Using the Multinet*, for information on using the Multinet with the EPM 4600 meter.

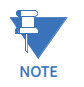

You can order the Multinet from GE Digital Energy's webstore: <u>www.gedigitalenergy.com.</u>

Figure 5.2 shows the detail of a 2-wire RS485 connection.

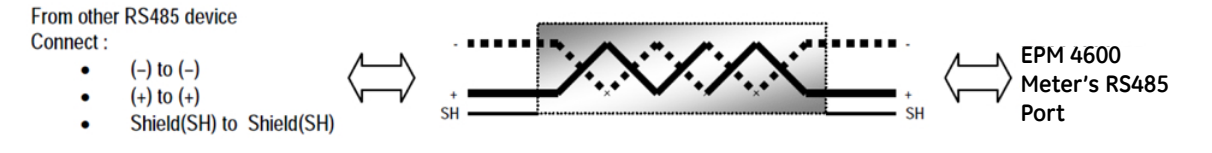

#### FIGURE 5.2: 2-wire RS485 Connection

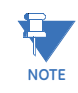

Notes on RS485 Communication:

- Use a shielded twisted pair cable 22 AWG (0.33 mm2) or thicker, and ground the shield, preferably at one location only.
- Establish point-to-point configurations for each device on a RS485 bus: connect (+) terminals to (+) terminals; connect (-) terminals to (-) terminals.
- Connect up to 31 meters on a single bus using RS485. Before assembling the bus, each meter must have a unique address: refer to Chapter 19 of the GE Communicator User Manual for instructions.
- Protect cables from sources of electrical noise.
- Avoid both "Star" and "Tee" connections (see Figure 5.4).
- Connect no more than two cables at any one point on an RS485 network, whether the connections are for devices, converters, or terminal strips.
- Include all segments when calculating the total cable length of a network. If you are not using an RS485 repeater, the maximum length for cable connecting all devices is 4000 feet (1219 meters).
- Connect shield to RS485 Master and individual devices as shown in Figure 5.3. You may also connect the shield to earth-ground at one point.

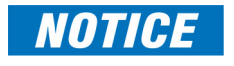

Termination Resistors (RT) may be needed on both ends for longer length transmission lines. When they are used, the value of the Termination Resistors is determined by the electrical parameters of the cable.

Figure 5.3 shows a representation of an RS485 Daisy Chain connection. Refer to the section below, *Using the Multinet*, for details on RS485 connection for the Multinet.

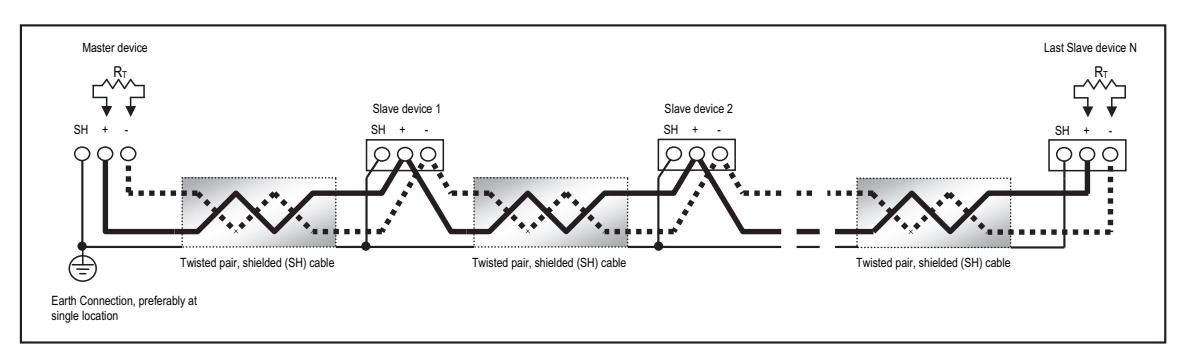

FIGURE 5.3: RS485 Daisy Chain Connection

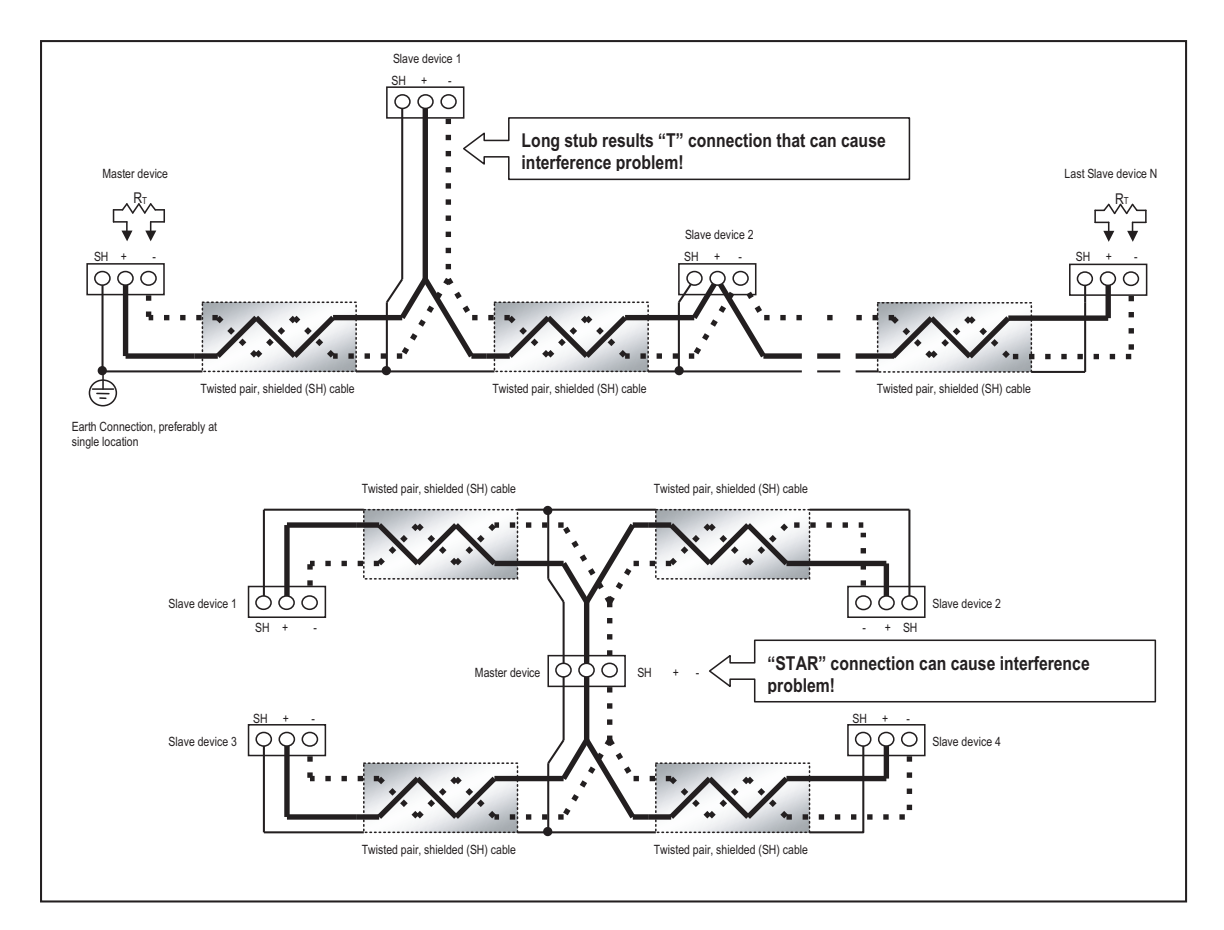

FIGURE 5.4: Incorrect "T" and "Star" Topologies

#### Using the Multinet

The Multinet provides RS485/Ethernet connection, allowing an EPM 4600 meter with the optional RS485 port to communicate with a PC. See the *Multinet Installation and Operation Manual* for additional information.

#### USB Port (Com 2)

The EPM 4600 unit's Com 2 USB port allows it to communicate with a computer that has a USB 1.1 or USB 2.0 Host port. The EPM 4600 unit's USB port is configured to operate as a virtual serial communication channel that the PC sees as a simple COM port. The USB virtual serial communication channel:

- Is compatible with standard USB cables that terminate with a USB Type B plug (see Figure 5.8)
- The maximum length of the USB cable is 5 meters. Greater lengths require hubs or active extension cables (active repeaters).

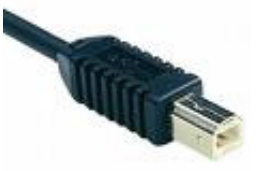

FIGURE 5.5: USB Type B Plug

If you are using a PC with the Windows® 7 (or later) Operating System, connect the USB cable from your PC to the unit's USB port on the front panel. The Windows® 7 Operating System will install a driver for you. For earlier operating systems, GE Digital Energy provides a driver for PC compatible computers. The driver configures the computer's USB Host port as a virtual serial port compatible with the EPM 4600 unit's USB device port. See "Installing the USB Virtual COM Port" on page 1.

The EPM 4600 unit's USB port settings are:

- Address: 1
- Protocol: Modbus ASCII
- Baud rate: 57600 bps

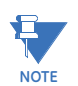

There are Transmission (TX) and Receiving (RX) LED indicators under the port.

The Virtual Com Port (USB serial port) settings are:

- Bits per second: 57600
- Data bits: 8
- Parity: None
- Stop bits: 1
- Flow control: None

#### RS485/Display Port (Com 3)

This port supports RS485 communication. The voltage connection is intended for use with the optional display - see "Using the Optional Display" on page 10-1 for details. Note that there are Transmission (TX) and Receiving (RX) LED indicators under the port.

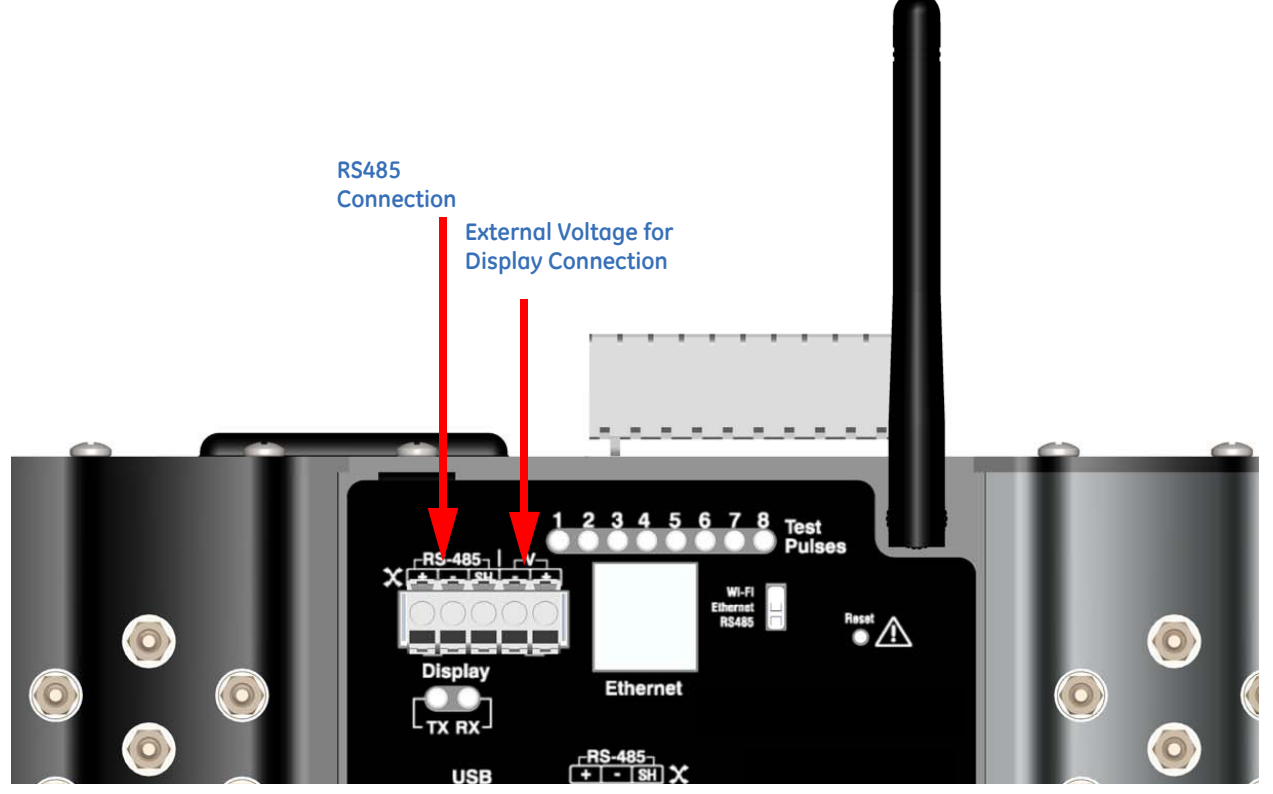

FIGURE 5.6: Com 3 RS485/Display Port

**To use Com 3 with the optional display**, see "Using the Optional Display" on page 10-1.

**To use Com 3 as an RS485 port only**, connect the communication wires of the supplied RS485 cable to the EPM 4600 unit's Com 3 port - see FIGURE 5.6: *Com 3 RS485/Display Port.* Set the port's baud rate to 9600, address to 1, protocol to Modbus RTU or Modbus ASCII and mode to Slave using the communication software.

RS485 communication is viable for up to 4000 feet (1219 meters). Be sure to do the following (See "RS485 / Ethernet or WiFi (Com 1)" on page 2. for additional information on RS485 communication):

- 1. Connect the shield to the shield (S) terminal on the other device's port. The (S) terminal on the EPM 4600 unit is used to reference its port to the same potential as the source. Connect the shield to protective earth-ground at one point.
- 2. Provide termination resistors at each end, connected to the + and lines. RT is approximately 120 Ohms.

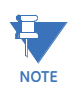

The Com 3 RS485 port has a supply voltage connection that is used by the optional display. If you are using the RS485 connection for something other than the display, make sure the RS485 bus is not mistakenly connected to the voltage supply points as it can damage devices connected to the RS485 bus.

#### EPM 4600 Metering System Communication and Programming Overview

Only the basic EPM 4600 metering system's Device Profile settings are explained in this manual. Refer to the *GE Communicator Instruction Manual* for detailed instructions on configuring all settings of the EPM 4600 metering system Device Profile. You can also view the manual online by clicking **Help > Contents** from the GE Communicator main screen.

#### Connecting to the EPM 4600 Unit through GE Communicator Software

How to Connect:

- 1. Open the GE Communicator software.
- 2. Click the Connect icon in the Icon bar.

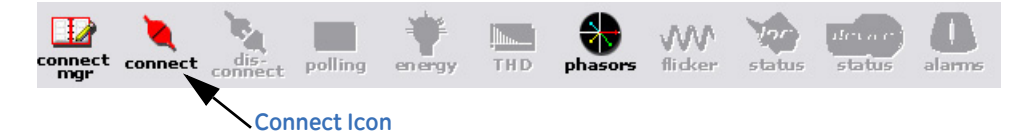

3. You can connect to the EPM 4600 unit using RS485, Ethernet, or the USB port (for Ethernet connection, the Ethernet/WiFi option must be installed). See the screens below.

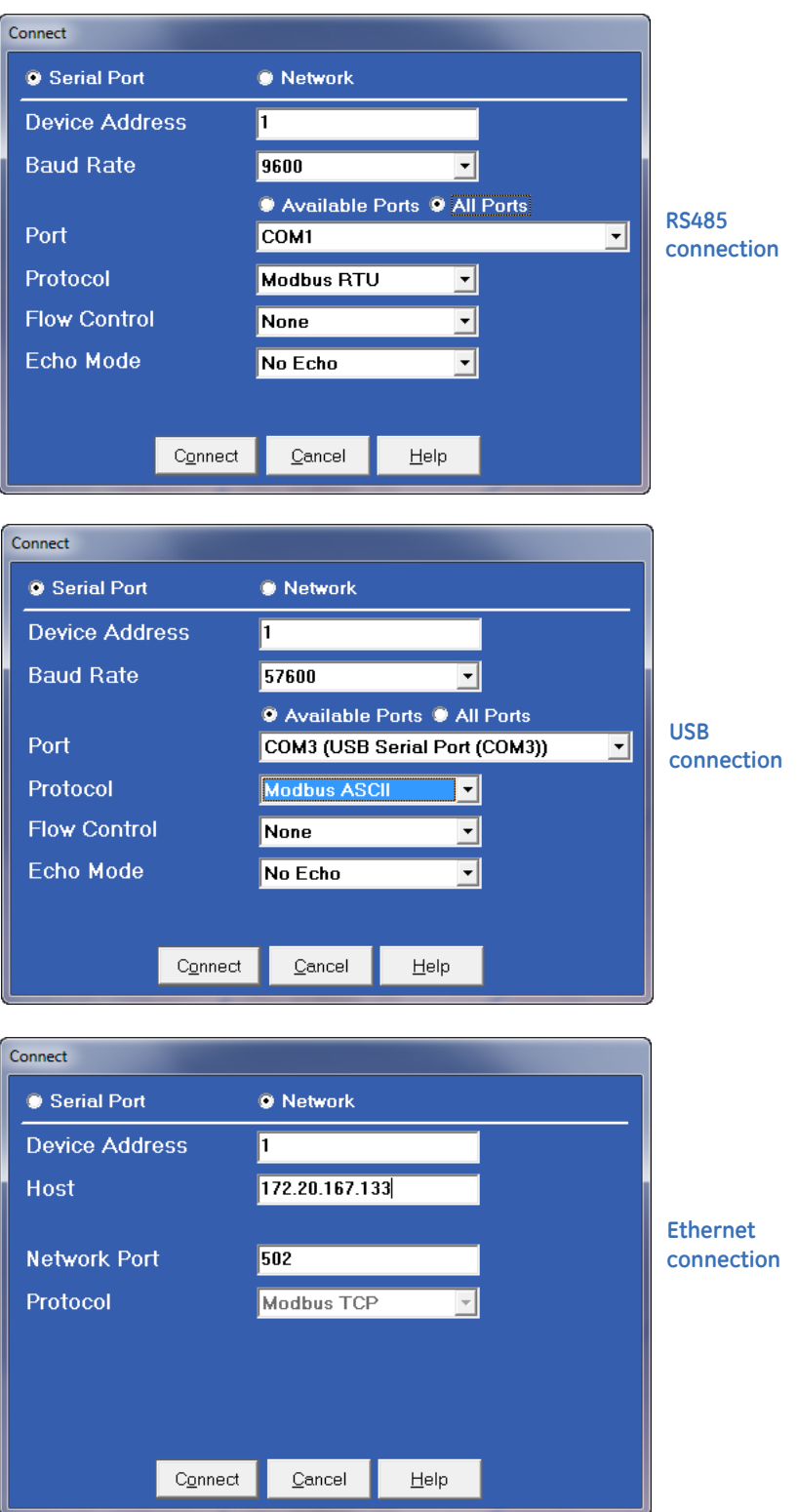

4. Click the **Connect** button. You will see the Device Status screen, confirming connection to the EPM 4600 unit. Click **OK**.

|   | Device Status    |             |               |                 |                                         |  |
|---|------------------|-------------|---------------|-----------------|-----------------------------------------|--|
| l | Device           | Device Type | Serial Number | Item            | Value                                   |  |
| I | Main CPU         | E PM4600    | 0116557025    | Boot            | 000A                                    |  |
| L |                  |             |               | Run             | К                                       |  |
|   |                  |             |               | State           | Run Mode   Logging Enabled   Battery Ok |  |
|   |                  |             |               | Software option | 3                                       |  |
|   |                  |             |               | On Time         | Friday, February 08, 2013 09:42:40      |  |
|   |                  |             |               |                 |                                         |  |
|   |                  |             |               |                 |                                         |  |
|   |                  |             |               |                 |                                         |  |
|   |                  |             |               |                 |                                         |  |
|   |                  |             |               |                 |                                         |  |
|   |                  |             |               |                 |                                         |  |
|   |                  |             |               |                 |                                         |  |
|   |                  |             |               |                 |                                         |  |
|   |                  |             |               |                 |                                         |  |
|   | Polling Main CPU |             |               |                 |                                         |  |

The fields on the right of the screen give you information about the connected EPM 4600 unit:

- Boot: the version of the Boot firmware the meter currently has.
- Run: the version of the Runtime firmware the meter currently has.
- State: information about the meter, e.g., shown above Run Mode, Logging Enabled, Battery OK means that the meter is running, logging is enabled for the meter, and the meter battery has sufficient operating power.
- Software option: the letter of the Software option currently installed in the meter.
- On Time: the date and time the meter was last powered on.
- 5. Click the **Profile** icon in the Title Bar.
- 6. You will see the EPM 4600 metering system's Device Profile screen. The menu on the left side of the screen lets you navigate between Settings screens (see screens on next page).

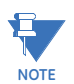

The settings you see on the first screen depend on your EPM 4600 unit's circuit configuration.

|              | File Tools View Help                                                              |                                                                                                    |                                                                                                    |    |
|--------------|-----------------------------------------------------------------------------------|----------------------------------------------------------------------------------------------------|----------------------------------------------------------------------------------------------------|----|
| Tree<br>Menu | File         Tools         View         Help           ➡         General Settings | CT, PT Ratios and Sy<br>PT Numerator (Primary)<br>PT Denominator (Secondary)<br>System Wiring<br>CT Denominator (Secondary)<br>CT Numerator (Primary)<br>Meter 1 Meter 2 Met<br>1 1 1 | ystem Hookup<br>120<br>120<br>3 Element Wye –<br>10<br>10 Amps or 2 Amps<br>ster 3 Meter 4 Meter 5 Meter 6 Meter 7 Meter<br>1 1 1 1 | 18 |
|              | Update Device Save Ptofile                                                        | Load Profile View Report                                                                                                    | Exit                                                                                                    |    |

FIGURE 5.7: EPM 4600 Unit with Three Phase Configuration - EPM 4600-T

| <ul> <li>General Settings</li> <li>CT, PT Ratios and System Hookup</li> <li>Time Settings</li> </ul> | CT, PT       | Ratios and S      | ystem Hookuj                          | þ        |             |          |          |
|----------------------------------------------------------------------------------------------------|--------------|-------------------|---------------------------------------|----------|-------------|----------|----------|
| - System Settings                                                                                    | PT Numer     | ator (Primary)    | 120                                   | _        |             |          |          |
| - Communications<br>- Energy Settings                                                                | PT Denom     | inator (Secondary | ) 120                                 | _        |             |          |          |
| a-Alarm Settings<br>a-Trending Profiles<br>a-Digital I/O                                             | System W     | iring             | Single Phase                          | •        |             |          |          |
|                                                                                                    | CT Denom     | inator (Secondary | ) 10                                  | 10 Amp   | s or 2 Amps |          |          |
|                                                                                                    | CT Numera    | ator (Primary)    | · · · · · · · · · · · · · · · · · · · |          |             |          |          |
|                                                                                                    | Meter 1      | Meter 4 M         | eter 7 Meter 10                       | Meter 13 | Meter 16    | Meter 19 | Meter 22 |
|                                                                                                    | Mater 2      | Meter 5 M         | ator 9 Mator 11                       | Mater 14 | Meter 17    | Mater 20 | Mater 23 |
|                                                                                                    | 1            | 1 1               | 1                                     | 1        | 1           | 1        | 1        |
|                                                                                                    | Meter 3      | Meter 6 M         | eter 9 Meter 12                       | Meter 15 | Meter 18    | Meter 21 | Meter 24 |
|                                                                                                    | 1            | 1 1               | 1                                     | 1        | 1           | 1        | 1        |
|                                                                                                    |              |                   |                                       |          |             |          |          |
|                                                                                                    |              |                   |                                       |          |             |          |          |
|                                                                                                    |              |                   |                                       |          |             |          |          |
|                                                                                                    |              |                   |                                       |          |             |          |          |
|                                                                                                    |              |                   |                                       |          |             |          |          |
|                                                                                                    |              |                   |                                       |          |             |          |          |
| Update Device Save Profile                                                                           | Load Profile | View Report       |                                       |          |             | Ex       | t        |
|                                                                                                    |              |                   |                                       |          |             |          |          |
|                                                                                                    |              |                   |                                       |          |             |          |          |

FIGURE 5.8: EPM 4600 Unit with Single Phase Configuration - EPM 4600-S

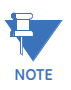

See "Additional EPM 4600 Unit Device Profile Settings" on page 12. for instructions on using the screens shown above.

7. Click **Communications**. You will see the screen shown below. Use this screen to enter communication settings for the EPM 4600 unit's communications ports.

| File Tools View Help                                                                                                    |                                                                                                    |                                                                                                    |                      |
|----------------------------------------------------------------------------------------------------|----------------------------------------------------------------------------------------------------|----------------------------------------------------------------------------------------------------|----------------------|
| General Settings     CT, PT Ratios and System Hookup     Time Settings     System Settings     Communications     Energy Settings     Halam Settings     Trending Profiles     Poigtal I/O | Communications<br>COM1(RS485/TCPIP/wiFi)<br>Address<br>Protocol<br>Baud Rate<br>Response Delay (msec)<br>Parity<br>COM2 (USB)<br>Address<br>Protocol<br>Baud Rate<br>Response Delay (msec)<br>COM3 (RS485/Display Port) | I         Modbus RTU         9600         0         0         I         Modbus ASCII         57600         0         0         0 | Default for Ethernet |
|                                                                                                    | Address<br>Protocol<br>Baud Rate<br>Response Delay (msec)                                                                                                    | 1<br>Modbus RTU V<br>57600 V<br>0 V                                                                                              | Default for Display  |
| Update Device Save Profile                                                                                                    | Load Profile View Report                                                                                                    |                                                                                                    | Exit                 |

Valid Communication Settings are as follows:

- COM 1: RS485/ Ethernet/WIFI (optional)
- Address: 1-247
- Baud Rate: 9600, 19200, 38400, 57600 (For WiFi/Ethernet, only 57600)
- Protocol: Modbus RTU/ASCII (For WiFi/Ethernet, only Modbus RTU)
- Response Delay: 0-750ms
- Parity: Odd, Even or None
- COM 2: USB port
- Protocol: MODBUS ASCII
- Baud Rate: 57600
- Address: 1

The USB port settings are fixed, i.e., they cannot be changed.

- COM 3: RS485/Display port
- Address: 1-247
- Protocol: Modbus RTU/ASCII

NOTE

- Baud Rate: 9600, 19200, 38400, 57600
- Response Delay: 0-750ms

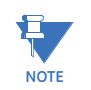

Click the (1)Default to Ethernet or (2)Default to Display button to set either the (1)Ethernet settings for COM1 or (2)Display settings for COM3, to their default values. See "Configuring the EPM 4600 Metering System" on page 11-1 for more information.

- 8. When changes are complete, click the **Update Device** button to send a new profile to the meter.
- 9. Click **Exit** to leave the Device Profile or click other menu items to change other aspects of the Device Profile (see the following section for instructions).

#### Additional EPM 4600 Unit Device Profile Settings

#### CT, PT Ratios and System Hookup

| File Tools View Help                                                   |                                   |                                 |  |  |
|------------------------------------------------------------------------|-----------------------------------|---------------------------------|--|--|
| General Settings     CT, PT Ratios and System Hookup     Time Settings | CT, PT Ratios and System Hookup   |                                 |  |  |
|                                                                        | PT Numerator (Primary) 120        |                                 |  |  |
|                                                                        | PT Denominator (Secondary) 120    | 1                               |  |  |
| Ben Trending Profiles<br>Ben Trending Profiles                         | System Wiring 3 Element Wye 💌     |                                 |  |  |
|                                                                        | CT Denominator (Secondary)        |                                 |  |  |
|                                                                        | CT Numerator (Primaru)            | 10 Amps or 2 Amps               |  |  |
|                                                                        | Meter 1 Meter 2 Meter 3 Meter 4 M | leter 5 Meter 6 Meter 7 Meter 8 |  |  |
|                                                                        | 1 1 1 1                           | 1 1 1                           |  |  |
|                                                                        |                                   |                                 |  |  |
|                                                                        |                                   |                                 |  |  |
|                                                                        |                                   |                                 |  |  |
|                                                                        |                                   |                                 |  |  |
|                                                                        |                                   |                                 |  |  |
|                                                                        |                                   |                                 |  |  |
|                                                                        |                                   |                                 |  |  |
|                                                                        |                                   |                                 |  |  |
|                                                                        |                                   |                                 |  |  |
| Lindate Device Save Profile                                            | oad Profile View Benort           | - Evit                          |  |  |
|                                                                        | View Hoport                       | Law                             |  |  |
|                                                                        |                                   |                                 |  |  |
|                                                                        |                                   |                                 |  |  |
|                                                                        |                                   |                                 |  |  |

| File Tools View Help                                                                                                    |                                                                                                    |
|----------------------------------------------------------------------------------------------------|----------------------------------------------------------------------------------------------------|
| Pile Tools View Help  General Settings  Communications  H-Cr.PT Ratios and System Hookup  Time Settings  Subscripts  H-Energy Settings  H-Alam Settings  D-Trendina Profiles  D-Digital I/D | CT, PT Ratios and System Hookup         PT Numerator (Primary)       120         PT Denominator (Secondary)       120         System Wiring       Single Phase         CT Denominator (Secondary)       10         10       10 Amps or 2 Amps         CT Numerator (Primary)       10         Meter 1       Meter 7         Meter 10       Meter 13         Meter 1       1         1       1         1       1         Meter 2       Meter 2         Meter 3       Meter 8         Meter 11       1         Meter 3       Meter 9         Meter 12       1         Meter 3       Meter 9         Meter 12       1         1       1         1       1         1       1         1       1         1       1         1       1         1       1         1       1         1       1         1       1         1       1         1       1         1       1         1       1         1       < |
| Update Device Save Profile                                                                                                    | Load Profile View Report Exit                                                                                                    |

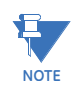

The settings you see on the screen depend on your EPM 4600 unit's circuit configuration. The top screen on the previous page is for an EPM 4600 unit with the three phase circuit configuration. The bottom screen is for an EPM 4600 unit with the single phase circuit configuration.

The settings for this screen are as follows:

#### **PT Ratios**

PT Numerator (Primary): 1 - 99999999

PT Denominator (Secondary): 40 - 65535

#### System Wiring

3 Element Wye; Single Phase

#### **CT Ratios**

CT Numerator (Primary): 1 - 65535

CT Denominator (Secondary): 10 or 2 Amp, depending on the EPM 4600 unit's ordered option. This field is display only - it cannot be changed.

#### **Example Settings:**

For a system that has 14400V primary with a 120V secondary line to neutral (PT Ratio of 120:1), set the following PT Ratios in the entry fields:

PT Numerator (Primary): 14400

PT Denominator (Secondary): 120

For a CT of 2000/5A, set the following:

CT Numerator (Primary): 2000

#### Energy, Power Scaling, and Averaging Method

| File Tools View Help                                                                                                    |                                                                                                    |                                               |                                                                           |
|----------------------------------------------------------------------------------------------------|----------------------------------------------------------------------------------------------------|-----------------------------------------------|---------------------------------------------------------------------------|
| General Settings     CT, PT Ratios and System Hookup     Time Settings     System Settings     Communications     Energy Settings     Energy Power Settings, and Averagin     H-Alarm Settings     Trending Profiles     Bi-Digital I/O | Energy, Power Settings<br>Energy Settings<br>Energy Digits<br>Energy Decimal Places<br>Energy Scale<br>Power Settings       | s, and Averaging                              | Method<br>Settings apply to all<br>meters in CPU<br>Example: 99999.999 WH |
|                                                                                                    | Apparent Power (VA)<br>Calculation Method<br>Power Direction<br>Flip Power Factor Sign<br>Watts Direction<br>Unidirectional | Arithmetic Sum  View as load No Bidirectional |                                                                           |
| < <u> </u>                                                                                                    | Demand Averaging<br>Type<br>Sub-Interval (Minutes)<br>Number of Sub Intervals<br>Interval Window                            | Rolling _<br>5<br>1<br>5 minutes              |                                                                           |
| Update Device Save Profile                                                                                                    | .oad Profile View Report                                                                                                    |                                               | Exit                                                                      |

The screen fields and acceptable entries are as follows:

#### **Energy Settings**

Energy Digits: 5; 6; 7; 8

Energy Decimal Places: 0 - 6

Energy Scale: unit; kilo (K); Mega (M)

Example: a reading for Digits: 8; Decimals: 3; Scale: K would be formatted as 00123.456k
#### **Power Settings**

Apparent Power (VA) Calculation Method: Arithmetic Sum; Vector Sum

Power Direction: View as Load; View as Generator

Flip Power Factor Sign: No; Yes

Watts Direction: Unidirectional; Bidirectional

# **Demand Averaging**

Type: Block or Rolling

Interval (Block demand) or Sub-Interval (Rolling demand) in minutes: 5; 15; 30; 60

Number of Subintervals: 1; 2; 3; 4

Interval Window: This field is display only. It is the product of the values entered in the Sub-Interval and Number of Subintervals fields.

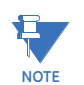

You will only see the Number of Subintervals and Interval Window fields if you select Rolling Demand.

# **System Settings**

| File Tools View Help                                                                                                    |                                                                                                    |                          |  |
|----------------------------------------------------------------------------------------------------|----------------------------------------------------------------------------------------------------|--------------------------|--|
| General Settings     - CT, PT Ratios and System Hookup     - Time Settings     System Settings     Communications     Frenergy Settings     Alarm Settings     Trending Profiles     Digital I/D | System Settings<br>Data Protection<br>Require password for resetting items<br>Require password for configuration<br>Change Password | • Yes • No<br>• Yes • No |  |
| ⊨ Relay Output and Digital Input                                                                                                    | CPU Identifier Main CPU                                                                                                    | (Main Unit)              |  |
| Helay Assignments     Digital Input Settings                                                                                                    | Meter Names                                                                                                    |                          |  |
|                                                                                                    | Meter 1 Meter1                                                                                                    | Meter 5 Meter5           |  |
|                                                                                                    | Meter 2 Meter2<br>Meter 3 Meter3                                                                                                    | Meter 6 Meter6           |  |
|                                                                                                    | Meter 4 Meter4                                                                                                    | Meter 8 <u>Meter8</u>    |  |
|                                                                                                    | ·                                                                                                    |                          |  |
| Update Device Save Profile                                                                                                    | Load Profile View Report                                                                                                    | Exit                     |  |
|                                                                                                    |                                                                                                    |                          |  |

| System :<br>Data Prot<br>Requ<br>Requ | Settings<br>rection<br>uire password for resetting items<br>uire password for configuration<br>hange Password                                                                                                    | <ul><li>Yes</li><li>Yes</li></ul>                                                                                                    | © No<br>© No                                                                                                    |
|---------------------------------------|----------------------------------------------------------------------------------------------------|----------------------------------------------------------------------------------------------------|----------------------------------------------------------------------------------------------------|
| CPU Iden                              | tifier Main CPU                                                                                                    | (M                                                                                                    | ain Unit)                                                                                                    |
| Meter Nam                             |                                                                                                    |                                                                                                    |                                                                                                    |
|                                       |                                                                                                    |                                                                                                    | U . 10                                                                                                    |
| Meter 1                               | Meteri                                                                                                    | Meter 13                                                                                                    | Meter 13                                                                                                    |
| Meter 2                               | Meter2                                                                                                    | Meter 14                                                                                                    | Meter14                                                                                                    |
| Meter 3                               | Meter3                                                                                                    | Meter 15                                                                                                    | Meter 15                                                                                                    |
| Meter 4                               | Meter4                                                                                                    | Meter 15                                                                                                    | Meterib                                                                                                    |
| Meter D                               | Metero                                                                                                    | Meter 10                                                                                                    | Meteri 7                                                                                                    |
| Meter 6                               | Metero                                                                                                    | Meter 10                                                                                                    | Meterio                                                                                                    |
| Meter 9                               | Motor®                                                                                                    | Motor 20                                                                                                    | Meter15                                                                                                    |
| Motor 9                               | Metero                                                                                                    | Motor 21                                                                                                    | Meter20                                                                                                    |
| Meter 10                              | Meter 10                                                                                                    | Motor 22                                                                                                    | Meter22                                                                                                    |
| Meter 11                              | Meter11                                                                                                    | Meter 23                                                                                                    | Meter23                                                                                                    |
| Meter 12                              | Meter12                                                                                                    | Meter 24                                                                                                    | Meter24                                                                                                    |
|                                       |                                                                                                    | MOTOL 24                                                                                                    | motor24                                                                                                    |
|                                       |                                                                                                    |                                                                                                    |                                                                                                    |
|                                       |                                                                                                    |                                                                                                    |                                                                                                    |
| Load Profile                          | View Report                                                                                                    |                                                                                                    | Exit                                                                                                    |
|                                       |                                                                                                    |                                                                                                    |                                                                                                    |
|                                       | System 3<br>Data Prof<br>Requ<br>CPU Iden<br>Meter 1<br>Meter 1<br>Meter 2<br>Meter 3<br>Meter 4<br>Meter 5<br>Meter 6<br>Meter 7<br>Meter 8<br>Meter 7<br>Meter 8<br>Meter 9<br>Meter 10<br>Meter 11<br>Meter 12 | System Settings         Data Protection         Require password for resetting items         Require password for configuration         Change Password         CPU Identifier         Main CPU         Meter Names         Meter 1       Meter1         Meter 2       Meter2         Meter 3       Meter3         Meter 4       Meter3         Meter 5       Meter6         Meter 6       Meter7         Meter 7       Meter8         Meter 10       Meter10         Meter 11       Meter10         Meter 12       Meter12 | System Settings         Data Protection         Require password for resetting items         Require password for configuration         Yes         Change Password         CPU Identifier         Main CPU         Meter Names         Meter 1       Meter 1         Meter 2       Meter 1         Meter 3       Meter 1         Meter 4       Meter 15         Meter 5       Meter 16         Meter 5       Meter 7         Meter 6       Meter 18         Meter 7       Meter 20         Meter 8       Meter 21         Meter 9       Meter 10         Meter 10       Meter 12         Meter 11       Meter 23         Meter 12       Meter 24 |

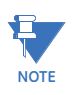

The settings you see on the System Settings screen depend on your EPM 4600 unit's circuit configuration. The top screen on the previous page is for an EPM 4600 unit with the three phase circuit configuration. The bottom screen is for an EPM 4600 unit with a single phase configuration.

From this screen, you can do the following:

• Enable or disable password for Reset (reset max/min Energy settings, Energy accumulators, and the individual logs) and/or Configuration (Device profile): click the radio button next to Yes or No.

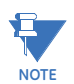

If you enable a password for reset, you must also enable it for configuration. The EPM 4600 unit's default is password disabled.

Enabling Password protection prevents unauthorized tampering with devices. When a user attempts to make a change that is under Password protection, GE Communicator software opens a screen asking for the password. If the correct password is not entered, the change does not take place.

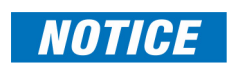

You must set up a password before enabling Password protection. Click the **Change** button next to **Change Password** if you have not already set up a password.

•

Change the Password: click the **Change** button. You will see the Enter the New Password screen, shown below.

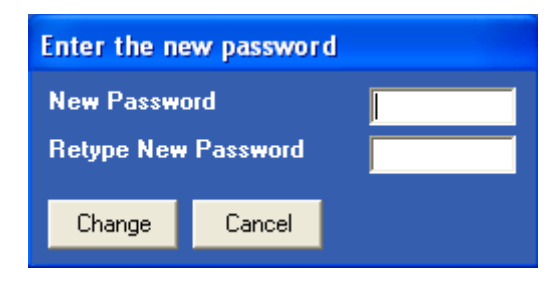

- 1. Type in the new password (0 9999).
- 2. Retype the password.
- 3. Click Change. The new password is saved and the EPM 4600 unit restarts.

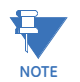

If Password protection has already been enabled for configuration and you attempt to change the password, you will see the Enter Password screen after you click Change. Enter the old password and click OK to proceed with the password change.

| Enter Password |            |                |  |  |  |
|----------------|------------|----------------|--|--|--|
| Password       |            |                |  |  |  |
|                | <u>0</u> K | <u>C</u> ancel |  |  |  |
| '              |            |                |  |  |  |

- Change the EPM 4600 metering system's identification label: input a new label for the EPM 4600 unit into the CPU Identifier field.
- Enter a name for the eight meters in a three phase circuit configuration, or the 24 meters in a single phase circuit configuration, so that you can easily identify each meter's information. These names are used throughout the software, e.g., in the logging and polling screens.

For example, if you have a shopping mall with 8 stores, each having a three phase system that is attached to the EPM 4600-T, you can name the meters Store 1 - Store 8, to identify each meter with its store. Then when you look at the polling screens or logging screens, you can easily identify each store's data, without needing to check the circuit configuration.

## Limits

Limits are transition points used to separate acceptable and unacceptable measurements. When a value goes above or below the limit, an out-of-limit condition occurs. Once they are configured, you can view the out-of-limits (or alarm) conditions in the Limits log or Limits polling screen. You can also use limits to trigger relays.

| CT, PT Ratios and System Hookup<br>Time Settings | Lim      | its                    |         |                   |         |                   |           |            |
|--------------------------------------------------|----------|------------------------|---------|-------------------|---------|-------------------|-----------|------------|
| - System Settings                                | 1.54.3   | A sector and Limb      |         | Setp              | oint    | Return Hy         | vsteresis |            |
| Energy Settings                                  | ID       | (Double Click to Edit) | Setting | % of<br>Fullscale | Primary | % of<br>Fullscale | Primary   | Full Scale |
| Energy, Power Settings, and Averagin             |          | Meter21B               | Above   | 110.0             | 1.10    | 110.0             | 1.10      | 1.00       |
| Alarm Settings                                   | 1 ' I    |                        | Below   | 90.0              | 0.90    | 90.0              | 0.90      | 1.00       |
| Limits                                           | 2        | Voltage C-N            | Above   | 110.0             | 132.00  | 110.0             | 132.00    | 100.00     |
| Trending Profiles                                | 2        | -                      | Below   | 90.0              | 108.00  | 90.0              | 108.00    | 120.00     |
| - Historical Log Profile 1                       |          | Demand:Meter1 I A      | Above   | 110.0             | 1.10    | 110.0             | 1.10      |            |
| - Historical Log Profile 2                       | 3        |                        | Below   | 90.0              | 0.90    | 90.0              | 0.90      | 1.00       |
| - Historical Log Sectors                         |          | Not Assigned           | Above   |                   |         |                   |           |            |
| - Digital I/O                                    | 4        | 2                      | Below   |                   |         |                   |           |            |
| ⊟ Relay Output and Digital Input                 |          | Not Assigned           | Above   |                   |         |                   |           |            |
| - Relay Assignments                              | 5        |                        | Below   |                   |         |                   |           |            |
| · Digital Input Settings                         |          | Not Assigned           | Above   |                   |         |                   |           |            |
|                                                  | 6        |                        | Below   |                   |         |                   |           |            |
|                                                  |          | Not Assigned           | Above   |                   |         |                   |           |            |
|                                                  | 7        |                        | Below   |                   |         |                   |           |            |
|                                                  |          | Not Assigned           | Above   |                   |         |                   |           |            |
|                                                  | 8        | Hot Honghod            | Below   |                   |         |                   |           |            |
| Update Device Save Profile I                     | _oad Pro | file View Report       |         |                   |         |                   | Exit      |            |

The current settings for limits are shown in the screen. You can set and configure up to eight limits for the EPM 4600 unit. To set up a limit:

Select Readings or Demand

- 1. Select a limit by double-clicking on the **Assigned Channel** field.
- 2. You will see the screen shown below.

Select All Meters or Individual Meter

| Set Limits       | 344 | 81 19.0 10     |        |
|------------------|-----|----------------|--------|
| Meter All Meters | 3   | Group Readings | ОК     |
| Select Item      |     | <b>•</b>       | Cancel |
|                  |     |                |        |

### Select Item to use for Limit

This screen lets you configure the limits. The settings you can make depend on your EPM 4600 unit's configuration:

• For a three phase configuration, you can set up limits from the Readings group's items for all meters or any individual meter (select from the Meter pull-down

menu).

*The items you can select for Readings limits for All Meters are:* Phase to Neutral voltage, Phase to Phase Voltage, and Frequency.

*The items you can select for Reading limits for individual meters are*: Current phases A, B, and C, Total Watts, Total VAR, Total VA, Total PF, Current Neutral, Watts per Phase, VAR per Phase, VA per Phase, and PF per Phase.

- The Demand group (select from the Group pull-down menu) can only have limits set for individual meters (not All Meters). The items you can select for Demand limits are: Current phases A, B, and C, Total +Watts, Total +VAR, Total -Watts, Total VAR, Total VA, Total +PF, Total -PF, +Watts per Phase, -Watts per Phase, +VAR per Phase, -VAR per Phase, -VAR per Phase, VA per Phase, + PF per Phase, and -PF per Phase.
- For a single phase configuration, you can set up limits from the Readings group's items for All meters or any individual meter (select from the Meter pull-down menu).

*The Items you can select for Readings limits for All Meters are*: Voltage and Frequency.

*The items you can select for Reading limits for individual meters are*: Current, Watts, VAR, VA, and PF.

- The Demand group (select from the Group pull-down menu) can only have limits set for individual meters (not All Meters). The items you can select for Demand limits are: Current, +Watts, +VAR, -Watts, -VAR, VA, +PF, and -PF.
- 3. Click **OK**. The limit item you selected is displayed in the Limit field.

|     | Example Lin<br>Phase B for | mit: Current<br>Meter 4          | -       | Setti             | ng Fields | for the Lir       | nit       |            |        |
|-----|----------------------------|----------------------------------|---------|-------------------|-----------|-------------------|-----------|------------|--------|
| Lin | nits                       |                                  |         |                   |           |                   |           |            |        |
|     |                            |                                  |         | Setp              | oint      | Return H          | ysteresis |            |        |
| ID  | As<br>(Doul                | signed Limit<br>e Click to Edit) | Setting | % of<br>Fullscale | Primary   | % of<br>Fullscale | Primary   | Full Scale |        |
| 1   | Meter21B                   |                                  | Above   | 110.0             | 1.10      | 110.0             | 1.10      | 1.00       |        |
|     |                            |                                  | Below   | 90.0              | 0.90      | 90.0              | 0.90      | 1.00       |        |
| 2   | Voltage C-N                |                                  | Above   | 110.0             | 132.00    | 110.0             | 132.00    | 100.00     |        |
| 2   |                            |                                  | Below   | Below             | 90.0      | 108.00            | 90.0      | 108.00     | 120.00 |
| 2   | Demand:Meter1              | IA                               | Above   | 110.0             | 1.10      | 110.0             | 1.10      | 1.00       |        |
| 3   |                            |                                  | Below   | 90.0              | 0.90      | 90.0              | 0.90      | 1.00       |        |
| 4   | Not Assigned               |                                  | Above   |                   |           |                   |           |            |        |
| 4   |                            |                                  | Below   |                   |           |                   |           |            |        |
| Б   | Not Assigned               |                                  | Above   |                   |           |                   |           |            |        |
| 5   |                            |                                  | Below   |                   |           |                   |           |            |        |
| c   | Not Assigned               |                                  | Above   |                   |           |                   |           |            |        |
| 0   |                            |                                  | Below   |                   |           |                   |           |            |        |
| 7   | Not Assigned               |                                  | Above   |                   |           |                   |           |            |        |
| · · |                            |                                  | Below   |                   |           |                   |           |            |        |
| 0   | Not Assigned               |                                  | Above   |                   |           |                   |           |            |        |
| 8   |                            |                                  | Below   |                   |           |                   |           |            |        |

- 4. To configure a limit, double-click on the field to set the following values:
  - Above and Below Setpoint: % of Full Scale (the point at which the reading goes out of limit) Examples:

100% of 120V Full Scale = 120V 90% of 120V Full Scale = 108V

• Above and Below Return Hysteresis: the point at which the reading goes back within limit (see figure below) Examples:

Above Setpoint = 110%; Below Setpoint = 90%

(Out of Limit above 132V);(Out of Limit below 108V)

Above Return Hysteresis = 105%; Below Return Hysteresis = 95%

(Stay out of Limit until below 126V)(Stay out of Limit until above 114V)

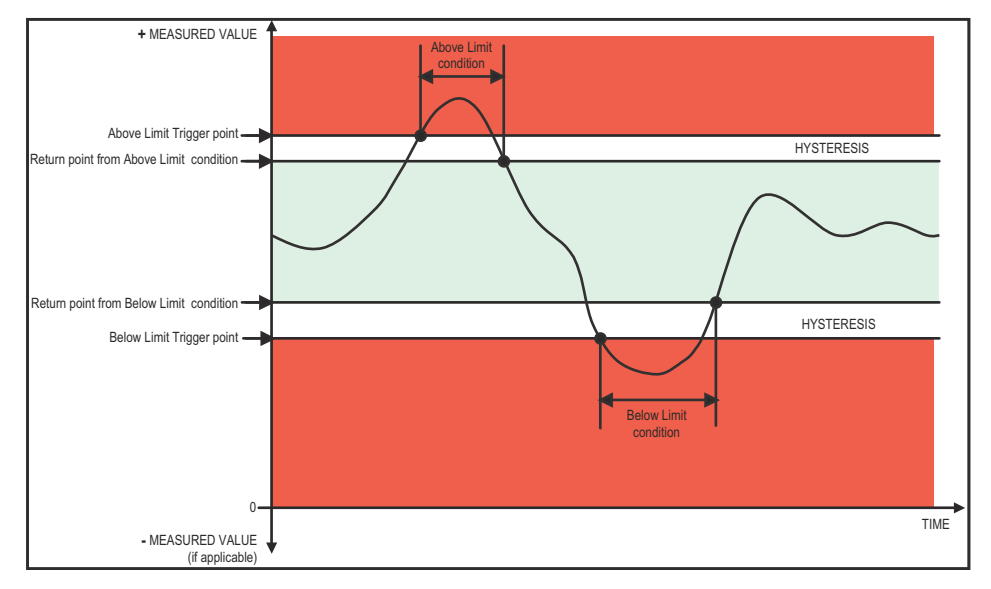

• **Primary Fields:** These fields are display only. They show what the setpoint and return hysteresis value are for each limit.

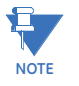

- If you are entering negative limits, be aware that the negative value affects the way the above and below limits function, since negative numbers are processed as signed values.
- If the Above Return Hysteresis is greater than the Above Setpoint, the Above Limit is Disabled; if the Below Return Hysteresis is less than the Below Setpoint, the Below Limit is Disabled. You may want to use this feature to disable either Above or Below Limit conditions for a reading.

### **Time Settings**

Use this setting to enable or disable Daylight Savings Time for the EPM 4600 unit and to set the beginning and ending times for Daylight Savings Time.

- File Tools View Help ⊜-General Settings CT, PT Ratios and System Hookup Daylight Savings Information Time Settings System Settings 📕 Check to enable Daylight savings time in the meter - Communications Day of Week B-Energy Settings Month Week Hour Alarm Settings Beain January First Sunday 0  $\overline{\mathbf{w}}$ ⊞- Trending Profiles ⊞-Digital I/O USA Daylight Savings End January Sunday 0  $\mathbf{w}$ Update Device Save Profile Load Profile View Report Exit
- 1. From the Tree Menu, click General Settings>Time Settings.

- 2. Check the box to enable Daylight Savings time, or un-check it to disable Daylight Savings Time.
- 3. Click the USA Daylight Savings button to fill the entry fields with the US DST beginning and ending times, or use the entry fields to manually set the start and end times for the Daylight Savings Time feature, if enabled.

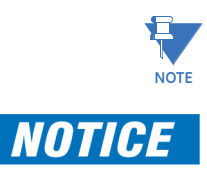

The Hour field uses a 24-Hour clock.

When you finish making changes to the Device Profile, click Update Device to send the new Device Profile settings to the connected EPM 4600 unit.

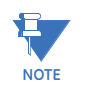

Refer to "Configuring the EPM 4600 Metering System" on page 11-1 for additional instructions on configuring the EPM 4600 metering system's settings.

# Multilin<sup>™</sup> EPM 4600 Metering System

# Chapter 6: Using the Metering System's Watt-Hour Test Pulses

#### **Overview**

To be certified for revenue metering, power providers and utility companies must verify that a billing energy meter performs to the stated accuracy. To confirm the meter's performance and calibration, power providers use field test standards to ensure that the EPM 4600 metering system's energy measurements are correct. Since the EPM 4600 unit contains traceable revenue meters, it has utility grade test pulses that can be used to gate an accuracy standard. This is an essential feature required of all billing grade meters.

The EPM 4600 unit has 8 Watt-hour test pulses. These pulses are located at the top of the EPM 4600 unit. Each test pulse is set up to provide a visible red LED output that is proportional to the energy of each of the meters, as follows:

- For the EPM 4600-T unit, test pulses 1-8 are matched to the three phase meters 1-8.
- For the EPM 4600-S unit with 24 single phase metering points, the pulses are shared, with three metering points being set up for each pulse. To test one of the metering points, you must be sure that no load is on the other two metering points assigned to the pulse.

See the following sections for details, examples, and procedures for using the test pulses. For information on the pulse specifications, see "EPM 4600 Metering System Overview and Specifications" on page 2-1.

# Performing Watt-Hour Accuracy Testing

Input Voltage Level Class 10 Models Class 2 Models

Table 6.1 shows the Wh/Pulse constants for accuracy testing.

| Input Voltage Level | Class 10 Models | Class 2 Models |
|---------------------|-----------------|----------------|
| Below 150V          | 0.125004444     | 0.025000889    |
| Above 150V          | 0.500017776     | 0.100003555    |

Table 6.1: LED Pulse Constants for Accuracy Testing - Kh Watt-hour per pulse

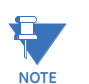

Minimum pulse width is 90 milliseconds.

# Examples

For the EPM 4600-T unit, use the test pulse assigned to each meter. For example, to verify meter 1, you would measure the pulses from test pulse 1. See the figure below.

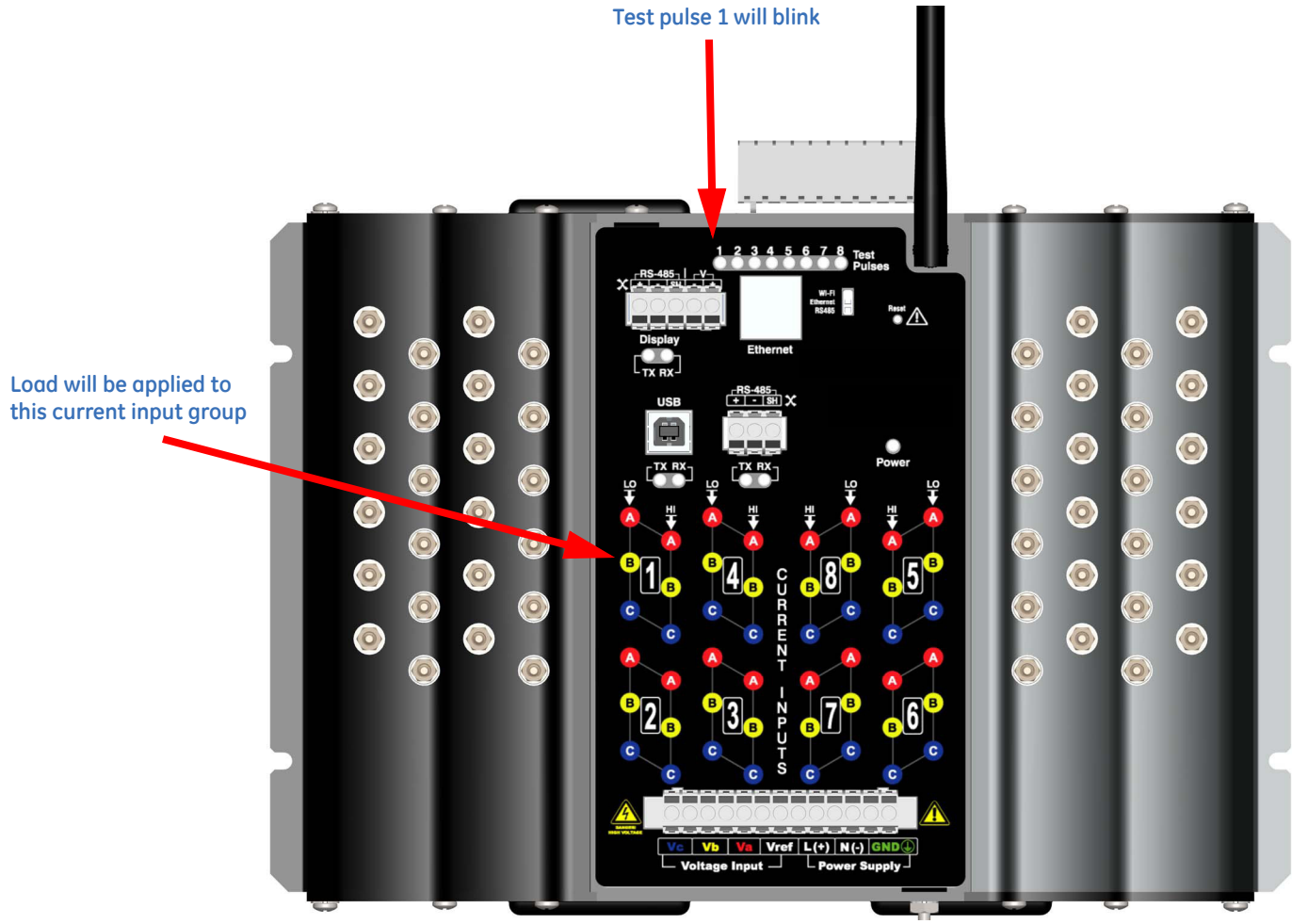

FIGURE 6.1: Meter 1 and Test Pulse 1 for EPM 4600-T Unit

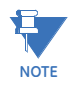

Each test pulse will work for the respective meter number. Be careful to test only one meter group at a time, because the light can "bleed," affecting accuracy of pulse counts.

For the EPM 4600-S unit, use the test pulse assigned to the metering point, but be sure that there is no load on the other two metering points assigned to the test pulse. So to measure meter 1, you would use test pulse 1, making sure that meters 2 and 3 had no load. See the figure below.

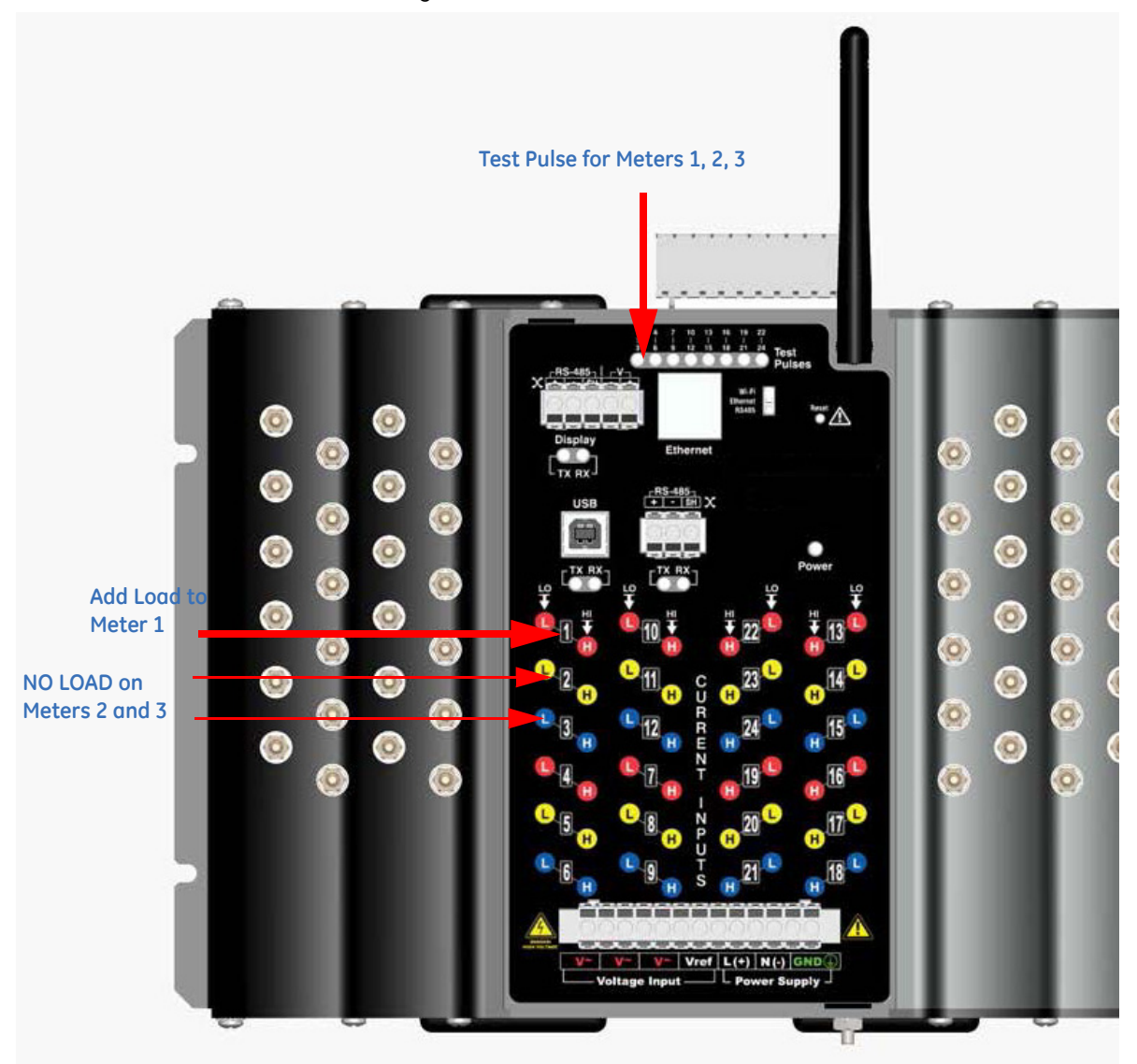

FIGURE 6.2: Meter 1 and Test Pulse 1 for EPM 4600-S Unit: NO LOAD on Meters 2 and 3

If you want to measure meter 2, make sure that meters 1 and 3 have no load; and if you want to measure meter 3, make sure that meters 1 and 2 have no load. NOTE: Make sure you measure only one meter at a time, because additional meters measured simultaneously will cause errors in pulse counts.

| Test Pulse 1 | Test Pulse 2 | Test Pulse 3 | Test Pulse 4 | Test Pulse 5 | Test Pulse 6 | Test Pulse 7 | Test Pulse 8 |
|--------------|--------------|--------------|--------------|--------------|--------------|--------------|--------------|
| Meter 1      | Meter 4      | Meter 7      | Meter 10     | Meter 13     | Meter 16     | Meter 19     | Meter 22     |
| Meter 2      | Meter 5      | Meter 8      | Meter 11     | Meter 14     | Meter 17     | Meter 20     | Meter 23     |
| Meter 3      | Meter 6      | Meter 9      | Meter 12     | Meter 15     | Meter 18     | Meter 21     | Meter 24     |

The following table shows the meters that are associated with each of the test pulses.

# Table 6.2: Test Pulses and Their Single Phase Meters - EPM 4600-S

# **Kh Testing Procedure**

As mentioned earlier, the EPM 4600 unit is equipped with eight light pulse outputs, each of which generates one pulse when a defined unit of energy is measured by the meter. The defined unit of energy is given as Kh (Pulse Constant) times "1 kilowatt-hour." The Pulse Constants are given in Table 6.1 and are printed on the EPM 4600 unit's serial number label next to "Kh-TV<150V" and "Kh-TV>150V."

The diagram below shows a typical test setup:

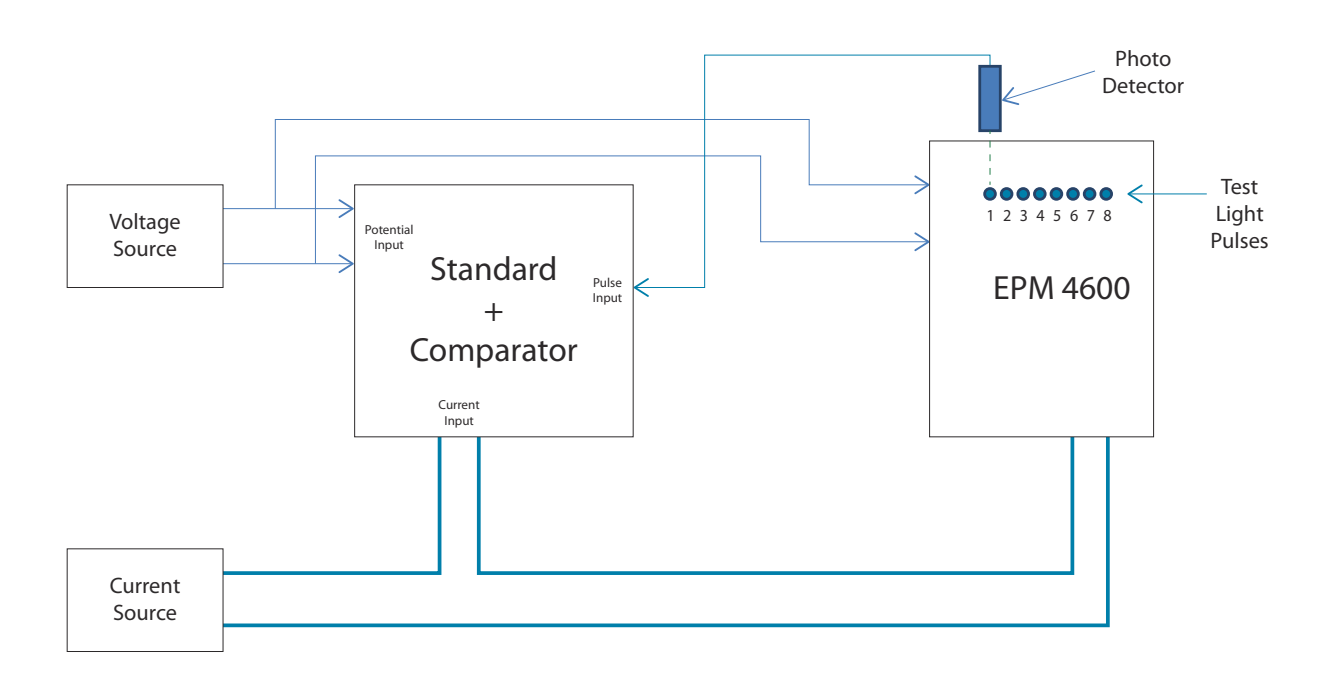

#### FIGURE 6.3: Typical Kh Test Setup

Typical standards are: Radian Research RD20 & RD21 or a Watt-hour Engineering Company Three Phase Automated Test System.

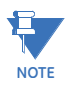

Watt-hour Standards offer pulse inputs that take in the CPU's test pulses. The accuracy is computed by ratio-metrically comparing the period of the meter's pulse to the period of the Standard's internal pulse. You must program the test pulse value (Kh) into the Standard for the results to be accurate.

The example test procedure that follows covers only the testing of the three phase and single phase versions of the EPM 4600 unit. The test procedure used for the Standard shall be determined by the manufacturer of the Standard used.

#### **Three Phase Test Procedure**

- 1. All circuits and equipment must be de-energized.
- Connect the three phase potential input lines to "Va", "Vb", and "Vc" and the neutral to "V-Ref" & "GND."
- 3. Connect power leads to the "L" and "N" connections.
- 4. Monitor the #1 test pulse by placing the photo detector over the #1 LED.
- 5. Connect the three phase current inputs to the current terminals associated with the test pulse LED being monitored. There must be no other current inputs connected.
- 6. Energize the Standard and the EPM 4600 unit. To assure accuracy, both must be on for a minimum of 30 minutes.
- 7. Energize the sources and wait for the outputs to stabilize before starting the test.
- 8. Start the test as per the appropriate procedure for the Standard and/or comparator used.
- 9. When the test is completed, de-energize the sources.
- 10. Place the photo detector over the next test pulse to be monitored.
- 11. Repeat steps 5 through 10 until all test pulses are checked.
- 12. De-energize all circuits and remove power from the Standard, sources, and the EPM 4600 unit.
- 13. Disconnect all connections from the EPM 4600 unit.

#### **Single Phase Test Procedure**

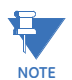

Unlike the three phase configuration, the single phase configuration uses each test pulse LED to display the energy measured for three current inputs (see Table 6.2).

- 1. All circuits and equipment must be de-energized.
- Connect one line of the potential source to the three "V~" inputs and connect the other line to the "V-Ref" input and "GND."
- 3. Connect power to the "L" and "N" connections.
- 4. Monitor the #1 test pulse by placing the photo detector over the #1 LED.
- 5. Connect the current input to the first pair of current terminals associated with the test pulse LED being monitored. Make sure that no other current inputs (refer to Table 6.2) are connected.
- 6. Energize the Standard and the EPM 4600 unit. To assure accuracy, both must be on for a minimum of 30 minutes.

- 7. Energize the sources and wait for the outputs to stabilize before starting the test.
- 8. Start the test as per the appropriate procedure for the Standard used.
- 9. When the test is completed, de-energize the sources.
- 10. Remove the current connections to the EPM 4600 unit and connect them to the second current input pair for the test pulse LED being monitored.
- 11. Energize the sources and wait at least 5 seconds before starting of test.
- 12. Start the test as per the appropriate procedure for the Standard and/or comparator used.
- 13. When the test is completed, de-energize the sources.
- 14. Remove the current connections from the EPM 4600 unit and connect them to the third current input pair for the test pulse LED being monitored.
- 15. Energize the sources and wait at least 5 seconds before starting of test.
- 16. Start the test as per the appropriate procedure for the Standard used.
- 17. When the test is completed, remove the current inputs from the meter.
- 18. Remove power from the sources.
- 19. Place the photo detector over the next test pulse LED to be monitored.
- 20. Repeat 5 through 19 until all current inputs and test pulses have been tested.
- 21. De-energize all circuits and remove power from the Standard, sources, and the EPM 4600 unit.
- 22. Disconnect all connections from the EPM 4600 unit.

# Multilin™ EPM 4600 Metering System

# Chapter 7: Using the EPM 4600 Metering System's I/O

#### **Overview**

The EPM 4600 unit has an embedded relay outputs/digital inputs board.

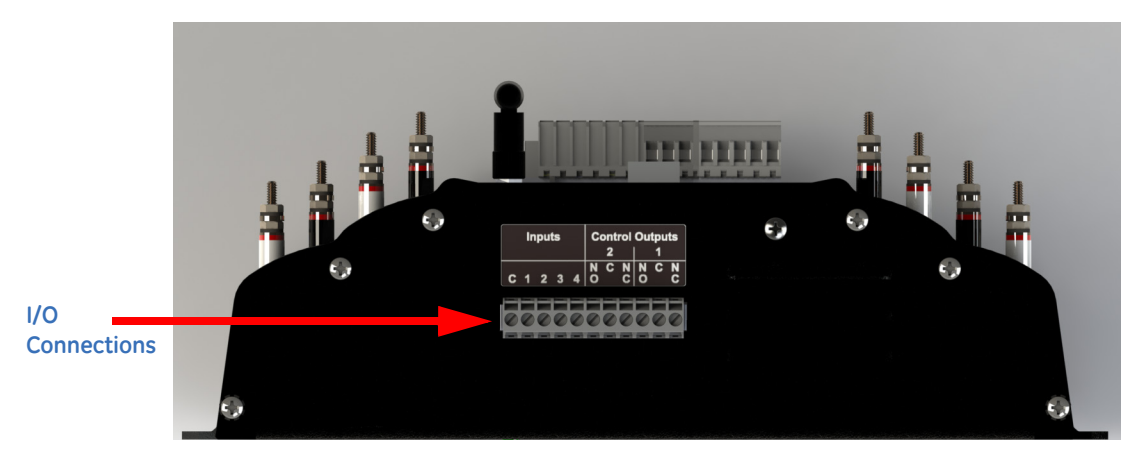

FIGURE 7.1: Location of I/O Board

# Digital Output (Relay Contact) / Digital Input Board

The Digital Output/Input card is a combination of relay contact outputs for load switching or alarming and dry/wet contact sensing or KYZ pulse counting digital inputs. The outputs are electrically isolated from the inputs and from any other internal circuits.

• The I/O board's 2 relay outputs are used for control applications. This is an essential feature when looking to control equipment on alarm condition or to reduce peak demand by shutting down equipment or generating a peak demand alarm. The meter can be configured to trigger relay output when an alarm condition occurs. Up to 16 limits can be assigned through GE Communicator software (see "Communicating with

the Meter" on page 5-1 in this manual and the GE Communicator Software User Manual for instructions).

• The I/O board has 4 KYZ pulse counting inputs. These dry contact inputs are designed to count pulses from other devices such as gas meters, water meters, condensate (steam) meters or any other commodity meter that provides a pulse output. This feature is ideal for a total energy management solution; the information it provides can be used as part of a comprehensive energy usage reporting system.

# Wiring Diagram

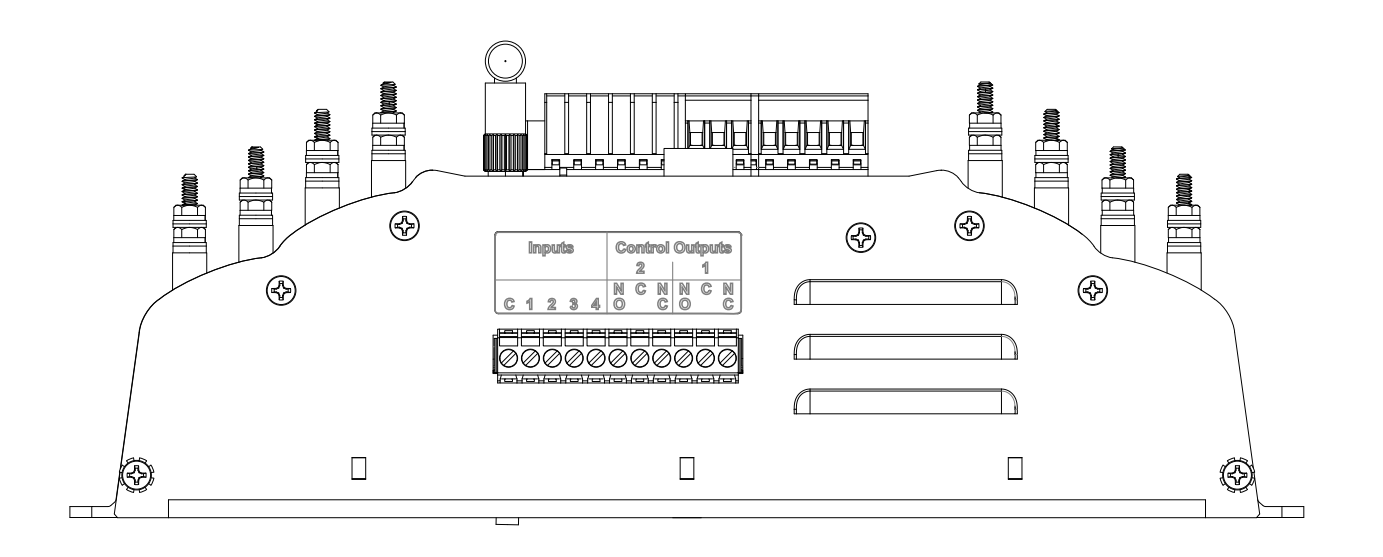

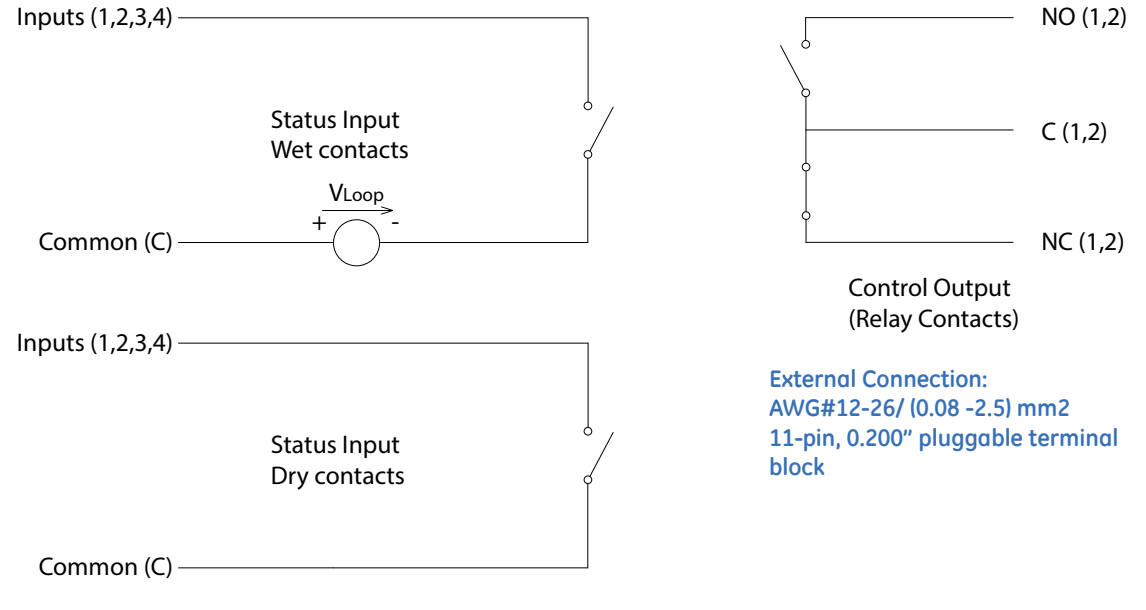

FIGURE 7.2: Relay Contact (4) / Status Input (2) I/O Wiring

# Multilin™ EPM 4600 Metering System

# Chapter 8: Using Ethernet Communication (RJ45 and WiFi)

### **Overview**

The Ethernet/WiFi option for the EPM 4600 metering system gives Ethernet communication to Com 1 via either WiFi (Wireless) or RJ45 connections.

- The EPM 4600 unit's WiFi connection lets you set it up for use in a LAN (Local Area Network), using standard WiFi base stations. Then you can access the EPM 4600 unit to perform functions directly through any computer on your LAN: the EPM 4600 unit does not need to be directly connected (wired) to these computers for it to be accessed.
- The EPM 4600 unit's RJ45 connection lets you use standard Ethernet cable to connect the EPM 4600 unit to a wired Ethernet network.

To enable Ethernet communication for Com 1, set the switch to WiFi/Ethernet - see Figure 8.1.

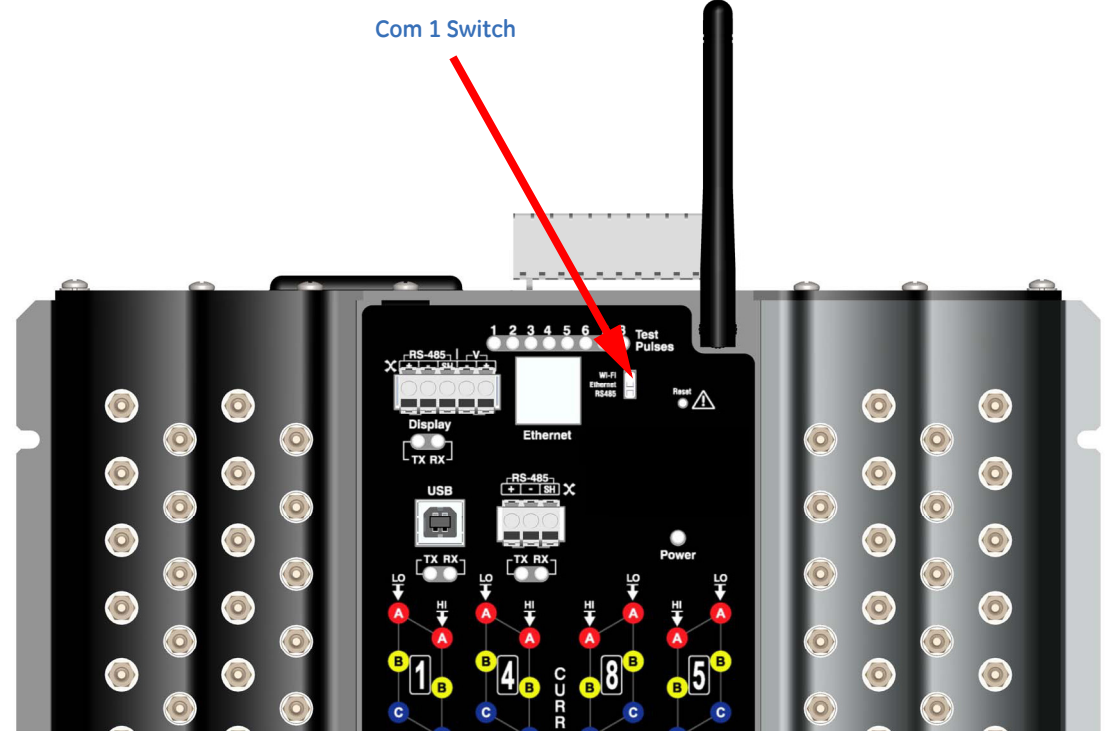

FIGURE 8.1: Location of Com 1 Switch

If you are using RJ45 Ethernet, connect the Ethernet cable to the EPM 4600 unit as shown in Figure 8.2.

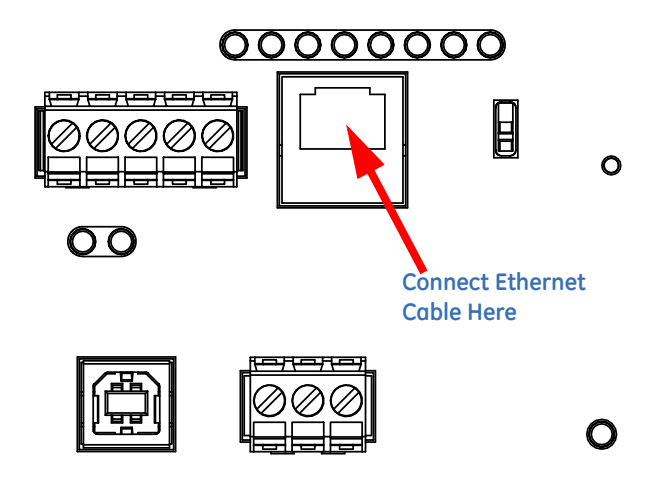

FIGURE 8.2: RJ45 Ethernet Connection

Configuration for both WiFi and RJ45 connections is easily accomplished through your PC using Telnet connections. The rest of this chapter gives the procedures for setting up the parameters for Ethernet communication.

# **Factory Default Settings**

The settings shown in "Modbus/TCP to RTU Bridge Setup Default Settings" on page 8-3 are the default settings for the EPM 4600 metering system: they are the settings programmed into your EPM 4600 unit when it is shipped to you. You may need to modify some of these settings (for example, IP address) when you set up your Ethernet configuration.

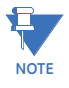

- You should ONLY change Settings 1, 6, and 7. Settings 2, 3, and 4 must be the same as shown in "Modbus/TCP to RTU Bridge Setup Default Settings" on page 8-3. If they are not, reset them to the values shown in "Modbus/TCP to RTU Bridge Setup Default Settings" on page 8-3, using the reset instructions in "Network Module Hardware Initialization" on page 8-13.
- If setting 3 is not CPO..! Defaults (In), the procedure for Network Module Hardware Initialization ("Network Module Hardware Initialization" on page 8-13) will not work.

# Modbus/TCP to RTU Bridge Setup Default Settings

### 1) Network/IP Settings:

Network Mode: Wired Only

IP Address: 10.0.0.1

Default Gateway: --- not set ---

Netmask: 255.255.255.0

#### 2) Serial & Mode Settings:

Protocol: Modbus/RTU,Slave<s> attached

Serial Interface: 57600,8,N,1,RS232,CH1

#### 3) Modem/Configurable Pin Settings:

| CPO! Defaults <in> Wire</in> | d CP1! GPIO <in></in> | CP2! GPIO <in></in> |
|------------------------------|-----------------------|---------------------|
| CP3! GPIO <in></in>          | CP4! GPIO <in></in>   | CP5! GPIO <in></in> |
| CP6! GPIO <in></in>          | CP7! GPIO <in></in>   | CP8! GPIO <in></in> |
| CP9! GPIO <in></in>          | CP10.! GPIO <in></in> |                     |

RTS Output: Fixed High/Active

## 4) Advanced Modbus Protocol settings:

Slave Addr/Unit Id Source: Modbus/TCP header Modbus Serial Broadcasts: Disabled (Id=0 auto-mapped to 1) MB/TCP Exception Codes: Yes (return 00AH and 00BH) Char, Message Timeout: 00050msec, 05000msec

#### 6) WLAN Settings:

WLAN: Disabled, network:LTRX\_IBSS

Topology: AdHoc, Country: US, Channel: 11

Security: None TX Data rate: 54 Mbps auto fallback Power management: Disabled Soft AP Roaming: N/A Ad-hoc merging: Enabled WLAN Max failed packets: 0 7) Security Settings: SNMP: Enabled SNMP Community Name: Public Telnet Setup: Enabled TFTP Download: Enabled Port 77FEh: Enabled

Enhanced Password: Disabled

D)efault settings, S)ave, Q)uit without save

Select Command or parameter set (1..7) to change:

# **Configure Network Module**

These procedures explain how to set up the EPM 4600 unit on the Network Module.

Only one person at a time can be logged into the network port. This eliminates the possibility of several people trying to configure the Ethernet interface simultaneously.

# **Configuration Requirements**

- You may want to consult your Network Administrator before performing these procedures, since some functions may be restricted to the Network Administrator.
- If you have only one Ethernet adapter (network card), the screen displays only that configuration. You will use this Ethernet adapter to access the EPM 4600 unit's Network Module. You may have to configure the Ethernet adapter in order to use it with the EPM 4600 unit's Network Module, using the instructions in "Configuring the Ethernet Adapter" on page 8-5.
- If you have multiple Ethernet adapters (network cards) installed on your computer, you must choose, configure and use the correct one to access the Network Module.
- The Ethernet Adapter must be set up for point-to-point connection in order for it to connect to the EPM 4600 unit's Network module, as follows:

IP Address should be 10.0.0.2 Subnet Mask should be 255.255.255.0

These settings can be made in the Ethernet Adapter. Follow the procedure in "Configuring the Ethernet Adapter" on page 8-5.

# **Configuring the Ethernet Adapter**

1. From the PC's Start Menu, select **Settings>Network Connections or Control Panel>Network Connections**. You will see a screen showing your network connections. An example is shown below. Depending on your Operating system, the screen you see may look a bit different.

| View your basic network information                                                                                                    | and set up connections                                                                                                    |                                                                                                    |
|----------------------------------------------------------------------------------------------------|----------------------------------------------------------------------------------------------------|----------------------------------------------------------------------------------------------------|
| NDEIBLER-PC Multiple<br>(This computer)<br>View your active networks                                                                    | networks Internet                                                                                                    |                                                                                                    |
| HOME-D5B2<br>Work network                                                                                                    | Access type: Internet<br>Connections: 셆 Wireless Network Connection<br>(HOME-D582)                                                                                                    |                                                                                                    |
| Unidentified network<br>Public network                                                                                                  | Access type: Internet<br>Connections: Q Local Area Connection                                                                                                    | Local Area<br>Network<br>Connection                                                                                                    |
| Change your networking settings<br>Set up a new connection or network<br>Set up a wireless, broadband, dial-up,<br>Connect to a network | ad hoc, or VPN connection; or set up a router or access point.                                                                                                    |                                                                                                    |
| Connect or reconnect to a wireless, wi<br>Choose homegroup and sharing optio<br>Access files and printers located on ot                 | red, dial-up, or VPN network connection.<br>ons<br>her network computers, or change sharing settings.                                                                                                    |                                                                                                    |
| Troubleshoot problems<br>Diagnose and repair network problems                                                                           | s, or get troubleshooting information.                                                                                                    |                                                                                                    |
|                                                                                                    | NDEBLER-PC       Multiple         Niew your active networks       Image: Constraint of the constraint of the constrated of the constraint of the constrated of the constrai | NDEBLER-P-C<br>INDEGROUPURD       Multiple networks       Internet         View your active networks       Connect or disconnect         View your active networks       Access type:       Internet         View your active networks       Access type:       Internet         View your active networks       Access type:       Internet         View Your active networks       Access type:       Internet         View Your active networks       Access type:       Internet         View Your active networks       Access type:       Internet         View Your active networks       Access type:       Internet         Connection retwork       Connection; or set up a router or access point.         View Your networking settings       Set up a new connection or network         Set up a new connection or network       Set up a new connection or network         Set up a new connection or network       Set up a new connection or network         Connect or reconnect to a wireless, wired, dial-up, or VPN connection; or set up a router or access point.         Connect or reconnect to a wireless, wired, dial-up, or VPN network connection.         Choose homegroup and sharing options         Access files and printers located on other network computers, or change sharing settings.         Toubleshoot problems         Diagnose and repair network problems, or get t |

2. Right click on the Local Area Network connection you will be using to connect to the EPM 4600 unit, and select Properties from the pull-down menu. You will see a screen similar to the one shown on the next page.

| 🕹 Local Area Connection Properties 🛛 🔹 💽                                                                                                    |  |  |  |  |  |
|----------------------------------------------------------------------------------------------------|--|--|--|--|--|
| General Authentication Advanced                                                                                                    |  |  |  |  |  |
| Connect using:                                                                                                    |  |  |  |  |  |
| 👼 Realtek RTL8139/810x Family Fast Configure                                                                                                    |  |  |  |  |  |
| This connection uses the following items:                                                                                                    |  |  |  |  |  |
| <ul> <li>Client for Microsoft Networks</li> <li>Guide Printer Sharing for Microsoft Networks</li> <li>QoS Packet Scheduler</li> <li>Internet Protocol (TCP/IP)</li> </ul> |  |  |  |  |  |
| Install Uninstall Properties                                                                                                    |  |  |  |  |  |
| Transmission Control Protocol/Internet Protocol. The default<br>wide area network protocol that provides communication<br>across diverse interconnected networks.         |  |  |  |  |  |
| <ul> <li>Show icon in notification area when connected</li> <li>Notify me when this connection has limited or no connectivity</li> </ul>                                  |  |  |  |  |  |
| OK Cancel                                                                                                    |  |  |  |  |  |

3. Select Internet Protocol [TCP/IP] from the middle of the screen and click the **Properties** button. You will see the screen shown on the next page.

| Internet Protocol (TCP/IP) Prope                                                                                                    | erties 🛛 🛛 🔀          |  |  |  |  |  |
|----------------------------------------------------------------------------------------------------|-----------------------|--|--|--|--|--|
| General Alternate Configuration                                                                                                    |                       |  |  |  |  |  |
| You can get IP settings assigned automatically if your network supports this capability. Otherwise, you need to ask your network administrator for the appropriate IP settings. |                       |  |  |  |  |  |
| <ul> <li>Obtain an IP address automatical</li> </ul>                                                                                                    | ly                    |  |  |  |  |  |
| OUse the following IP address: —                                                                                                    |                       |  |  |  |  |  |
| IP address:                                                                                                    |                       |  |  |  |  |  |
| Subnet mask:                                                                                                    | and the second second |  |  |  |  |  |
| Default gateway:                                                                                                    |                       |  |  |  |  |  |
| <ul> <li>Obtain DNS server address autor</li> </ul>                                                                                                    | natically             |  |  |  |  |  |
| OUse the following DNS server ad                                                                                                    | dresses:              |  |  |  |  |  |
| Preferred DNS server:                                                                                                    |                       |  |  |  |  |  |
| Alternate DNS server:                                                                                                    | · · ·                 |  |  |  |  |  |
|                                                                                                    | Advanced              |  |  |  |  |  |
|                                                                                                    | OK Cancel             |  |  |  |  |  |

4. Click the **Use the Following IP Address** radio button. The screen changes to allow you to enter the IP Address and Subnet Mask.

Enter 10.0.0.2 in the IP Address field.

Enter 255.255.255.0 in the Subnet Mask field.

- 5. Click the **OK** button.
- 6. You can now close the Local Area Connection Properties and Network Connection windows.

# **Detailed Configuration Parameters**

Certain parameters must be configured before the Ethernet interface can function on a network. The following procedure can be locally or remotely configured.

Use a Telnet connection to configure the EPM 4600 unit over the network. The Ethernet interface's configuration is stored in meter memory and is retained without power. The configuration can be changed at any time. The Ethernet interface performs a reset after the configuration has been changed and stored.

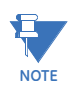

If your PC is running the Windows® 7 Operating System, you need to enable Telnet before using it.

- 1. Open the Control Panel.
- 2. Select Programs and Features.
- 3. Select Turn Windows features on or off.
- 4. Check the box for Telnet Client.
- 5. Click **OK**. The Telnet client is now available.

| Control Panel Home     | Windows Features                                                                                                    | 1                                                                                     |
|------------------------|----------------------------------------------------------------------------------------------------|---------------------------------------------------------------------------------------|
| View installed updates | Turn Windows features on or off       Image: Comparison of the feature of, clear its check box. To turn a feature of, clear its check box. A filed box means that only part of the feature is turned on.         Image: Print and Document Services       Image: Advance of the feature is turned on.         Image: Print and Document Services       Image: Advance of the feature is turned on.         Image: Print and Document Services       Image: Advance of the feature is turned on.         Image: Print and Document Services       Image: Advance of the feature is turned on.         Image: Print and Document Services       Image: Advance of the feature is turned on.         Image: Print and Document Services       Image: Advance of the feature is turned on.         Image: Print Betwork Management Protocol (SNIMP)       Image: Services (in. etch., daytime etc)         Image: Print Server       Image: Print Server         Image: Print Server       Image: Print Server         Image: Print Server       Image: Print Server         Image: Print Server       Image: Print Server         Image: Windows Gadget Platform       Image: Print Server | epair.<br>ems Incorpo<br>ems Inc.<br>ms Incorpo<br>ems Incorpo<br>ems Incorpo<br>inc. |

Establish a Telnet connection to port 9999:

- 1. From the Windows Start menu, click Run and type 'cmd'.
- 2. Click the **OK** button to bring up Windows's Command Prompt window.
- In the Command Prompt window, type *telnet 10.0.0.1 9999* and press the Enter key. NOTE: Be sure to include a space between the IP address and 9999. You will see the following information.

| GE Telnet 172.20.167.133                                                              |          |  |
|---------------------------------------------------------------------------------------|----------|--|
| Modbus/TCP to RTU Bridge<br>MAC address 00204ACED2DC<br>Software version V3.3.25.0RC3 | <130429> |  |
| Press Enter for Setup Mode                                                            |          |  |

- 4. Press Enter.
- 5. You are now in Setup Mode. You can configure the parameters for the software you are using by either:
  - Keying a new value next to a setting and pressing Enter
  - Keeping the default value (the value in brackets after a setting) by just pressing Enter without keying in anything
- 6. Be sure to press "S" once you are finished, in order to store any new settings. The Ethernet interface will then perform a power reset.

## **Setup Details**

This section illustrates how each section of settings appears on the screen, when you select the setting number (1, 6, or 7).

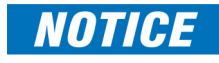

Change Settings 1, 6, and 7 ONLY. Settings 2, 3, and 4 MUST be the same as shown in "Modbus/TCP to RTU Bridge Setup Default Settings" on page 8-3. If they are not, reset them to the values shown in "Modbus/TCP to RTU Bridge Setup Default Settings" on page 8-3, using the reset instructions in "Network Module Hardware Initialization" on page 8-13.

#### Network IP Settings Detail (1) (Set device with static IP Address.)

Network Mode: 0=Wired only, 1=Wireless Only <0> ? Press 1 and then Enter for WiFi mode.

IP Address <010> 192.<000> 168.<000> .<000> .<001> You can change the IP address in this setting.

Set Gateway IP Address <N> ? Y (If you want to change the Gateway address.)

Gateway IP Address : <192> .<168> .<000> .<001> (You can change the Gateway address in this setting.)

Set Netmask <N for default> <Y> ? Y (If you want to change the Netmask.)

<255> .<255> .<255> .<000> (You can change the Netmask in this setting.)

Change telnet config password <N> ? N

**WLAN Settings Detail (6)** (The settings shown are recommended by GE Digital Energy for use with the EPM 4600 metering system. You will only be able to access these settings if you have set Network Mode to "1" (to select Wireless mode) in the Network IP Settings Detail, shown previously.)

Topology: 0=Infrastructure, 1=Ad-Hoc <1>?0

Network Name: <SSID> <LTRX\_IBSS>? EPM\_METERS

Security suite: 0=none, 1=WEP, 2=WPA, 3=WPA2/802.11i <0>? Enter the number of the encryption method are using, e.g., 3 for WPA2/802.11i.

#### If you select "1" (WEP), you will see the following settings:

Authentication 0=open/none, 1=shared <0> ? (Enter 1 if you want the encryption key matched with a communication partner before messages are passed through.)

Encryption 1=WEP64, 2=WEP128 <1> 2

Change Key <N> Y

Display Key <N> N

Key Type 0=hex, 1=passphrase <0> 0

Enter Key:

You can manually enter 26 hexadecimal characters (required for 128-bit encryption) or you can use a WEP Key provider online (for example: <u>www.powerdog.com/</u> <u>wepkey.cgi</u>). WEP Key providers should note on their website that their encryption algorithm is for the Wired Equivalent Privacy portion of IEEE 802.11b/g.

#### WEP Key Provider Steps

1. Input 26 alphanumeric characters as your Passphrase. **IMPORTANT!** Remember your Passphrase.

| PASSPHRASE TO HEXADECIMAL WEP KEYS |
|------------------------------------|
| Enter the passphrase below.        |
| 1009egbck001036ab                  |
| Generate kevs                      |
|                                    |

2. Click the Generate Keys button. Your Hexadecimal WEP Keys display.

```
PASSPHRASE TO HEXADECIMAL WEP KEYS
The passphrase 1009egbcke001306ab produces the following keys:
64-BIT (40-BIT KEYS)
1. AA43FB768D
2. 637D8DB9CE
3. AFDE50AF61
4. 0c35E73E25
128-BIT (104-BIT) KEY
041D7773D8B2C1D97BE9531DC
```

3. Enter the 128-bit Key.

TX Key Index <1> ? 1 (The WEP key used for transmissions - must be a value between 1 and 4.) TX Data Rate: 0=fixed, 1=auto fallback <1> ? 1 TX Data rate: 0=1, 1=2, 2=5.5, 3=11, 4=18, 5=24, 6=36, 7=54 Mbps <7> ? Enter data transmission rate, e.g., 7 for 54Mbps. Minimum Tx Data rate: 0=1, 1=2, 2=5.5, 3=11, 4=18, 5=24, 6=36, 7=54 Mbps <0> ? 0 Enable Power management <N> ? Y Enable Soft AP Roaming <N> ? N Max Failed Packets (6-64, 255=disable) <6>? 6

If you select "2" (WPA), you will make the following settings:

Change Key <N> Y

Display Key <N> N

Key Type 0=hex, 1=passphrase <0> 1

Enter Key: (The maximum length of the passphrase is 63 characters. GE Digital Energy recommends using a passphrase of 20 characters or more for maximum security.)

Encryption: 0=TKIP, 1=TKIP+WEP < 0>? Set the type to the minimum required security level. The "+" sign indicates that the group (broadcast) encryption method is different from the pairwise (unicast) encryption (WEP and TKIP).

TX Data rate: 0=fixed, 1=auto fallback <1>?1

TX Data rate: 0=1, 1=2, 2=5.5, 3=11, 4=18, 5=24, 6=36, 7=54 Mbps <7>? Enter data transmission rate, e.g., 7 for 54Mbps.

Minimum Tx Data rate: 0=1, 1=2, 2=5.5, 3=11, 4=18, 5=24, 6=36, 7=54 Mbps <0> ? 0

Enable Power management <N> ? Y

Enable Soft AP Roaming <N> ? N

Max Failed Packets (6-64, 255=disable) <6>? 6

#### If you select "3" (WPA2/802.11i), you will make the following settings:

Change Key <N> Y

Display Key <N> N

Key Type 0=hex, 1=passphrase <0> 1

Enter Key: (The maximum length of the passphrase is 63 characters. GE Digital Energy recommends using a passphrase of 20 characters or more for maximum security.)

Encryption: 0=CCMP, 1=CCMP+TKIP, 2=CCMP+WEP, 3=TKIP, 4=TKIP+WEP <3> ? (Set the type to the minimum required security level. The "+" sign indicates that the group (broadcast) encryption method is different from the pairwise (unicast) encryption. For example, for CCMP+TKIP, CCMP is the pairwise encryption and TKIP is the group encryption. CCMP is the default for WPA2.)

TX Data rate: 0=fixed, 1=auto fallback <1> ? 1

TX Data rate: 0=1, 1=2, 2=5.5, 3=11, 4=18, 5=24, 6=36, 7=54 Mbps <7>? Enter data transmission rate, e.g., 7 for 54Mbps.

Minimum Tx Data rate: 0=1, 1=2, 2=5.5, 3=11, 4=18, 5=24, 6=36, 7=54 Mbps <0> ? 0

Enable Power management <N> ? Y

Enable Soft AP Roaming  $\langle N \rangle$ ? N

Max Failed Packets (6-64, 255=disable) <6>? 6

#### Security Settings (7)

Disable SNMP <N> ? N

SNMP Community Name <public>: (You can enter an SNMP community name here.)

Disable Telnet Setup <N> ? N (If you change this setting to Y, you will not be able to use Telnet to re-configure the Network card once you save the settings, without resetting the Network card, as shown in "Network Module Hardware Initialization" on page 8-13. However, you may want to disable Telnet setup and Port 77FEh to prevent users from accessing the setup from the network.)

Disable TFTP Firmware Update <N> ? N

Disable Port 77FEh <N> ? N (For security purposes, you may want to disable Telnet setup and Port 77FEh to prevent users from accessing the setup from the network.)

Enable Enhanced Password <N> ? N

Exiting the screen

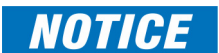

DO NOT PRESS 'D': that will restore the Default Settings.

Press 'S' to Save the settings you've entered.

# **Network Module Hardware Initialization**

If you don't know your current Network Module settings, or if the settings are lost, you can use the meter's Reset button to initialize the hardware with known settings you can then work with. The Reset button is located to the right of the RS485/Ethernet/ WiFi switch.

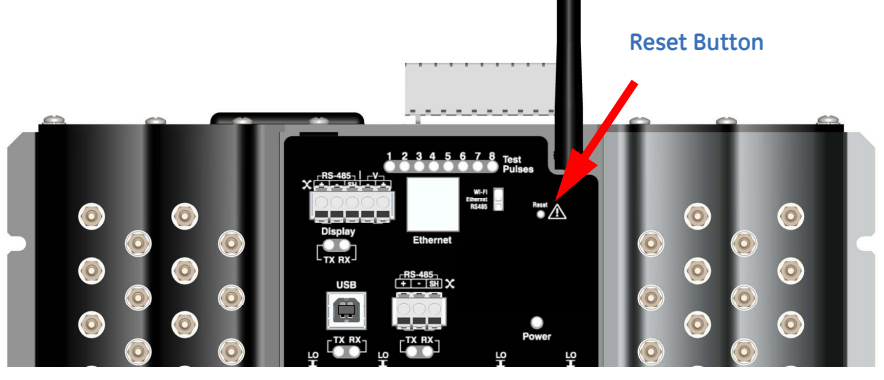

FIGURE 8.3: Location of Reset Button

Using a pointed implement such as a ballpoint pen tip, press and release the **Reset** button. The Network card settings will return to the default settings shown in "Modbus/TCP to RTU Bridge Setup Default Settings" on page 8-3.

# Multilin™ EPM 4600 Metering System Chapter 9: Data Logging

## **Overview**

Optional Software option B or C gives the EPM 4600 metering system memory for data logging. The EPM 4600 metering system can log historical trends, limit alarms, I/O changes, and sequence of events. In addition, the EPM 4600 unit has a real-time clock that allows all events to be time-stamped when they occur. Refer to "Configuring the EPM 4600 Metering System" on page 11-1 for additional information and instructions.

# **Available Logs**

The following logs are available for an EPM 4600 unit equipped with Software option B or C. These meters have 2 and 32 MB, respectively, of non-volatile memory for data logging.

- Historical logs: Each EPM 4600 unit with Software option B or C has two historical logs. The meter stores 6 channels of Voltage and Frequency in Log 1. This allows an end user to conduct studies on measured voltage reliability and stability. Log 2 is configured to log energy usage for each metered circuit over time for the three phase meter model. Log 3 logs energy usage for each metered circuit over time for the single phase meter model. If your EPM 4600 unit has the single phase configuration it will have Historical logs 1 and 3; if it has the three phase configuration it will have Historical logs 1 and 2. Note that the meter is configured to automatically store logs and that the logs default to a 15 minute interval. There is no user configuration necessary to insure that all data is being trended and logged using the software.
  - For the EPM 4600-T unit, Historical log 1 records readings for Volts Line-to-Line and Line to Neutral, and Frequency. Historical Log 2 records readings for Watthours, Interval Energy for each of the eight meters, and accumulator readings for the four digital inputs.
  - For the EPM 4600-S unit, Historical log 1 records readings for voltage and frequency. Historical log 2 records readings for Interval Energy for each of the 24 meters, and accumulator readings for the four digital inputs.

- Interval Energy is the amount of energy consumed during the storage interval. For example, if you choose a 15 minute interval (the typical setting), the meter profiles the load used during the 15 minute period for each storage period. This lets you trend and graph an energy use profile for each meter (circuit).
- The EPM 4600 metering system's logging capability works with GE Communicator software applications to enable you to create detailed usage reports for analysis and to easily generate sub-tenant billing. The digital input accumulators can be used to accumulate pulses from other than electrical energy usage, e.g., gas or condensate (steam); to offer you a multi-commodity billing solution.
- Limit/Alarm log: This log provides the magnitude and duration of alarms that fall outside of configured acceptable limits. Time stamps and alarm value are provided in the log. Up to 16,382 events can be logged.
- I/O Change log: This log provides a time-stamped record of the Relay Output/ Digital Input board's output or input status changes. Up to 16,382 events can be logged.
- System Events log: In order to protect critical billing information, the EPM 4600 unit records and logs the following information with a timestamp:
  - Demand resets
  - Password requests
  - System startup
  - Energy resets
  - Log resets
  - Log reads
  - Programmable settings changes

All of the EPM 4600 unit logs can be viewed through the GE Digital Energy Log Viewer. Refer to the "Configuring the EPM 4600 Metering System" on page 11-1 for additional information and instructions regarding logs and the Log Viewer. Also, see "Retrieving and Viewing Logs" on page 11-50 for instructions on retrieving logs using the EPM 4600 unit's Modbus map.

# Multilin<sup>™</sup> EPM 4600 Metering System

# Chapter 10: Using the Optional Display

#### **Overview**

This chapter describes the optional display for the EPM 4600 Metering System. The display lets you view meter readings remotely. The display comes pre-configured to match the EPM 4600 Meter default factory settings, but you can change the default settings such as the IP address if necessary. There are two available display models:

- The DIS3500 display has a 3.5" screen.
- The DIS5700 display has a 5.7" screen.

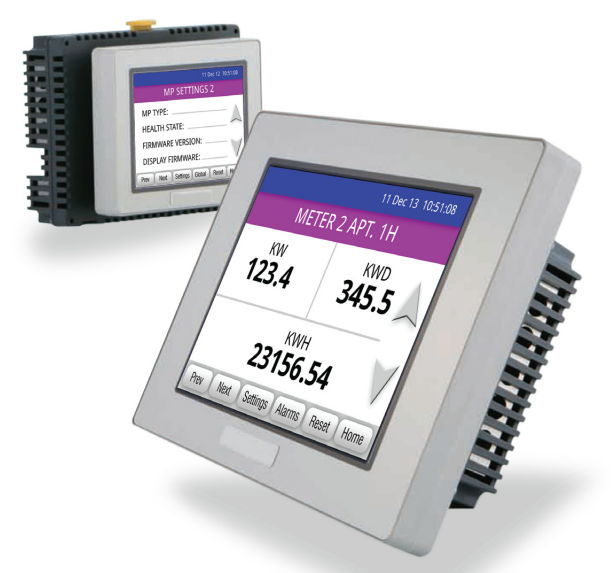

The displays are touch-screen capable and offer both serial and Ethernet communication:

- Serial port configured for 2-wire RS485 communication
- RJ45 Ethernet Port for 10/100BaseT communication

# **Display Features**

- Low power consumption
- Compact size
- Easy installation fits in standard 22mm mounting hole
- Easy communication connection RJ45 Ethernet and RS485 serial communication options
- Display automatically detects communication connection
- 65k color touch screen
- Pre-programmed EPM 4600-T and EPM 4600-S readings and status display screens

# **Contents of Display Kit**

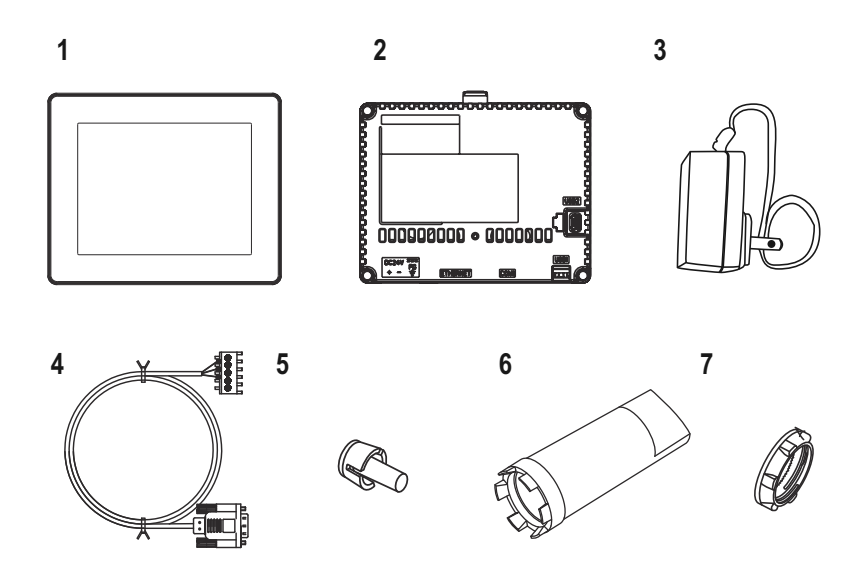

- 1. Display
- 2. Rear Module
- 3. Power Supply
- 4. RS485 Serial Cable (10 feet)

Mounting Hardware:

- 5. Anti-rotation tee
- 6. Socket wrench
- 7. Installation nut, attached to the back of the display

# DIS3500/DIS5700 Specifications

# **General Specifications**

# **Electrical Specifications**

| Display<br>Model | Rated<br>Input<br>Voltage | Input<br>Voltage<br>Limits | Voltage<br>Drop  | Power<br>Consumption | In-Rush<br>Current | Voltage<br>Endurance                                              | Insulation Resistance                                           |
|------------------|---------------------------|----------------------------|------------------|----------------------|--------------------|-------------------------------------------------------------------|-----------------------------------------------------------------|
| DIS3500          | 24VDC                     | (20.4 to<br>28.8)VDC       | 10 ms or<br>less | 6.5W or less         | 30A or less        | 1,000VAC 20mA for 1 min<br>(between charging and<br>FG terminals) | 500VDC, 10MW or more<br>(between charging and<br>FG terminals)  |
| DIS5700          | 24VDC                     | (20.4 to<br>28.8)VDC       | 7 ms or less     | 6.8W or less         | 30A or less        | 1,000VAC 20mA for 1 min<br>(between charging and<br>FG terminals) | 500 VDC, 10MW or more<br>(between charging and<br>FG terminals) |

# **Display Specifications**

|                        |                | DIS3500                                                                                                    | DIS5700                                                                                                    |  |  |
|------------------------|----------------|----------------------------------------------------------------------------------------------------|----------------------------------------------------------------------------------------------------|--|--|
| Display Type           |                | TFT Color LCD                                                                                                    | TFT Color LCD                                                                                                    |  |  |
| Resolution             |                | 320 x 240 pixels (QVGA)                                                                                                    | 320 x 240 pixels (QVGA)                                                                                                    |  |  |
| Effective Display Area |                | W70.56 x H52.92 mm/<br>W2.78 x H2.08 in.                                                                                                 | W115.2 x H86.4 mm/<br>W4.53 x H3.40 in.                                                                                                  |  |  |
| Display                | Colors         | 65,536 colors                                                                                                    | 65,536 colors                                                                                                    |  |  |
| Backlig                | ht             | White LED (User non-replaceable part)                                                                                                    | White LED (User non-replaceable part)                                                                                                    |  |  |
| Backlight Service Life |                | 50,000 hrs. or more (continuous operation at 25° C/<br>77° F before backlight brightness decreases to 50%)                               | 50,000 hrs. or more (continuous operation at 25° C/<br>77° F before backlight brightness decreases to 50%)                               |  |  |
| Brightness Control     |                | 16 Levels (Adjusted with the touch panel or the software)                                                                                | 16 Levels (Adjusted with the touch panel or the software)                                                                                |  |  |
| Character Sizes (2)    |                | Standard font: 8 x 8, 8 x 16, 16 x 16 and 32 x 32 pixel<br>fonts<br>Stroke font: 6 to 127 pixel fonts<br>Image font: 8 to 72 pixel fonts | Standard font: 8 × 8, 8 × 16, 16 × 16 and 32 × 32 pixel<br>fonts<br>Stroke font: 6 to 127 pixel fonts<br>Image font: 8 to 72 pixel fonts |  |  |
| Font Siz               | zes            | Standard font: Width can be expanded up to 8 times. Height can be expanded up to 8 times.                                                | Standard font: Width can be expanded up to 8 times.<br>Height can be expanded up to 8 times.                                             |  |  |
| Text                   | 8 x 8 pixels   | 40 characters x 30 rows                                                                                                    | 40 characters x 30 rows                                                                                                    |  |  |
|                        | 8 x 16 pixels  | 40 characters x 15 rows                                                                                                    | 40 characters x 15 rows                                                                                                    |  |  |
|                        | 16 x 16 pixels | 20 characters × 15 rows                                                                                                    | 20 characters x 15 rows                                                                                                    |  |  |
| 32 x 32 pixels         |                | 10 characters x 7 rows                                                                                                    | 10 characters x 7 rows                                                                                                    |  |  |

# **Communication Port Specifications for Display Module**

# Serial Interface COM1

| Asynchronous Transmission | RS232C / RS422 / RS485             |
|---------------------------|------------------------------------|
| Data Length               | 7 or 8 bits                        |
| Stop Bit                  | 1 or 2 bits                        |
| Parity                    | None, odd or even                  |
| Data Transmission Speed   | 2,400 to 115.200 kbps, 187,500 bps |
| Connector                 | D-Sub 9 pin (plug)                 |

# Ethernet Interface

| Ethernet (LAN) | IEEE802.3i/ IEEE802.3u, 10BASE-T/100BASE-TX |
|----------------|---------------------------------------------|
| Connector      | Modular jack (RJ45) x 1                     |

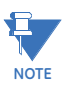

LED

Ethernet networks must be installed by a trained and qualified person.

| LED   |          | Contents                       |
|-------|----------|--------------------------------|
| Green | lit      | Data transmission is available |
|       | blinking | Data transmission is occurring |

# Specs for Com 1 D-Sub 9 pin plug connector via an RS485 cable.

Interfit bracket is #4-40 (UNC).

| Pin Arrangement | Pin No. | RS485       |           |                                  |  |
|-----------------|---------|-------------|-----------|----------------------------------|--|
|                 |         | Signal Name | Direction | Meaning                          |  |
|                 | 1       | RDA         | Input     | Receive Data A(+)                |  |
|                 | 2       | RDB         | Input     | Receive Data B(-)                |  |
| 5               | 3       | SDA         | Output    | Send Data A(+)                   |  |
|                 | 4       | ERA         | Output    | Data Terminal Ready A(+)         |  |
| 1 0 0 6         | 5       | SG          | -         | Signal Ground                    |  |
|                 | 6       | CSB         | Input     | Send Possible B(-)               |  |
|                 | 7       | SDB         | Output    | Send Data B(-)                   |  |
| (Display unit)  | 8       | CSA         | Input     | Send Possible A(+)               |  |
|                 | 9       | ERB         | Output    | Data Terminal Ready B(-)         |  |
|                 | Shell   | FG          | -         | Frame Ground<br>(Common with SG) |  |

# DIS3500/DIS5700 Compliance and Standards

- UL 508 and CSA C22.2 no. 142 for Industrial Control Equipment
- UL1604, ANSI/ISA 12.12.01 and CSA C22.2 no. 213 for Electrical Equipment for Use in Class I, Division 2 Groups A, B, C and D Hazardous (classified) Locations Hazardous Substances

# Important Safety and Product Usage Information

#### Handling the LCD Panel

The following characteristics are specific to the LCD unit and are considered normal behavior:

- The LCD screen may show unevenness in the brightness of certain images or may appear different when seen from outside the specified viewing angle. Extended shadows, or cross-talk, may also appear on the sides of screen images.
- The LCD screen pixels may contain black and white colored spots and color display may seem to have changed over time.
• When the same image is displayed on the screen for a long period, an afterimage may appear when the image is changed.

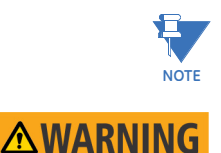

Do not display the same image for a long time: change the screen image periodically.

SERIOUS EYE AND SKIN INJURY. The liquid present in the LCD panel contains an irritant:

- Avoid direct skin contact with the liquid.
- Wear gloves when you handle a broken or leaking unit.
- Do not use sharp objects or tools in the vicinity of the LCD touch panel.
- Handle the LCD panel carefully to prevent puncture, bursting, or cracking of the panel material.
- If the panel is damaged and any liquid comes in contact with your skin, immediately rinse the area with running water for at least 15 minutes.
- If the liquid gets in your eyes, immediately rinse your eyes with running water for at least 15 minutes and consult a doctor.

Failure to follow these instructions can result in serious injury or equipment damage.

# Using the Touch Panel Correctly

- Use only one finger to select an object on the touch panel.
- If the touch panel receives pressure at two or more points at the same time, an unintended object could be selected.

# **COM 1 Serial Port Warning and Cautions**

DANGER OF ELECTRIC SHOCK!

- The serial port is not isolated. The SG (signal ground) and the FG (frame ground) terminals are connected inside the unit. When using the SG terminal to connect an external device to the unit:
- Verify that a short-circuit loop is not created when you set up the system.
- Connect the #5 SG terminal to remote equipment when the host (PLC) unit is not isolated. Connect the #5 SG terminal to a known reliable ground connection to reduce the risk of damaging the RS485 circuit.

Failure to follow these instructions can result in death or serious injury.

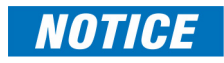

LOSS OF COMMUNICATION

- All connections to the communication ports must not put excessive stress on the ports.
- Securely attach communication cables to the panel or cabinet.

### **Critical systems, Detected Alarms and Handling Requirements**

Critical detected alarm indicators require independent and redundant protection hardware and/or mechanical interlocks. If the display unit for any reason becomes inoperative (for example, an inoperative backlight) it may be difficult or impossible to identify an alarm condition. Alarms tied to critical functions, such as emergency stop, must be provided independently of the display unit. The design of the control system must take into account an inoperative unit (backlight) and that the operator is unable to view alarms using the display unit.

When the power is cycled, wait at least 10 seconds before restoring the power to the GP Unit. Switching the power OFF and ON quickly can damage the unit.

LOSS OF CONTROL: Consider the potential failure modes of alarm notification, such as:

- The possibility of backlight failure
- Unanticipated link transmission delays or failures
- The operator being unable to operate the display correctly
- Provide a means to achieve a safe state during and after a path failure for critical alarms.
- Provide separate or redundant control paths for critical alarms.
- Test individually and thoroughly each implementation of the display unit for correct operation before service.

# **Display Dimensions**

The following figures give the dimensions of the DIS3500 and DIS5700 displays and the back of the displays (the back dimensions are the same for both display models).

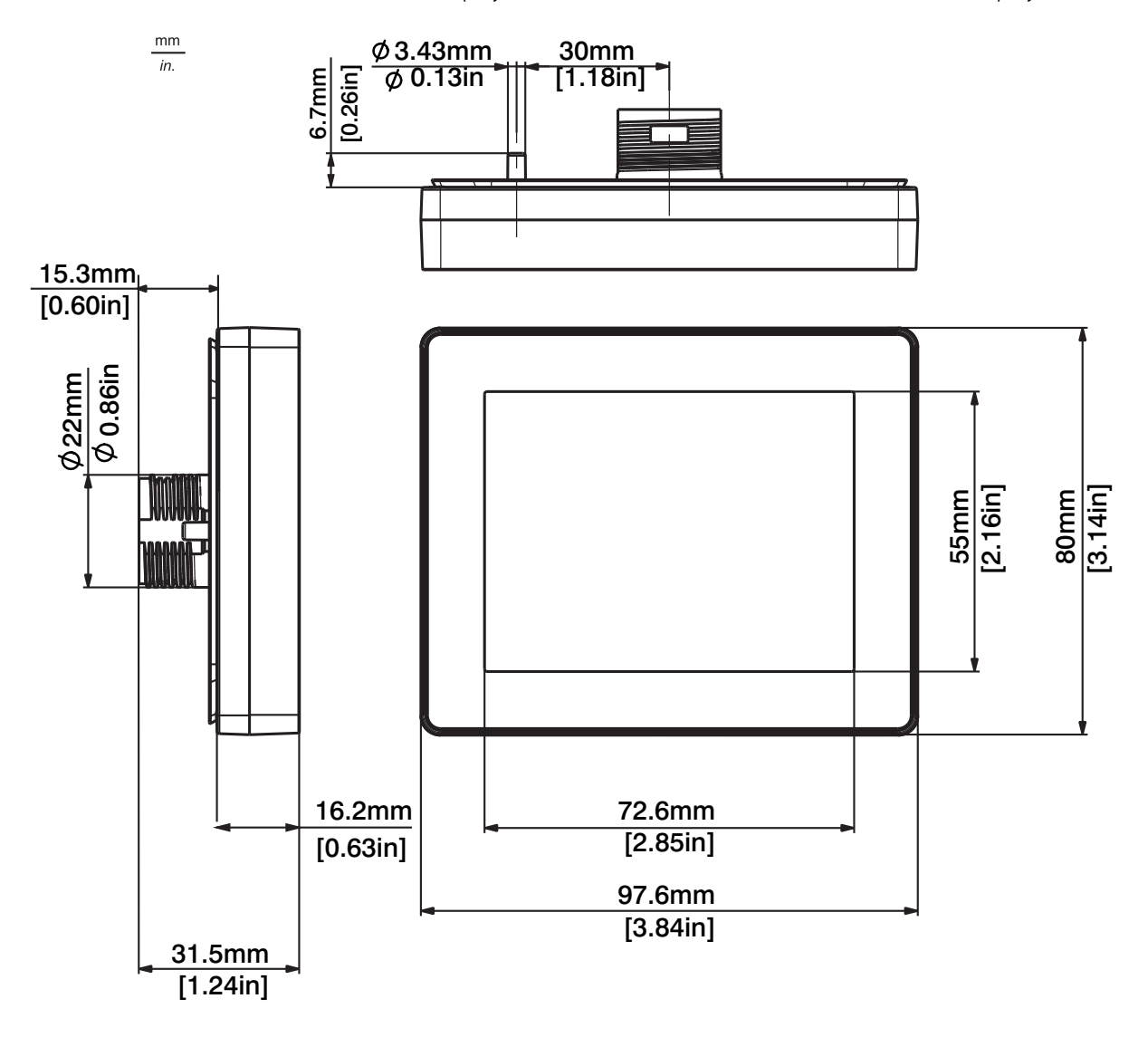

FIGURE 10-1: DIS3500 Dimensions

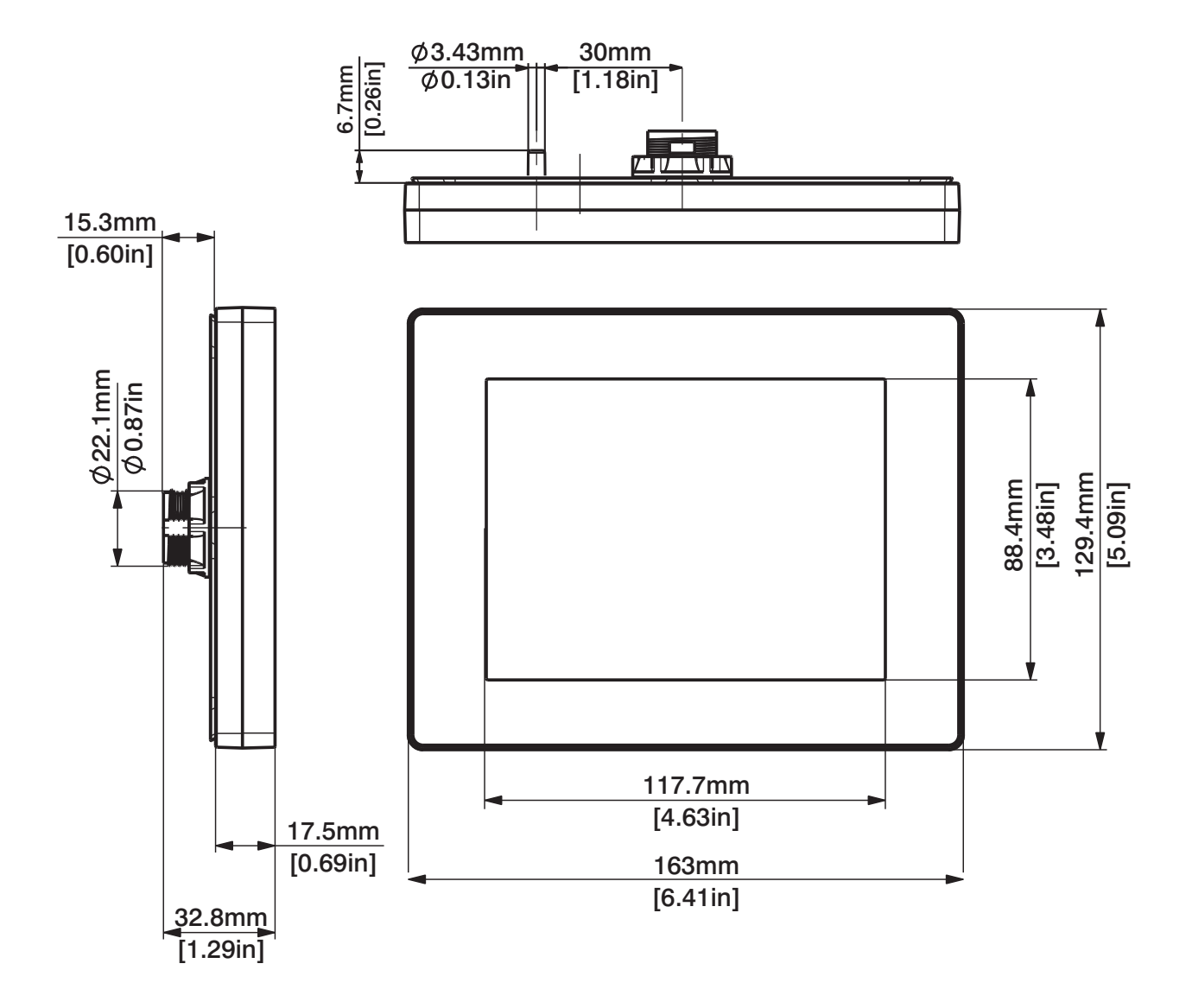

FIGURE 10-2: DIS5700 Dimensions

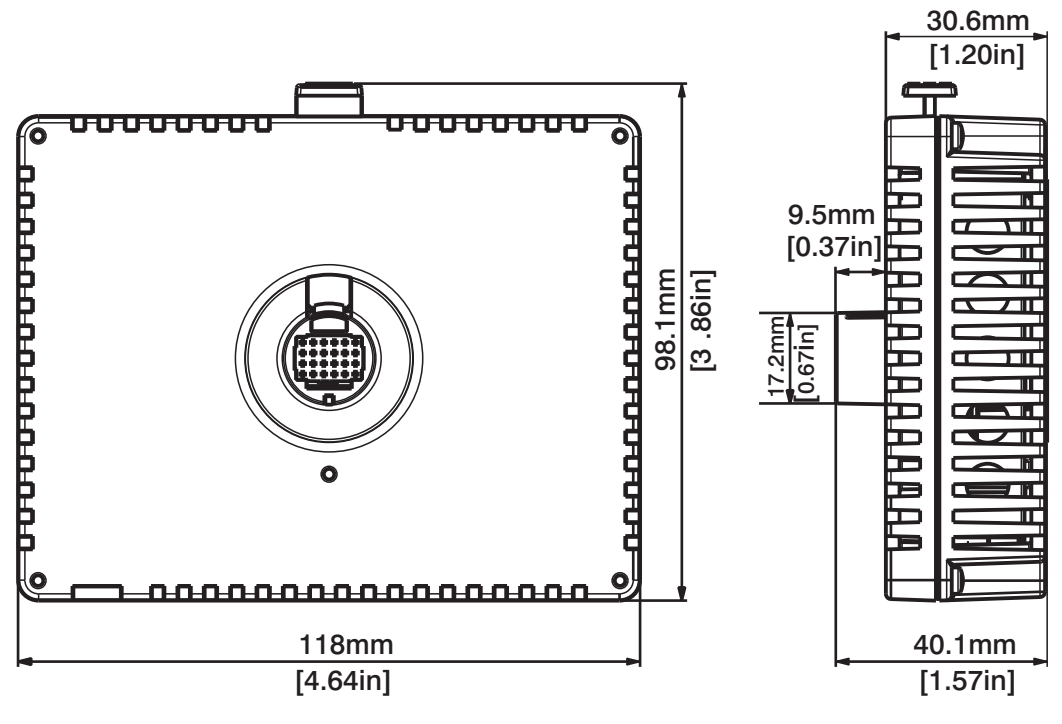

FIGURE 10-3: DIS3500/DIS5700 Back Dimensions

# **Display Installation**

Mount the unit in an enclosure that provides a clean, dry, and controlled environment (IP65f enclosure or UL508 4x, if indoors). Before installing the display verify that:

- The gasket is flat and undamaged.
- The installation panel or cabinet surface is flat (the planarity tolerance is 0.5 mm/ 0.019 in.) and in good condition with no jagged edges. Metal reinforcing strips may be attached to the inside of the panel, near the panel cut-out, to increase the rigidity.
- The panel must be designed to avoid any induced vibration resonance on the rear module that exceeds a punctual factor of 10, and to avoid any induced permanent vibration resonance.
- The ambient operating temperature and the ambient humidity are within their specified ranges (see "Environmental Rating with and without Optional Display DIS3500/DIS5700" on page 2-9).
- The heat from surrounding equipment does not cause the unit to exceed its specified operating temperature (see "Environmental Rating with and without Optional Display DIS3500/DIS5700" on page 2-9).
- The panel face is not inclined more than 30° when installing the unit in a slanted panel.
- When mounting the display vertically, the right side of the unit faces up (the yellow button should be on the left).
- The unit is at least 100 mm/3.94 in. away from adjacent structures and other equipment for easier maintenance, operation, and improved ventilation.

Follow this procedure to install the DIS3500/DIS5700:

1. Create a panel cutout based on the following information, and install the display from the front. You can use a tee insert (included with the display) to stop display rotation when you apply torque during installation. With the tee option, the rotating torque is 6Nm/53.10 in-lb. Without the tee option the rotating torque is 2.5Nm/ 22.12 in-lb.

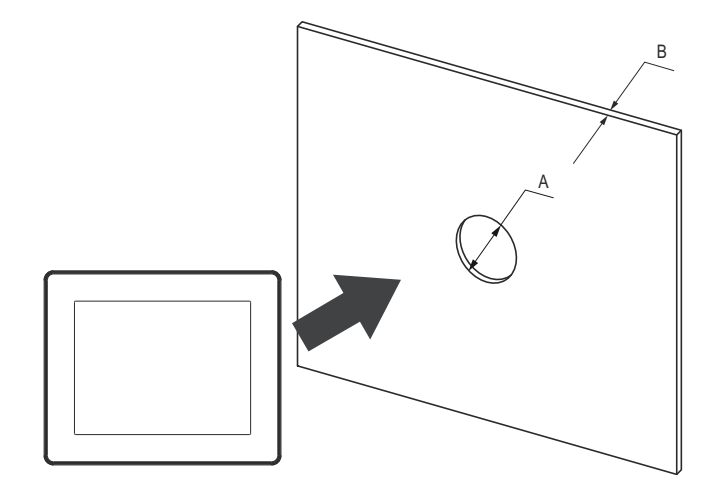

| Unit                                                | A (mm)                            | A (in.)      | B (mm) (1)           | B (in.) (1)                  | B (mm) (2)       | B (in.) (2)                  |
|-----------------------------------------------------|-----------------------------------|--------------|----------------------|------------------------------|------------------|------------------------------|
| DIS3500<br>DIS5700                                  | 22.50<br>22.20                    | 0.88<br>0.87 | 1.5 to 6<br>1.5 to 6 | 0.06 to 0.23<br>0.06 to 0.23 | 3 to 6<br>3 to 6 | 0.11 to 0.23<br>0.11 to 0.23 |
| The Material (<br>(1) Steel sheet<br>(2) Fiberalass | of the panel<br>t<br>(minimum GF3 | 30)          |                      |                              |                  |                              |

FIGURE 10-4: Cutout Dimensions without Tee Insert

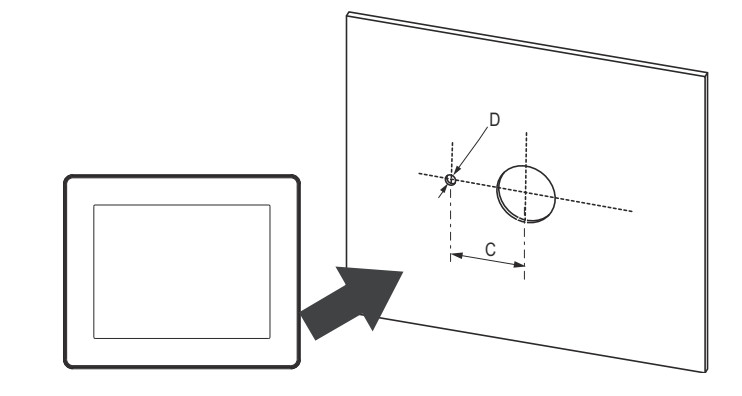

| Unit    | C (mm) | C (in.) | D (mm) | D (in.) |
|---------|--------|---------|--------|---------|
| DIS3500 | 30.00  | 1.18    | 4.00   | 0.15    |
| DIS5700 | 29.80  | 1.173   | 3.80   | 0.143   |

FIGURE 10-5: Cutout Dimensions with Tee Insert

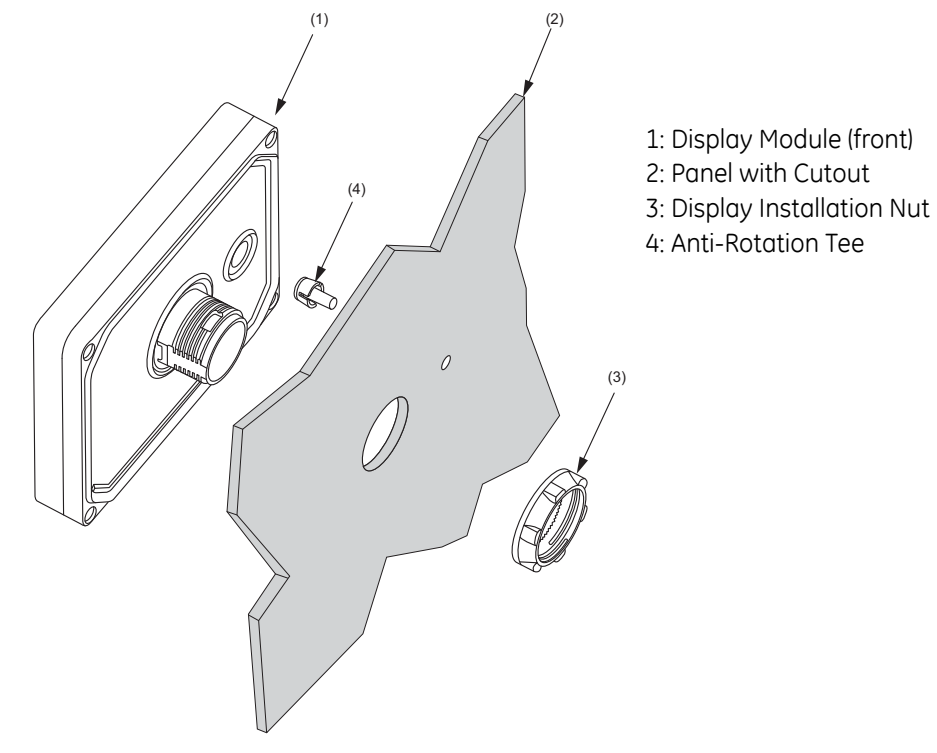

FIGURE 10-6: Installation Components

- 2. Insert the display module (along with the tee insert if you are using it) into the panel hole (see figure above).
- 3. Screw the nut using the socket wrench with a torque between 1.2 and 2Nm/10.62 and 17.70 in-lb see figure below.

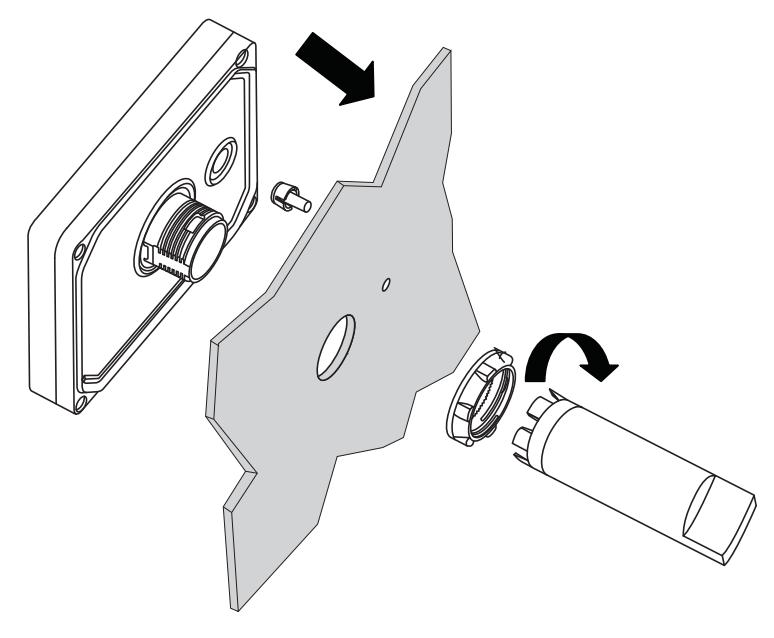

FIGURE 10-7: Attaching the Nut Using the Socket Wrench

4. Insert and push the rear module until it locks into place.

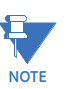

Install the display module and the rear module as shown below. If either unit is installed incorrectly, the connector may be damaged.

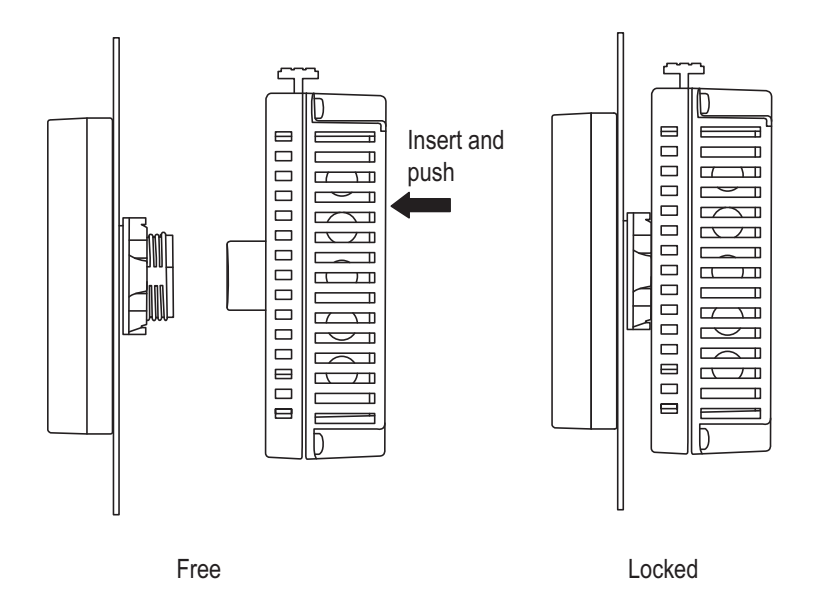

FIGURE 10-8: Connecting the Rear Module to the Display Module

To remove the rear module, press the yellow button to unlock it and pull the rear module away from the display module.

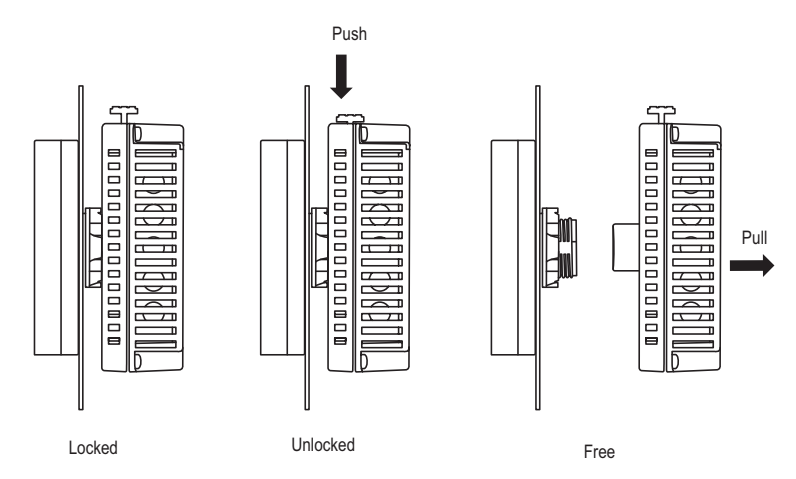

FIGURE 10-9: Removing the Rear Module from the Display Module

# **Display Configuration**

The optional display can communicate with the EPM 4600 Metering System through either of two ways:

- RS485 serial communication through the EPM 4600 unit Com 3 serial port
- RJ45 Ethernet through the EPM 4600 unit optional Ethernet/WiFi on Com 1

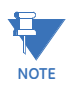

The DIS3500/DIS5700 display unit default factory settings match the EPM 4600 Meter default factory settings. If the EPM 4600 settings have been changed, the display settings must be changed to match.

Both the EPM 4600 and the display need to have specific settings to enable their communication. The display is pre-programmed to communicate with the EPM 4600 metering system default IP address and RS485 Com port settings.

- If you have changed the EPM 4600 unit IP address: follow the procedure in "Setting Communication through Offline Mode" on page 10-30 to set a different, compatible IP address for the display.
- If you receive a communication error message: follow the instructions in "Offline Mode" on page 10-28 to correct it.

### **RS485 Communication Configuration**

RS485 serial communication is set up between the EPM 4600 unit Com 3 and the DIS3500/DIS5700 RS485 port.

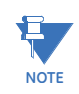

See "RS485 Connections" on page 5-3 for general information concerning RS485 communication.

Follow this procedure:

- 1. For the EPM 4600 unit:
  - a. From the EPM 4600 unit Device Profile (see Chapter 5), open the Communications screen.

b. Make sure the Com 3 settings are the same as those shown in the screen below. If they are not, click the Default for Display button to bring these settings into the Com 3 fields.

| File Tools View Help                                                                            |                                          |                |                      |  |  |
|-------------------------------------------------------------------------------------------------|------------------------------------------|----------------|----------------------|--|--|
| E-General Settings<br>→ CT, PT Ratios and System Hookup<br>→ Time Settings<br>→ System Settings | Communications<br>COM1(RS485/TCPIP/W/Fi) |                |                      |  |  |
| - Communications                                                                                | Address                                  | þ              |                      |  |  |
| B-Alarm Settings                                                                                | Protocol                                 | Modbus RTU 🗾 💌 |                      |  |  |
| ■ Trending Profiles                                                                             | Baud Rate                                | 57600 💌        | Default for Ethernet |  |  |
| 8-Digital 1/U                                                                                   | Response Delay (msec)                    | 0 💌            |                      |  |  |
|                                                                                                 | Parity                                   | None 💌         |                      |  |  |
|                                                                                                 | COM2 (USB)                               |                |                      |  |  |
|                                                                                                 | Address                                  | 1              |                      |  |  |
|                                                                                                 | Protocol                                 | Modbus ASCII 📃 |                      |  |  |
|                                                                                                 | Baud Rate                                | 57600 💌        |                      |  |  |
|                                                                                                 | Response Delay (msec)                    | 0 💌            |                      |  |  |
|                                                                                                 | COM3 (RS485/Display Port)                |                |                      |  |  |
|                                                                                                 | Address                                  | 1              |                      |  |  |
|                                                                                                 | Protocol                                 | Modbus RTU 📃   | Defecti fer Direlen  |  |  |
|                                                                                                 | Baud Rate                                | 9600 💌         | Default for Display  |  |  |
|                                                                                                 | Response Delay (msec)                    | 0 💌            |                      |  |  |
|                                                                                                 |                                          |                |                      |  |  |
|                                                                                                 |                                          |                |                      |  |  |
|                                                                                                 |                                          |                |                      |  |  |
| Update Device Save Profile                                                                      | Load Profile View Report                 |                | Exit                 |  |  |
|                                                                                                 |                                          |                |                      |  |  |
|                                                                                                 |                                          |                |                      |  |  |
|                                                                                                 |                                          |                |                      |  |  |
|                                                                                                 |                                          |                |                      |  |  |
|                                                                                                 |                                          |                |                      |  |  |

- c. If you have changed the Com 3 settings to make them match those shown above, click Update Device to send the new settings to the meter. If you did not need to make any changes, click Exit to close the Device Profile screen.
- 2. Connect the EPM 4600 unit Com 3 to the DIS3500/DIS5700 9-pin RS485 connection, at the bottom of the display.

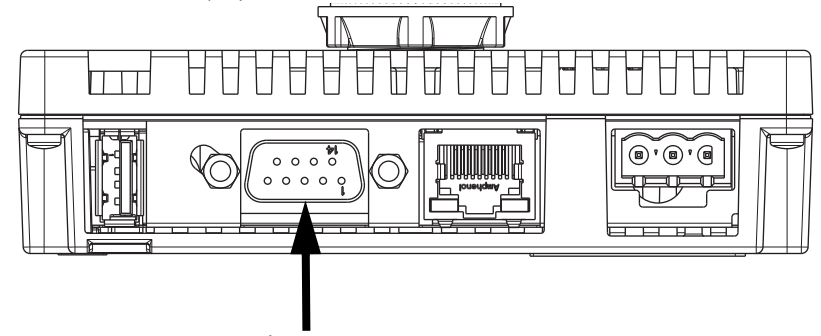

Display 9-pin RS485 Connection

FIGURE 10-10: Display RS485 Connection

3. Plug in the display. The display will show messages as it boots up. You will then see the screen below. You can either touch the COM 1 button or else wait for the display to select the RS485 connection automatically.

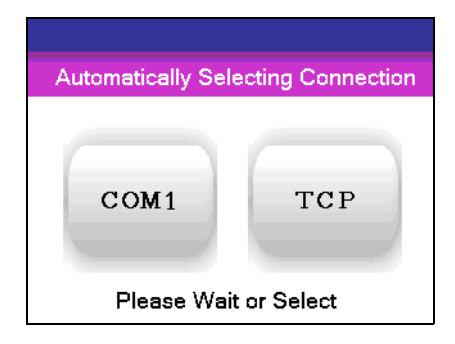

4. The display will initialize and then show the first screen, which lists information about the EPM 4600 unit. An example screen is shown below. Continue to "Display Screens" on page 10-18.

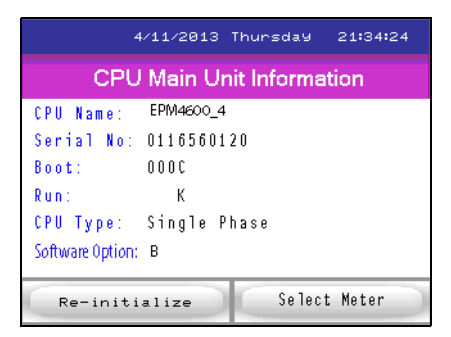

# **RJ45 Ethernet Configuration**

Ethernet communication is set up between the EPM 4600 unit Com 1 RJ45 port and the DIS3500/DIS5700 RJ45 port.

Follow this procedure:

1. Set the EPM 4600 unit Com1 switch to Ethernet/WiFi.

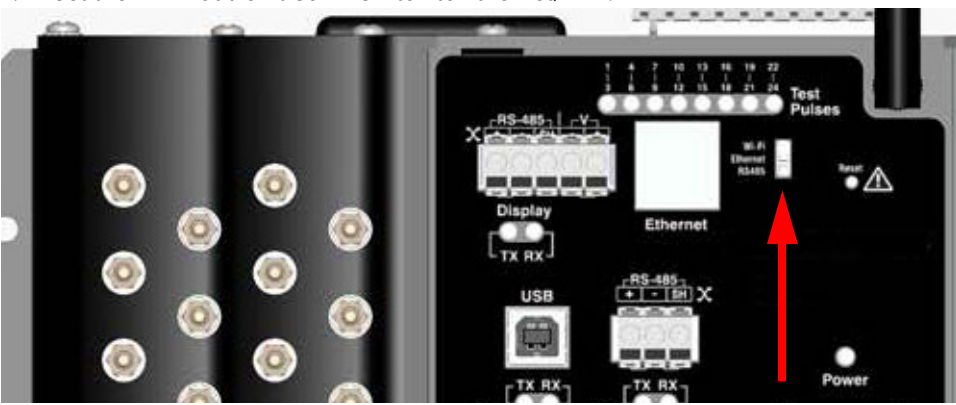

FIGURE 10-11: Com 1 Switch Set to Ethernet/WiFi

- 2. Configure the EPM 4600 unit:
  - a. From the EPM 4600 unit Device Profile (see Chapter 5), open the Communications screen.
  - b. Make sure the Com 1 settings are the same as those shown in the screen below. If they are not, click the Default for Ethernet button to bring these settings into the Com 1 fields.

| File Tools View Help                                                                                                    |                                                                                                    |                                                                              |                      |
|----------------------------------------------------------------------------------------------------|----------------------------------------------------------------------------------------------------|------------------------------------------------------------------------------|----------------------|
| Price Tools View Help<br>G. General Settings<br>- CT, PT Ratios and System Hookup<br>- System Settings<br>- System Settings<br>B: Alam Settings<br>B: Alam Settings<br>B: | Communications<br>CDM1(RS485/TCPIP/wiFi)<br>Address<br>Protocol<br>Baud Rate<br>Response Delay (msec)<br>Parity<br>COM2 (USB)<br>Address<br>Protocol<br>Baud Rate<br>Response Delay (msec)<br>COM3 (RS485/Display Port) | 1<br>Modbus RTU<br>57600<br>0<br>None<br>1<br>Modbus ASCI<br>57600<br>0<br>V | Default for Ethernet |
| Update Device Save Profile                                                                                                    | Address<br>Protocol<br>Baud Rate<br>Response Delay (msec)<br>Load Profile View Report                                                                                                    | 1<br>Modbus RTU V<br>9500 V<br>0 V                                           | Default for Display  |
|                                                                                                    |                                                                                                    |                                                                              |                      |

- c. If you changed the Com 1 settings to make them match those shown above, click Update Device to send the new settings to the meter. If you did not need to make any changes, click Exit to close the Device Profile screen.
- Use an Ethernet cable to connect the EPM 4600 unit RJ45 port to the DIS3500/ DIS5700 RJ45 port, at the bottom of the display.

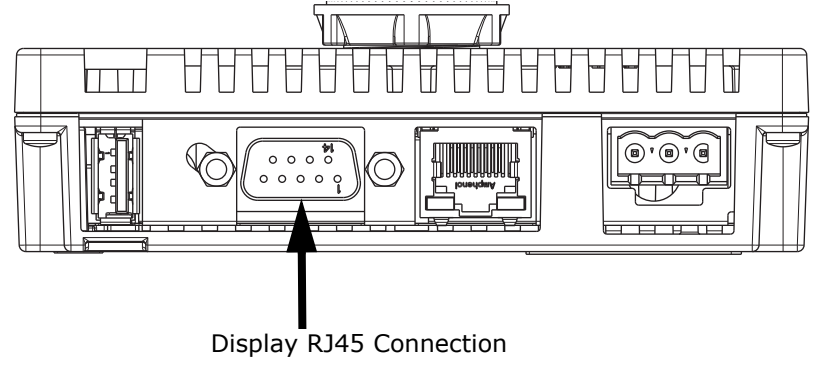

FIGURE 10-12: RJ45 Connection

4. Plug in the display. The display will show messages as it boots up.

You can either touch the TCP button or wait for the display to select the TCP connection automatically.

| Automatically Selecting Connection |     |  |  |  |  |
|------------------------------------|-----|--|--|--|--|
| СОМ1                               | ТСР |  |  |  |  |
| Please Wait or Select              |     |  |  |  |  |

5. The display will initialize and then show the first screen, which lists information about the EPM 4600 unit.

An example screen is shown below. Continue to "Display Screens" on page 10-18.

|                 | 4/11/2013 | Thursday    | 21:34:24 |
|-----------------|-----------|-------------|----------|
| CPU             | J Main U  | nit Informa | tion     |
| CPU Name:       | EPM4600_4 | Ļ           |          |
| Serial No:      | 01165601  | 20          |          |
| Boot:           | 0000      |             |          |
| Run:            | К         |             |          |
| CPU Type:       | Single F  | hase        |          |
| Software Option | : В       |             |          |
| Re-init         | ialize    | Se lec      | t Meter  |

# **Display Screens**

The CPU Main Unit Information screen (shown on the previous page) is shown as the display is being initialized. You can touch the Re-initialize button if you need to restart the display initialization, or press the Select Meter button to proceed directly to the Home screen (shown below); the Home screen, listing the individual meters, will appear on its own if you don't touch either button. Depending on your system configuration, you will see either the screen on the left (EPM 4600-T with 8 three phase circuits/meters) or the one on the screen on the right (EPM 4600-S with 24 single phase circuits/meters).

| Home<br>Choose Meter |   |   |   |  |
|----------------------|---|---|---|--|
| 1                    | 2 | 3 | 4 |  |
| 5                    | 6 | 7 | 8 |  |

| Home<br>Choose Meter |    |    |    |    |    |    |    |
|----------------------|----|----|----|----|----|----|----|
| 1 2 3 4 5 6 7 8      |    |    |    |    |    |    |    |
| 9                    | 10 | 11 | 12 | 13 | 14 | 15 | 16 |
| 17                   | 18 | 19 | 20 | 21 | 22 | 23 | 24 |

Touch a number to view readings for that meter. The first screen of readings for the display is shown (an example screen is shown below).

|      | 4/11/2013 Thursday 21:17:36 |      |      |         |        |      |
|------|-----------------------------|------|------|---------|--------|------|
| Me   | Meter 01 meter 1            |      |      |         |        |      |
|      | M₩                          |      | M    | / DEMAI | ND     |      |
| 17   | 17.26                       |      |      | 909.06  |        |      |
|      | 00313.421                   |      |      |         |        |      |
| Prev | Next                        | Sett | ings | Alarms  | Resets | Home |

# **Readings Screens**

The first Readings screen is the Watt, Whr, Watt Demand. This screen is the same for both the EPM 4600-T and EPM 4600-S units, though some of the screens are different for the three phase (EPM 4600-T) and single phase (EPM 4600-S) configurations.

To access the next screen in sequence, either touch the down arrow button or the Next button. See the figure below for an explanation of the arrow and button actions.

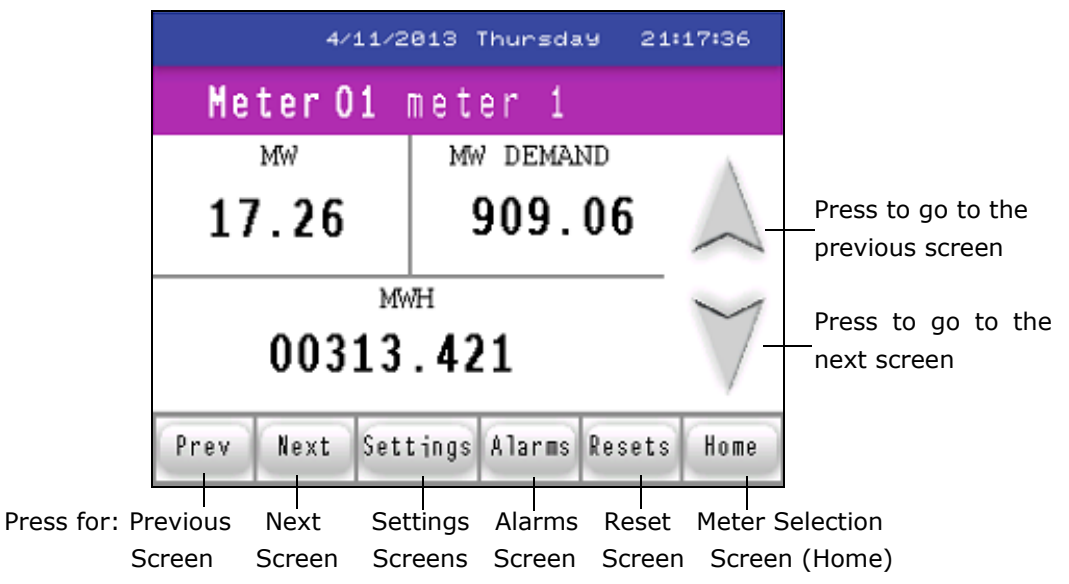

Following are example Readings screens, in the sequence they appear if you keep touching the Next button or the Down arrow. The caption underneath the screen tells you whether it is for the EPM 4600-T unit three phase configuration or the EPM 4600-S unit single phase configuration. Some screens are shared by both EPM 4600 unit configurations.

| 4/11/2013 Thursday 21:19:10 |                   |            |  |  |  |  |
|-----------------------------|-------------------|------------|--|--|--|--|
| Meter 01 meter 1            |                   |            |  |  |  |  |
| MWA MWB                     |                   |            |  |  |  |  |
| 5.84                        | 5.66              |            |  |  |  |  |
| мw с<br>5.76                |                   |            |  |  |  |  |
| Prev Next S                 | ettings Alarms Re | esets Home |  |  |  |  |

FIGURE 10–13: Three Phase Watts per Phase screen

| 4/11/2013 Thursday 21:20:44 |       |          |        |        |           |
|-----------------------------|-------|----------|--------|--------|-----------|
| Meter 01 meter 1            |       |          |        |        |           |
| K/                          | /AR A |          | KVAR H | 3      | - 44      |
| 14                          | 3.4   | 5        | 285.71 |        |           |
| KVAR C<br>49.18             |       |          |        |        | $\forall$ |
| Prev                        | Next  | Settings | Alarms | Resets | Home      |

FIGURE 10-14: Three Phase VARS per Phase screen

| 4/11/2013 Thursday 21:21:20 |        |        |        |      |  |
|-----------------------------|--------|--------|--------|------|--|
| Meter 01 meter 1            |        |        |        |      |  |
| KVA A                       |        | KVA B  |        |      |  |
| 5852.48                     | 5      | 646.   | 52     |      |  |
| кvа с<br>5778.31            |        |        |        |      |  |
| Prev Next Set               | ttings | Alarms | Resets | Home |  |

FIGURE 10–15: Three Phase VAs per Phase screen

|      | 4/      | /11/2013 | Thursda | 19 21: | 36:30 |
|------|---------|----------|---------|--------|-------|
| Me   | ter (   | )1 met   | er 1    |        |       |
|      | K₩      |          | KVAR    |        | - 4   |
| 580  | )7.5    | 9 :      | 150.    | 19     |       |
|      | 5808.90 |          |         |        |       |
| Prev | Next    | Settings | Alarms  | Resets | Home  |

FIGURE 10–16: Single Phase KW, KVAR, KVA screen

|      | 4/                  | 11/2013  | Thursda | .9 21: | 22:04 |
|------|---------------------|----------|---------|--------|-------|
| Me   | ter (               | )1 met   | er 1    |        |       |
| KVo. | lts A-1             | и кл     | /olts E | 3—N    | - 4   |
| 14   | . 49                |          | 14.3    | 5      |       |
|      | KVolts C-N<br>14.32 |          |         |        |       |
| Prev | Next                | Settings | Alarms  | Resets | Home  |

FIGURE 10-17: Three Phase Volts Line to Neutral screen

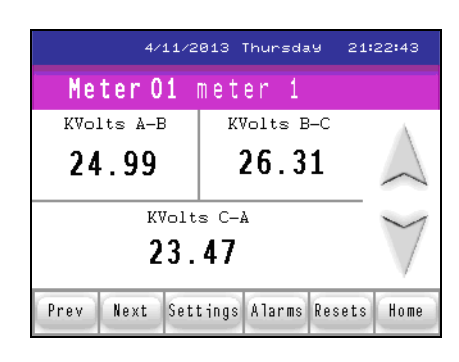

FIGURE 10–18: Three Phase Volts Line to Line screen

|      | 4/               | 11/201 | 13 1 | [hursda | 19 21: | 23:16     |
|------|------------------|--------|------|---------|--------|-----------|
| Met  | er O             | 1 m    | e t  | er 1    |        |           |
| Amı  | ps A             |        |      | Amps E  | 3      |           |
| 39   | 6.4              | 3      |      | 392.    | 33     |           |
|      | Amps C<br>390.16 |        |      |         |        | $\forall$ |
| Prev | Next             | Setti  | ngs  | Alarms  | Resets | Home      |

FIGURE 10–19: Three Phase Amps per Phase screen

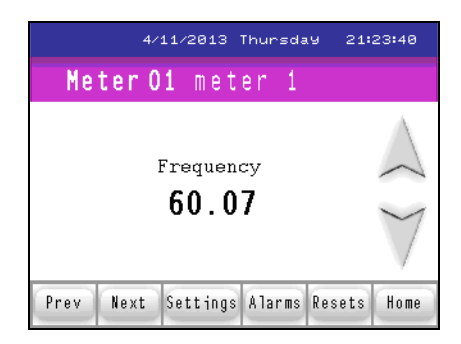

FIGURE 10-20: Three Phase Frequency screen

| 4/11/2        | 2013 Thu  | rsday    | 21:37:20  |
|---------------|-----------|----------|-----------|
| Meter 01      | meter     |          |           |
| KVolts        | τA        | nps      | A.        |
| 14.42         | 40        | 2.98     | B 🛆       |
| Freq<br>6     | $\forall$ |          |           |
| Prev Next Set | tings Ala | irms Re: | sets Home |

FIGURE 10-21: Single Phase Volts, Amps, Frequency screen

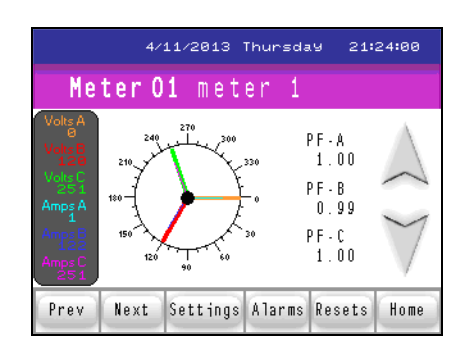

FIGURE 10–22: Three Phase Phasor Diagram screen

Touch the Options button to display the following screen.

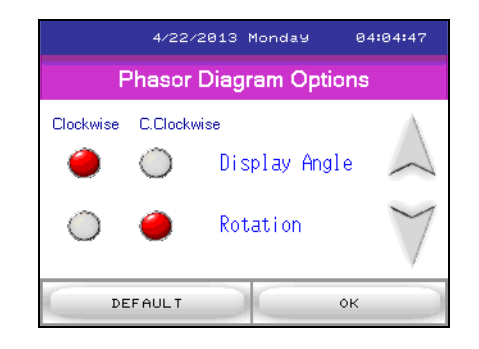

FIGURE 10–23: Three Phase Phasor Options Screen

Touch the buttons to change the Display Angle and/or Rotation. Touch the Default button to return to the original settings. Touch OK to redisplay the Phasor Diagram screen.

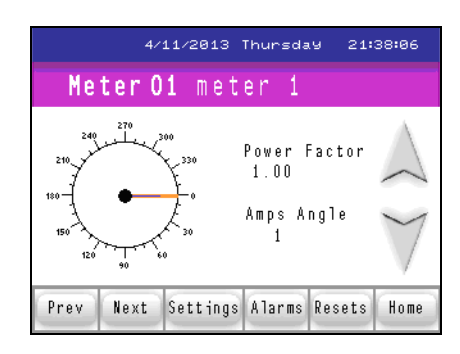

FIGURE 10-24: Single Phase Phasor Diagram screen

| 4/11/2013 Thursday 21:24:46 |           |             |          |  |  |  |
|-----------------------------|-----------|-------------|----------|--|--|--|
| Pulse Inputs                |           |             |          |  |  |  |
|                             | SCALED    | UNSCALED    | $\wedge$ |  |  |  |
| Input 1                     | 0         | 0           | ~        |  |  |  |
| Input 2                     | 0         | 0           | 1        |  |  |  |
| Input 3                     | 0         | 0           |          |  |  |  |
| Input 4                     | 0         | 0           |          |  |  |  |
| Prev Next Set               | tings Al: | arms Resets | Home     |  |  |  |

FIGURE 10–25: Three Phase/Single Phase Pulse Inputs screen

Touch the down arrow to display the following screen.

| 4/11/2<br>Dole | 013 Thu  | irsday 21   | :25:01   |
|----------------|----------|-------------|----------|
| Neit           | ւջ Ծնգ   | Juis        |          |
|                | SCALED   | UNSCALED    | $\wedge$ |
| Relay 1        | 0        | 0           | ~        |
| Relay 2        | 2        | 2           | 1        |
|                |          |             |          |
| Prev Next Sett | ings Al: | arms Resets | Home     |

FIGURE 10–26: Three Phase/Single Phase Relay Outputs screen

This is the last Readings screen. From here you can:

- Touch the Back button to begin at the first screen of readings for the meter.
- Touch Settings to access the Settings screens (shown next).
- Touch Alarms to see the Alarm/Limits screens (continue on to read about these screens).
- Touch Resets to reset the meter (continue on to read about these screens).
- Touch Home to choose another meter.

# **Settings Screens**

When you touch the Settings button, you see the screen shown below. It has the settings for EPM 4600 Com 1.

|                          | 47                                     | 11/2013                            | Thursd                    | ay 21:               | 39:32      |
|--------------------------|----------------------------------------|------------------------------------|---------------------------|----------------------|------------|
|                          | С                                      | om 1 (A                            | ctive)                    |                      |            |
| Nan<br>Por<br>Por<br>Por | ne: F<br>rt 1 Ad<br>rt 1 Pr<br>rt 1 Ba | RS485/TC<br>ld:<br>rot: MC<br>lud: | PIP/Wil<br>)DBUS R<br>571 | Fi<br>1<br>TU<br>600 | $\searrow$ |
| Prev                     | Next                                   | Settings                           | Alarms                    | Resets               | Home       |

FIGURE 10–27: Three Phase/Single Phase Com 1 Settings EPM 4600

Touch the Down arrow to see the screen shown below, which displays the settings for the EPM 4600 Com 2.

| 4/11        | L/2013  | Thursda | ay 21: | 40:09    |
|-------------|---------|---------|--------|----------|
|             | Com     | 2       |        |          |
| Name:       |         | Us      | SB     | $\wedge$ |
| Port 2 Add  | :       |         | 1      | ~        |
| Port 2 Pro  | t: MOD  | BUS ASI | CII    | ~        |
| Port 2 Bau  | d:      | 576     | 600    | $\vee$   |
| Prev Next S | ettings | Alarms  | Resets | Home     |

FIGURE 10–28: Three Phase/Single Phase Com 2 Settings for EPM 4600

Touch the Down arrow to see the following, which displays the settings for EPM 4600 Com 3.

|                                     | 4/11/2013                            | Thursda                     | . <del>9</del> 21:    | 40:38                   |
|-------------------------------------|--------------------------------------|-----------------------------|-----------------------|-------------------------|
|                                     | Com                                  | 3                           |                       |                         |
| Name:<br>Port 3<br>Port 3<br>Port 3 | RS485 /<br>Add:<br>Prot: MO<br>Baud: | Displa<br>2<br>DBUS R<br>96 | ey<br>24<br>TU<br>600 | $\land$<br>$\checkmark$ |
| Prev Ne>                            | t Settings                           | Alarms                      | Resets                | Home                    |

FIGURE 10-29: Three Phase/Single Phase Com 3 Settings for EPM 4600 Unit

Touch the Down arrow to see the screen shown below, which displays information about the EPM 4600 unit: hookup, run state, battery state, whether logging is enabled, and firmware version.

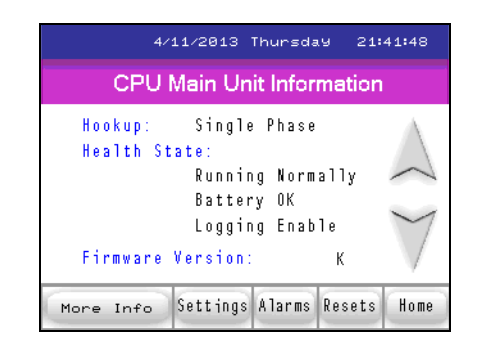

FIGURE 10-30: CPU Main Unit Information screen

Touch the Down arrow to see the following screen, which displays information about the display: firmware version and active connection.

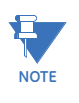

If you touch the More Info button, you will see the screen shown during initialization, which lists the CPU's name, serial number, boot and runtime firmware versions, circuit connection and V-Switch. This screen is shown at the end of "Display Configuration" on page 10-13.

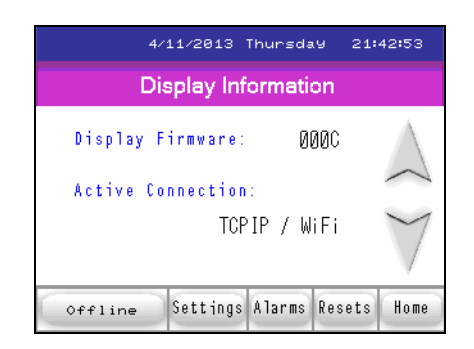

FIGURE 10-31: Three Phase/Single Phase Display Information screen

This is the last **Settings** screen. From here you can:

- Touch the Offline button to access Offline mode (described in "Offline Mode" on page 10-28).
- Touch Alarms to see the Alarm/Limits screens (described next).
- Touch Resets to reset the meter (continue on to read about these screens).
- Touch Home to choose another meter.

# Alarms/Limits Screens

|                         | 4/11/2010 1 | nar sae            |                    | 40.00             |
|-------------------------|-------------|--------------------|--------------------|-------------------|
|                         | Out of Lin  | nit Alaı           | m                  |                   |
| Label                   | Value       | Limit 1<br>(Above) | Limit 2<br>(Below) | - 4               |
| Meter Ol<br>Watts       | 5796.8K     | IN                 | IN                 | $\langle \rangle$ |
| All Meters<br>Volts     | 14.4K       | IN                 | IN                 | ~                 |
| All Meters<br>Frequency | 60.1        | IN                 | IN                 | 1                 |
| Not Assigned            | 0.0         | IN                 | IN                 | $\vee$            |
| Prev Nex                | t Settings  | Alarms             | Resets             | Home              |

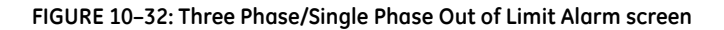

When you touch Alarm you will see the Out of Limits screen, which displays the first four limits. Touch the down button to display limits 5-8, shown below.

| 4/1          | 1/2013 1  | [hursda            | .9 21:             | 46:21             |
|--------------|-----------|--------------------|--------------------|-------------------|
| Οι           | ut of Lin | nit Alaı           | m                  |                   |
| Label        | Value     | Limit 1<br>(Above) | Limit 2<br>(Below) | - 4               |
| Not Assigned | 0.0       | IN                 | IN                 | $\langle \rangle$ |
| Not Assigned | 0.0       | IN                 | IN                 |                   |
| Not Assigned | 0.0       | IN                 | IN                 | 1                 |
| Not Assigned | 0.0       | IN                 | IN                 |                   |
| Prev Next S  | Settings  | Alarms             | Resets             | Home              |

FIGURE 10-33: Three Phase/Single Phase Out of Limit Alarm screen #2

Touch the Down button to display the screen shown below, which gives you the status of the I/O card inputs.

|      | 4/    | 11/2013  | munsua         | (9 21.  | 47.52    |
|------|-------|----------|----------------|---------|----------|
|      | Optio | n Card   | Status         | Inputs  |          |
|      |       |          | CURRE<br>Statu | NT<br>S | $\wedge$ |
| 1    |       |          | Ope            | n.      | ~        |
| 2    |       |          | Ope            | n.      |          |
| 3    |       |          | 0 p e          | n.      | $\sim$   |
| 4    |       |          | Ope            | n       | $\vee$   |
| Prev | Next  | Settings | Alarms         | Resets  | Home     |

FIGURE 10-34: Three Phase/Single Phase Option Card Status Inputs screen

Touch the Down arrow to display the following screen, which displays the status of the I/O card relays.

|       | Optic | on Card  | Relay      | Status |          |  |  |
|-------|-------|----------|------------|--------|----------|--|--|
|       |       |          | STATU      | s      | $\wedge$ |  |  |
| Relay | 1     |          | released 📈 |        |          |  |  |
| Relay | 2     |          | relea      | s e d  | 1        |  |  |
|       |       |          |            |        | V        |  |  |
| Prev  | Next  | Settings | Alarms     | Resets | Home     |  |  |

FIGURE 10-35: Three Phase/Single Phase Option Card Relay Status screen

This is the last Alarms/Limits screen. From here you can:

- Touch the Back button to return to the first Readings screen.
- Touch Settings to access the Settings screens.
- Touch Resets to reset the meter (described next).
- Touch Home to choose another meter.

#### **Reset Screens**

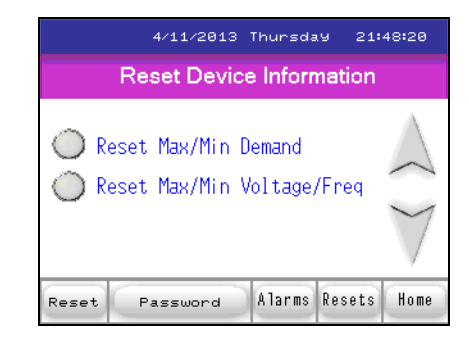

FIGURE 10-36: Three Phase/Single Phase Reset Device Information screen

When you touch the Resets button you see the screen shown above.

Touch either Reset option to reset either the Max/Min Demand and/or Max/Min Voltage and Frequency for all of the meters in the EPM 4600 unit. Touch the Down arrow to display the following screen.

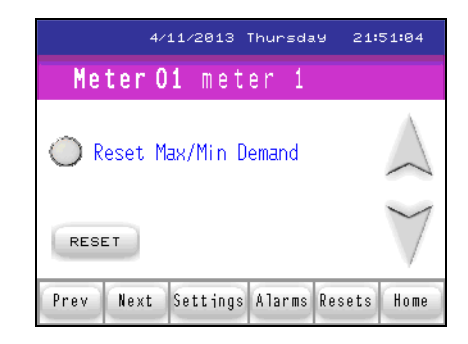

FIGURE 10–37: Three Phase/Single Phase Meter Reset Demand screen

Touch the button to reset Max/Min Demand for the current meter. This is the meter you selected from the Home screen.

Touch the Reset button to perform the reset.

| 8/88/2888 >      | ××××××××× 00:00:00 |  |  |  |  |  |  |
|------------------|--------------------|--|--|--|--|--|--|
| PASSWORD SETTING |                    |  |  |  |  |  |  |
| **>              | * *                |  |  |  |  |  |  |
| DEFAULT          | ВАСК               |  |  |  |  |  |  |

FIGURE 10-38: Three Phase/Single Phase Password screen

If a password has been set for Reset, this screen will be displayed after you select one of the Reset options. You can touch the Default button to enter the password that has already been set up. To set a new password touch the New button to display the screen below.

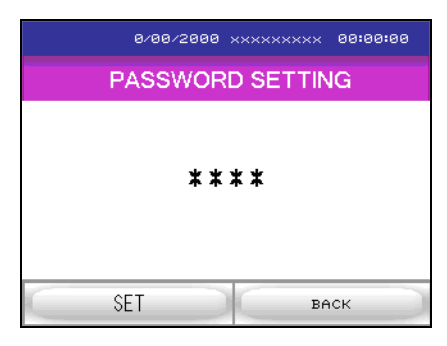

FIGURE 10-39: Three Phase/Single Phase Password Entry screen

# **Offline Mode**

The display Offline mode lets you can change settings for the display. To access Offline mode, touch the Offline button from the Display Information screen: the display will beep and then will enter Offline mode.

| Home    | e Ma       | in Unit  | Peripher | al 🔶  |
|---------|------------|----------|----------|-------|
| OFFLINE | LANGUAG    | E: ENG   | LISH     | •     |
|         |            |          |          |       |
| System  | Version    | 3.       | 10. 1    |       |
| System  | VCI SIOIII |          | 10. 1    |       |
| Sub Sys | tem Vers   | sion: 1. | 2.12     |       |
|         |            |          |          |       |
|         |            |          |          | -     |
| Save    | Exit       | Cancel   | 00/01/01 | 02:27 |

The screen above is the Home screen, which is the first screen you will see in Offline mode. It tells you information about the system and lets you select a language for Offline mode (the choices are English and Japanese; English is the default). Press the right arrow button at the bottom of the screen to see additional system information.

To access this screen from one of the other Offline screens, touch the Home tab at the top of the screen.

The buttons at the bottom of the screen let you save any setting changes and stay in Offline mode (Save), Exit Offline mode, with or without saving changes (Exit - you will see a confirmation screen that asks if you want to save changes and exit, or exit without saving changes), return settings to their previous state (Cancel).

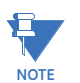

In this manual we only describe in detail the Offline screens with settings you may need to change when working with the EPM 4600 metering system.

### Main Unit tab

Touch the Main Unit tab to access the following setting:

- Screen settings
- Operation
- Display
- Menu and Error
- Window Settings
- System Area
- Ethernet (see "Setting Communication through Offline Mode" on page 10-30 for information on this setting)
- Logic
- Extended
- Remote Viewer

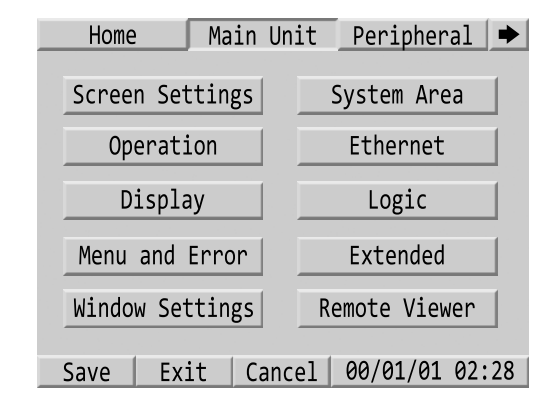

To access a setting, touch its button. Other screens will display that will let you make changes to the settings.

#### **Peripheral Tab**

Touch the Peripheral tab to access the following settings:

- Device/PLC Settings (see "Setting Communication through Offline Mode" on page 10-30 for information on this setting)
- Printer Settings
- Bar Code Settings
- USB

• Script Settings

To access a setting, touch its button. Other settings screens will display.

# Making Selections and Entering Information in Offline Mode

The Offline screens operate in the same touch-screen mode as the display's other screens: touch the buttons you want to select. For certain settings you may need to enter letters and/or numbers. If an entry field calls for letters/numbers, a numeric or letter window opens up. These windows operate the same as a normal computer keyboard. See the examples below.

| Screen<br>Settings      | Operation<br>Settings    |    | Disp<br>Sett | lay<br>ings | Erro | Menu and<br>or Settings | Window<br>Settings     | Et  | hern | let   |      | Logi | с | E:  | xten | ded  | -   |
|-------------------------|--------------------------|----|--------------|-------------|------|-------------------------|------------------------|-----|------|-------|------|------|---|-----|------|------|-----|
| System Area<br>Settings | Ethernet<br>Local Settin | gs |              |             |      |                         |                        | Loc | al N | lame: |      |      |   |     |      |      |     |
| Initial Scree           | en No. (1-99             |    |              |             |      |                         | 13                     |     | _    |       |      |      |   |     |      |      |     |
| Data Type of            | Display Scre             | ◀  |              | CLR         | ESC  | 0                       | 900                    |     | EP   | M Dis | play |      |   |     |      |      |     |
| Start Time (6           | 9-000)                   | 7  | 8            | 9           |      |                         | 0                      | ▼   | Α    | В     | С    | D    | Ε | F   | G    | Н    | ESC |
| Standhy Mode            | Screen                   | 4  | 5            | 6           |      | -                       | Screen Change          |     |      |       |      |      |   |     |      |      |     |
| Standby Houe            | Sereen                   | 1  | 2            | 3           | ENT  |                         | Serven enunge          | I   | J    | K     | L    | M    | N | 0   | Р    | Q    |     |
| Standby Mode            | Screen                   | -  | 2            |             |      |                         | 1                      |     |      |       |      |      |   |     |      |      |     |
| Change-To Scr           | reen No. in              | 0  | -/+          | BS          |      |                         |                        | R   | S    | Т     | U    | V    | W | Х   | Y    | Ζ    | ENT |
|                         |                          |    |              |             |      | ,                       |                        | CA  | PS   |       | SPAC | E    |   |     | BS   | CLR  |     |
|                         | Exit                     |    |              |             |      | Back                    | 2006/05/22<br>01:38:04 | Ex  | it   | Ba    | ck   |      |   | 00/ | 01/0 | 1 02 | :11 |

To make an entry, you touch the numbers or letters you want to enter in the field. You can use the arrow buttons to move forward or backward in the entry field. When you are done, touch ENT (Enter) to save the new settings.

- You can touch CLR (Clear) to remove all data from the entry field.
- You can touch ESC (Escape) to close the numeric or letter window without saving any changes.
- You can touch BS (Backspace) to delete the character or number to the left of where the cursor is.
- You can touch CAPS to toggle between uppercase and lowercase letters in the letter window.
- You can touch SPACE to insert a space in a letter entry.

# Setting Communication through Offline Mode

If the display is not able to communicate with the EPM 4600 metering system (for example, if you have changed the default IP address of the EPM 4600 unit), you will see an error message similar to the one shown below, at the bottom of the display screen. The exact message you see depends on whether an RS485 or RJ45 cable is displayed: the message will say EPM4600\_T: TCP for an RJ45 communication error and EPM4600\_C: Com1 for an RS485 communication error.

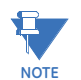

Refer to "Making Selections and Entering Information in Offline Mode" on page 10-30 for instructions on making entries in Offline mode.

1. Touch the black screen button at the bottom of the display.

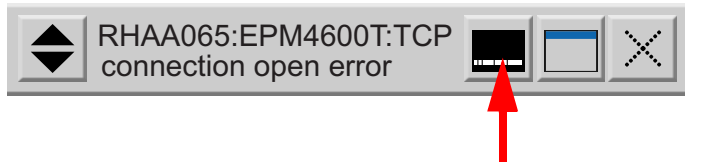

Touch this button

2. The bottom of the screen will display the Offline and Reset buttons, as shown below. Touch the Offline button.

| HOME     |                              |       |          |  |  |  |  |  |
|----------|------------------------------|-------|----------|--|--|--|--|--|
|          | CHOOSE METER                 |       |          |  |  |  |  |  |
| 1        | 2                            | 3     | 4        |  |  |  |  |  |
| RHA conn | A065:EPM46<br>lection open e | error |          |  |  |  |  |  |
|          | Offline                      | Reset | $\times$ |  |  |  |  |  |
| Tou      | ch this but                  | ton   |          |  |  |  |  |  |

3. From the Offline Home screen, touch the Peripheral tab.

| Home Main       | Unit Peripheral | Touch this tab |
|-----------------|-----------------|----------------|
| Screen Settings | System Area     |                |
| Operation       | Ethernet        |                |
| Display         | Logic           |                |
| Menu and Error  | Extended        |                |
| Window Settings | Remote Viewer   |                |

4. From the Peripheral menu, touch the Device/PLC Settings button.

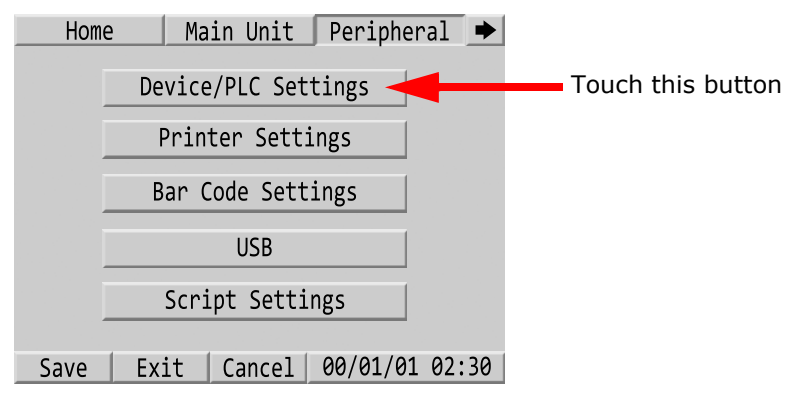

- 5. What you do now depends on your communication connection.
  - If you are connecting via RS485:
    - i. Touch the second button for Com1.

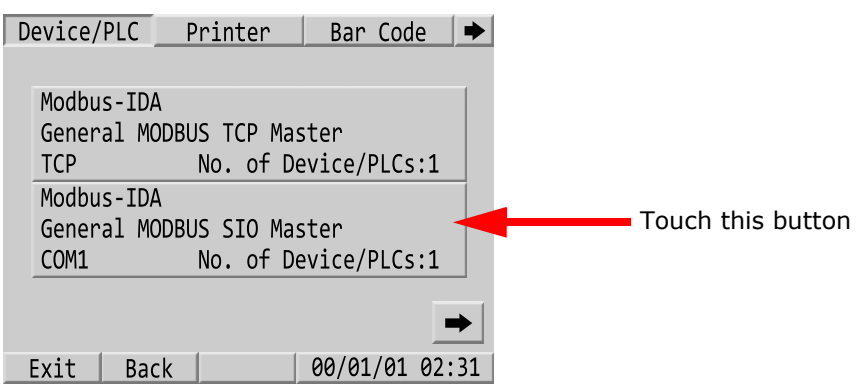

ii. You will see the screen shown below- make sure the settings match the ones shown here. Then press the right arrow at the bottom of the screen.

| Comm.       | Dev    | ice 📗    | Option    |       |    |                        |
|-------------|--------|----------|-----------|-------|----|------------------------|
| General MO  | BUS SI | 0 Maste  | r         |       |    |                        |
| [COM1]      |        |          | Pag       | e 1/2 |    |                        |
| S10 Type    |        | RS422/48 | S5(2wire) | ▼     |    |                        |
| Speed       |        | 9600     |           | •     |    |                        |
| Data Length | ้า     | 07       | • 8       |       |    |                        |
| Parity      |        | NONE     | ○ EVEN ○  | ODD   | M  | lake sure the fields s |
| Stop Bit    |        | • 1      | <u>2</u>  |       | a  | re the same as this;   |
| Flow Contro |        | NONE     |           | ▼     | tł | nen ,                  |
|             |        |          |           |       | т. | ouch this button       |
|             |        |          |           |       |    | ouch this button       |
| Exit Ba     | ick 📃  |          | 00/01/01  | 00:12 |    |                        |

iii. You will see the screen shown below- make sure the settings match the ones shown here.

| Comm    | . [     | )evice   | Optior   | າ 📃    |      |
|---------|---------|----------|----------|--------|------|
| General | MODBUS  | SIO Mast | er       |        |      |
| [COM1]  |         |          | Pa       | ge 2/2 |      |
| Timeout | (s)     |          | 2        |        |      |
| Retry   |         |          | 2        |        |      |
| Wait to | Send(ms | )        | 5        |        | Ma   |
| Mode    |         | RTU      | ○ ASCII  |        | 1.10 |
|         |         |          |          |        | are  |
|         |         |          |          |        |      |
|         |         |          |          | +      |      |
| Exit    | Back    |          | 00/01/01 | 02:34  |      |

Make sure the fields are the same as this

iv. Touch Exit at the bottom of the screen. You will see a confirmation screen with the buttons shown below.

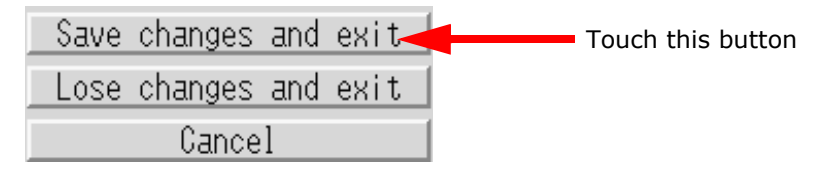

- v. Touch the Save Changes and Exit button. The display should begin to communicate with the EPM 4600 unit as shown in "RS485 Communication Configuration" on page 10-13.
- If you are connecting via Ethernet:
  - i. Touch the first button for TCP.

| D | evice/PLC  | Printer       | Bar Code     | •  |                   |
|---|------------|---------------|--------------|----|-------------------|
|   | Modbus-TD/ | ۵             |              | 1  |                   |
|   | General M  | DDBUS TCP Mas | ter 🚽        |    | Touch this button |
|   | TCP        | No. of De     | vice/PLCs:1  |    |                   |
|   | Modbus-ID/ | 4             |              |    |                   |
|   | General MG | ODBUS SIO Mas | ter          |    |                   |
|   | COM1       | No. of De     | vice/PLCs:1  |    |                   |
|   |            |               |              | _  |                   |
|   |            |               |              |    |                   |
|   | Exit Bad   | ck            | 00/01/01 02: | 31 |                   |

ii. Make sure your settings match those shown below.

| Comm.          | Device     |                  |                      |
|----------------|------------|------------------|----------------------|
| General MODBUS | TCP Master | <b>Ρ</b> ασe 1/1 |                      |
| [ lel ]        |            |                  |                      |
| Port No.       | ○ Fixed    | • Auto           | Make sure the fields |
|                |            | 1024 🔺 🔻         | are the same as this |
| Timeout(s)     |            | 2 🔺 🔻            |                      |
| Retry          |            | 2 🔺 🔻            |                      |
| Wait to Send(m | is)        | 5 🔺 🔻            |                      |
| Evit Back      | 60/        | 01/01 02.34      |                      |
|                | 00/        | 01/01 02.04      |                      |

iii. Touch the Device tab. Enter the EPM 4600 unit IP address (when you touch the IP address field, a numeric window opens - see "Making Selections and Entering Information in Offline Mode" on page 10-30). The other settings should be the same as shown below.

| Comm.        | Device       |             |      |                    |
|--------------|--------------|-------------|------|--------------------|
| General MODE | BUS TCP Mast | er          |      |                    |
| [TCP]        |              | Page 1      | ./23 | Enter the EPM 4600 |
| Device/PLC N | lame         |             |      | IP address here    |
| EPM4600_T    |              |             | ▼    |                    |
| IP Address   | 172          | 20 166 88   |      |                    |
| Port No.     |              | 502         |      |                    |
| Unit ID      |              | 1 🔺         |      |                    |
|              |              |             | →    |                    |
| Exit Bac     | k 📃          | 00/01/01 02 | :34  |                    |

iv. Touch the Back button at the bottom of the display two times; then touch the Main Unit tab. You will see the screen below - touch the Ethernet button.

| Home Main Un:   | it Peripheral 🌩   |                   |
|-----------------|-------------------|-------------------|
| Screen Settings | System Area       |                   |
| Operation       | Ethernet 🔫        | Touch this button |
| Display         | Logic             |                   |
| Menu and Error  | Extended          |                   |
| Window Settings | Remote Viewer     |                   |
| Save Exit Cance | el 00/01/01 02:28 |                   |

v. Enter the IP address of the display. It must be on the same network and subnet mask as the EPM 4600 unit IP address and subnet mask. The port should be 8000. Then touch the right arrow at the bottom of the display.

| Ethernet    | Logic | Extended    | →                   |
|-------------|-------|-------------|---------------------|
| Local Name: |       |             |                     |
| EPM DIS     | PLAY  |             |                     |
|             |       |             | Enter the display's |
| IP Address  | 172   | 20 166 104  | IP address here     |
| Subnet Masl | 255   | 255 248 0   | 1                   |
| Port:       |       | 8006        | ī                   |
|             |       | J           | Touch this button   |
| Exit Bac    | :k    | 00/01/01 02 | :28                 |

vi. You will see the screen shown below. This is where you enter the display gateway IP address if the display and EPM 4600 unit are not on the same subnet. (If they are on the same subnet you do not need to make any entries on this screen.) The other fields should remain the same.

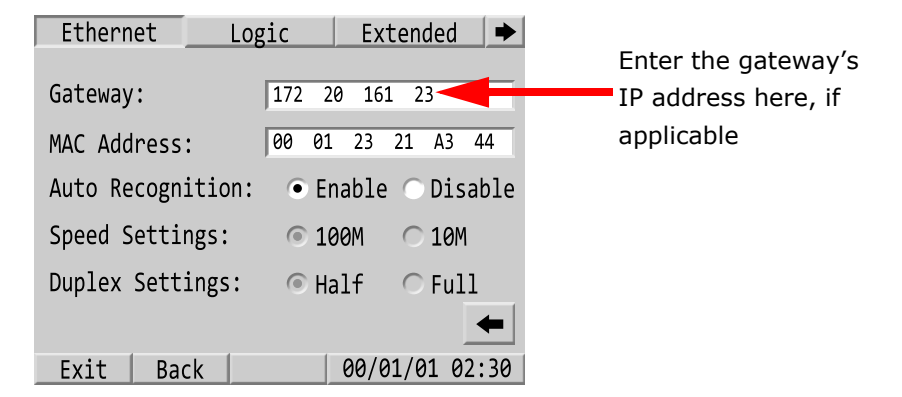

vii. Touch the Exit button at the bottom of the screen. You will a confirmation window with the buttons shown below.

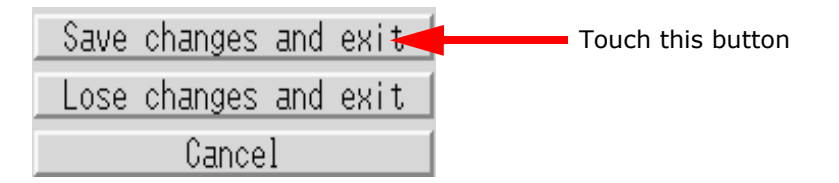

viii. Touch the Save Changes and Exit button. The display will begin to communicate with the EPM 4600 unit as shown in "RJ45 Ethernet Configuration" on page 10-15.

# Maintenance

### **Cleaning the Display**

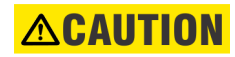

#### EQUIPMENT DAMAGE:

- Power off the unit before cleaning it.
- Do not use hard or pointed objects to operate the touch panel, since it can damage the panel surface.

#### Failure to follow these instructions can result in equipment damage.

When the surface or the frame of the display gets dirty, soak a soft cloth in water with a neutral detergent, wring the cloth tightly and wipe the display.

# **Periodic Checks**

#### **Operation Environment**

Refer to "Electrical Specifications" on page 10-3.

# **Electrical Specifications**

The input voltage must be within 20.4 to 28.8 VDC.

### **Related Items**

- Are all power cords and cables connected properly? Are there any loose cables?
- Is the display installation nut holding the unit securely?
- Are there scratches or traces of dirt on the installation gasket?

NOTE

A gasket with scratches or dirt may have lost much of its water resistance. Make sure to change the gasket for one with a water resistance equivalent to IP65f when scratches or dirt become visible.

# Multilin™ EPM 4600 Metering System

# Chapter 11: Configuring the EPM 4600 Metering System

# **EPM 4600 Metering System Configuration**

You can connect to the EPM 4600 unit for software configuration, using either of the RS485 ports (Com 1 or Com 3), the Ethernet/WiFi port if your EPM 4600 unit has that option (Com 1) or the USB port (Com 2). Once GE Communicator software has been installed on your computer and a wired or wireless connection has been established, you can begin to communicate with the EPM 4600 metering system.

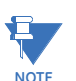

To set Com 1 as either RS485 or Ethernet/WiFi (if your EPM 4600 unit has that option), use the Com 1 switch. See the figure below.

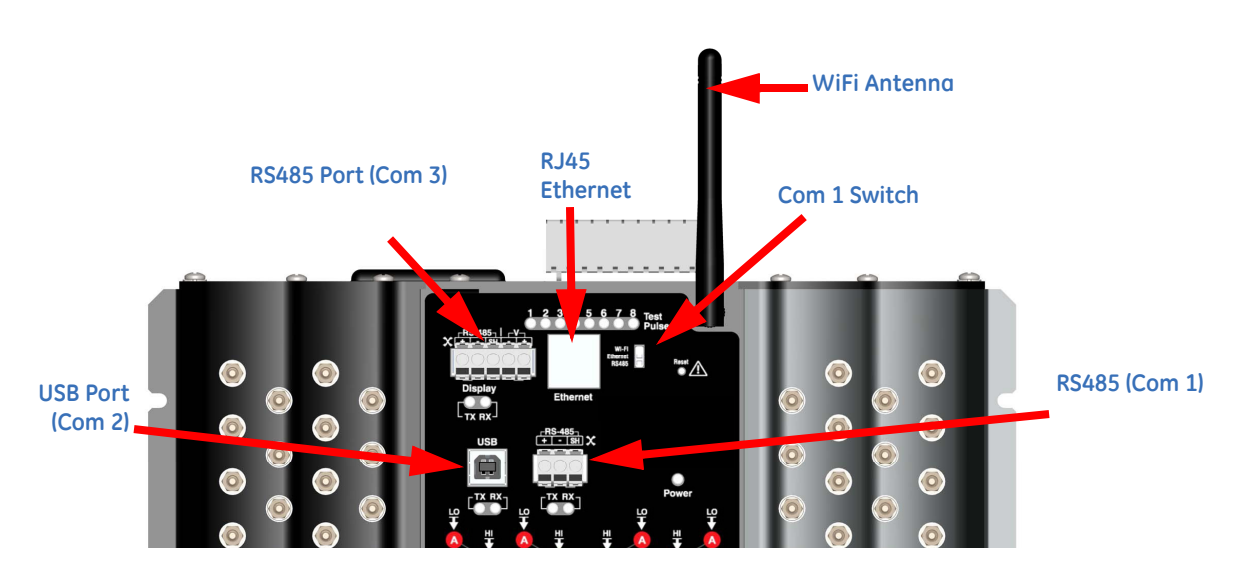

# Connect to the EPM 4600 Unit

1. From the GE Communicator Main screen, click the **Connect icon**.

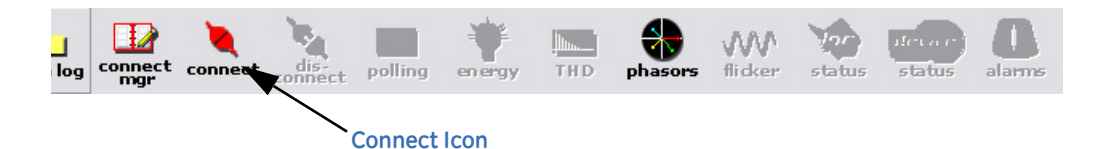

2. The Connect screen opens, showing the Default settings. Example settings for connecting to the EPM 4600 unit using the RS485, Ethernet, or USB ports are shown in the screens below. For specifics of Ethernet configuration, see "Using Ethernet Communication (RJ45 and WiFi)" on page 8-1.

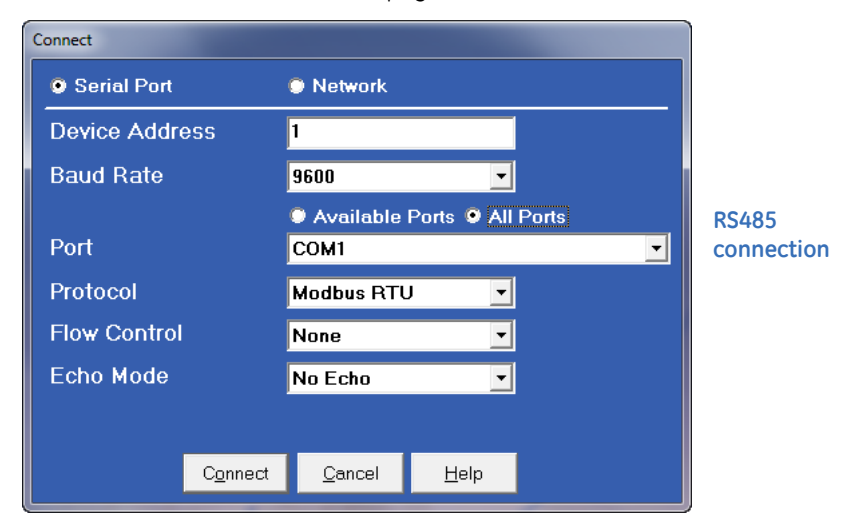

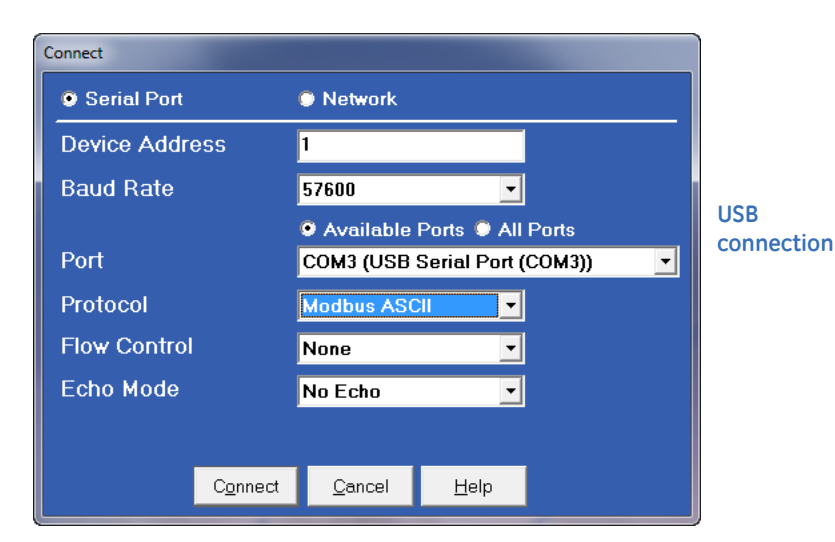

EPM 4600 MULTI-FUNCTION POWER METERING SYSTEM - INSTRUCTION MANUAL

| Serial Port    |   | Network        |  |  | connectio |
|----------------|---|----------------|--|--|-----------|
| Device Address |   | 1              |  |  |           |
| Host           |   | 172.20.167.133 |  |  |           |
|                | ſ |                |  |  |           |
| Network Port   |   | 502            |  |  |           |
| Protocol       |   | Modbus TCP     |  |  |           |
|                |   |                |  |  |           |
|                |   |                |  |  |           |
|                |   |                |  |  |           |
|                |   |                |  |  |           |
|                |   |                |  |  |           |

3. You will see the Device Status screen, confirming connection to your EPM 4600 unit.

| D | evice Status       |                         |                             |                 |                                         |
|---|--------------------|-------------------------|-----------------------------|-----------------|-----------------------------------------|
|   | Device<br>Main CPU | Device Type<br>E PM4600 | Serial Number<br>0116557025 | Item<br>Boot    | Value<br>000A                           |
| I |                    |                         |                             | Run             | К                                       |
| l |                    |                         |                             | State           | Run Mode   Logging Enabled   Battery Ok |
|   |                    |                         |                             | Software option | 3                                       |
|   |                    |                         |                             | On Time         | Friday, February 08, 2013 09:42:40      |
|   |                    |                         |                             |                 |                                         |
|   |                    |                         |                             |                 |                                         |
|   |                    |                         |                             |                 |                                         |
|   |                    |                         |                             |                 |                                         |
|   |                    |                         |                             |                 |                                         |
|   |                    |                         |                             |                 |                                         |
|   |                    |                         |                             |                 |                                         |
|   |                    |                         |                             |                 |                                         |
|   | Polling Main CPU   |                         |                             | К Сору          |                                         |

The fields on the right of the screen give you information about the connected EPM 4600 unit:

- Boot: the version of the Boot firmware the meter currently has.
- Run: the version of the Runtime firmware the meter currently has.
- State: information about the meter, e.g., shown above Run Mode, Logging Enabled, Battery OK means that the meter is running, logging is enabled for the meter, and the meter battery has sufficient operating power.
- Software option: the letter of the Software option currently installed in the meter.
- On Time: the date and time the meter was last powered on.
- 4. Click **OK** to close the Device Status screen.

5. Click the **Profile** icon in the Title Bar.

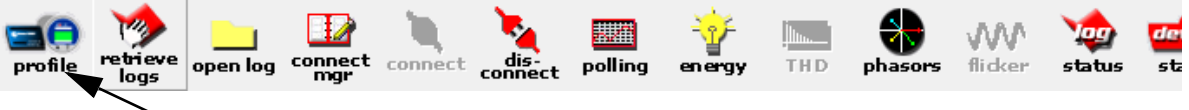

➤ Profile Icon

6. You will see the EPM 4600 Metering System's Device Profile screen. The menu on the left side of the screen lets you navigate between Settings screens (see screens on next page).

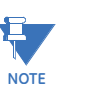

The settings you see on the first screen depend on your EPM 4600 unit's circuit configuration.

| File Tools View Help                                                       |                                                                 |  |  |  |  |  |
|----------------------------------------------------------------------------|-----------------------------------------------------------------|--|--|--|--|--|
| E-General Settings<br>- CT, PT Ratios and System Hookup<br>- Time Settings | CT, PT Ratios and System Hookup                                 |  |  |  |  |  |
| - System Settings                                                          | PT Numerator (Primary) 120                                      |  |  |  |  |  |
| - Communications                                                           | PT Denominator (Secondary) 120                                  |  |  |  |  |  |
| B-Alarm Settings                                                           |                                                                 |  |  |  |  |  |
| i∎- Trending Profiles<br>i∎- Digital I/O                                   | System Wiring <u>3 Element Wye</u>                              |  |  |  |  |  |
|                                                                            | CT Denominator (Secondary) 10 10 Amns or 2 Amns                 |  |  |  |  |  |
|                                                                            | CT Numerator (Primarv)                                          |  |  |  |  |  |
|                                                                            | Meter 1 Meter 2 Meter 3 Meter 4 Meter 5 Meter 6 Meter 7 Meter 8 |  |  |  |  |  |
|                                                                            |                                                                 |  |  |  |  |  |
|                                                                            |                                                                 |  |  |  |  |  |
|                                                                            |                                                                 |  |  |  |  |  |
|                                                                            |                                                                 |  |  |  |  |  |
|                                                                            |                                                                 |  |  |  |  |  |
|                                                                            |                                                                 |  |  |  |  |  |
|                                                                            |                                                                 |  |  |  |  |  |
|                                                                            |                                                                 |  |  |  |  |  |
|                                                                            |                                                                 |  |  |  |  |  |
|                                                                            |                                                                 |  |  |  |  |  |
|                                                                            |                                                                 |  |  |  |  |  |
| Update Device Save Profile                                                 | .oad Profile View Report                                        |  |  |  |  |  |
|                                                                            |                                                                 |  |  |  |  |  |
|                                                                            |                                                                 |  |  |  |  |  |
|                                                                            |                                                                 |  |  |  |  |  |
|                                                                            |                                                                 |  |  |  |  |  |

EPM 4600 Unit with Three Phase Configuration - EPM 4600-T
|      | File Tools View Help                                                       |              |                 |          |          |          |             |          |          |
|------|----------------------------------------------------------------------------|--------------|-----------------|----------|----------|----------|-------------|----------|----------|
|      | B-General Settings<br>− CT, PT Ratios and System Hookup<br>− Time Settings | CT, PT       | Ratios and      | System   | n Hookup |          |             |          |          |
| Tree | - System Settings                                                          | PT Numera    | ator (Primary)  | 120      |          |          |             |          |          |
| Menu | B-Energy Settings                                                          | PT Denom     | inator (Seconda | ary) 120 |          |          |             |          |          |
|      | æ-Alarm Settings<br>æ-Trending Profiles<br>æ-Digital I/O                   | System ₩i    | iring           | Singl    | e Phase  | •        |             |          |          |
|      |                                                                            | CT Denom     | inator (Seconda | ary) 10  |          | 10 Amp   | s or 2 Amps |          |          |
|      |                                                                            | CT Numera    | ator (Primary)  |          |          |          |             |          |          |
|      |                                                                            | Meter 1      | Meter 4         | Meter 7  | Meter 10 | Meter 13 | Meter 16    | Meter 19 | Meter 22 |
|      |                                                                            | 1            | 1               | 1        | 1        | 1        | 1           | 1        | 1        |
|      |                                                                            | Meter 2      | Meter 5         | Meter 8  | Meter 11 | Meter 14 | Meter 17    | Meter 20 | Meter 23 |
|      |                                                                            |              |                 |          |          |          |             |          |          |
|      |                                                                            | Meter 3      | Meter 6         | Meter 9  | Meter 12 | Meter 15 | Meter 18    | Meter 21 | Meter 24 |
|      |                                                                            |              |                 |          |          |          |             |          |          |
|      |                                                                            |              |                 |          |          |          |             |          |          |
|      |                                                                            |              |                 |          |          |          |             |          |          |
|      |                                                                            |              |                 |          |          |          |             |          |          |
|      |                                                                            |              |                 |          |          |          |             |          |          |
|      |                                                                            |              |                 |          |          |          |             |          |          |
|      |                                                                            |              |                 |          |          |          |             |          |          |
|      | Update Device Save Profile                                                 | Load Profile | View Report     |          |          |          |             | (Exi     |          |
|      |                                                                            |              |                 |          |          |          |             |          |          |
|      |                                                                            |              |                 |          |          |          |             |          |          |
|      |                                                                            |              |                 |          |          |          |             |          |          |
|      |                                                                            |              |                 |          |          |          |             |          |          |

EPM 4600 Unit with Single Phase Configuration - EPM 4600-S

"Configuring the EPM 4600 Metering System's Device Profile" on page 11-10 gives you instructions for configuring the device profile settings.

# **Using Connection Manager**

Use Connection Manager to add or remove connection locations and/or devices at locations.

 From the GE Communicator Main screen, click Connection>Connection Manager or click on the Connect Mgr icon. You will see the Connection Manager screen, shown below.

| Connection M | lanager         |              |                    |                  |              |
|--------------|-----------------|--------------|--------------------|------------------|--------------|
| L            | list of Locat   | ions         | C                  | onnected to      | Location     |
| 0001: GE     |                 |              |                    | Connect to Com 5 | 4            |
|              |                 |              |                    |                  |              |
|              |                 |              |                    |                  |              |
|              |                 |              |                    |                  |              |
|              |                 |              |                    |                  |              |
|              |                 |              |                    |                  |              |
|              |                 |              |                    |                  |              |
|              |                 |              |                    |                  |              |
| <            |                 |              | F                  |                  |              |
|              |                 |              |                    |                  |              |
| Sort by      | Oldest - Newest | -            | ·                  |                  |              |
| Add          | <u>R</u> emove  | <u>E</u> dit |                    |                  |              |
|              | <u>C</u> lose C | onnect       | <u>D</u> isconnect | Report           | <u>H</u> elp |

## List of Locations:

On the left side of the Connection Manager screen is a List of Locations. These are the locations of one or more devices to which you can connect. You can add a location and/or a device; edit a location and/or device; or remove a location and/or device.

2. Click **Add**. You will see the screen below. Use this screen to program the communication settings for each New Location.

| Connection Manager Location | Editor                           |                               |
|-----------------------------|----------------------------------|-------------------------------|
| Location Name               | New Location                     |                               |
| • <u>S</u> erial Port       | © <u>N</u> etwork                | 🔄 🛄 Use Data Switch String(s) |
| Com Port COM1               | <b>_</b>                         | Connect                       |
| Baud Rate 9600              | 🖌 Data Bits ጸ 💌                  |                               |
| Flow Control None           | <ul> <li>Stop Bits 1 </li> </ul> |                               |
| Parity None                 | <b>_</b>                         | Disconnect                    |
| Echo Mode No Echo           | •                                |                               |
| Use Modem                   | Use Password                     |                               |
| Phone Number                |                                  |                               |
| Password                    |                                  |                               |
|                             | Devices A                        | t Location                    |
| Add <u>S</u> erial          | Add <u>N</u> et                  |                               |
|                             |                                  |                               |
|                             |                                  |                               |
|                             |                                  |                               |
|                             |                                  |                               |
| <u>C</u> lose               |                                  | <u>H</u> elp                  |

- a. Type a Name for the New Location.
- b. Click Serial Port or Network.
- c. Enter Communications Settings: Com Port: COM 1 - 99 Baud Rate: 1200 - 115200 Flow Control: None or Hardware Data Bits: 8 (or 7) Parity: None (Even, Odd)

#### To Add a Device:

Click **Add Serial** (to add a Serial Port Connected Device) or **Add Net** (to add a Network Connected Device) in the Devices at Location box. You can add up to 255 Devices (Serial Port and/or Network connected) at one Location.

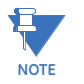

- All devices must have the same connection parameters: Baud, Parity and Flow Control.
- Having multiple devices slows down polling.

Follow the instructions beginning with step b, in the Edit a Device section that follows.

## To Edit a Device:

1. Select the Device from the Devices at Location box and click **Edit** (scroll down to find all devices).

2. You will see the Connection Manager Location Device Editor screen, which you use to program the Device Properties for each device at a Location. If the Device is for a Serial Port Device Connection, you will see the example screen on the left. If the Device is for a Network Device Connection, you will see the example screen on the right. Click the **Network** or **Serial** buttons at the top of the screen to switch between Network and Serial connection screens.

| Connection Manager L | ocation Device Editor | Connection Manager Location Device Editor |                            |   |  |
|----------------------|-----------------------|-------------------------------------------|----------------------------|---|--|
| Device               | Properties Network    | Device                                    | e Properties Serial        |   |  |
| Address              | 1                     | Address                                   | 1                          |   |  |
| Name                 | Device 1              | Name                                      | Device 1                   |   |  |
| Description          | Device 1              | Description                               | Device 1                   | 1 |  |
| Protocol             | Modbus RTU 💌          | Protocol                                  | Modbus RTU 💌               | ] |  |
| Device Type          | EPM 4600 Series       | Device Type                               | EPM 4600 Series            | 1 |  |
| Comm Port            | 1                     | IP Address                                | 255.255.255.0              |   |  |
|                      |                       | Network Port                              | 1                          |   |  |
|                      |                       |                                           |                            |   |  |
|                      | lose <u>H</u> elp     |                                           | <u>Q</u> lose <u>H</u> elp |   |  |

- Enter Device Properties: Address: 1 - 247 (Unique Address) Name: Device Name Description: (Device Type and Number, for example) Protocol: (Modbus RTU, Modbus ASCII Modbus TCP, GE Protocol) Device Type: (EPM 4600 series) Comm Port: 1 or 2 (Serial Port Only) IP Address:100.10.10.10 (for example) (Network Only) Port Number:502 (Default) (Network Only)
- 4. Click **Close** to save settings and return to the Connection Manager Location Editor screen.

#### To Remove a Device:

- 1. Select the Device from the Devices at Location box and click **Remove**.
- 2. Click **Close** to return to the Connection Manager screen.

## To Edit a Location:

1. Select a Location from the List of Locations box.

2. Click **Edit**. The Connection Manager Location Editor screen appears, displaying the current settings for the location.

| Connection Manager Locati          | on Editor                    |                  | -         | 0            |   |
|------------------------------------|------------------------------|------------------|-----------|--------------|---|
| Location Name                      | Site One                     |                  |           |              |   |
| • <u>S</u> erial Port              | Network                      | 📕 🔟 se Data Swit | ch String | g(s)         |   |
| Com Port COM1                      | •                            | Connect          |           |              | ^ |
| Baud Rate 38400                    | 💌 Data Bits <mark>8 💌</mark> |                  |           |              |   |
| Flow Control None                  | 💌 Stop Bits 📘 💌              |                  |           |              |   |
| Parity None                        | •                            |                  |           |              |   |
| Echo Mode No Ech                   | ⊃ <b>▼</b>                   | Disconnect       |           |              | Â |
| <mark>.</mark> ✓ <u>U</u> se Modem | 🗖 Use <u>P</u> assword       |                  |           |              |   |
| Phone Number                       | 15163354301                  |                  |           |              | ~ |
| Password                           |                              |                  |           |              |   |
|                                    | Devices A                    | t Location       |           |              |   |
| Add <u>S</u> erial                 | Add <u>N</u> et              | <u>R</u> em      | ove       | <u>E</u> dit |   |
| Device Address                     | Device Name                  | Description      |           |              |   |
|                                    | EPM 4600                     | Device 1         |           |              | _ |
|                                    |                              |                  |           |              |   |
|                                    |                              |                  |           |              |   |
| <u>C</u> lose                      |                              |                  |           | <u>H</u> elp |   |

- 3. Make any changes to settings and/or devices at the location.
- 4. Click **Close** to exit the screen.

#### To Remove a Location:

- 1. Select a Location from the List of Locations box.
- 2. Click Remove.
- 3. Click **Yes** in the Confirmation window that happens.

#### To Sort the List of Locations:

- 1. Select a sort method (A-Z, Z-A, Newest-Oldest or Oldest-Newest) from the pull-down menu.
- 2. Click Sort By.

#### To Connect to a Location:

1. Select the Location you want to connect to from the List of Locations box.

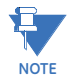

You may only connect to one location at a time. To change to a different location, you must disconnect from the current location by selecting it and clicking **Disconnect**.

2. Click **Connect**. When the connection is made, the selected location appears in the Connected To Location field at the top of the screen.

3. Click **Close**. The Device Status screen opens, confirming the connection. The Computer Status Bar at the bottom of the screen also confirms the computer's connection parameters.

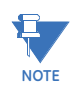

If the connection fails, a popup screen will alert you. Check that all cables are secure, that the cable is connected to the correct COM Port on the computer and that the computer is set to use the same baud rate and protocol as the Com port of the device to which the computer is connected.

# Disconnecting from the EPM 4600 Unit

To disconnect from an EPM 4600 unit or from a location, do one of the following:

- From the GE Communicator Main screen, click the **Disconnect** icon.
- From the GE Communicator Main screen, select Connection>Disconnect.
- From the Connection Manager screen, select the location from the Connected to Location field and click **Disconnect**.

# Configuring the EPM 4600 Metering System's Device Profile

| File Tools View Help                                                                                                    |                                                                                                    |
|----------------------------------------------------------------------------------------------------|----------------------------------------------------------------------------------------------------|
| General Settings     CT, PT Ratios and System Hookup     Time Settings     System Settings     Communications     Alam Settings     Alam Settings     Trending Profiles     Be Digital I/O | CT, PT Ratios and System Hookup<br>PT Numerator (Primary) 120<br>PT Denominator (Secondary) 120<br>System Wiring 3Element Wye •<br>CT Denominator (Secondary) 10 10 Amps or 2 Amps<br>CT Numerator (Primary)<br>Meter 1 Meter 2 Meter 3 Meter 4 Meter 5 Meter 6 Meter 7 Meter 8<br>1 1 1 1 1 1 1 1 1 1 |
| Update Device Save Profile L                                                                                                    | Load Profile View Report                                                                                                    |

The example Device Profile screen shown above is for an EPM 4600 unit with the three-phase circuit configuration. The Device Profile screen has the following buttons on the

bottom:

Update Device: click to update the Device Profile settings.

IMPORTANT! If you make changes to the Device Profile you MUST click this button to send the changes to the connected device.

Load Profile: click to load a previously saved Device Profile Settings file.

**Save Profile**: click to save the Device Profile settings to a file. You may want to do this is you will be making the same settings for multiple devices.

View Report: click to view or print a list of current Device Settings.

**Exit**: click to close the Device Profile screen. You will see a Confirmation window - click Yes to exit, click No to keep the screen open.

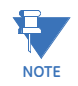

It is important that you either save the Device Profile settings in a file or update the connected device before you exit the screen - if you don't do this, any changed settings are lost.

The following sections provide instructions for configuring the EPM 4600 unit's settings.

## Configuring CT, PT Ratios and System Hookup

The first screen you see when you open the Device Profile is the CT, PT Ratios and System Hookup screen. Use this setting to configure Current Transformer and Potential Transformer ratios and to select the System Hookup.

Functional Overview of CT and PT Ratios:

Current and Potential Transformers are used mainly for the following reasons:

- To insulate, and as a result isolate, the meter from high-voltage circuits.
- To change the primary voltage and current to standard values and sizes that the meter can measure.

The CT and PT transformers deliver fractions of the primary voltage and current to the meter. With properly set ratios and multipliers, the readings of the meter can be used to determine the energy, voltage, current, or power of the system.

Depending on your EPM 4600 unit's circuit configuration you will see one of the screens shown on the next page. (To return to this screen from a different Device Profile screen, click **General Settings>Configuring CT, PT Ratios and System Hookup** from the Tree menu.)

| File Tools View Help                                                       |                            |                                              |
|----------------------------------------------------------------------------|----------------------------|----------------------------------------------|
| B-General Settings<br>- CT, PT Ratios and System Hookup<br>- Time Settings | CT, PT Ratios and Sy       | stem Hookup                                  |
| - System Settings                                                          | PT Numerator (Primary)     | h20                                          |
| Communications<br>BEnergy Settings                                         | PT Denominator (Secondary) | 120                                          |
| ⊞-Alarm Settings<br>⊞-Trending Profiles<br>⊞-Digital I/O                   | System Wiring              | 3 Element Wye                                |
|                                                                            | CT Denominator (Secondary) | 10 Amps or 2 Amps                            |
|                                                                            | CT Numerator (Primary)     |                                              |
|                                                                            | Meter 1 Meter 2 Mete       | er 3 Meter 4 Meter 5 Meter 6 Meter 7 Meter 8 |
|                                                                            | 1 1 1                      |                                              |
|                                                                            |                            |                                              |
|                                                                            |                            |                                              |
|                                                                            |                            |                                              |
|                                                                            |                            |                                              |
|                                                                            |                            |                                              |
|                                                                            |                            |                                              |
|                                                                            |                            |                                              |
|                                                                            |                            |                                              |
|                                                                            |                            |                                              |
| Update Device Save Profile L                                               | .oad Profile View Report   | Exit                                         |
|                                                                            |                            |                                              |
|                                                                            |                            |                                              |
|                                                                            |                            |                                              |

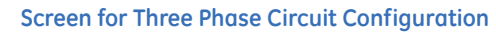

| B-General Settings<br>− CT, PT Ratios and System Hookup<br>Time Satings | CT, PT F     | Ratios an     | d System    | n Hookup |          |             |          |          |
|-------------------------------------------------------------------------|--------------|---------------|-------------|----------|----------|-------------|----------|----------|
| - Time Settings<br>System Settings                                      | PT Numera    | tor (Primary) | 120         |          | _        |             |          |          |
| Communications                                                          | DT Denemi    | nator (Cocon  | 120<br>4200 |          | _        |             |          |          |
| B-Energy Settings                                                       | FIDenoiiii   | natur (Secon  |             |          |          |             |          |          |
| a-Alam Seturigs<br>a-Trending Profiles                                  | System Wir   | ring          | Singl       | e Phase  | -        |             |          |          |
| ⊞-Digital I/O                                                           |              |               | 1           |          |          |             |          |          |
|                                                                         | CT Denomi    | nator (Secon  | dary) 10    |          | 40.4     | 2 4         |          |          |
|                                                                         | CT Numeral   | tor (Primaru) | 10          |          | 10 Amp   | s of 2 Amps |          |          |
|                                                                         | LT Numera    | Notor (       | Mater 7     | Mater 10 | Mater 12 | Mator 16    | Mater 10 | Mater 22 |
|                                                                         | 1            | 1             | 1           | 1        | 1        | 1           | 1        | 1        |
|                                                                         |              |               |             |          |          |             |          |          |
|                                                                         | Meter 2      | Meter 5       | Meter 8     | Meter 11 | Meter 14 | Meter 17    | Meter 20 | Meter 23 |
|                                                                         |              |               |             | ·        | ·        | ·           |          | ·        |
|                                                                         | Meter 3      | Meter 6       | Meter 9     | Meter 12 | Meter 15 | Meter 18    | Meter 21 | Meter 24 |
|                                                                         |              |               |             |          |          |             |          |          |
|                                                                         |              |               |             |          |          |             |          |          |
|                                                                         |              |               |             |          |          |             |          |          |
|                                                                         |              |               |             |          |          |             |          |          |
|                                                                         |              |               |             |          |          |             |          |          |
|                                                                         |              |               |             |          |          |             |          |          |
|                                                                         |              |               |             |          |          |             |          |          |
|                                                                         |              |               |             |          |          |             |          |          |
| Undate Device Save Profile                                              | Load Profile | View Benor    | +           |          |          |             | Fxi      |          |
|                                                                         |              |               | ·           |          |          |             | <u>.</u> |          |
|                                                                         |              |               |             |          |          |             |          |          |
|                                                                         |              |               |             |          |          |             |          |          |
|                                                                         |              |               |             |          |          |             |          |          |

Screen for Single Phase Circuit Configuration

Make the following settings:

PT Ratios

PT Numerator (Primary): 1 - 99999999

PT Denominator (Secondary): 40 - 65535

System Wiring

3 Element Wye; Single Phase

CT Ratios

CT Numerator (Primary): 1 - 65535

CT Denominator (Secondary): 10 or 2 Amp, depending on the EPM 4600 unit's ordered option. This field is display only - it cannot be changed.

## **Example Settings:**

For a system that has 14400V primary with a 120V secondary line to neutral (PT Ratio of 120:1), set the following PT Ratios in the entry fields:

PT Numerator (Primary): 14400 PT Denominator (Secondary): 120 For a CT of 2000/5A, set the following: CT Numerator (Primary): 2000

# **Configuring Time Settings**

Use the Time Settings screen to select Daylight Savings Time for the meter and to set the beginning and ending date and time for Daylight Savings Time. If you enable Daylight Savings Time, the EPM 4600 unit will use this information to adjust its clock accordingly, on the dates and time entered. For example if you set Daylight Savings Time to begin on the second Sunday in March at 2 am, and end on the first Sunday in October at 2 am, the unit's clock will advance from 2 am to 3 am on the second Sunday in March, and move from 2 am back to 1 am on the first Sunday in October.

1. From the Tree Menu, click General Settings>Time Settings.

| File Tools View Help                                                       |                          |                    |                       |       |              |
|----------------------------------------------------------------------------|--------------------------|--------------------|-----------------------|-------|--------------|
| General Settings     - CT, PT Ratios and System Hookup     - Time Settings | Daylight Savings Inf     | ormation           |                       |       |              |
| - System Settings                                                          | Check                    | to enable Daylight | savings time in the ı | neter |              |
|                                                                            | Month                    | Week               | Day of Week           | Hour  |              |
| ⊞-Alarm Settings<br>⊞-Trending Profiles                                    | Begin January 🔽          | First 🔽            | Sunday 🗾 💌            | 0 🔽   | USA Daylight |
| i≜-Digital I/O                                                             | End January              | First 💌            | Sunday 🗾 🚽            | 0 🔽   | Savings      |
|                                                                            |                          |                    |                       |       |              |
|                                                                            |                          |                    |                       |       |              |
|                                                                            |                          |                    |                       |       |              |
|                                                                            |                          |                    |                       |       |              |
|                                                                            |                          |                    |                       |       |              |
|                                                                            |                          |                    |                       |       |              |
|                                                                            |                          |                    |                       |       |              |
|                                                                            |                          |                    |                       |       |              |
|                                                                            |                          |                    |                       |       |              |
|                                                                            |                          |                    |                       |       |              |
|                                                                            | <u> </u>                 |                    |                       |       |              |
| Undate Device Save Profile                                                 | Load Profile View Beport |                    |                       |       | Exit         |
|                                                                            |                          |                    |                       |       | Lin          |
|                                                                            |                          |                    |                       |       |              |
|                                                                            |                          |                    |                       |       |              |
|                                                                            |                          |                    |                       |       |              |

- 2. Check the box to Enable Daylight Savings time, or un-check it to Disable Daylight Savings Time.
- 3. Click the USA Daylight Savings button to fill the entry fields with the US DST beginning and ending times or use the entry fields to manually set the start and end times for the Daylight Savings Time feature, if enabled.

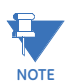

The Hour field uses a 24-Hour clock.

# **Configuring System Settings**

1. From the Tree menu, click **General Settings>System Settings**. The screen you see depends on whether your EPM 4600 unit has a three phase or a single phase configuration. The top screen below is for a three phase configuration; the bottom screen is for a single phase configuration.

| File Tools View Help                                                                                                    |                                                                                                    |                                                                                                    |      |
|----------------------------------------------------------------------------------------------------|----------------------------------------------------------------------------------------------------|----------------------------------------------------------------------------------------------------|------|
| ₽-General Settings                                                                                                    |                                                                                                    |                                                                                                    |      |
| - CT, PT Ratios and System Hookup                                                                                                    | System Settings                                                                                                    |                                                                                                    |      |
| - Time Settings                                                                                                    | Data Protection                                                                                                    |                                                                                                    |      |
| - System Settings                                                                                                    | Require password for resetting items                                                                                                    | O Yes O No                                                                                                    |      |
|                                                                                                    | Bequire password for configuration                                                                                                    | O Yes O No                                                                                                    |      |
| B-Alarm Settings                                                                                                    |                                                                                                    |                                                                                                    |      |
| B - Trending Profiles                                                                                                    | Change Password                                                                                                    |                                                                                                    |      |
| ia-Digital I/O                                                                                                    |                                                                                                    | 01-1-11-10                                                                                                    |      |
| Helay Uutput and Digital Input     Belay Assignments                                                                                                    | Main LPU                                                                                                    | (Main Unit)                                                                                                    |      |
| Digital Input Settings                                                                                                    | Meter Names                                                                                                    |                                                                                                    |      |
|                                                                                                    | Meter 1 Meter1                                                                                                    | Meter 5 Meter5                                                                                                    |      |
|                                                                                                    |                                                                                                    | india o india                                                                                                    |      |
|                                                                                                    |                                                                                                    |                                                                                                    |      |
|                                                                                                    | Meter 2 Meter2                                                                                                    | Meter 6 Meter6                                                                                                    |      |
|                                                                                                    |                                                                                                    |                                                                                                    |      |
|                                                                                                    |                                                                                                    |                                                                                                    |      |
|                                                                                                    | Mater 2 Meter2                                                                                                    | Motor 7 Motor7                                                                                                    |      |
|                                                                                                    | Meter 3 Meters                                                                                                    | Meter /                                                                                                    |      |
|                                                                                                    |                                                                                                    |                                                                                                    |      |
|                                                                                                    | Makes 4 Maked                                                                                                    | Maria 0 Maria                                                                                                    |      |
|                                                                                                    | Meter 4 Meter4                                                                                                    | Meter 8 Metero                                                                                                    |      |
|                                                                                                    |                                                                                                    |                                                                                                    |      |
|                                                                                                    |                                                                                                    |                                                                                                    |      |
|                                                                                                    |                                                                                                    |                                                                                                    |      |
|                                                                                                    |                                                                                                    |                                                                                                    |      |
| Update Device Save Profile                                                                                                    | Load Profile View Report                                                                                                    |                                                                                                    | Exit |
|                                                                                                    |                                                                                                    |                                                                                                    |      |
|                                                                                                    |                                                                                                    |                                                                                                    |      |
|                                                                                                    |                                                                                                    |                                                                                                    |      |
|                                                                                                    |                                                                                                    |                                                                                                    |      |
|                                                                                                    |                                                                                                    |                                                                                                    |      |
|                                                                                                    |                                                                                                    |                                                                                                    |      |
|                                                                                                    |                                                                                                    |                                                                                                    |      |
| File Tools View Help                                                                                                    |                                                                                                    |                                                                                                    |      |
| File Tools View Help                                                                                                    |                                                                                                    |                                                                                                    |      |
| File Tools View Help<br>⊕ General Settings<br>– CT. PT Ratios and System Hookup<br>— Time Settings                                                                                                    | System Settings                                                                                                    |                                                                                                    |      |
| File Tools View Help<br>⊕ General Settings<br>− CT. PT Ratios and System Hookup<br>− Time Settings<br>− System Settings                                                                                                    | System Settings<br>Data Protection                                                                                                    |                                                                                                    |      |
| File Tools View Help<br>⊕ General Settings<br>→ CT. PT Ratios and System Hookup<br>→ Time Settings<br>→ System Settings<br>→ Communications                                                                                                    | System Settings<br>Data Protection<br>Require password for resetting items                                                                                                    | 🖤 Yes 🕥 No                                                                                                    |      |
| File Tools View Help<br>B- General Settings<br>I- CT. PT Ratios and System Hookup<br>- Time Settings<br>- System Settings<br>- Communications<br>B- Energy Settings                                                                                                    | System Settings<br>Data Protection<br>Require password for resetting items<br>Require password for configuration                                                                                                    | <ul> <li>Yes</li> <li>No</li> <li>Yes</li> <li>No</li> </ul>                                                                                                    |      |
| File         Tools         View         Help           E-General Settings         -         CT.P.F Ratios and System Hookup           - Time Settings         -         System Settings           - Communications         -         Settings           #: Alarm Settings         -         Time Settings           Transfere Settings         -         Time Settings                                                                                                    | System Settings<br>Data Protection<br>Require password for resetting items<br>Require password for configuration<br>Change Password                                                                                                    | <ul> <li>Yes</li> <li>No</li> <li>Yes</li> <li>No</li> </ul>                                                                                                    |      |
| File Tools View Help<br>F-General Settings<br>- CT, PT Raios and System Hookup<br>- Time Settings<br>- System Settings<br>- System Settings<br>#- Energy Settings<br>#- Alarm Settings<br>#- Trending Profiles<br>- Digital I/O                                                                                                    | System Settings<br>Data Protection<br>Require password for resetting items<br>Require password for configuration<br>Change Password                                                                                                    | © Yes ⊙ No<br>© Yes ⊙ No                                                                                                    |      |
| File Tools View Help<br>= General Settings<br>- CT, PT Ratios and System Hookup<br>- Time Settings<br>- System Settings<br>#: Energy Settings<br>#: Alam Settings<br>#: Trending Profiles<br>= Digital I/D<br>&: Relay Output and Digital Input                                                                                                    | System Settings<br>Data Protection<br>Require password for resetting items<br>Require password for configuration<br>Change Password<br>CPU Identifier Main CPU                                                                                                    | ● Yes ● No<br>● Yes ● No<br>(Main Unit)                                                                                                    |      |
| File         Tools         View         Help           ■         General Settings         – CT, PT Ratios and System Hookup           -         Trime Settings         – System Settings           -         System Settings         – System Settings           -         Communications         #           #:         Energy Settings         #           #:         Trending Profiles         #           #:         Digital I/O         #           #:         Relay Output and Digital Input           -         Relay Assignments                            | System Settings<br>Data Protection<br>Require password for resetting items<br>Require password for configuration<br>Change Password<br>CPU Identifier Main CPU                                                                                                    | ● Yes ● No<br>● Yes ● No<br>(Main Unit)                                                                                                    |      |
| File Tools View Help<br>■ General Settings                                                                                                    | System Settings<br>Data Protection<br>Require password for resetting items<br>Require password for configuration<br>Change Password<br>CPU Identifier Main CPU<br>Meter Names                                                                                                    | ♥ Yes ♥ No<br>♥ Yes ♥ No<br>(Main Unit)                                                                                                    |      |
| File     Tools     View     Help       ➡     CT. PT Raios and System Hookup       — Time Settings       — System Settings       — Communications       #: Energy Settings       #: Thernding Profiles       #: Trending Profiles       #: Trending Profiles       #: Digital I//0       ∴ Relay Output and Digital Input                                                                                                    | System Settings<br>Data Protection<br>Require password for resetting items<br>Require password for configuration<br>Change Password<br>CPU Identifier Main CPU<br>Meter Names<br>Meter 1 Meter1                                                                                                    | ● Yes ● No<br>● Yes ● No<br>(Main Unit)<br>Meter 13 Meter13                                                                                                    |      |
| File     Tools     View     Help       ➡     -CTPT Raios and System Hookup       Time Settings       \_System Settings       \_Communications       #: Energy Settings       #: Alam Settings       #: Trending Profiles       =: Digital I/V       #: Relay Assignments       Digital Input Settings                                                                                                    | System Settings<br>Data Protection<br>Require password for resetting items<br>Require password for configuration<br>Change Password<br>CPU Identifier Main CPU<br>Meter Names<br>Meter 1 Meter1<br>Meter 2 Meter2                                                                                                    | <ul> <li>Yes</li> <li>Yes</li> <li>No</li> <li>Yes</li> <li>No</li> <li>(Main Unit)</li> <li>Meter 13</li> <li>Meter 14</li> </ul>                                                                                                    |      |
| File     Tools     View     Help       ← General Settings     ← CT, PT Ratios and System Hookup       ← Time Settings       ← System Settings       ← Communications       #: Energy Settings       #: Alam Settings       #: Trending Profiles       #: Digital I/O       #: Relay Output and Digital Input       ← Relay Assignments       ← Digital Input Settings                                                                                                    | System Settings<br>Data Protection<br>Require password for resetting items<br>Require password for configuration<br>Change Password<br>CPU Identifier Main CPU<br>Meter Names<br>Meter 1 Meter1<br>Meter 2 Meter3<br>Meter 3 Meter3                                                                                                    | <ul> <li>Yes</li> <li>No</li> <li>Yes</li> <li>No</li> <li>(Main Unit)</li> <li>Meter 13</li> <li>Meter 14</li> <li>Meter 15</li> <li>Meter 15</li> </ul>                                                                                                    |      |
| File     Tools     View     Help       ■ General Settings     □ CT, PT Ratios and System Hookup       □ Time Settings       □ System Settings       □ Communications       #: Energy Settings       #: Alarm Settings       #: Trending Profiles       #: Digital I/O       #: Relay Output and Digital Input       □ Digital Input Settings                                                                                                    | System Settings<br>Data Protection<br>Require password for resetting items<br>Require password for configuration<br>Change Password<br>CPU Identifier Main CPU<br>Meter Names<br>Meter 1 Meter1<br>Meter 2 Meter3<br>Meter 3 Meter3<br>Meter 4 Meter4                                                                                                    | <ul> <li>Yes</li> <li>No</li> <li>Yes</li> <li>No</li> <li>(Main Unit)</li> <li>Meter 13 Meter13</li> <li>Meter 14 Meter14</li> <li>Meter 15 Meter15</li> <li>Meter 15 Meter16</li> </ul>                                                                                                    |      |
| File     Tools     View     Help       ➡ General Settings     ─ CT, PT Ratios and System Hookup       ─ Time Settings       ─ System Settings       ─ Communications       #: Energy Settings       #: Trending Profiles       ➡ Digital I/O       ➡ Relay Output and Digital Input       ─ Digital Input Settings                                                                                                    | System Settings<br>Data Protection<br>Require password for resetting items<br>Require password for configuration<br>Change Password<br>CPU Identifier Main CPU<br>Meter Names<br>Meter 1 Meter1<br>Meter 2 Meter2<br>Meter 3 Meter3<br>Meter 4<br>Meter 5 Meter5                                                                                                    | Yes     Yes     Yes     No     Yes     (Main Unit)     Meter 13     Meter 14     Meter 15     Meter 15     Meter 16     Meter 16     Meter 17     Meter 17                                                                                                    |      |
| File Tools View Help                                                                                                    | System Settings<br>Data Protection<br>Require password for resetting items<br>Require password for configuration<br>Change Password<br>CPU Identifier Main CPU<br>Meter Names<br>Meter 1 Meler1<br>Meter 2 Meter3<br>Meter 3 Meter3<br>Meter 4 Meter5<br>Meter 6 Meter6                                                                                                    | <ul> <li>Yes</li> <li>Yes</li> <li>No</li> <li>Yes</li> <li>No</li> <li>(Main Unit)</li> <li>Meter 13</li> <li>Meter 14</li> <li>Meter 15</li> <li>Meter 16</li> <li>Meter 17</li> <li>Meter 17</li> <li>Meter 18</li> <li>Meter 18</li> </ul>                                                                                                    |      |
| File       Tools       View       Help         ➡       CT. PT Raios and System Hookup         — Time Settings         — System Settings         — Communications         #: Energy Settings         #: Alam Settings         #: Trending Profiles         ≅: Digital I/O         È: Relay Output and Digital Input         — Relay Assignments         — Digital Input Settings                                                                                                    | System Settings<br>Data Protection<br>Require password for resetting items<br>Require password for configuration<br>Change Password<br>CPU Identifier Main CPU<br>Meter Names<br>Meter 1 Meter1<br>Meter 2 Meter2<br>Meter 3 Meter3<br>Meter 4 Meter3<br>Meter 5 Meter5<br>Meter 5 Meter5<br>Meter 7 Meter7                                                                                                    | <ul> <li>Yes</li> <li>Yes</li> <li>No</li> <li>Yes</li> <li>No</li> <li>(Main Unit)</li> <li>Meter 13 Meter13</li> <li>Meter 14 Meter14</li> <li>Meter 15 Meter15</li> <li>Meter 16 Meter16</li> <li>Meter 17 Meter17</li> <li>Meter 18 Meter18</li> <li>Meter 19 Meter19</li> </ul>                                                                                                    |      |
| File Tools View Help                                                                                                    | System Settings<br>Data Protection<br>Require password for resetting items<br>Require password for configuration<br>Change Password<br>CPU Identifier Main CPU<br>Meter Names<br>Meter 1 Meter1<br>Meter 2 Meter2<br>Meter 3 Meter3<br>Meter 4 Meter4<br>Meter 5 Meter6<br>Meter 6 Meter6<br>Meter 7 Meter7<br>Meter 8 Meter8                                                                                                    | <ul> <li>Yes</li> <li>No</li> <li>Yes</li> <li>No</li> <li>(Main Unit)</li> <li>Meter 13</li> <li>Meter 14</li> <li>Meter 15</li> <li>Meter 15</li> <li>Meter 16</li> <li>Meter 17</li> <li>Meter 18</li> <li>Meter 19</li> <li>Meter 20</li> <li>Meter20</li> </ul>                                                                                                    |      |
| File Tools View Help<br>■ General Settings<br>  - CT, PT Ratios and System Hookup<br>  - Time Settings<br>- System Settings<br># Carmunications<br># Energy Settings<br># Alarm Settings<br># Trending Profiles<br>= Digital I/O<br>= Relay Output and Digital Input<br>  - Relay Assignments<br>- Digital Input Settings                                                                                                    | System Settings<br>Data Protection<br>Require password for resetting items<br>Require password for configuration<br>Change Password<br>CPU Identifier Main CPU<br>Meter Names<br>Meter 1 Meter1<br>Meter 2 Meter2<br>Meter 3 Meter3<br>Meter 4 Meter4<br>Meter 5 Meter5<br>Meter 6 Meter6<br>Meter 7 Meter7<br>Meter 8 Meter8                                                                                                    | <ul> <li>Yes</li> <li>No</li> <li>Yes</li> <li>No</li> <li>(Main Unit)</li> <li>(Main Unit)</li> <li>Meter 13 Meter13</li> <li>Meter 15 Meter15</li> <li>Meter 15 Meter16</li> <li>Meter 17 Meter17</li> <li>Meter 18 Meter18</li> <li>Meter 19 Meter13</li> <li>Meter 20 Meter20</li> <li>Meter21 Meter21</li> </ul>                                                                    |      |
| File     Tools     View     Help       ➡ General Settings     ─ CT, PT Ratios and System Hookup       ➡ Time Settings       ➡ System Settings       ➡ Communications       #: Energy Settings       #: Alarm Settings       #: Digital I/O       Image: Relay Output and Digital Input       Image: Relay Settings       Digital Input Settings                                                                                                    | System Settings<br>Data Protection<br>Require password for resetting items<br>Require password for configuration<br>Change Password<br>CPU Identifier Main CPU<br>Meter Names<br>Meter 1 Meter1<br>Meter 2 Meter3<br>Meter 3 Meter3<br>Meter 4 Meter6<br>Meter 5 Meter5<br>Meter 6 Meter6<br>Meter 7 Meter7<br>Meter 8 Meter8<br>Meter 9 Meter9<br>Meter 10 Meter10                                                                                                    | Yes     Yes     Yes     Yes     No     Yes     (Main Unit)     (Main Unit)     Meter 13     Meter 14     Meter 15     Meter 15     Meter 16     Meter 17     Meter 18     Meter 19     Meter 20     Meter21     Meter21     Meter22                                                                                                    |      |
| File       Tools       View       Help         ■       General Settings                                                                                                    | System Settings<br>Data Protection<br>Require password for resetting items<br>Require password for configuration<br>Change Password<br>CPU Identifier Main CPU<br>Meter Names<br>Meter 1 Meter1<br>Meter 2 Meter2<br>Meter 3 Meter3<br>Meter 4 Meter3<br>Meter 4 Meter5<br>Meter 5 Meter5<br>Meter 6 Meter6<br>Meter 7 Meter7<br>Meter 8 Meter8<br>Meter 9 Meter3<br>Meter 10 Meter10                                                                                           | Yes     Yes     Yes     Yes     No     Yes     Yes     No     (Main Unit)     (Main Unit)     (Main Unit)     Meter 13     Meter 14     Meter 15     Meter 15     Meter 16     Meter 17     Meter 18     Meter 19     Meter 19     Meter 20     Meter 21     Meter 21     Meter 23                                                                                                    |      |
| File Tools View Help                                                                                                    | System Settings<br>Data Protection<br>Require password for resetting items<br>Require password for configuration<br>Change Password<br>CPU Identifier Main CPU<br>Meter Names<br>Meter 1 Meler1<br>Meter 2 Meter3<br>Meter 3 Meter3<br>Meter 4 Meter3<br>Meter 4 Meter3<br>Meter 5 Meter5<br>Meter 6 Meter6<br>Meter 7 Meter7<br>Meter 8 Meter8<br>Meter 9 Meter8<br>Meter 10 Meter10<br>Meter 11 Meter11<br>Meter 12 Meter12                                                   | Yes     Yes     No     Yes     No     Yes     No     (Main Unit)     (Main Unit)     Meter 13     Meter 14     Meter 15     Meter 15     Meter 15     Meter 17     Meter 17     Meter 19     Meter 19     Meter 20     Meter 22     Meter 22     Meter 23     Meter 24     Meter 24                                                                                                    |      |
| File Tools View Help<br>⊕ General Settings<br>— CT, PT Ratios and System Hookup<br>— Time Settings<br>— System Settings<br>⊕ Energy Settings<br>⊕ Alam Settings<br>⊕ Trending Profiles<br>⊜ Digital I/O<br>➡ Relay Output and Digital Input<br>— Relay Assignments<br>— Digital Input Settings                                                                                                    | System Settings<br>Data Protection<br>Require password for resetting items<br>Require password for configuration<br>Change Password<br>CPU Identifier Main CPU<br>Meter Names<br>Meter 1 Meter1<br>Meter 2 Meter2<br>Meter 3 Meter3<br>Meter 4 Meter4<br>Meter 5 Meter6<br>Meter6 Meter6<br>Meter 7 Meter7<br>Meter 8 Meter8<br>Meter 9 Meter3<br>Meter 9 Meter3<br>Meter 10 Meter10<br>Meter 11 Meter11<br>Meter 12 Meter12                                                    | <ul> <li>Yes</li> <li>No</li> <li>Yes</li> <li>No</li> <li>Yes</li> <li>No</li> <li>(Main Unit)</li> <li>Meter 13</li> <li>Meter 14</li> <li>Meter 15</li> <li>Meter 15</li> <li>Meter 16</li> <li>Meter 17</li> <li>Meter 18</li> <li>Meter 19</li> <li>Meter 19</li> <li>Meter 20</li> <li>Meter 21</li> <li>Meter 22</li> <li>Meter 23</li> <li>Meter 24</li> <li>Meter 24</li> </ul> |      |
| File Tools View Help<br>■ General Settings<br>  - CT, PT Ratios and System Hookup<br>  - Time Settings<br>- System Settings<br># Carmunications<br># Energy Settings<br># Alarm Settings<br># Trending Profiles<br>= Digital I/O<br>= Relay Output and Digital Input<br>  - Relay Assignments<br>- Digital Input Settings                                                                                                    | System Settings<br>Data Protection<br>Require password for resetting items<br>Require password for configuration<br>Change Password<br>CPU Identifier Main CPU<br>Meter 1 Meter1<br>Meter 2 Meter2<br>Meter 3 Meter3<br>Meter 4 Meter4<br>Meter5 Meter5<br>Meter6 Meter6<br>Meter7 Meter7<br>Meter8 Meter8<br>Meter9 Meter7<br>Meter10 Meter10<br>Meter11 Meter11<br>Meter 12 Meter12                                                                                           | Yes     Yes     Yes     Yes     No     Yes     Yes     No     (Main Unit)     (Main Unit)     Meter 13     Meter 14     Meter 15     Meter 15     Meter 15     Meter 16     Meter 17     Meter 18     Meter 19     Meter 19     Meter 20     Meter 20     Meter 21     Meter 22     Meter 23     Meter 24     Meter 24                                                                   |      |
| File Tools View Help<br>■ General Settings<br>— CT, PT Fabios and System Hookup<br>— Time Settings<br>— System Settings<br># Cammunications<br># Energy Settings<br># Jarm Settings<br># Jarm Settings<br># Jarda Porfiles<br>➡ Digital I/O<br>➡ Relay Output and Digital Input<br>— Relay Assignments<br>— Digital Input Settings                                                                                                    | System Settings         Data Protection         Require password for resetting items         Require password for configuration         Change Password         Change Password         CPU Identifier         Main CPU         Meter Names         Meter 1         Meter 2         Meter 3         Meter 4         Meter 5         Meter 6         Meter 7         Meter 8         Meter 9         Meter 9         Meter 10         Meter 11         Meter 12         Meter 12 | Yes     Yes     Yes     No     Yes     Yes     No     (Main Unit)     (Main Unit)     Meter 13     Meter 14     Meter 15     Meter 15     Meter 15     Meter 16     Meter 17     Meter 18     Meter 19     Meter 20     Meter 20     Meter 21     Meter 22     Meter 22     Meter 23     Meter 24     Meter 24                                                                           |      |
| File     Tools     View     Help       ■     General Settings     - CT, PT Ratios and System Hookup       - Time Settings     - System Settings       - Communications     - System Settings       # Energy Settings     - System Settings       = Digital I/O     - Relay Assignments       - Digital Input Settings     - Digital Input Settings                                                                                                    | System Settings<br>Data Protection<br>Require password for resetting items<br>Require password for configuration<br>Change Password<br>CPU Identifier Main CPU<br>Meter Names<br>Meter 1 Meter1<br>Meter 2 Meter2<br>Meter3 Meter3<br>Meter4 Meter5<br>Meter 5 Meter5<br>Meter 6 Meter6<br>Meter 7 Meter7<br>Meter 8 Meter8<br>Meter 9 Meter3<br>Meter 10 Meter10<br>Meter 11 Meter11<br>Meter 12 Meter12<br>Load Profile View Report                                           | Yes     Yes     Yes     No     Yes     Yes     No     (Main Unit)     (Main Unit)     Meter 13     Meter 14     Meter 15     Meter 15     Meter 15     Meter 16     Meter 17     Meter 18     Meter 19     Meter 19     Meter 20     Meter 20     Meter 22     Meter 22     Meter 24     Meter 24                                                                                        | Exit |
| File     Tools     View     Help       ■     General Settings     -     Trending Settings       - Time Settings     -     System Settings       - System Settings     -     System Settings       # - Tending Profiles     -     Digital Input       - Freeday Quept and Digital Input     -     Felay Quept and Digital Input       - Pelay Quept and Digital Input     -     Felay Assignments       - Digital Input Settings     -     Digital Input Settings                                                                                                    | System Settings<br>Data Protection<br>Require password for resetting items<br>Require password for configuration<br>Change Password<br>CPU Identifier Main CPU<br>Meter Names<br>Meter 1 Meter1<br>Meter 2 Meter3<br>Meter 3 Meter3<br>Meter 4 Meter3<br>Meter 5 Meter5<br>Meter 6 Meter6<br>Meter 7 Meter7<br>Meter 8 Meter8<br>Meter 9 Meter3<br>Meter 9 Meter3<br>Meter 10 Meter10<br>Meter 11 Meter11<br>Meter 12 Meter12                                                   | <ul> <li>Yes</li> <li>No</li> <li>Yes</li> <li>No</li> <li>Yes</li> <li>No</li> <li>(Main Unit)</li> </ul> Meter 13 Meter 14 Meter 15 Meter 15 Meter 16 Meter 17 Meter 17 Meter 18 Meter 19 Meter 20 Meter 20 Meter 21 Meter 22 Meter 23 Meter 24 Meter 24 Meter 24                                                                                                    | Exit |
| File     Tools     View     Help       ■ General Settings     ■ CT, PT Ratios and System Hookup       ■ Time Settings       ■ System Settings       ■ System Settings       ■ Energy Settings       ■ Alam Settings       ■ Digital I/O       ■ Relay Output and Digital Input       ■ Relay Output and Digital Input       ■ Digital Input Settings       Update Device     Save Profile                                                                                                    | System Settings<br>Data Protection<br>Require password for resetting items<br>Require password for configuration<br>Change Password<br>CPU Identifier Main CPU<br>Meter Names<br>Meter 1 Meter1<br>Meter 2 Meter2<br>Meter 3 Meter3<br>Meter 4 Meter4<br>Meter 5 Meter6<br>Meter6 Meter6<br>Meter 7 Meter7<br>Meter8 Meter8<br>Meter 9 Meter3<br>Meter 9 Meter3<br>Meter 10 Meter10<br>Meter 11 Meter11<br>Meter 12 Meter12<br>Load Profile View Report                         | <ul> <li>Yes</li> <li>No</li> <li>Yes</li> <li>No</li> <li>Yes</li> <li>No</li> <li>(Main Unit)</li> <li>Meter 13</li> <li>Meter 14</li> <li>Meter 15</li> <li>Meter 15</li> <li>Meter 16</li> <li>Meter 17</li> <li>Meter 18</li> <li>Meter 19</li> <li>Meter 19</li> <li>Meter 20</li> <li>Meter 21</li> <li>Meter 22</li> <li>Meter 23</li> <li>Meter 24</li> <li>Meter 24</li> </ul> | Ext  |
| File       Tools       View       Help             General Settings              — CT, PT Ratios and System Hookup        - Time Settings             - System Settings        - System Settings        - System Settings             - Marm Settings        - System Settings        - System Settings             - Marm Settings        - Trending Profiles        - System Settings             - Digital I/O          - Relay Assignments             - Digital Input Settings          - Digital Input Settings             Update Device        Save Profile | System Settings<br>Data Protection<br>Require password for resetting items<br>Require password for configuration<br>Change Password<br>CPU Identifier Main CPU<br>Meter 1 Meter1<br>Meter 2 Meter2<br>Meter 3 Meter3<br>Meter 4 Meter4<br>Meter5 Meter5<br>Meter6 Meter6<br>Meter 7 Meter7<br>Meter8 Meter8<br>Meter 9 Meter9<br>Meter 10 Meter10<br>Meter 10 Meter10<br>Meter 11 Meter11<br>Meter 12 Meter12                                                                   | <ul> <li>Yes</li> <li>No</li> <li>Yes</li> <li>No</li> <li>Yes</li> <li>No</li> <li>(Main Unit)</li> </ul> Meter 13 Meter13<br>Meter 14 Meter14<br>Meter 15 Meter15<br>Meter 16 Meter16<br>Meter 17 Meter17<br>Meter 18 Meter18<br>Meter 19 Meter30<br>Meter 20 Meter30<br>Meter 21 Meter21<br>Meter 22 Meter22<br>Meter 23 Meter23<br>Meter 24 Meter24                                  | Exit |
| File       Tools       View       Help             General Settings          - CT, PT Fabios and System Hookup          - Yime Settings         - System Settings          - System Settings          - Communications         #: Tereding Profiles          - Digital I/O                                                                                                    | System Settings<br>Data Protection<br>Require password for resetting items<br>Require password for configuration<br>Change Password<br>CPU Identifier Main CPU<br>Meter Names<br>Heter 1 Meter1<br>Meter 2 Meter3<br>Meter 3 Meter3<br>Meter 4 Meter4<br>Meter 5 Meter5<br>Meter 6 Meter6<br>Meter 7 Meter7<br>Meter 8 Meter8<br>Meter8 Meter8<br>Meter 10 Meter10<br>Meter 11 Meter11<br>Meter 12 Meter12<br>Load Profile View Report                                          | Yes     Yes     Yes     Yes     No     Yes     (Main Unit)      Meter 13     Meter13     Meter14     Meter15     Meter15     Meter15     Meter17     Meter17     Meter18     Meter19     Meter3     Meter20     Meter3     Meter21     Meter21     Meter22     Meter23     Meter23     Meter24                                                                                           | Esit |

- 2. From this screen, you can do the following:
  - Enable or disable password for Resetting (reset max/min Energy settings, Energy accumulators (three phase configuration only), and the individual logs) and/or configuration (Device profile): click the radio button next to Yes or No.

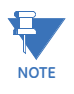

- If you enable a password for reset, you must also enable it for configuration.
- The EPM 4600 unit's default is password disabled.
- Enabling Password protection prevents unauthorized tampering with devices.
  - When a user attempts to make a change that is under Password protection,
  - GE Communicator software opens a screen asking for the password. If the correct password is not entered, the change does not take place.

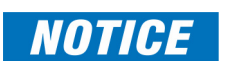

You must set up a password before enabling Password protection. Click the Change Password button if you have not already set up a password. You will see the Enter the New Password screen, shown below.

| Enter the new password |                     |  |  |  |  |
|------------------------|---------------------|--|--|--|--|
| New Passwo             |                     |  |  |  |  |
| Retype New             | Retype New Password |  |  |  |  |
| Change                 |                     |  |  |  |  |

- 3. Type in the new password (0 9999).
- 4. Retype the password.
- Click Change. The new password is saved and the EPM 4600 unit restarts. NOTE: If Password protection has already been enabled for configuration and you attempt to change the password, you will see the Enter Password screen after you click Change. Enter the old password and click OK to proceed with the password change.

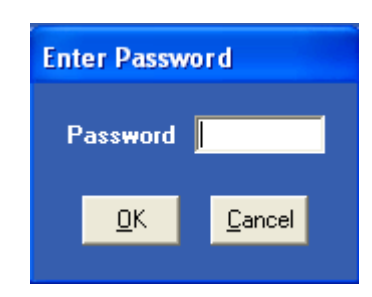

- Change the EPM 4600 unit's identification label: input a new label for the EPM 4600 metering system into the CPU Identifier field.
- Enter a name for the eight meters in a three phase circuit configuration, or the 24 meters in a single phase circuit configuration. These names are used to identify the meters in logging and polling screens and are also used in the naming of the log files.

For example, if you have a shopping mall with 8 stores, each having a three phase system that is attached to the EPM 4600-T, you can name the meters Store 1 - Store 8, to identify each meter with its store. Then when you look at the polling screens or logging screens, you can easily identify each store's data, without needing to check the circuit configuration.

# **Configuring Communications**

1. From the Tree menu, click **General Settings>Communications** to display the screen shown below. Use this screen to enter communication settings for the EPM 4600 unit's communications ports.

| File Tools View Help                                                                                                    |                                                                                                    |                                                                                                 |                      |
|----------------------------------------------------------------------------------------------------|----------------------------------------------------------------------------------------------------|-------------------------------------------------------------------------------------------------|----------------------|
| General Settings     CT, PT Ratios and System Hookup     Time Settings     Communications     Settings     Account Settings     Alternative Settings     Alternative S | Communications<br>COM1(RS485/TCPIP/wiFi)<br>Address<br>Protocol<br>Baud Rate<br>Response Delay (msec)<br>Parity<br>COM2 (USB)<br>Address<br>Protocol<br>Baud Rate<br>Response Delay (msec)<br>COM3 (RS485/Display Port) | I       Modbus RTU       9600       0       None       1       Modbus ASCII       57600       0 | Default for Ethernet |
|                                                                                                    | Address<br>Protocol<br>Baud Rate<br>Response Delay (msec)                                                                                                    | 1<br>Modbus RTU<br>57600<br>0<br>V                                                              | Default for Display  |
| Update Device Save Profile                                                                                                    | Load Profile View Report                                                                                                    |                                                                                                 | Exit                 |
|                                                                                                    |                                                                                                    |                                                                                                 |                      |

2. Valid Communication Settings are as follows:

COM 1: RS485/ Ethernet/WIFI (optional) Address: 1-247 Baud Rate: 9600, 19200, 38400, 57600 (For WiFi/Ethernet, only 57600) Protocol: Modbus RTU/ASCII (For WiFi/Ethernet, only Modbus RTU) Response Delay: 0-750ms Parity: Odd, Even or None COM 2: USB port Protocol: MODBUS ASCII Baud Rate: 57600 Address: 1 **NOTE:** The USB port settings are fixed, i.e., they cannot be changed. COM 3: RS485 Address: 1-247 Protocol: Modbus RTU/ASCII Baud Rate: 9600, 19200, 38400, 57600

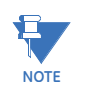

Click the (1)Default to Ethernet or (2)Default to Display button to set either the (1)Ethernet settings for COM1 or (2)Display settings for COM3, to their default values.

# **Configuring Energy Settings**

#### Use this setting to configure:

- The display and storage of Energy data in the meter
- The display of Power data in the meter and the method of VA computation
- The interval over which Average values are computed

Functional Overview of Energy Settings, VA Computation, and Averaging:

### **Energy Setting**

The Energy Setting includes:

Digits (the number of digits in the reading)

Decimals (the number of decimal places in the reading)

**Energy Scale**: the scale of the reading - unit; kilo (number times 1000); Mega (number times 1 million).

Energy settings allow you to balance the resolution (or accuracy) of the energy stored, with the interval over which energy rollover occurs. For example, the maximum resolution for a k scale reading is: 99999.999k. To calculate the speed at which the energy will rollover, you must know the Energy Full Scale, which is computed from the CT and PT Full Scale values (see "Configuring CT, PT Ratios and System Hookup" on page 11-11). The formula for calculating Energy Full Scale is:

Wye system: CT Full Scale x PT Full Scale x 3

For example, for a CT Full Scale of 2000, PT Full Scale of 14400, Wye system:  $2000 \times 14400 \times 3=86400000$ 

In this example, the energy will increment at 86400000 Watts per hour, or 24000 Watts per second.

This value allows you to determine the number of digits, decimal places, and energy scale you want to configure for the Energy settings, when you take into account the rollover time.

To determine the number of hours before rollover, use this formula: [Max Resolution]/[Full Scale] = #Hours, where Max Resolution = maximum digits and decimals for the Energy scale in use.

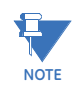

To increase the number of days until rollover, you can increase the number of digits (to 8), decrease the number of decimal places (to 0), or increase the Energy Scale (to M).

#### Apparent Power (VA) Computation:

There are two optional methods of VA Computation:

Arithmetic Sum - the formula for this calculation is:

$$VA_T = VA_a + VA_b + VA_c$$

Vector Sum - the formula for this calculation is:

$$VA_T = \sqrt{W_T^2 + VAR_T^2}$$

#### **Demand Averaging**

Demand is the average rate of energy use over time. The EPM7000 meter supports two types of demand averaging: Block demand and Rolling demand.

Block demand records the average demand for time intervals that you define (usually 5, 15 or 30 minutes).

Rolling demand functions like multiple, overlapping Block demand. You define the subintervals at which an average of demand is calculated. An example of Rolling demand would be a 15-minute Demand block using 5-minute subintervals, thus providing a new demand reading every 5 minutes, based on the last 15 minutes.

1. From the Tree menu, click **Energy Settings>Energy, Power Scaling and Averaging Method** to display the screen shown below.

| File Tools View Help                                                                                                    |                                                                                                    |                                                                      |                                                                          |
|----------------------------------------------------------------------------------------------------|----------------------------------------------------------------------------------------------------|----------------------------------------------------------------------|--------------------------------------------------------------------------|
| General Settings     CT, PT Ratios and System Hookup     Time Settings     System Settings     System Settings     Energy Settings     Energy, Power Settings, and Averagin     Alarm Settings     #-Trending Profiles     #-Digital I/O | Energy, Power Settings<br>Energy Settings<br>Energy Digits<br>Energy Decimal Places<br>Energy Scale<br>Power Settings                                      | s, and Averaging Mo<br>3<br>unit<br>V                                | ethod<br>Settings apply to all<br>meters in CPU<br>Example: 99999.999 WH |
|                                                                                                    | Apparent Power (VA)<br>Calculation Method<br>Power Direction<br>Flip Power Factor Sign<br>Watts Direction<br>Watts Directional<br>Demand Averaging<br>Type | Arithmetic Sum  View as load  View as load  Bidirectional  Roling  S |                                                                          |
| TT     Update Device Save Profile I                                                                                                    | Number of Sub Intervals<br>Interval Window                                                                                                    | 5 I                                                                  | Exit                                                                     |
|                                                                                                    |                                                                                                    |                                                                      |                                                                          |

2. The screen fields and acceptable entries are as follows:

#### **Energy Settings**

Energy Digits: 5; 6; 7; 8

Energy Decimal Places: 0 - 6

Energy Scale: unit; kilo (K); Mega (M)

Example: a reading for Digits: 8; Decimals: 3; Scale: K would be formatted as

00123.456k

#### **Power Settings**

Apparent Power (VA) Calculation Method: Arithmetic Sum; Vector Sum

Power Direction: View as Load; View as Generator

Flip Power Factor Sign: No; Yes

Watts Direction: Unidirectional; Bidirectional

## **Demand Averaging**

Type: Block or Rolling

Interval (Block demand) or Sub-Interval (Rolling demand) in minutes: 5; 15; 30; 60

Number of Subintervals: 1; 2; 3; 4

Interval Window: This field is display only. It is the product of the values entered in the Sub-Interval and Number of Subintervals fields.

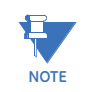

You will only see the Number of Subintervals and Interval Window fields if you select Rolling Demand.

## **Configuring Limits**

Limits are transition points used to divide acceptable and unacceptable measurements. When a value goes above or below the limit an out-of-limit condition occurs. Once they are configured, you can view the out-of-Limits (or Alarm) conditions in the Limits log or Limits polling screen. You can also use Limits to trigger relays.

From the Tree menu, click **Power Quality & Alarm Settings>Limits** to display the screen shown below.

| System Settings     Communications     Communications     Foregy Settings     Communications     Communications     Commun    | Assigned Channel<br>(Double Click to Edit)<br>Voltage C-N<br>Not Assigned<br>Not Assigned<br>Not Assigned | Setting<br>Above<br>Below<br>Above<br>Below<br>Above<br>Below<br>Above<br>Below | Setp<br>% of<br>Fullscale<br>110.0<br>90.0 | pint<br>Primary<br>132.00<br>108.00 | Return Hy<br>% of<br>Fullscale<br>110.0<br>90.0 | Primary<br>132.00<br>108.00 | Full Scale<br>120.00 |
|----------------------------------------------------------------------------------------------------|----------------------------------------------------------------------------------------------------|---------------------------------------------------------------------------------|--------------------------------------------|-------------------------------------|-------------------------------------------------|-----------------------------|----------------------|
| Energy Settings     ID     Inergy, Power Scaling, and Averaging     Power Quality and Alarm Settings     Limits     Trending Profiles     Diption Card     I                                                                                                    | (Double Click to Edit)<br>Voltage C-N<br>Not Assigned<br>Not Assigned<br>Not Assigned<br>Not Assigned     | Above<br>Below<br>Above<br>Below<br>Above<br>Below<br>Above<br>Below<br>Below   | Fullscale<br>110.0<br>90.0                 | Primary<br>132.00<br>108.00         | Fullscale<br>110.0<br>90.0                      | Primary<br>132.00<br>108.00 | 120.00               |
| - Energy, Power Scaling, and Averaging - Power Quality and Alarm Settings - Limits - Trending Profiles - Option Card -  -  -  -  -  -  -  -  -  -  -  -  -                                                                                                    | Voltage C-N<br>Not Assigned<br>Not Assigned<br>Not Assigned<br>Not Assigned                               | Above<br>Below<br>Below<br>Above<br>Below<br>Above<br>Below                     | 110.0<br>90.0                              | 132.00<br>108.00                    | 110.0<br>90.0                                   | 132.00<br>108.00            | 120.00               |
| a) - Power Quality and Alarm Settings<br>↓ Limits<br>a) Tending Profiles<br>a) Option Card<br>3<br>4<br>1<br>5<br>1<br>1<br>1<br>1<br>1<br>1<br>1<br>1<br>1<br>1<br>1<br>1<br>1                                                                                                    | Not Assigned<br>Not Assigned<br>Not Assigned<br>Not Assigned                                              | Below<br>Above<br>Above<br>Below<br>Above<br>Below                              | 90.0                                       | 108.00                              | 90.0                                            | 108.00                      | 120.00               |
| - Limits - Trending Profiles - Option Card - Card - Card | Not Assigned<br>Not Assigned<br>Not Assigned<br>Not Assigned                                              | Above<br>Below<br>Above<br>Below<br>Below                                       |                                            |                                     |                                                 |                             |                      |
| #- I rending Profiles                                                                                                    | Not Assigned<br>Not Assigned<br>Not Assigned                                                              | Below<br>Above<br>Below<br>Above<br>Below                                       |                                            |                                     |                                                 |                             |                      |
| e Uption Card                                                                                                    | Not Assigned<br>Not Assigned<br>Not Assigned                                                              | Above<br>Below<br>Above<br>Below                                                |                                            |                                     |                                                 |                             |                      |
| 4 1<br>5 1                                                                                                    | Not Assigned<br>Not Assigned                                                                              | Below<br>Above<br>Below                                                         |                                            |                                     |                                                 |                             |                      |
| 4                                                                                                    | Not Assigned<br>Not Assigned                                                                              | Above<br>Below                                                                  |                                            |                                     |                                                 |                             |                      |
| 4                                                                                                    | Not Assigned                                                                                              | Below                                                                           |                                            |                                     |                                                 |                             |                      |
| 5                                                                                                    | Not Assigned                                                                                              |                                                                                 |                                            |                                     |                                                 |                             |                      |
| 5                                                                                                    |                                                                                                    | Above                                                                           |                                            |                                     |                                                 |                             |                      |
|                                                                                                    |                                                                                                    | Below                                                                           |                                            |                                     |                                                 |                             |                      |
|                                                                                                    | Not Assigned                                                                                              | Above                                                                           |                                            |                                     |                                                 |                             |                      |
| 6                                                                                                    |                                                                                                    | Below                                                                           |                                            |                                     |                                                 |                             |                      |
| - 1                                                                                                    | Not Assigned                                                                                              | Above                                                                           |                                            |                                     |                                                 |                             |                      |
|                                                                                                    |                                                                                                    | Below                                                                           |                                            |                                     |                                                 |                             |                      |
|                                                                                                    | Not Assigned                                                                                              | Above                                                                           |                                            |                                     |                                                 |                             |                      |
| 8                                                                                                    | -                                                                                                    | Below                                                                           |                                            |                                     |                                                 |                             |                      |
| ( m >                                                                                                    |                                                                                                    |                                                                                 |                                            |                                     |                                                 |                             |                      |
| Update Device Save Profile Load Profi                                                                                                    | ile View Report                                                                                           |                                                                                 |                                            |                                     |                                                 | Exit                        |                      |

The current settings for Limits are shown in the screen. You can set and configure up to eight Limits for the EPM 4600 unit.

To set up a Limit:

1. Select a Limit by double-clicking on the Assigned Channel field.

Select All Meters or Individual Meter Select Readings or Demand

#### 2. You will see the screen shown below.

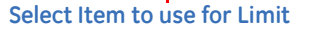

This screen lets you configure the limits. The settings you can make depend on your EPM 4600 unit's configuration:

 For a three phase configuration, you can set up limits from the Readings group's items for all meters or any individual meter (select from the Meter pull-down menu).

<u>The items you can select for Readings limits for All Meters are</u>: Phase to Neutral voltage, Phase to Phase Voltage, and Frequency.

<u>The items you can select for Reading limits for individual meters are</u>: Current phases A, B, and C, Total Watts, Total VAR, Total VA, Total PF, Current Neutral, Watts per Phase, VAR per Phase, VA per Phase, and PF per Phase.

The Demand group (select from the Group pull-down menu) can only have limits set for individual meters (not All Meters). <u>The items you can select for Demand limits are</u>: Current phases A, B, and C, Total +Watts, Total +VAR, Total -Watts, Total -VAR, Total VA, Total +PF, Total -PF, +Watts per Phase, -Watts per Phase, +VAR per Phase, -VAR per Phase, VA per Phase, + PF per Phase, and -PF per Phase.

• For a single phase configuration, you can set up limits from the Readings group's items for All meters or any individual meter (select from the Meter pull-down menu).

<u>The Items you can select for Readings limits for All Meters are</u>: Voltage and Frequency.

<u>The items you can select for Reading limits for individual meters are</u>: Current, Watts, VAR, VA, and PF.

The Demand group (select from the Group pull-down menu) can only have limits set for individual meters (not All Meters).

<u>The items you can select for Demand limits are</u>: Current, +Watts, +VAR, -Watts, -VAR, VA, +PF, and -PF.

|             |               |                  |         | Setpoint          |         | Return H          |         |            |  |
|-------------|---------------|------------------|---------|-------------------|---------|-------------------|---------|------------|--|
| Limit<br>ID | As:<br>(Doubl | e Click to Edit) | Setting | % of<br>Fullscale | Primary | % of<br>Fullscale | Primary | Full Scale |  |
| 1           | Meter21B      |                  | Above   | 110.0             | 1.10    | 110.0             | 1.10    | 1.00       |  |
|             |               | V                |         | 90.0              | 0.90    | 90.0              | 0.90    | 1.00       |  |
| 2           | Voltage C-N   |                  | Above   | 110.0             | 132.00  | 110.0             | 132.00  | 100.00     |  |
| 2           |               |                  | Below   | 90.0              | 108.00  | 90.0              | 108.00  | 120.00     |  |
| 2           | Demand:Meter1 | IA               | Above   | 110.0             | 1.10    | 110.0             | 1.10    | 1.00       |  |
| 3           |               |                  | Below   | 90.0              | 0.90    | 90.0              | 0.90    | 1.00       |  |
| 4           | Not Assigned  |                  | Above   |                   |         |                   |         |            |  |
| 4           |               |                  | Below   |                   |         |                   |         |            |  |
| Б           | Not Assigned  |                  | Above   |                   |         |                   |         |            |  |
| 5           |               |                  | Below   |                   |         |                   |         |            |  |
|             | Not Assigned  |                  | Above   |                   |         |                   |         |            |  |

3. Click OK. The limit item you selected is displayed in the Limit field.

- 4. To configure a Limit, double-click on the field to set the following values:
  - Above and Below Setpoint: % of Full Scale (the point at which the reading goes out of limit)

Examples:

100% of 120V Full Scale = 120V 90% of 120V Full Scale = 108V

• Above and Below Return Hysteresis: the point at which the reading goes back within limit (see figure below) Examples:

Above Setpoint = 110%; Below Setpoint = 90% (Out of Limit above 132V);(Out of Limit below 108V)

Above Return Hysteresis = 105%; Below Return Hysteresis = 95% (Stay out of Limit until below 126V)(Stay out of Limit until above 114V)

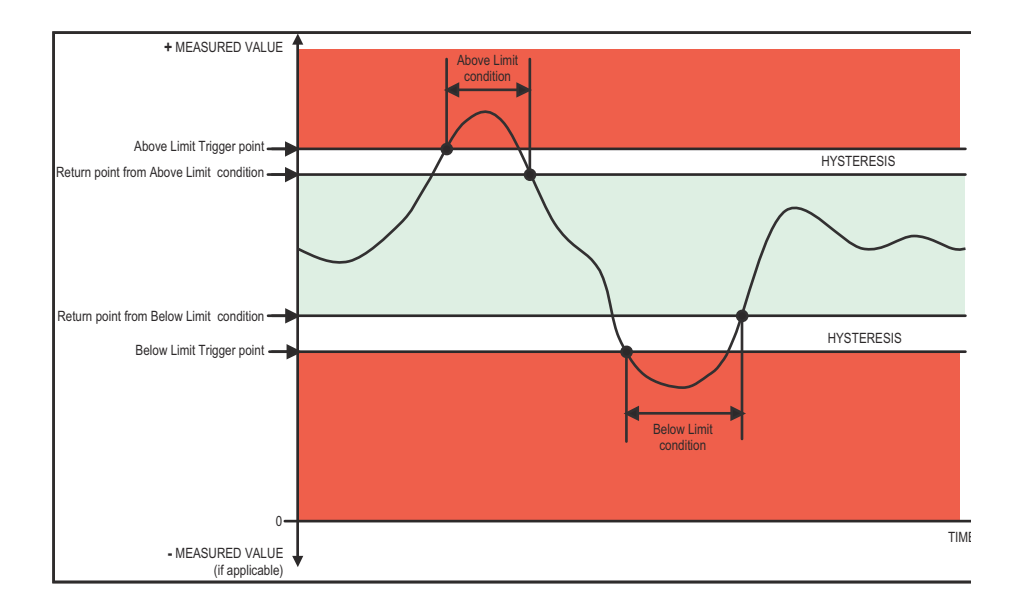

**Primary Fields:** These fields are display only. They show what the setpoint and return hysteresis value are for each limit.

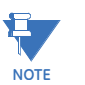

- If you are entering negative Limits, be aware that the negative value affects the way the above and below Limits function, since negative numbers are processed as signed values.
- If the Above Return Hysteresis is greater than the Above Setpoint, the Above Limit is Disabled; if the Below Return Hysteresis is less than the Below Setpoint, the Below Limit is Disabled. You may want to use this feature to disable either Above or Below Limit conditions for a reading.

## **Configuring Historical Logs**

From the Tree Menu, click **Trending Profiles>Historical Log Profile 1-3**, depending on your EPM 4600 unit's circuit configuration, to display a screen that lets you select the logging interval for the historical log you selected. Historical logs 1 and 2 are used for the three phase configuration; Historical logs 1 and 3 are used for the single phase configuration.

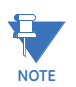

All of the EPM 4600 unit's Historical logs are pre-configured to log specific readings. Historical Log 1 logs Voltage and Frequency readings, Historical log 2 logs Energy in the Interval for the 8 three phase circuit, and Historical log 3 logs Energy in the Interval for each phase of the 24 single phase circuits.

Sample screens for the three Historical logs follow.

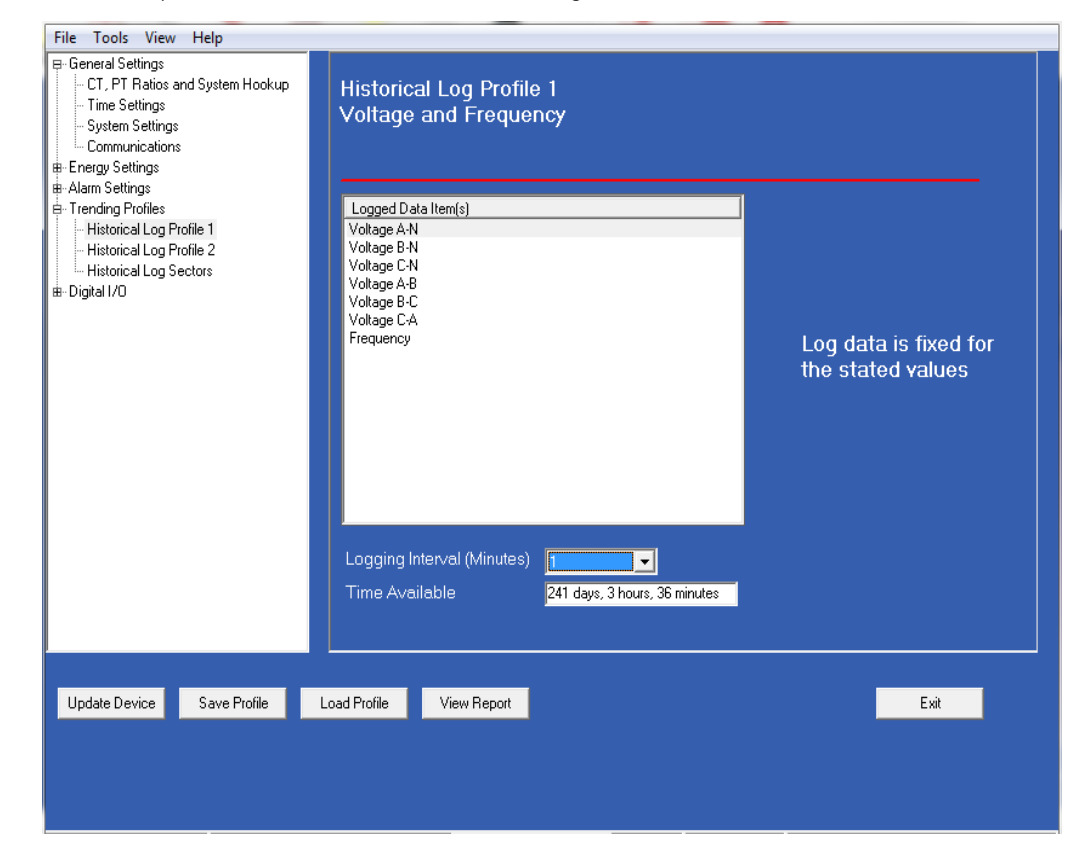

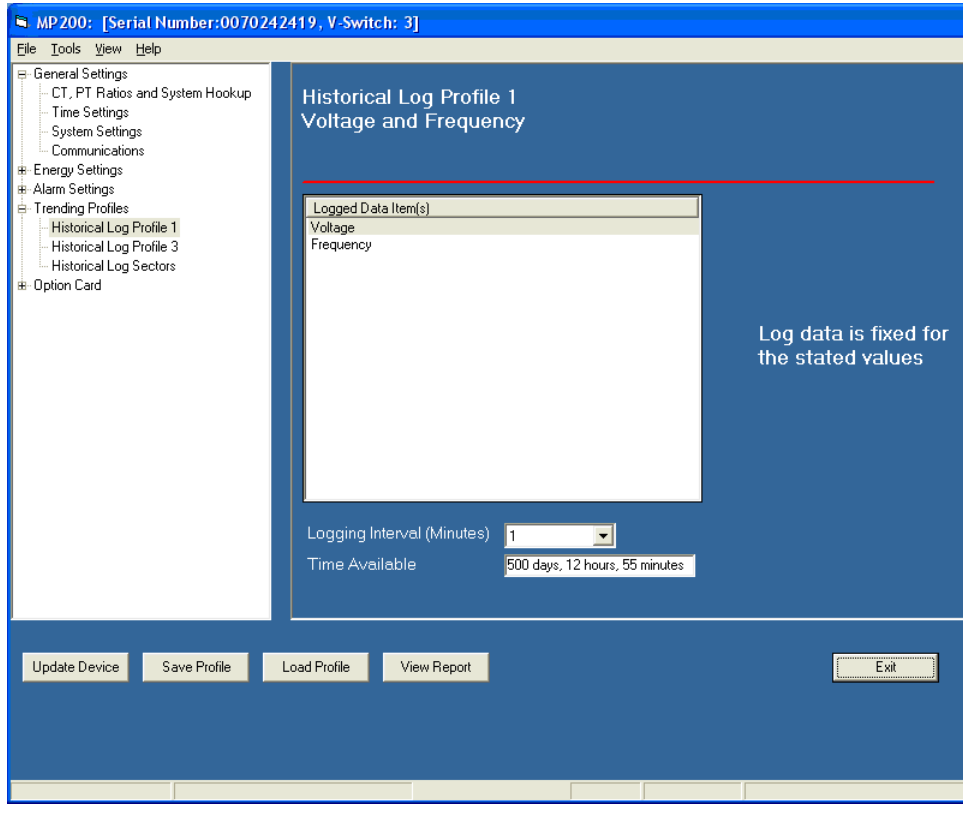

(Log 1 for a Single Phase Configuration)

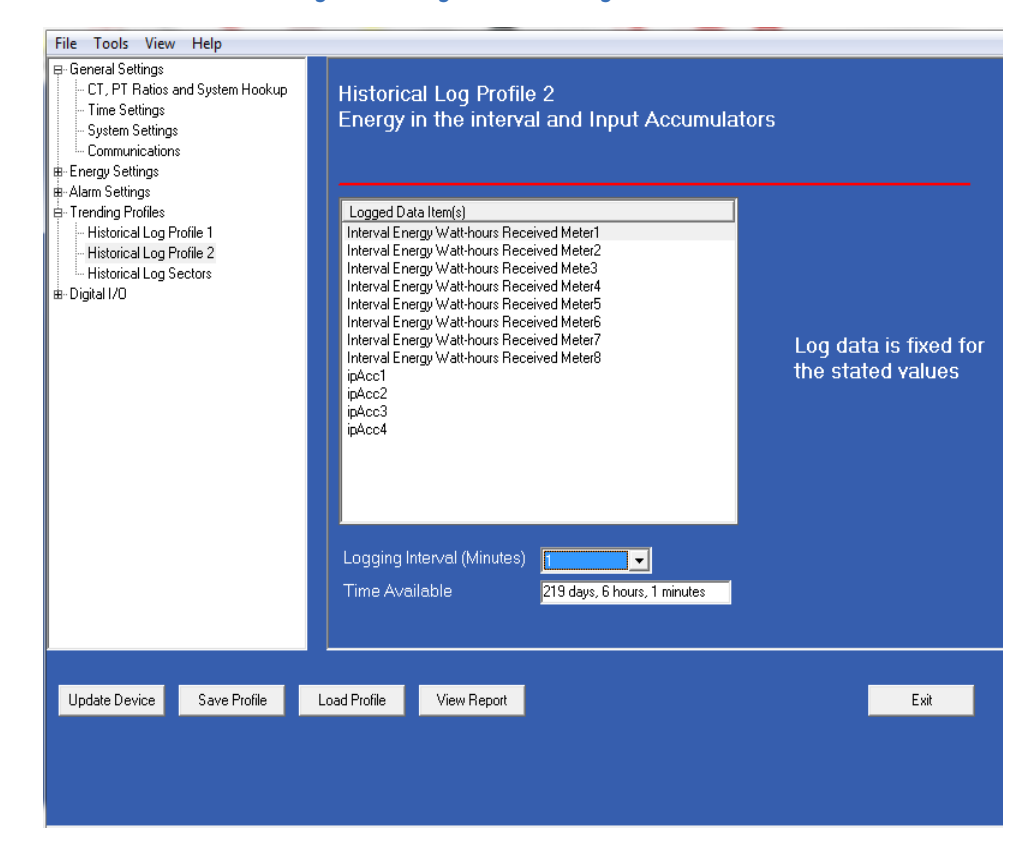

| File Tools View Help<br>☐ General Settings<br>☐ CT, PT Ratios and System Hookup<br>☐ Time Settings<br>☐ System Settings<br>☐ Communications<br>☐ Foreing Settings | Historical Log Profile 3<br>Energy in the interval and Input Accumulators                                                                                                    |
|----------------------------------------------------------------------------------------------------|----------------------------------------------------------------------------------------------------|
| Harm Settings     Arm Settings     Trending Profiles     Historical Log Profile 1     Historical Log Sectors     Historical Log Sectors     Digital I/O           | Logged Data Item(s)       Interval Energy Watthours Received Meter1         Interval Energy Watthours Received Meter1       Interval Energy Watthours Received Meter1         Interval Energy Watthours Received Meter2       Interval Energy Watthours Received Meter2         Interval Energy Watthours Received Meter3       Interval Energy Watthours Received Meter3         Interval Energy Watthours Received Meter3       Interval Energy Watthours Received Meter3         Interval Energy Watthours Received Meter3       Interval Energy Watthours Received Meter3         Interval Energy Watthours Received Meter3       Interval Energy Watthours Received Meter3         Interval Energy Watthours Received Meter3       Interval Energy Watthours Received Meter3         Interval Energy Watthours Received Meter4       Interval Energy Watthours Received Meter5         Interval Energy Watthours Received Meter5       Interval Energy Watthours Received Meter5         Interval Energy Watthours Received Meter5       Interval Energy Watthours Received Meter5         Interval Energy Watthours Received Meter5       Interval Energy Watthours Received Meter5         Interval Energy Watthours Received Meter5       Interval Energy Watthours Received Meter5         Interval Energy Watthours Received Meter5       Interval Energy Watthours Received Meter5         Interval Energy Watthours Received Meter5       Interval Energy Watthours Received Meter5         Interval Energy Watthours Received Meter5< |
| Update Device Save Profile                                                                                                    | Load Profile View Report Exit                                                                                                    |
|                                                                                                    |                                                                                                    |

The only change you can make on any of the Historical Log Profile screens is to set the Logging Interval. The available choices are: 1, 3, 5, 10, 15, 30, or 60 minutes, or EOI (End of Interval) Pulse. The Logging Interval determines when the EPM 4600 unit takes a snapshot of the data values being trended.

# NOTICE

# If you are trending Energy in the Interval (Historical logs 2 and 3), the Logging interval must be the same as the Demand interval.

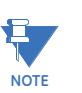

- Only one I/O Card input or output can be set to trigger an EOI pulse.
- The maximum rate for EOI Pulse used to trigger a log is once per minute.
- When you choose EOI Pulse, the EPM 4600 unit takes a snapshot on the End of Interval Pulse condition, rather than on a time interval. Following are two examples of using EOI Pulse for log recording.

### **Examples of EOI Pulse Recording**:

- The Relay Output/Digital Input card installed in your EPM 4600 unit is set to trigger on a state change. You can use EOI pulse to take a snapshot upon that state change.
- An EPM 4600 unit is connected on each side of a load. You want to take a snapshot of both sides of the load at the same time. You can do this by connecting the Relay Output/Digital Input card in each of the EPM 4600 units to a device that will trigger them. Then set the EOI pulse to take a snapshot when the devices are triggered. See "Configuring Relay Assignments" on page 29. for additional information.

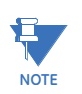

There are three display fields at the bottom of the Historical Log Profile screen. They show the Time Remaining, the Total Bytes Used, and the Bytes Remaining for this historical log. These fields are updated as you make selections on the screen.

# **Configuring Historical Log Sectors**

For Software options B and C, use this setting to increase or decrease the amount of records each of the EPM 4600 unit's Historical logs can store, and the duration each log can run, before becoming filled.

1. From the Tree Menu, click **Trending Profiles>Historical Log Sectors** to display the screen shown below.

| File Tools View Help                                                                       |                                               |                                      |
|--------------------------------------------------------------------------------------------|-----------------------------------------------|--------------------------------------|
| General Settings     CT, PT Ratios and System Hookup     Time Settings     System Settings | Historical Log Sectors                        |                                      |
| Communications                                                                             | Historical Log 1                              | Historical Log 2                     |
|                                                                                            | 13566KB                                       | 13566KB                              |
| H-Alam Settings                                                                            |                                               |                                      |
| Historical Log Profile 1     Historical Log Profile 2     Historical Log Sectors           |                                               |                                      |
| i⊞-Digital1/0                                                                              |                                               | Historical Logs                      |
|                                                                                            | Color Bytes Allocated Records /               | Available Log Duration               |
|                                                                                            | Historical Log 1 13566KB                      | 347256 241 days, 3 hours, 36 minutes |
|                                                                                            | Historical Log 2 13566KB                      | 315721 219 days, 6 hours, 1 minutes  |
|                                                                                            | Slide the dividers above to allocate space to | each of the logs.                    |
| Update Device Save Profile L                                                               | oad Profile View Report                       | Exat                                 |

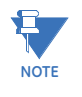

The screen above is for a three phase circuit configuration; if you are connected to an EPM 4600 with a single phase circuit configuration you will see Historical Logs 1 and 3.

- 2. The Historical logs are color-coded for ease of use. The color key is shown in the box(es) labeled Historical Log 1 and Historical Log 2 or 3. To change the color assigned to each log:
  - a. Click in the Color field. A small box with three dots will appear.

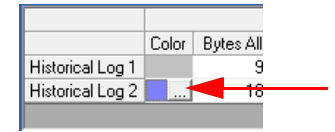

b. Click in the box to open a screen that lets you choose an alternate color.

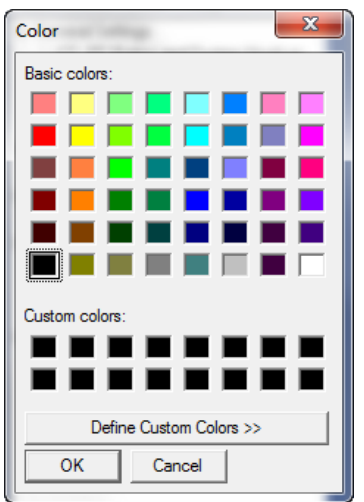

c. Click on the color you want and then click OK to select the new color and close the color selection screen. The new color will now be used for the Historical log. See the example below.

| Histori          | cal Lo | g 1             |                   | History Log 2                   |  |  |
|------------------|--------|-----------------|-------------------|---------------------------------|--|--|
| 9471KB           |        |                 | 2KB               |                                 |  |  |
|                  |        |                 |                   |                                 |  |  |
|                  |        |                 |                   |                                 |  |  |
|                  |        |                 |                   |                                 |  |  |
|                  |        |                 | Histo             | rical Logs                      |  |  |
|                  | Color  | Bytes Allocated | Records Available | Log Duration                    |  |  |
| Historical Log 1 |        | 9471KB          | 242424            | 168 days, 8 hours, 24 minutes   |  |  |
| Historical Log 2 |        | 18942KB         | 440818            | 4591 days, 20 hours, 30 minutes |  |  |
|                  |        |                 |                   |                                 |  |  |
|                  |        |                 |                   |                                 |  |  |

- 1. The screen shows the current space allocation for the EPM 4600 unit's Historical logs, including:
  - The number of bytes allocated to each log
  - The number of records available for each log
  - The duration of each log
- 2. To change the current allocation for a log:
  - a. Click on the double yellow line dividing the logs.
  - b. You will see a line with arrows on each side. Drag the line in either direction to increase or decrease the log allocation. The display fields for the logs will reflect any changes you make to the allocation.

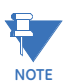

When EOI Pulse is set as the Logging Interval for a Historical log (see "Configuring Historical Logs" on page 11-24), the Log Duration field for that log will be blank.

## **Configuring Relay Assignments**

The EPM 4600 unit has an embedded Relay Output/Digital Input card. Accumulators in the GE Communicator software count the transitions of the Inputs and Outputs.

An example use of the Relay Card is in monitoring the status of circuit breakers or relays in your electrical system. The two status inputs could be used to monitor two circuit breakers, and the two relay outputs could be used to sound an alarm upon the occurrence of a programmed out of limit condition.

1. From the Tree menu, click **Option Card>Digital I/O>Relay Output** and **Digital Input>Relay Relay Assignments** to open the screen shown below.

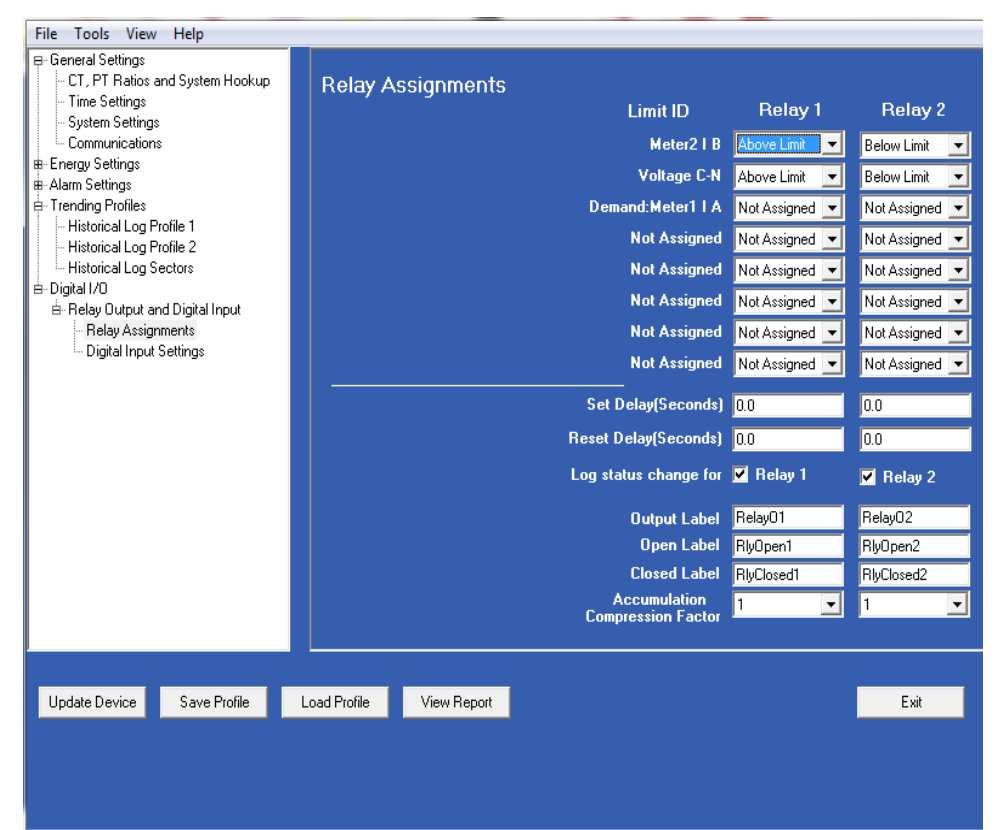

From the Relay Assignments screen, you can:

- Configure up to 8 limits for each of the two Relay Outputs.
- Set a Delay and Reset Delay for the Outputs.
- Choose to log Status Changes for each Relay Output.
- Assign each Output an Output Label, Open Label, and Closed Label, which are used when viewing the Relay Status Log.
- Assign an Accumulation Compression Factor for each output.

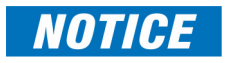

First use the Limits screen to set up the limits you want to assign to an Output. See "Configuring Limits" on page 21. for instructions.

The available Limits appear in the Limit ID column.

#### To Assign a Limit to an Output Relay:

1. Select the Alarm trigger from the pull-down menu next to the Limit ID. The options are: Above Limit (the Output is triggered when the Above Limit condition occurs) and Below Limit (the Output is triggered when the Below Limit condition occurs). You can assign the limit to one or both (or neither) of the Relay Outputs.

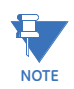

A Relay operates when any one assigned Limit is tripped, and stays in the Set condition as long as one Limit is in the Alarm state.

- 2. You can enter Set Delay and/or Reset Delay. These values are the delay before the Output is changed: Set is when the common is shorted to Normal Open (this is the Set Condition).
- 3. Check the box next to Log Status Change for if you want to log output status changes for either or both Relay. See "Using Ethernet Communication (RJ45 and WiFi)" on page 1. for information on the I/O Change Log.
- 4. The current Output Labels are displayed in the screen. These labels are used for Logging. To change the Output labels, click in the Labels field you want to change, and enter a new label. The fields that can be changed are:
  - Output Label Label ID
  - Open Label Open state ID
  - Closed Label Closed state ID
- 5. You can specify an Accumulation Compression Factor. The Compression Factor is used to adjust how high an accumulator will go before rolling over. Because of this, it is useful in delaying rollover. For example, if you select a Compression Factor of 10, each time 10 Pulse/State changes occur, the accumulator count increments by 1. The available Compression Factors are: 1, 10, 100, 1000, 10000, and 100000. The default Compression Factor is 1.

# **Configuring Digital Input Settings**

 From the Tree menu, click Option Card>Digital I/O>Relay Output and Digital Input>Digital Input Settings. Use this screen to assign labels and functions to the Relay Output/Digital Input card's Inputs.

| Communications           | Input          |                   |                   |                 |             | Accumulator  |        |
|--------------------------|----------------|-------------------|-------------------|-----------------|-------------|--------------|--------|
| Eneray Settinas          |                | Assigned to       | Trigger           |                 | Scaling Fac | tor          | Labal  |
|                          | UU IU          |                   |                   | Multiplier      | Divider     | Result       | Labei  |
| Alarm Settings           | 1              | Digital Input Log | Change            | 0.0000          | 1           | ×0           | ipAcc1 |
| Trending Profiles        | 2              | Digital Input Log | Change            | 0.0000          | 1           | ×0           | ipAcc2 |
| Historical Log Profile 1 | 3              | Digital Input Log | Change            | 0.0000          | 1           | ×0           | ipAcc3 |
| Historical Log Profile 2 | 4              | Digital Input Log | Change            | 0.0000          | 1           | ×0           | ipAcc4 |
| 🛄 Digital Input Settings | Pulse<br>Input | s/State changes   | s occur, the accu | mulator count 1 | will incren | tent by T.   |        |
|                          | Input          | Label             | Oper              | n Label         |             | Closed Label |        |
|                          | 1              | ip1               | ip10j             | pen             | i           | p1Closed     |        |
|                          | 2              | ip2               | ip20)             | pen             | i           | p2Closed     |        |
|                          | 3              | ip3               | ip30)             | pen             | i           | p3Closed     |        |
|                          | 4              | ip4               | ip40)             | pen             | i           | p4Closed     |        |
|                          |                |                   |                   |                 |             |              |        |
|                          |                |                   |                   |                 |             |              |        |

- 2. Make a selection in the Assigned to field. The available selections are:
  - Status Only
  - Accumulator
  - Digital Input Log
  - EOI Pulse only one Input can be set as EOI pulse.

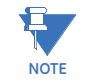

- EOI is triggered when the selected condition is met. Only one I/O card's input or output can be set to trigger an EOI pulse. EOI is used for the following:
  - As a trigger for demand averaging: when the selected condition is met, the EOI delineates an interval that results in demand averaging being performed. The minimum interval between EOI Pulses used to trigger demand averaging should be 5 minutes.
  - For historical logging: when the selected condition is met, EOI causes any log that has been configured for EOI Pulse interval to capture a record. Refer to "Configuring Historical Logs" on page 11-24 for additional information on EOI Pulse and logging.

- 3. Select Trigger from the pull-down menu. The Trigger options depend on your Assigned to selection:
  - For Status Only, select None.
  - For Accumulator, select from Closing or Opening.
  - For Digital Input Log, select Change.
  - For EOI Pulse, select from Closing, Opening, or Change.
- 4. Use the Scaling Factor fields as follows:
  - a. Enter Multiplier. The Multiplier is the output ratio from the device that is being input into the EPM 4600 unit. For example, if you have a KYZ module that is outputting a pulse every 1.8 kWh, with the input set to Accumulator, Increment on Contact Opening, you would set the Multiplier to be the value of the KYZ; in this case either 1.8 or a ratio of that number.
  - Enter Divider. The Divider is used to adjust how high an accumulator will go before rolling over. For example, if you select a Divider of 10, each time 10 Pulse/ State changes occur, the accumulator count increments by 1. The available Dividers are: 1, 10, 100, 1000, 10000, and 100000. The default Divider is 1.
  - c. The Result field is display only. It shows the result of the Multiplier entry divided by the Divider entry. For example, Multiplier=4.000; Divider=0.01; Result will be 4/0.01 = x 400. The Result factor is multiplied by the number of pulses to give you the total accumulated value.
- 5. Enter a Label for the Accumulator.
- 6. The current Input Labels are displayed in the screen. To change the Input Labels, click in the Labels field you want to change, and enter a new label. The fields that can be changed are:
  - Input Label Input ID
  - Open Label Open state ID
  - Closed Label Closed state ID

## EPM 4600 Metering System Tools Menu

The Tools screens for the EPM 4600 metering system are similar to those of the other GE Digital Energy devices. They are accessed from the Tools menu in the GE Communicator software's Title Bar.

| Тоо | ls Logs View Help           |  |  |  |  |  |
|-----|-----------------------------|--|--|--|--|--|
|     | Edit Current Device Profile |  |  |  |  |  |
|     | Change Software option      |  |  |  |  |  |
|     | Set Device Time             |  |  |  |  |  |
|     | Retrieve Device Time        |  |  |  |  |  |
|     | Reset Device Information    |  |  |  |  |  |
|     | Retrieve Device Status      |  |  |  |  |  |
|     | Board Information           |  |  |  |  |  |
|     | Relay Control               |  |  |  |  |  |
|     | Firmware Update             |  |  |  |  |  |
|     | Low Level Access            |  |  |  |  |  |

**Edit Current Device Profile:** opens the EPM 4600 metering system's Device Profile screen.

Change Software option: opens the Change Software option screen.

The EPM 4600 metering system is equipped with different Software options. The Software option is a virtual firmware-based switch that allows you to enable features through communication, using an encrypted key obtained from GE Digital Energy. This means you can upgrade the EPM 4600 unit to a "higher" model after installation without removing it from service.

1. When you click Change Software option, you will see the screen shown below.

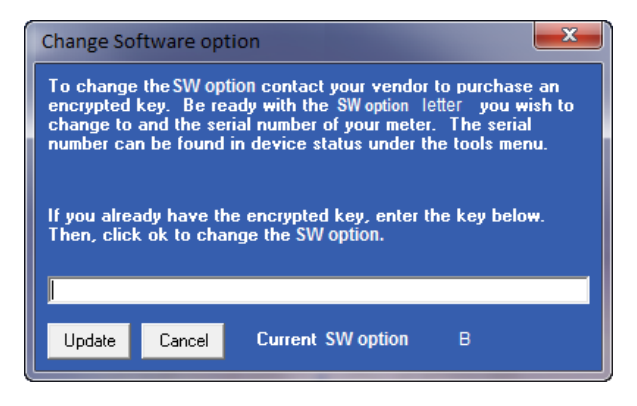

- 2. Enter the key provided by GE Digital Energy.
- 3. Click Update. The Software option is changed and the EPM 4600 unit restarts.

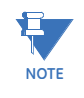

Software option keys are based on the serial number of the ordered device. To purchase a key, you need to provide GE Digital Energy with the following information: Serial Number(s) of the device(s) that you want to upgrade.

- Desired Software option.
- A Credit Card or Purchase Order Number.

Contact GE Digital Energy's inside sales staff with the above information at sales@gedigitalenergy.com to receive the Upgrade key.

**Set Device Time:** opens the screen shown on the right. This screen allows you to set the EPM 4600 unit's clock and/or synchronize it to PC time. The EPM 4600 unit's clock is used for logging and other time retrieval purposes.

ii poses.

- 1. To set the device time, do one of the following:
  - To use PC time, click the checkbox.
  - To set the EPM 4600 units time, enter the time and date information.
- 2. Click Send to send the time to the EPM 4600 unit.

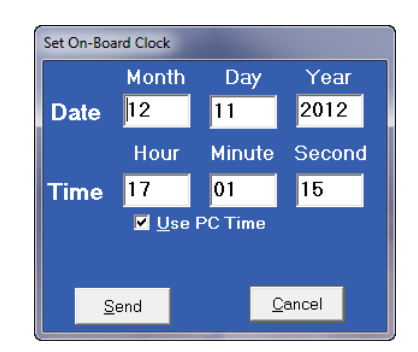

When changing the clock, all logs should be retrieved and then reset.

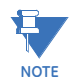

# Retrieve Device Time:

opens a screen that displays the EPM 4600 unit's internal time.

## **Reset Device Information:**

depending on your EPM 4600 unit's circuit configuration, opens one

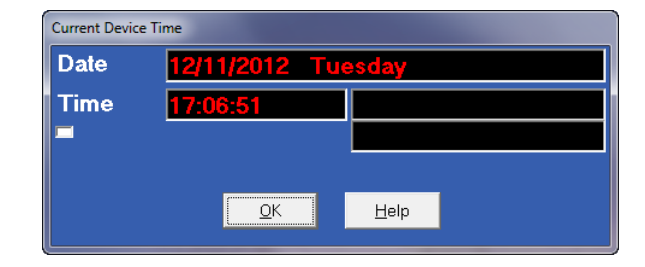

of the screens shown below. Click the item(s) you want to reset and click Reset.

| Reset Device Information                                                                                                    |                                                                                                    |                                                                                                    |
|----------------------------------------------------------------------------------------------------|----------------------------------------------------------------------------------------------------|----------------------------------------------------------------------------------------------------|
| Reset All Meters<br>Reset Max/Min Blocks<br>Reset Max/Min Demand<br>Reset Energy Accumulators<br>Reset Min/Max Voltage/Frequency<br>Tolobal Resets<br>Reset Historical 1 Log<br>Reset Historical 2 Log<br>Reset Alam Log<br>Reset I/D Change Log | Reset Individual Meters Mas/Min Demand<br>Meter 1<br>Meter 2<br>Meter 3<br>Meter 4<br>Meter 5<br>Meter 6<br>Meter 7<br>Meter 8 | - Fleset Individual Meters Energy<br>Meter 1<br>Meter 2<br>Meter 3<br>Meter 4<br>Meter 5<br>Meter 6<br>Meter 7<br>Meter 8 |
| <ul> <li>Reset Input Accumulators</li> <li>Reset Output Accumulators</li> </ul>                                                                                                    | Reset Cancel                                                                                                    |                                                                                                    |

**Three Phase Meter Configuration** 

| Reset Device Information                                                                                                    |                                                                                                    |                                                                                                    |                                                                                                    |                                                                                                    |  |
|----------------------------------------------------------------------------------------------------|----------------------------------------------------------------------------------------------------|----------------------------------------------------------------------------------------------------|----------------------------------------------------------------------------------------------------|----------------------------------------------------------------------------------------------------|--|
| Reset All Meters     Reset Max/Min Demand     Reset Energy Accumulators     Reset Energy Accumulators     Reset Energy Accumulators     Reset Historical 1 Log     Reset Historical 3 Log     Reset Historical 3 Log     Reset Alarm Log     Reset I/O Change Log | Reset Individual Meters I<br>Meter 1<br>Meter 2<br>Meter 3<br>Meter 3<br>Meter 4<br>Meter 5<br>Meter 5<br>Meter 6<br>Meter 7<br>Meter 8<br>Meter 9<br>Meter 10<br>Meter 11<br>Meter 12 | Aax/Min Demand<br>Meter 13<br>Meter 14<br>Meter 15<br>Meter 15<br>Meter 16<br>Meter 17<br>Meter 19<br>Meter 20<br>Meter 21<br>Meter 21<br>Meter 23<br>Meter 23<br>Meter 23<br>Meter 24 | Reset Individual Meters Er     Meter 1     Meter 2     Meter 3     Meter 5     Meter 5     Meter 6     Meter 7     Meter 8     Meter 9     Meter 10     Meter 11     Meter 12 | nergy<br>Meter 13<br>Meter 14<br>Meter 15<br>Meter 16<br>Meter 18<br>Meter 19<br>Meter 20<br>Meter 21<br>Meter 22<br>Meter 23<br>Meter 23<br>Meter 23<br>Meter 23 |  |
| Reset Input Accumulators                                                                                                    | ]                                                                                                    | Reset                                                                                                    | Cancel                                                                                                    |                                                                                                    |  |

**Single Phase Meter Configuration** 

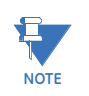

- You can perform a reset for all of the meters or individual meters.
- This feature requires a Password if "Password for Resetting" is enabled. See "Configuring System Settings" on page 15..

**Retrieve Device Status**: opens the Device Status screen. See "Configuring the EPM 4600 Metering System's Device Profile" on page 10..

**Board Information:** opens the screen shown below. It displays information about the Relay Output/Digital Input card: Type, Card Name, Serial Number, and Version.

| Board Status |      |                                   |           |            |         |  |  |  |
|--------------|------|-----------------------------------|-----------|------------|---------|--|--|--|
| ſ            |      |                                   |           |            |         |  |  |  |
|              | Card | Туре                              | Card Name | Serial     | Version |  |  |  |
|              | 1    | 10 Interface board                | E166204   | 0116557126 | HW: A   |  |  |  |
|              | 2    | Relay Output and<br>Digital Input | E166210   | 0116555427 | HW: A   |  |  |  |
|              |      |                                   |           |            | Close   |  |  |  |

**Relay Control**: opens the screen shown below. This screen allows you to manually set the state of the Relay Outputs.

| Relay Control   |                                   |                 |
|-----------------|-----------------------------------|-----------------|
| – Option Card—— | Relay State                       | Check to change |
| Relay 1         | State is unknown                  |                 |
| Relay 2         | State is unknown                  |                 |
|                 |                                   |                 |
| Select New Stal | Common shorted to normally closed | Apply           |
| Polling Option  | ок                                |                 |
|                 |                                   |                 |

The screen displays the current Relay states. To change the state:

- 1. Select the desired state in the Select New State field.
- 2. Click the checkbox next to the Relays you want to change to that state.
- 3. Click **Apply**. If this feature is Password Protected, the Enter Password screen opens.
- 4. Click **OK** to close the screen.

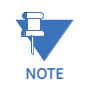

- A Relay cannot be manually controlled if a Limit has been assigned to it.
- If the Relay State field is "State is Unknown," verify that the Relay configuration is correct. You may also see this message after you have performed a Reset. Select a New State for the Relay and click **Apply**.

**Firmware Update**: opens a screen that allows you to update the EPM 4600 unit's firmware.

| View Options                               |    |                |            |
|--------------------------------------------|----|----------------|------------|
| Enter .ms File                             |    |                | Browse     |
| ✓ Starting from Run Mode<br>Flash Progress | 0% | Time Remaining | -1<br>0:00 |
|                                            |    | Flash          | Exit       |

- 1. Click Browse to locate the firmware file you want to upload.
- 2. Click **Flash** to begin the firmware upgrade.

See "Modbus Map Overview" on page 1. for general information regarding Flash upgrading of firmware.

## EPM 4600 Metering System Polling Screens

The Polling screens for the EPM 4600 metering system are accessed from the Real-Time Poll menus in the Title Bar.

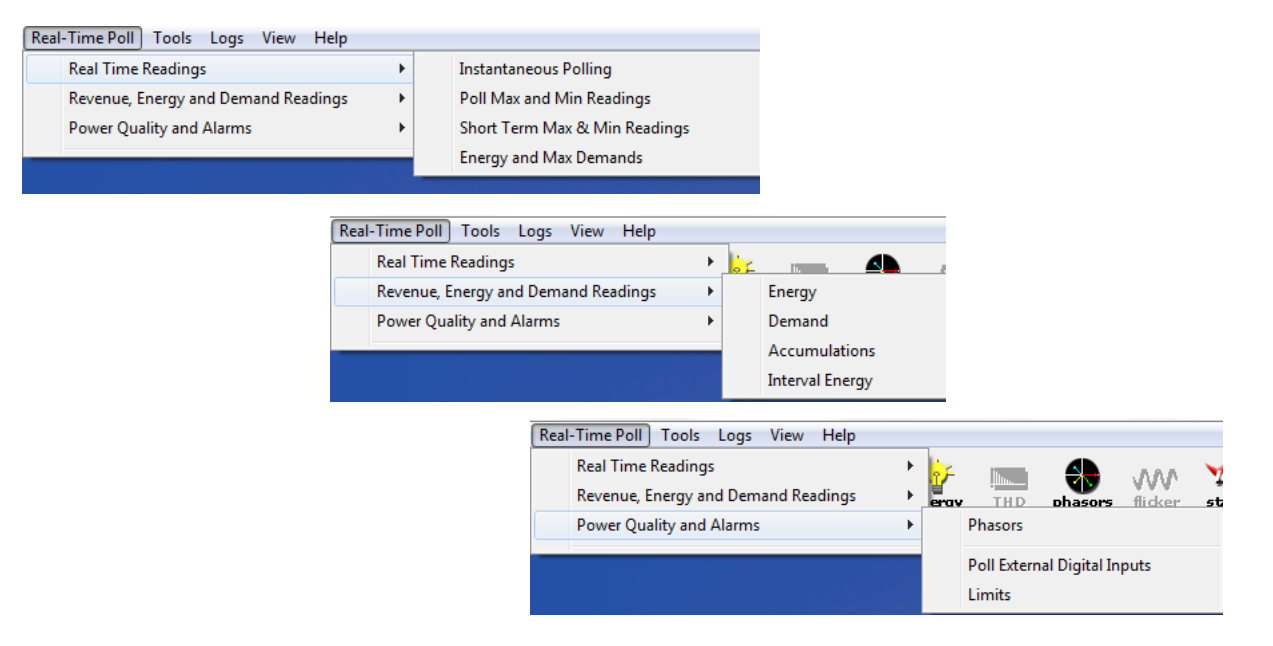

The buttons on the Polling screens perform the following functions:

- **OK**: click to close the screen.
- **Print**: click to send the polling screen to the printer.
- Pause: click to stop instantaneous polling.
- Resume: click to resume instantaneous polling which has been paused.

- **Copy:** click to copy the polling screen to the clipboard from there you can paste it into another application.
- Help: click to open the GE Communicator application's User Manual.

# **Instantaneous Polling**

1. Click **Real-Time Poll>Real Time Readings>Instantaneous Polling**. Depending on your circuit configuration, you will see one of the screens shown below.

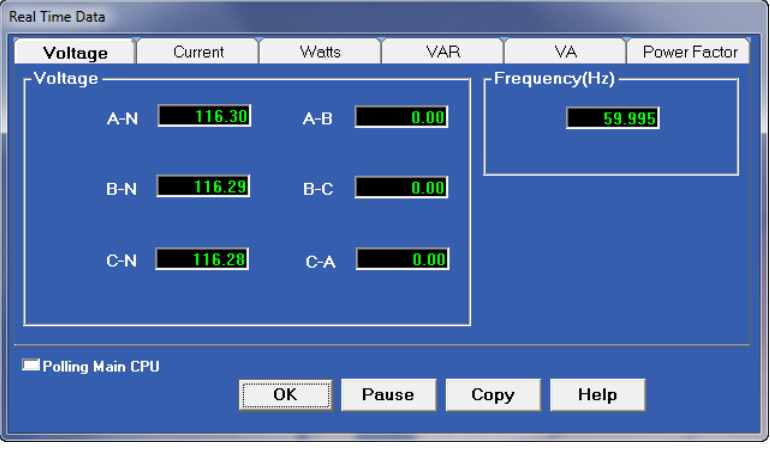

**Three Phase Configuration** 

|                   | Voltage<br>118.49 | F     | requency(l<br>59.996 | Hz)  |              |
|-------------------|-------------------|-------|----------------------|------|--------------|
| Meter Designation | Current           | Watts | VA                   | VAR  | Power Factor |
| Meter1            | 0.30              | 35.87 | 35.88                | 0.51 | 1.00         |
| Meter2            | 0.30              | 35.86 | 35.88                | 0.49 | 1.00         |
| Meter3            | 0.30              | 35.86 | 35.87                | 0.50 | 1.00         |
| Meter4            | 0.30              | 35.86 | 35.87                | 0.50 | 1.00         |
| Meter5            | 0.30              | 35.86 | 35.87                | 0.50 | 1.00         |
| Meter6            | 0.30              | 35.85 | 35.86                | 0.51 | 1.00         |
| Meter7            | 0.30              | 35.86 | 35.88                | 0.50 | 1.00         |
| Meter8            | 0.30              | 35.87 | 35.87                | 0.50 | 1.00         |
| Meter9            | 0.30              | 35.86 | 35.87                | 0.49 | 1.00         |
| Meter10           | 0.30              | 35.87 | 35.88                | 0.50 | 1.00         |
| Meter11           | 0.30              | 35.87 | 35.88                | 0.50 | 1.00         |
| Meter12           | 0.30              | 35.86 | 35.87                | 0.50 | 1.00         |
| Meter13           | 0.30              | 35.86 | 35.87                | 0.49 | 1.00         |
| Meter14           | 0.30              | 35.86 | 35.88                | 0.49 | 1.00         |
| Meter15           | 0.30              | 35.86 | 35.88                | 0.49 | 1.00         |
| Meter16           | 0.30              | 35.86 | 35.86                | 0.50 | 1.00         |
| Meter17           | 0.30              | 35.86 | 35.87                | 0.49 | 1.00         |
| Meter18           | 0.30              | 35.85 | 35.87                | 0.50 | 1.00         |
| Meter19           | 0.30              | 35.87 | 35.87                | 0.50 | 1.00         |
| Meter20           | 0.30              | 35.86 | 35.87                | 0.49 | 1.00         |
| Meter21           | 0.30              | 35.86 | 35.87                | 0.50 | 1.00         |
| Meter22           | 0.30              | 35.87 | 35.89                | 0.49 | 1.00         |
| Meter23           | 0.30              | 35.86 | 35.87                | 0.50 | 1.00         |
| Meter24           | 0.30              | 35.86 | 35.87                | 0.50 | 1.00         |
| Polling Main CPU  |                   |       |                      |      |              |
|                   | ОК                | Pause | e Cor                | у    | Help         |

**Single Phase Configuration** 

2. For the three phase configuration, click on the tabs to see additional readings. Click **Pause** to stop the polling and Resume to start it again.

# **Poll Max and Min Readings**

1. Click **Real-Time Poll>Real Time Readings>Poll Max and Min Readings**. Depending on your circuit configuration, you will see one of the following screens.

| Meter5          | Meter6       |           | Meter7       |       | Meter8              |          |         |
|-----------------|--------------|-----------|--------------|-------|---------------------|----------|---------|
| Meter1          | Meter2       | ]         | Mei          | er3   | Meter4              |          |         |
| Reading N       | ame          | Maximum   |              |       | Minimum             | <b>^</b> |         |
|                 | Value        |           | Time         | Value | Time                |          |         |
| Volts           | A-N 936.0721 | 2/7/201   | 3 10:27:53   | 0.000 | 10/26/2012 09:45:53 |          | Polling |
| Volts           | B-N 935.970  | 1 2/7/201 | 3 10:27:53   | 0.000 | 10/26/2012 09:45:53 |          |         |
| Volts           | C-N 935.914  | 2/7/201   | 3 10:27:53   | 0.000 | 10/26/2012 09:45:53 |          |         |
| Volts           | A-B 8.566    | 1/29/20   | 13 14:56:39  | 0.000 | 10/26/2012 09:45:53 |          |         |
| Volts           | B-C 7.989    | 12/7/20   | 12 12:10:41  | 0.000 | 10/26/2012 09:45:53 |          |         |
| Volts           | C-A 8.076    | 1/29/20   | 13 14:56:39  | 0.000 | 10/26/2012 09:45:53 |          |         |
| Freque          | ency 60.061  | 1/10/20   | 13 06:27:23  | 0.000 | 10/26/2012 09:45:53 |          |         |
|                 | IA 1.571     | 10/29/2   | 012 03:00:00 | 0.000 | 10/26/2012 10:00:00 |          |         |
|                 | IB 1.571     | 10/29/2   | 012 03:00:00 | 0.000 | 10/26/2012 10:00:00 |          |         |
|                 | IC 1.571     | 10/29/2   | 012 03:00:00 | 0.000 | 4/18/2013 14:25:00  |          |         |
| +Watts 7        | otal 561.655 | 10/28/2   | 012 01:45:00 | 0.000 | 10/26/2012 10:00:00 |          |         |
| +VAR 1          | otal 7.971   | 10/29/2   | 012 03:00:00 | 0.000 | 10/26/2012 10:00:00 |          |         |
| -Watts 7        | otal 0.000   | 10/26/2   | 012 09:45:45 | 0.000 | 10/26/2012 10:00:00 |          | Сору    |
| -VAR 1          | otal 0.000   | 10/26/2   | 012 09:45:45 | 0.000 | 10/26/2012 10:00:00 |          |         |
| VAI             | otal 561.863 | 10/28/2   | 012 01:45:00 | 0.000 | 10/26/2012 10:00:00 |          | Help    |
| +Power Factor 1 | otal 0.999   | 2/7/201   | 3 12:25:00   | 1.000 | 10/26/2012 10:00:00 |          | · ·     |
| -Power Factor 1 | otal 1.000   | 10/26/2   | 012 10:00:00 | 0.000 | 10/26/2012 09:45:45 |          |         |
|                 | IN 4.712     | 10/29/2   | 012 03:00:00 | 0.000 | 10/26/2012 10:00:00 |          |         |
| +Wa             | tts A 98.199 | 2/7/201   | 3 10:35:00   | 0.000 | 10/26/2012 10:00:00 |          |         |
| +Wa             | ts B 97.719  | 2/7/201   | 3 10:35:00   | 0.000 | 10/26/2012 10:00:00 |          |         |
| +Wa             | tts C 97.632 | 2/7/201   | 3 10:35:00   | 0.000 | 10/26/2012 10:00:00 |          |         |
| +V/             | R A 20.191   | 2/7/201   | 3 10:35:00   | 0.000 | 10/26/2012 10:00:00 |          |         |
| +V/             | R B 19.638   | 2/7/201   | 3 10:35:00   | 0.000 | 10/26/2012 10:00:00 |          |         |
| +V/             | R C 20.007   | 2/7/201   | 3 10:35:00   | 0.000 | 10/26/2012 10:00:00 |          |         |
| -Wa             | tts A 0.000  | 10/26/2   | 012 09:45:45 | 0.000 | 10/26/2012 10:00:00 |          |         |
| -Wa             | ts B 0.000   | 10/26/2   | 012 09:45:45 | 0.000 | 10/26/2012 10:00:00 |          |         |
| -Wa             | ts C 0.000   | 10/26/2   | 012 09:45:45 | 0.000 | 10/26/2012 10:00:00 |          |         |
| -V/             | R A 0.000    | 10/26/2   | 012 09:45:45 | 0.000 | 10/26/2012 10:00:00 |          |         |
| -V/             | R B 0.000    | 10/26/2   | 012 09:45:45 | 0.000 | 10/26/2012 10:00:00 |          |         |
| -V/             | R C 0.000    | 10/26/2   | 012 09:45:45 | 0.000 | 10/26/2012 10:00:00 |          |         |
| 1               | /A A 98.645  | 2/7/201   | 3 10:35:00   | 0.000 | 10/26/2012 10:00:00 |          |         |
| N N             | /A B 98.394  | 1 2/7/201 | 3 10:35:00   | 0.000 | 10/26/2012 10:00:00 | <b>v</b> |         |

**Three Phase Configuration** 

2. Click the tabs to see additional readings.

| aximum and Mini | mum Readings | _        | _        |                     |         | l                   |        |
|-----------------|--------------|----------|----------|---------------------|---------|---------------------|--------|
|                 | Para         | meters   |          | Maximum             |         |                     |        |
|                 |              |          | Value    | Time                | Value   | Time                |        |
|                 | ١            | /oltage  | 936.072M | 2/7/2013 10:27:53   | 0.000   | 10/26/2012 09:45:53 | Pollir |
|                 | Frequency    |          | 60.061   | 1/10/2013 06:27:23  | 0.000   | 10/26/2012 09:45:53 |        |
|                 |              |          |          |                     |         |                     | -      |
| Current         | + Watts      | - Watts  | VA       | + VAR               | - VAR   | + PF · PF           |        |
|                 |              | Motor    | Maximum  | Maximum             | Minimum | Minimum             | -      |
|                 |              | meter    | Value    | Time                | Value   | Time                |        |
|                 |              | Motor1   | 1 571    | 10/29/2012 03:00:00 | 0 000   | 10/26/2012 10:00:00 |        |
|                 |              | Meter2   | 1.571    | 10/29/2012 03:00:00 | 0.000   | 10/26/2012 10:00:00 |        |
|                 |              | Meter3   | 1.571    | 10/29/2012 03:00:00 | 0.000   | 10/26/2012 10:00:00 |        |
|                 |              | Meter4   | 1.571    | 10/29/2012 03:00:00 | 0.000   | 10/26/2012 10:00:00 |        |
|                 |              | Meter5   | 1 571    | 10/29/2012 03:00:00 | 0.000   | 10/26/2012 10:00:00 |        |
|                 |              | Meterfi  | 1.571    | 10/29/2012 03:00:00 | 0.000   | 10/26/2012 10:45:00 |        |
|                 |              | Meter7   | 1.571    | 10/29/2012 03:00:00 | 0.000   | 10/26/2012 10:00:00 | Cor    |
|                 |              | Meter8   | 1.571    | 10/29/2012 03:00:00 | 0.000   | 10/26/2012 10:00:00 |        |
|                 | Metero       |          | 1.571    | 10/29/2012 03:00:00 | 0.000   | 10/26/2012 16:00:00 | He     |
|                 | N            | Aeter10  | 1.571    | 10/29/2012 03:00:00 | 0.000   | 10/26/2012 10:00:00 |        |
|                 | N            | leter11  | 1.571    | 10/29/2012 03:00:00 | 0.000   | 10/26/2012 10:00:00 |        |
|                 | N            | leter12  | 1.571    | 10/29/2012 03:00:00 | 0.000   | 10/26/2012 10:00:00 |        |
|                 | N            | Aeter13  | 1.571    | 10/29/2012 03:00:00 | 0.000   | 10/26/2012 10:00:00 |        |
|                 | N            | /eter14  | 1.571    | 10/29/2012 03:00:00 | 0.000   | 10/26/2012 10:00:00 |        |
|                 | N            | /leter15 | 1.571    | 10/29/2012 03:00:00 | 0.000   | 10/26/2012 10:00:00 |        |
|                 | N            | /leter16 | 1.571    | 10/29/2012 03:00:00 | 0.000   | 10/26/2012 10:00:00 |        |
|                 | N            | leter17  | 1.571    | 10/29/2012 03:00:00 | 0.000   | 10/26/2012 10:00:00 |        |
|                 | N            | /leter18 | 1.571    | 10/29/2012 03:00:00 | 0.000   | 10/26/2012 10:00:00 |        |
|                 | N            | leter19  | 1.571    | 10/29/2012 03:00:00 | 0.000   | 10/26/2012 10:00:00 |        |
|                 | N            | Aeter20  | 1.571    | 10/29/2012 03:00:00 | 0.000   | 10/26/2012 10:00:00 |        |
| Meter21         |              |          | 1.571    | 10/29/2012 03:00:00 | 0.000   | 10/26/2012 10:00:00 |        |
|                 | N            | Aeter22  | 1.571    | 10/29/2012 03:00:00 | 0.000   | 10/26/2012 10:00:00 |        |
|                 | N            | Aeter23  | 1.571    | 10/29/2012 03:00:00 | 0.000   | 10/26/2012 10:00:00 |        |
|                 | N            | leter24  | 36.471   | 2/7/2013 10:35:00   | 0.000   | 10/26/2012 10:00:00 |        |

Single Phase Configuration

# Short Term Max & Min Readings

## Click Real-Time Poll>Real Time Readings>Short Term Max & Min Readings.

Depending on your circuit configuration, you will see one of the screens shown below.

|   | Short Term Max and Min Readings      |                        |                     |
|---|--------------------------------------|------------------------|---------------------|
|   | Short Term Maximum and Minimum Volt  | ages                   |                     |
|   | Description                          | Readings ^             |                     |
| L | Short term Primary                   | / Maximum Block        |                     |
| L | Volts A-N, Previous Interval Maximum | 118.1119               |                     |
|   | Volts B-N, Previous Interval Maximum | 118.0928               |                     |
|   | Volts C-N, Previous Interval Maximum | 118.084                |                     |
|   | Volts A-B, Previous Interval Maximum | 0                      |                     |
|   | Volts B-C, Previous Interval Maximum | 0                      | Concil to ano       |
|   | Volts C-A, Previous Interval Maximum | 0 =                    | Scroll to see       |
|   | Volts A-N, Maximum                   | 118.1242 🔫             | additional readings |
|   | Volts B-N, Maximum                   | 118.0965               |                     |
|   | Volts C-N, Maximum                   | 118.0816               |                     |
|   | Volts A-B, Maximum                   | 0                      |                     |
|   | Volts B-C, Maximum                   | 0                      |                     |
|   | Volts C-A, Maximum                   | 0                      |                     |
|   | Short term Primary                   | <b>/ Minimum Block</b> |                     |
|   | Volts A-N, Previous Interval Minimum | 0                      |                     |
|   | Volts B-N, Previous Interval Minimum | 0                      |                     |
|   | Volts C-N, Previous Interval Minimum | 0                      |                     |
|   | Volts A-B, Previous Interval Minimum | 0                      |                     |
|   | Volts B-C, Previous Interval Minimum | 0                      |                     |
|   | Volts C-A, Previous Interval Minimum |                        |                     |
|   |                                      |                        |                     |
|   | _                                    | Carry Class            |                     |
|   | -                                    | Copy Close             |                     |
| L |                                      |                        | J                   |

**Three Phase Configuration** 

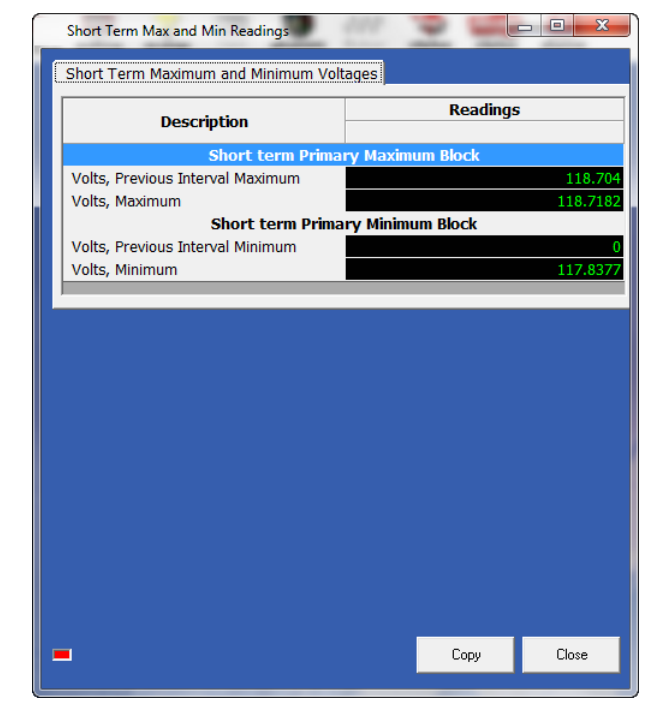

**Single Phase Configuration**
# **Energy and Max Demands**

1. Click **Real-Time Poll>Real Time Readings>Energy and Max Demands**. Depending on your circuit configuration, you will see one of the screens shown below.

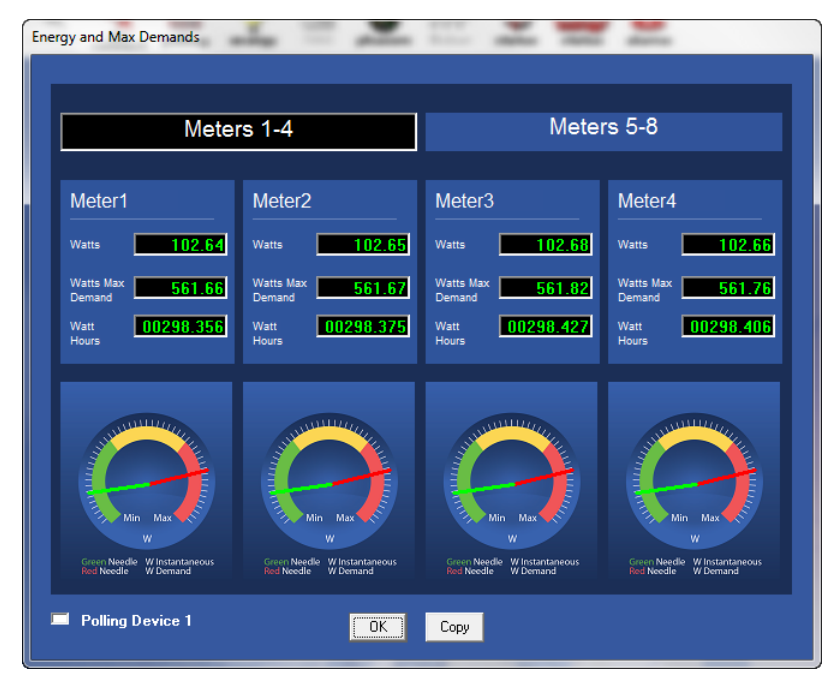

**Three Phase Configuration** 

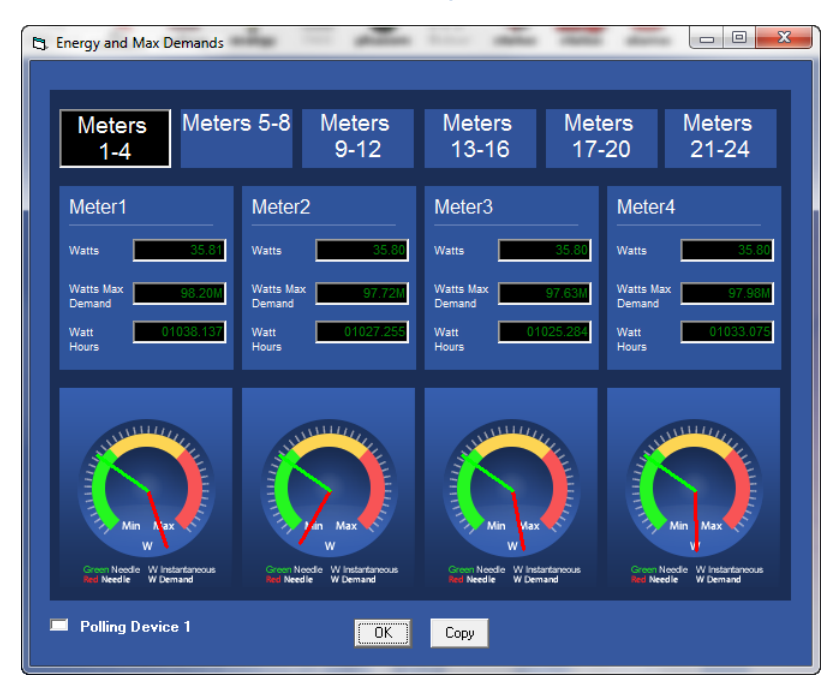

**Single Phase Configuration** 

2. Click the tabs to see readings for the meters marked on the tab.

# Energy

| Energy Accumulators |         |           |             |                    |             |  |
|---------------------|---------|-----------|-------------|--------------------|-------------|--|
| Watt Hour           | Ī       | VA Hou    | r T         | VAR Hour           |             |  |
| Watt Hour A         | Watt He | our B     | Watt Hour ( | rC Watt Hour Total |             |  |
| -Watt Hour A        |         | Received  | Delivered   | Net                | Total       |  |
|                     | Meter1  | 00100.005 | 00000.000   | 00100.00           | 5 00100.005 |  |
|                     | Meter2  | 00100.004 | 00000.000   | 00100.00           | 4 00100.004 |  |
|                     | Meter3  | 00100.004 | 00000.000   | 00100.00           | 4 00100.004 |  |
|                     | Meter4  | 00100.009 | 00000.000   | 00100.00           | 9 00100.009 |  |
|                     | Meter5  | 00099.993 | 00000.000   | 00099.99           | 3 00099.993 |  |
|                     | Meter6  | 00099.995 | 00000.000   | 00099.99           | 5 00099.995 |  |
|                     | Meter7  | 00100.001 | 00000.000   | 00100.00           | 1 00100.001 |  |
|                     | Meter8  | 00100.002 | 00000.000   | 00100.00           | 2 00100.002 |  |
| Polling Main CPU    |         |           |             |                    |             |  |
|                     |         | ОК        | Pause       | Сору               | Help        |  |

1. Click **Real-Time Poll>Revenue, Energy and Demand Readings>Energy**. Depending on your circuit configuration, you will see one of the screens shown below.

**Three Phase Configuration** 

| Energy Accumulators |               |           | -         |           |
|---------------------|---------------|-----------|-----------|-----------|
| Watt-Hours          | VA-Ho         | iurs      | T VAI     | R-Hours   |
| Met                 | ers           | Wa        | att Hour  |           |
|                     | Received      | Delivered | Net       | Total     |
| Met                 | er1 01038.812 | 00000.000 | 01038.812 | 01038.812 |
| Met                 | er2 01027.929 | 00000.000 | 01027.929 | 01027.929 |
| Met                 | er3 01025.959 | 00000.000 | 01025.959 | 01025.959 |
| Met                 | er4 01033.750 | 00000.000 | 01033.750 | 01033.750 |
| Met                 | er5 01029.542 | 00000.000 | 01029.542 | 01029.542 |
| Met                 | er6 01024.315 | 00000.000 | 01024.315 | 01024.315 |
| Met                 | er7 01039.315 | 00000.000 | 01039.315 | 01039.315 |
| Met                 | er8 01042.400 | 00000.000 | 01042.400 | 01042.400 |
| Met                 | er9 01036.172 | 00000.000 | 01036.172 | 01036.172 |
| Mete                | r10 01039.420 | 00000.000 | 01039.420 | 01039.420 |
| Mete                | r11 01037.838 | 00000.000 | 01037.838 | 01037.838 |
| Mete                | r12 01034.009 | 00000.000 | 01034.009 | 01034.009 |
| Mete                | r13 01032.558 | 00000.000 | 01032.558 | 01032.558 |
| Mete                | r14 01031.690 | 00000.000 | 01031.690 | 01031.690 |
| Mete                | r15 01027.483 | 00000.000 | 01027.483 | 01027.483 |
| Mete                | r16 01034.335 | 00000.000 | 01034.335 | 01034.335 |
| Mete                | r17 01033.638 | 00000.000 | 01033.638 | 01033.638 |
| Mete                | r18 01028.459 | 00000.000 | 01028.459 | 01028.459 |
| Mete                | r19 01036.806 | 00000.000 | 01036.806 | 01036.806 |
| Mete                | r20 01034.202 | 00000.000 | 01034.202 | 01034.202 |
| Mete                | r21 01029.277 | 00000.000 | 01029.277 | 01029.277 |
| Mete                | r22 01037.001 | 00000.000 | 01037.001 | 01037.001 |
| Mete                | r23 01031.292 | 00000.000 | 01031.292 | 01031.292 |
| Mete                | r24 01074.468 | 0000.000  | 01074.468 | 01074.468 |
|                     |               |           |           |           |
| Poling Main CPU     | ОК            | Pause     | Сору      | Help      |

Single Phase Configuration

2. For the three phase configuration, click on the tabs to see additional readings. Click **Pause** to stop the polling and Resume to start it again.

# Demand

| Current          | Watts  | VAR  | V.   | A    | Power Factor |  |  |  |  |
|------------------|--------|------|------|------|--------------|--|--|--|--|
| A                |        |      |      |      |              |  |  |  |  |
| -Amps            |        | Α    | В    | С    | Neutral      |  |  |  |  |
|                  | Meter1 | 0.00 | 0.00 | 0.00 | 0.00         |  |  |  |  |
|                  | Meter2 | 0.00 | 0.00 | 0.00 | 0.00         |  |  |  |  |
|                  | Meter3 | 0.00 | 0.00 | 0.00 | 0.00         |  |  |  |  |
|                  | Meter4 | 0.00 | 0.00 | 0.00 | 0.00         |  |  |  |  |
|                  | Meter5 | 0.00 | 0.00 | 0.00 | 0.00         |  |  |  |  |
|                  | Meter6 | 0.00 | 0.00 | 0.00 | 0.00         |  |  |  |  |
|                  | Meter7 | 0.00 | 0.00 | 0.00 | 0.00         |  |  |  |  |
|                  | Meter8 | 0.00 | 0.00 | 0.00 | 0.00         |  |  |  |  |
| Polling Main CPU |        |      |      |      |              |  |  |  |  |
|                  |        | OK   | Сору | Help |              |  |  |  |  |

1. Click **Real-Time Poll>Revenue, Energy and Demand Readings>Demand**. Depending on your circuit configuration, you will see one of the screens shown below.

**Three Phase Configuration** 

| Polling Demand   | -     | -                           |       |         | x     |
|------------------|-------|-----------------------------|-------|---------|-------|
| Current          | Watts | VAR                         | VA    | Power F | actor |
|                  | Mete  | rs Demand valu              | es    |         |       |
|                  |       | Current                     |       |         |       |
|                  | Mete  | r1 0.                       | 30    |         |       |
|                  | Mete  | r2 <u>0</u> .               | 30    |         |       |
|                  | Mete  | r3 0.                       | 30    |         |       |
|                  | Mete  | r4 <u>0.</u>                | 30    |         |       |
|                  | Mete  | r5 U.                       | 30    |         |       |
|                  | Mete  | rb U.                       | 30    |         |       |
|                  | Mete  | r8 0.                       | 20    |         |       |
|                  | Mete  | r9 0.                       | 30    |         |       |
|                  | Meter | 13 <u>0.</u><br>10 <b>0</b> | 30    |         |       |
|                  | Meter | 11 0.                       | 30    |         |       |
|                  | Meter | 12 0.                       | 30    |         |       |
|                  | Meter | 13 <b>O</b> .               | 30    |         |       |
|                  | Meter | 14 0.                       | 30    |         |       |
|                  | Meter | 15 <u>O</u> .               | 30    |         |       |
|                  | Meter | 16 <b>O</b> .               | 30    |         |       |
|                  | Meter | 17 0.                       | 30    |         |       |
|                  | Meter | 18 <u>0</u> .               | 30    |         |       |
|                  | Meter | 19 <u>0</u> .               | 30    |         |       |
|                  | Meter | 20 0.                       | 30    |         |       |
|                  | Meter | 21 <u>U.</u>                | 30    |         |       |
|                  | Meter | 22 U.                       | 30    |         |       |
|                  | Meter | 23 0.                       | 20    |         |       |
|                  | meter | 24                          | 30    |         |       |
| 🔲 Polling Main C | PU    |                             |       |         |       |
|                  |       |                             | DK Co | py Help |       |

Single Phase Configuration

2. Click the tabs to see additional readings.

### Accumulations

Click **Real-Time Poll>Revenue, Energy and Demand Readings>Accumulations** to see the screen shown below.

| Accumulators   |               | <b>— X</b> —    |
|----------------|---------------|-----------------|
| Coption Card — |               |                 |
|                | Scaled Input  | Unscaled Input  |
| ipAcc1         | 0.000         |                 |
| ipAcc2         | 0.000         |                 |
| ipAcc3         | 0.000         | 0               |
| ipAcc4         | 0.000         | 0               |
|                | Scaled Output | Unscaled Output |
| Relay01        | 0.000         | 0               |
| Relay02        | 0.000         | 0               |
|                |               |                 |
|                |               |                 |
| Polling        |               |                 |
|                |               |                 |
| OK             |               | Help            |
|                |               |                 |

# **Interval Energy**

1. Click **Real-Time Poll>Revenue, Energy and Demand Readings>Interval Energy**. Depending on your circuit configuration, you will see one of the screens shown below.

| Interval Energy    |             |          |             |           |              |  |
|--------------------|-------------|----------|-------------|-----------|--------------|--|
| Watt Hour          | Ī           | VA Hour  |             | VAR Hour  |              |  |
| Watt Hour A        | Watt Hour B | Ŷ        | Watt Hour C | Wat       | t Hour Total |  |
| Watt Hour A        |             |          |             |           |              |  |
|                    | Re          | ceived L | elivered    | Net       | l otal       |  |
|                    | Meter1 00   | 005.454  | 00000.000   | 00005.454 | 00005.454    |  |
|                    | Meter2      | 005.454  | 00000.000   | 00005.454 | 00005.454    |  |
|                    | Meter3      | 005.454  | 00000.000   | 00005.454 | 00005.454    |  |
|                    | Meter4 0    | 005.454  | 00000.000   | 00005.454 | 00005.454    |  |
|                    | Meter5 00   | 005.453  | 00000.000   | 00005.453 | 00005.453    |  |
|                    | Meter6      | 005.454  | 00000.000   | 00005.454 | 00005.454    |  |
|                    | Meter7      | 005.453  | 00000.000   | 00005.453 | 00005.453    |  |
|                    | Meter8 🔜    | 005.454  | 00000.000   | 00005.454 | 00005.454    |  |
|                    |             |          |             |           |              |  |
| 💻 Polling Main CPU |             |          | OK          | Сору      | Help         |  |

**Three Phase Configuration** 

| Interval Energy  |               |           |           |           |  |  |
|------------------|---------------|-----------|-----------|-----------|--|--|
| Watt Hour        | VA Ho         | ur 🔰      | VAR       | Hour      |  |  |
| Mete             | ers           | Watt Hour |           |           |  |  |
|                  | Received      | Delivered | Net       | Total     |  |  |
| Mete             | er1 00002.972 | 00000.000 | 00002.972 | 00002.972 |  |  |
| Mete             | er2 00002.970 | 00000.000 | 00002.970 | 00002.970 |  |  |
| Mete             | er3 00002.970 | 00000.000 | 00002.970 | 00002.970 |  |  |
| Mete             | er4 00002.971 | 00000.000 | 00002.971 | 00002.971 |  |  |
| Mete             | er5 00002.970 | 00000.000 | 00002.970 | 00002.970 |  |  |
| Mete             | er6 00002.969 | 00000.000 | 00002.969 | 00002.969 |  |  |
| Mete             | er7 00002.971 | 00000.000 | 00002.971 | 00002.971 |  |  |
| Mete             | er8 00002.972 | 00000.000 | 00002.972 | 00002.972 |  |  |
| Mete             | er9 00002.971 | 00000.000 | 00002.971 | 00002.971 |  |  |
| Meter            | 10 00002.971  | 00000.000 | 00002.971 | 00002.971 |  |  |
| Meter            | 11 00002.971  | 00000.000 | 00002.971 | 00002.971 |  |  |
| Meter            | 12 00002.971  | 00000.000 | 00002.971 | 00002.971 |  |  |
| Meter            | 13 00002.970  | 00000.000 | 00002.970 | 00002.970 |  |  |
| Meter            | 14 00002.971  | 00000.000 | 00002.971 | 00002.971 |  |  |
| Meter            | 15 00002.970  | 00000.000 | 00002.970 | 00002.970 |  |  |
| Meter            | 16 00002.971  | 00000.000 | 00002.971 | 00002.971 |  |  |
| Mete             | 17 00002.970  | 00000.000 | 00002.970 | 00002.970 |  |  |
| Mete             | 18 00002.971  | 00000.000 | 00002.971 | 00002.971 |  |  |
| Meter            | 19 00002.971  | 00000.000 | 00002.971 | 00002.971 |  |  |
| Mete             | 20 00002.971  | 00000.000 | 00002.971 | 00002.971 |  |  |
| Mete             | 21 00002.971  | 00000.000 | 00002.971 | 00002.971 |  |  |
| Mete             | 22 00002.971  | 00000.000 | 00002.971 | 00002.971 |  |  |
| Mete             | 23 00002.970  | 00000.000 | 00002.970 | 00002.970 |  |  |
| Mete             | 24 00002.970  | 00000.000 | 00002.970 | 00002.970 |  |  |
| Polling Main CPU |               | ОК        | Сору Н    | elp       |  |  |

Single Phase Configuration

2. Click the tabs to see additional readings.

# Phasors

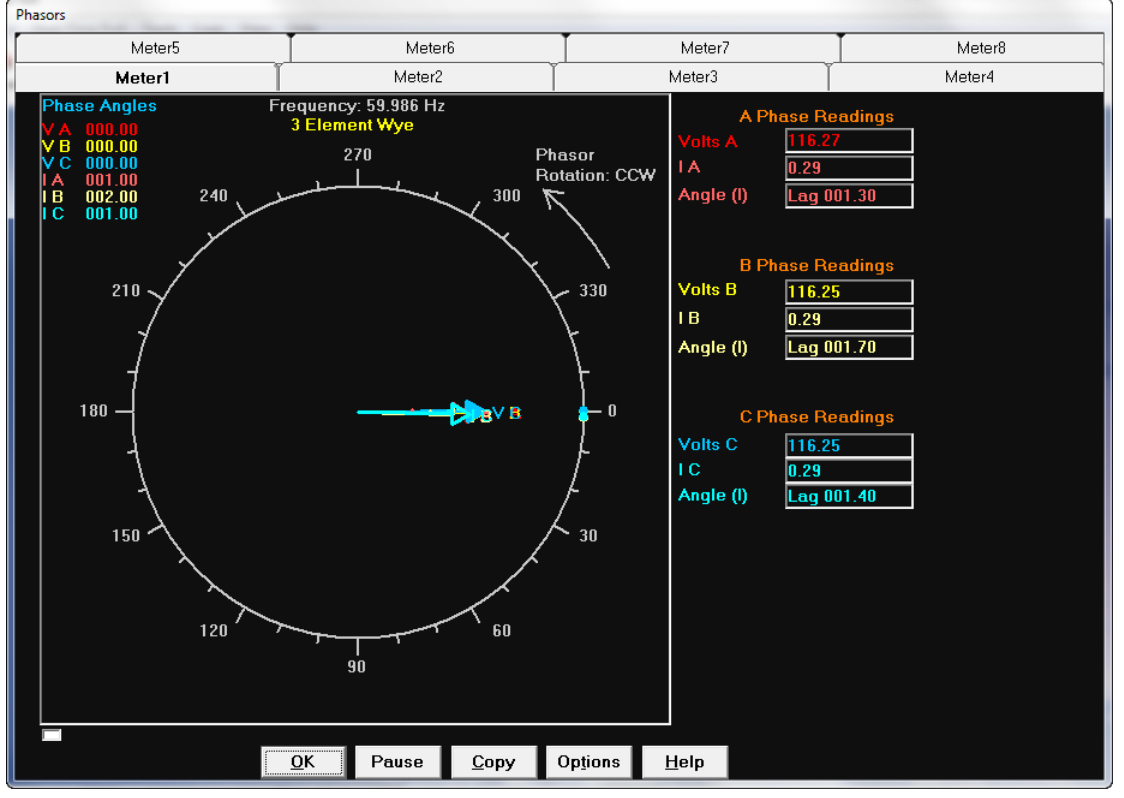

1. Click **Real-Time Poll>Power Quality and Alarms>Phasors**. Depending on your circuit configuration, you will see one of the following screens.

Three Phase Configuration

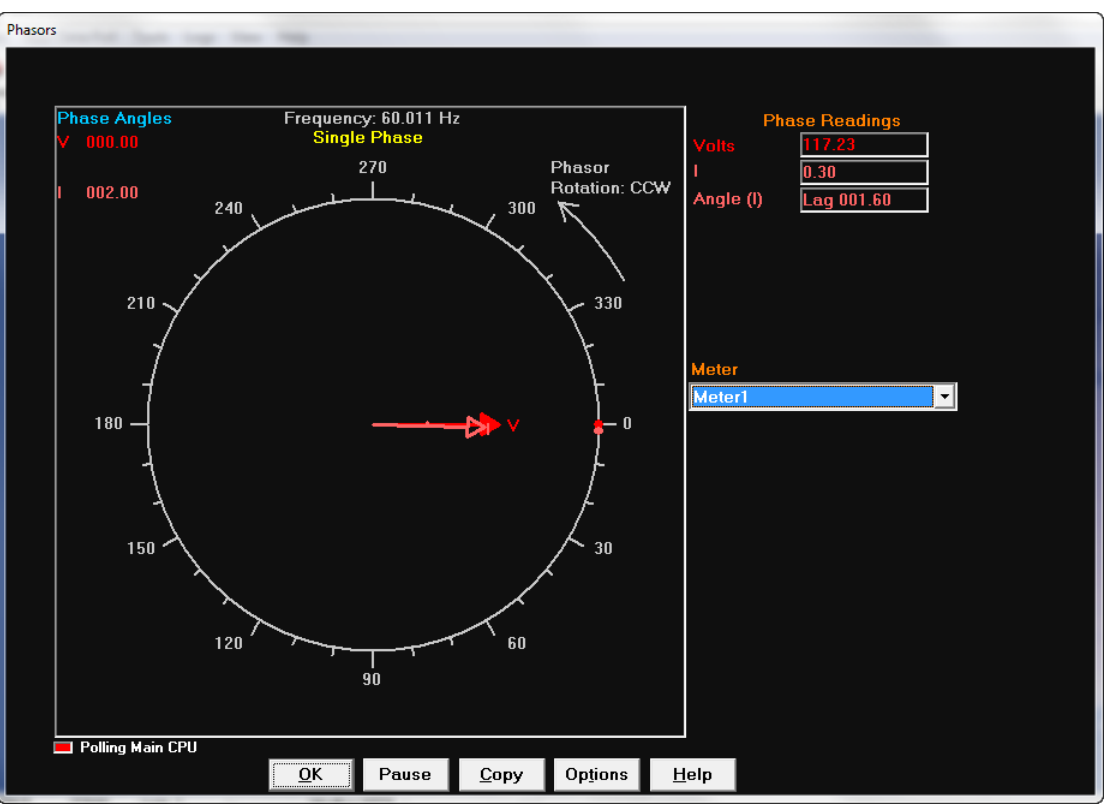

### **Single Phase Configuration**

From the pull-down menu, select the meter who's phasor readings you want to see.

- a. Click **Pause** to stop polling and click Resume to start it again.
- b. Click **Options** to display the screen shown below.

| Phasor Diagram Options              |                                                                                         |  |  |  |  |  |  |
|-------------------------------------|-----------------------------------------------------------------------------------------|--|--|--|--|--|--|
| Display<br>Cloc<br>Phasor I<br>Cloc | Angles Increasing<br>kwise © Counter Clockwise<br>Rotation<br>kwise © Counter Clockwise |  |  |  |  |  |  |
| Display                             | Vectors 🗾                                                                               |  |  |  |  |  |  |
|                                     | Set Phasor Diagram Colors                                                               |  |  |  |  |  |  |
|                                     |                                                                                         |  |  |  |  |  |  |

You can select display options for the Phasors screen.

a. Click **OK** to process your selection.

| Phasor Diagram Color Setti         | ings              |                      |
|------------------------------------|-------------------|----------------------|
| ltem                               | Color             | Load Default         |
| Volts A/AN/AB                      |                   |                      |
| Volts B/BN/BC                      |                   |                      |
| Volts C/CN/CA                      |                   |                      |
| IA                                 |                   |                      |
| IB                                 |                   |                      |
| IC                                 |                   |                      |
| Diagram Background                 |                   |                      |
| Compass                            |                   |                      |
| Click on color column to the color | right of the item | to change the item's |

b. Click Set Phasor Diagram Colors to open one of the screens shown below.

| P | hasor Diagram Color Setti          | ings             |                         |
|---|------------------------------------|------------------|-------------------------|
|   | ltem                               | Color            | Load Default            |
|   | Volts                              |                  |                         |
|   | 1                                  |                  |                         |
|   | Diagram Background                 |                  |                         |
|   | Compass                            |                  |                         |
|   |                                    |                  |                         |
|   |                                    |                  |                         |
|   |                                    |                  |                         |
|   |                                    |                  |                         |
|   |                                    |                  |                         |
|   | Click on color column to the color | right of the ite | em to change the item's |
|   | ОК                                 | Can              | cel                     |

**Three Phase Configuration** 

Single Phase Configuration

c. Click in the Color field next to a reading to choose an alternate color. Click **OK** to save your selection.

# **Poll External Digital Inputs**

Click **Real-Time Poll>Power Quality** and **Alarms>Poll External Digital Inputs** to see the screen shown below, which shows the Digital Inputs' status.

| Option Card Input Status | ×       |
|--------------------------|---------|
| Option Card 1            | Current |
| ip1                      | Open    |
| ip2                      | Open    |
| ip3                      | Open    |
| ip4                      | Closed  |
| Polling State, Card:1    |         |
| OK He                    | lp      |

### Limits

If you have programmed limits for your EPM 4600 unit, click **Real-Time Poll>Power Quality** and **Alarms>Limits** to see the screen shown below, which shows the settings and the status of any limits you've programmed.

| inites  |                                       |                                                                               |                                                                                                    |                                                                                                    |                                                                                                    |                                                                                                    |                                                                                                    |                                                                                                    |                                                                                                    | - 0 ×                                                                                                    |
|---------|---------------------------------------|-------------------------------------------------------------------------------|----------------------------------------------------------------------------------------------------|----------------------------------------------------------------------------------------------------|----------------------------------------------------------------------------------------------------|----------------------------------------------------------------------------------------------------|----------------------------------------------------------------------------------------------------|----------------------------------------------------------------------------------------------------|----------------------------------------------------------------------------------------------------|----------------------------------------------------------------------------------------------------|
|         |                                       |                                                                               |                                                                                                    |                                                                                                    |                                                                                                    |                                                                                                    |                                                                                                    |                                                                                                    |                                                                                                    |                                                                                                    |
| imit ID | Lehol                                 | Valua                                                                         | Sta                                                                                                  | itus                                                                                                    |                                                                                                    | Limit 1                                                                                                    | l                                                                                                    |                                                                                                    | Limit 2                                                                                                    |                                                                                                    |
|         | Laber                                 | value                                                                         | Limit 1                                                                                              | Limit 2                                                                                                    | Setting                                                                                                    | Point                                                                                                    | Hysteresis                                                                                                    | Setting                                                                                                    | Point                                                                                                    | Hysteresis                                                                                                    |
| imit 1  | Meter2 I B                            | 0.30                                                                          | In                                                                                                   | Out                                                                                                    | Above                                                                                                    | 1.100                                                                                                    | 1.100                                                                                                    | Below                                                                                                    | 0.900                                                                                                    | 0.900                                                                                                    |
| imit 2  | Voltage C-N                           | 116.57                                                                        | In                                                                                                   | In                                                                                                    | Above                                                                                                    | 132.000                                                                                                    | 132.000                                                                                                    | Below                                                                                                    | 108.000                                                                                                    | 108.000                                                                                                    |
| imit 3  | Demand:Meter1   A                     | 0.29                                                                          | In                                                                                                   | Out                                                                                                    | Above                                                                                                    | 1.100                                                                                                    | 1.100                                                                                                    | Below                                                                                                    | 0.900                                                                                                    | 0.900                                                                                                    |
|         |                                       |                                                                               |                                                                                                    |                                                                                                    |                                                                                                    |                                                                                                    |                                                                                                    |                                                                                                    |                                                                                                    |                                                                                                    |
|         |                                       |                                                                               |                                                                                                    |                                                                                                    |                                                                                                    |                                                                                                    |                                                                                                    |                                                                                                    |                                                                                                    |                                                                                                    |
|         |                                       |                                                                               |                                                                                                    |                                                                                                    |                                                                                                    |                                                                                                    |                                                                                                    |                                                                                                    |                                                                                                    |                                                                                                    |
|         |                                       |                                                                               |                                                                                                    |                                                                                                    |                                                                                                    |                                                                                                    |                                                                                                    |                                                                                                    |                                                                                                    |                                                                                                    |
|         |                                       |                                                                               |                                                                                                    |                                                                                                    |                                                                                                    |                                                                                                    |                                                                                                    |                                                                                                    |                                                                                                    |                                                                                                    |
|         |                                       |                                                                               |                                                                                                    |                                                                                                    |                                                                                                    |                                                                                                    |                                                                                                    |                                                                                                    |                                                                                                    |                                                                                                    |
| 1       |                                       |                                                                               |                                                                                                    |                                                                                                    |                                                                                                    |                                                                                                    |                                                                                                    |                                                                                                    |                                                                                                    |                                                                                                    |
|         |                                       |                                                                               |                                                                                                    |                                                                                                    |                                                                                                    | ОК                                                                                                    | Сору                                                                                                    | Help                                                                                                    |                                                                                                    |                                                                                                    |
|         | imit ID<br>imit 1<br>imit 2<br>imit 3 | imit ID Label<br>imit 1 Meter2 I B<br>Voltage C-N<br>imit 3 Demand:Meter1 I A | imit ID Label Value<br>imit 1 Meter2 I B 0.30<br>Voltage C-N 116.57<br>imit 3 Demand:Meter1 I A 0.29 | imit ID Label Value Sta<br>imit 1 Meter2 I B 0.30 In<br>imit 2 Voltage C-N 116.57 In<br>imit 3 Demand:Meter1 I A 0.29 In | imit ID Label Value Status<br>imit 1 Meter2 I B 0.30 In Out<br>imit 2 Voltage C-N 116.57 In In<br>Demand:Meter1 I A 0.29 In Out | imit ID Label Value Status Limit 1 Limit 2 Setting<br>imit 1 Meter2 I B 0.30 In Out Above<br>imit 2 Voltage C-N 116.57 In In Above<br>imit 3 Demand:Meter1 I A 0.29 In Out Above | imit ID Label Value Status Limit 2 Setting Point<br>imit 1 Meter2 I B 0.30 In Out Above 1.100<br>imit 2 Voltage C-N 116.57 In In Above 132.000<br>imit 3 Demand:Meter1 I A 0.29 In Out Above 1.100 | imit ID Label Value Status Limit 1<br>Limit 1 Limit 2 Setting Point Hysteresis<br>imit 1 Meter2 I B 0.30 In Out Above 1.100 1.100<br>imit 2 Voltage C-N 116.57 In In Above 132.000 132.000<br>imit 3 Demand:Meter1 I A 0.29 In Out Above 1.100 1.100 | Status       Limit 1       Limit 1       Limit 1       Limit 1       Limit 1       Limit 1       Limit 1       Limit 1       Limit 1       Limit 1       Limit 1       Limit 1       Limit 1       Limit 1       Limit 1       Limit 1       Hysteresis       Setting         imit 1       Meter2 1 B       0.30       In       Out       Above       1.100       1.100       Below         imit 2       Voltage C-N       116.57       In       In       Above       1.100       1.100       Below         imit 3       Demand:Meter1 I A       0.23       In       Out       Above       1.100       1.100       Below         Imit 3       Demand:Meter1 I A       0.23       In       Out       Above       1.100       Help | imit ID Label Value Status Limit 2 Setting Point Hysteresis Setting Point int 1 Meter2 I B 0.30 In Out Above 1.100 1.100 Below 0.900 int 2 Voltage C-N 116.57 In In Above 132.000 132.000 Below 108.000 int 3 Demand:Meter1 I A 0.29 In Out Above 1.100 1.100 Below 0.900 |

# EPM 4600 Metering System Logging Screens

If your EPM 4600 unit has Software option B or C, it has memory for logging - 2 MB for basic logging with B and 32MB of logging with C. See Chapter 9 for information on the Software option keys and logging.

Follow the instructions in "Configuring Historical Logs" on page 11-24 and "Configuring Historical Log Sectors" on page 11-27 to setup logging for your EPM 4600 unit with B or C. Logging is automatic once it is set up.

# EPM 4600 Metering System Logs

If your EPM 4600 unit has memory for logging, it will have two Historical logs and a System Events log. If you have set limits, there will be an Alarms log; there will be an I/ O Change log.

# **Retrieving and Viewing Logs**

To retrieve your EPM 4600 unit's logs, follow these steps.

1. From the Title Bar, click either Logs>Retrieve Log(s) from Device or the Retrieve Logs icon.

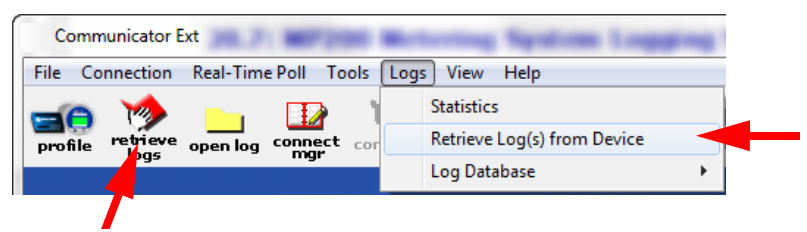

 The screen shown on the next page opens. It displays the logs, and their status. Click the **Retrieve** checkbox for any log you want to retrieve, which has the status of "Available."

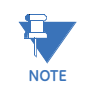

The screen shown is for an EPM 4600-T unit; if you are connected to an EPM 4600-S unit you will see Historical logs 1 and 3.

| Log Status for Ma                                        | ain CPU            |              |                |                |                   |                    |                 | ×         |
|----------------------------------------------------------|--------------------|--------------|----------------|----------------|-------------------|--------------------|-----------------|-----------|
| Log                                                      | % In Use           | #<br>Records | Max<br>Records | Record<br>Size | Newest Record     | Logging Started    | Retrieve<br>Log | Status    |
| Historical 1                                             | 4.0%               | 14475        | 360415         | 34             | 5/8/2013 08:49:00 | 2/27/2013 09:34:00 |                 | Available |
| Historical 2                                             | 10.5%              | 29506        | 282240         | 46             | 5/8/2013 08:50:00 | 2/7/2013 17:12:32  |                 | Available |
| System Events                                            | 0.4%               | 50           | 13106          | 14             | 5/8/2013 08:41:34 | 4/24/2013 06:11:02 | ✓               | Available |
| 1/O Change                                               | 100.0%             | 16382        | 16382          | 10             | 5/8/2013 08:46:13 | 4/14/2013 16:24:46 |                 | Available |
| Alarm Log                                                | 0.5%               | 80           | 16382          | 10             | 5/8/2013 08:45:00 | 2/7/2013 17:12:25  |                 | Available |
| Polling [I/O Change] Retrieval Mode Retrieve Cancel Help |                    |              |                |                |                   |                    | Help            |           |
|                                                          | <b>Pamai Retin</b> | eval         | <u> </u>       |                |                   |                    |                 |           |

- The System Events log is always retrieved whenever a log is retrieved.
- 3. After you have selected your logs, click **Retrieve**. You will see progress messages as the logs are being retrieved.

When retrieval is done, the Log Viewer screen opens. The Log Viewer application lets you easily see the retrieved log data.

| Log Retrieval Status: |                    |              |                                  |
|-----------------------|--------------------|--------------|----------------------------------|
| Log                   | Retrieval Progress | Time Elapsed | Status                           |
| Historical 1          | 24.1%              | 0:06         | 23 sec, remaining @ 1769.717 bps |
| Historical 2          |                    |              |                                  |
| System Events         |                    |              |                                  |
| Programmable Settings |                    |              |                                  |
| 1/O Change Log        |                    |              |                                  |
| Alarm Log             |                    |              |                                  |
|                       |                    |              |                                  |
|                       |                    |              | (Cancel)                         |

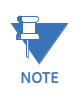

You can also open the Log Viewer by selecting the Open Log icon from the Title Bar. Once you select a retrieved log, the Log Viewer will open.

The icons on the right side of the screen under "View Data" represent the available logs, e.g., the Historical Trends icon represents the Historical logs.

| 🖉 Log Viewer                                   |                         |                  |
|------------------------------------------------|-------------------------|------------------|
| File Edit Select Data View Data Help           |                         |                  |
| Select Time                                    | View Data               |                  |
| 7/27/2012 12:00:00 AM to 2/26/2013 11:59:00 PM | database<br>status      | out of<br>limit  |
|                                                | waveform                | ai reports       |
| Main CPU V No Meter                            | status<br>change        | PQDIF<br>format  |
| meter 1 ata points                             | <b>\$</b><br>bill Month | system<br>events |
| 2                                              | COM<br>TRADE<br>format  |                  |
| back help                                      |                         |                  |

1. Click the **Time Range** button to select the starting and ending date and time range for the log data. You will see the screen shown below.

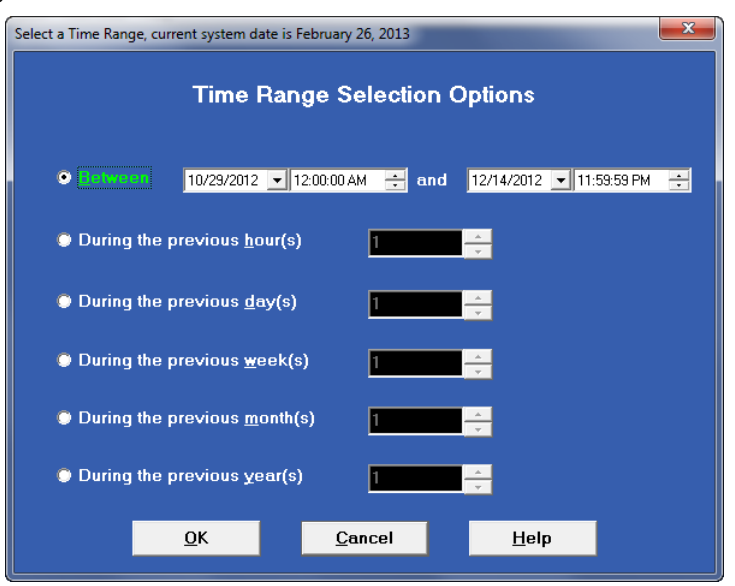

- 2. Click in the fields to choose the time and date range and then click OK.
- The Meter 1 and Meter 2 buttons let you select the downloaded meter logs you will view. Meter 1 will default as the EPM 4600 unit you just retrieved logs from. Click the Meter 1 and/or Meter 2 button to select the retrieved log file to use.

- 4. Click on the log you want to use to display it in the File Name box and click the **Open** button.
- 5. Click the **Data Points** button to select the data you want to see on the trending chart. See the example screen shown below.

| Select Data Points                                                                                                    |                                                                                                    |                     | ×        |
|----------------------------------------------------------------------------------------------------|----------------------------------------------------------------------------------------------------|---------------------|----------|
| Available Data Points 15                                                                                                    |                                                                                                    | Selected Data Point | s I      |
| Data Name<br>Voltage A-N<br>Voltage C-N<br>Voltage C-N<br>Voltage C-A<br>Frequency<br>Interval Energy Watt-hours Received Mett<br>Interval Energy Watt-hours Received Mett<br>Interval Energy Watt-hours Received Mett<br>Interval Energy Watt-hours Received Mett<br>Interval Energy Watt-hours Received Mett<br>Interval Energy Watt-hours Received Mett<br>Interval Energy Watt-hours Received Mett<br>Interval Energy Watt-hours Received Mett<br>Interval Energy Watt-hours Received Mett<br>Interval Energy Watt-hours Received Mett<br>Interval Energy Watt-hours Received Mett | er1 (Constraints)<br>er2 (Constraints)<br>er3 (Constraints)<br>er4 (Constraints)<br>er5 (Constraints)<br>er6 (Constraints)<br>er7 (Constraints)<br>er7 (Constraints)<br>er8 (Constraints)<br>er8 (Constra |                     | ata Name |
| <u></u> K                                                                                                    | <u>C</u> ancel                                                                                                    | <u>H</u> elp        |          |

NOTE

The data points shown in the box on the left are the data points from the two historical logs that your EPM 4600 unit has.

- 6. Click on the data points in the box on the left and click **Add** to move them to the box on the right. The number of available data points is shown on the top of the screen it is updated as you select data points.
- 7. When you have selected the data points you want to view on the trending charts, click **OK**.
- 8. From the Log Viewer screen, click on one of the Report types. The following sections show samples of the different screens.

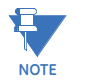

See the *Viewing Logs* Chapter in the *GE Communicator Instruction Manual* for additional information on logging and the XY Graph, Circular Chart, and Advanced Graph screens available for viewing historical log data.

### **Log Viewer Screens**

When you have made your selections as shown in the previous section, and selected one of the Log buttons, you will see a message screen as the data points are being processed. Then you will see the data screen for your log.

1. Click the **Sort** button to open the window shown below, which lets you change the presentation of the data.

2. Make your selection and press OK.

| Snapshot Type           | All Sr | apshots           | Tim      | e Range          | 2/26/2013 4:46: | 00.000 F  | PM to 2/24/2 | 013 9:00 | :00.000 |
|-------------------------|--------|-------------------|----------|------------------|-----------------|-----------|--------------|----------|---------|
| Sort Criteria           | Desc   | ending            |          |                  |                 | 1         | up           | 1        | down    |
|                         |        | Sort Data Options | _        |                  |                 | ×         |              | _        |         |
| Date/Time               | R      |                   | -        |                  |                 |           | in CPU - Vol | tage C-N | Main 🔺  |
| 2/26/2013 4:46:00.000 F | M      | Record Type       |          | Record Types     | Selected Items  | •         |              |          |         |
| 2/26/2013 4:45:00.000 F | M      |                   |          | All Snapshots    | ✓               |           |              |          |         |
| 2/26/2013 4:44:00.000 F | M      |                   |          | Group By Type    |                 |           |              | 117.71   |         |
| 2/26/2013 4:44:00.000 F | M      |                   |          | Log 1            |                 | =         |              |          |         |
| 2/26/2013 4:43:00.000 F | M      |                   |          | Log 2            |                 | -         |              | 117.82   |         |
| 2/26/2013 4:43:00.000 F | M      |                   |          | Log 3            |                 |           |              |          |         |
| 2/26/2013 4:42:00.000 F | M      |                   |          | Log 3 Padding    |                 |           |              | 117.94   |         |
| 2/26/2013 4:42:00.000 F | M      |                   |          | Log 3            |                 | -         |              |          |         |
| 2/26/2013 4:41:00.000 F | M      |                   |          | <u>د االاً ا</u> |                 | •         |              | 117.91   |         |
| 2/26/2013 4:41:00.000 F | M      |                   |          |                  |                 |           |              |          |         |
| 2/26/2013 4:40:00.000 F | M      | Sort Item         |          | Date/Time        |                 | <b>•</b>  |              | 117.96   |         |
| 2/26/2013 4:40:00.000 F | M      |                   | -        | •                |                 |           |              |          |         |
| 2/26/2013 4:39:00.000 F | M      | Sort Order        |          | Descending       |                 | -         |              | 117.97   |         |
| 2/26/2013 4:39:00.000 F | M      |                   |          |                  |                 |           |              |          |         |
| 2/26/2013 4:38:00.000 F | M      | ОК                |          | Cancel           | Help            |           |              | 118.14   |         |
| 2/26/2013 4:38:00.000 F | M      |                   |          | _                |                 |           |              |          |         |
| 2/26/2013 4:37:00.000 F | M      | Log 1             | -        | 117.99           | 1               | 17.98     |              | 117.97   | -       |
| <                       |        |                   |          |                  |                 |           |              |          | F.      |
|                         |        | hards 1 =         | 1 2      |                  |                 |           | -1-          |          |         |
|                         |        |                   | <u> </u> |                  | _ graph         | <b></b> ^ | eib          |          |         |

- 3. Click the **Back** button to return to the main Log Viewer screen.
- 4. The historical trending screen has graphing options accessible through the Graph button. For detailed explanations of the graphs, see the *Viewing Logs* Chapter in the *GE Communicator Instruction Manual*.

Example log data screens are shown on the next few pages.

| Data Type                | nut Loa               | Tim    | e Range     | 2/26/2013 1 | 1-59-00 | PM to | 2/26/2013 6 | -<br>1111-24 | 000   |
|--------------------------|-----------------------|--------|-------------|-------------|---------|-------|-------------|--------------|-------|
| Sort Criteria            | escending             |        |             |             | 1.00.00 | 1     | up          | $\downarrow$ | down  |
| Show Snapshots           | 📕 Show Input Se       | ttings |             |             |         |       |             |              |       |
| Start Date/Time          | End Date/Time         |        | Duration ms | Device Name | Module  | Name  | Input Name  | State        | State |
| 2/26/2013 4:49:53.000 PM |                       |        | 0           | Main CPU    | DigIn & | Relay | ip4         | 1            | ip4Cl |
| 2/26/2013 4:47:44.000 PM | 2/26/2013 4:49:53.000 | ) PM   | 129000      | Main CPU    | DigIn & | Relay | ip4         | 1            | ip4Cl |
| 2/26/2013 4:46:51.000 PM | 2/26/2013 4:47:44.000 | ) PM   | 53000       | Main CPU    | DigIn & | Relay | ip4         | 1            | ip4Cl |
| 2/26/2013 4:45:03.000 PM | 2/26/2013 4:46:51.000 | ) PM   | 108000      | Main CPU    | DigIn & | Relay | ip4         | 1            | ip4Cl |
| 2/26/2013 4:41:58.000 PM | 2/26/2013 4:45:03.000 | ) PM   | 185000      | Main CPU    | DigIn & | Relay | ip4         | 1            | ip4Cl |
| 2/26/2013 4:36:12.000 PM | 2/26/2013 4:41:58.000 | ) PM   | 346000      | Main CPU    | DigIn & | Relay | ip4         | 1            | ip4Cl |
| 2/26/2013 4:33:02.000 PM | 2/26/2013 4:36:12.000 | ) PM   | 190000      | Main CPU    | DigIn & | Relay | ip4         | 1            | ip4Cl |
| 2/26/2013 4:31:17.000 PM | 2/26/2013 4:33:02.000 | ) PM   | 105000      | Main CPU    | DigIn & | Relay | ip4         | 1            | ip4Cl |
| 2/26/2013 4:27:25.000 PM | 2/26/2013 4:31:17.000 | ) PM   | 232000      | Main CPU    | DigIn & | Relay | ip4         | 1            | ip4Cl |
| 2/26/2013 4:26:43.000 PM | 2/26/2013 4:27:25.000 | ) PM   | 42000       | Main CPU    | DigIn & | Relay | ip4         | 1            | ip4Cl |
| 2/26/2013 4:25:37.000 PM | 2/26/2013 4:26:43.000 | ) PM   | 66000       | Main CPU    | DigIn & | Relay | ip4         | 1            | ip4Cl |
| 2/26/2013 4:23:24.000 PM | 2/26/2013 4:25:37.000 | ) PM   | 133000      | Main CPU    | DigIn & | Relay | ip4         | 1            | ip4Cl |
| 2/26/2013 4:19:37.000 PM | 2/26/2013 4:23:24.000 | ) PM   | 227000      | Main CPU    | DigIn & | Relay | ip4         | 1            | ip4Cl |
| 2/26/2013 4:19:11.000 PM | 2/26/2013 4:19:37.000 | ) PM   | 26000       | Main CPU    | DigIn & | Relay | ip4         | 1            | ip4Cl |
| 2/26/2013 4:18:54.000 PM | 2/26/2013 4:19:11.000 | ) PM   | 17000       | Main CPU    | DigIn & | Relay | ip4         | 1            | ip4Cl |
| •                        |                       | III.   |             |             |         |       |             |              | +     |
|                          |                       |        |             |             |         |       |             |              |       |

Status Change Log Example

| Log Viewer - [System Event<br>File Edit Select Data View | Log]<br>Data Help |         |                        |                                                    |
|----------------------------------------------------------|-------------------|---------|------------------------|----------------------------------------------------|
| Data Type 🛛 😽                                            | ystem Event Log   | Time    | Range <mark>2/2</mark> | 26/2013 4:50:06.000 PM to 1/4/2013 12:09:15.0      |
| Sort Criteria 🗾                                          | escending         |         |                        | ↑ up ↓ dow                                         |
| Date/Time                                                | Device Name In Te | st Mode | Event Type             | Description                                        |
| 2/26/2013 4:50:06.000 PM                                 | Main CPU          |         | Log Activity           | Log Retrieval Begin System Events by USB Port      |
| 2/26/2013 4:50:06.000 PM                                 | Main CPU          |         | Log Activity           | Log Retrieval End Alarm by USB Port                |
| 2/26/2013 4:50:05.000 PM                                 | Main CPU          |         | Log Activity           | Log Retrieval Begin Alarm by USB Port              |
| 2/26/2013 4:50:04.000 PM                                 | Main CPU          |         | Log Activity           | Log Retrieval End I/O Change Log by USB Port       |
| 2/26/2013 4:49:54.000 PM                                 | Main CPU          |         | Log Activity           | Log Retrieval Begin I/O Change Log by USB Port     |
| 2/26/2013 4:49:51.000 PM                                 | Main CPU          |         | Log Activity           | Log Retrieval End Historical Log 2 by USB Port     |
| 2/26/2013 4:46:14.000 PM                                 | Main CPU          |         | Log Activity           | Log Retrieval Begin Historical Log 2 by USB Port   |
| 2/26/2013 4:46:14.000 PM                                 | Main CPU          |         | Log Activity           | Log Retrieval End Historical Log 1 by USB Port     |
| 2/26/2013 4:44:44.000 PM                                 | Main CPU          |         | Log Activity           | Log Retrieval Begin Historical Log 1 by USB Port   |
| 2/26/2013 6:38:24.000 AM                                 | Main CPU          |         | Error Reporting        | Flash Sector#114 Error(1): During Write to Sector  |
| 2/25/2013 9:08:07.000 PM                                 | Main CPU          |         | Error Reporting        | Flash Sector#13 Error(1): During Write to Sector   |
| 2/25/2013 9:08:07.000 PM                                 | Main CPU          |         | Error Reporting        | Flash Sector# 3 Error(1): During Write to Sector   |
| 2/25/2013 8:38:09.000 PM                                 | Main CPU          |         | Error Reporting        | Flash Sector# 127 Error(1): During Write to Sector |
| 2/25/2013 8:38:09.000 PM                                 | Main CPU          |         | Error Reporting        | Flash Sector# 126 Error(1): During Write to Sector |
| 2/25/2013 6:50:00.000 PM                                 | Main CPU          |         | Error Reporting        | Flash Sector# 120 Error(1): During Write to Sector |
| 2/25/2013 6:45:08.000 PM                                 | Main CPU          |         | Error Reporting        | Flash Sector#17 Error(1): During Write to Sector   |
| 2/25/2013 6:45:08.000 PM                                 | Main CPU          |         | Error Reporting        | Flash Sector#19 Error(1): During Write to Sector   |
| <                                                        |                   |         |                        | 4                                                  |
|                                                          | d back            | 2 50r   | •                      | graph <b>?</b> help                                |
|                                                          |                   |         |                        |                                                    |

System Events Log Example

| le Edit Select Data View<br>Data Type D | Data Help<br>atabase Status                     |           |                |               |
|-----------------------------------------|-------------------------------------------------|-----------|----------------|---------------|
|                                         |                                                 |           |                |               |
|                                         | Device #1                                       |           |                |               |
| Device Type                             | E PM4 600                                       |           |                |               |
| Device Name                             | Main CPU                                        |           |                |               |
| Device ID                               | 0116557025                                      |           |                |               |
| File Name                               | \GE Communicator\Retrieved Logs\Main CPU.DB     |           |                |               |
| Data file size                          | 6,342,656 Bytes                                 |           |                |               |
| Number of downloads                     | 1                                               |           |                |               |
| First download                          | 2/26/2013 4:49:39 PM                            |           |                |               |
| Last download                           | 2/26/2013 4:49:39 PM                            |           |                |               |
| Number of data points                   | 15                                              |           |                |               |
| Database file version                   | 9.1                                             |           |                |               |
| Database file description               | Database Updated to V9.1 on 2012-02-08 10:20:00 |           |                |               |
| Data Log                                | First Date                                      | Last Date | Number of Days | Number of Rec |
| Snapshots                               | 2/7/2013                                        | 2/26/2013 | 11             | 13            |
| Limits                                  | 2/8/2013                                        | 2/25/2013 | 4              |               |
| Status Change (Inputs)                  | 2/26/2013                                       | 2/26/2013 | 1              |               |
| •                                       |                                                 | _         |                | Þ             |
|                                         | back                                            |           | 🔁 help         |               |

Database Status Example

| ata Type 🛛 🚺             | nits Log      | Tim | e Range      | 2/26/201 | 3 11:59:0 | ) PM to  | 2/8/20 | 13 9:42:49.0 | 100 / |
|--------------------------|---------------|-----|--------------|----------|-----------|----------|--------|--------------|-------|
| ort Criteria De          | scending      |     |              |          |           | 1        | up     | ↓            | dow   |
| Show Snapshots           |               |     |              |          |           |          |        |              |       |
| Start Date/Time          | End Date/Time |     | Duration (S) | Device   | Set Index | Limit ID | State  | Data         | V     |
| /25/2013 5:30:00.000 PM  |               |     | 0            | Main CPU | 3         | Limit 2  | Below  | Meter11A     |       |
| /25/2013 5:29:01.000 PM  |               |     | 0            | Main CPU | 1         | Limit 2  | Below  | Meter21B     |       |
| /25/2013 6:35:00.000 AM  |               |     | 0            | Main CPU | 3         | Limit 2  | Below  | Meter1 I A   |       |
| /25/2013 6:31:16.000 AM  |               |     | 0            | Main CPU | 1         | Limit 2  | Below  | Meter21B     |       |
| /23/2013 9:15:00.000 PM  |               |     | 0            | Main CPU | 3         | Limit 2  | Below  | Meter11A     |       |
| /23/2013 9:14:14.000 PM  |               |     | 0            | Main CPU | 1         | Limit 2  | Below  | Meter21B     |       |
| /23/2013 7:05:00.000 PM  |               |     | 0            | Main CPU | 3         | Limit 2  | Below  | Meter1 I A   |       |
| /23/2013 7:01:13.000 PM  |               |     | 0            | Main CPU | 1         | Limit 2  | Below  | Meter21B     |       |
| /23/2013 1:30:00.000 AM  |               |     | 0            | Main CPU | 3         | Limit 2  | Below  | Meter1 I A   |       |
| /23/2013 1:25:13.000 AM  |               |     | 0            | Main CPU | 1         | Limit 2  | Below  | Meter21B     |       |
| /23/2013 1:10:00.000 AM  |               |     | 0            | Main CPU | 3         | Limit 2  | Below  | Meter1 I A   |       |
| /23/2013 1:06:13.000 AM  |               |     | 0            | Main CPU | 1         | Limit 2  | Below  | Meter21B     |       |
| /23/2013 12:50:00.000 AM |               |     | 0            | Main CPU | 3         | Limit 2  | Below  | Meter1 I A   |       |
| /23/2013 12:45:11.000 AM |               |     | 0            | Main CPU | 1         | Limit 2  | Below  | Meter21B     |       |
| /21/2013 12:15:00.000 PM |               |     | 0            | Main CPU | 3         | Limit 2  | Below  | Meter1 I A   |       |
|                          |               |     |              |          |           |          |        |              | Þ     |

Limits Log Example

| Log Viewer - [All Snapshots | ]<br>(Data Heln |                       |                        |                        |         |
|-----------------------------|-----------------|-----------------------|------------------------|------------------------|---------|
| Snanshot Type               | II Snanshote    | Time Bange            | 2/26/2013 4-46-00 00   | 0 DM to 2/24/2013 9-00 | -00 000 |
| Part Criteria               | ii oliupsilots  | This Prairyo          | 2/20/2013 440/00/00    |                        |         |
|                             | escending       |                       |                        | Тир                    | down    |
| Date/Time                   | Record Type Ma  | ain CPU - Voltage A-N | Main CPU - Voltage B-N | Main CPU - Voltage C-N | Main 🔺  |
| 2/26/2013 4:46:00.000 PM    | Log 2           |                       |                        |                        |         |
| 2/26/2013 4:45:00.000 PM    | Log 2           |                       |                        |                        |         |
| 2/26/2013 4:44:00.000 PM    | Log 1           | 117.73                | 117.71                 | 117.71                 |         |
| 2/26/2013 4:44:00.000 PM    | Log 2           |                       |                        |                        |         |
| 2/26/2013 4:43:00.000 PM    | Log 1           | 117.84                | 117.83                 | 117.82                 |         |
| 2/26/2013 4:43:00.000 PM    | Log 2           |                       |                        |                        |         |
| 2/26/2013 4:42:00.000 PM    | Log 1           | 117.96                | 117.94                 | 117.94                 |         |
| 2/26/2013 4:42:00.000 PM    | Log 2           |                       |                        |                        |         |
| 2/26/2013 4:41:00.000 PM    | Log 1           | 117.93                | 117.91                 | 117.91                 |         |
| 2/26/2013 4:41:00.000 PM    | Log 2           |                       |                        |                        |         |
| 2/26/2013 4:40:00.000 PM    | Log 1           | 117.98                | 117.96                 | 117.96                 |         |
| 2/26/2013 4:40:00.000 PM    | Log 2           |                       |                        |                        |         |
| 2/26/2013 4:39:00.000 PM    | Log 1           | 117.99                | 117.97                 | 117.97                 |         |
| 2/26/2013 4:39:00.000 PM    | Log 2           |                       |                        |                        |         |
| 2/26/2013 4:38:00.000 PM    | Log 1           | 118.16                | 118.14                 | 118.14                 |         |
| 2/26/2013 4:38:00.000 PM    | Log 2           |                       |                        |                        |         |
| 2/26/2013 4:37:00.000 PM    | Log 1           | 117.99                | 117.98                 | 117.97                 | -       |
|                             |                 |                       |                        |                        | 4       |
|                             | d back          | = 2 sort              | 📊 graph 📃 쿠            | help                   |         |
| _                           |                 |                       |                        |                        |         |

Historical Trending Log Example

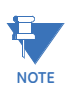

The Historical Trending Log has a graphing option. Click the Graph button to display a screen that lets you choose data points to display, and the type of graph you want to see: Circular Graph, XY Graph or Advanced Graph. See the *Viewing Logs* Chapter in the *GE Communicator Instruction Manual* for detailed information on, and instructions for using, these graphs.

| Select Parameter to Graph                                                                                                    |                             |                             | ×            |
|----------------------------------------------------------------------------------------------------|-----------------------------|-----------------------------|--------------|
| Available Items                                                                                                    |                             | Graph Items                 |              |
| Data Name         Voltage A-N         Voltage B-N         Voltage C-N         Voltage A-B         Voltage C-A         Frequency         Interval Energy Watt-hours Received Meter1         Interval Energy Watt-hours Received Meter2         Interval Energy Watt-hours Received Meter3         Interval Energy Watt-hours Received Meter5         Interval Energy Watt-hours Received Meter5         Interval Energy Watt-hours Received Meter6         Interval Energy Watt-hours Received Meter7         Interval Energy Watt-hours Received Meter7         Interval Energy Watt-hours Received Meter8 | Add >><br><< <u>R</u> emove | Graph Items Data No Data No | me           |
| <u>Cancel</u> Ci <u>r</u> cular Graph                                                                                                    | XY Graph                    | Advanced Graph              | <u>H</u> elp |

# Multilin<sup>™</sup> EPM 4600 Metering System

# Chapter 12: Installing the USB Virtual COM Port

### Introduction

As mentioned in Chapter 5, GE Digital Energy provides a driver (for operating systems earlier than Windows® 7) that lets you configure the EPM 4600 unit's USB port as a Virtual Serial port. The driver is on the CD that came with your meter. Follow the instructions in this chapter to install the driver and connect to the meter's Virtual port.

### Installing the Virtual Port's Driver

- 1. Insert the CD that came with your meter into your PC's CD drive.
- 2. Click the Install USB Driver button.
- 3. The setup program opens a DOS command screen on your PC, as shown below. You will see a message indicating that the driver is being installed.

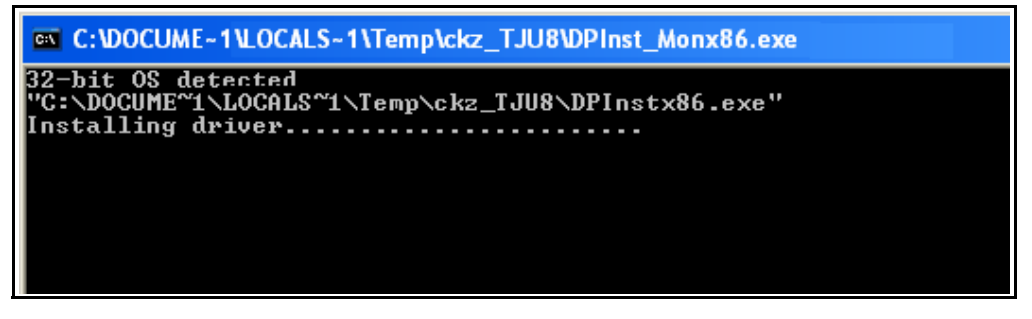

Once the driver installation is complete, you will see the following message on the DOS command screen.

```
C:\DOCUME-1\LOCALS-1\Temp\ckz_TJU8\DPInst_Monx86.exe
32-bit 0S detected
"C:\DOCUME~1\LOCALS~1\Temp\ckz_TJU8\DPInstx86.exe"
Installing driver
FTDI CDM Driver Installation process completed.
Press enter.
```

- 4. Press Enter. The DOS screen closes.
- 5. Plug a USB cable into your PC and the EPM 4600 unit's USB port. You will see pop-up message windows telling you that new hardware has been found and that it is installed and ready to use.

# **Connecting to the Virtual Port**

- 1. Open GE Communicator.
- 2. Click the Connect icon. You will see the Connect screen, shown below.

| Connect        |                               |
|----------------|-------------------------------|
| • Serial Port  | Network                       |
| Device Address | 1                             |
| Baud Rate      | 57600 💌                       |
|                | Available Ports All Ports     |
| Port           | COM5 (USB Serial Port (COM5)) |
| Protocol       | Modbus ASCII                  |
| Flow Control   | None 🔹                        |
| Echo Mode      | No Echo 💌                     |
| Parity         | None                          |
| Connect        | <u>C</u> ancel <u>H</u> elp   |

- 3. Click the Serial Port and Available Ports radio buttons and select the Port labelled as the USB Serial Port.
- 4. Click Connect.

# Multilin™ EPM 4600 Metering System Chapter 13: Modbus Map Overview

### Introduction

The Modbus map for the EPM 4600 metering system gives details and information about its possible readings and its programming. The EPM 4600 unit can be programmed using GE Communicator software. For a programming overview, see "EPM 4600 Metering System Communication and Programming Overview" on page 5-7. For further details, see "Configuring the EPM 4600 Metering System" on page 11-1.

### Modbus Register Map Sections

The EPM 4600 unit's Modbus Register map includes the following sections:

Fixed Data Section, Registers 1- 37, details the EPM 4600 unit's fixed information.

Meter Data Section, Registers 1000 - 12011, details the EPM 4600 unit's readings, including Primary Readings, Energy Block, Demand Block, Phase Angle Block, Status Block, Minimum and Maximum in Regular and Time Stamp Blocks, Interval Energy Blocks, I/O Card Blocks, and Accumulators.

Commands Section, Registers 20000 - 26011, details the EPM 4600 unit's Resets Block, Privileged Commands Block and Encryption Block.

Programmable Settings Section, Registers 30000 - 32575, details all the settings you can program to configure your EPM 4600 unit.

Log Retrieval Section, Registers 49997 - 51095, details Log Retrieval Block and Log Status Block. See "Retrieving Logs with the Metering System's Modbus Map" on page 14-1

### **Data Formats**

| ASCII characters packed 2 per register in high,  |
|--------------------------------------------------|
| low order and without any termination characters |
| 16-bit signed/unsigned integer                   |
| 32-bit signed/unsigned integer spanning 2        |
| registers - the lower-addressed register is the  |
| high order half                                  |
| 32-bit IEEE floating point number spanning 2     |
| registers - the lower-addressed register is the  |
| high order half (i.e., contains the exponent)    |
|                                                  |

# **Floating Point Values**

Floating Point Values are represented in the following format:

| Register |            |                 |   |   |   | 0 |   |          |   |   |   |   |   |                           |   |   |   |   |   |   |   |   | 1 |   |   |   |   |   |   |   |   |   |
|----------|------------|-----------------|---|---|---|---|---|----------|---|---|---|---|---|---------------------------|---|---|---|---|---|---|---|---|---|---|---|---|---|---|---|---|---|---|
| Byte     |            | 0               |   |   |   |   |   |          |   | 1 |   |   |   |                           |   |   |   |   | ( | C |   |   |   |   |   |   |   | 1 |   |   |   |   |
| Bit      | 7          | 7 6 5 4 3 2 1 0 |   |   |   | 7 | 6 | 5        | 4 | 3 | 2 | 1 | 0 | 7 6 5 4 3 2 1 0 7 6 5 4 3 |   |   |   |   | 2 | 1 | 0 |   |   |   |   |   |   |   |   |   |   |   |
| Meaning  | S          | е               | е | е | е | е | е | е        | е | m | m | m | m | m                         | m | m | m | m | m | m | m | m | m | m | m | m | m | m | m | m | m | m |
| sig      | n exponent |                 |   |   |   |   |   | mantissa |   |   |   |   |   |                           |   |   |   |   |   |   |   |   |   |   |   |   |   |   |   |   |   |   |

The formula to interpret a Floating Point Value is:

-1<sup>sign</sup> x 2 <sup>exponent-127</sup> x 1.mantissa = 0x0C4E11DB9

-1<sup>sign</sup> × 2 <sup>137-127</sup> × 1· 100001000111011011001

 $-1 \times 2^{10} \times 1.75871956$ 

-1800.929

| Register |                          |    |     |      |      | 0x0 | C4E | 1    |          |          |   |   |   |   |   |     | 0×01DB9 |   |   |   |   |   |   |     |    |   |   |   |   |   |   |   |
|----------|--------------------------|----|-----|------|------|-----|-----|------|----------|----------|---|---|---|---|---|-----|---------|---|---|---|---|---|---|-----|----|---|---|---|---|---|---|---|
| Byte     |                          |    | 0x( | C4   |      |     |     |      |          | 0×0E1    |   |   |   |   | 0 | ×01 | D       |   |   |   |   |   | 0 | ×0B | 9v |   |   |   |   |   |   |   |
| Bit      | 7                        | 6  | 5   | 4    | 3    | 2   | 1   | 0    | 7        | 6        | 5 | 4 | 3 | 2 | 1 | 0   | 7       | 6 | 5 | 4 | 3 | 2 | 1 | 0   | 7  | 6 | 5 | 4 | 3 | 2 | 1 | 0 |
|          | 1                        | 1  | 0   | 0    | 0    | 1   | 0   | 0    | 1        | 1        | 1 | 0 | 0 | 0 | 0 | 1   | 0       | 0 | 0 | 1 | 1 | 1 | 0 | 1   | 1  | 0 | 1 | 1 | 1 | 0 | 0 | 1 |
| Meaning  | S                        | е  | е   | е    | е    | е   | е   | е    | е        | m        | m | m | m | m | m | m   |         |   |   |   |   |   |   |     |    |   |   |   |   |   |   |   |
|          | m                        | m  | m   | m    | m    | m   | m   | m    | m        | m        | m | m | m | m | m | m   |         |   |   |   |   |   |   |     |    |   |   |   |   |   |   |   |
| sign     |                          | е≻ | por | nent |      |     |     |      |          | mantissa |   |   |   |   |   |     |         |   |   |   |   |   |   |     |    |   |   |   |   |   |   |   |
| 1        | 1 0x089 + 137 0b01100001 |    |     |      | 0010 | 000 | 111 | .011 | 10111001 |          |   |   |   |   |   |     |         |   |   |   |   |   |   |     |    |   |   |   |   |   |   |   |

Formula Explanation:

C4E11DB9 (hex)

11000100 11100001 00011101 10111001

(binary)

The sign of the mantissa (and therefore the number) is 1, which represents a negative value.

The Exponent is 10001001 (binary) or 137 decimal.

The Exponent is a value in excess 127. So, the Exponent value is 10.

The Mantissa is 1100001000111011011001 binary.

With the implied leading 1, the Mantissa is (1).611DB9 (hex).

The Floating Point Representation is therefore -1.75871956 times 2 to the 10.

Decimal equivalent: -1800.929

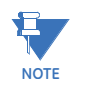

- Exponent = the whole number before the decimal point.
- Mantissa = the positive fraction after the decimal point.

### Important Note Concerning the EPM 4600 Unit's Modbus Map

In depicting Modbus registers (Addresses), the EPM 4600 unit's Modbus map uses Holding Registers only.

### **Hex Representation**

The representation shown in the table below is used by developers of Modbus drivers and libraries, SEL 2020/2030 programmers and Firmware Developers. The EPM 4600 unit's Modbus map also uses this representation.

| Hex         | Description                 |
|-------------|-----------------------------|
| 0008 - 000F | EPM 4600 Unit Serial Number |

### **Decimal Representation**

The EPM 4600 unit's Modbus map defines Holding Registers as (4X) registers. Many popular SCADA and HMI packages and their Modbus drivers have user interfaces that require users to enter these Registers starting at 40001. So instead of entering two separate values, one for register type and one for the actual register, they have been combined into one number.

The EPM 4600 unit's Modbus map uses a shorthand version to depict the decimal fields, i.e., not all of the digits required for entry into the SCADA package UI are shown. For example:

You need to display the EPM 4600 unit's serial number in your SCADA application. The EPM 4600 unit's Modbus map shows the following information for EPM 4600 unit serial number:

| Decimal | Description                 |
|---------|-----------------------------|
| 9 - 16  | EPM 4600 Unit Serial Number |

In order to retrieve the EPM 4600 unit's serial number, enter 40009 into the SCADA UI as the starting register, and 8 as the number of registers.

- In order to work with SCADA and Driver packages that use the 40001 to 49999 method for requesting holding registers, take 40000 and add the value of the register (Address) in the decimal column of the Modbus map. Then enter the number (e.g., 4009) into the UI as the starting register.
- For SCADA and Driver packages that use the 400001 to 465536 method for requesting holding registers take 400000 and add the value of the register (Address) in the decimal column of the Modbus map. Then enter the number (e.g., 400009) into the UI as the starting register. The drivers for these packages strip off the leading four and subtract 1 from the remaining value. This final value is used as the starting register or register to be included when building the actual modbus message.

# Modbus Register Maps and Retrieving Logs

- Appendix A: "EPM 4600-T (Three Phase) Modbus Map" on page A-1 contains the EPM 4600-T Modbus map.
- Appendix B: "EPM 4600-S (Single Phase) Modbus Map" on page B-1 contains the EPM 4600-S Modbus map.
- Chapter 13: "Retrieving Logs with the Metering System's Modbus Map" on page 14-1 contains instructions on retrieving EPM 4600 unit logs via the Modbus map.

# Multilin<sup>™</sup> EPM 4600 Metering System

# Chapter 14: Retrieving Logs with the Metering System's Modbus Map

### **Overview**

This chapter describes the log interface system of the EPM 4600 unit from a programming point of view. It is intended for programmers implementing independent drivers for log retrieval from the EPM 4600 unit. It describes the meaning of the EPM 4600's Modbus Registers related to log retrieval and conversion, and details the procedure for retrieving a log's records.

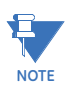

- All references assume the use of Modbus function codes 0x03, 0x06, and 0x10, where each register is a 2 byte MSB (Most Significant Byte) word, except where otherwise noted.
- The carat symbol (^) notation is used to indicate mathematical "power." For example, 2^8 is 2 x 2 x 2 x 2 x 2 x 2 x 2 x 2 x 2, which equals 256.

# **Data Formats**

Time stamp: Stores a date from 2000 to 2099. Time stamp has a Minimum resolution of 1 second.

| Byte  | 0            | 1     | 2    | 3    | 4      | 5      |
|-------|--------------|-------|------|------|--------|--------|
| Value | Year         | Month | Day  | Hour | Minute | Second |
| Range | 0-99 (+2000) | 1-12  | 1-31 | 0-23 | 0-59   | 0-59   |
| Mask  | 0x7F         | 0x0F  | 0x1F | 0x1F | 0×3F   | 0x3F   |

The high bits of each time stamp byte are used as flags to record EPM 4600 unit state information at the time of the time stamp. These bits should be masked out, unless needed.

# EPM 4600 Metering System Logs

The EPM 4600 unit has 6 logs: System Event, Alarm (Limits), 3 Historical, and I/O Change. Each log is described below.

 System Event (0): The System Event log is used to store events which happen in, and to, the EPM 4600 unit. Events include Startup, Reset Commands, Log Retrievals, etc. The System Event Log Record takes 20 bytes, 14 bytes of which are available when the log is retrieved.

| Byte  | 0   | 1     | 2   | 3 | 4 | 5 | 6     | 7     | 8   | 9    | 10     | 11     | 12     | 13     |
|-------|-----|-------|-----|---|---|---|-------|-------|-----|------|--------|--------|--------|--------|
| Value | tin | nesto | amp | ) |   |   | Group | Event | Mod | Chan | Param1 | Param2 | Param3 | Param4 |

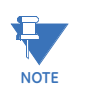

The complete Systems Events table is shown in "Log Record Interpretation" on page 14-18.

- 2. Alarm Log (1): The Alarm Log records the states of the 8 Limits programmed in the EPM 4600 unit.
  - Whenever a limit goes out (above or below), a record is stored with the value that caused the limit to go out.
  - Whenever a limit returns within limit, a record is stored with the "most out of limit" value for that limit while it was out of limit.

The Alarm Log Record uses 16 bytes, 10 bytes of which are available when the log is retrieved.

| Byte  | 0   | 1     | 2  | 3 | 4 | 5 | 6         | 7      | 8    | 9  |
|-------|-----|-------|----|---|---|---|-----------|--------|------|----|
| Value | tim | estan | np |   |   |   | direction | limit# | Valu | e% |

The limit # byte is broken into a type and an ID.

| Bit   | 0    | 1 | 2 | 3 | 4 | 5   | 6     | 7 |
|-------|------|---|---|---|---|-----|-------|---|
| Value | type | 0 | 0 | 0 | 0 | Lim | it ID |   |

3. **Historical Log 1 (2):** The Historical Log records the values of its assigned registers at the programmed interval.

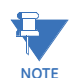

See "Block Definitions" on page 3. for details on programming and interpreting the log.

| Byte  | 0   | 1     | 2  | 3 | 4 | 5 | 6    | -     | - | Ν |
|-------|-----|-------|----|---|---|---|------|-------|---|---|
| Value | tim | estan | ηρ |   |   |   | valu | les . |   |   |

- 4. Historical Log 2 (3): Same as Historical Log 1.
- 5. Historical Log 3 (4): Same as Historical Log 1.

6. **I/O Change Log (5):** The I/O Change Log records changes in the input and output of the Digital I/O Board (Relay Contact Outputs/Contact Sensing Inputs).

#### I/O Change Log tables:

| Byte  | 0   | 1      | 2  | 3 | 4 | 5 | 6              | 7             |
|-------|-----|--------|----|---|---|---|----------------|---------------|
| Value | Tim | nestar | mp |   |   |   | Card 1 Changes | Card 1 States |

### Card Change Flags:

| Bit   | 7      | 6      | 5      | 4      | 3      | 2      | 1      | 0      |
|-------|--------|--------|--------|--------|--------|--------|--------|--------|
| Value | Out 4  | Out 3  | Out 2  | Out 1  | In 4   | In 3   | In 2   | In 1   |
|       | Change | Change | Change | Change | Change | Change | Change | Change |

#### **Card Current States:**

| Bit   | 7     | 6     | 5     | 4     | 3     | 2     | 1     | 0     |
|-------|-------|-------|-------|-------|-------|-------|-------|-------|
| Value | Out 4 | Out 3 | Out 2 | Out 1 | In 4  | In 3  | In 2  | In 1  |
|       | State | State | State | State | State | State | State | State |

# **Block Definitions**

This section describes the Modbus Registers involved in retrieving and interpreting an EPM 4600 unit Log. Other sections refer to certain 'values' contained in this section. See the corresponding value in this section for details.

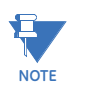

- "Register" is the Modbus Register Address in 0-based Hexadecimal notation. To convert it to 1-based decimal notation, convert from hex16 to decimal10 and add 1. For example: 0x03E7 = 1000.
- "Size" is the number of Modbus Registers (2 byte) in a block of data.

### Historical Log Programmable Settings:

The Historical Logs are programmed using a list of Modbus Registers that will be copied into the Historical Log record. In other words, Historical Log uses a direct copy of the Modbus Registers to control what is recorded at the time of record capture.

To supplement this, the programmable settings for the Historical Logs contain a list of descriptors, which group registers into items. Each item descriptor lists the data type of the item, and the number of bytes for that item. By combining these two lists, the Historical Log record can be interpreted.

For example: Registers 0x03E7 and 0x03E8 are programmed to be recorded by the historical log. The matching descriptor gives the data type as float, and the size as 4 bytes. These registers program the log to record "Primary Readings Volts A-N."

### **Historical Log Blocks:**

| Start Register: | 0x7917 (Historical Log 1)         |
|-----------------|-----------------------------------|
|                 | 0x79D7 (Historical Log 2)         |
|                 | 0x7A97 (Historical Log 3)         |
| Block Size:     | 192 registers per log (384 bytes) |

The Historical Log programmable settings are comprised of 3 blocks, one for each log. Each is identical to the others, so only Historical Log 1 is described here. All register addresses in this section are given as the Historical Log 1 address (0x7917).

Each Historical Log Block is composed of 3 sections: The header, the list of registers to log, and the list of item descriptors.

#### Header:

Registers: 0x7917 - 0x7918

Size:

2 registers

| Byte  | 0           | 1         | 2 | 3        |
|-------|-------------|-----------|---|----------|
| Value | # Registers | # Sectors |   | Interval |

- **# Registers:** The number of registers to log in the record. The size of the record in memory is [12 + (# Registers × 2)]. The size during normal log retrieval is [6 + (# Registers × 2)]. If this value is 0, the log is disabled. Valid values are {0-117}.
- **# Sectors:** The number of Flash Sectors allocated to this log. Each sector is 262114 bytes, minus a sector header of 20 bytes. 3 sectors for Software option B, and 111 sectors for Software option C, are available for allocation between Historical Logs 1, 2, and 3. The sum of all Historical Logs may be less than 3 sectors for Software option B, and 111 sectors for Software option C. If this value is 0, the log is disabled. Valid values are {0-111}.
- Interval: The interval at which the Historical Log's Records are captured. This value is an enumeration:

| 0×01 | 1 minute                     |
|------|------------------------------|
| 0x02 | 3 minute                     |
| 0x04 | 5 minute                     |
| 0×08 | 10 minute                    |
| 0×10 | 15 minute                    |
| 0×20 | 30 minute                    |
| 0×40 | 60 minute                    |
| 0x80 | End of Interval (EOI) Pulse* |

\* Setting the interval to EOI causes a record to be logged whenever an EOI pulse event is generated. This is most commonly used in conjunction with the Digital I/O Option Cards.

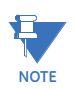

The interval between records will not be even (fixed), and thus should not be used with programs that expect a fixed interval.

| <b>Register</b> Li | ist: |
|--------------------|------|
|--------------------|------|

| Registers: | 0×7919 - 0×798D                          |
|------------|------------------------------------------|
| Size:      | 1 register per list item, 117 list items |

The Register List controls what Modbus Registers are recorded in each record of the Historical Log. Since many items, such as Voltage, Energy, etc., take up more than 1 register, multiple registers need to be listed to record those items.

For example: Registers 0x03E7 and 0x03E8 are programmed to be recorded by the historical log. These registers program the log to record "Primary Readings Volts A-N."

- Each unused register item should be set to 0x0000 or 0xFFFF to indicate that it should • be ignored.
- The actual size of the record, and the number of items in the register list which are used, is determined by the # registers in the header.
- Each register item is the Modbus Address in the range of 0x0000 to 0xFFFF. •

### Item Descriptor List:

| Registers: | 0x798E - 0x79C8                           |
|------------|-------------------------------------------|
| Size:      | 1 byte per item, 117 bytes (59 registers) |

Size:

While the Register List describes what to log, the Item Descriptor List describes how to interpret that information. Each descriptor describes a group of register items, and what they mean.

Each descriptor is composed of 2 parts:

Type: The data type of this descriptor, such as signed integer, IEEE floating point, etc. • This is the high nibble of the descriptor byte, with a value in the range of 0-14. If this value is 0xFF, the descriptor should be ignored.

| 0    | ASCII: An ASCII string, or byte array                                                                                                  |
|------|----------------------------------------------------------------------------------------------------|
| 1    | Bitmap: A collection of bit flags                                                                                                    |
| 2    | Signed Integer: A 2's Complement integer                                                                                               |
| 3    | Float: An IEEE floating point                                                                                                    |
| 4    | Energy: Special Signed Integer, where the value is adjusted<br>by the energy settings in the EPM 4600 unit's Programmable<br>Settings. |
| 5    | Unsigned Integer                                                                                                    |
| 6    | Signed Integer 0.1 scale: Special Signed Integer, where the value is divided by 10 to give a 0.1 scale.                                |
| 7-14 | Unused                                                                                                    |
| 15   | Disabled: used as end list marker.                                                                                                    |
|      |                                                                                                    |

Size: The size in bytes of the item described. This number is used to determine the ٠ pairing of descriptors with register items.

For example: If the first descriptor is 4 bytes, and the second descriptor is 2 bytes, then the first 2 register items belong to the 1st descriptor, and the 3rd register item belongs to the 2nd descriptor.

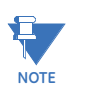

As can be seen from the example, above, there is not a 1-to-1 relation between the register list and the descriptor list. A single descriptor may refer to multiple register items.

| Register Items | Descriptors        |
|----------------|--------------------|
| 0x03C7/        | Float, 4 byte      |
| 0×03C8         |                    |
| 0x1234         | Signed Int, 2 byte |

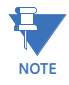

The sum of all descriptor sizes must equal the number of bytes in the data portion of the Historical Log record.

### Log Status Block:

The Log Status Block describes the current status of the log in question. There is one header block for each of the logs. Each log's header has the following base address:

| Log           | Base Address |
|---------------|--------------|
| System:       | 0xC737       |
| Historical 1: | 0xC747       |
| Historical 2: | 0xC757       |
| Historical 3: | 0xC767       |
| Alarm:        | 0xC777       |
| I/O Change:   | 0xC787       |

| Bytes | Value                   | Туре   | Range                | # Bytes |
|-------|-------------------------|--------|----------------------|---------|
| 0-3   | Max Records             | UINT32 | 0 to 4,294,967,294   | 4       |
| 4-7   | Number of Records Used  | UINT32 | 1 to 4,294,967,294   | 4       |
| 8-9   | Record Size in Bytes    | UINT16 | 4 to 250             | 2       |
| 10-11 | Log Availability        | UINT16 |                      | 2       |
| 12-17 | Timestamp, First Record | TSTAMP | 1Jan2000 - 31Dec2099 | 6       |
| 18-23 | Timestamp, Last Record  | TSTAMP | 1Jan2000 - 31Dec2099 | 6       |
| 24-31 | Reserved                |        |                      | 8       |

• Max Records: The maximum number of records the log can hold given the record size, and sector allocation. The data type is an unsigned integer from 0 - 2^32.

 Records Used: The number of records stored in the log. This number will equal the Max Records when the log has filled. This value will be set to 1 when the log is reset. The data type is an unsigned integer from 1 - 2^32.

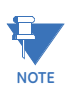

The first record in every log before it has rolled over is a "dummy" record, filled with all 0xFF's. When the log is filled and rolls over, this record is overwritten.

- Record Size: The number of bytes in this record, including the timestamp. The data type is an unsigned integer in the range of 14 242.
- Log Availability: A flag indicating if the log is available for retrieval, or if it is in use by another port.

| 0      | Log Available for retrieval                                                               |
|--------|-------------------------------------------------------------------------------------------|
| 1      | In use by COM1 (RS485/Ethernet/WiFi)                                                      |
| 2      | In use by COM2 (USB)                                                                      |
| 3      | In use by COM3 (RS485)                                                                    |
| 0×FFFF | Log Not Available - the log cannot be retrieved. This indicates that the log is disabled. |

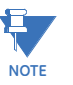

To query the port by which you are currently connected, use the Port ID register:

| Register: | 0x1193     |  |
|-----------|------------|--|
| Size:     | 1 register |  |

**Description:** A value from 1-4, which enumerates the port that the requestor is currently connected on.

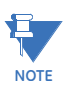

- When Log Retrieval is engaged, the Log Availability value will be set to the port that engaged the log. The Log Availability value will stay the same until either the log has been disengaged, or 5 minutes have passed with no activity. It will then reset to 0 (available).
- Each log can only be retrieved by one port at a time.
  - Only one log at a time can be retrieved.
- First Timestamp: Timestamp of the oldest record.
- Last Timestamp: Timestamp of the newest record.

### Log Retrieval Block:

The Log Retrieval Block is the main interface for retrieving logs. It is comprised of 2 parts: the header and the window. The header is used to program the particular data the EPM 4600 unit presents when a log window is requested. The window is a sliding block of data that can be used to access any record in the specified log.

Session Com Port: The EPM 4600 unit's Com Port which is currently retrieving logs. Only one Com Port can retrieve logs at any one time.

| Registers: | 0xC34E - 0xC34E            |
|------------|----------------------------|
| Size:      | 1 register                 |
| 0          | No Session Active          |
| 1          | COM1 (RS485/Ethernet/WiFi) |

2 COM2 (USB)

COM3 (RS485)

To get the current Com Port, see the NOTE on querying the port, on the previous page.

### Log Retrieval Header:

The Log Retrieval Header is used to program the log to be retrieved, the record(s) of that log to be accessed, and other settings concerning the log retrieval.

| Registers: | 0xC34F - 0xC350 |
|------------|-----------------|
|            |                 |

Size:

3

2 registers

| Bytes | Value                                          | Туре   | Format           | Description                                                                                     | # Bytes |
|-------|------------------------------------------------|--------|------------------|-------------------------------------------------------------------------------------------------|---------|
| 0-1   | Log Number,<br>Enable, Scope                   | UINT16 | nnnnnnn essssss  | nnnnnnn - log<br>to retrieve,<br>e - retrieval<br>session enable<br>sssssss -<br>retrieval mode | 2       |
| 2-3   | Records per<br>Window,<br>Number of<br>Repeats | UINT16 | wwwwwwww nnnnnnn | wwwwwwww -<br>records per<br>window,<br>nnnnnnn -<br>repeat count                               | 2       |

• Log Number: The log to be retrieved. Write this value to set which log is being retrieved.

| 0 | System Events    |
|---|------------------|
| 1 | Historical Log 1 |
| 2 | Historical Log 2 |
| 3 | Historical Log 3 |
| 4 | Alarm Log        |
| 5 | I/O Change Log   |

Enable: This value sets if a log retrieval session is engaged (locked for retrieval) or disengaged (unlocked, read for another to engage). Write this value with 1(enable) to begin log retrieval. Write this value with 0(disable) to end log retrieval.

| 0 | Disable |
|---|---------|
| 1 | Enable  |

Scope: Sets the amount of data to be retrieved for each record. The default should be 0 (normal).

- 0 Normal
- 1 Timestamp Only
- 2 Image
  - Normal [0]: The default record. Contains a 6-byte timestamp at the beginning, then N data bytes for the record data.

- Timestamp [1]: The record only contains the 6-byte timestamp. This is most useful to determine a range of available data for non-interval based logs, such as Alarms and System Events.
- Image [2]: The full record, as it is stored in memory. Contains a 2-byte checksum, 4-byte sequence number, 6-byte timestamp, and then N data bytes for the record data.

Records Per Window: The number of records that fit evenly into a window. This value is set-able, as less than a full window may be used. This number tells the retrieving program how many records to expect to find in the window.

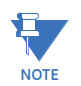

This must be set to 1 for waveform retrieval.

(RecPerWindow x RecSize) = #bytes used in the window.

This value should be  $((123 \times 2) \setminus \text{recSize})$ , rounded down.

For example, with a record size of 30, the RecPerWindow =  $((123 \times 2) \setminus 30) = 8.2 \sim = 8$ 

- Number of Repeats: Specifies the number of repeats to use for the Modbus Function Code 0x23 (35). Since the EPM 4600 unit must pre-build the response to each log window request, this value must be set once, and each request must use the same repeat count. Upon reading the last register in the specified window, the record index will increment by the number of repeats, if auto-increment is enabled. "Modbus Function Code 0x23" on page 14-10 has additional information on Function Code 0x23.
  - Disables auto-increment

No Repeat count, each request will only get 1 window.

2-8

0

1

2-8 windows returned for each Function Code 0x23 request.

| Bytes | Value                                  | Туре   | Format                                             | Description                                                            | # Bytes |
|-------|----------------------------------------|--------|----------------------------------------------------|------------------------------------------------------------------------|---------|
| 0-3   | Offset of First<br>Record in<br>Window | UINT32 | รรรรรรรร ทุกทุกทุกทุก ทุกทุกทุกทุก<br>ทุกทุกทุกทุก | sssssss -<br>window status<br>nnnn - 24-bit<br>record index<br>number. | 4       |
| 4-249 | Log Retrieve<br>Window                 | UINT16 |                                                    |                                                                        | 246     |

125 registers

#### Log Retrieval Window Block:

The Log Retrieval Window block is used to program the data you want to retrieve from the log. It also provides the interface used to retrieve that data.

| Registers: | 0xC351 - 0xC3C | 20 |
|------------|----------------|----|
|            |                |    |

Size:

• Window Status: The status of the current window. Since the time to prepare a window may exceed an acceptable modbus delay (1 second), this acts as a state flag, signifying when the window is ready for retrieval. When this value indicates

that the window is not ready, the data in the window should be ignored. Window Status is Read-only, any writes are ignored.

0 Window is Ready

0xFF

Window is Not Ready

- Record Number: The record number of the first record in the data window. Setting this value controls which records will be available in the data window.
  - When the log is engaged, the first (oldest) record is "latched." This means that record number 0 will always point to the oldest record at the time of latching, until the log is disengaged (unlocked).
  - To retrieve the entire log using auto-increment, set this value to 0, and retrieve the window repeatedly, until all records have been retrieved.
- When auto-increment is enabled, this value will automatically increment so that the window will "page" through the records, increasing by RecordsPerWindow each time that the last register in the window is read.
- When auto-increment is not enabled, this value must be written-to manually, for each window to be retrieved.
- Log Retrieval Data Window: The actual data of the records, arranged according to the above settings.

# Log Retrieval

Log Retrieval is accomplished in 3 basic steps:

- 1. Engage the log.
- 2. Retrieve each of the records.
- 3. Disengage the log.

### **Auto-Increment**

In GE Digital Energy's traditional Modbus retrieval system, you write the index of the block of data to retrieve, then read that data from a buffer (window). To improve the speed of retrieval, the index can be automatically incremented each time the buffer is read.

In the EPM 4600 unit, when the last register in the data window is read, the record index is incremented by the Records per Window.

# Modbus Function Code 0x23

| QUERY               |               |
|---------------------|---------------|
| Field Name          | Example (Hex) |
| Slave Address       | 01            |
| Function            | 23            |
| Starting Address Hi | C3            |

| Starting Address Lo                                                 | 51                   |
|---------------------------------------------------------------------|----------------------|
| # Points Hi                                                         | 00                   |
| # Points Lo                                                         | 7D                   |
| Repeat Count                                                        | 04                   |
| RESPONSE                                                            |                      |
|                                                                     |                      |
| Field Name                                                          | Example (Hex)        |
| Field Name<br>Slave Address                                         | Example (Hex)        |
| Field Name<br>Slave Address<br>Function                             | 01<br>23             |
| Field Name<br>Slave Address<br>Function<br># Bytes Hi               | 01<br>23<br>03       |
| Field Name<br>Slave Address<br>Function<br># Bytes Hi<br># Bytes Lo | 01<br>23<br>03<br>E0 |

Function Code 0x23 is a user defined Modbus function code, which has a format similar to Function Code 0x03, except for the inclusion of a "repeat count." The repeat count (RC) is used to indicate that the same N registers should be read RC number of times. (See "Block Definitions" on page 3..)

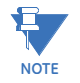

- By itself this feature would not provide any advantage, as the same data will be returned RC times. However, when used with auto-incrementing, this function condenses up to 8 requests into 1 request, which decreases communication time, as fewer transactions are being made.
- Keep in mind that the contents of the response data is the block of data you requested, repeated N times. For example, when retrieving log windows, you normally request both the window index, and the window data. This means that the first couple of bytes of every repeated block will contain the index of that window.
- In the EPM 4600 unit repeat counts are limited to 8 times for Modbus RTU, and 4 times for Modbus ASCII.

The response for Function Code 0x23 is the same as for Function Code 0x03, with the data blocks in sequence.

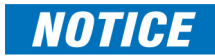

Before using Function code 0x23, always check to see if the current connection supports it. Some relay devices do not support user defined function codes; if that is the case, the message will stall. Other devices don't support 8 repeat counts.

# Log Retrieval Procedure

The following procedure documents how to retrieve a single log from the oldest record to the newest record, using the "normal" record type (see Scope). All logs are retrieved using the same method. See "Log Retrieval Example" on page 14-13.

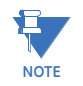

- This example uses auto-increment.
- In this example, Function Code 0x23 is not used.
- You will find referenced topics in "Block Definitions" on page 14-3.
- Modbus Register numbers are listed in brackets.

- 1. Engage the Log:
  - a. Read the Log Status Block.
    - i. Read the contents of the specific logs' status block [0xC737+, 16 registers] (see Log Headers).
    - ii. Store the # of Records Used, the Record Size, and the Log Availability.
    - iii. If the Log Availability is not 0, stop Log Retrieval; this log is not available at this time. If Log Availability is 0, proceed to step 1b (Engage the log).

This step is done to ensure that the log is available for retrieval, as well as retrieving information for later use.

b. Engage the log: write log to engage to Log Number, 1 to Enable, and the desired mode to Scope (default 0 (Normal)) [0xC34F, 1 register]. This is best done as a single-register write.

This step will latch the first (oldest) record to index 0, and lock the log so that only this port can retrieve the log, until it is disengaged.

- c. Verify the log is engaged: read the contents of the specific logs' status block [0xC737+, 16 registers] again to see if the log is engaged for the current port (see Log Availability). If the Log is not engaged for the current port, repeat step 1b (Engage the log).
- d. Write the retrieval information.
  - i. Compute the number of records per window, as follows:

RecordsPerWindow = (246 \ RecordSize)

If using 0x23, set the repeat count to 2-8. Otherwise, set it to 1.

Since we are starting from the beginning for retrieval, the first record index is 0.

ii. Write the Records per window, the Number of repeats (1), and Record Index (0) [0xC350, 3 registers].

This step tells the EPM 4600 unit what data to return in the window.

- 2. Retrieve the records:
  - a. Read the record index and window: read the record index, and the data window [0xC351, 125 registers].
    - If the EPM 4600 unit Returns a Slave Busy Exception, repeat the request.
    - If the Window Status is 0xFF, repeat the request.
    - If the Window Status is 0, go to step 2b (Verify record index).

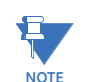

- We read the index and window in 1 request to minimize communication time, and to ensure that the record index matches the data in the data window returned.
- Space in the window after the last specified record (RecordSize x RecordPerWindow) is padded with 0xFF, and can be safely discarded.
- b. Verify that the record index incremented by Records Per Window. The record index of the retrieved window is the index of the first record in the window. This value will increase by Records Per Window each time the window is read, so it should be 0, N, N × 2, N × 3 ... for each window retrieved.

- If the record index matches the expected record index, go to step 2c (Compute next expected record index).
- If the record index does not match the expected record index, then go to step 1d (Write the retrieval information), where the record index will be the same as the expected record index. This will tell the EPM 4600 unit to repeat the records you were expecting.
- c. Compute next Expected Record Index.
  - If there are no remaining records after the current record window, go to step 3 (Disengage the log).
  - Compute the next expected record index by adding Records Per Window, to the current expected record index. If this value is greater than the number of records, re-size the window so it only contains the remaining records and go to step 1d (Write the retrieval information), where the Records Per Window will be the same as the remaining records.
- 3. Disengage the log: write the Log Number (of log being disengaged) to the Log Index and 0 to the Enable bit [0xC34F, 1 register].

# Log Retrieval Example

The following example illustrates a log retrieval session. The example makes the following assumptions:

- Log Retrieved is Historical Log 1 (Log Index 1).
- Auto-Incrementing is used.
- Function Code 0x23 is not used (Repeat Count of 1).
- The Log contains Volts-AN, Volts-BN, Volts-CN (12 bytes).
- 100 Records are available (0-99).
- COM Port 2 (USB) is being used (see Log Availability).
- There are no Errors.
- Retrieval is starting at Record Index 0 (oldest record).
- Protocol used is Modbus ASCII. The checksum is left off for simplicity.
- The EPM 4600 unit is at device address 1.
- No new records are recorded to the log during the log retrieval process.
- 1. Read [0xC747, 16 registers], Historical Log 1 Header Block.

| Send:             | 0103 C747 0010                     |
|-------------------|------------------------------------|
| Command:          |                                    |
| Register Address: | 0xC747                             |
| # Registers:      | 16                                 |
|                   |                                    |
| Receive:          | 010320 00000100 00000064 0012 0000 |
|                   | 0C0717101511 0C0718101511***       |

### 

### Data:

| Max Records:      | 0x100 = 256 records maximum.                             |
|-------------------|----------------------------------------------------------|
| Num Records:      | 0x64 = 100 records currently logged.                     |
| Record Size:      | 0x12 = 18 bytes per record.                              |
| Log Availability: | $0 \times 00 = 0$ , not in use, available for retrieval. |
| First Timestamp:  | 0x0C0717101511 = July 23, 2012, 16:21:17                 |
| Last Timestamp:   | 0x0C0717101511 = July 24, 2012, 16:21:17                 |

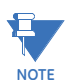

This indicates that Historical Log 1 is available for retrieval.

2. Write 0x0180 -> [0xC34F, 1 register], Log Enable.

| Send:             | 0106 C34F 0180                    |
|-------------------|-----------------------------------|
| Command:          |                                   |
| Register Address: | 0xC34F                            |
| # Registers:      | 1 (Write Single Register Command) |
| Data:             |                                   |
| Log Number:       | 1 (Historical Log 1)              |
| Enable:           | 1 (Engage log)                    |
| Scope:            | 0 (Normal Mode)                   |
|                   |                                   |
| Receive:          | 0106C34F0180 (echo)               |

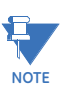

This engages the log for use on this COM Port, and latches the oldest record as record index 0.

3. Read [0xC747, 16 registers], Availability is 0.

| Send:             | 0103 C747 0010                       |
|-------------------|--------------------------------------|
| Command:          |                                      |
| Register Address: | 0xC747                               |
| # Registers:      | 16                                   |
|                   |                                      |
| Receive:          | 010320 00000100 00000064 0012 0002   |
|                   | 0C0717101511 0C0718101511            |
|                   | 000000000000000                      |
| Data:             |                                      |
| Max Records:      | 0x100 = 256 records maximum.         |
| Num Records:      | 0x64 = 100 records currently logged. |
| Record Size:      | 0×12 = 18 bytes per record.                     |
|-------------------|-------------------------------------------------|
| Log Availability: | 0x02 = 1, In use by COM2, USB (the currentport) |
| First Timestamp:  | 0x0C0717101511 = July 23, 2012, 16:21:17        |
| Last Timestamp:   | 0x0C0717101511 = July 24, 2012, 16:21:17        |

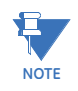

This indicates that the log has been engaged properly in step 2. Proceed to retrieve the log.

4. Compute #RecPerWin as (246\18)=13. Write 0x0D01 0000 0000 -> [0xC350, 3 registers] Write Retrieval Info. Set Current Index as 0.

| Send:               | 0110 C350 0003 06 0D01 00 000000                                                                                                    |
|---------------------|----------------------------------------------------------------------------------------------------|
| Command:            |                                                                                                    |
| Register Address:   | 0×C350                                                                                                    |
| # Registers:        | 3, 6 bytes                                                                                                    |
| Data:               |                                                                                                    |
| Records per Window: | 13. Since the window is 246 bytes, and the record is 18 bytes, $246\18 = 13.66$ , which means that 13 records evenly fit into a single window. This is 234 bytes, which means later on, we only need to read 234 bytes (117 registers) of the window to retrieve the records. |
| # of Repeats:       | 1. We are using auto-increment (so not 0), but not function code 0x23.                                                                                                    |
| Window Status:      | 0 (ignore)                                                                                                    |
| Record Index:       | 0, start at the first record.                                                                                                    |
|                     |                                                                                                    |

Receive:

0110C3500003 (command ok)

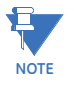

- This sets up the window for retrieval; now we can start retrieving the records.
- As noted above, we compute the records per window as 246\18 = 13.66, which is rounded to 13 records per window. This allows the minimum number of requests to be made to the EPM 4600 unit, which increases retrieval speed.
- 5. Read [0xC351, 125 registers], first 2 registers are status/index, last 123 registers are window data. Status OK.

| Send:             | 0103 C351 007D                       |
|-------------------|--------------------------------------|
| Command:          |                                      |
| Register Address: | 0×C351                               |
| # Registers:      | 0x7D, 125 registers                  |
|                   |                                      |
| Receive:          | 0103FA 00000000                      |
|                   | 0C0717101511FFFFFFFFFFFFFFFFFFFFFFFF |

| Dutu.          |                                                                                                    |
|----------------|----------------------------------------------------------------------------------------------------|
| Window Status: | 0x00 = the window is ready.                                                                                                    |
| Index:         | 0x00 = 0, The window starts with the 0'th record, which is the oldest record.                                                                                                |
| Record 0:      | The next 18 bytes is the 0'th record (filler).                                                                                                    |
| Timestamp:     | 0x0C0717101511, = July 23, 2012, 16:21:17                                                                                                    |
| Data:          | This record is the "filler" record. It is used by the EPM 4600 unit so that there is never 0 records. It should be ignored. It can be identified by the data being all 0xFF. |
|                | <b>NOTE:</b> Once a log has rolled over, the 0'th record will be a valid record, and the filler record will disappear.                                                       |
| Record 1:      | The next 18 bytes is the 1'st record.                                                                                                    |
| Timestamp:     | 0x0C0717101600 July 23, 2012, 16:22:00                                                                                                    |
| Data:          |                                                                                                    |
| Volts AN:      | 0x42FAAACF, float = 125.33~                                                                                                    |
| Volts BN:      | 0x42FAAD18, float = 125.33~                                                                                                    |
| Volts CN:      | 0x42FAA9A8, float = 125.33~                                                                                                    |
|                |                                                                                                    |

0C071710160042FAAACF42FAAD1842FAA9A8...

... 13 records

Data

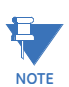

- This retrieves the actual window. Repeat this command as many times as necessary to retrieve all of the records when auto-increment is enabled.
- Note the filler record. When a log is reset (cleared) in the EPM 4600 unit, the EPM 4600 unit always adds a first "filler" record, so that there is always at least 1 record in the log. This "filler" record can be identified by the data being all 0xFF, and it being index 0. If a record has all 0xFF for data, the timestamp is valid, and the index is NOT 0, then the record is legitimate.
- When the "filler" record is logged, its timestamp may not be "on the interval." The next record taken will be on the next "proper interval," adjusted to the hour. For example, if the interval is 1 minute, the first "real" record will be taken on the next minute (no seconds). If the interval is 15 minutes, the next record will be taken at :15, :30, :45, or :00 whichever of those values is next in sequence.
- 6. Compare the index with Current Index.

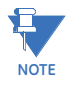

- The Current Index is 0 at this point, and the record index retrieved in step 5 is 0: thus we go to step 8.
- If the Current Index and the record index do not match, go to step 7. The data that was received in the window may be invalid, and should be discarded.
- 7. Write the Current Index to [0xC351, 2 registers].

0110 C351 0002 04 00 00000D

Command:

Send:

Register Address: 0xC351

| # Registers:   | 2, 4 bytes                                     |
|----------------|------------------------------------------------|
| Data:          |                                                |
| Window Status: | 0 (ignore)                                     |
| Record Index:  | $0 \times 0D = 13$ , start at the 14th record. |

# Receive:

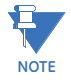

• This step manually sets the record index, and is primarily used when an out-oforder record index is returned on a read (step 6).

0110C3510002 (command ok)

- The example assumes that the second window retrieval failed somehow, and we need to recover by requesting the records starting at index 13 again.
- 8. For each record in the retrieved window, copy and save the data for later interpretation.
- 9. Increment Current Index by RecordsPerWindow.

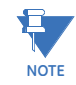

- This is the step that determines how much more of the log we need to retrieve.
- On the first N passes, Records Per Window should be 13 (as computed in step 4), and the current index should be a multiple of that (0, 13, 26, . . .). This amount will decrease when we reach the end (see step 10).
- If the current index is greater than or equal to the number of records (in this case 100), then all records have been retrieved; go to step 12. Otherwise, go to step 10 to check if we are nearing the end of the records.
- 10. If number records current index < RecordsPerWindow, decrease to match.

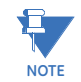

- Here we bounds-check the current index, so we don't exceed the records available.
- If the number of remaining records (#records current index) is less than the Records per Window, then the next window is the last, and contains less than a full window of records. Make records per window equal to remaining records (#records-current index). In this example, this occurs when current index is 91 (the 8'th window). There are now 9 records available (100-91), so make Records per Window equal 9.
- 11. Repeat steps 5 through 10.

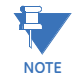

• Go back to step 5, where a couple of values have changed.

| Pass | CurIndex | FirstRecIndex | RecPerWindow |
|------|----------|---------------|--------------|
| 0    | 0        | 0             | 13           |
| 1    | 13       | 13            | 13           |
| 2    | 26       | 26            | 13           |
| 3    | 39       | 39            | 13           |
| 4    | 52       | 52            | 13           |
| 5    | 65       | 65            | 13           |
| 6    | 78       | 78            | 13           |
| 7    | 91       | 91            | 9            |

| Pass | CurIndex | FirstRecIndex | RecPerWindow |
|------|----------|---------------|--------------|
| 8    | 100      |               |              |

- At pass 8, since Current Index is equal to the number of records (100), log retrieval should stop; go to step 12 (see step 9 Notes).
- 12. No more records available, clean up.
- 13. Write 0x0000 -> [0xC34F, 1 register], disengage the log.

| Send:             | 0106 C34F 0000                    |
|-------------------|-----------------------------------|
| Command:          |                                   |
| Register Address: | 0xC34F                            |
| # Registers:      | 1 (Write Single Register Command) |
| Data:             |                                   |
| Log Number:       | 0 (ignore)                        |
| Enable:           | 0 (Disengage log)                 |
| Scope:            | 0 (ignore)                        |
|                   |                                   |
| Receive:          | 0106C34F0000 (echo)               |

NOTE

- This disengages the log, allowing it to be retrieved by other COM ports.
- The log will automatically disengage if no log retrieval action is taken for 5 minutes.

# Log Record Interpretation

2

The records of each log are composed of a 6 byte timestamp, and N data. The content of the data portion depends on the log.

# System Event Record:

| Byte  | 0   | 1    | 2   | 3 | 4 | 5 | 6     | 7     | 8   | 9    | 10         | 11         | 12         | 13         |
|-------|-----|------|-----|---|---|---|-------|-------|-----|------|------------|------------|------------|------------|
| Value | tin | nest | amp | ) |   |   | Group | Event | Mod | Chan | Param<br>1 | Param<br>2 | Param<br>3 | Param<br>4 |

Size: 14 bytes (20 bytes image).

Data: The System Event data is 8 bytes; each byte is an enumerated value.

- Group: Group of the event.
- Event: Event within a group.
- Modifier: Additional information about the event, such as number of sectors or log number.
- Channel: The port of the EPM 4600 unit that caused the event.
- 0 Firmware
- 1 COM 1 (RS485/Ethernet/WiFi)
  - COM 2 (USB)

3

### COM 3 (RS485)

Param 1-4: These are defined for each event (see following table).

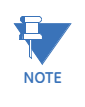

The System Log Record is 20 bytes, consisting of the Record Header (12 bytes) and Payload (8 bytes). The Timestamp (6 bytes) is in the header. Typically, software will retrieve only the timestamp and payload, yielding a 14-byte record. The table below shows all defined payloads.

| Group<br>(Event<br>group) | Event<br>(Event<br>within<br>group) | Mod (Event<br>modifier) | Channel (1-<br>3 for COMs,<br>0 for FW) | Parm1        | Parm2          | Parm3       | Parm4                       | Comments                             |
|---------------------------|-------------------------------------|-------------------------|-----------------------------------------|--------------|----------------|-------------|-----------------------------|--------------------------------------|
| 0                         |                                     |                         |                                         |              |                |             |                             | Startup                              |
|                           | 0                                   | 0                       | 0                                       | FW version   | 1              | 1           |                             | Meter Run<br>Firmware<br>Startup     |
|                           |                                     |                         |                                         |              |                |             |                             |                                      |
| 1                         |                                     |                         |                                         |              |                |             |                             | Log Activity                         |
|                           | 1                                   | log#                    | 1-3                                     | 0xFF         | 0xFF           | 0×FF        | 0xFF                        | Reset                                |
|                           | 2                                   | log#                    | 1-3                                     | 0xFF         | 0xFF           | 0xFF        | OxFF Log Retrieval<br>Begin |                                      |
|                           | 3                                   | log#                    | 0-3                                     | 0xFF         | 0xFF           | 0xFF        | 0×FF                        | Log Retrieval<br>End                 |
|                           | ·                                   |                         |                                         |              |                |             |                             |                                      |
| 2                         |                                     |                         |                                         |              |                |             |                             | Clock Activity                       |
|                           | 1                                   | old year                | 1-3                                     | old month, a | day, hour, min | ute, second |                             | Clock Changed                        |
|                           | 2                                   | 0                       | 0                                       | 0×FF         | 0xFF           | 0xFF        | 0×FF                        | Daylight Time<br>On                  |
|                           | 3                                   | 0                       | 0                                       | 0×FF         | 0xFF           | 0xFF        | 0×FF                        | Daylight Time<br>Off                 |
|                           | ·                                   |                         |                                         |              |                |             |                             |                                      |
| 3                         |                                     |                         |                                         |              |                |             |                             | System Resets                        |
|                           | 1                                   | 0                       | 0-3                                     | 0xFF         | id mm#         | 0×FF        | 0xFF                        | Max & Min Reset                      |
|                           | 2                                   | 0                       | 0-3                                     | 0xFF         | id e#          | 0×FF        | 0xFF                        | Energy Reset                         |
|                           | 3                                   | slot#                   | 0-3                                     | 0xFF         | acc_typ#       | 0×FF        | 0xFF                        | Reset Relay<br>Board<br>Accumulators |
|                           | •                                   |                         |                                         |              | •              |             |                             |                                      |
| 4                         |                                     |                         |                                         |              |                |             |                             | Settings<br>Activity                 |
|                           | 1                                   | 0                       | 1-3                                     | 0xFF         | 0xFF           | 0xFF        | 0xFF                        | Password<br>Changed                  |

| Group<br>(Event<br>group) | Event<br>(Event<br>within<br>group) | Mod (Event<br>modifier) | Channel (1-<br>3 for COMs,<br>0 for FW) | Parm1                     | Parm2                     | Parm3           | Parm4 | Comments                            |  |
|---------------------------|-------------------------------------|-------------------------|-----------------------------------------|---------------------------|---------------------------|-----------------|-------|-------------------------------------|--|
|                           | 2                                   | 0                       | 1-3                                     | old<br>Software<br>option | new<br>Software<br>option | 0×FF            | 0xFF  | Software option<br>Changed          |  |
|                           | 3                                   | 0                       | 1-3                                     | 0xFF                      | 0×FF                      | 0×FF            | 0xFF  | Programmable<br>Settings<br>Changed |  |
|                           | 4                                   | 0                       | 1-3                                     | 0×FF                      | 0×FF                      | 0×FF            | 0xFF  | Measurement<br>Stopped              |  |
|                           |                                     |                         |                                         |                           |                           |                 |       |                                     |  |
| 5                         |                                     |                         |                                         |                           |                           |                 |       | Boot Activity                       |  |
|                           | 1                                   | 0                       | 1-3                                     | FW version                |                           |                 |       | Exit to Boot                        |  |
|                           |                                     |                         |                                         |                           |                           |                 |       |                                     |  |
| 6                         |                                     |                         |                                         |                           |                           |                 |       | Error Reporting<br>& Recovery       |  |
|                           | 4                                   | log #                   | 0                                       | 0×FF                      | 0×FF                      | 0×FF            | 0xFF  | Log Babbling<br>Detected            |  |
|                           | 5                                   | log #                   | 0                                       | # records di              | scarded                   | time in seconds |       | Babbling Log<br>Periodic<br>Summary |  |
|                           | 6                                   | log #                   | 0                                       | # records di              | scarded                   | time in seconds |       | Log Babbling<br>End Detected        |  |
|                           | 7                                   | sector#                 | 0                                       | error count               |                           | stimulus        |       | Flash Sector<br>Error               |  |
|                           | 8                                   | 0                       | 0                                       | 0xFF                      | 0xFF                      | 0xFF            | 0xFF  | Flash Error<br>Counters Reset       |  |
|                           | 9                                   | 0                       | 0                                       | 0×FF                      | 0xFF 0xFF 0xFF 0xFF       |                 | 0xFF  | Flash Job Queue<br>Overflow         |  |
|                           |                                     |                         |                                         |                           |                           |                 |       |                                     |  |
| 0x88                      |                                     |                         |                                         |                           |                           |                 |       |                                     |  |
|                           | 1                                   | sector#                 | 0                                       | log #                     | 0×FF                      | error cour      | nt    | acquire sector                      |  |
|                           | 2                                   | sector#                 | 0                                       | log #                     | 0×FF                      | 0×FF            | 0×FF  | release sector                      |  |
|                           | 3                                   | sector#                 | 0                                       | erase count               | 1                         |                 |       | erase sector                        |  |
|                           | 4                                   | log#                    | 0                                       | 0×FF                      | 0xFF                      | 0xFF            | 0xFF  | write log start<br>record           |  |

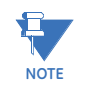

- log# values: 0 = system log, 1-3 = historical logs, 4 = alarm log, 5 = I/O change log
- sector# values: 0-128
- slot# values: 1

• The clock changed event shows the clock value just before the change in the Mod and Parm bytes. Parms are bit-mapped:

| b31 - b28                | month                         |  |  |  |
|--------------------------|-------------------------------|--|--|--|
| b27 - b23                | day                           |  |  |  |
| b22                      | daylight savings<br>time flag |  |  |  |
| b20 - b16                | hour                          |  |  |  |
| b13 - b8                 | minute                        |  |  |  |
| b5 - b0                  | second                        |  |  |  |
| unused bits are always 0 |                               |  |  |  |

- Stimulus for a flash sector error indicates what the flash was doing when the error occurred: 1 = acquire sector, 2 = startup, 3 = empty sector, 4 = release sector, 5 = write data.
- Flash error counters are reset to zero in the unlikely event that both copies in EEPROM are corrupted.
- The flash job queue is flushed (and log records are lost) in the unlikely event that the queue runs out of space.
- A "babbling log" is one that is saving records faster than the EPM 4600 unit can handle long term. When babbling is detected, the log is frozen and no records are appended until babbling ceases. For as long as babbling persists, a summary of records discarded is logged every 60 minutes. Normal logging resumes when there have been no new append attempts for 30 seconds. Onset of babbling occurs when a log fills a flash sector in less than an hour (applies only to Alarm, I/O Change, and Historical logs), when the log fills, or when a log grows so far beyond its normal bounds that it is in danger of crashing the system. This applies to all logs except the System log, which does not babble. It is possible for the other logs during an extended log retrieval session.
- Logging of diagnostic records may be suppressed via a bit in programmable settings.

| acc_typ# values | 0 = output accumulators                                                       |
|-----------------|-------------------------------------------------------------------------------|
|                 | 1 = input accumulators                                                        |
| id_mm# values   | 0xFF = Reset all min. max. values                                             |
|                 | 1 = voltage and frequency reset                                               |
|                 | 2-9 = Meters 1-8 Demand resets, respectively, in three phase configuration    |
|                 | 1-33 = Meters 1-24 Demand resets, respectively, in single phase configuration |
| id_e# values    | 0xFF = Reset all energy values                                                |
|                 | 1-8 = Meters 1-8 energy resets, respectively, in three phase configuration    |
|                 | 9-32 = Meters 1-24 energy resets, respectively, in single phase configuration |

## Alarm Record:

| Byte  | 0         | 1 | 2 | 3 | 4 | 5 | 6         | 7      | 8    | 9  |
|-------|-----------|---|---|---|---|---|-----------|--------|------|----|
| Value | timestamp |   |   |   |   |   | direction | limit# | Valu | e% |

# Size: 10 bytes (16 bytes image)

**Data:** The Alarm record data is 4 bytes, and specifies which limit the event occurred on, and the direction of the event (going out of limit, or coming back into limit).

- Direction: The direction of the alarm event: whether this record indicates the limit going out, or coming back into limit.
  - 1. Going out of limit
  - 2. Coming back into limit

| Bit   | 0    | 1 | 2 | 3 | 4 | 5   | 6     | 7 |
|-------|------|---|---|---|---|-----|-------|---|
| Value | type | 0 | 0 | 0 | 0 | Lim | it ID |   |

- Limit Type: Each limit (1-8) has both an above condition and a below condition. Limit Type indicates which of those the record represents.
- High Limit

0

1

Low Limit

- Limit ID: The specific limit this record represents. A value in the range 0-7, Limit ID represents Limits 1-8. The specific details for this limit are stored in the programmable settings.
- Value: Depends on the Direction:
  - If the record is "Going out of limit," this is the value of the limit when the "Out" condition occurred.
  - If the record is "Coming back into limit," this is the "worst" value of the limit during the period of being "out": for High (above) limits, this is the highest value during the "out" period; for Low (below) limits, this is the lowest value during the "out" period.

| Byte  | 0          | 1 | 2        | 3      | 4        | 5   | 6         | 7      | 8        | 9   |
|-------|------------|---|----------|--------|----------|-----|-----------|--------|----------|-----|
| Value | Identifier |   | Above Se | tpoint | Above Hy | st. | Below Set | tpoint | Below Hy | st. |

#### Interpretation of Alarm Data:

To interpret the data from the alarm records, you need the limit data from the Programmable Settings [0x754B, 40 registers].

There are 8 limits, each with an Above Setpoint, and a Below Setpoint. Each setpoint also has a threshold (hysteresis), which is the value at which the limit returns "into" limit after the setpoint has been exceeded. This prevents "babbling" limits, which can be caused by the limit value fluttering over the setpoint, causing it to go in and out of limit continuously.

- Identifier: The first modbus register of the value that is being watched by this limit. While any modbus register is valid, only values that can have a Full Scale will be used by the EPM 4600 unit.
- Above Setpoint: The percent of the Full Scale above which the value for this limit will be considered "out."
  - Valid in the range of -200.0% to +200.0%
  - Stored as an integer with 0.1 resolution. (Multiply % by 10 to get the integer, divide integer by 10 to get %. For example, 105.2% = 1052.)
- Above Hysteresis: The percent of the Full Scale below which the limit will return "into" limit, if it is out. If this value is above the Above Setpoint, this Above limit will be disabled.
  - Valid in the range of -200.0% to +200.0%.
  - Stored as an integer with 0.1 resolution. (Multiply % by 10 to get the integer, divide integer by 10 to get %. For example, 104.1% = 1041.)
- Below Setpoint: The percent of the Full Scale below which the value for this limit will be considered "out."
  - Valid in the range of -200.0% to +200.0%.
  - Stored as an integer with 0.1 resolution. (Multiply % by 10 to get the integer, divide integer by 10 to get %. For example, 93.5% = 935.)
- Below Hysteresis: The percent of the Full Scale above which the limit will return "into" limit, if it is out. If this value is below the Below Setpoint, this Below limit will be disabled.
  - Valid in the range of -200.0% to +200.0%.
  - Stored as an integer with 0.1 resolution. (Multiply % by 10 to get the integer, divide integer by 10 to get %. For example, 94.9% = 949.)

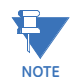

The Full Scale is the "nominal" value for each of the different types of readings. To compute the Full Scale, use the following formulas:
 [CT Numerator]

| Current                                                                      |                                               |  |  |  |  |
|------------------------------------------------------------------------------|-----------------------------------------------|--|--|--|--|
| Voltage                                                                      | [PT Numerator]                                |  |  |  |  |
| Power 3-Phase (WYE)                                                          | [CT Numerator] × [PT Numerator] × 3           |  |  |  |  |
| Power 3-Phase (Delta)                                                        | [CT Numerator] × [PT Numerator] × 3 × sqrt(3) |  |  |  |  |
| Power Single Phase (WYE)[CT Numerator] × [PT Numerator]                      |                                               |  |  |  |  |
| Power Single Phase (Delta)[CT Numerator] × [PT Numerator] × sqrt(3)          |                                               |  |  |  |  |
| Frequency (Calibrated o                                                      | at 60 Hz)60                                   |  |  |  |  |
| Frequency (Calibrated at 50 Hz)50                                            |                                               |  |  |  |  |
| Power Factor                                                                 | 1.0                                           |  |  |  |  |
| Angles                                                                       | 180°                                          |  |  |  |  |
| • To interpret a limit alarm fully, you need both the start and end record ( |                                               |  |  |  |  |

- To interpret a limit alarm fully, you need both the start and end record (for duration).
- There are a few special conditions related to limits:

- When the EPM 4600 unit powers up, it detects limits from scratch. This means that multiple "out of limit" records can be in sequence with no "into limit" records. Cross- reference the System Events for Power Up events.
  - This also means that if a limit is "out," and it goes back in during the power off condition, no "into limit" record will be recorded.
  - The "worst" value of the "into limit" record follows the above restrictions; it only represents the values since power up. Any values before the power up condition are lost.

# Historical Log Record:

•

| Byte  | 0   | 1     | 2  | 3 | 4 | 5 | 6    | -     | - | Ν |
|-------|-----|-------|----|---|---|---|------|-------|---|---|
| Value | tim | estan | np |   |   |   | valı | ues . |   |   |

Size: 6+2 x N bytes (12+2 x N bytes), where N is the number of registers stored.

Data: The Historical Log Record data is 2 x N bytes, which contains snapshots of the values of the associated registers at the time the record was taken. Since the EPM 4600 unit uses specific registers to log, with no knowledge of the data it contains, the Programmable Settings need to be used to interpret the data in the record. See Historical Logs Programmable Settings for details.

# I/O Change Log Record:

I/O Change Log tables:

| Byte  | 0             | 1 | 2 | 3 | 4              | 5             | 6              | 7             | 8 | 9 |
|-------|---------------|---|---|---|----------------|---------------|----------------|---------------|---|---|
| Value | lue Timestamp |   |   |   | Card 1 Changes | Card 1 States | Card 2 Changes | Card 2 States |   |   |

I/O Board Change Flags:

| Bit   | 7      | 6      | 5      | 4      | 3      | 2      | 1      | 0      |
|-------|--------|--------|--------|--------|--------|--------|--------|--------|
| Value | Out 4  | Out 3  | Out 2  | Out 1  | In 4   | In 3   | In 2   | In 1   |
|       | Change | Change | Change | Change | Change | Change | Change | Change |

I/O Board Current States:

| Bit   | 7     | 6     | 5     | 4     | 3     | 2     | 1     | 0     |
|-------|-------|-------|-------|-------|-------|-------|-------|-------|
| Value | Out 4 | Out 3 | Out 2 | Out 1 | ln 4  | ln 3  | In 2  | ln 1  |
|       | State | State | State | State | State | State | State | State |

Size: 10 bytes (16 bytes)

Data: The states of the relay and digital inputs at the time of capture for the I/O board.

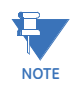

- An I/O Change log record will be taken for each Relay and Digital Input that has been configured in the Programmable Settings to record when its state changes.
- When any one configured Relay or Digital Input changes, the values of all Relays and Digital Inputs are recorded, even if they are not so configured.

# Examples

| Log Retrieval Section: |                                                                                                    |
|------------------------|----------------------------------------------------------------------------------------------------|
| send:                  | 01 03 75 51 00 08 - EPM 4600 Unit Designation                                                                                                    |
| recv:                  | 01 03 10 4D 79 43 50 55 20 20 20 20 20 20 20 20 20 20 20 20<br>DE                                                                                     |
| send:                  | 01 03 C7 47 00 10 - Historical Log 1 status block                                                                                                    |
| recv:                  | 01 03 20 00 05 7F DF 00 00 00 70 00 22 00 00 0D 01 15 10<br>10 56 0D 01                                                                               |
|                        | 15 12 0C 00 00 00 00 00 00 00 00 00 00 0D                                                                                                    |
| send:                  | 01 03 79 17 00 40 - Historical Log 1 PS settings                                                                                                    |
| recv:                  | 01 03 80 0E 37 00 01 03 E7 03 E8 03 E9 03 EA 03 EB 03 EC 03<br>ED 03 EE 03 EF 03 F0 03 F1 03 F2 03 F3 03 F4 00 00 00 00 00<br>00 00 00 00 00 00 00 00 |
| send:                  | 01 03 79 57 00 40 - ""                                                                                                    |
| recv:                  | 01 03 80 00 00 00 00 00 00 00 00 00 00 00 00                                                                                                    |
| send:                  | 01 03 75 4D 00 01 - Energy PS settings                                                                                                    |
| recv:                  | 01 03 02 20 30 AA                                                                                                    |
| send:                  | 01 03 0D C9 00 01 - Connected Port ID                                                                                                    |
| recv:                  | 01 03 02 00 02 F8                                                                                                    |
| send:                  | 01 03 C7 47 00 10 - Historical Log 1 status block                                                                                                    |
| recv:                  | 01 03 20 00 05 7F DF 00 00 00 A5 00 22 00 00 0D 01 15 10<br>10 56 0D 01 15 13 05 00 00 00 00 00 00 00 00 00 0D DE                                     |
| send:                  | 01 03 C3 4F 00 01 - Log Retrieval header                                                                                                    |
| recv:                  | 01 03 02 FF FF FC                                                                                                    |
| send:                  | 01 06 C3 4F 01 80 - <b>Engage the log</b>                                                                                                    |
| recv:                  | 01 06 C3 4F 01 80 66                                                                                                    |
| send:                  | 01 03 C7 47 00 10 - Historical Log 1 status block                                                                                                    |
| recv:                  | 01 03 20 00 05 7F DF 00 00 01 3D 00 22 00 00 0D 01 15 10<br>10 56 0D 01 16 0B 39 00 00 00 00 00 00 00 00 00 18                                        |

#### 01 23 C3 51 00 79 04 00 00 - Read the last Window

send:

recv:

| send: | 01 06 C3 4F 00 00 - <b>Disengage Log</b> |
|-------|------------------------------------------|
| recv: | 01 06 C3 4F 00 00 E7                     |

#### Sample Historical Log 1 Record:

 |E7 03|04| 00 |0A| 00 00 00 00 00 00 00 00 00 00 00 00

 |E9 03|04 00 |0A| 00 00 00 00 00 00 00 00 00 00 00

 |EB 03|04| 00 |0A| 00 00 00 00 00 00 00 00 00 00 00

 |ED 03|04| 00 |0A| 00 00 00 00 00 00 00 00 00 00 00

 |EF 03|04| 00 |0A| 00 00 00 00 00 00 00 00 00 00 00

 |EF 03|04| 00 |0A| 00 00 00 00 00 00 00 00 00 00 00

 |F1 03|04| 00 |0A| 00 00 00 00 00 00 00 00 00 00 00

 |F3 03|04| 00 |0A| 00 00 00 00 00 00 00 00 00 00 00

| Item values | Type and Size | Descriptions             |
|-------------|---------------|--------------------------|
| 07          | # registers   |                          |
| 37          | # sectors     |                          |
| 01          | interval      |                          |
| E7 03       | 0A 04         | (SINT 2 byte)Voltage A-N |
| E9 03       | 0A 04         | (SINT 2 byte)Voltage B-N |
| EB 03       | 0A 04         | (SINT 2 byte)Voltage C-N |
| ED 03       | 0A 04         | (SINT 2 byte)Voltage A-B |
| EF 03       | 0A 04         | (SINT 2 byte)Voltage B-C |
| F1 03       | 0A 04         | (SINT 2 byte)Voltage C-A |
| F3 03       | 0A 04         | (SINT 2 byte)Frequency   |
|             |               |                          |

Sample Record

0D 01 18 0B 18 00|42 EF ED AB|42 EF ED 41|42 EF EC 39|00 00 00 00|00 00 00 00|00 00 00 00|42 70 00 7D|.... 0D 01 18 0B 18 00 2013 January,24 11:24:00 42 EF ED AB 119.9641 V 42 EF ED 41 119.9634 V 42 EF EC 39 119.9613 V 00 00 00 00 0 V 0 V 00 00 00 00 00 00 00 00 0 V 42 70 00 7D 60.0004 Hz

# Multilin<sup>™</sup> EPM 4600 Metering System

# Appendix A: EPM 4600-T (Three Phase) Modbus Map

# EPM 4600-T (Three Phase) Modbus Map

| Modbus               | Address |                       |           |            |                        |                                                                                                    |       |
|----------------------|---------|-----------------------|-----------|------------|------------------------|----------------------------------------------------------------------------------------------------|-------|
| Hex                  | Decimal | Description           | Format    | Range      | Units or<br>Resolution | Comments                                                                                                    | # Reg |
|                      |         |                       |           |            |                        |                                                                                                    |       |
|                      |         | Fixe                  | d Data Se | ction      |                        |                                                                                                    |       |
| Identification Block |         |                       |           | T          |                        | read-only                                                                                                    |       |
| 0000 - 0007          | 1 - 8   | CPU Name              | ASCII     | 16 char    | none                   |                                                                                                    | 8     |
| 0008 - 000F          | 9 - 16  | CPU Serial Number     | ASCII     | 16 char    | none                   |                                                                                                    | 8     |
| 0010 - 0010          | 17 - 17 | СРU Туре              | UINT16    | bit-mapped | m<br>vvvvvvvv          | m = CPU type<br>0: Three phase<br>1 : Single Phase<br>vvvvvvv = V-switch<br>81: Basic Unit<br>82: Unit with 2MB logging memory<br>83: Unit with 32MB logging memory | 1     |
| 0011 - 0012          | 18 - 19 | Firmware Version      | ASCII     | 4 char     | none                   |                                                                                                    | 2     |
| 0013 - 0013          | 20 - 20 | Map Version           | UINT16    | 0 to 65535 | none                   |                                                                                                    | 1     |
| 0014 - 0014          | 21 - 21 | CPU Configuration     | UINT16    | bit-mapped | ccc<br>ffffff          | ccc = CT denominator (1 or 5),<br>ffffff = calibration frequency (50 or 60)                                                                                         | 1     |
| 0015 - 0015          | 22 - 22 | ASIC Version Meter1   | UINT16    | 0-65535    | none                   |                                                                                                    | 1     |
| 0016 - 0016          | 23 - 23 | ASIC Version Meter2   | UINT16    | 0-65536    | none                   |                                                                                                    | 1     |
| 0017 - 0017          | 24 - 24 | ASIC Version Meter3   | UINT16    | 0-65537    | none                   |                                                                                                    | 1     |
| 0018 - 0018          | 25 - 25 | ASIC Version Meter4   | UINT16    | 0-65538    | none                   |                                                                                                    | 1     |
| 0019 - 0019          | 26 - 26 | ASIC Version Meter5   | UINT16    | 0-65539    | none                   |                                                                                                    | 1     |
| 001A - 001A          | 27 - 27 | ASIC Version Meter6   | UINT16    | 0-65540    | none                   |                                                                                                    | 1     |
| 001B - 001B          | 28 - 28 | ASIC Version Meter7   | UINT16    | 0-65541    | none                   |                                                                                                    | 1     |
| 001C - 001C          | 29 - 29 | ASIC Version Meter8   | UINT16    | 0-65542    | none                   |                                                                                                    | 1     |
| 001D - 001E          | 30 - 31 | Boot Firmware Version | ASCII     | 4 char     | none                   |                                                                                                    | 2     |
| 001F - 001F          | 32 - 32 | Relay card id         |           |            | none                   |                                                                                                    | 1     |
| 0020 - 0020          | 33 - 33 | Reserved              |           |            |                        |                                                                                                    | 1     |
| 0021 - 0024          | 34 - 37 | CPU Type Name         | ASCII     | 8 char     | none                   |                                                                                                    | 4     |
|                      |         |                       |           |            |                        | Block Size:                                                                                                    | 37    |
|                      |         |                       |           |            |                        |                                                                                                    |       |

| Mo             | odbus A  | Address     |                          |            |                       |                        |                                                                                                    |       |
|----------------|----------|-------------|--------------------------|------------|-----------------------|------------------------|----------------------------------------------------------------------------------------------------|-------|
| Hex            |          | Decimal     | Description              | Format     | Range                 | Units or<br>Resolution | Comments                                                                                                 | # Reg |
|                |          |             | CP                       | U Data Sec | ction                 |                        | •                                                                                                    |       |
| Primary Voltag | e Readin | gs Block    |                          |            |                       |                        | read-only                                                                                                |       |
| 03E7 -         | 03E8     | 1000 - 1001 | Volts A-N                | FLOAT      | 0 to 9999 M           | volts                  |                                                                                                    | 2     |
| 03E9 -         | 03EA     | 1002 - 1003 | Volts B-N                | FLOAT      | 0 to 9999 M           | volts                  |                                                                                                    | 2     |
| 03EB -         | 03EC     | 1004 - 1005 | Volts C-N                | FLOAT      | 0 to 9999 M           | volts                  |                                                                                                    | 2     |
| 03ED -         | 03EE     | 1006 - 1007 | Volts A-B                | FLOAT      | 0 to 9999 M           | volts                  |                                                                                                    | 2     |
| 03EF -         | 03F0     | 1008 - 1009 | Volts B-C                | FLOAT      | 0 to 9999 M           | volts                  |                                                                                                    | 2     |
| 03F1 -         | 03F2     | 1010 - 1011 | Volts C-A                | FLOAT      | 0 to 9999 M           | volts                  |                                                                                                    | 2     |
| 03F3 -         | 03F4     | 1012 - 1013 | Frequency                | FLOAT      | 0 to 65.00            | Hz                     |                                                                                                    | 2     |
|                |          |             |                          |            |                       |                        | Block Size:                                                                                              | 12    |
| Primary Readi  | ngs Bloc | k Meter 1   |                          |            |                       |                        | read-only                                                                                                |       |
| 044B -         | 044C     | 1100 - 1101 | Amps A                   | FLOAT      | 0 to 9999 M           | amps                   |                                                                                                    | 2     |
| 044D -         | 044E     | 1102 - 1103 | Amps B                   | FLOAT      | 0 to 9999 M           | amps                   |                                                                                                    | 2     |
| 044F -         | 0450     | 1104 - 1105 | Amps C                   | FLOAT      | 0 to 9999 M           | amps                   |                                                                                                    | 2     |
| 0451 -         | 0452     | 1106 - 1107 | Watts, 3-Ph total        | FLOAT      | -9999 M to<br>+9999 M | watts                  |                                                                                                    | 2     |
| 0453 -         | 0454     | 1108 - 1109 | VARs, 3-Ph total         | FLOAT      | -9999 M to<br>+9999 M | VARs                   |                                                                                                    | 2     |
| 0455 -         | 0456     | 1110 - 1111 | VAs, 3-Ph total          | FLOAT      | 0 to +9999 M          | VAs                    |                                                                                                    | 2     |
| 0457 -         | 0458     | 1112 - 1113 | Power Factor, 3-Ph total | FLOAT      | -1.00 to +1.00        | none                   |                                                                                                    | 2     |
| 0459 -         | 045A     | 1114 - 1115 | Neutral Current          | FLOAT      | 0 to 9999 M           | amps                   |                                                                                                    | 2     |
| 045B -         | 045C     | 1116 - 1117 | Watts, Phase A           | FLOAT      | -9999 M to<br>+9999 M | watts                  | Per phase power and PF have values<br>only for WYE hookup and will be                                    | 2     |
| 045D -         | 045E     | 1118 - 1119 | Watts, Phase B           | FLOAT      | -9999 M to<br>+9999 M | watts                  | zero for all other hookups.                                                                              | 2     |
| 045F -         | 0460     | 1120 - 1121 | Watts, Phase C           | FLOAT      | -9999 M to<br>+9999 M | watts                  | For single phase hook up only per phase values are valid. Please note that the total values are invalid. | 2     |
| 0461 -         | 0462     | 1122 - 1123 | VARs, Phase A            | FLOAT      | -9999 M to<br>+9999 M | VARs                   | 1                                                                                                    | 2     |
| 0463 -         | 0464     | 1124 - 1125 | VARs, Phase B            | FLOAT      | -9999 M to<br>+9999 M | VARs                   |                                                                                                    | 2     |
| 0465 -         | 0466     | 1126 - 1127 | VARs, Phase C            | FLOAT      | -9999 M to<br>+9999 M | VARs                   |                                                                                                    | 2     |
| 0467 -         | 0468     | 1128 - 1129 | VAs, Phase A             | FLOAT      | 0 to +9999 M          | VAs                    | ]                                                                                                    | 2     |

| Mo            | dbus A   | Address     |                          |        |                       |                        |                                                                                                    |       |
|---------------|----------|-------------|--------------------------|--------|-----------------------|------------------------|----------------------------------------------------------------------------------------------------|-------|
| Hex           |          | Decimal     | Description              | Format | Range                 | Units or<br>Resolution | Comments                                                                                                 | # Reg |
| 0469 -        | 046A     | 1130 - 1131 | VAs, Phase B             | FLOAT  | 0 to +9999 M          | VAs                    | (Cont'd)                                                                                                 | 2     |
| 046B -        | 046C     | 1132 - 1133 | VAs, Phase C             | FLOAT  | 0 to +9999 M          | VAs                    |                                                                                                    | 2     |
| 046D -        | 046E     | 1134 - 1135 | Power Factor, Phase A    | FLOAT  | -1.00 to +1.00        | none                   |                                                                                                    | 2     |
| 046F -        | 0470     | 1136 - 1137 | Power Factor, Phase B    | FLOAT  | -1.00 to +1.00        | none                   |                                                                                                    | 2     |
| 0471 -        | 0472     | 1138 - 1139 | Power Factor, Phase C    | FLOAT  | -1.00 to +1.00        | none                   |                                                                                                    | 2     |
|               |          |             |                          |        |                       |                        | Block size:                                                                                              | 40    |
| Primary Readi | ngs Bloc | k Meter 2   | ·                        |        |                       |                        | read-only                                                                                                |       |
| 04AF -        | 04B0     | 1200 - 1201 | Amps A                   | FLOAT  | 0 to 9999 M           | amps                   |                                                                                                    | 2     |
| 04B1 -        | 04B2     | 1202 - 1203 | Amps B                   | FLOAT  | 0 to 9999 M           | amps                   |                                                                                                    | 2     |
| 04B3 -        | 04B4     | 1204 - 1205 | Amps C                   | FLOAT  | 0 to 9999 M           | amps                   |                                                                                                    | 2     |
| 04B5 -        | 04B6     | 1206 - 1207 | Watts, 3-Ph total        | FLOAT  | -9999 M to<br>+9999 M | watts                  |                                                                                                    | 2     |
| 04B7 -        | 04B8     | 1208 - 1209 | VARs, 3-Ph total         | FLOAT  | -9999 M to<br>+9999 M | VARs                   |                                                                                                    | 2     |
| 04B9 -        | 04BA     | 1210 - 1211 | VAs, 3-Ph total          | FLOAT  | 0 to +9999 M          | VAs                    |                                                                                                    | 2     |
| 04BB -        | 04BC     | 1212 - 1213 | Power Factor, 3-Ph total | FLOAT  | -1.00 to +1.00        | none                   |                                                                                                    | 2     |
| 04BD -        | 04BE     | 1214 - 1215 | Neutral Current          | FLOAT  | 0 to 9999 M           | amps                   |                                                                                                    | 2     |
| 04BF -        | 04C0     | 1216 - 1217 | Watts, Phase A           | FLOAT  | -9999 M to<br>+9999 M | watts                  | Per phase power and PF have values<br>only for WYE hookup and will be                                    | 2     |
| 04C1 -        | 04C2     | 1218 - 1219 | Watts, Phase B           | FLOAT  | -9999 M to<br>+9999 M | watts                  | zero for all other hookups.                                                                              | 2     |
| 04C3 -        | 04C4     | 1220 - 1221 | Watts, Phase C           | FLOAT  | -9999 M to<br>+9999 M | watts                  | For single phase hook up only per phase values are valid. Please note that the total values are invalid. | 2     |
| 04C5 -        | 04C6     | 1222 - 1223 | VARs, Phase A            | FLOAT  | -9999 M to<br>+9999 M | VARs                   | 1                                                                                                    | 2     |
| 04C7 -        | 04C8     | 1224 - 1225 | VARs, Phase B            | FLOAT  | -9999 M to<br>+9999 M | VARs                   |                                                                                                    | 2     |
| 04C9 -        | 04CA     | 1226 - 1227 | VARs, Phase C            | FLOAT  | -9999 M to<br>+9999 M | VARs                   |                                                                                                    | 2     |
| 04CB -        | 04CC     | 1228 - 1229 | VAs, Phase A             | FLOAT  | 0 to +9999 M          | VAs                    |                                                                                                    | 2     |

| Mo            | odbus A   | Address     |                          |        |                       |                        |                                                                                                    |       |
|---------------|-----------|-------------|--------------------------|--------|-----------------------|------------------------|----------------------------------------------------------------------------------------------------|-------|
| Hex           |           | Decimal     | Description              | Format | Range                 | Units or<br>Resolution | Comments                                                                                                 | # Reg |
| 04CD -        | 04CE      | 1230 - 1231 | VAs, Phase B             | FLOAT  | 0 to +9999 M          | VAs                    | (Cont'd)                                                                                                 | 2     |
| 04CF -        | 04D0      | 1232 - 1233 | VAs, Phase C             | FLOAT  | 0 to +9999 M          | VAs                    |                                                                                                    | 2     |
| 04D1 -        | 04D2      | 1234 - 1235 | Power Factor, Phase A    | FLOAT  | -1.00 to +1.00        | none                   |                                                                                                    | 2     |
| 04D3 -        | 04D4      | 1236 - 1237 | Power Factor, Phase B    | FLOAT  | -1.00 to +1.00        | none                   |                                                                                                    | 2     |
| 04D5 -        | 04D6      | 1238 - 1239 | Power Factor, Phase C    | FLOAT  | -1.00 to +1.00        | none                   |                                                                                                    | 2     |
|               |           |             |                          |        |                       |                        | Block size:                                                                                              | 40    |
| Primary Readi | ngs Block | k Meter 3   |                          |        |                       |                        | read-only                                                                                                |       |
| 0513 -        | 0514      | 1300 - 1301 | Amps A                   | FLOAT  | 0 to 9999 M           | amps                   |                                                                                                    | 2     |
| 0515 -        | 0516      | 1302 - 1303 | Amps B                   | FLOAT  | 0 to 9999 M           | amps                   |                                                                                                    | 2     |
| 0517 -        | 0518      | 1304 - 1305 | Amps C                   | FLOAT  | 0 to 9999 M           | amps                   |                                                                                                    | 2     |
| 0519 -        | 051A      | 1306 - 1307 | Watts, 3-Ph total        | FLOAT  | -9999 M to<br>+9999 M | watts                  |                                                                                                    | 2     |
| 051B -        | 051C      | 1308 - 1309 | VARs, 3-Ph total         | FLOAT  | -9999 M to<br>+9999 M | VARs                   |                                                                                                    | 2     |
| 051D -        | 051E      | 1310 - 1311 | VAs, 3-Ph total          | FLOAT  | 0 to +9999 M          | VAs                    |                                                                                                    | 2     |
| 051F -        | 0520      | 1312 - 1313 | Power Factor, 3-Ph total | FLOAT  | -1.00 to +1.00        | none                   |                                                                                                    | 2     |
| 0521 -        | 0522      | 1314 - 1315 | Neutral Current          | FLOAT  | 0 to 9999 M           | amps                   |                                                                                                    | 2     |
| 0523 -        | 0524      | 1316 - 1317 | Watts, Phase A           | FLOAT  | -9999 M to<br>+9999 M | watts                  | Per phase power and PF have values<br>only for WYE hookup and will be                                    | 2     |
| 0525 -        | 0526      | 1318 - 1319 | Watts, Phase B           | FLOAT  | -9999 M to<br>+9999 M | watts                  | zero for all other hookups.                                                                              | 2     |
| 0527 -        | 0528      | 1320 - 1321 | Watts, Phase C           | FLOAT  | -9999 M to<br>+9999 M | watts                  | For single phase hook up only per phase values are valid. Please note that the total values are invalid. | 2     |
| 0529 -        | 052A      | 1322 - 1323 | VARs, Phase A            | FLOAT  | -9999 M to<br>+9999 M | VARs                   | 1                                                                                                    | 2     |
| 052B -        | 052C      | 1324 - 1325 | VARs, Phase B            | FLOAT  | -9999 M to<br>+9999 M | VARs                   | 1                                                                                                    | 2     |
| 052D -        | 052E      | 1326 - 1327 | VARs, Phase C            | FLOAT  | -9999 M to<br>+9999 M | VARs                   | 1                                                                                                    | 2     |
| 052F -        | 0530      | 1328 - 1329 | VAs, Phase A             | FLOAT  | 0 to +9999 M          | VAs                    | 1                                                                                                    | 2     |

| Mo            | odbus A   | Address     |                          |        |                       |                        |                                                                                                    |       |
|---------------|-----------|-------------|--------------------------|--------|-----------------------|------------------------|----------------------------------------------------------------------------------------------------|-------|
| Hex           |           | Decimal     | Description              | Format | Range                 | Units or<br>Resolution | Comments                                                                                                 | # Reg |
| 0531 -        | 0532      | 1330 - 1331 | VAs, Phase B             | FLOAT  | 0 to +9999 M          | VAs                    | (Conťd)                                                                                                  | 2     |
| 0533 -        | 0534      | 1332 - 1333 | VAs, Phase C             | FLOAT  | 0 to +9999 M          | VAs                    |                                                                                                    | 2     |
| 0535 -        | 0536      | 1334 - 1335 | Power Factor, Phase A    | FLOAT  | -1.00 to +1.00        | none                   |                                                                                                    | 2     |
| 0537 -        | 0538      | 1336 - 1337 | Power Factor, Phase B    | FLOAT  | -1.00 to +1.00        | none                   |                                                                                                    | 2     |
| 0539 -        | 053A      | 1338 - 1339 | Power Factor, Phase C    | FLOAT  | -1.00 to +1.00        | none                   |                                                                                                    | 2     |
|               |           |             |                          |        |                       |                        | Block size:                                                                                              | 40    |
| Primary Readi | ngs Blocl | k Meter 4   |                          |        |                       |                        | read-only                                                                                                |       |
| 0577 -        | 0578      | 1400 - 1401 | Amps A                   | FLOAT  | 0 to 9999 M           | amps                   |                                                                                                    | 2     |
| 0579 -        | 057A      | 1402 - 1403 | Amps B                   | FLOAT  | 0 to 9999 M           | amps                   |                                                                                                    | 2     |
| 057B -        | 057C      | 1404 - 1405 | Amps C                   | FLOAT  | 0 to 9999 M           | amps                   |                                                                                                    | 2     |
| 057D -        | 057E      | 1406 - 1407 | Watts, 3-Ph total        | FLOAT  | -9999 M to<br>+9999 M | watts                  |                                                                                                    | 2     |
| 057F -        | 0580      | 1408 - 1409 | VARs, 3-Ph total         | FLOAT  | -9999 M to<br>+9999 M | VARs                   |                                                                                                    | 2     |
| 0581 -        | 0582      | 1410 - 1411 | VAs, 3-Ph total          | FLOAT  | 0 to +9999 M          | VAs                    |                                                                                                    | 2     |
| 0583 -        | 0584      | 1412 - 1413 | Power Factor, 3-Ph total | FLOAT  | -1.00 to +1.00        | none                   |                                                                                                    | 2     |
| 0585 -        | 0586      | 1414 - 1415 | Neutral Current          | FLOAT  | 0 to 9999 M           | amps                   |                                                                                                    | 2     |
| 0587 -        | 0588      | 1416 - 1417 | Watts, Phase A           | FLOAT  | -9999 M to<br>+9999 M | watts                  | Per phase power and PF have values<br>only for WYE hookup and will be                                    | 2     |
| 0589 -        | 058A      | 1418 - 1419 | Watts, Phase B           | FLOAT  | -9999 M to<br>+9999 M | watts                  | zero for all other hookups.                                                                              | 2     |
| 058B -        | 058C      | 1420 - 1421 | Watts, Phase C           | FLOAT  | -9999 M to<br>+9999 M | watts                  | For single phase hook up only per phase values are valid. Please note that the total values are invalid. | 2     |
| 058D -        | 058E      | 1422 - 1423 | VARs, Phase A            | FLOAT  | -9999 M to<br>+9999 M | VARs                   | 1                                                                                                    | 2     |
| 058F -        | 0590      | 1424 - 1425 | VARs, Phase B            | FLOAT  | -9999 M to<br>+9999 M | VARs                   | 1                                                                                                    | 2     |
| 0591 -        | 0592      | 1426 - 1427 | VARs, Phase C            | FLOAT  | -9999 M to<br>+9999 M | VARs                   | ]                                                                                                    | 2     |
| 0593 -        | 0594      | 1428 - 1429 | VAs, Phase A             | FLOAT  | 0 to +9999 M          | VAs                    | 1                                                                                                    | 2     |

| Mo            | odbus A  | Address     |                          |        |                       |                        |                                                                                                    | 1     |
|---------------|----------|-------------|--------------------------|--------|-----------------------|------------------------|----------------------------------------------------------------------------------------------------|-------|
| Hex           |          | Decimal     | Description              | Format | Range                 | Units or<br>Resolution | Comments                                                                                                 | # Reg |
| 0595 -        | 0596     | 1430 - 1431 | VAs, Phase B             | FLOAT  | 0 to +9999 M          | VAs                    | (Cont'd) — — — — — — — — — —                                                                             | 2     |
| 0597 -        | 0598     | 1432 - 1433 | VAs, Phase C             | FLOAT  | 0 to +9999 M          | VAs                    |                                                                                                    | 2     |
| 0599 -        | 059A     | 1434 - 1435 | Power Factor, Phase A    | FLOAT  | -1.00 to +1.00        | none                   |                                                                                                    | 2     |
| 059B -        | 059C     | 1436 - 1437 | Power Factor, Phase B    | FLOAT  | -1.00 to +1.00        | none                   |                                                                                                    | 2     |
| 059D -        | 059E     | 1438 - 1439 | Power Factor, Phase C    | FLOAT  | -1.00 to +1.00        | none                   |                                                                                                    | 2     |
|               |          |             |                          | 1      |                       |                        | Block size:                                                                                              | 40    |
| Primary Readi | ngs Bloc | k Meter 5   | -                        |        |                       |                        | read-only                                                                                                |       |
| 05DB -        | 05DC     | 1500 - 1501 | Amps A                   | FLOAT  | 0 to 9999 M           | amps                   |                                                                                                    | 2     |
| 05DD -        | 05DE     | 1502 - 1503 | Amps B                   | FLOAT  | 0 to 9999 M           | amps                   |                                                                                                    | 2     |
| 05DF -        | 05E0     | 1504 - 1505 | Amps C                   | FLOAT  | 0 to 9999 M           | amps                   |                                                                                                    | 2     |
| 05E1 -        | 05E2     | 1506 - 1507 | Watts, 3-Ph total        | FLOAT  | -9999 M to<br>+9999 M | watts                  |                                                                                                    | 2     |
| 05E3 -        | 05E4     | 1508 - 1509 | VARs, 3-Ph total         | FLOAT  | -9999 M to<br>+9999 M | VARs                   |                                                                                                    | 2     |
| 05E5 -        | 05E6     | 1510 - 1511 | VAs, 3-Ph total          | FLOAT  | 0 to +9999 M          | VAs                    |                                                                                                    | 2     |
| 05E7 -        | 05E8     | 1512 - 1513 | Power Factor, 3-Ph total | FLOAT  | -1.00 to +1.00        | none                   |                                                                                                    | 2     |
| 05E9 -        | 05EA     | 1514 - 1515 | Neutral Current          | FLOAT  | 0 to 9999 M           | amps                   |                                                                                                    | 2     |
| 05EB -        | 05EC     | 1516 - 1517 | Watts, Phase A           | FLOAT  | -9999 M to<br>+9999 M | watts                  | Per phase power and PF have values<br>only for WYE hookup and will be                                    | 2     |
| 05ED -        | 05EE     | 1518 - 1519 | Watts, Phase B           | FLOAT  | -9999 M to<br>+9999 M | watts                  | zero for all other hookups.                                                                              | 2     |
| 05EF -        | 05F0     | 1520 - 1521 | Watts, Phase C           | FLOAT  | -9999 M to<br>+9999 M | watts                  | For single phase hook up only per phase values are valid. Please note that the total values are invalid. | 2     |
| 05F1 -        | 05F2     | 1522 - 1523 | VARs, Phase A            | FLOAT  | -9999 M to<br>+9999 M | VARs                   | 1                                                                                                    | 2     |
| 05F3 -        | 05F4     | 1524 - 1525 | VARs, Phase B            | FLOAT  | -9999 M to<br>+9999 M | VARs                   | 1                                                                                                    | 2     |
| 05F5 -        | 05F6     | 1526 - 1527 | VARs, Phase C            | FLOAT  | -9999 M to<br>+9999 M | VARs                   |                                                                                                    | 2     |
| 05F7 -        | 05F8     | 1528 - 1529 | VAs, Phase A             | FLOAT  | 0 to +9999 M          | VAs                    | ]                                                                                                    | 2     |

| Mo             | dbus A    | Address     |                          |        |                       |                        |                                                                                                    |       |
|----------------|-----------|-------------|--------------------------|--------|-----------------------|------------------------|----------------------------------------------------------------------------------------------------|-------|
| Hex            |           | Decimal     | Description              | Format | Range                 | Units or<br>Resolution | Comments                                                                                                 | # Reg |
| 05F9 -         | 05FA      | 1530 - 1531 | VAs, Phase B             | FLOAT  | 0 to +9999 M          | VAs                    | (Cont'd)                                                                                                 | 2     |
| 05FB -         | 05FC      | 1532 - 1533 | VAs, Phase C             | FLOAT  | 0 to +9999 M          | VAs                    |                                                                                                    | 2     |
| 05FD -         | 05FE      | 1534 - 1535 | Power Factor, Phase A    | FLOAT  | -1.00 to +1.00        | none                   |                                                                                                    | 2     |
| 05FF -         | 0600      | 1536 - 1537 | Power Factor, Phase B    | FLOAT  | -1.00 to +1.00        | none                   |                                                                                                    | 2     |
| 0601 -         | 0602      | 1538 - 1539 | Power Factor, Phase C    | FLOAT  | -1.00 to +1.00        | none                   |                                                                                                    | 2     |
|                |           |             |                          |        |                       |                        | Block size:                                                                                              | 40    |
| Primary Readir | ngs Bloci | k Meter 6   |                          |        |                       |                        | read-only                                                                                                |       |
| 063F -         | 0640      | 1600 - 1601 | Amps A                   | FLOAT  | 0 to 9999 M           | amps                   |                                                                                                    | 2     |
| 0641 -         | 0642      | 1602 - 1603 | Amps B                   | FLOAT  | 0 to 9999 M           | amps                   |                                                                                                    | 2     |
| 0643 -         | 0644      | 1604 - 1605 | Amps C                   | FLOAT  | 0 to 9999 M           | amps                   |                                                                                                    | 2     |
| 0645 -         | 0646      | 1606 - 1607 | Watts, 3-Ph total        | FLOAT  | -9999 M to<br>+9999 M | watts                  |                                                                                                    | 2     |
| 0647 -         | 0648      | 1608 - 1609 | VARs, 3-Ph total         | FLOAT  | -9999 M to<br>+9999 M | VARs                   |                                                                                                    | 2     |
| 0649 -         | 064A      | 1610 - 1611 | VAs, 3-Ph total          | FLOAT  | 0 to +9999 M          | VAs                    |                                                                                                    | 2     |
| 064B -         | 064C      | 1612 - 1613 | Power Factor, 3-Ph total | FLOAT  | -1.00 to +1.00        | none                   |                                                                                                    | 2     |
| 064D -         | 064E      | 1614 - 1615 | Neutral Current          | FLOAT  | 0 to 9999 M           | amps                   |                                                                                                    | 2     |
| 064F -         | 0650      | 1616 - 1617 | Watts, Phase A           | FLOAT  | -9999 M to<br>+9999 M | watts                  | Per phase power and PF have values<br>only for WYE hookup and will be                                    | 2     |
| 0651 -         | 0652      | 1618 - 1619 | Watts, Phase B           | FLOAT  | -9999 M to<br>+9999 M | watts                  | zero for all other hookups.                                                                              | 2     |
| 0653 -         | 0654      | 1620 - 1621 | Watts, Phase C           | FLOAT  | -9999 M to<br>+9999 M | watts                  | For single phase hook up only per phase values are valid. Please note that the total values are invalid. | 2     |
| 0655 -         | 0656      | 1622 - 1623 | VARs, Phase A            | FLOAT  | -9999 M to<br>+9999 M | VARs                   | 1                                                                                                    | 2     |
| 0657 -         | 0658      | 1624 - 1625 | VARs, Phase B            | FLOAT  | -9999 M to<br>+9999 M | VARs                   | 1                                                                                                    | 2     |
| 0659 -         | 065A      | 1626 - 1627 | VARs, Phase C            | FLOAT  | -9999 M to<br>+9999 M | VARs                   | ]                                                                                                    | 2     |
| 065B -         | 065C      | 1628 - 1629 | VAs, Phase A             | FLOAT  | 0 to +9999 M          | VAs                    | ]                                                                                                    | 2     |

| Mo            | dbus A   | Address     |                          |        |                       |                        |                                                                                                    |       |
|---------------|----------|-------------|--------------------------|--------|-----------------------|------------------------|----------------------------------------------------------------------------------------------------|-------|
| Hex           |          | Decimal     | Description              | Format | Range                 | Units or<br>Resolution | Comments                                                                                                 | # Reg |
| 065D -        | 065E     | 1630 - 1631 | VAs, Phase B             | FLOAT  | 0 to +9999 M          | VAs                    | (Cont'd)                                                                                                 | 2     |
| 065F -        | 0660     | 1632 - 1633 | VAs, Phase C             | FLOAT  | 0 to +9999 M          | VAs                    |                                                                                                    | 2     |
| 0661 -        | 0662     | 1634 - 1635 | Power Factor, Phase A    | FLOAT  | -1.00 to +1.00        | none                   |                                                                                                    | 2     |
| 0663 -        | 0664     | 1636 - 1637 | Power Factor, Phase B    | FLOAT  | -1.00 to +1.00        | none                   |                                                                                                    | 2     |
| 0665 -        | 0666     | 1638 - 1639 | Power Factor, Phase C    | FLOAT  | -1.00 to +1.00        | none                   |                                                                                                    | 2     |
|               |          |             |                          |        |                       |                        | Block size:                                                                                              | 40    |
| Primary Readi | ngs Bloc | k Meter 7   | -                        |        |                       |                        | read-only                                                                                                |       |
| 06A3 -        | 06A4     | 1700 - 1701 | Amps A                   | FLOAT  | 0 to 9999 M           | amps                   |                                                                                                    | 2     |
| 06A5 -        | 06A6     | 1702 - 1703 | Amps B                   | FLOAT  | 0 to 9999 M           | amps                   |                                                                                                    | 2     |
| 06A7 -        | 06A8     | 1704 - 1705 | Amps C                   | FLOAT  | 0 to 9999 M           | amps                   |                                                                                                    | 2     |
| 06A9 -        | 06AA     | 1706 - 1707 | Watts, 3-Ph total        | FLOAT  | -9999 M to<br>+9999 M | watts                  |                                                                                                    | 2     |
| 06AB -        | 06AC     | 1708 - 1709 | VARs, 3-Ph total         | FLOAT  | -9999 M to<br>+9999 M | VARs                   |                                                                                                    | 2     |
| 06AD -        | 06AE     | 1710 - 1711 | VAs, 3-Ph total          | FLOAT  | 0 to +9999 M          | VAs                    |                                                                                                    | 2     |
| 06AF -        | 06B0     | 1712 - 1713 | Power Factor, 3-Ph total | FLOAT  | -1.00 to +1.00        | none                   |                                                                                                    | 2     |
| 06B1 -        | 06B2     | 1714 - 1715 | Neutral Current          | FLOAT  | 0 to 9999 M           | amps                   |                                                                                                    | 2     |
| 06B3 -        | 06B4     | 1716 - 1717 | Watts, Phase A           | FLOAT  | -9999 M to<br>+9999 M | watts                  | Per phase power and PF have values<br>only for WYE hookup and will be                                    | 2     |
| 06B5 -        | 06B6     | 1718 - 1719 | Watts, Phase B           | FLOAT  | -9999 M to<br>+9999 M | watts                  | zero for all other hookups.                                                                              | 2     |
| 06B7 -        | 06B8     | 1720 - 1721 | Watts, Phase C           | FLOAT  | -9999 M to<br>+9999 M | watts                  | For single phase hook up only per phase values are valid. Please note that the total values are invalid. | 2     |
| 06B9 -        | 06BA     | 1722 - 1723 | VARs, Phase A            | FLOAT  | -9999 M to<br>+9999 M | VARs                   | 1                                                                                                    | 2     |
| 06BB -        | 06BC     | 1724 - 1725 | VARs, Phase B            | FLOAT  | -9999 M to<br>+9999 M | VARs                   |                                                                                                    | 2     |
| 06BD -        | 06BE     | 1726 - 1727 | VARs, Phase C            | FLOAT  | -9999 M to<br>+9999 M | VARs                   |                                                                                                    | 2     |
| 06BF -        | 06C0     | 1728 - 1729 | VAs, Phase A             | FLOAT  | 0 to +9999 M          | VAs                    | ]                                                                                                    | 2     |

| Mo            | dbus A   | Address     |                          |        |                       |                        |                                                                                                    |       |
|---------------|----------|-------------|--------------------------|--------|-----------------------|------------------------|----------------------------------------------------------------------------------------------------|-------|
| Hex           |          | Decimal     | Description              | Format | Range                 | Units or<br>Resolution | Comments                                                                                                 | # Reg |
| 06C1 -        | 06C2     | 1730 - 1731 | VAs, Phase B             | FLOAT  | 0 to +9999 M          | VAs                    | (Cont'd)                                                                                                 | 2     |
| 06C3 -        | 06C4     | 1732 - 1733 | VAs, Phase C             | FLOAT  | 0 to +9999 M          | VAs                    |                                                                                                    | 2     |
| 06C5 -        | 06C6     | 1734 - 1735 | Power Factor, Phase A    | FLOAT  | -1.00 to +1.00        | none                   |                                                                                                    | 2     |
| 06C7 -        | 06C8     | 1736 - 1737 | Power Factor, Phase B    | FLOAT  | -1.00 to +1.00        | none                   |                                                                                                    | 2     |
| 06C9 -        | 06CA     | 1738 - 1739 | Power Factor, Phase C    | FLOAT  | -1.00 to +1.00        | none                   |                                                                                                    | 2     |
|               |          |             |                          |        |                       |                        | Block size:                                                                                              | 40    |
| Primary Readi | ngs Bloc | k Meter 8   |                          |        |                       |                        | read-only                                                                                                |       |
| 0707 -        | 0708     | 1800 - 1801 | Amps A                   | FLOAT  | 0 to 9999 M           | amps                   |                                                                                                    | 2     |
| 0709 -        | 070A     | 1802 - 1803 | Amps B                   | FLOAT  | 0 to 9999 M           | amps                   |                                                                                                    | 2     |
| 070B -        | 070C     | 1804 - 1805 | Amps C                   | FLOAT  | 0 to 9999 M           | amps                   |                                                                                                    | 2     |
| 070D -        | 070E     | 1806 - 1807 | Watts, 3-Ph total        | FLOAT  | -9999 M to<br>+9999 M | watts                  |                                                                                                    | 2     |
| 070F -        | 0710     | 1808 - 1809 | VARs, 3-Ph total         | FLOAT  | -9999 M to<br>+9999 M | VARs                   |                                                                                                    | 2     |
| 0711 -        | 0712     | 1810 - 1811 | VAs, 3-Ph total          | FLOAT  | 0 to +9999 M          | VAs                    |                                                                                                    | 2     |
| 0713 -        | 0714     | 1812 - 1813 | Power Factor, 3-Ph total | FLOAT  | -1.00 to +1.00        | none                   |                                                                                                    | 2     |
| 0715 -        | 0716     | 1814 - 1815 | Neutral Current          | FLOAT  | 0 to 9999 M           | amps                   |                                                                                                    | 2     |
| 0717 -        | 0718     | 1816 - 1817 | Watts, Phase A           | FLOAT  | -9999 M to<br>+9999 M | watts                  | Per phase power and PF have values<br>only for WYE hookup and will be                                    | 2     |
| 0719 -        | 071A     | 1818 - 1819 | Watts, Phase B           | FLOAT  | -9999 M to<br>+9999 M | watts                  | zero for all other hookups.                                                                              | 2     |
| 071B -        | 071C     | 1820 - 1821 | Watts, Phase C           | FLOAT  | -9999 M to<br>+9999 M | watts                  | For single phase hook up only per phase values are valid. Please note that the total values are invalid. | 2     |
| 071D -        | 071E     | 1822 - 1823 | VARs, Phase A            | FLOAT  | -9999 M to<br>+9999 M | VARs                   | 1                                                                                                    | 2     |
| 071F -        | 0720     | 1824 - 1825 | VARs, Phase B            | FLOAT  | -9999 M to<br>+9999 M | VARs                   |                                                                                                    | 2     |
| 0721 -        | 0722     | 1826 - 1827 | VARs, Phase C            | FLOAT  | -9999 M to<br>+9999 M | VARs                   |                                                                                                    | 2     |
| 0723 -        | 0724     | 1828 - 1829 | VAs, Phase A             | FLOAT  | 0 to +9999 M          | VAs                    | [                                                                                                    | 2     |

| M              | dbus A    | Address     |                       |        |                                           |                           |                                                                                                    |       |
|----------------|-----------|-------------|-----------------------|--------|-------------------------------------------|---------------------------|----------------------------------------------------------------------------------------------------|-------|
| Hex            |           | Decimal     | Description           | Format | Range                                     | Units or<br>Resolution    | Comments                                                                                                    | # Reg |
| 0725 -         | 0726      | 1830 - 1831 | VAs, Phase B          | FLOAT  | 0 to +9999 M                              | VAs                       | (Cont'd)                                                                                                    | 2     |
| 0727 -         | 0728      | 1832 - 1833 | VAs, Phase C          | FLOAT  | 0 to +9999 M                              | VAs                       |                                                                                                    | 2     |
| 0729 -         | 072A      | 1834 - 1835 | Power Factor, Phase A | FLOAT  | -1.00 to +1.00                            | none                      |                                                                                                    | 2     |
| 072B -         | 072C      | 1836 - 1837 | Power Factor, Phase B | FLOAT  | -1.00 to +1.00                            | none                      |                                                                                                    | 2     |
| 072D -         | 072E      | 1838 - 1839 | Power Factor, Phase C | FLOAT  | -1.00 to +1.00                            | none                      |                                                                                                    | 2     |
|                |           |             |                       |        |                                           |                           | Block Size:                                                                                                    | 40    |
| Primary Energy | / Block N | leter 1     |                       |        |                                           |                           | read-only                                                                                                    |       |
| 076B -         | 076C      | 1900 - 1901 | W-hours, Received     | SINT32 | 0 to 99999999<br>or<br>0 to -<br>99999999 | Wh per energy<br>format   | * Wh received & delivered always have opposite<br>signs<br>* Wh received is positive for "view as load", delivered | 2     |
| 076D -         | 076E      | 1902 - 1903 | W-hours, Delivered    | SINT32 | 0 to 99999999<br>or<br>0 to -<br>99999999 | Wh per energy<br>format   | is positive for "view as generator"<br>* 5 to 8 digits                                                             | 2     |
| 076F -         | 0770      | 1904 - 1905 | W-hours, Net          | SINT32 | -99999999 to<br>99999999                  | Wh per energy<br>format   | * resolution of digit before decimal point = units, kilo,<br>or mega, per energy format                            | 2     |
| 0771 -         | 0772      | 1906 - 1907 | W-hours, Total        | SINT32 | 0 to 99999999                             | Wh per energy<br>format   | * see note 10                                                                                                    | 2     |
| 0773 -         | 0774      | 1908 - 1909 | VAR-hours, Positive   | SINT32 | 0 to 99999999                             | VARh per energy<br>format |                                                                                                    | 2     |
| 0775 -         | 0776      | 1910 - 1911 | VAR-hours, Negative   | SINT32 | 0 to -<br>99999999                        | VARh per energy<br>format |                                                                                                    | 2     |
| 0777 -         | 0778      | 1912 - 1913 | VAR-hours, Net        | SINT32 | -999999999 to<br>99999999                 | VARh per energy<br>format |                                                                                                    | 2     |
| 0779 -         | 077A      | 1914 - 1915 | VAR-hours, Total      | SINT32 | 0 to 99999999                             | VARh per energy<br>format |                                                                                                    | 2     |

| Mo     | odbus / | Address     |                             |        |                                           |                          |          |       |
|--------|---------|-------------|-----------------------------|--------|-------------------------------------------|--------------------------|----------|-------|
| Hex    |         | Decimal     | Description                 | Format | Range                                     | Units or<br>Resolution   | Comments | # Reg |
| 077B - | 077C    | 1916 - 1917 | VA-hours, Total             | SINT32 | 0 to 99999999                             | VAh per energy<br>format | (Cont'd) | 2     |
| 077D - | 077E    | 1918 - 1919 | W-hours, Received, Phase A  | SINT32 | 0 to 99999999<br>or<br>0 to -<br>99999999 | Wh per energy<br>format  |          | 2     |
| 077F - | 0780    | 1920 - 1921 | W-hours, Received, Phase B  | SINT32 | 0 to 99999999<br>or<br>0 to -<br>99999999 | Wh per energy<br>format  |          | 2     |
| 0781 - | 0782    | 1922 - 1923 | W-hours, Received, Phase C  | SINT32 | 0 to 99999999<br>or<br>0 to -<br>99999999 | Wh per energy<br>format  |          | 2     |
| 0783 - | 0784    | 1924 - 1925 | W-hours, Delivered, Phase A | SINT32 | 0 to 99999999<br>or<br>0 to -<br>99999999 | Wh per energy<br>format  |          | 2     |
| 0785 - | 0786    | 1926 - 1927 | W-hours, Delivered, Phase B | SINT32 | 0 to 99999999<br>or<br>0 to -<br>99999999 | Wh per energy<br>format  |          | 2     |
| 0787 - | 0788    | 1928 - 1929 | W-hours, Delivered, Phase C | SINT32 | 0 to 99999999<br>or<br>0 to -<br>99999999 | Wh per energy<br>format  |          | 2     |
| 0789 - | 078A    | 1930 - 1931 | W-hours, Net, Phase A       | SINT32 | -99999999 to<br>99999999                  | Wh per energy<br>format  |          | 2     |
| 078B - | 078C    | 1932 - 1933 | W-hours, Net, Phase B       | SINT32 | -999999999 to<br>99999999                 | Wh per energy<br>format  | ]        | 2     |
| 078D - | 078E    | 1934 - 1935 | W-hours, Net, Phase C       | SINT32 | -999999999 to<br>99999999                 | Wh per energy<br>format  |          | 2     |
| 078F - | 0790    | 1936 - 1937 | W-hours, Total, Phase A     | SINT32 | 0 to 99999999                             | Wh per energy<br>format  | 1        | 2     |

| N      | lodbus / | Address     |                              |        |                            |                           |          |       |
|--------|----------|-------------|------------------------------|--------|----------------------------|---------------------------|----------|-------|
| Hex    | 2        | Decimal     | Description                  | Format | Range                      | Units or<br>Resolution    | Comments | # Reg |
| 0791 - | 0792     | 1938 - 1939 | W-hours, Total, Phase B      | SINT32 | 0 to 99999999              | Wh per energy<br>format   |          | 2     |
| 0793 - | 0794     | 1940 - 1941 | W-hours, Total, Phase C      | SINT32 | 0 to 99999999              | Wh per energy<br>format   | (Cont'd) | 2     |
| 0795 - | 0796     | 1942 - 1943 | VAR-hours, Positive, Phase A | SINT32 | 0 to 99999999              | VARh per energy<br>format | -        | 2     |
| 0797 - | 0798     | 1944 - 1945 | VAR-hours, Positive, Phase B | SINT32 | 0 to 99999999              | VARh per energy<br>format |          | 2     |
| 0799 - | 079A     | 1946 - 1947 | VAR-hours, Positive, Phase C | SINT32 | 0 to 99999999              | VARh per energy<br>format |          | 2     |
| 079B - | 079C     | 1948 - 1949 | VAR-hours, Negative, Phase A | SINT32 | 0 to -<br>999999999        | VARh per energy<br>format |          | 2     |
| 079D - | 079E     | 1950 - 1951 | VAR-hours, Negative, Phase B | SINT32 | 0 to -<br>999999999        | VARh per energy<br>format |          | 2     |
| 079F - | 07A0     | 1952 - 1953 | VAR-hours, Negative, Phase C | SINT32 | 0 to -<br>999999999        | VARh per energy<br>format |          | 2     |
| 07A1 - | 07A2     | 1954 - 1955 | VAR-hours, Net, Phase A      | SINT32 | -999999999 to<br>999999999 | VARh per energy<br>format |          | 2     |
| 07A3 - | 07A4     | 1956 - 1957 | VAR-hours, Net, Phase B      | SINT32 | -999999999 to<br>99999999  | VARh per energy<br>format |          | 2     |
| 07A5 - | 07A6     | 1958 - 1959 | VAR-hours, Net, Phase C      | SINT32 | -999999999 to<br>99999999  | VARh per energy<br>format |          | 2     |
| 07A7 - | 07A8     | 1960 - 1961 | VAR-hours, Total, Phase A    | SINT32 | 0 to 99999999              | VARh per energy<br>format | 1        | 2     |
| 07A9 - | 07AA     | 1962 - 1963 | VAR-hours, Total, Phase B    | SINT32 | 0 to 99999999              | VARh per energy<br>format | 1        | 2     |

| M              | Modbus Address |             |                           |        |                                           |                           |                                                                                                    |       |
|----------------|----------------|-------------|---------------------------|--------|-------------------------------------------|---------------------------|----------------------------------------------------------------------------------------------------|-------|
| Hex            |                | Decimal     | Description               | Format | Range                                     | Units or<br>Resolution    | Comments                                                                                                    | # Reg |
| 07AB -         | 07AC           | 1964 - 1965 | VAR-hours, Total, Phase C | SINT32 | 0 to 99999999                             | VARh per energy<br>format | (Cont'd)                                                                                                    | 2     |
| 07AD -         | 07AE           | 1966 - 1967 | VA-hours, Phase A         | SINT32 | 0 to 99999999                             | VAh per energy<br>format  |                                                                                                    | 2     |
| 07AF -         | 07B0           | 1968 - 1969 | VA-hours, Phase B         | SINT32 | 0 to 99999999                             | VAh per energy<br>format  |                                                                                                    | 2     |
| 07B1 -         | 07B2           | 1970 - 1971 | VA-hours, Phase C         | SINT32 | 0 to 99999999                             | VAh per energy<br>format  |                                                                                                    | 2     |
|                |                |             |                           |        |                                           |                           | Block Size:                                                                                                    | 72    |
| Primary Energy | y Block N      | leter 2     | Wilson Descined           | OINTOO | 0.4-00000000                              | 14/1-                     | read-only                                                                                                    |       |
| 07CF -         | 0700           | 2000 - 2001 | vv-nours, Received        | 511132 | or<br>0 to -<br>999999999                 | format                    | * Wh received is positive for "view as load", delivered                                                                             | 2     |
| 07D1 -         | 07D2           | 2002 - 2003 | W-hours, Delivered        | SINT32 | 0 to 99999999<br>or<br>0 to -<br>99999999 | Wh per energy<br>format   | <ul> <li>s positive for "view as generator"</li> <li>* 5 to 8 digits</li> <li>* decimal point implied, per energy format</li> </ul> | 2     |
| 07D3 -         | 07D4           | 2004 - 2005 | W-hours, Net              | SINT32 | -999999999 to<br>999999999                | Wh per energy<br>format   | * resolution of digit before decimal point = units, kilo,<br>or mega, per energy format                                             | 2     |
| 07D5 -         | 07D6           | 2006 - 2007 | W-hours, Total            | SINT32 | 0 to 99999999                             | Wh per energy<br>format   | * see note 10                                                                                                    | 2     |
| 07D7 -         | 07D8           | 2008 - 2009 | VAR-hours, Positive       | SINT32 | 0 to 99999999                             | VARh per energy<br>format |                                                                                                    | 2     |
| 07D9 -         | 07DA           | 2010 - 2011 | VAR-hours, Negative       | SINT32 | 0 to -<br>99999999                        | VARh per energy<br>format |                                                                                                    | 2     |
| 07DB -         | 07DC           | 2012 - 2013 | VAR-hours, Net            | SINT32 | -99999999 to<br>99999999                  | VARh per energy<br>format |                                                                                                    | 2     |
| 07DD -         | 07DE           | 2014 - 2015 | VAR-hours, Total          | SINT32 | 0 to 99999999                             | VARh per energy<br>format | [                                                                                                    | 2     |

| Mo     | dbus A | Address     |                             |        |                                           |                          |          |       |
|--------|--------|-------------|-----------------------------|--------|-------------------------------------------|--------------------------|----------|-------|
| Hex    |        | Decimal     | Description                 | Format | Range                                     | Units or<br>Resolution   | Comments | # Reg |
| 07DF - | 07E0   | 2016 - 2017 | VA-hours, Total             | SINT32 | 0 to 99999999                             | VAh per energy<br>format |          | 2     |
| 07E1 - | 07E2   | 2018 - 2019 | W-hours, Received, Phase A  | SINT32 | 0 to 99999999<br>or<br>0 to -<br>99999999 | Wh per energy<br>format  | (Cont'd) | 2     |
| 07E3 - | 07E4   | 2020 - 2021 | W-hours, Received, Phase B  | SINT32 | 0 to 99999999<br>or<br>0 to -<br>99999999 | Wh per energy<br>format  |          | 2     |
| 07E5 - | 07E6   | 2022 - 2023 | W-hours, Received, Phase C  | SINT32 | 0 to 99999999<br>or<br>0 to -<br>99999999 | Wh per energy<br>format  |          | 2     |
| 07E7 - | 07E8   | 2024 - 2025 | W-hours, Delivered, Phase A | SINT32 | 0 to 99999999<br>or<br>0 to -<br>99999999 | Wh per energy<br>format  |          | 2     |
| 07E9 - | 07EA   | 2026 - 2027 | W-hours, Delivered, Phase B | SINT32 | 0 to 99999999<br>or<br>0 to -<br>99999999 | Wh per energy<br>format  |          | 2     |
| 07EB - | 07EC   | 2028 - 2029 | W-hours, Delivered, Phase C | SINT32 | 0 to 99999999<br>or<br>0 to -<br>99999999 | Wh per energy<br>format  |          | 2     |
| 07ED - | 07EE   | 2030 - 2031 | W-hours, Net, Phase A       | SINT32 | -99999999 to<br>99999999                  | Wh per energy<br>format  |          | 2     |
| 07EF - | 07F0   | 2032 - 2033 | W-hours, Net, Phase B       | SINT32 | -99999999 to<br>99999999                  | Wh per energy<br>format  | 1        | 2     |
| 07F1 - | 07F2   | 2034 - 2035 | W-hours, Net, Phase C       | SINT32 | -99999999 to<br>99999999                  | Wh per energy<br>format  |          | 2     |
| 07F3 - | 07F4   | 2036 - 2037 | W-hours, Total, Phase A     | SINT32 | 0 to 99999999                             | Wh per energy<br>format  | 1        | 2     |

| l l    | Nodbus / | Address     |                              |        |                           |                           |          |       |
|--------|----------|-------------|------------------------------|--------|---------------------------|---------------------------|----------|-------|
| He     | x        | Decimal     | Description                  | Format | Range                     | Units or<br>Resolution    | Comments | # Reg |
| 07F5 - | 07F6     | 2038 - 2039 | W-hours, Total, Phase B      | SINT32 | 0 to 99999999             | Wh per energy<br>format   |          | 2     |
| 07F7 - | 07F8     | 2040 - 2041 | W-hours, Total, Phase C      | SINT32 | 0 to 99999999             | Wh per energy<br>format   | (Cont'd) | 2     |
| 07F9 - | 07FA     | 2042 - 2043 | VAR-hours, Positive, Phase A | SINT32 | 0 to 99999999             | VARh per energy<br>format |          | 2     |
| 07FB - | 07FC     | 2044 - 2045 | VAR-hours, Positive, Phase B | SINT32 | 0 to 99999999             | VARh per energy<br>format |          | 2     |
| 07FD - | 07FE     | 2046 - 2047 | VAR-hours, Positive, Phase C | SINT32 | 0 to 99999999             | VARh per energy<br>format |          | 2     |
| 07FF - | 0800     | 2048 - 2049 | VAR-hours, Negative, Phase A | SINT32 | 0 to -<br>99999999        | VARh per energy<br>format |          | 2     |
| 0801 - | 0802     | 2050 - 2051 | VAR-hours, Negative, Phase B | SINT32 | 0 to -<br>999999999       | VARh per energy<br>format |          | 2     |
| 0803 - | 0804     | 2052 - 2053 | VAR-hours, Negative, Phase C | SINT32 | 0 to -<br>999999999       | VARh per energy<br>format |          | 2     |
| 0805 - | 0806     | 2054 - 2055 | VAR-hours, Net, Phase A      | SINT32 | -99999999 to<br>99999999  | VARh per energy<br>format |          | 2     |
| 0807 - | 0808     | 2056 - 2057 | VAR-hours, Net, Phase B      | SINT32 | -99999999 to<br>99999999  | VARh per energy<br>format |          | 2     |
| 0809 - | 080A     | 2058 - 2059 | VAR-hours, Net, Phase C      | SINT32 | -999999999 to<br>99999999 | VARh per energy<br>format |          | 2     |
| 080B - | 080C     | 2060 - 2061 | VAR-hours, Total, Phase A    | SINT32 | 0 to 99999999             | VARh per energy<br>format |          | 2     |
| 080D - | 080E     | 2062 - 2063 | VAR-hours, Total, Phase B    | SINT32 | 0 to 99999999             | VARh per energy<br>format |          | 2     |

| Mc             | dbus /    | Address     |                           |        |                                             |                           |                                                                                                    |       |
|----------------|-----------|-------------|---------------------------|--------|---------------------------------------------|---------------------------|----------------------------------------------------------------------------------------------------|-------|
| Hex            |           | Decimal     | Description               | Format | Range                                       | Units or<br>Resolution    | Comments                                                                                                    | # Reg |
| 080F -         | 0810      | 2064 - 2065 | VAR-hours, Total, Phase C | SINT32 | 0 to 99999999                               | VARh per energy<br>format | (Cont'd)                                                                                                    | 2     |
| 0811 -         | 0812      | 2066 - 2067 | VA-hours, Phase A         | SINT32 | 0 to 99999999                               | VAh per energy<br>format  |                                                                                                    | 2     |
| 0813 -         | 0814      | 2068 - 2069 | VA-hours, Phase B         | SINT32 | 0 to 99999999                               | VAh per energy<br>format  |                                                                                                    | 2     |
| 0815 -         | 0816      | 2070 - 2071 | VA-hours, Phase C         | SINT32 | 0 to 99999999                               | VAh per energy<br>format  |                                                                                                    | 2     |
|                |           |             |                           |        |                                             |                           | Block Size:                                                                                                    | 72    |
| Primary Energy | / Block N | leter 3     |                           |        |                                             |                           | read-only                                                                                                    |       |
| 0833 -         | 0834      | 2100 - 2101 | W-hours, Received         | SINT32 | 0 to 999999999<br>or<br>0 to -<br>999999999 | Wh per energy<br>format   | <ul> <li>Wh received &amp; delivered always have opposite<br/>signs</li> <li>Wh received is positive for "view as load", delivered</li> </ul> | 2     |
| 0835 -         | 0836      | 2102 - 2103 | W-hours, Delivered        | SINT32 | 0 to 99999999<br>or<br>0 to -<br>99999999   | Wh per energy<br>format   | is positive for "view as generator" * 5 to 8 digits * decimal point implied, per energy format                                                | 2     |
| 0837 -         | 0838      | 2104 - 2105 | W-hours, Net              | SINT32 | -999999999 to<br>999999999                  | Wh per energy<br>format   | * resolution of digit before decimal point = units, kilo,<br>or mega, per energy format                                                       | 2     |
| 0839 -         | 083A      | 2106 - 2107 | W-hours, Total            | SINT32 | 0 to 99999999                               | Wh per energy<br>format   | * see note 10                                                                                                    | 2     |
| 083B -         | 083C      | 2108 - 2109 | VAR-hours, Positive       | SINT32 | 0 to 99999999                               | VARh per energy<br>format |                                                                                                    | 2     |
| 083D -         | 083E      | 2110 - 2111 | VAR-hours, Negative       | SINT32 | 0 to -<br>999999999                         | VARh per energy<br>format |                                                                                                    | 2     |
| 083F -         | 0840      | 2112 - 2113 | VAR-hours, Net            | SINT32 | -999999999 to<br>999999999                  | VARh per energy<br>format |                                                                                                    | 2     |
| 0841 -         | 0842      | 2114 - 2115 | VAR-hours, Total          | SINT32 | 0 to 99999999                               | VARh per energy<br>format |                                                                                                    | 2     |

| Mo     | Modbus Address |             |                             |        |                                           |                          |          |       |
|--------|----------------|-------------|-----------------------------|--------|-------------------------------------------|--------------------------|----------|-------|
| Hex    |                | Decimal     | Description                 | Format | Range                                     | Units or<br>Resolution   | Comments | # Reg |
| 0843 - | 0844           | 2116 - 2117 | VA-hours, Total             | SINT32 | 0 to 99999999                             | VAh per energy<br>format |          | 2     |
| 0845 - | 0846           | 2118 - 2119 | W-hours, Received, Phase A  | SINT32 | 0 to 99999999<br>or<br>0 to -<br>99999999 | Wh per energy<br>format  | (Cont'd) | 2     |
| 0847 - | 0848           | 2120 - 2121 | W-hours, Received, Phase B  | SINT32 | 0 to 99999999<br>or<br>0 to -<br>99999999 | Wh per energy<br>format  |          | 2     |
| 0849 - | 084A           | 2122 - 2123 | W-hours, Received, Phase C  | SINT32 | 0 to 99999999<br>or<br>0 to -<br>99999999 | Wh per energy<br>format  |          | 2     |
| 084B - | 084C           | 2124 - 2125 | W-hours, Delivered, Phase A | SINT32 | 0 to 99999999<br>or<br>0 to -<br>99999999 | Wh per energy<br>format  |          | 2     |
| 084D - | 084E           | 2126 - 2127 | W-hours, Delivered, Phase B | SINT32 | 0 to 99999999<br>or<br>0 to -<br>99999999 | Wh per energy<br>format  |          | 2     |
| 084F - | 0850           | 2128 - 2129 | W-hours, Delivered, Phase C | SINT32 | 0 to 99999999<br>or<br>0 to -<br>99999999 | Wh per energy<br>format  |          | 2     |
| 0851 - | 0852           | 2130 - 2131 | W-hours, Net, Phase A       | SINT32 | -99999999 to<br>99999999                  | Wh per energy<br>format  |          | 2     |
| 0853 - | 0854           | 2132 - 2133 | W-hours, Net, Phase B       | SINT32 | -99999999 to<br>99999999                  | Wh per energy<br>format  | ]        | 2     |
| 0855 - | 0856           | 2134 - 2135 | W-hours, Net, Phase C       | SINT32 | -99999999 to<br>99999999                  | Wh per energy<br>format  |          | 2     |
| 0857 - | 0858           | 2136 - 2137 | W-hours, Total, Phase A     | SINT32 | 0 to 99999999                             | Wh per energy<br>format  |          | 2     |

| M      | odbus A | Address     |                              |        |                            |                           |          |       |
|--------|---------|-------------|------------------------------|--------|----------------------------|---------------------------|----------|-------|
| Hex    |         | Decimal     | Description                  | Format | Range                      | Units or<br>Resolution    | Comments | # Reg |
| 0859 - | 085A    | 2138 - 2139 | W-hours, Total, Phase B      | SINT32 | 0 to 99999999              | Wh per energy<br>format   |          | 2     |
| 085B - | 085C    | 2140 - 2141 | W-hours, Total, Phase C      | SINT32 | 0 to 99999999              | Wh per energy<br>format   | (Cont'd) | 2     |
| 085D - | 085E    | 2142 - 2143 | VAR-hours, Positive, Phase A | SINT32 | 0 to 99999999              | VARh per energy<br>format |          | 2     |
| 085F - | 0860    | 2144 - 2145 | VAR-hours, Positive, Phase B | SINT32 | 0 to 99999999              | VARh per energy<br>format |          | 2     |
| 0861 - | 0862    | 2146 - 2147 | VAR-hours, Positive, Phase C | SINT32 | 0 to 99999999              | VARh per energy<br>format |          | 2     |
| 0863 - | 0864    | 2148 - 2149 | VAR-hours, Negative, Phase A | SINT32 | 0 to -<br>99999999         | VARh per energy<br>format |          | 2     |
| 0865 - | 0866    | 2150 - 2151 | VAR-hours, Negative, Phase B | SINT32 | 0 to -<br>999999999        | VARh per energy<br>format |          | 2     |
| 0867 - | 0868    | 2152 - 2153 | VAR-hours, Negative, Phase C | SINT32 | 0 to -<br>99999999         | VARh per energy<br>format |          | 2     |
| 0869 - | 086A    | 2154 - 2155 | VAR-hours, Net, Phase A      | SINT32 | -99999999 to<br>99999999   | VARh per energy<br>format |          | 2     |
| 086B - | 086C    | 2156 - 2157 | VAR-hours, Net, Phase B      | SINT32 | -999999999 to<br>999999999 | VARh per energy<br>format |          | 2     |
| 086D - | 086E    | 2158 - 2159 | VAR-hours, Net, Phase C      | SINT32 | -999999999 to<br>99999999  | VARh per energy<br>format |          | 2     |
| 086F - | 0870    | 2160 - 2161 | VAR-hours, Total, Phase A    | SINT32 | 0 to 99999999              | VARh per energy<br>format |          | 2     |
| 0871 - | 0872    | 2162 - 2163 | VAR-hours, Total, Phase B    | SINT32 | 0 to 99999999              | VARh per energy<br>format |          | 2     |

| Modbus Address |           | Address     |                           |            |                                            |                           |                                                                                                    |       |
|----------------|-----------|-------------|---------------------------|------------|--------------------------------------------|---------------------------|----------------------------------------------------------------------------------------------------|-------|
| Hex            |           | Decimal     | Description               | Format     | Range                                      | Units or<br>Resolution    | Comments                                                                                                    | # Reg |
| 0873 -         | 0874      | 2164 - 2165 | VAR-hours, Total, Phase C | SINT32     | 0 to 99999999                              | VARh per energy<br>format | (Cont'd)                                                                                                    | 2     |
| 0875 -         | 0876      | 2166 - 2167 | VA-hours, Phase A         | SINT32     | 0 to 99999999                              | VAh per energy<br>format  |                                                                                                    | 2     |
| 0877 -         | 0878      | 2168 - 2169 | VA-hours, Phase B         | SINT32     | 0 to 99999999                              | VAh per energy<br>format  |                                                                                                    | 2     |
| 0879 -         | 087A      | 2170 - 2171 | VA-hours, Phase C         | SINT32     | 0 to 99999999                              | VAh per energy<br>format  |                                                                                                    | 2     |
|                |           |             |                           |            |                                            |                           | Block Size:                                                                                                    | 72    |
| Primary Energ  | y Block N | leter 4     |                           | 0.11.170.0 |                                            |                           | read-only                                                                                                    |       |
| 0897 -         | 0898      | 2200 - 2201 | W-hours, Received         | SIN132     | 0 to 99999999<br>or<br>0 to -<br>999999999 | Wh per energy<br>format   | <ul> <li>Wh received &amp; delivered always have opposite<br/>signs</li> <li>Wh received is positive for "view as load", delivered</li> </ul> | 2     |
| 0899 -         | 089A      | 2202 - 2203 | W-hours, Delivered        | SINT32     | 0 to 99999999<br>or<br>0 to -<br>99999999  | Wh per energy<br>format   | is positive for "view as generator"<br>* 5 to 8 digits<br>* decimal point implied, per energy format                                          | 2     |
| 089B -         | 089C      | 2204 - 2205 | W-hours, Net              | SINT32     | -99999999 to<br>99999999                   | Wh per energy<br>format   | * resolution of digit before decimal point = units, kilo,<br>or mega, per energy format                                                       | 2     |
| 089D -         | 089E      | 2206 - 2207 | W-hours, Total            | SINT32     | 0 to 99999999                              | Wh per energy<br>format   | * see note 10                                                                                                    | 2     |
| 089F -         | 08A0      | 2208 - 2209 | VAR-hours, Positive       | SINT32     | 0 to 99999999                              | VARh per energy<br>format |                                                                                                    | 2     |
| 08A1 -         | 08A2      | 2210 - 2211 | VAR-hours, Negative       | SINT32     | 0 to -<br>99999999                         | VARh per energy<br>format |                                                                                                    | 2     |
| 08A3 -         | 08A4      | 2212 - 2213 | VAR-hours, Net            | SINT32     | -99999999 to<br>99999999                   | VARh per energy<br>format |                                                                                                    | 2     |
| 08A5 -         | 08A6      | 2214 - 2215 | VAR-hours, Total          | SINT32     | 0 to 99999999                              | VARh per energy<br>format | 1                                                                                                    | 2     |
| Mo     | odbus A | Address     |                             |        |                                           |                          |          |       |
|--------|---------|-------------|-----------------------------|--------|-------------------------------------------|--------------------------|----------|-------|
| Hex    |         | Decimal     | Description                 | Format | Range                                     | Units or<br>Resolution   | Comments | # Reg |
| 08A7 - | 08A8    | 2216 - 2217 | VA-hours, Total             | SINT32 | 0 to 99999999                             | VAh per energy<br>format |          | 2     |
| 08A9 - | 08AA    | 2218 - 2219 | W-hours, Received, Phase A  | SINT32 | 0 to 99999999<br>or<br>0 to -<br>99999999 | Wh per energy<br>format  | (Cont'd) | 2     |
| 08AB - | 08AC    | 2220 - 2221 | W-hours, Received, Phase B  | SINT32 | 0 to 99999999<br>or<br>0 to -<br>99999999 | Wh per energy<br>format  |          | 2     |
| 08AD - | 08AE    | 2222 - 2223 | W-hours, Received, Phase C  | SINT32 | 0 to 99999999<br>or<br>0 to -<br>99999999 | Wh per energy<br>format  |          | 2     |
| 08AF - | 08B0    | 2224 - 2225 | W-hours, Delivered, Phase A | SINT32 | 0 to 99999999<br>or<br>0 to -<br>99999999 | Wh per energy<br>format  |          | 2     |
| 08B1 - | 08B2    | 2226 - 2227 | W-hours, Delivered, Phase B | SINT32 | 0 to 99999999<br>or<br>0 to -<br>99999999 | Wh per energy<br>format  |          | 2     |
| 08B3 - | 08B4    | 2228 - 2229 | W-hours, Delivered, Phase C | SINT32 | 0 to 99999999<br>or<br>0 to -<br>99999999 | Wh per energy<br>format  |          | 2     |
| 08B5 - | 08B6    | 2230 - 2231 | W-hours, Net, Phase A       | SINT32 | -999999999 to<br>999999999                | Wh per energy<br>format  |          | 2     |
| 08B7 - | 08B8    | 2232 - 2233 | W-hours, Net, Phase B       | SINT32 | -99999999 to<br>99999999                  | Wh per energy<br>format  |          | 2     |
| 08B9 - | 08BA    | 2234 - 2235 | W-hours, Net, Phase C       | SINT32 | -99999999 to<br>99999999                  | Wh per energy<br>format  | ]        | 2     |
| 08BB - | 08BC    | 2236 - 2237 | W-hours, Total, Phase A     | SINT32 | 0 to 99999999                             | Wh per energy<br>format  | 1        | 2     |

|        | Modbus / | Address     |                              |        |                          |                           |          |       |
|--------|----------|-------------|------------------------------|--------|--------------------------|---------------------------|----------|-------|
| He     | x        | Decimal     | Description                  | Format | Range                    | Units or<br>Resolution    | Comments | # Reg |
| 08BD - | 08BE     | 2238 - 2239 | W-hours, Total, Phase B      | SINT32 | 0 to 99999999            | Wh per energy<br>format   |          | 2     |
| 08BF - | 08C0     | 2240 - 2241 | W-hours, Total, Phase C      | SINT32 | 0 to 99999999            | Wh per energy<br>format   | (Cont'd) | 2     |
| 08C1 - | 08C2     | 2242 - 2243 | VAR-hours, Positive, Phase A | SINT32 | 0 to 99999999            | VARh per energy<br>format |          | 2     |
| 08C3 - | 08C4     | 2244 - 2245 | VAR-hours, Positive, Phase B | SINT32 | 0 to 99999999            | VARh per energy<br>format |          | 2     |
| 08C5 - | 08C6     | 2246 - 2247 | VAR-hours, Positive, Phase C | SINT32 | 0 to 99999999            | VARh per energy<br>format |          | 2     |
| 08C7 - | 08C8     | 2248 - 2249 | VAR-hours, Negative, Phase A | SINT32 | 0 to -<br>999999999      | VARh per energy<br>format |          | 2     |
| 08C9 - | 08CA     | 2250 - 2251 | VAR-hours, Negative, Phase B | SINT32 | 0 to -<br>999999999      | VARh per energy<br>format |          | 2     |
| 08CB - | 08CC     | 2252 - 2253 | VAR-hours, Negative, Phase C | SINT32 | 0 to -<br>99999999       | VARh per energy<br>format |          | 2     |
| 08CD - | 08CE     | 2254 - 2255 | VAR-hours, Net, Phase A      | SINT32 | -99999999 to<br>99999999 | VARh per energy<br>format |          | 2     |
| 08CF - | 08D0     | 2256 - 2257 | VAR-hours, Net, Phase B      | SINT32 | -99999999 to<br>99999999 | VARh per energy<br>format |          | 2     |
| 08D1 - | 08D2     | 2258 - 2259 | VAR-hours, Net, Phase C      | SINT32 | -99999999 to<br>99999999 | VARh per energy<br>format | 1        | 2     |
| 08D3 - | 08D4     | 2260 - 2261 | VAR-hours, Total, Phase A    | SINT32 | 0 to 99999999            | VARh per energy<br>format |          | 2     |
| 08D5 - | 08D6     | 2262 - 2263 | VAR-hours, Total, Phase B    | SINT32 | 0 to 99999999            | VARh per energy<br>format | ]        | 2     |

| M             | odbus /   | Address     |                           |        |                                            |                           |                                                                                                    |       |
|---------------|-----------|-------------|---------------------------|--------|--------------------------------------------|---------------------------|----------------------------------------------------------------------------------------------------|-------|
| Hex           |           | Decimal     | Description               | Format | Range                                      | Units or<br>Resolution    | Comments                                                                                                    | # Reg |
| 08D7 -        | 08D8      | 2264 - 2265 | VAR-hours, Total, Phase C | SINT32 | 0 to 99999999                              | VARh per energy<br>format | (Cont'd)                                                                                                    | 2     |
| 08D9 -        | 08DA      | 2266 - 2267 | VA-hours, Phase A         | SINT32 | 0 to 99999999                              | VAh per energy<br>format  |                                                                                                    | 2     |
| 08DB -        | 08DC      | 2268 - 2269 | VA-hours, Phase B         | SINT32 | 0 to 99999999                              | VAh per energy<br>format  |                                                                                                    | 2     |
| 08DD -        | 08DE      | 2270 - 2271 | VA-hours, Phase C         | SINT32 | 0 to 99999999                              | VAh per energy<br>format  |                                                                                                    | 2     |
|               |           |             |                           |        |                                            |                           | Block Size:                                                                                                    | 72    |
| Primary Energ | y Block N | leter 5     |                           |        |                                            |                           | read-only                                                                                                    |       |
| 08FB -        | 08FC      | 2300 - 2301 | W-hours, Received         | SINT32 | 0 to 99999999<br>or<br>0 to -<br>999999999 | Wh per energy<br>format   | <ul> <li>* Wh received &amp; delivered always have opposite<br/>signs</li> <li>* Wh received is positive for "view as load", delivered</li> </ul> | 2     |
| 08FD -        | 08FE      | 2302 - 2303 | W-hours, Delivered        | SINT32 | 0 to 99999999<br>or<br>0 to -<br>99999999  | Wh per energy<br>format   | <ul> <li>s positive for "view as generator"</li> <li>* 5 to 8 digits</li> <li>* decimal point implied, per epergy format</li> </ul>               | 2     |
| 08FF -        | 0900      | 2304 - 2305 | W-hours, Net              | SINT32 | -999999999 to<br>99999999                  | Wh per energy<br>format   | * resolution of digit before decimal point = units, kilo,<br>or mega per energy format                                                            | 2     |
| 0901 -        | 0902      | 2306 - 2307 | W-hours, Total            | SINT32 | 0 to 99999999                              | Wh per energy<br>format   | * see note 10                                                                                                    | 2     |
| 0903 -        | 0904      | 2308 - 2309 | VAR-hours, Positive       | SINT32 | 0 to 99999999                              | VARh per energy<br>format |                                                                                                    | 2     |
| 0905 -        | 0906      | 2310 - 2311 | VAR-hours, Negative       | SINT32 | 0 to -<br>99999999                         | VARh per energy<br>format |                                                                                                    | 2     |
| 0907 -        | 0908      | 2312 - 2313 | VAR-hours, Net            | SINT32 | -999999999 to<br>99999999                  | VARh per energy<br>format |                                                                                                    | 2     |
| 0909 -        | 090A      | 2314 - 2315 | VAR-hours, Total          | SINT32 | 0 to 99999999                              | VARh per energy<br>format |                                                                                                    | 2     |

| Me     | dbus / | Address     |                             |        |                                           |                          |          |       |
|--------|--------|-------------|-----------------------------|--------|-------------------------------------------|--------------------------|----------|-------|
| Hex    |        | Decimal     | Description                 | Format | Range                                     | Units or<br>Resolution   | Comments | # Reg |
| 090B - | 090C   | 2316 - 2317 | VA-hours, Total             | SINT32 | 0 to 99999999                             | VAh per energy<br>format |          | 2     |
| 090D - | 090E   | 2318 - 2319 | W-hours, Received, Phase A  | SINT32 | 0 to 99999999<br>or<br>0 to -<br>99999999 | Wh per energy<br>format  | (Cont'd) | 2     |
| 090F - | 0910   | 2320 - 2321 | W-hours, Received, Phase B  | SINT32 | 0 to 99999999<br>or<br>0 to -<br>99999999 | Wh per energy<br>format  |          | 2     |
| 0911 - | 0912   | 2322 - 2323 | W-hours, Received, Phase C  | SINT32 | 0 to 99999999<br>or<br>0 to -<br>99999999 | Wh per energy<br>format  |          | 2     |
| 0913 - | 0914   | 2324 - 2325 | W-hours, Delivered, Phase A | SINT32 | 0 to 99999999<br>or<br>0 to -<br>99999999 | Wh per energy<br>format  |          | 2     |
| 0915 - | 0916   | 2326 - 2327 | W-hours, Delivered, Phase B | SINT32 | 0 to 99999999<br>or<br>0 to -<br>99999999 | Wh per energy<br>format  |          | 2     |
| 0917 - | 0918   | 2328 - 2329 | W-hours, Delivered, Phase C | SINT32 | 0 to 99999999<br>or<br>0 to -<br>99999999 | Wh per energy<br>format  |          | 2     |
| 0919 - | 091A   | 2330 - 2331 | W-hours, Net, Phase A       | SINT32 | -99999999 to<br>99999999                  | Wh per energy<br>format  |          | 2     |
| 091B - | 091C   | 2332 - 2333 | W-hours, Net, Phase B       | SINT32 | -999999999 to<br>99999999                 | Wh per energy<br>format  | ]        | 2     |
| 091D - | 091E   | 2334 - 2335 | W-hours, Net, Phase C       | SINT32 | -99999999 to<br>99999999                  | Wh per energy<br>format  |          | 2     |
| 091F - | 0920   | 2336 - 2337 | W-hours, Total, Phase A     | SINT32 | 0 to 99999999                             | Wh per energy<br>format  |          | 2     |

| Mo     | dbus A | Address     |                              |        |                            |                           |          |       |
|--------|--------|-------------|------------------------------|--------|----------------------------|---------------------------|----------|-------|
| Hex    |        | Decimal     | Description                  | Format | Range                      | Units or<br>Resolution    | Comments | # Reg |
| 0921 - | 0922   | 2338 - 2339 | W-hours, Total, Phase B      | SINT32 | 0 to 99999999              | Wh per energy<br>format   |          | 2     |
| 0923 - | 0924   | 2340 - 2341 | W-hours, Total, Phase C      | SINT32 | 0 to 99999999              | Wh per energy<br>format   | (Cont'd) | 2     |
| 0925 - | 0926   | 2342 - 2343 | VAR-hours, Positive, Phase A | SINT32 | 0 to 99999999              | VARh per energy<br>format |          | 2     |
| 0927 - | 0928   | 2344 - 2345 | VAR-hours, Positive, Phase B | SINT32 | 0 to 99999999              | VARh per energy<br>format |          | 2     |
| 0929 - | 092A   | 2346 - 2347 | VAR-hours, Positive, Phase C | SINT32 | 0 to 99999999              | VARh per energy<br>format |          | 2     |
| 092B - | 092C   | 2348 - 2349 | VAR-hours, Negative, Phase A | SINT32 | 0 to -<br>99999999         | VARh per energy<br>format |          | 2     |
| 092D - | 092E   | 2350 - 2351 | VAR-hours, Negative, Phase B | SINT32 | 0 to -<br>999999999        | VARh per energy<br>format |          | 2     |
| 092F - | 0930   | 2352 - 2353 | VAR-hours, Negative, Phase C | SINT32 | 0 to -<br>99999999         | VARh per energy<br>format |          | 2     |
| 0931 - | 0932   | 2354 - 2355 | VAR-hours, Net, Phase A      | SINT32 | -99999999 to<br>99999999   | VARh per energy<br>format |          | 2     |
| 0933 - | 0934   | 2356 - 2357 | VAR-hours, Net, Phase B      | SINT32 | -999999999 to<br>99999999  | VARh per energy<br>format |          | 2     |
| 0935 - | 0936   | 2358 - 2359 | VAR-hours, Net, Phase C      | SINT32 | -999999999 to<br>999999999 | VARh per energy<br>format | 1        | 2     |
| 0937 - | 0938   | 2360 - 2361 | VAR-hours, Total, Phase A    | SINT32 | 0 to 99999999              | VARh per energy<br>format |          | 2     |
| 0939 - | 093A   | 2362 - 2363 | VAR-hours, Total, Phase B    | SINT32 | 0 to 99999999              | VARh per energy<br>format | [        | 2     |

| Mo             | dbus /    | Address     |                           |        |                                           |                           |                                                                                                    |       |
|----------------|-----------|-------------|---------------------------|--------|-------------------------------------------|---------------------------|----------------------------------------------------------------------------------------------------|-------|
| Hex            |           | Decimal     | Description               | Format | Range                                     | Units or<br>Resolution    | Comments                                                                                                    | # Reg |
| 093B -         | 093C      | 2364 - 2365 | VAR-hours, Total, Phase C | SINT32 | 0 to 99999999                             | VARh per energy<br>format | (Cont'd) — — — — — — — — — — — — — — — — — — —                                                                                                    | 2     |
| 093D -         | 093E      | 2366 - 2367 | VA-hours, Phase A         | SINT32 | 0 to 99999999                             | VAh per energy<br>format  |                                                                                                    | 2     |
| 093F -         | 0940      | 2368 - 2369 | VA-hours, Phase B         | SINT32 | 0 to 99999999                             | VAh per energy<br>format  |                                                                                                    | 2     |
| 0941 -         | 0942      | 2370 - 2371 | VA-hours, Phase C         | SINT32 | 0 to 99999999                             | VAh per energy<br>format  |                                                                                                    | 2     |
| -              |           |             |                           |        |                                           |                           | Block Size:                                                                                                    | 72    |
| Primary Energy | / Block N | leter 6     | -                         |        |                                           |                           | read-only                                                                                                    |       |
| 095F -         | 0960      | 2400 - 2401 | W-hours, Received         | SINT32 | 0 to 99999999<br>or<br>0 to -<br>99999999 | Wh per energy<br>format   | <ul> <li>* Wh received &amp; delivered always have opposite<br/>signs</li> <li>* Wh received is positive for "view as load", delivered</li> </ul> | 2     |
| 0961 -         | 0962      | 2402 - 2403 | W-hours, Delivered        | SINT32 | 0 to 99999999<br>or<br>0 to -<br>99999999 | Wh per energy<br>format   | is positive for "view as generator"<br>* 5 to 8 digits<br>* decimal point implied, per energy format                                              | 2     |
| 0963 -         | 0964      | 2404 - 2405 | W-hours, Net              | SINT32 | -999999999 to<br>99999999                 | Wh per energy<br>format   | * resolution of digit before decimal point = units, kilo,<br>or mega, per energy format                                                           | 2     |
| 0965 -         | 0966      | 2406 - 2407 | W-hours, Total            | SINT32 | 0 to 99999999                             | Wh per energy<br>format   | * see note 10                                                                                                    | 2     |
| 0967 -         | 0968      | 2408 - 2409 | VAR-hours, Positive       | SINT32 | 0 to 99999999                             | VARh per energy<br>format |                                                                                                    | 2     |
| 0969 -         | 096A      | 2410 - 2411 | VAR-hours, Negative       | SINT32 | 0 to -<br>99999999                        | VARh per energy<br>format | 1                                                                                                    | 2     |
| 096B -         | 096C      | 2412 - 2413 | VAR-hours, Net            | SINT32 | -999999999 to<br>999999999                | VARh per energy<br>format |                                                                                                    | 2     |
| 096D -         | 096E      | 2414 - 2415 | VAR-hours, Total          | SINT32 | 0 to 99999999                             | VARh per energy<br>format | 1                                                                                                    | 2     |

| Мо     | dbus / | Address     |                             |        |                                           |                          |          |       |
|--------|--------|-------------|-----------------------------|--------|-------------------------------------------|--------------------------|----------|-------|
| Hex    |        | Decimal     | Description                 | Format | Range                                     | Units or<br>Resolution   | Comments | # Reg |
| 096F - | 0970   | 2416 - 2417 | VA-hours, Total             | SINT32 | 0 to 99999999                             | VAh per energy<br>format | (Cont'd) | 2     |
| 0971 - | 0972   | 2418 - 2419 | W-hours, Received, Phase A  | SINT32 | 0 to 99999999<br>or<br>0 to -<br>99999999 | Wh per energy<br>format  |          | 2     |
| 0973 - | 0974   | 2420 - 2421 | W-hours, Received, Phase B  | SINT32 | 0 to 99999999<br>or<br>0 to -<br>99999999 | Wh per energy<br>format  |          | 2     |
| 0975 - | 0976   | 2422 - 2423 | W-hours, Received, Phase C  | SINT32 | 0 to 99999999<br>or<br>0 to -<br>99999999 | Wh per energy<br>format  |          | 2     |
| 0977 - | 0978   | 2424 - 2425 | W-hours, Delivered, Phase A | SINT32 | 0 to 99999999<br>or<br>0 to -<br>99999999 | Wh per energy<br>format  |          | 2     |
| 0979 - | 097A   | 2426 - 2427 | W-hours, Delivered, Phase B | SINT32 | 0 to 99999999<br>or<br>0 to -<br>99999999 | Wh per energy<br>format  |          | 2     |
| 097B - | 097C   | 2428 - 2429 | W-hours, Delivered, Phase C | SINT32 | 0 to 99999999<br>or<br>0 to -<br>99999999 | Wh per energy<br>format  |          | 2     |
| 097D - | 097E   | 2430 - 2431 | W-hours, Net, Phase A       | SINT32 | -99999999 to<br>99999999                  | Wh per energy<br>format  |          | 2     |
| 097F - | 0980   | 2432 - 2433 | W-hours, Net, Phase B       | SINT32 | -999999999 to<br>99999999                 | Wh per energy<br>format  | ]        | 2     |
| 0981 - | 0982   | 2434 - 2435 | W-hours, Net, Phase C       | SINT32 | -99999999 to<br>99999999                  | Wh per energy<br>format  |          | 2     |
| 0983 - | 0984   | 2436 - 2437 | W-hours, Total, Phase A     | SINT32 | 0 to 99999999                             | Wh per energy<br>format  |          | 2     |

| M      | odbus / | Address     |                              |        |                            |                           |          |       |
|--------|---------|-------------|------------------------------|--------|----------------------------|---------------------------|----------|-------|
| Hex    |         | Decimal     | Description                  | Format | Range                      | Units or<br>Resolution    | Comments | # Reg |
| 0985 - | 0986    | 2438 - 2439 | W-hours, Total, Phase B      | SINT32 | 0 to 99999999              | Wh per energy<br>format   |          | 2     |
| 0987 - | 0988    | 2440 - 2441 | W-hours, Total, Phase C      | SINT32 | 0 to 99999999              | Wh per energy<br>format   | (Cont'd) | 2     |
| 0989 - | 098A    | 2442 - 2443 | VAR-hours, Positive, Phase A | SINT32 | 0 to 99999999              | VARh per energy<br>format |          | 2     |
| 098B - | 098C    | 2444 - 2445 | VAR-hours, Positive, Phase B | SINT32 | 0 to 99999999              | VARh per energy<br>format |          | 2     |
| 098D - | 098E    | 2446 - 2447 | VAR-hours, Positive, Phase C | SINT32 | 0 to 99999999              | VARh per energy<br>format |          | 2     |
| 098F - | 0990    | 2448 - 2449 | VAR-hours, Negative, Phase A | SINT32 | 0 to -<br>999999999        | VARh per energy<br>format |          | 2     |
| 0991 - | 0992    | 2450 - 2451 | VAR-hours, Negative, Phase B | SINT32 | 0 to -<br>999999999        | VARh per energy<br>format |          | 2     |
| 0993 - | 0994    | 2452 - 2453 | VAR-hours, Negative, Phase C | SINT32 | 0 to -<br>999999999        | VARh per energy<br>format |          | 2     |
| 0995 - | 0996    | 2454 - 2455 | VAR-hours, Net, Phase A      | SINT32 | -999999999 to<br>999999999 | VARh per energy<br>format |          | 2     |
| 0997 - | 0998    | 2456 - 2457 | VAR-hours, Net, Phase B      | SINT32 | -999999999 to<br>999999999 | VARh per energy<br>format |          | 2     |
| 0999 - | 099A    | 2458 - 2459 | VAR-hours, Net, Phase C      | SINT32 | -999999999 to<br>999999999 | VARh per energy<br>format | 1        | 2     |
| 099B - | 099C    | 2460 - 2461 | VAR-hours, Total, Phase A    | SINT32 | 0 to 99999999              | VARh per energy<br>format |          | 2     |
| 099D - | 099E    | 2462 - 2463 | VAR-hours, Total, Phase B    | SINT32 | 0 to 99999999              | VARh per energy<br>format |          | 2     |

| Мо             | dbus /    | Address     |                           |        |                                             |                           |                                                                                                    |       |
|----------------|-----------|-------------|---------------------------|--------|---------------------------------------------|---------------------------|----------------------------------------------------------------------------------------------------|-------|
| Hex            |           | Decimal     | Description               | Format | Range                                       | Units or<br>Resolution    | Comments                                                                                                    | # Reg |
| 099F -         | 09A0      | 2464 - 2465 | VAR-hours, Total, Phase C | SINT32 | 0 to 99999999                               | VARh per energy<br>format | (Cont'd)                                                                                                    | 2     |
| 09A1 -         | 09A2      | 2466 - 2467 | VA-hours, Phase A         | SINT32 | 0 to 99999999                               | VAh per energy<br>format  |                                                                                                    | 2     |
| 09A3 -         | 09A4      | 2468 - 2469 | VA-hours, Phase B         | SINT32 | 0 to 99999999                               | VAh per energy<br>format  |                                                                                                    | 2     |
| 09A5 -         | 09A6      | 2470 - 2471 | VA-hours, Phase C         | SINT32 | 0 to 99999999                               | VAh per energy<br>format  |                                                                                                    | 2     |
|                |           |             |                           |        |                                             |                           | Block Size:                                                                                                    | 72    |
| Primary Energy | / Block N | leter 7     |                           |        |                                             |                           | read-only                                                                                                    |       |
| 09C3 -         | 09C4      | 2500 - 2501 | W-hours, Received         | SIN132 | 0 to 999999999<br>or<br>0 to -<br>999999999 | Wh per energy<br>format   | * Wh received & delivered always have opposite<br>signs<br>* Wh received is positive for "view as load", delivered                   | 2     |
| 09C5 -         | 09C6      | 2502 - 2503 | W-hours, Delivered        | SINT32 | 0 to 99999999<br>or<br>0 to -<br>99999999   | Wh per energy<br>format   | <ul> <li>Is positive for "view as generator"</li> <li>* 5 to 8 digits</li> <li>* decimal point implied, per energy format</li> </ul> | 2     |
| 09C7 -         | 09C8      | 2504 - 2505 | W-hours, Net              | SINT32 | -999999999 to<br>999999999                  | Wh per energy<br>format   | * resolution of digit before decimal point = units, kilo,<br>or mega, per energy format                                              | 2     |
| 09C9 -         | 09CA      | 2506 - 2507 | W-hours, Total            | SINT32 | 0 to 99999999                               | Wh per energy<br>format   | * see note 10                                                                                                    | 2     |
| 09CB -         | 09CC      | 2508 - 2509 | VAR-hours, Positive       | SINT32 | 0 to 99999999                               | VARh per energy<br>format |                                                                                                    | 2     |
| 09CD -         | 09CE      | 2510 - 2511 | VAR-hours, Negative       | SINT32 | 0 to -<br>99999999                          | VARh per energy<br>format |                                                                                                    | 2     |
| 09CF -         | 09D0      | 2512 - 2513 | VAR-hours, Net            | SINT32 | -999999999 to<br>99999999                   | VARh per energy<br>format | 1                                                                                                    | 2     |
| 09D1 -         | 09D2      | 2514 - 2515 | VAR-hours, Total          | SINT32 | 0 to 99999999                               | VARh per energy<br>format |                                                                                                    | 2     |

| Mo     | dbus A | Address     |                             |        |                                           |                          |          |       |
|--------|--------|-------------|-----------------------------|--------|-------------------------------------------|--------------------------|----------|-------|
| Hex    |        | Decimal     | Description                 | Format | Range                                     | Units or<br>Resolution   | Comments | # Reg |
| 09D3 - | 09D4   | 2516 - 2517 | VA-hours, Total             | SINT32 | 0 to 99999999                             | VAh per energy<br>format | (Cont'd) | 2     |
| 09D5 - | 09D6   | 2518 - 2519 | W-hours, Received, Phase A  | SINT32 | 0 to 99999999<br>or<br>0 to -<br>99999999 | Wh per energy<br>format  |          | 2     |
| 09D7 - | 09D8   | 2520 - 2521 | W-hours, Received, Phase B  | SINT32 | 0 to 99999999<br>or<br>0 to -<br>99999999 | Wh per energy<br>format  |          | 2     |
| 09D9 - | 09DA   | 2522 - 2523 | W-hours, Received, Phase C  | SINT32 | 0 to 99999999<br>or<br>0 to -<br>99999999 | Wh per energy<br>format  |          | 2     |
| 09DB - | 09DC   | 2524 - 2525 | W-hours, Delivered, Phase A | SINT32 | 0 to 99999999<br>or<br>0 to -<br>99999999 | Wh per energy<br>format  |          | 2     |
| 09DD - | 09DE   | 2526 - 2527 | W-hours, Delivered, Phase B | SINT32 | 0 to 99999999<br>or<br>0 to -<br>99999999 | Wh per energy<br>format  |          | 2     |
| 09DF - | 09E0   | 2528 - 2529 | W-hours, Delivered, Phase C | SINT32 | 0 to 99999999<br>or<br>0 to -<br>99999999 | Wh per energy<br>format  |          | 2     |
| 09E1 - | 09E2   | 2530 - 2531 | W-hours, Net, Phase A       | SINT32 | -99999999 to<br>99999999                  | Wh per energy<br>format  |          | 2     |
| 09E3 - | 09E4   | 2532 - 2533 | W-hours, Net, Phase B       | SINT32 | -99999999 to<br>99999999                  | Wh per energy<br>format  | ]        | 2     |
| 09E5 - | 09E6   | 2534 - 2535 | W-hours, Net, Phase C       | SINT32 | -999999999 to<br>99999999                 | Wh per energy format     |          | 2     |
| 09E7 - | 09E8   | 2536 - 2537 | W-hours, Total, Phase A     | SINT32 | 0 to 99999999                             | Wh per energy<br>format  |          | 2     |

| M      | odbus / | Address     |                              |        |                            |                           |          |       |
|--------|---------|-------------|------------------------------|--------|----------------------------|---------------------------|----------|-------|
| Hex    |         | Decimal     | Description                  | Format | Range                      | Units or<br>Resolution    | Comments | # Reg |
| 09E9 - | 09EA    | 2538 - 2539 | W-hours, Total, Phase B      | SINT32 | 0 to 99999999              | Wh per energy<br>format   | (Cont'd) | 2     |
| 09EB - | 09EC    | 2540 - 2541 | W-hours, Total, Phase C      | SINT32 | 0 to 99999999              | Wh per energy<br>format   |          | 2     |
| 09ED - | 09EE    | 2542 - 2543 | VAR-hours, Positive, Phase A | SINT32 | 0 to 99999999              | VARh per energy<br>format |          | 2     |
| 09EF - | 09F0    | 2544 - 2545 | VAR-hours, Positive, Phase B | SINT32 | 0 to 99999999              | VARh per energy<br>format |          | 2     |
| 09F1 - | 09F2    | 2546 - 2547 | VAR-hours, Positive, Phase C | SINT32 | 0 to 99999999              | VARh per energy<br>format |          | 2     |
| 09F3 - | 09F4    | 2548 - 2549 | VAR-hours, Negative, Phase A | SINT32 | 0 to -<br>999999999        | VARh per energy<br>format |          | 2     |
| 09F5 - | 09F6    | 2550 - 2551 | VAR-hours, Negative, Phase B | SINT32 | 0 to -<br>999999999        | VARh per energy<br>format |          | 2     |
| 09F7 - | 09F8    | 2552 - 2553 | VAR-hours, Negative, Phase C | SINT32 | 0 to -<br>999999999        | VARh per energy<br>format |          | 2     |
| 09F9 - | 09FA    | 2554 - 2555 | VAR-hours, Net, Phase A      | SINT32 | -999999999 to<br>99999999  | VARh per energy<br>format |          | 2     |
| 09FB - | 09FC    | 2556 - 2557 | VAR-hours, Net, Phase B      | SINT32 | -999999999 to<br>999999999 | VARh per energy<br>format |          | 2     |
| 09FD - | 09FE    | 2558 - 2559 | VAR-hours, Net, Phase C      | SINT32 | -999999999 to<br>999999999 | VARh per energy<br>format |          | 2     |
| 09FF - | 0A00    | 2560 - 2561 | VAR-hours, Total, Phase A    | SINT32 | 0 to 99999999              | VARh per energy<br>format | 1        | 2     |
| 0A01 - | 0A02    | 2562 - 2563 | VAR-hours, Total, Phase B    | SINT32 | 0 to 99999999              | VARh per energy<br>format | 1        | 2     |

| Mo             | odbus /   | Address     |                           |         |                                            |                           |                                                                                                    |       |
|----------------|-----------|-------------|---------------------------|---------|--------------------------------------------|---------------------------|----------------------------------------------------------------------------------------------------|-------|
| Hex            |           | Decimal     | Description               | Format  | Range                                      | Units or<br>Resolution    | Comments                                                                                                    | # Reg |
| 0A03 -         | 0A04      | 2564 - 2565 | VAR-hours, Total, Phase C | SINT32  | 0 to 99999999                              | VARh per energy<br>format | - — — — (Cont <sup>r</sup> d) — — — — — —                                                                                           | 2     |
| 0A05 -         | 0A06      | 2566 - 2567 | VA-hours, Phase A         | SINT32  | 0 to 99999999                              | VAh per energy<br>format  |                                                                                                    | 2     |
| 0A07 -         | 0A08      | 2568 - 2569 | VA-hours, Phase B         | SINT32  | 0 to 99999999                              | VAh per energy<br>format  |                                                                                                    | 2     |
| 0A09 -         | 0A0A      | 2570 - 2571 | VA-hours, Phase C         | SINT32  | 0 to 99999999                              | VAh per energy<br>format  |                                                                                                    | 2     |
|                |           |             |                           |         |                                            |                           | Block Size:                                                                                                    | 72    |
| Primary Energy | y Block N | leter 8     |                           | 0111700 | 0.1.00000000                               | 140                       | read-only                                                                                                    |       |
| UA27 -         | UA28      | 2600 - 2601 | vv-nours, Receivea        | 510132  | 0 to 99999999<br>or<br>0 to -<br>999999999 | format                    | * Wh received & delivered always have opposite<br>signs<br>* Wh received is positive for "view as load", delivered                  | 2     |
| 0A29 -         | 0A2A      | 2602 - 2603 | W-hours, Delivered        | SINT32  | 0 to 99999999<br>or<br>0 to -<br>99999999  | Wh per energy<br>format   | <ul> <li>s positive for "view as generator"</li> <li>* 5 to 8 digits</li> <li>* decimal point implied, per energy format</li> </ul> | 2     |
| 0A2B -         | 0A2C      | 2604 - 2605 | W-hours, Net              | SINT32  | -999999999 to<br>999999999                 | Wh per energy<br>format   | * resolution of digit before decimal point = units, kilo,<br>or mega, per energy format                                             | 2     |
| 0A2D -         | 0A2E      | 2606 - 2607 | W-hours, Total            | SINT32  | 0 to 99999999                              | Wh per energy<br>format   | * see note 10                                                                                                    | 2     |
| 0A2F -         | 0A30      | 2608 - 2609 | VAR-hours, Positive       | SINT32  | 0 to 99999999                              | VARh per energy<br>format |                                                                                                    | 2     |
| 0A31 -         | 0A32      | 2610 - 2611 | VAR-hours, Negative       | SINT32  | 0 to -<br>99999999                         | VARh per energy<br>format |                                                                                                    | 2     |
| 0A33 -         | 0A34      | 2612 - 2613 | VAR-hours, Net            | SINT32  | -999999999 to<br>999999999                 | VARh per energy<br>format | 1                                                                                                    | 2     |
| 0A35 -         | 0A36      | 2614 - 2615 | VAR-hours, Total          | SINT32  | 0 to 99999999                              | VARh per energy<br>format |                                                                                                    | 2     |

| Mo     | dbus / | Address     |                             |        |                                           |                          |          |       |
|--------|--------|-------------|-----------------------------|--------|-------------------------------------------|--------------------------|----------|-------|
| Hex    |        | Decimal     | Description                 | Format | Range                                     | Units or<br>Resolution   | Comments | # Reg |
| 0A37 - | 0A38   | 2616 - 2617 | VA-hours, Total             | SINT32 | 0 to 99999999                             | VAh per energy<br>format |          | 2     |
| 0A39 - | 0A3A   | 2618 - 2619 | W-hours, Received, Phase A  | SINT32 | 0 to 99999999<br>or<br>0 to -<br>99999999 | Wh per energy<br>format  | (Cont'd) | 2     |
| 0A3B - | 0A3C   | 2620 - 2621 | W-hours, Received, Phase B  | SINT32 | 0 to 99999999<br>or<br>0 to -<br>99999999 | Wh per energy<br>format  |          | 2     |
| 0A3D - | 0A3E   | 2622 - 2623 | W-hours, Received, Phase C  | SINT32 | 0 to 99999999<br>or<br>0 to -<br>99999999 | Wh per energy<br>format  |          | 2     |
| 0A3F - | 0A40   | 2624 - 2625 | W-hours, Delivered, Phase A | SINT32 | 0 to 99999999<br>or<br>0 to -<br>99999999 | Wh per energy<br>format  |          | 2     |
| 0A41 - | 0A42   | 2626 - 2627 | W-hours, Delivered, Phase B | SINT32 | 0 to 99999999<br>or<br>0 to -<br>99999999 | Wh per energy<br>format  |          | 2     |
| 0A43 - | 0A44   | 2628 - 2629 | W-hours, Delivered, Phase C | SINT32 | 0 to 99999999<br>or<br>0 to -<br>99999999 | Wh per energy<br>format  |          | 2     |
| 0A45 - | 0A46   | 2630 - 2631 | W-hours, Net, Phase A       | SINT32 | -99999999 to<br>99999999                  | Wh per energy<br>format  |          | 2     |
| 0A47 - | 0A48   | 2632 - 2633 | W-hours, Net, Phase B       | SINT32 | -999999999 to<br>99999999                 | Wh per energy<br>format  | ]        | 2     |
| 0A49 - | 0A4A   | 2634 - 2635 | W-hours, Net, Phase C       | SINT32 | -99999999 to<br>99999999                  | Wh per energy<br>format  |          | 2     |
| 0A4B - | 0A4C   | 2636 - 2637 | W-hours, Total, Phase A     | SINT32 | 0 to 99999999                             | Wh per energy<br>format  | 1        | 2     |

| N      | lodbus / | Address     |                              |        |                            |                           |          |       |
|--------|----------|-------------|------------------------------|--------|----------------------------|---------------------------|----------|-------|
| He>    | ¢        | Decimal     | Description                  | Format | Range                      | Units or<br>Resolution    | Comments | # Reg |
| 0A4D - | 0A4E     | 2638 - 2639 | W-hours, Total, Phase B      | SINT32 | 0 to 99999999              | Wh per energy<br>format   |          | 2     |
| 0A4F - | 0A50     | 2640 - 2641 | W-hours, Total, Phase C      | SINT32 | 0 to 99999999              | Wh per energy<br>format   | (Cont'd) | 2     |
| 0A51 - | 0A52     | 2642 - 2643 | VAR-hours, Positive, Phase A | SINT32 | 0 to 99999999              | VARh per energy<br>format | •        | 2     |
| 0A53 - | 0A54     | 2644 - 2645 | VAR-hours, Positive, Phase B | SINT32 | 0 to 99999999              | VARh per energy<br>format |          | 2     |
| 0A55 - | 0A56     | 2646 - 2647 | VAR-hours, Positive, Phase C | SINT32 | 0 to 99999999              | VARh per energy<br>format |          | 2     |
| 0A57 - | 0A58     | 2648 - 2649 | VAR-hours, Negative, Phase A | SINT32 | 0 to -<br>999999999        | VARh per energy<br>format |          | 2     |
| 0A59 - | 0A5A     | 2650 - 2651 | VAR-hours, Negative, Phase B | SINT32 | 0 to -<br>999999999        | VARh per energy<br>format |          | 2     |
| 0A5B - | 0A5C     | 2652 - 2653 | VAR-hours, Negative, Phase C | SINT32 | 0 to -<br>999999999        | VARh per energy<br>format |          | 2     |
| 0A5D - | 0A5E     | 2654 - 2655 | VAR-hours, Net, Phase A      | SINT32 | -999999999 to<br>99999999  | VARh per energy<br>format |          | 2     |
| 0A5F - | 0A60     | 2656 - 2657 | VAR-hours, Net, Phase B      | SINT32 | -999999999 to<br>999999999 | VARh per energy<br>format |          | 2     |
| 0A61 - | 0A62     | 2658 - 2659 | VAR-hours, Net, Phase C      | SINT32 | -999999999 to<br>999999999 | VARh per energy<br>format | 1        | 2     |
| 0A63 - | 0A64     | 2660 - 2661 | VAR-hours, Total, Phase A    | SINT32 | 0 to 99999999              | VARh per energy<br>format | 1        | 2     |
| 0A65 - | 0A66     | 2662 - 2663 | VAR-hours, Total, Phase B    | SINT32 | 0 to 99999999              | VARh per energy<br>format | 1        | 2     |

| Mo            | odbus A  | Address     |                                  |        |                       |                           |                           |       |
|---------------|----------|-------------|----------------------------------|--------|-----------------------|---------------------------|---------------------------|-------|
| Hex           |          | Decimal     | Description                      | Format | Range                 | Units or<br>Resolution    | Comments                  | # Reg |
| 0A67 -        | 0A68     | 2664 - 2665 | VAR-hours, Total, Phase C        | SINT32 | 0 to 99999999         | VARh per energy<br>format | — — — (Conta) — — — — — — | 2     |
| 0A69 -        | 0A6A     | 2666 - 2667 | VA-hours, Phase A                | SINT32 | 0 to 99999999         | VAh per energy<br>format  |                           | 2     |
| 0A6B -        | 0A6C     | 2668 - 2669 | VA-hours, Phase B                | SINT32 | 0 to 99999999         | VAh per energy<br>format  |                           | 2     |
| 0A6D -        | 0A6E     | 2670 - 2671 | VA-hours, Phase C                | SINT32 | 0 to 99999999         | VAh per energy<br>format  |                           | 2     |
|               |          |             |                                  |        |                       |                           | Block Size:               | 72    |
| Primary Demar | nd Block | Meter 1     | •                                |        |                       |                           | read-only                 |       |
| 0A8B -        | 0A8C     | 2700 - 2701 | Amps A, Average                  | FLOAT  | 0 to 9999 M           | amps                      |                           | 2     |
| 0A8D -        | 0A8E     | 2702 - 2703 | Amps B, Average                  | FLOAT  | 0 to 9999 M           | amps                      |                           | 2     |
| 0A8F -        | 0A90     | 2704 - 2705 | Amps C, Average                  | FLOAT  | 0 to 9999 M           | amps                      |                           | 2     |
| 0A91 -        | 0A92     | 2706 - 2707 | Positive Watts, 3-Ph, Average    | FLOAT  | -9999 M to<br>+9999 M | watts                     |                           | 2     |
| 0A93 -        | 0A94     | 2708 - 2709 | Positive VARs, 3-Ph, Average     | FLOAT  | -9999 M to<br>+9999 M | VARs                      |                           | 2     |
| 0A95 -        | 0A96     | 2710 - 2711 | Negative Watts, 3-Ph, Average    | FLOAT  | -9999 M to<br>+9999 M | watts                     |                           | 2     |
| 0A97 -        | 0A98     | 2712 - 2713 | Negative VARs, 3-Ph, Average     | FLOAT  | -9999 M to<br>+9999 M | VARs                      |                           | 2     |
| 0A99 -        | 0A9A     | 2714 - 2715 | VAs, 3-Ph, Average               | FLOAT  | -9999 M to<br>+9999 M | VAs                       |                           | 2     |
| 0A9B -        | 0A9C     | 2716 - 2717 | Positive PF, 3-Ph, Average       | FLOAT  | -1.00 to +1.00        | none                      |                           | 2     |
| 0A9D -        | 0A9E     | 2718 - 2719 | Negative PF, 3-PF, Average       | FLOAT  | -1.00 to +1.00        | none                      |                           | 2     |
| 0A9F -        | 0AA0     | 2720 - 2721 | Neutral Current, Average         | FLOAT  | 0 to 9999 M           | amps                      |                           | 2     |
| 0AA1 -        | 0AA2     | 2722 - 2723 | Positive Watts, Phase A, Average | FLOAT  | -9999 M to<br>+9999 M | watts                     |                           | 2     |
| 0AA3 -        | 0AA4     | 2724 - 2725 | Positive Watts, Phase B, Average | FLOAT  | -9999 M to<br>+9999 M | watts                     |                           | 2     |
| 0AA5 -        | 0AA6     | 2726 - 2727 | Positive Watts, Phase C, Average | FLOAT  | -9999 M to<br>+9999 M | watts                     |                           | 2     |
| 0AA7 -        | 0AA8     | 2728 - 2729 | Positive VARs, Phase A, Average  | FLOAT  | -9999 M to<br>+9999 M | VARs                      |                           | 2     |

| M             | odbus A  | Address     |                                  |        |                       |                        |             |       |
|---------------|----------|-------------|----------------------------------|--------|-----------------------|------------------------|-------------|-------|
| Hex           |          | Decimal     | Description                      | Format | Range                 | Units or<br>Resolution | Comments    | # Reg |
| 0AA9 -        | 0AAA     | 2730 - 2731 | Positive VARs, Phase B, Average  | FLOAT  | -9999 M to<br>+9999 M | VARs                   |             | 2     |
| 0AAB -        | 0AAC     | 2732 - 2733 | Positive VARs, Phase C, Average  | FLOAT  | -9999 M to<br>+9999 M | VARs                   |             | 2     |
| 0AAD -        | 0AAE     | 2734 - 2735 | Negative Watts, Phase A, Average | FLOAT  | -9999 M to<br>+9999 M | watts                  |             | 2     |
| 0AAF -        | 0AB0     | 2736 - 2737 | Negative Watts, Phase B, Average | FLOAT  | -9999 M to<br>+9999 M | watts                  |             | 2     |
| 0AB1 -        | 0AB2     | 2738 - 2739 | Negative Watts, Phase C, Average | FLOAT  | -9999 M to<br>+9999 M | watts                  |             | 2     |
| 0AB3 -        | 0AB4     | 2740 - 2741 | Negative VARs, Phase A, Average  | FLOAT  | -9999 M to<br>+9999 M | VARs                   |             | 2     |
| 0AB5 -        | 0AB6     | 2742 - 2743 | Negative VARs, Phase B, Average  | FLOAT  | -9999 M to<br>+9999 M | VARs                   |             | 2     |
| 0AB7 -        | 0AB8     | 2744 - 2745 | Negative VARs, Phase C, Average  | FLOAT  | -9999 M to<br>+9999 M | VARs                   |             | 2     |
| 0AB9 -        | 0ABA     | 2746 - 2747 | VAs, Phase A, Average            | FLOAT  | -9999 M to<br>+9999 M | VAs                    |             | 2     |
| 0ABB -        | 0ABC     | 2748 - 2749 | VAs, Phase B, Average            | FLOAT  | -9999 M to<br>+9999 M | VAs                    |             | 2     |
| 0ABD -        | 0ABE     | 2750 - 2751 | VAs, Phase C, Average            | FLOAT  | -9999 M to<br>+9999 M | VAs                    |             | 2     |
| 0ABF -        | 0AC0     | 2752 - 2753 | Positive PF, Phase A, Average    | FLOAT  | -1.00 to +1.00        | none                   |             | 2     |
| 0AC1 -        | 0AC2     | 2754 - 2755 | Positive PF, Phase B, Average    | FLOAT  | -1.00 to +1.00        | none                   |             | 2     |
| 0AC3 -        | 0AC4     | 2756 - 2757 | Positive PF, Phase C, Average    | FLOAT  | -1.00 to +1.00        | none                   |             | 2     |
| 0AC5 -        | 0AC6     | 2758 - 2759 | Negative PF, Phase A, Average    | FLOAT  | -1.00 to +1.00        | none                   |             | 2     |
| 0AC7 -        | 0AC8     | 2760 - 2761 | Negative PF, Phase B, Average    | FLOAT  | -1.00 to +1.00        | none                   |             | 2     |
| 0AC9 -        | 0ACA     | 2762 - 2763 | Negative PF, Phase C, Average    | FLOAT  | -1.00 to +1.00        | none                   |             | 2     |
|               |          |             |                                  |        |                       | 1                      | Block Size: | 64    |
| Primary Demai | nd Block | Meter 2     |                                  |        |                       |                        | read-only   |       |
| 0AEF -        | 0AF0     | 2800 - 2801 | Amps A, Average                  | FLOAT  | 0 to 9999 M           | amps                   |             | 2     |
| 0AF1 -        | 0AF2     | 2802 - 2803 | Amps B, Average                  | FLOAT  | 0 to 9999 M           | amps                   |             | 2     |
| 0AF3 -        | 0AF4     | 2804 - 2805 | Amps C, Average                  | FLOAT  | 0 to 9999 M           | amps                   |             | 2     |

| Mo     | odbus A | Address     |                                  |        |                       |                        |          |       |
|--------|---------|-------------|----------------------------------|--------|-----------------------|------------------------|----------|-------|
| Hex    |         | Decimal     | Description                      | Format | Range                 | Units or<br>Resolution | Comments | # Reg |
| 0AF5 - | 0AF6    | 2806 - 2807 | Positive Watts, 3-Ph, Average    | FLOAT  | -9999 M to<br>+9999 M | watts                  |          | 2     |
| 0AF7 - | 0AF8    | 2808 - 2809 | Positive VARs, 3-Ph, Average     | FLOAT  | -9999 M to<br>+9999 M | VARs                   |          | 2     |
| 0AF9 - | 0AFA    | 2810 - 2811 | Negative Watts, 3-Ph, Average    | FLOAT  | -9999 M to<br>+9999 M | watts                  |          | 2     |
| 0AFB - | 0AFC    | 2812 - 2813 | Negative VARs, 3-Ph, Average     | FLOAT  | -9999 M to<br>+9999 M | VARs                   |          | 2     |
| 0AFD - | 0AFE    | 2814 - 2815 | VAs, 3-Ph, Average               | FLOAT  | -9999 M to<br>+9999 M | VAs                    |          | 2     |
| 0AFF - | 0B00    | 2816 - 2817 | Positive PF, 3-Ph, Average       | FLOAT  | -1.00 to +1.00        | none                   |          | 2     |
| 0B01 - | 0B02    | 2818 - 2819 | Negative PF, 3-PF, Average       | FLOAT  | -1.00 to +1.00        | none                   |          | 2     |
| 0B03 - | 0B04    | 2820 - 2821 | Neutral Current, Average         | FLOAT  | 0 to 9999 M           | amps                   |          | 2     |
| 0B05 - | 0B06    | 2822 - 2823 | Positive Watts, Phase A, Average | FLOAT  | -9999 M to<br>+9999 M | watts                  |          | 2     |
| 0B07 - | 0B08    | 2824 - 2825 | Positive Watts, Phase B, Average | FLOAT  | -9999 M to<br>+9999 M | watts                  |          | 2     |
| 0B09 - | 0B0A    | 2826 - 2827 | Positive Watts, Phase C, Average | FLOAT  | -9999 M to<br>+9999 M | watts                  |          | 2     |
| 0B0B - | 0B0C    | 2828 - 2829 | Positive VARs, Phase A, Average  | FLOAT  | -9999 M to<br>+9999 M | VARs                   |          | 2     |
| 0B0D - | 0B0E    | 2830 - 2831 | Positive VARs, Phase B, Average  | FLOAT  | -9999 M to<br>+9999 M | VARs                   |          | 2     |
| 0B0F - | 0B10    | 2832 - 2833 | Positive VARs, Phase C, Average  | FLOAT  | -9999 M to<br>+9999 M | VARs                   |          | 2     |
| 0B11 - | 0B12    | 2834 - 2835 | Negative Watts, Phase A, Average | FLOAT  | -9999 M to<br>+9999 M | watts                  |          | 2     |
| 0B13 - | 0B14    | 2836 - 2837 | Negative Watts, Phase B, Average | FLOAT  | -9999 M to<br>+9999 M | watts                  |          | 2     |
| 0B15 - | 0B16    | 2838 - 2839 | Negative Watts, Phase C, Average | FLOAT  | -9999 M to<br>+9999 M | watts                  |          | 2     |
| 0B17 - | 0B18    | 2840 - 2841 | Negative VARs, Phase A, Average  | FLOAT  | -9999 M to<br>+9999 M | VARs                   |          | 2     |
| 0B19 - | 0B1A    | 2842 - 2843 | Negative VARs, Phase B, Average  | FLOAT  | -9999 M to<br>+9999 M | VARs                   |          | 2     |
| 0B1B - | 0B1C    | 2844 - 2845 | Negative VARs, Phase C, Average  | FLOAT  | -9999 M to<br>+9999 M | VARs                   |          | 2     |

| Mo            | odbus A    | Address     |                                  |        |                       |                        |             |       |
|---------------|------------|-------------|----------------------------------|--------|-----------------------|------------------------|-------------|-------|
| Hex           |            | Decimal     | Description                      | Format | Range                 | Units or<br>Resolution | Comments    | # Reg |
| 0B1D -        | 0B1E       | 2846 - 2847 | VAs, Phase A, Average            | FLOAT  | -9999 M to<br>+9999 M | VAs                    |             | 2     |
| 0B1F -        | 0B20       | 2848 - 2849 | VAs, Phase B, Average            | FLOAT  | -9999 M to<br>+9999 M | VAs                    |             | 2     |
| 0B21 -        | 0B22       | 2850 - 2851 | VAs, Phase C, Average            | FLOAT  | -9999 M to<br>+9999 M | VAs                    |             | 2     |
| 0B23 -        | 0B24       | 2852 - 2853 | Positive PF, Phase A, Average    | FLOAT  | -1.00 to +1.00        | none                   |             | 2     |
| 0B25 -        | 0B26       | 2854 - 2855 | Positive PF, Phase B, Average    | FLOAT  | -1.00 to +1.00        | none                   |             | 2     |
| 0B27 -        | 0B28       | 2856 - 2857 | Positive PF, Phase C, Average    | FLOAT  | -1.00 to +1.00        | none                   |             | 2     |
| 0B29 -        | 0B2A       | 2858 - 2859 | Negative PF, Phase A, Average    | FLOAT  | -1.00 to +1.00        | none                   |             | 2     |
| 0B2B -        | 0B2C       | 2860 - 2861 | Negative PF, Phase B, Average    | FLOAT  | -1.00 to +1.00        | none                   |             | 2     |
| 0B2D -        | 0B2E       | 2862 - 2863 | Negative PF, Phase C, Average    | FLOAT  | -1.00 to +1.00        | none                   |             | 2     |
|               |            |             |                                  |        |                       |                        | Block Size: | 64    |
| Primary Deman | ld Block I | Meter 3     |                                  |        |                       |                        | read-only   |       |
| 0B53 -        | 0B54       | 2900 - 2901 | Amps A, Average                  | FLOAT  | 0 to 9999 M           | amps                   |             | 2     |
| 0B55 -        | 0B56       | 2902 - 2903 | Amps B, Average                  | FLOAT  | 0 to 9999 M           | amps                   |             | 2     |
| 0B57 -        | 0B58       | 2904 - 2905 | Amps C, Average                  | FLOAT  | 0 to 9999 M           | amps                   |             | 2     |
| 0B59 -        | 0B5A       | 2906 - 2907 | Positive Watts, 3-Ph, Average    | FLOAT  | -9999 M to<br>+9999 M | watts                  |             | 2     |
| 0B5B -        | 0B5C       | 2908 - 2909 | Positive VARs, 3-Ph, Average     | FLOAT  | -9999 M to<br>+9999 M | VARs                   |             | 2     |
| 0B5D -        | 0B5E       | 2910 - 2911 | Negative Watts, 3-Ph, Average    | FLOAT  | -9999 M to<br>+9999 M | watts                  |             | 2     |
| 0B5F -        | 0B60       | 2912 - 2913 | Negative VARs, 3-Ph, Average     | FLOAT  | -9999 M to<br>+9999 M | VARs                   |             | 2     |
| 0B61 -        | 0B62       | 2914 - 2915 | VAs, 3-Ph, Average               | FLOAT  | -9999 M to<br>+9999 M | VAs                    |             | 2     |
| 0B63 -        | 0B64       | 2916 - 2917 | Positive PF, 3-Ph, Average       | FLOAT  | -1.00 to +1.00        | none                   |             | 2     |
| 0B65 -        | 0B66       | 2918 - 2919 | Negative PF, 3-PF, Average       | FLOAT  | -1.00 to +1.00        | none                   |             | 2     |
| 0B67 -        | 0B68       | 2920 - 2921 | Neutral Current, Average         | FLOAT  | 0 to 9999 M           | amps                   |             | 2     |
| 0B69 -        | 0B6A       | 2922 - 2923 | Positive Watts, Phase A, Average | FLOAT  | -9999 M to<br>+9999 M | watts                  |             | 2     |

| Mo     | odbus A | Address     |                                  |        |                       |                        |          |       |
|--------|---------|-------------|----------------------------------|--------|-----------------------|------------------------|----------|-------|
| Hex    |         | Decimal     | Description                      | Format | Range                 | Units or<br>Resolution | Comments | # Reg |
| 0B6B - | 0B6C    | 2924 - 2925 | Positive Watts, Phase B, Average | FLOAT  | -9999 M to<br>+9999 M | watts                  |          | 2     |
| 0B6D - | 0B6E    | 2926 - 2927 | Positive Watts, Phase C, Average | FLOAT  | -9999 M to<br>+9999 M | watts                  |          | 2     |
| 0B6F - | 0B70    | 2928 - 2929 | Positive VARs, Phase A, Average  | FLOAT  | -9999 M to<br>+9999 M | VARs                   |          | 2     |
| 0B71 - | 0B72    | 2930 - 2931 | Positive VARs, Phase B, Average  | FLOAT  | -9999 M to<br>+9999 M | VARs                   |          | 2     |
| 0B73 - | 0B74    | 2932 - 2933 | Positive VARs, Phase C, Average  | FLOAT  | -9999 M to<br>+9999 M | VARs                   |          | 2     |
| 0B75 - | 0B76    | 2934 - 2935 | Negative Watts, Phase A, Average | FLOAT  | -9999 M to<br>+9999 M | watts                  |          | 2     |
| 0B77 - | 0B78    | 2936 - 2937 | Negative Watts, Phase B, Average | FLOAT  | -9999 M to<br>+9999 M | watts                  |          | 2     |
| 0B79 - | 0B7A    | 2938 - 2939 | Negative Watts, Phase C, Average | FLOAT  | -9999 M to<br>+9999 M | watts                  |          | 2     |
| 0B7B - | 0B7C    | 2940 - 2941 | Negative VARs, Phase A, Average  | FLOAT  | -9999 M to<br>+9999 M | VARs                   |          | 2     |
| 0B7D - | 0B7E    | 2942 - 2943 | Negative VARs, Phase B, Average  | FLOAT  | -9999 M to<br>+9999 M | VARs                   |          | 2     |
| 0B7F - | 0B80    | 2944 - 2945 | Negative VARs, Phase C, Average  | FLOAT  | -9999 M to<br>+9999 M | VARs                   |          | 2     |
| 0B81 - | 0B82    | 2946 - 2947 | VAs, Phase A, Average            | FLOAT  | -9999 M to<br>+9999 M | VAs                    |          | 2     |
| 0B83 - | 0B84    | 2948 - 2949 | VAs, Phase B, Average            | FLOAT  | -9999 M to<br>+9999 M | VAs                    |          | 2     |
| 0B85 - | 0B86    | 2950 - 2951 | VAs, Phase C, Average            | FLOAT  | -9999 M to<br>+9999 M | VAs                    |          | 2     |
| 0B87 - | 0B88    | 2952 - 2953 | Positive PF, Phase A, Average    | FLOAT  | -1.00 to +1.00        | none                   |          | 2     |
| 0B89 - | 0B8A    | 2954 - 2955 | Positive PF, Phase B, Average    | FLOAT  | -1.00 to +1.00        | none                   |          | 2     |
| 0B8B - | 0B8C    | 2956 - 2957 | Positive PF, Phase C, Average    | FLOAT  | -1.00 to +1.00        | none                   |          | 2     |
| 0B8D - | 0B8E    | 2958 - 2959 | Negative PF, Phase A, Average    | FLOAT  | -1.00 to +1.00        | none                   |          | 2     |

| M            | odbus /  | Address     |                                  |        |                       |                        |             |       |
|--------------|----------|-------------|----------------------------------|--------|-----------------------|------------------------|-------------|-------|
| Hex          |          | Decimal     | Description                      | Format | Range                 | Units or<br>Resolution | Comments    | # Reg |
| 0B8F -       | 0B90     | 2960 - 2961 | Negative PF, Phase B, Average    | FLOAT  | -1.00 to +1.00        | none                   |             | 2     |
| 0B91 -       | 0B92     | 2962 - 2963 | Negative PF, Phase C, Average    | FLOAT  | -1.00 to +1.00        | none                   |             | 2     |
|              |          |             |                                  |        |                       |                        | Block Size: | 64    |
| Primary Dema | nd Block | Meter 4     | ·                                |        |                       |                        | read-only   |       |
| 0BB7 -       | 0BB8     | 3000 - 3001 | Amps A, Average                  | FLOAT  | 0 to 9999 M           | amps                   |             | 2     |
| 0BB9 -       | 0BBA     | 3002 - 3003 | Amps B, Average                  | FLOAT  | 0 to 9999 M           | amps                   |             | 2     |
| 0BBB -       | 0BBC     | 3004 - 3005 | Amps C, Average                  | FLOAT  | 0 to 9999 M           | amps                   |             | 2     |
| 0BBD -       | 0BBE     | 3006 - 3007 | Positive Watts, 3-Ph, Average    | FLOAT  | -9999 M to<br>+9999 M | watts                  |             | 2     |
| 0BBF -       | 0BC0     | 3008 - 3009 | Positive VARs, 3-Ph, Average     | FLOAT  | -9999 M to<br>+9999 M | VARs                   |             | 2     |
| 0BC1 -       | 0BC2     | 3010 - 3011 | Negative Watts, 3-Ph, Average    | FLOAT  | -9999 M to<br>+9999 M | watts                  |             | 2     |
| 0BC3 -       | 0BC4     | 3012 - 3013 | Negative VARs, 3-Ph, Average     | FLOAT  | -9999 M to<br>+9999 M | VARs                   |             | 2     |
| 0BC5 -       | 0BC6     | 3014 - 3015 | VAs, 3-Ph, Average               | FLOAT  | -9999 M to<br>+9999 M | VAs                    |             | 2     |
| 0BC7 -       | 0BC8     | 3016 - 3017 | Positive PF, 3-Ph, Average       | FLOAT  | -1.00 to +1.00        | none                   |             | 2     |
| 0BC9 -       | 0BCA     | 3018 - 3019 | Negative PF, 3-PF, Average       | FLOAT  | -1.00 to +1.00        | none                   |             | 2     |
| 0BCB -       | 0BCC     | 3020 - 3021 | Neutral Current, Average         | FLOAT  | 0 to 9999 M           | amps                   |             | 2     |
| 0BCD -       | 0BCE     | 3022 - 3023 | Positive Watts, Phase A, Average | FLOAT  | -9999 M to<br>+9999 M | watts                  |             | 2     |
| 0BCF -       | 0BD0     | 3024 - 3025 | Positive Watts, Phase B, Average | FLOAT  | -9999 M to<br>+9999 M | watts                  |             | 2     |
| 0BD1 -       | 0BD2     | 3026 - 3027 | Positive Watts, Phase C, Average | FLOAT  | -9999 M to<br>+9999 M | watts                  |             | 2     |
| 0BD3 -       | 0BD4     | 3028 - 3029 | Positive VARs, Phase A, Average  | FLOAT  | -9999 M to<br>+9999 M | VARs                   |             | 2     |
| 0BD5 -       | 0BD6     | 3030 - 3031 | Positive VARs, Phase B, Average  | FLOAT  | -9999 M to<br>+9999 M | VARs                   |             | 2     |
| 0BD7 -       | 0BD8     | 3032 - 3033 | Positive VARs, Phase C, Average  | FLOAT  | -9999 M to<br>+9999 M | VARs                   |             | 2     |
| 0BD9 -       | 0BDA     | 3034 - 3035 | Negative Watts, Phase A, Average | FLOAT  | -9999 M to<br>+9999 M | watts                  |             | 2     |
| 0BDB -       | 0BDC     | 3036 - 3037 | Negative Watts, Phase B, Average | FLOAT  | -9999 M to<br>+9999 M | watts                  |             | 2     |

| Mo            | odbus A  | Address     |                                  |        |                       |                        |             |       |
|---------------|----------|-------------|----------------------------------|--------|-----------------------|------------------------|-------------|-------|
| Hex           |          | Decimal     | Description                      | Format | Range                 | Units or<br>Resolution | Comments    | # Reg |
| 0BDD -        | 0BDE     | 3038 - 3039 | Negative Watts, Phase C, Average | FLOAT  | -9999 M to<br>+9999 M | watts                  |             | 2     |
| 0BDF -        | 0BE0     | 3040 - 3041 | Negative VARs, Phase A, Average  | FLOAT  | -9999 M to<br>+9999 M | VARs                   |             | 2     |
| 0BE1 -        | 0BE2     | 3042 - 3043 | Negative VARs, Phase B, Average  | FLOAT  | -9999 M to<br>+9999 M | VARs                   |             | 2     |
| 0BE3 -        | 0BE4     | 3044 - 3045 | Negative VARs, Phase C, Average  | FLOAT  | -9999 M to<br>+9999 M | VARs                   |             | 2     |
| 0BE5 -        | 0BE6     | 3046 - 3047 | VAs, Phase A, Average            | FLOAT  | -9999 M to<br>+9999 M | VAs                    |             | 2     |
| 0BE7 -        | 0BE8     | 3048 - 3049 | VAs, Phase B, Average            | FLOAT  | -9999 M to<br>+9999 M | VAs                    |             | 2     |
| 0BE9 -        | 0BEA     | 3050 - 3051 | VAs, Phase C, Average            | FLOAT  | -9999 M to<br>+9999 M | VAs                    |             | 2     |
| OBEB -        | 0BEC     | 3052 - 3053 | Positive PF, Phase A, Average    | FLOAT  | -1.00 to +1.00        | none                   |             | 2     |
| 0BED -        | 0BEE     | 3054 - 3055 | Positive PF, Phase B, Average    | FLOAT  | -1.00 to +1.00        | none                   |             | 2     |
| OBEF -        | 0BF0     | 3056 - 3057 | Positive PF, Phase C, Average    | FLOAT  | -1.00 to +1.00        | none                   |             | 2     |
| 0BF1 -        | 0BF2     | 3058 - 3059 | Negative PF, Phase A, Average    | FLOAT  | -1.00 to +1.00        | none                   |             | 2     |
| 0BF3 -        | 0BF4     | 3060 - 3061 | Negative PF, Phase B, Average    | FLOAT  | -1.00 to +1.00        | none                   |             | 2     |
| 0BF5 -        | 0BF6     | 3062 - 3063 | Negative PF, Phase C, Average    | FLOAT  | -1.00 to +1.00        | none                   |             | 2     |
|               |          |             |                                  |        |                       |                        | Block Size: | 64    |
| Primary Deman | nd Block | Meter 5     |                                  |        |                       |                        | read-only   |       |
| 0C1B -        | 0C1C     | 3100 - 3101 | Amps A, Average                  | FLOAT  | U to 9999 M           | amps                   |             | 2     |
| 0C1D -        | 0C1E     | 3102 - 3103 | Amps B, Average                  | FLOAT  | U to 9999 M           | amps                   |             | 2     |
| 0011 -        | 0020     | 3104 - 3105 | Amps C, Average                  | FLUAT  | U TO 9999 M           | amps                   |             | 2     |
| 0021 -        | 0022     | 3106 - 3107 | Positive Watts, 3-Ph, Average    | FLUAT  | -9999 M to<br>+9999 M | watts                  |             | 2     |
| 0C23 -        | 0C24     | 3108 - 3109 | Positive VARs, 3-Ph, Average     | FLOAT  | -9999 M to<br>+9999 M | VARs                   |             | 2     |
| 0C25 -        | 0C26     | 3110 - 3111 | Negative Watts, 3-Ph, Average    | FLOAT  | -9999 M to<br>+9999 M | watts                  |             | 2     |
| 0C27 -        | 0C28     | 3112 - 3113 | Negative VARs, 3-Ph, Average     | FLOAT  | -9999 M to<br>+9999 M | VARs                   |             | 2     |

| M      | odbus A | Address     |                                  |        |                       |                        |          |       |
|--------|---------|-------------|----------------------------------|--------|-----------------------|------------------------|----------|-------|
| Hex    |         | Decimal     | Description                      | Format | Range                 | Units or<br>Resolution | Comments | # Reg |
| 0C29 - | 0C2A    | 3114 - 3115 | VAs, 3-Ph, Average               | FLOAT  | -9999 M to<br>+9999 M | VAs                    |          | 2     |
| 0C2B - | 0C2C    | 3116 - 3117 | Positive PF, 3-Ph, Average       | FLOAT  | -1.00 to +1.00        | none                   |          | 2     |
| 0C2D - | 0C2E    | 3118 - 3119 | Negative PF, 3-PF, Average       | FLOAT  | -1.00 to +1.00        | none                   |          | 2     |
| 0C2F - | 0C30    | 3120 - 3121 | Neutral Current, Average         | FLOAT  | 0 to 9999 M           | amps                   |          | 2     |
| 0C31 - | 0C32    | 3122 - 3123 | Positive Watts, Phase A, Average | FLOAT  | -9999 M to<br>+9999 M | watts                  |          | 2     |
| 0C33 - | 0C34    | 3124 - 3125 | Positive Watts, Phase B, Average | FLOAT  | -9999 M to<br>+9999 M | watts                  |          | 2     |
| 0C35 - | 0C36    | 3126 - 3127 | Positive Watts, Phase C, Average | FLOAT  | -9999 M to<br>+9999 M | watts                  |          | 2     |
| 0C37 - | 0C38    | 3128 - 3129 | Positive VARs, Phase A, Average  | FLOAT  | -9999 M to<br>+9999 M | VARs                   |          | 2     |
| 0C39 - | 0C3A    | 3130 - 3131 | Positive VARs, Phase B, Average  | FLOAT  | -9999 M to<br>+9999 M | VARs                   |          | 2     |
| 0C3B - | 0C3C    | 3132 - 3133 | Positive VARs, Phase C, Average  | FLOAT  | -9999 M to<br>+9999 M | VARs                   |          | 2     |
| 0C3D - | 0C3E    | 3134 - 3135 | Negative Watts, Phase A, Average | FLOAT  | -9999 M to<br>+9999 M | watts                  |          | 2     |
| 0C3F - | 0C40    | 3136 - 3137 | Negative Watts, Phase B, Average | FLOAT  | -9999 M to<br>+9999 M | watts                  |          | 2     |
| 0C41 - | 0C42    | 3138 - 3139 | Negative Watts, Phase C, Average | FLOAT  | -9999 M to<br>+9999 M | watts                  |          | 2     |
| 0C43 - | 0C44    | 3140 - 3141 | Negative VARs, Phase A, Average  | FLOAT  | -9999 M to<br>+9999 M | VARs                   |          | 2     |
| 0C45 - | 0C46    | 3142 - 3143 | Negative VARs, Phase B, Average  | FLOAT  | -9999 M to<br>+9999 M | VARs                   |          | 2     |
| 0C47 - | 0C48    | 3144 - 3145 | Negative VARs, Phase C, Average  | FLOAT  | -9999 M to<br>+9999 M | VARs                   |          | 2     |
| 0C49 - | 0C4A    | 3146 - 3147 | VAs, Phase A, Average            | FLOAT  | -9999 M to<br>+9999 M | VAs                    |          | 2     |
| 0C4B - | 0C4C    | 3148 - 3149 | VAs, Phase B, Average            | FLOAT  | -9999 M to<br>+9999 M | VAs                    |          | 2     |
| 0C4D - | 0C4E    | 3150 - 3151 | VAs, Phase C, Average            | FLOAT  | -9999 M to<br>+9999 M | VAs                    |          | 2     |
| 0C4F - | 0C50    | 3152 - 3153 | Positive PF, Phase A, Average    | FLOAT  | -1.00 to +1.00        | none                   |          | 2     |

| Mo            | odbus A | Address     |                                  |        |                       |                        |             |       |
|---------------|---------|-------------|----------------------------------|--------|-----------------------|------------------------|-------------|-------|
| Hex           |         | Decimal     | Description                      | Format | Range                 | Units or<br>Resolution | Comments    | # Reg |
| 0C51 -        | 0C52    | 3154 - 3155 | Positive PF, Phase B, Average    | FLOAT  | -1.00 to +1.00        | none                   |             | 2     |
| 0C53 -        | 0C54    | 3156 - 3157 | Positive PF, Phase C, Average    | FLOAT  | -1.00 to +1.00        | none                   |             | 2     |
| 0C55 -        | 0C56    | 3158 - 3159 | Negative PF, Phase A, Average    | FLOAT  | -1.00 to +1.00        | none                   |             | 2     |
| 0C57 -        | 0C58    | 3160 - 3161 | Negative PF, Phase B, Average    | FLOAT  | -1.00 to +1.00        | none                   |             | 2     |
| 0C59 -        | 0C5A    | 3162 - 3163 | Negative PF, Phase C, Average    | FLOAT  | -1.00 to +1.00        | none                   |             | 2     |
|               |         |             |                                  |        |                       |                        | Block Size: | 64    |
| Primary Demar | d Block | Meter 6     | -                                |        |                       |                        | read-only   |       |
| 0C7F -        | 0C80    | 3200 - 3201 | Amps A, Average                  | FLOAT  | 0 to 9999 M           | amps                   |             | 2     |
| 0C81 -        | 0C82    | 3202 - 3203 | Amps B, Average                  | FLOAT  | 0 to 9999 M           | amps                   |             | 2     |
| 0C83 -        | 0C84    | 3204 - 3205 | Amps C, Average                  | FLOAT  | 0 to 9999 M           | amps                   |             | 2     |
| 0C85 -        | 0C86    | 3206 - 3207 | Positive Watts, 3-Ph, Average    | FLOAT  | -9999 M to<br>+9999 M | watts                  |             | 2     |
| 0C87 -        | 0C88    | 3208 - 3209 | Positive VARs, 3-Ph, Average     | FLOAT  | -9999 M to<br>+9999 M | VARs                   |             | 2     |
| 0C89 -        | 0C8A    | 3210 - 3211 | Negative Watts, 3-Ph, Average    | FLOAT  | -9999 M to<br>+9999 M | watts                  |             | 2     |
| 0C8B -        | 0C8C    | 3212 - 3213 | Negative VARs, 3-Ph, Average     | FLOAT  | -9999 M to<br>+9999 M | VARs                   |             | 2     |
| 0C8D -        | 0C8E    | 3214 - 3215 | VAs, 3-Ph, Average               | FLOAT  | -9999 M to<br>+9999 M | VAs                    |             | 2     |
| 0C8F -        | 0C90    | 3216 - 3217 | Positive PF, 3-Ph, Average       | FLOAT  | -1.00 to +1.00        | none                   |             | 2     |
| 0C91 -        | 0C92    | 3218 - 3219 | Negative PF, 3-PF, Average       | FLOAT  | -1.00 to +1.00        | none                   |             | 2     |
| 0C93 -        | 0C94    | 3220 - 3221 | Neutral Current, Average         | FLOAT  | 0 to 9999 M           | amps                   |             | 2     |
| 0C95 -        | 0C96    | 3222 - 3223 | Positive Watts, Phase A, Average | FLOAT  | -9999 M to<br>+9999 M | watts                  |             | 2     |
| 0C97 -        | 0C98    | 3224 - 3225 | Positive Watts, Phase B, Average | FLOAT  | -9999 M to<br>+9999 M | watts                  |             | 2     |
| 0C99 -        | 0C9A    | 3226 - 3227 | Positive Watts, Phase C, Average | FLOAT  | -9999 M to<br>+9999 M | watts                  |             | 2     |
| 0C9B -        | 0C9C    | 3228 - 3229 | Positive VARs, Phase A, Average  | FLOAT  | -9999 M to<br>+9999 M | VARs                   |             | 2     |
| 0C9D -        | 0C9E    | 3230 - 3231 | Positive VARs, Phase B, Average  | FLOAT  | -9999 M to<br>+9999 M | VARs                   |             | 2     |

| М            | odbus A  | Address     |                                  |        |                       |                        |             |       |
|--------------|----------|-------------|----------------------------------|--------|-----------------------|------------------------|-------------|-------|
| Hex          |          | Decimal     | Description                      | Format | Range                 | Units or<br>Resolution | Comments    | # Reg |
| 0C9F -       | 0CA0     | 3232 - 3233 | Positive VARs, Phase C, Average  | FLOAT  | -9999 M to<br>+9999 M | VARs                   |             | 2     |
| 0CA1 -       | 0CA2     | 3234 - 3235 | Negative Watts, Phase A, Average | FLOAT  | -9999 M to<br>+9999 M | watts                  |             | 2     |
| 0CA3 -       | 0CA4     | 3236 - 3237 | Negative Watts, Phase B, Average | FLOAT  | -9999 M to<br>+9999 M | watts                  |             | 2     |
| 0CA5 -       | 0CA6     | 3238 - 3239 | Negative Watts, Phase C, Average | FLOAT  | -9999 M to<br>+9999 M | watts                  |             | 2     |
| 0CA7 -       | 0CA8     | 3240 - 3241 | Negative VARs, Phase A, Average  | FLOAT  | -9999 M to<br>+9999 M | VARs                   |             | 2     |
| 0CA9 -       | 0CAA     | 3242 - 3243 | Negative VARs, Phase B, Average  | FLOAT  | -9999 M to<br>+9999 M | VARs                   |             | 2     |
| 0CAB -       | 0CAC     | 3244 - 3245 | Negative VARs, Phase C, Average  | FLOAT  | -9999 M to<br>+9999 M | VARs                   |             | 2     |
| 0CAD -       | 0CAE     | 3246 - 3247 | VAs, Phase A, Average            | FLOAT  | -9999 M to<br>+9999 M | VAs                    |             | 2     |
| 0CAF -       | 0CB0     | 3248 - 3249 | VAs, Phase B, Average            | FLOAT  | -9999 M to<br>+9999 M | VAs                    |             | 2     |
| 0CB1 -       | 0CB2     | 3250 - 3251 | VAs, Phase C, Average            | FLOAT  | -9999 M to<br>+9999 M | VAs                    |             | 2     |
| 0CB3 -       | 0CB4     | 3252 - 3253 | Positive PF, Phase A, Average    | FLOAT  | -1.00 to +1.00        | none                   |             | 2     |
| 0CB5 -       | 0CB6     | 3254 - 3255 | Positive PF, Phase B, Average    | FLOAT  | -1.00 to +1.00        | none                   |             | 2     |
| 0CB7 -       | 0CB8     | 3256 - 3257 | Positive PF, Phase C, Average    | FLOAT  | -1.00 to +1.00        | none                   |             | 2     |
| 0CB9 -       | 0CBA     | 3258 - 3259 | Negative PF, Phase A, Average    | FLOAT  | -1.00 to +1.00        | none                   |             | 2     |
| OCBB -       | 0CBC     | 3260 - 3261 | Negative PF, Phase B, Average    | FLOAT  | -1.00 to +1.00        | none                   |             | 2     |
| 0CBD -       | 0CBE     | 3262 - 3263 | Negative PF, Phase C, Average    | FLOAT  | -1.00 to +1.00        | none                   |             | 2     |
|              |          |             |                                  |        |                       |                        | Block Size: | 64    |
| Primary Dema | nd Block | Meter 7     |                                  |        |                       |                        | read-only   |       |
| 0CE3 -       | 0CE4     | 3300 - 3301 | Amps A, Average                  | FLOAT  | 0 to 9999 M           | amps                   |             | 2     |
| 0CE5 -       | 0CE6     | 3302 - 3303 | Amps B, Average                  | FLOAT  | 0 to 9999 M           | amps                   |             | 2     |
| 0CE7 -       | 0CE8     | 3304 - 3305 | Amps C, Average                  | FLOAT  | 0 to 9999 M           | amps                   |             | 2     |
| 0CE9 -       | 0CEA     | 3306 - 3307 | Positive Watts, 3-Ph, Average    | FLOAT  | -9999 M to<br>+9999 M | watts                  |             | 2     |

| Mo     | odbus A | Address     |                                  |        |                       |                        |          |       |
|--------|---------|-------------|----------------------------------|--------|-----------------------|------------------------|----------|-------|
| Hex    |         | Decimal     | Description                      | Format | Range                 | Units or<br>Resolution | Comments | # Reg |
| OCEB - | 0CEC    | 3308 - 3309 | Positive VARs, 3-Ph, Average     | FLOAT  | -9999 M to<br>+9999 M | VARs                   |          | 2     |
| 0CED - | 0CEE    | 3310 - 3311 | Negative Watts, 3-Ph, Average    | FLOAT  | -9999 M to<br>+9999 M | watts                  |          | 2     |
| 0CEF - | 0CF0    | 3312 - 3313 | Negative VARs, 3-Ph, Average     | FLOAT  | -9999 M to<br>+9999 M | VARs                   |          | 2     |
| 0CF1 - | 0CF2    | 3314 - 3315 | VAs, 3-Ph, Average               | FLOAT  | -9999 M to<br>+9999 M | VAs                    |          | 2     |
| 0CF3 - | 0CF4    | 3316 - 3317 | Positive PF, 3-Ph, Average       | FLOAT  | -1.00 to +1.00        | none                   |          | 2     |
| 0CF5 - | 0CF6    | 3318 - 3319 | Negative PF, 3-PF, Average       | FLOAT  | -1.00 to +1.00        | none                   |          | 2     |
| 0CF7 - | 0CF8    | 3320 - 3321 | Neutral Current, Average         | FLOAT  | 0 to 9999 M           | amps                   |          | 2     |
| 0CF9 - | 0CFA    | 3322 - 3323 | Positive Watts, Phase A, Average | FLOAT  | -9999 M to<br>+9999 M | watts                  |          | 2     |
| 0CFB - | 0CFC    | 3324 - 3325 | Positive Watts, Phase B, Average | FLOAT  | -9999 M to<br>+9999 M | watts                  |          | 2     |
| 0CFD - | 0CFE    | 3326 - 3327 | Positive Watts, Phase C, Average | FLOAT  | -9999 M to<br>+9999 M | watts                  |          | 2     |
| 0CFF - | 0D00    | 3328 - 3329 | Positive VARs, Phase A, Average  | FLOAT  | -9999 M to<br>+9999 M | VARs                   |          | 2     |
| 0D01 - | 0D02    | 3330 - 3331 | Positive VARs, Phase B, Average  | FLOAT  | -9999 M to<br>+9999 M | VARs                   |          | 2     |
| 0D03 - | 0D04    | 3332 - 3333 | Positive VARs, Phase C, Average  | FLOAT  | -9999 M to<br>+9999 M | VARs                   |          | 2     |
| 0D05 - | 0D06    | 3334 - 3335 | Negative Watts, Phase A, Average | FLOAT  | -9999 M to<br>+9999 M | watts                  |          | 2     |
| 0D07 - | 0D08    | 3336 - 3337 | Negative Watts, Phase B, Average | FLOAT  | -9999 M to<br>+9999 M | watts                  |          | 2     |
| 0D09 - | 0D0A    | 3338 - 3339 | Negative Watts, Phase C, Average | FLOAT  | -9999 M to<br>+9999 M | watts                  |          | 2     |
| 0D0B - | 0D0C    | 3340 - 3341 | Negative VARs, Phase A, Average  | FLOAT  | -9999 M to<br>+9999 M | VARs                   |          | 2     |
| 0D0D - | 0D0E    | 3342 - 3343 | Negative VARs, Phase B, Average  | FLOAT  | -9999 M to<br>+9999 M | VARs                   |          | 2     |
| 0D0F - | 0D10    | 3344 - 3345 | Negative VARs, Phase C, Average  | FLOAT  | -9999 M to<br>+9999 M | VARs                   |          | 2     |
| 0D11 - | 0D12    | 3346 - 3347 | VAs, Phase A, Average            | FLOAT  | -9999 M to<br>+9999 M | VAs                    |          | 2     |

| N                   | lodbus /  | Address     |                                  |        |                       |                        |             |       |
|---------------------|-----------|-------------|----------------------------------|--------|-----------------------|------------------------|-------------|-------|
| Нех                 | ζ.        | Decimal     | Description                      | Format | Range                 | Units or<br>Resolution | Comments    | # Reg |
| 0D13 -              | 0D14      | 3348 - 3349 | VAs, Phase B, Average            | FLOAT  | -9999 M to<br>+9999 M | VAs                    |             | 2     |
| 0D15 -              | 0D16      | 3350 - 3351 | VAs, Phase C, Average            | FLOAT  | -9999 M to<br>+9999 M | VAs                    |             | 2     |
| 0D17 -              | 0D18      | 3352 - 3353 | Positive PF, Phase A, Average    | FLOAT  | -1.00 to +1.00        | none                   |             | 2     |
| 0D19 -              | 0D1A      | 3354 - 3355 | Positive PF, Phase B, Average    | FLOAT  | -1.00 to +1.00        | none                   |             | 2     |
| 0D1B -              | 0D1C      | 3356 - 3357 | Positive PF, Phase C, Average    | FLOAT  | -1.00 to +1.00        | none                   |             | 2     |
| 0D1D -              | 0D1E      | 3358 - 3359 | Negative PF, Phase A, Average    | FLOAT  | -1.00 to +1.00        | none                   |             | 2     |
| 0D1F -              | 0D20      | 3360 - 3361 | Negative PF, Phase B, Average    | FLOAT  | -1.00 to +1.00        | none                   |             | 2     |
| 0D21 -              | 0D22      | 3362 - 3363 | Negative PF, Phase C, Average    | FLOAT  | -1.00 to +1.00        | none                   |             | 2     |
|                     |           |             |                                  |        |                       |                        | Block Size: | 64    |
| <b>Primary Dema</b> | and Block | Meter 8     |                                  |        |                       |                        | read-only   |       |
| 0D47 -              | 0D48      | 3400 - 3401 | Amps A, Average                  | FLOAT  | 0 to 9999 M           | amps                   |             | 2     |
| 0D49 -              | 0D4A      | 3402 - 3403 | Amps B, Average                  | FLOAT  | 0 to 9999 M           | amps                   |             | 2     |
| 0D4B -              | 0D4C      | 3404 - 3405 | Amps C, Average                  | FLOAT  | 0 to 9999 M           | amps                   |             | 2     |
| 0D4D -              | 0D4E      | 3406 - 3407 | Positive Watts, 3-Ph, Average    | FLOAT  | -9999 M to<br>+9999 M | watts                  |             | 2     |
| 0D4F -              | 0D50      | 3408 - 3409 | Positive VARs, 3-Ph, Average     | FLOAT  | -9999 M to<br>+9999 M | VARs                   |             | 2     |
| 0D51 -              | 0D52      | 3410 - 3411 | Negative Watts, 3-Ph, Average    | FLOAT  | -9999 M to<br>+9999 M | watts                  |             | 2     |
| 0D53 -              | 0D54      | 3412 - 3413 | Negative VARs, 3-Ph, Average     | FLOAT  | -9999 M to<br>+9999 M | VARs                   |             | 2     |
| 0D55 -              | 0D56      | 3414 - 3415 | VAs, 3-Ph, Average               | FLOAT  | -9999 M to<br>+9999 M | VAs                    |             | 2     |
| 0D57 -              | 0D58      | 3416 - 3417 | Positive PF, 3-Ph, Average       | FLOAT  | -1.00 to +1.00        | none                   |             | 2     |
| 0D59 -              | 0D5A      | 3418 - 3419 | Negative PF, 3-PF, Average       | FLOAT  | -1.00 to +1.00        | none                   |             | 2     |
| 0D5B -              | 0D5C      | 3420 - 3421 | Neutral Current, Average         | FLOAT  | 0 to 9999 M           | amps                   |             | 2     |
| 0D5D -              | 0D5E      | 3422 - 3423 | Positive Watts, Phase A, Average | FLOAT  | -9999 M to<br>+9999 M | watts                  |             | 2     |
| 0D5F -              | 0D60      | 3424 - 3425 | Positive Watts, Phase B, Average | FLOAT  | -9999 M to<br>+9999 M | watts                  |             | 2     |

| Мо     | odbus A | Address     |                                  |        |                       |                        |             |       |
|--------|---------|-------------|----------------------------------|--------|-----------------------|------------------------|-------------|-------|
| Hex    |         | Decimal     | Description                      | Format | Range                 | Units or<br>Resolution | Comments    | # Reg |
| 0D61 - | 0D62    | 3426 - 3427 | Positive Watts, Phase C, Average | FLOAT  | -9999 M to<br>+9999 M | watts                  |             | 2     |
| 0D63 - | 0D64    | 3428 - 3429 | Positive VARs, Phase A, Average  | FLOAT  | -9999 M to<br>+9999 M | VARs                   |             | 2     |
| 0D65 - | 0D66    | 3430 - 3431 | Positive VARs, Phase B, Average  | FLOAT  | -9999 M to<br>+9999 M | VARs                   |             | 2     |
| 0D67 - | 0D68    | 3432 - 3433 | Positive VARs, Phase C, Average  | FLOAT  | -9999 M to<br>+9999 M | VARs                   |             | 2     |
| 0D69 - | 0D6A    | 3434 - 3435 | Negative Watts, Phase A, Average | FLOAT  | -9999 M to<br>+9999 M | watts                  |             | 2     |
| 0D6B - | 0D6C    | 3436 - 3437 | Negative Watts, Phase B, Average | FLOAT  | -9999 M to<br>+9999 M | watts                  |             | 2     |
| 0D6D - | 0D6E    | 3438 - 3439 | Negative Watts, Phase C, Average | FLOAT  | -9999 M to<br>+9999 M | watts                  |             | 2     |
| 0D6F - | 0D70    | 3440 - 3441 | Negative VARs, Phase A, Average  | FLOAT  | -9999 M to<br>+9999 M | VARs                   |             | 2     |
| 0D71 - | 0D72    | 3442 - 3443 | Negative VARs, Phase B, Average  | FLOAT  | -9999 M to<br>+9999 M | VARs                   |             | 2     |
| 0D73 - | 0D74    | 3444 - 3445 | Negative VARs, Phase C, Average  | FLOAT  | -9999 M to<br>+9999 M | VARs                   |             | 2     |
| 0D75 - | 0D76    | 3446 - 3447 | VAs, Phase A, Average            | FLOAT  | -9999 M to<br>+9999 M | VAs                    |             | 2     |
| 0D77 - | 0D78    | 3448 - 3449 | VAs, Phase B, Average            | FLOAT  | -9999 M to<br>+9999 M | VAs                    |             | 2     |
| 0D79 - | 0D7A    | 3450 - 3451 | VAs, Phase C, Average            | FLOAT  | -9999 M to<br>+9999 M | VAs                    |             | 2     |
| 0D7B - | 0D7C    | 3452 - 3453 | Positive PF, Phase A, Average    | FLOAT  | -1.00 to +1.00        | none                   |             | 2     |
| 0D7D - | 0D7E    | 3454 - 3455 | Positive PF, Phase B, Average    | FLOAT  | -1.00 to +1.00        | none                   |             | 2     |
| 0D7F - | 0D80    | 3456 - 3457 | Positive PF, Phase C, Average    | FLOAT  | -1.00 to +1.00        | none                   |             | 2     |
| 0D81 - | 0D82    | 3458 - 3459 | Negative PF, Phase A, Average    | FLOAT  | -1.00 to +1.00        | none                   |             | 2     |
| 0D83 - | 0D84    | 3460 - 3461 | Negative PF, Phase B, Average    | FLOAT  | -1.00 to +1.00        | none                   |             | 2     |
| 0D85 - | 0D86    | 3462 - 3463 | Negative PF, Phase C, Average    | FLOAT  | -1.00 to +1.00        | none                   |             | 2     |
|        |         |             |                                  |        |                       |                        | Block Size: | 64    |

| M             | lodbus /    | Address       |                        |        |                   |                        |             |       |
|---------------|-------------|---------------|------------------------|--------|-------------------|------------------------|-------------|-------|
| Hex           | ζ.          | Decimal       | Description            | Format | Range             | Units or<br>Resolution | Comments    | # Reg |
| Phase Angle B | Block (volt | age)          |                        |        |                   |                        | read-only   |       |
| 0DAB -        | 0DAB        | 3500 - 3500   | Angle, Volts A-B       | SINT16 | -1800 to<br>+1800 | 0.1 degree             |             | 1     |
| 0DAC -        | 0DAC        | 3501 - 3501   | Angle, Volts B-C       | SINT16 | -1800 to<br>+1800 | 0.1 degree             |             | 1     |
| 0DAD -        | 0DAD        | 3502 - 3502   | Angle, Volts C-A       | SINT16 | -1800 to<br>+1800 | 0.1 degree             |             | 1     |
| Phase Angle I | Block (Cur  | rent Meter 1) | ·                      |        |                   |                        | read-only   |       |
| 0DAE -        | 0DAE        | 3503 - 3503   | Angle, Phase A current | SINT16 | -1800 to<br>+1800 | 0.1 degree             |             | 1     |
| 0DAF -        | 0DAF        | 3504 - 3504   | Angle, Phase B current | SINT16 | -1800 to<br>+1800 | 0.1 degree             |             | 1     |
| 0DB0 -        | 0DB0        | 3505 - 3505   | Angle, Phase C current | SINT16 | -1800 to<br>+1800 | 0.1 degree             |             | 1     |
|               |             |               |                        |        |                   |                        | Block Size: | 3     |
| Phase Angle I | Block (Cur  | rent Meter 2) |                        |        |                   |                        | read-only   |       |
| 0DB1 -        | 0DB1        | 3506 - 3506   | Angle, Phase A current | SINT16 | -1800 to<br>+1800 | 0.1 degree             |             | 1     |
| 0DB2 -        | 0DB2        | 3507 - 3507   | Angle, Phase B current | SINT16 | -1800 to<br>+1800 | 0.1 degree             |             | 1     |
| 0DB3 -        | 0DB3        | 3508 - 3508   | Angle, Phase C current | SINT16 | -1800 to<br>+1800 | 0.1 degree             |             | 1     |
|               |             |               |                        |        |                   |                        | Block Size: | 3     |
| Phase Angle I | Block (Cur  | rent Meter 3) |                        |        |                   |                        | read-only   |       |
| 0DB4 -        | 0DB4        | 3509 - 3509   | Angle, Phase A current | SINT16 | -1800 to<br>+1800 | 0.1 degree             |             | 1     |
| 0DB5 -        | 0DB5        | 3510 - 3510   | Angle, Phase B current | SINT16 | -1800 to<br>+1800 | 0.1 degree             |             | 1     |
| 0DB6 -        | 0DB6        | 3511 - 3511   | Angle, Phase C current | SINT16 | -1800 to<br>+1800 | 0.1 degree             |             | 1     |
|               |             |               |                        |        |                   |                        | Block Size: | 3     |
| Phase Angle B | Block (Cur  | rent Meter 4) |                        |        |                   |                        | read-only   |       |
| 0DB7 -        | 0DB7        | 3512 - 3512   | Angle, Phase A current | SINT16 | -1800 to<br>+1800 | 0.1 degree             |             | 1     |
| 0DB8 -        | 0DB8        | 3513 - 3513   | Angle, Phase B current | SINT16 | -1800 to<br>+1800 | 0.1 degree             |             | 1     |
| 0DB9 -        | 0DB9        | 3514 - 3514   | Angle, Phase C current | SINT16 | -1800 to<br>+1800 | 0.1 degree             |             | 1     |
|               |             |               |                        |        |                   |                        | Block Size: | 3     |

| M             | odbus A   | Address       |                        |        |                   |                        |             |       |
|---------------|-----------|---------------|------------------------|--------|-------------------|------------------------|-------------|-------|
| Hex           |           | Decimal       | Description            | Format | Range             | Units or<br>Resolution | Comments    | # Reg |
| Phase Angle B | lock (Cur | rent Meter 5) |                        |        |                   |                        | read-only   |       |
| 0DBA -        | 0DBA      | 3515 - 3515   | Angle, Phase A current | SINT16 | -1800 to<br>+1800 | 0.1 degree             |             | 1     |
| 0DBB -        | 0DBB      | 3516 - 3516   | Angle, Phase B current | SINT16 | -1800 to<br>+1800 | 0.1 degree             |             | 1     |
| 0DBC -        | 0DBC      | 3517 - 3517   | Angle, Phase C current | SINT16 | -1800 to<br>+1800 | 0.1 degree             |             | 1     |
|               |           |               |                        |        |                   |                        | Block Size: | 3     |
| Phase Angle B | lock (Cur | rent Meter 6) |                        |        |                   |                        | read-only   |       |
| 0DBD -        | 0DBD      | 3518 - 3518   | Angle, Phase A current | SINT16 | -1800 to<br>+1800 | 0.1 degree             |             | 1     |
| ODBE -        | 0DBE      | 3519 - 3519   | Angle, Phase B current | SINT16 | -1800 to<br>+1800 | 0.1 degree             |             | 1     |
| 0DBF -        | 0DBF      | 3520 - 3520   | Angle, Phase C current | SINT16 | -1800 to<br>+1800 | 0.1 degree             |             | 1     |
|               |           |               |                        |        |                   |                        | Block Size: | 3     |
| Phase Angle B | lock (Cur | rent Meter 7) |                        |        |                   |                        | read-only   |       |
| 0DC0 -        | 0DC0      | 3521 - 3521   | Angle, Phase A current | SINT16 | -1800 to<br>+1800 | 0.1 degree             |             | 1     |
| 0DC1 -        | 0DC1      | 3522 - 3522   | Angle, Phase B current | SINT16 | -1800 to<br>+1800 | 0.1 degree             |             | 1     |
| 0DC2 -        | 0DC2      | 3523 - 3523   | Angle, Phase C current | SINT16 | -1800 to<br>+1800 | 0.1 degree             |             | 1     |
|               |           |               |                        |        |                   |                        | Block Size: | 3     |
| Phase Angle B | lock (Cur | rent Meter 8) |                        |        |                   |                        | read-only   |       |
| 0DC3 -        | 0DC3      | 3524 - 3524   | Angle, Phase A current | SINT16 | -1800 to<br>+1800 | 0.1 degree             |             | 1     |
| 0DC4 -        | 0DC4      | 3525 - 3525   | Angle, Phase B current | SINT16 | -1800 to<br>+1800 | 0.1 degree             |             | 1     |
| 0DC5 -        | 0DC5      | 3526 - 3526   | Angle, Phase C current | SINT16 | -1800 to<br>+1800 | 0.1 degree             |             | 1     |

| M              | odbus A   | Address     |                                                           |        |                         |                        |                                                                                                    |       |
|----------------|-----------|-------------|-----------------------------------------------------------|--------|-------------------------|------------------------|----------------------------------------------------------------------------------------------------|-------|
| Hex            |           | Decimal     | Description                                               | Format | Range                   | Units or<br>Resolution | Comments                                                                                                    | # Reg |
| Status Block   | l         |             | 1                                                         |        |                         |                        | read-only                                                                                                    | 3     |
| 0DC9 -         | 0DC9      | 3530 - 3530 | Port ID                                                   | UINT16 | 1 to 3                  | none                   | Identifies which COM port a master is connected to;<br>1 for COM1, 2 for COM2, etc.                                                                                                    | 1     |
| ODCA -         | 0DCA      | 3531 - 3531 | CPU Status                                                | UINT16 | bit-mapped              | mmmpch<br>bffee-cc     | mmm = measurement state (0=off, 1=running<br>normally, 2=limp mode, 3=warmup, 6&7=boot, others<br>unused) See note 15.<br>pch = NVMEM block OK flags (p=profile,<br>c=calibration, h=header), flag is 1 if OK<br>b - Battery status. (0=battery low,1=battery OK)<br>ff = flash state (0=initializing, 1=logging disabled by<br>Vswitch, 3=logging)<br>ee = edit state (0=startup, 1=normal, 2=privileged<br>command session, 3=profile update mode)<br>cc = port enabled for edit(0=none, 1-3=COM1-<br>COM3) | 1     |
| ODCB -         | 0DCB      | 3532 - 3532 | Limits Status                                             | UINT16 | bit-mapped              | 87654321<br>87654321   | high byte is setpt 1, 0=in, 1=out<br>low byte is setpt 2, 0=in, 1=out<br>see notes 11, 12, 17                                                                                                    | 1     |
| 0DCC -         | 0DCD      | 3533 - 3534 | Time Since Reset                                          | UINT32 | 0 to<br>4294967294      | 4 msec                 |                                                                                                    | 2     |
| 0DCE -         | 0DD0      | 3535 - 3537 | CPU On Time                                               | TSTAMP | 1Jan2000 -<br>31Dec2099 | 1 sec                  |                                                                                                    | 3     |
| 0DD1 -         | 0DD3      | 3538 - 3540 | Current Date and Time                                     | TSTAMP | 1Jan2000 -<br>31Dec2099 | 1 sec                  |                                                                                                    | 3     |
| 0DD4 -         | 0DD4      | 3541 - 3541 | Reserved                                                  |        |                         |                        | Reserved                                                                                                    | 1     |
| 0DD5 -         | 0DD5      | 3542 - 3542 | Current Day of Week                                       | UINT16 | 1 to 7                  | 1 day                  | 1=Sun, 2=Mon, etc.                                                                                                    | 1     |
|                |           |             |                                                           |        |                         |                        | Block Size:                                                                                                    | 13    |
| Short term Pri | mary Mini | mum Block   |                                                           |        |                         |                        | read-only                                                                                                    |       |
| 0DDD -         | 0DDE      | 3550 - 3551 | Volts A-N, previous Demand interval<br>Short Term Minimum | FLOAT  | 0 to 9999 M             | volts                  | Minimum instantaneous value measured during the demand interval before the one most recently                                                                                                    | 2     |
| 0DDF -         | 0DE0      | 3552 - 3553 | Volts B-N, previous Demand interval Short Term Minimum    | FLOAT  | 0 to 9999 M             | volts                  | completed.                                                                                                    | 2     |
| 0DE1 -         | 0DE2      | 3554 - 3555 | Volts C-N, previous Demand interval Short Term Minimum    | FLOAT  | 0 to 9999 M             | volts                  | ]                                                                                                    | 2     |
| 0DE3 -         | 0DE4      | 3556 - 3557 | Volts A-B, previous Demand interval Short Term Minimum    | FLOAT  | 0 to 9999 M             | volts                  | ]                                                                                                    | 2     |
| 0DE5 -         | 0DE6      | 3558 - 3559 | Volts B-C, previous Demand interval Short Term Minimum    | FLOAT  | 0 to 9999 M             | volts                  | ]                                                                                                    | 2     |

| М             | odbus A   | Address     |                                                           |        |                       |                        |                                                 | Τ     |
|---------------|-----------|-------------|-----------------------------------------------------------|--------|-----------------------|------------------------|-------------------------------------------------|-------|
| Hex           |           | Decimal     | Description                                               | Format | Range                 | Units or<br>Resolution | Comments                                        | # Reg |
| 0DE7 -        | 0DE8      | 3560 - 3561 | Volts C-A, previous Demand interval<br>Short Term Minimum | FLOAT  | 0 to 9999 M           | volts                  | (Cont'd)                                        | 2     |
| 0DE9 -        | 0DEA      | 3562 - 3563 | Volts A-N, Short Term Minimum                             | FLOAT  | 0 to 9999 M           | volts                  | Minimum instantaneous value measured during the | 2     |
| 0DEB -        | 0DEC      | 3564 - 3565 | Volts B-N, Short Term Minimum                             | FLOAT  | 0 to 9999 M           | volts                  | most recently completed demand interval.        | 2     |
| 0DED -        | 0DEE      | 3566 - 3567 | Volts C-N, Short Term Minimum                             | FLOAT  | 0 to 9999 M           | volts                  |                                                 | 2     |
| 0DEF -        | 0DF0      | 3568 - 3569 | Volts A-B, Short Term Minimum                             | FLOAT  | 0 to 9999 M           | volts                  |                                                 | 2     |
| 0DF1 -        | 0DF2      | 3570 - 3571 | Volts B-C, Short Term Minimum                             | FLOAT  | 0 to 9999 M           | volts                  | 1                                               | 2     |
| 0DF3 -        | 0DF4      | 3572 - 3573 | Volts C-A, Short Term Minimum                             | FLOAT  | 0 to 9999 M           | volts                  | 1                                               | 2     |
| 0DF5 -        | 0DF6      | 3574 - 3575 | Volts B-C, Short Term Minimum                             | FLOAT  | 0 to 9999 M           | volts                  | 1                                               | 2     |
| 0DF7 -        | 0DF8      | 3576 - 3577 | Volts C-A, Short Term Minimum                             | FLOAT  | 0 to 9999 M           | volts                  | 1                                               | 2     |
|               |           |             |                                                           |        |                       |                        | Block Size:                                     | 24    |
| Primary Minim | num Block | (Voltage)   |                                                           |        |                       |                        | read-only                                       |       |
| 0DFB -        | 0DFC      | 3580 - 3581 | Volts A-N, Minimum                                        | FLOAT  | 0 to 9999 M           | volts                  |                                                 | 2     |
| 0DFD -        | 0DFE      | 3582 - 3583 | Volts B-N, Minimum                                        | FLOAT  | 0 to 9999 M           | volts                  |                                                 | 2     |
| 0DFF -        | 0E00      | 3584 - 3585 | Volts C-N, Minimum                                        | FLOAT  | 0 to 9999 M           | volts                  |                                                 | 2     |
| 0E01 -        | 0E02      | 3586 - 3587 | Volts A-B, Minimum                                        | FLOAT  | 0 to 9999 M           | volts                  |                                                 | 2     |
| 0E03 -        | 0E04      | 3588 - 3589 | Volts B-C, Minimum                                        | FLOAT  | 0 to 9999 M           | volts                  |                                                 | 2     |
| 0E05 -        | 0E06      | 3590 - 3591 | Volts C-A, Minimum                                        | FLOAT  | 0 to 9999 M           | volts                  |                                                 | 2     |
| 0E07 -        | 0E08      | 3592 - 3593 | Frequency, Minimum                                        | FLOAT  | 0 to 65.00            | Hz                     |                                                 | 2     |
|               |           |             |                                                           |        |                       |                        | Block Size:                                     | 14    |
| Primary Minim | um Block  | Meter 1     |                                                           |        |                       |                        | read-only                                       |       |
| 0E0F -        | 0E10      | 3600 - 3601 | Amps A, Minimum Avg Demand                                | FLOAT  | 0 to 9999 M           | amps                   |                                                 | 2     |
| 0E11 -        | 0E12      | 3602 - 3603 | Amps B, Minimum Avg Demand                                | FLOAT  | 0 to 9999 M           | amps                   |                                                 | 2     |
| 0E13 -        | 0E14      | 3604 - 3605 | Amps C, Minimum Avg Demand                                | FLOAT  | 0 to 9999 M           | amps                   |                                                 | 2     |
| 0E15 -        | 0E16      | 3606 - 3607 | Positive Watts, 3-Ph, Minimum Avg<br>Demand               | FLOAT  | 0 to +9999 M          | watts                  |                                                 | 2     |
| 0E17 -        | 0E18      | 3608 - 3609 | Positive VARs, 3-Ph, Minimum Avg<br>Demand                | FLOAT  | 0 to +9999 M          | VARs                   |                                                 | 2     |
| 0E19 -        | 0E1A      | 3610 - 3611 | Negative Watts, 3-Ph, Minimum Avg<br>Demand               | FLOAT  | 0 to +9999 M          | watts                  |                                                 | 2     |
| 0E1B -        | 0E1C      | 3612 - 3613 | Negative VARs, 3-Ph, Minimum Avg<br>Demand                | FLOAT  | 0 to +9999 M          | VARs                   |                                                 | 2     |
| 0E1D -        | 0E1E      | 3614 - 3615 | VAs, 3-Ph, Minimum Avg Demand                             | FLOAT  | -9999 M to<br>+9999 M | VAs                    |                                                 | 2     |
| 0E1F -        | 0E20      | 3616 - 3617 | Positive Power Factor, 3-Ph,<br>Minimum Avg Demand        | FLOAT  | -1.00 to +1.00        | none                   |                                                 | 2     |
| 0E21 -        | 0E22      | 3618 - 3619 | Negative Power Factor, 3-Ph,<br>Minimum Avg Demand        | FLOAT  | -1.00 to +1.00        | none                   |                                                 | 2     |
| 0E23 -        | 0E24      | 3620 - 3621 | Neutral Current, Minimum Avg<br>Demand                    | FLOAT  | 0 to 9999 M           | amps                   |                                                 | 2     |

| M      | odbus / | Address     |                                                |        |                       |                        |          |       |
|--------|---------|-------------|------------------------------------------------|--------|-----------------------|------------------------|----------|-------|
| Hex    |         | Decimal     | Description                                    | Format | Range                 | Units or<br>Resolution | Comments | # Reg |
| 0E25 - | 0E26    | 3622 - 3623 | Positive Watts, Phase A, Minimum<br>Avg Demand | FLOAT  | -9999 M to<br>+9999 M | watts                  |          | 2     |
| 0E27 - | 0E28    | 3624 - 3625 | Positive Watts, Phase B, Minimum<br>Avg Demand | FLOAT  | -9999 M to<br>+9999 M | watts                  |          | 2     |
| 0E29 - | 0E2A    | 3626 - 3627 | Positive Watts, Phase C, Minimum<br>Avg Demand | FLOAT  | -9999 M to<br>+9999 M | watts                  |          | 2     |
| 0E2B - | 0E2C    | 3628 - 3629 | Positive VARs, Phase A, Minimum<br>Avg Demand  | FLOAT  | -9999 M to<br>+9999 M | VARs                   |          | 2     |
| 0E2D - | 0E2E    | 3630 - 3631 | Positive VARs, Phase B, Minimum<br>Avg Demand  | FLOAT  | -9999 M to<br>+9999 M | VARs                   |          | 2     |
| 0E2F - | 0E30    | 3632 - 3633 | Positive VARs, Phase C, Minimum<br>Avg Demand  | FLOAT  | -9999 M to<br>+9999 M | VARs                   |          | 2     |
| 0E31 - | 0E32    | 3634 - 3635 | Negative Watts, Phase A, Minimum<br>Avg Demand | FLOAT  | -9999 M to<br>+9999 M | watts                  |          | 2     |
| 0E33 - | 0E34    | 3636 - 3637 | Negative Watts, Phase B, Minimum<br>Avg Demand | FLOAT  | -9999 M to<br>+9999 M | watts                  |          | 2     |
| 0E35 - | 0E36    | 3638 - 3639 | Negative Watts, Phase C, Minimum<br>Avg Demand | FLOAT  | -9999 M to<br>+9999 M | watts                  |          | 2     |
| 0E37 - | 0E38    | 3640 - 3641 | Negative VARs, Phase A, Minimum<br>Avg Demand  | FLOAT  | -9999 M to<br>+9999 M | VARs                   |          | 2     |
| 0E39 - | 0E3A    | 3642 - 3643 | Negative VARs, Phase B, Minimum<br>Avg Demand  | FLOAT  | -9999 M to<br>+9999 M | VARs                   |          | 2     |
| 0E3B - | 0E3C    | 3644 - 3645 | Negative VARs, Phase C, Minimum<br>Avg Demand  | FLOAT  | -9999 M to<br>+9999 M | VARs                   |          | 2     |
| 0E3D - | 0E3E    | 3646 - 3647 | VAs, Phase A, Minimum Avg<br>Demand            | FLOAT  | -9999 M to<br>+9999 M | VAs                    |          | 2     |
| 0E3F - | 0E40    | 3648 - 3649 | VAs, Phase B, Minimum Avg<br>Demand            | FLOAT  | -9999 M to<br>+9999 M | VAs                    |          | 2     |
| 0E41 - | 0E42    | 3650 - 3651 | VAs, Phase C, Minimum Avg<br>Demand            | FLOAT  | -9999 M to<br>+9999 M | VAs                    |          | 2     |
| 0E43 - | 0E44    | 3652 - 3653 | Positive PF, Phase A, Minimum Avg<br>Demand    | FLOAT  | -1.00 to +1.00        | none                   |          | 2     |
| 0E45 - | 0E46    | 3654 - 3655 | Positive PF, Phase B, Minimum Avg<br>Demand    | FLOAT  | -1.00 to +1.00        | none                   |          | 2     |
| 0E47 - | 0E48    | 3656 - 3657 | Positive PF, Phase C, Minimum Avg Demand       | FLOAT  | -1.00 to +1.00        | none                   |          | 2     |
| 0E49 - | 0E4A    | 3658 - 3659 | Negative PF, Phase A, Minimum Avg<br>Demand    | FLOAT  | -1.00 to +1.00        | none                   |          | 2     |

| Mo            | odbus A  | Address     |                                                    |        |                       |                        |             |       |
|---------------|----------|-------------|----------------------------------------------------|--------|-----------------------|------------------------|-------------|-------|
| Hex           |          | Decimal     | Description                                        | Format | Range                 | Units or<br>Resolution | Comments    | # Reg |
| 0E4B -        | 0E4C     | 3660 - 3661 | Negative PF, Phase B, Minimum Avg<br>Demand        | FLOAT  | -1.00 to +1.00        | none                   |             | 2     |
| 0E4D -        | 0E4E     | 3662 - 3663 | Negative PF, Phase C, Minimum Avg<br>Demand        | FLOAT  | -1.00 to +1.00        | none                   |             | 2     |
|               |          |             |                                                    |        |                       |                        | Block Size: | 64    |
| Primary Minim | um Block | Meter 2     |                                                    |        |                       |                        | read-only   |       |
| 0E73 -        | 0E74     | 3700 - 3701 | Amps A, Minimum Avg Demand                         | FLOAT  | 0 to 9999 M           | amps                   |             | 2     |
| 0E75 -        | 0E76     | 3702 - 3703 | Amps B, Minimum Avg Demand                         | FLOAT  | 0 to 9999 M           | amps                   |             | 2     |
| 0E77 -        | 0E78     | 3704 - 3705 | Amps C, Minimum Avg Demand                         | FLOAT  | 0 to 9999 M           | amps                   |             | 2     |
| 0E79 -        | 0E7A     | 3706 - 3707 | Positive Watts, 3-Ph, Minimum Avg<br>Demand        | FLOAT  | 0 to +9999 M          | watts                  |             | 2     |
| 0E7B -        | 0E7C     | 3708 - 3709 | Positive VARs, 3-Ph, Minimum Avg<br>Demand         | FLOAT  | 0 to +9999 M          | VARs                   |             | 2     |
| 0E7D -        | 0E7E     | 3710 - 3711 | Negative Watts, 3-Ph, Minimum Avg<br>Demand        | FLOAT  | 0 to +9999 M          | watts                  |             | 2     |
| 0E7F -        | 0E80     | 3712 - 3713 | Negative VARs, 3-Ph, Minimum Avg<br>Demand         | FLOAT  | 0 to +9999 M          | VARs                   |             | 2     |
| 0E81 -        | 0E82     | 3714 - 3715 | VAs, 3-Ph, Minimum Avg Demand                      | FLOAT  | -9999 M to<br>+9999 M | VAs                    |             | 2     |
| 0E83 -        | 0E84     | 3716 - 3717 | Positive Power Factor, 3-Ph,<br>Minimum Avg Demand | FLOAT  | -1.00 to +1.00        | none                   |             | 2     |
| 0E85 -        | 0E86     | 3718 - 3719 | Negative Power Factor, 3-Ph,<br>Minimum Avg Demand | FLOAT  | -1.00 to +1.00        | none                   |             | 2     |
| 0E87 -        | 0E88     | 3720 - 3721 | Neutral Current, Minimum Avg<br>Demand             | FLOAT  | 0 to 9999 M           | amps                   |             | 2     |
| 0E89 -        | 0E8A     | 3722 - 3723 | Positive Watts, Phase A, Minimum<br>Avg Demand     | FLOAT  | -9999 M to<br>+9999 M | watts                  |             | 2     |
| 0E8B -        | 0E8C     | 3724 - 3725 | Positive Watts, Phase B, Minimum<br>Avg Demand     | FLOAT  | -9999 M to<br>+9999 M | watts                  |             | 2     |
| 0E8D -        | 0E8E     | 3726 - 3727 | Positive Watts, Phase C, Minimum<br>Avg Demand     | FLOAT  | -9999 M to<br>+9999 M | watts                  |             | 2     |
| 0E8F -        | 0E90     | 3728 - 3729 | Positive VARs, Phase A, Minimum<br>Avg Demand      | FLOAT  | -9999 M to<br>+9999 M | VARs                   |             | 2     |
| 0E91 -        | 0E92     | 3730 - 3731 | Positive VARs, Phase B, Minimum<br>Avg Demand      | FLOAT  | -9999 M to<br>+9999 M | VARs                   |             | 2     |
| 0E93 -        | 0E94     | 3732 - 3733 | Positive VARs, Phase C, Minimum<br>Avg Demand      | FLOAT  | -9999 M to<br>+9999 M | VARs                   |             | 2     |
| 0E95 -        | 0E96     | 3734 - 3735 | Negative Watts, Phase A, Minimum<br>Avg Demand     | FLOAT  | -9999 M to<br>+9999 M | watts                  |             | 2     |

| M             | odbus /   | Address     |                                                |        |                       |                        |             |       |
|---------------|-----------|-------------|------------------------------------------------|--------|-----------------------|------------------------|-------------|-------|
| Hex           |           | Decimal     | Description                                    | Format | Range                 | Units or<br>Resolution | Comments    | # Reg |
| 0E97 -        | 0E98      | 3736 - 3737 | Negative Watts, Phase B, Minimum<br>Avg Demand | FLOAT  | -9999 M to<br>+9999 M | watts                  |             | 2     |
| 0E99 -        | 0E9A      | 3738 - 3739 | Negative Watts, Phase C, Minimum<br>Avg Demand | FLOAT  | -9999 M to<br>+9999 M | watts                  |             | 2     |
| 0E9B -        | 0E9C      | 3740 - 3741 | Negative VARs, Phase A, Minimum<br>Avg Demand  | FLOAT  | -9999 M to<br>+9999 M | VARs                   |             | 2     |
| 0E9D -        | 0E9E      | 3742 - 3743 | Negative VARs, Phase B, Minimum<br>Avg Demand  | FLOAT  | -9999 M to<br>+9999 M | VARs                   |             | 2     |
| 0E9F -        | 0EA0      | 3744 - 3745 | Negative VARs, Phase C, Minimum<br>Avg Demand  | FLOAT  | -9999 M to<br>+9999 M | VARs                   |             | 2     |
| 0EA1 -        | 0EA2      | 3746 - 3747 | VAs, Phase A, Minimum Avg<br>Demand            | FLOAT  | -9999 M to<br>+9999 M | VAs                    |             | 2     |
| 0EA3 -        | 0EA4      | 3748 - 3749 | VAs, Phase B, Minimum Avg<br>Demand            | FLOAT  | -9999 M to<br>+9999 M | VAs                    |             | 2     |
| 0EA5 -        | 0EA6      | 3750 - 3751 | VAs, Phase C, Minimum Avg<br>Demand            | FLOAT  | -9999 M to<br>+9999 M | VAs                    |             | 2     |
| 0EA7 -        | 0EA8      | 3752 - 3753 | Positive PF, Phase A, Minimum Avg<br>Demand    | FLOAT  | -1.00 to +1.00        | none                   |             | 2     |
| 0EA9 -        | 0EAA      | 3754 - 3755 | Positive PF, Phase B, Minimum Avg<br>Demand    | FLOAT  | -1.00 to +1.00        | none                   |             | 2     |
| 0EAB -        | 0EAC      | 3756 - 3757 | Positive PF, Phase C, Minimum Avg<br>Demand    | FLOAT  | -1.00 to +1.00        | none                   |             | 2     |
| 0EAD -        | 0EAE      | 3758 - 3759 | Negative PF, Phase A, Minimum Avg<br>Demand    | FLOAT  | -1.00 to +1.00        | none                   |             | 2     |
| 0EAF -        | 0EB0      | 3760 - 3761 | Negative PF, Phase B, Minimum Avg<br>Demand    | FLOAT  | -1.00 to +1.00        | none                   |             | 2     |
| 0EB1 -        | 0EB2      | 3762 - 3763 | Negative PF, Phase C, Minimum Avg<br>Demand    | FLOAT  | -1.00 to +1.00        | none                   |             | 2     |
|               |           |             |                                                |        |                       |                        | Block Size: | 64    |
| Primary Minim | num Block | Meter 3     |                                                |        |                       |                        | read-only   |       |
| 0ED7 -        | 0ED8      | 3800 - 3801 | Amps A, Minimum Avg Demand                     | FLOAT  | 0 to 9999 M           | amps                   |             | 2     |
| 0ED9 -        | 0EDA      | 3802 - 3803 | Amps B, Minimum Avg Demand                     | FLOAT  | 0 to 9999 M           | amps                   |             | 2     |
| 0EDB -        | 0EDC      | 3804 - 3805 | Amps C, Minimum Avg Demand                     | FLOAT  | 0 to 9999 M           | amps                   |             | 2     |
| 0EDD -        | 0EDE      | 3806 - 3807 | Positive Watts, 3-Ph, Minimum Avg<br>Demand    | FLOAT  | 0 to +9999 M          | watts                  |             | 2     |
| 0EDF -        | 0EE0      | 3808 - 3809 | Positive VARs, 3-Ph, Minimum Avg Demand        | FLOAT  | 0 to +9999 M          | VARs                   |             | 2     |
| 0EE1 -        | 0EE2      | 3810 - 3811 | Negative Watts, 3-Ph, Minimum Avg<br>Demand    | FLOAT  | 0 to +9999 M          | watts                  |             | 2     |

| Мо     | odbus A | Address     |                                                    |        |                       |                        |          |       |
|--------|---------|-------------|----------------------------------------------------|--------|-----------------------|------------------------|----------|-------|
| Hex    |         | Decimal     | Description                                        | Format | Range                 | Units or<br>Resolution | Comments | # Reg |
| 0EE3 - | 0EE4    | 3812 - 3813 | Negative VARs, 3-Ph, Minimum Avg<br>Demand         | FLOAT  | 0 to +9999 M          | VARs                   |          | 2     |
| 0EE5 - | 0EE6    | 3814 - 3815 | VAs, 3-Ph, Minimum Avg Demand                      | FLOAT  | -9999 M to<br>+9999 M | VAs                    |          | 2     |
| 0EE7 - | 0EE8    | 3816 - 3817 | Positive Power Factor, 3-Ph,<br>Minimum Avg Demand | FLOAT  | -1.00 to +1.00        | none                   |          | 2     |
| 0EE9 - | 0EEA    | 3818 - 3819 | Negative Power Factor, 3-Ph,<br>Minimum Avg Demand | FLOAT  | -1.00 to +1.00        | none                   |          | 2     |
| 0EEB - | 0EEC    | 3820 - 3821 | Neutral Current, Minimum Avg<br>Demand             | FLOAT  | 0 to 9999 M           | amps                   |          | 2     |
| 0EED - | 0EEE    | 3822 - 3823 | Positive Watts, Phase A, Minimum<br>Avg Demand     | FLOAT  | -9999 M to<br>+9999 M | watts                  |          | 2     |
| 0EEF - | 0EF0    | 3824 - 3825 | Positive Watts, Phase B, Minimum<br>Avg Demand     | FLOAT  | -9999 M to<br>+9999 M | watts                  |          | 2     |
| 0EF1 - | 0EF2    | 3826 - 3827 | Positive Watts, Phase C, Minimum<br>Avg Demand     | FLOAT  | -9999 M to<br>+9999 M | watts                  |          | 2     |
| 0EF3 - | 0EF4    | 3828 - 3829 | Positive VARs, Phase A, Minimum<br>Avg Demand      | FLOAT  | -9999 M to<br>+9999 M | VARs                   |          | 2     |
| 0EF5 - | 0EF6    | 3830 - 3831 | Positive VARs, Phase B, Minimum<br>Avg Demand      | FLOAT  | -9999 M to<br>+9999 M | VARs                   |          | 2     |
| 0EF7 - | 0EF8    | 3832 - 3833 | Positive VARs, Phase C, Minimum<br>Avg Demand      | FLOAT  | -9999 M to<br>+9999 M | VARs                   |          | 2     |
| 0EF9 - | 0EFA    | 3834 - 3835 | Negative Watts, Phase A, Minimum<br>Avg Demand     | FLOAT  | -9999 M to<br>+9999 M | watts                  |          | 2     |
| 0EFB - | 0EFC    | 3836 - 3837 | Negative Watts, Phase B, Minimum<br>Avg Demand     | FLOAT  | -9999 M to<br>+9999 M | watts                  |          | 2     |
| 0EFD - | 0EFE    | 3838 - 3839 | Negative Watts, Phase C, Minimum<br>Avg Demand     | FLOAT  | -9999 M to<br>+9999 M | watts                  |          | 2     |
| 0EFF - | 0F00    | 3840 - 3841 | Negative VARs, Phase A, Minimum<br>Avg Demand      | FLOAT  | -9999 M to<br>+9999 M | VARs                   |          | 2     |
| 0F01 - | 0F02    | 3842 - 3843 | Negative VARs, Phase B, Minimum<br>Avg Demand      | FLOAT  | -9999 M to<br>+9999 M | VARs                   |          | 2     |
| 0F03 - | 0F04    | 3844 - 3845 | Negative VARs, Phase C, Minimum<br>Avg Demand      | FLOAT  | -9999 M to<br>+9999 M | VARs                   |          | 2     |
| 0F05 - | 0F06    | 3846 - 3847 | VAs, Phase A, Minimum Avg<br>Demand                | FLOAT  | -9999 M to<br>+9999 M | VAs                    |          | 2     |
| 0F07 - | 0F08    | 3848 - 3849 | VAs, Phase B, Minimum Avg<br>Demand                | FLOAT  | -9999 M to<br>+9999 M | VAs                    |          | 2     |
| 0F09 - | 0F0A    | 3850 - 3851 | VAs, Phase C, Minimum Avg<br>Demand                | FLOAT  | -9999 M to<br>+9999 M | VAs                    |          | 2     |

| M             | odbus A  | Address     |                                                    |        |                       |                        |             |       |
|---------------|----------|-------------|----------------------------------------------------|--------|-----------------------|------------------------|-------------|-------|
| Hex           |          | Decimal     | Description                                        | Format | Range                 | Units or<br>Resolution | Comments    | # Reg |
| 0F0B -        | 0F0C     | 3852 - 3853 | Positive PF, Phase A, Minimum Avg<br>Demand        | FLOAT  | -1.00 to +1.00        | none                   |             | 2     |
| 0F0D -        | 0F0E     | 3854 - 3855 | Positive PF, Phase B, Minimum Avg<br>Demand        | FLOAT  | -1.00 to +1.00        | none                   |             | 2     |
| 0F0F -        | 0F10     | 3856 - 3857 | Positive PF, Phase C, Minimum Avg<br>Demand        | FLOAT  | -1.00 to +1.00        | none                   |             | 2     |
| 0F11 -        | 0F12     | 3858 - 3859 | Negative PF, Phase A, Minimum Avg<br>Demand        | FLOAT  | -1.00 to +1.00        | none                   |             | 2     |
| 0F13 -        | 0F14     | 3860 - 3861 | Negative PF, Phase B, Minimum Avg<br>Demand        | FLOAT  | -1.00 to +1.00        | none                   |             | 2     |
| 0F15 -        | 0F16     | 3862 - 3863 | Negative PF, Phase C, Minimum Avg<br>Demand        | FLOAT  | -1.00 to +1.00        | none                   |             | 2     |
|               |          |             |                                                    |        |                       |                        | Block Size: | 64    |
| Primary Minim | um Block |             |                                                    |        |                       |                        | read-only   |       |
| 0F3B -        | 0F3C     | 3900 - 3901 | Amps A, Minimum Avg Demand                         | FLOAT  | 0 to 9999 M           | amps                   |             | 2     |
| 0F3D -        | 0F3E     | 3902 - 3903 | Amps B, Minimum Avg Demand                         | FLOAT  | 0 to 9999 M           | amps                   |             | 2     |
| 0F3F -        | 0F40     | 3904 - 3905 | Amps C, Minimum Avg Demand                         | FLOAT  | 0 to 9999 M           | amps                   |             | 2     |
| 0F41 -        | 0F42     | 3906 - 3907 | Positive Watts, 3-Ph, Minimum Avg<br>Demand        | FLOAT  | 0 to +9999 M          | watts                  |             | 2     |
| 0F43 -        | 0F44     | 3908 - 3909 | Positive VARs, 3-Ph, Minimum Avg<br>Demand         | FLOAT  | 0 to +9999 M          | VARs                   |             | 2     |
| 0F45 -        | 0F46     | 3910 - 3911 | Negative Watts, 3-Ph, Minimum Avg<br>Demand        | FLOAT  | 0 to +9999 M          | watts                  |             | 2     |
| 0F47 -        | 0F48     | 3912 - 3913 | Negative VARs, 3-Ph, Minimum Avg<br>Demand         | FLOAT  | 0 to +9999 M          | VARs                   |             | 2     |
| 0F49 -        | 0F4A     | 3914 - 3915 | VAs, 3-Ph, Minimum Avg Demand                      | FLOAT  | -9999 M to<br>+9999 M | VAs                    |             | 2     |
| 0F4B -        | 0F4C     | 3916 - 3917 | Positive Power Factor, 3-Ph,<br>Minimum Avg Demand | FLOAT  | -1.00 to +1.00        | none                   |             | 2     |
| 0F4D -        | 0F4E     | 3918 - 3919 | Negative Power Factor, 3-Ph,<br>Minimum Avg Demand | FLOAT  | -1.00 to +1.00        | none                   |             | 2     |
| 0F4F -        | 0F50     | 3920 - 3921 | Neutral Current, Minimum Avg<br>Demand             | FLOAT  | 0 to 9999 M           | amps                   |             | 2     |
| 0F51 -        | 0F52     | 3922 - 3923 | Positive Watts, Phase A, Minimum<br>Avg Demand     | FLOAT  | -9999 M to<br>+9999 M | watts                  |             | 2     |
| 0F53 -        | 0F54     | 3924 - 3925 | Positive Watts, Phase B, Minimum<br>Avg Demand     | FLOAT  | -9999 M to<br>+9999 M | watts                  |             | 2     |
| 0F55 -        | 0F56     | 3926 - 3927 | Positive Watts, Phase C, Minimum<br>Avg Demand     | FLOAT  | -9999 M to<br>+9999 M | watts                  |             | 2     |
| M      | odbus A | Address     |                                                |        |                       |                        |             |       |
|--------|---------|-------------|------------------------------------------------|--------|-----------------------|------------------------|-------------|-------|
| Hex    |         | Decimal     | Description                                    | Format | Range                 | Units or<br>Resolution | Comments    | # Reg |
| 0F57 - | 0F58    | 3928 - 3929 | Positive VARs, Phase A, Minimum<br>Avg Demand  | FLOAT  | -9999 M to<br>+9999 M | VARs                   |             | 2     |
| 0F59 - | 0F5A    | 3930 - 3931 | Positive VARs, Phase B, Minimum<br>Avg Demand  | FLOAT  | -9999 M to<br>+9999 M | VARs                   |             | 2     |
| 0F5B - | 0F5C    | 3932 - 3933 | Positive VARs, Phase C, Minimum<br>Avg Demand  | FLOAT  | -9999 M to<br>+9999 M | VARs                   |             | 2     |
| 0F5D - | 0F5E    | 3934 - 3935 | Negative Watts, Phase A, Minimum<br>Avg Demand | FLOAT  | -9999 M to<br>+9999 M | watts                  |             | 2     |
| 0F5F - | 0F60    | 3936 - 3937 | Negative Watts, Phase B, Minimum<br>Avg Demand | FLOAT  | -9999 M to<br>+9999 M | watts                  |             | 2     |
| 0F61 - | 0F62    | 3938 - 3939 | Negative Watts, Phase C, Minimum<br>Avg Demand | FLOAT  | -9999 M to<br>+9999 M | watts                  |             | 2     |
| 0F63 - | 0F64    | 3940 - 3941 | Negative VARs, Phase A, Minimum<br>Avg Demand  | FLOAT  | -9999 M to<br>+9999 M | VARs                   |             | 2     |
| 0F65 - | 0F66    | 3942 - 3943 | Negative VARs, Phase B, Minimum<br>Avg Demand  | FLOAT  | -9999 M to<br>+9999 M | VARs                   |             | 2     |
| 0F67 - | 0F68    | 3944 - 3945 | Negative VARs, Phase C, Minimum<br>Avg Demand  | FLOAT  | -9999 M to<br>+9999 M | VARs                   |             | 2     |
| 0F69 - | 0F6A    | 3946 - 3947 | VAs, Phase A, Minimum Avg<br>Demand            | FLOAT  | -9999 M to<br>+9999 M | VAs                    |             | 2     |
| 0F6B - | 0F6C    | 3948 - 3949 | VAs, Phase B, Minimum Avg<br>Demand            | FLOAT  | -9999 M to<br>+9999 M | VAs                    |             | 2     |
| 0F6D - | 0F6E    | 3950 - 3951 | VAs, Phase C, Minimum Avg<br>Demand            | FLOAT  | -9999 M to<br>+9999 M | VAs                    |             | 2     |
| 0F6F - | 0F70    | 3952 - 3953 | Positive PF, Phase A, Minimum Avg<br>Demand    | FLOAT  | -1.00 to +1.00        | none                   |             | 2     |
| 0F71 - | 0F72    | 3954 - 3955 | Positive PF, Phase B, Minimum Avg<br>Demand    | FLOAT  | -1.00 to +1.00        | none                   |             | 2     |
| 0F73 - | 0F74    | 3956 - 3957 | Positive PF, Phase C, Minimum Avg<br>Demand    | FLOAT  | -1.00 to +1.00        | none                   |             | 2     |
| 0F75 - | 0F76    | 3958 - 3959 | Negative PF, Phase A, Minimum Avg Demand       | FLOAT  | -1.00 to +1.00        | none                   |             | 2     |
| 0F77 - | 0F78    | 3960 - 3961 | Negative PF, Phase B, Minimum Avg<br>Demand    | FLOAT  | -1.00 to +1.00        | none                   |             | 2     |
| 0F79 - | 0F7A    | 3962 - 3963 | Negative PF, Phase C, Minimum Avg<br>Demand    | FLOAT  | -1.00 to +1.00        | none                   |             | 2     |
|        |         |             |                                                |        |                       |                        | Block Size: | 64    |

| ľ            | Modbus Address |             |                                                    |        |                       |                        |           |       |
|--------------|----------------|-------------|----------------------------------------------------|--------|-----------------------|------------------------|-----------|-------|
| He           | x              | Decimal     | Description                                        | Format | Range                 | Units or<br>Resolution | Comments  | # Reg |
| Primary Mini | mum Block      | Meter 5     |                                                    |        |                       |                        | read-only |       |
| 0F9F -       | 0FA0           | 4000 - 4001 | Amps A, Minimum Avg Demand                         | FLOAT  | 0 to 9999 M           | amps                   |           | 2     |
| 0FA1 -       | 0FA2           | 4002 - 4003 | Amps B, Minimum Avg Demand                         | FLOAT  | 0 to 9999 M           | amps                   |           | 2     |
| 0FA3 -       | 0FA4           | 4004 - 4005 | Amps C, Minimum Avg Demand                         | FLOAT  | 0 to 9999 M           | amps                   |           | 2     |
| 0FA5 -       | 0FA6           | 4006 - 4007 | Positive Watts, 3-Ph, Minimum Avg<br>Demand        | FLOAT  | 0 to +9999 M          | watts                  |           | 2     |
| 0FA7 -       | 0FA8           | 4008 - 4009 | Positive VARs, 3-Ph, Minimum Avg<br>Demand         | FLOAT  | 0 to +9999 M          | VARs                   |           | 2     |
| 0FA9 -       | 0FAA           | 4010 - 4011 | Negative Watts, 3-Ph, Minimum Avg<br>Demand        | FLOAT  | 0 to +9999 M          | watts                  |           | 2     |
| 0FAB -       | 0FAC           | 4012 - 4013 | Negative VARs, 3-Ph, Minimum Avg<br>Demand         | FLOAT  | 0 to +9999 M          | VARs                   |           | 2     |
| 0FAD -       | 0FAE           | 4014 - 4015 | VAs, 3-Ph, Minimum Avg Demand                      | FLOAT  | -9999 M to<br>+9999 M | VAs                    |           | 2     |
| 0FAF -       | 0FB0           | 4016 - 4017 | Positive Power Factor, 3-Ph,<br>Minimum Avg Demand | FLOAT  | -1.00 to +1.00        | none                   |           | 2     |
| 0FB1 -       | 0FB2           | 4018 - 4019 | Negative Power Factor, 3-Ph,<br>Minimum Avg Demand | FLOAT  | -1.00 to +1.00        | none                   |           | 2     |
| 0FB3 -       | 0FB4           | 4020 - 4021 | Neutral Current, Minimum Avg<br>Demand             | FLOAT  | 0 to 9999 M           | amps                   |           | 2     |
| 0FB5 -       | 0FB6           | 4022 - 4023 | Positive Watts, Phase A, Minimum<br>Avg Demand     | FLOAT  | -9999 M to<br>+9999 M | watts                  |           | 2     |
| 0FB7 -       | 0FB8           | 4024 - 4025 | Positive Watts, Phase B, Minimum<br>Avg Demand     | FLOAT  | -9999 M to<br>+9999 M | watts                  |           | 2     |
| 0FB9 -       | 0FBA           | 4026 - 4027 | Positive Watts, Phase C, Minimum<br>Avg Demand     | FLOAT  | -9999 M to<br>+9999 M | watts                  |           | 2     |
| 0FBB -       | 0FBC           | 4028 - 4029 | Positive VARs, Phase A, Minimum<br>Avg Demand      | FLOAT  | -9999 M to<br>+9999 M | VARs                   |           | 2     |
| 0FBD -       | 0FBE           | 4030 - 4031 | Positive VARs, Phase B, Minimum<br>Avg Demand      | FLOAT  | -9999 M to<br>+9999 M | VARs                   |           | 2     |
| 0FBF -       | 0FC0           | 4032 - 4033 | Positive VARs, Phase C, Minimum<br>Avg Demand      | FLOAT  | -9999 M to<br>+9999 M | VARs                   |           | 2     |
| 0FC1 -       | 0FC2           | 4034 - 4035 | Negative Watts, Phase A, Minimum<br>Avg Demand     | FLOAT  | -9999 M to<br>+9999 M | watts                  |           | 2     |
| 0FC3 -       | 0FC4           | 4036 - 4037 | Negative Watts, Phase B, Minimum<br>Avg Demand     | FLOAT  | -9999 M to<br>+9999 M | watts                  |           | 2     |
| 0FC5 -       | 0FC6           | 4038 - 4039 | Negative Watts, Phase C, Minimum<br>Avg Demand     | FLOAT  | -9999 M to<br>+9999 M | watts                  |           | 2     |
| 0FC7 -       | 0FC8           | 4040 - 4041 | Negative VARs, Phase A, Minimum<br>Avg Demand      | FLOAT  | -9999 M to<br>+9999 M | VARs                   |           | 2     |

| Mo             | Modbus Address |             |                                                    |        |                       |                        |             |       |
|----------------|----------------|-------------|----------------------------------------------------|--------|-----------------------|------------------------|-------------|-------|
| Hex            |                | Decimal     | Description                                        | Format | Range                 | Units or<br>Resolution | Comments    | # Reg |
| 0FC9 -         | 0FCA           | 4042 - 4043 | Negative VARs, Phase B, Minimum<br>Avg Demand      | FLOAT  | -9999 M to<br>+9999 M | VARs                   |             | 2     |
| 0FCB -         | 0FCC           | 4044 - 4045 | Negative VARs, Phase C, Minimum<br>Avg Demand      | FLOAT  | -9999 M to<br>+9999 M | VARs                   |             | 2     |
| 0FCD -         | 0FCE           | 4046 - 4047 | VAs, Phase A, Minimum Avg<br>Demand                | FLOAT  | -9999 M to<br>+9999 M | VAs                    |             | 2     |
| 0FCF -         | 0FD0           | 4048 - 4049 | VAs, Phase B, Minimum Avg<br>Demand                | FLOAT  | -9999 M to<br>+9999 M | VAs                    |             | 2     |
| 0FD1 -         | 0FD2           | 4050 - 4051 | VAs, Phase C, Minimum Avg<br>Demand                | FLOAT  | -9999 M to<br>+9999 M | VAs                    |             | 2     |
| 0FD3 -         | 0FD4           | 4052 - 4053 | Positive PF, Phase A, Minimum Avg<br>Demand        | FLOAT  | -1.00 to +1.00        | none                   |             | 2     |
| 0FD5 -         | 0FD6           | 4054 - 4055 | Positive PF, Phase B, Minimum Avg<br>Demand        | FLOAT  | -1.00 to +1.00        | none                   |             | 2     |
| 0FD7 -         | 0FD8           | 4056 - 4057 | Positive PF, Phase C, Minimum Avg<br>Demand        | FLOAT  | -1.00 to +1.00        | none                   |             | 2     |
| 0FD9 -         | 0FDA           | 4058 - 4059 | Negative PF, Phase A, Minimum Avg<br>Demand        | FLOAT  | -1.00 to +1.00        | none                   |             | 2     |
| 0FDB -         | 0FDC           | 4060 - 4061 | Negative PF, Phase B, Minimum Avg<br>Demand        | FLOAT  | -1.00 to +1.00        | none                   |             | 2     |
| 0FDD -         | 0FDE           | 4062 - 4063 | Negative PF, Phase C, Minimum Avg<br>Demand        | FLOAT  | -1.00 to +1.00        | none                   |             | 2     |
|                |                |             |                                                    |        |                       |                        | Block Size: | 64    |
| Primary Minimu | um Block       | Meter 6     |                                                    |        |                       |                        | read-only   |       |
| 1003 -         | 1004           | 4100 - 4101 | Amps A, Minimum Avg Demand                         | FLOAT  | 0 to 9999 M           | amps                   |             | 2     |
| 1005 -         | 1006           | 4102 - 4103 | Amps B, Minimum Avg Demand                         | FLOAT  | 0 to 9999 M           | amps                   |             | 2     |
| 1007 -         | 1008           | 4104 - 4105 | Amps C, Minimum Avg Demand                         | FLOAT  | 0 to 9999 M           | amps                   |             | 2     |
| 1009 -         | 100A           | 4106 - 4107 | Positive Watts, 3-Ph, Minimum Avg<br>Demand        | FLOAT  | 0 to +9999 M          | watts                  |             | 2     |
| 100B -         | 100C           | 4108 - 4109 | Positive VARs, 3-Ph, Minimum Avg<br>Demand         | FLOAT  | 0 to +9999 M          | VARs                   |             | 2     |
| 100D -         | 100E           | 4110 - 4111 | Negative Watts, 3-Ph, Minimum Avg<br>Demand        | FLOAT  | 0 to +9999 M          | watts                  |             | 2     |
| 100F -         | 1010           | 4112 - 4113 | Negative VARs, 3-Ph, Minimum Avg<br>Demand         | FLOAT  | 0 to +9999 M          | VARs                   |             | 2     |
| 1011 -         | 1012           | 4114 - 4115 | VAs, 3-Ph, Minimum Avg Demand                      | FLOAT  | -9999 M to<br>+9999 M | VAs                    |             | 2     |
| 1013 -         | 1014           | 4116 - 4117 | Positive Power Factor, 3-Ph,<br>Minimum Avg Demand | FLOAT  | -1.00 to +1.00        | none                   |             | 2     |

|        | Modbus Address |             |                                                    |        |                       |                        |          |       |
|--------|----------------|-------------|----------------------------------------------------|--------|-----------------------|------------------------|----------|-------|
| He     | ×              | Decimal     | Description                                        | Format | Range                 | Units or<br>Resolution | Comments | # Reg |
| 1015 - | 1016           | 4118 - 4119 | Negative Power Factor, 3-Ph,<br>Minimum Avg Demand | FLOAT  | -1.00 to +1.00        | none                   |          | 2     |
| 1017 - | 1018           | 4120 - 4121 | Neutral Current, Minimum Avg<br>Demand             | FLOAT  | 0 to 9999 M           | amps                   |          | 2     |
| 1019 - | 101A           | 4122 - 4123 | Positive Watts, Phase A, Minimum<br>Avg Demand     | FLOAT  | -9999 M to<br>+9999 M | watts                  |          | 2     |
| 101B - | 101C           | 4124 - 4125 | Positive Watts, Phase B, Minimum<br>Avg Demand     | FLOAT  | -9999 M to<br>+9999 M | watts                  |          | 2     |
| 101D - | 101E           | 4126 - 4127 | Positive Watts, Phase C, Minimum<br>Avg Demand     | FLOAT  | -9999 M to<br>+9999 M | watts                  |          | 2     |
| 101F - | 1020           | 4128 - 4129 | Positive VARs, Phase A, Minimum<br>Avg Demand      | FLOAT  | -9999 M to<br>+9999 M | VARs                   |          | 2     |
| 1021 - | 1022           | 4130 - 4131 | Positive VARs, Phase B, Minimum<br>Avg Demand      | FLOAT  | -9999 M to<br>+9999 M | VARs                   |          | 2     |
| 1023 - | 1024           | 4132 - 4133 | Positive VARs, Phase C, Minimum<br>Avg Demand      | FLOAT  | -9999 M to<br>+9999 M | VARs                   |          | 2     |
| 1025 - | 1026           | 4134 - 4135 | Negative Watts, Phase A, Minimum<br>Avg Demand     | FLOAT  | -9999 M to<br>+9999 M | watts                  |          | 2     |
| 1027 - | 1028           | 4136 - 4137 | Negative Watts, Phase B, Minimum<br>Avg Demand     | FLOAT  | -9999 M to<br>+9999 M | watts                  |          | 2     |
| 1029 - | 102A           | 4138 - 4139 | Negative Watts, Phase C, Minimum<br>Avg Demand     | FLOAT  | -9999 M to<br>+9999 M | watts                  |          | 2     |
| 102B - | 102C           | 4140 - 4141 | Negative VARs, Phase A, Minimum<br>Avg Demand      | FLOAT  | -9999 M to<br>+9999 M | VARs                   |          | 2     |
| 102D - | 102E           | 4142 - 4143 | Negative VARs, Phase B, Minimum<br>Avg Demand      | FLOAT  | -9999 M to<br>+9999 M | VARs                   |          | 2     |
| 102F - | 1030           | 4144 - 4145 | Negative VARs, Phase C, Minimum<br>Avg Demand      | FLOAT  | -9999 M to<br>+9999 M | VARs                   |          | 2     |
| 1031 - | 1032           | 4146 - 4147 | VAs, Phase A, Minimum Avg<br>Demand                | FLOAT  | -9999 M to<br>+9999 M | VAs                    |          | 2     |
| 1033 - | 1034           | 4148 - 4149 | VAs, Phase B, Minimum Avg<br>Demand                | FLOAT  | -9999 M to<br>+9999 M | VAs                    |          | 2     |
| 1035 - | 1036           | 4150 - 4151 | VAs, Phase C, Minimum Avg<br>Demand                | FLOAT  | -9999 M to<br>+9999 M | VAs                    |          | 2     |
| 1037 - | 1038           | 4152 - 4153 | Positive PF, Phase A, Minimum Avg<br>Demand        | FLOAT  | -1.00 to +1.00        | none                   |          | 2     |
| 1039 - | 103A           | 4154 - 4155 | Positive PF, Phase B, Minimum Avg<br>Demand        | FLOAT  | -1.00 to +1.00        | none                   |          | 2     |
| 103B - | 103C           | 4156 - 4157 | Positive PF, Phase C, Minimum Avg<br>Demand        | FLOAT  | -1.00 to +1.00        | none                   |          | 2     |

| Modbus Address |          | Address     |                                                    |        |                       |                        |             |       |
|----------------|----------|-------------|----------------------------------------------------|--------|-----------------------|------------------------|-------------|-------|
| Hex            |          | Decimal     | Description                                        | Format | Range                 | Units or<br>Resolution | Comments    | # Reg |
| 103D -         | 103E     | 4158 - 4159 | Negative PF, Phase A, Minimum Avg<br>Demand        | FLOAT  | -1.00 to +1.00        | none                   |             | 2     |
| 103F -         | 1040     | 4160 - 4161 | Negative PF, Phase B, Minimum Avg<br>Demand        | FLOAT  | -1.00 to +1.00        | none                   |             | 2     |
| 1041 -         | 1042     | 4162 - 4163 | Negative PF, Phase C, Minimum Avg<br>Demand        | FLOAT  | -1.00 to +1.00        | none                   |             | 2     |
|                |          |             |                                                    |        |                       |                        | Block Size: | 64    |
| Primary Minimu | um Block | Meter 7     |                                                    |        |                       |                        | read-only   |       |
| 1067 -         | 1068     | 4200 - 4201 | Amps A, Minimum Avg Demand                         | FLOAT  | 0 to 9999 M           | amps                   |             | 2     |
| 1069 -         | 106A     | 4202 - 4203 | Amps B, Minimum Avg Demand                         | FLOAT  | 0 to 9999 M           | amps                   |             | 2     |
| 106B -         | 106C     | 4204 - 4205 | Amps C, Minimum Avg Demand                         | FLOAT  | 0 to 9999 M           | amps                   |             | 2     |
| 106D -         | 106E     | 4206 - 4207 | Positive Watts, 3-Ph, Minimum Avg<br>Demand        | FLOAT  | 0 to +9999 M          | watts                  |             | 2     |
| 106F -         | 1070     | 4208 - 4209 | Positive VARs, 3-Ph, Minimum Avg<br>Demand         | FLOAT  | 0 to +9999 M          | VARs                   |             | 2     |
| 1071 -         | 1072     | 4210 - 4211 | Negative Watts, 3-Ph, Minimum Avg<br>Demand        | FLOAT  | 0 to +9999 M          | watts                  |             | 2     |
| 1073 -         | 1074     | 4212 - 4213 | Negative VARs, 3-Ph, Minimum Avg<br>Demand         | FLOAT  | 0 to +9999 M          | VARs                   |             | 2     |
| 1075 -         | 1076     | 4214 - 4215 | VAs, 3-Ph, Minimum Avg Demand                      | FLOAT  | -9999 M to<br>+9999 M | VAs                    |             | 2     |
| 1077 -         | 1078     | 4216 - 4217 | Positive Power Factor, 3-Ph,<br>Minimum Avg Demand | FLOAT  | -1.00 to +1.00        | none                   |             | 2     |
| 1079 -         | 107A     | 4218 - 4219 | Negative Power Factor, 3-Ph,<br>Minimum Avg Demand | FLOAT  | -1.00 to +1.00        | none                   |             | 2     |
| 107B -         | 107C     | 4220 - 4221 | Neutral Current, Minimum Avg<br>Demand             | FLOAT  | 0 to 9999 M           | amps                   |             | 2     |
| 107D -         | 107E     | 4222 - 4223 | Positive Watts, Phase A, Minimum<br>Avg Demand     | FLOAT  | -9999 M to<br>+9999 M | watts                  |             | 2     |
| 107F -         | 1080     | 4224 - 4225 | Positive Watts, Phase B, Minimum<br>Avg Demand     | FLOAT  | -9999 M to<br>+9999 M | watts                  |             | 2     |
| 1081 -         | 1082     | 4226 - 4227 | Positive Watts, Phase C, Minimum<br>Avg Demand     | FLOAT  | -9999 M to<br>+9999 M | watts                  |             | 2     |
| 1083 -         | 1084     | 4228 - 4229 | Positive VARs, Phase A, Minimum<br>Avg Demand      | FLOAT  | -9999 M to<br>+9999 M | VARs                   |             | 2     |
| 1085 -         | 1086     | 4230 - 4231 | Positive VARs, Phase B, Minimum<br>Avg Demand      | FLOAT  | -9999 M to<br>+9999 M | VARs                   |             | 2     |
| 1087 -         | 1088     | 4232 - 4233 | Positive VARs, Phase C, Minimum<br>Avg Demand      | FLOAT  | -9999 M to<br>+9999 M | VARs                   |             | 2     |

| M             | Modbus Address |             |                                                |        |                       |                        |             |       |
|---------------|----------------|-------------|------------------------------------------------|--------|-----------------------|------------------------|-------------|-------|
| Hex           |                | Decimal     | Description                                    | Format | Range                 | Units or<br>Resolution | Comments    | # Reg |
| 1089 -        | 108A           | 4234 - 4235 | Negative Watts, Phase A, Minimum<br>Avg Demand | FLOAT  | -9999 M to<br>+9999 M | watts                  |             | 2     |
| 108B -        | 108C           | 4236 - 4237 | Negative Watts, Phase B, Minimum<br>Avg Demand | FLOAT  | -9999 M to<br>+9999 M | watts                  |             | 2     |
| 108D -        | 108E           | 4238 - 4239 | Negative Watts, Phase C, Minimum<br>Avg Demand | FLOAT  | -9999 M to<br>+9999 M | watts                  |             | 2     |
| 108F -        | 1090           | 4240 - 4241 | Negative VARs, Phase A, Minimum<br>Avg Demand  | FLOAT  | -9999 M to<br>+9999 M | VARs                   |             | 2     |
| 1091 -        | 1092           | 4242 - 4243 | Negative VARs, Phase B, Minimum<br>Avg Demand  | FLOAT  | -9999 M to<br>+9999 M | VARs                   |             | 2     |
| 1093 -        | 1094           | 4244 - 4245 | Negative VARs, Phase C, Minimum<br>Avg Demand  | FLOAT  | -9999 M to<br>+9999 M | VARs                   |             | 2     |
| 1095 -        | 1096           | 4246 - 4247 | VAs, Phase A, Minimum Avg<br>Demand            | FLOAT  | -9999 M to<br>+9999 M | VAs                    |             | 2     |
| 1097 -        | 1098           | 4248 - 4249 | VAs, Phase B, Minimum Avg<br>Demand            | FLOAT  | -9999 M to<br>+9999 M | VAs                    |             | 2     |
| 1099 -        | 109A           | 4250 - 4251 | VAs, Phase C, Minimum Avg<br>Demand            | FLOAT  | -9999 M to<br>+9999 M | VAs                    |             | 2     |
| 109B -        | 109C           | 4252 - 4253 | Positive PF, Phase A, Minimum Avg<br>Demand    | FLOAT  | -1.00 to +1.00        | none                   |             | 2     |
| 109D -        | 109E           | 4254 - 4255 | Positive PF, Phase B, Minimum Avg<br>Demand    | FLOAT  | -1.00 to +1.00        | none                   |             | 2     |
| 109F -        | 10A0           | 4256 - 4257 | Positive PF, Phase C, Minimum Avg<br>Demand    | FLOAT  | -1.00 to +1.00        | none                   |             | 2     |
| 10A1 -        | 10A2           | 4258 - 4259 | Negative PF, Phase A, Minimum Avg<br>Demand    | FLOAT  | -1.00 to +1.00        | none                   |             | 2     |
| 10A3 -        | 10A4           | 4260 - 4261 | Negative PF, Phase B, Minimum Avg<br>Demand    | FLOAT  | -1.00 to +1.00        | none                   |             | 2     |
| 10A5 -        | 10A6           | 4262 - 4263 | Negative PF, Phase C, Minimum Avg<br>Demand    | FLOAT  | -1.00 to +1.00        | none                   |             | 2     |
|               |                |             |                                                |        |                       |                        | Block Size: | 64    |
| Primary Minim | um Block       | Meter 8     |                                                |        |                       |                        | read-only   |       |
| 10CB -        | 10CC           | 4300 - 4301 | Amps A, Minimum Avg Demand                     | FLOAT  | 0 to 9999 M           | amps                   |             | 2     |
| 10CD -        | 10CE           | 4302 - 4303 | Amps B, Minimum Avg Demand                     | FLOAT  | 0 to 9999 M           | amps                   |             | 2     |
| 10CF -        | 10D0           | 4304 - 4305 | Amps C, Minimum Avg Demand                     | FLOAT  | 0 to 9999 M           | amps                   |             | 2     |
| 10D1 -        | 10D2           | 4306 - 4307 | Positive Watts, 3-Ph, Minimum Avg<br>Demand    | FLOAT  | 0 to +9999 M          | watts                  |             | 2     |
| 10D3 -        | 10D4           | 4308 - 4309 | Positive VARs, 3-Ph, Minimum Avg<br>Demand     | FLOAT  | 0 to +9999 M          | VARs                   |             | 2     |

| Modbus Address |      | Address     |                                                    |        |                       |                        |          |       |
|----------------|------|-------------|----------------------------------------------------|--------|-----------------------|------------------------|----------|-------|
| Hex            |      | Decimal     | Description                                        | Format | Range                 | Units or<br>Resolution | Comments | # Reg |
| 10D5 -         | 10D6 | 4310 - 4311 | Negative Watts, 3-Ph, Minimum Avg<br>Demand        | FLOAT  | 0 to +9999 M          | watts                  |          | 2     |
| 10D7 -         | 10D8 | 4312 - 4313 | Negative VARs, 3-Ph, Minimum Avg<br>Demand         | FLOAT  | 0 to +9999 M          | VARs                   |          | 2     |
| 10D9 -         | 10DA | 4314 - 4315 | VAs, 3-Ph, Minimum Avg Demand                      | FLOAT  | -9999 M to<br>+9999 M | VAs                    |          | 2     |
| 10DB -         | 10DC | 4316 - 4317 | Positive Power Factor, 3-Ph,<br>Minimum Avg Demand | FLOAT  | -1.00 to +1.00        | none                   |          | 2     |
| 10DD -         | 10DE | 4318 - 4319 | Negative Power Factor, 3-Ph,<br>Minimum Avg Demand | FLOAT  | -1.00 to +1.00        | none                   |          | 2     |
| 10DF -         | 10E0 | 4320 - 4321 | Neutral Current, Minimum Avg<br>Demand             | FLOAT  | 0 to 9999 M           | amps                   |          | 2     |
| 10E1 -         | 10E2 | 4322 - 4323 | Positive Watts, Phase A, Minimum<br>Avg Demand     | FLOAT  | -9999 M to<br>+9999 M | watts                  |          | 2     |
| 10E3 -         | 10E4 | 4324 - 4325 | Positive Watts, Phase B, Minimum<br>Avg Demand     | FLOAT  | -9999 M to<br>+9999 M | watts                  |          | 2     |
| 10E5 -         | 10E6 | 4326 - 4327 | Positive Watts, Phase C, Minimum<br>Avg Demand     | FLOAT  | -9999 M to<br>+9999 M | watts                  |          | 2     |
| 10E7 -         | 10E8 | 4328 - 4329 | Positive VARs, Phase A, Minimum<br>Avg Demand      | FLOAT  | -9999 M to<br>+9999 M | VARs                   |          | 2     |
| 10E9 -         | 10EA | 4330 - 4331 | Positive VARs, Phase B, Minimum<br>Avg Demand      | FLOAT  | -9999 M to<br>+9999 M | VARs                   |          | 2     |
| 10EB -         | 10EC | 4332 - 4333 | Positive VARs, Phase C, Minimum<br>Avg Demand      | FLOAT  | -9999 M to<br>+9999 M | VARs                   |          | 2     |
| 10ED -         | 10EE | 4334 - 4335 | Negative Watts, Phase A, Minimum<br>Avg Demand     | FLOAT  | -9999 M to<br>+9999 M | watts                  |          | 2     |
| 10EF -         | 10F0 | 4336 - 4337 | Negative Watts, Phase B, Minimum<br>Avg Demand     | FLOAT  | -9999 M to<br>+9999 M | watts                  |          | 2     |
| 10F1 -         | 10F2 | 4338 - 4339 | Negative Watts, Phase C, Minimum<br>Avg Demand     | FLOAT  | -9999 M to<br>+9999 M | watts                  |          | 2     |
| 10F3 -         | 10F4 | 4340 - 4341 | Negative VARs, Phase A, Minimum<br>Avg Demand      | FLOAT  | -9999 M to<br>+9999 M | VARs                   |          | 2     |
| 10F5 -         | 10F6 | 4342 - 4343 | Negative VARs, Phase B, Minimum<br>Avg Demand      | FLOAT  | -9999 M to<br>+9999 M | VARs                   |          | 2     |
| 10F7 -         | 10F8 | 4344 - 4345 | Negative VARs, Phase C, Minimum<br>Avg Demand      | FLOAT  | -9999 M to<br>+9999 M | VARs                   |          | 2     |
| 10F9 -         | 10FA | 4346 - 4347 | VAs, Phase A, Minimum Avg<br>Demand                | FLOAT  | -9999 M to<br>+9999 M | VAs                    |          | 2     |
| 10FB -         | 10FC | 4348 - 4349 | VAs, Phase B, Minimum Avg<br>Demand                | FLOAT  | -9999 M to<br>+9999 M | VAs                    |          | 2     |

|             | Modbus Address |                     |                                                |        |                         |                        |             |       |
|-------------|----------------|---------------------|------------------------------------------------|--------|-------------------------|------------------------|-------------|-------|
| H           | ex             | Decimal             | Description                                    | Format | Range                   | Units or<br>Resolution | Comments    | # Reg |
| 10FD -      | 10FE           | 4350 - 4351         | VAs, Phase C, Minimum Avg<br>Demand            | FLOAT  | -9999 M to<br>+9999 M   | VAs                    |             | 2     |
| 10FF -      | 1100           | 4352 - 4353         | Positive PF, Phase A, Minimum Avg<br>Demand    | FLOAT  | -1.00 to +1.00          | none                   |             | 2     |
| 1101 -      | 1102           | 4354 - 4355         | Positive PF, Phase B, Minimum Avg<br>Demand    | FLOAT  | -1.00 to +1.00          | none                   |             | 2     |
| 1103 -      | 1104           | 4356 - 4357         | Positive PF, Phase C, Minimum Avg<br>Demand    | FLOAT  | -1.00 to +1.00          | none                   |             | 2     |
| 1105 -      | 1106           | 4358 - 4359         | Negative PF, Phase A, Minimum Avg<br>Demand    | FLOAT  | -1.00 to +1.00          | none                   |             | 2     |
| 1107 -      | 1108           | 4360 - 4361         | Negative PF, Phase B, Minimum Avg<br>Demand    | FLOAT  | -1.00 to +1.00          | none                   |             | 2     |
| 1109 -      | 110A           | 4362 - 4363         | Negative PF, Phase C, Minimum Avg<br>Demand    | FLOAT  | -1.00 to +1.00          | none                   |             | 2     |
|             |                |                     |                                                |        |                         |                        | Block Size: | 64    |
| Primary Mir | nimum Time     | stamp Block         | -                                              |        |                         |                        | read-only   |       |
| 112F -      | 1131           | 4400 - 4402         | Volts A-N, Min Timestamp                       | TSTAMP | 1Jan2000 -<br>31Dec2099 | 1 sec                  |             | 3     |
| 1132 -      | 1134           | 4403 - 4405         | Volts B-N, Min Timestamp                       | TSTAMP | 1Jan2000 -<br>31Dec2099 | 1 sec                  |             | 3     |
| 1135 -      | 1137           | 4406 - 4408         | Volts C-N, Min Timestamp                       | TSTAMP | 1Jan2000 -<br>31Dec2099 | 1 sec                  |             | 3     |
| 1138 -      | 113A           | 4409 - 4411         | Volts A-B, Min Timestamp                       | TSTAMP | 1Jan2000 -<br>31Dec2099 | 1 sec                  |             | 3     |
| 113B -      | 113D           | 4412 - 4414         | Volts B-C, Min Timestamp                       | TSTAMP | 1Jan2000 -<br>31Dec2099 | 1 sec                  |             | 3     |
| 113E -      | 1140           | 4415 - 4417         | Volts C-A, Min Timestamp                       | TSTAMP | 1Jan2000 -<br>31Dec2099 | 1 sec                  |             | 3     |
| 1141 -      | 1143           | 4418 - 4420         | Frequency, Min Timestamp                       | TSTAMP | 1Jan2000 -<br>31Dec2099 | 1 sec                  |             | 3     |
|             |                |                     |                                                |        |                         |                        | Block Size: | 21    |
| Primary Mir | nimum Time     | stamp Block Meter 1 |                                                |        |                         |                        | read-only   |       |
| 1193 -      | 1195           | 4500 - 4502         | Amps A, Min Avg Dmd Timestamp                  | TSTAMP | 1Jan2000 -<br>31Dec2099 | 1 sec                  |             | 3     |
| 1196 -      | 1198           | 4503 - 4505         | Amps B, Min Avg Dmd Timestamp                  | TSTAMP | 1Jan2000 -<br>31Dec2099 | 1 sec                  |             | 3     |
| 1199 -      | 119B           | 4506 - 4508         | Amps C, Min Avg Dmd Timestamp                  | TSTAMP | 1Jan2000 -<br>31Dec2099 | 1 sec                  |             | 3     |
| 119C -      | 119E           | 4509 - 4511         | Positive Watts, 3-Ph, Min Avg Dmd<br>Timestamp | TSTAMP | 1Jan2000 -<br>31Dec2099 | 1 sec                  |             | 3     |

| Modbus Address |      | Address     |                                                       |        |                         |                        |          |       |
|----------------|------|-------------|-------------------------------------------------------|--------|-------------------------|------------------------|----------|-------|
| Hex            |      | Decimal     | Description                                           | Format | Range                   | Units or<br>Resolution | Comments | # Reg |
| 119F -         | 11A1 | 4512 - 4514 | Positive VARs, 3-Ph, Min Avg Dmd<br>Timestamp         | TSTAMP | 1Jan2000 -<br>31Dec2099 | 1 sec                  |          | 3     |
| 11A2 -         | 11A4 | 4515 - 4517 | Negative Watts, 3-Ph, Min Avg Dmd<br>Timestamp        | TSTAMP | 1Jan2000 -<br>31Dec2099 | 1 sec                  |          | 3     |
| 11A5 -         | 11A7 | 4518 - 4520 | Negative VARs, 3-Ph, Min Avg Dmd<br>Timestamp         | TSTAMP | 1Jan2000 -<br>31Dec2099 | 1 sec                  |          | 3     |
| 11A8 -         | 11AA | 4521 - 4523 | VAs, 3-Ph, Min Avg Dmd Timestamp                      | TSTAMP | 1Jan2000 -<br>31Dec2099 | 1 sec                  |          | 3     |
| 11AB -         | 11AD | 4524 - 4526 | Positive Power Factor, 3-Ph, Min Avg<br>Dmd Timestamp | TSTAMP | 1Jan2000 -<br>31Dec2099 | 1 sec                  |          | 3     |
| 11AE -         | 11B0 | 4527 - 4529 | Negative Power Factor, 3-Ph, Min<br>Avg Dmd Timestamp | TSTAMP | 1Jan2000 -<br>31Dec2099 | 1 sec                  |          | 3     |
| 11B1 -         | 11B3 | 4530 - 4532 | Neutral Current, Min Avg Dmd<br>Timestamp             | TSTAMP | 1Jan2000 -<br>31Dec2100 | 1 sec                  |          | 3     |
| 11B4 -         | 11B6 | 4533 - 4535 | Positive Watts, Phase A, Min Avg<br>Dmd Timestamp     | TSTAMP | 1Jan2000 -<br>31Dec2099 | 1 sec                  |          | 3     |
| 11B7 -         | 11B9 | 4536 - 4538 | Positive Watts, Phase B, Min Avg<br>Dmd Timestamp     | TSTAMP | 1Jan2000 -<br>31Dec2099 | 1 sec                  |          | 3     |
| 11BA -         | 11BC | 4539 - 4541 | Positive Watts, Phase C, Min Avg<br>Dmd Timestamp     | TSTAMP | 1Jan2000 -<br>31Dec2099 | 1 sec                  |          | 3     |
| 11BD -         | 11BF | 4542 - 4544 | Positive VARs, Phase A, Min Avg<br>Dmd Timestamp      | TSTAMP | 1Jan2000 -<br>31Dec2099 | 1 sec                  |          | 3     |
| 11C0 -         | 11C2 | 4545 - 4547 | Positive VARs, Phase B, Min Avg<br>Dmd Timestamp      | TSTAMP | 1Jan2000 -<br>31Dec2099 | 1 sec                  |          | 3     |
| 11C3 -         | 11C5 | 4548 - 4550 | Positive VARs, Phase C, Min Avg<br>Dmd Timestamp      | TSTAMP | 1Jan2000 -<br>31Dec2099 | 1 sec                  |          | 3     |
| 11C6 -         | 11C8 | 4551 - 4553 | Negative Watts, Phase A, Min Avg<br>Dmd Timestamp     | TSTAMP | 1Jan2000 -<br>31Dec2099 | 1 sec                  |          | 3     |
| 11C9 -         | 11CB | 4554 - 4556 | Negative Watts, Phase B, Min Avg<br>Dmd Timestamp     | TSTAMP | 1Jan2000 -<br>31Dec2099 | 1 sec                  |          | 3     |
| 11CC -         | 11CE | 4557 - 4559 | Negative Watts, Phase C, Min Avg<br>Dmd Timestamp     | TSTAMP | 1Jan2000 -<br>31Dec2099 | 1 sec                  |          | 3     |
| 11CF -         | 11D1 | 4560 - 4562 | Negative VARs, Phase A, Min Avg<br>Dmd Timestamp      | TSTAMP | 1Jan2000 -<br>31Dec2099 | 1 sec                  |          | 3     |
| 11D2 -         | 11D4 | 4563 - 4565 | Negative VARs, Phase B, Min Avg<br>Dmd Timestamp      | TSTAMP | 1Jan2000 -<br>31Dec2099 | 1 sec                  |          | 3     |
| 11D5 -         | 11D7 | 4566 - 4568 | Negative VARs, Phase C, Min Avg<br>Dmd Timestamp      | TSTAMP | 1Jan2000 -<br>31Dec2099 | 1 sec                  |          | 3     |
| 11D8 -         | 11DA | 4569 - 4571 | VAs, Phase A, Min Avg Dmd<br>Timestamp                | TSTAMP | 1Jan2000 -<br>31Dec2099 | 1 sec                  |          | 3     |

| M             | odbus A   | Address             |                                                       |        |                         |                        |             |       |
|---------------|-----------|---------------------|-------------------------------------------------------|--------|-------------------------|------------------------|-------------|-------|
| Hex           |           | Decimal             | Description                                           | Format | Range                   | Units or<br>Resolution | Comments    | # Reg |
| 11DB -        | 11DD      | 4572 - 4574         | VAs, Phase B, Min Avg Dmd<br>Timestamp                | TSTAMP | 1Jan2000 -<br>31Dec2099 | 1 sec                  |             | 3     |
| 11DE -        | 11E0      | 4575 - 4577         | VAs, Phase C, Min Avg Dmd<br>Timestamp                | TSTAMP | 1Jan2000 -<br>31Dec2099 | 1 sec                  |             | 3     |
| 11E1 -        | 11E3      | 4578 - 4580         | Positive PF, Phase A, Min Avg Dmd<br>Timestamp        | TSTAMP | 1Jan2000 -<br>31Dec2099 | 1 sec                  |             | 3     |
| 11E4 -        | 11E6      | 4581 - 4583         | Positive PF, Phase B, Min Avg Dmd<br>Timestamp        | TSTAMP | 1Jan2000 -<br>31Dec2099 | 1 sec                  |             | 3     |
| 11E7 -        | 11E9      | 4584 - 4586         | Positive PF, Phase C, Min Avg Dmd<br>Timestamp        | TSTAMP | 1Jan2000 -<br>31Dec2099 | 1 sec                  |             | 3     |
| 11EA -        | 11EC      | 4587 - 4589         | Negative PF, Phase A, Min Avg Dmd<br>Timestamp        | TSTAMP | 1Jan2000 -<br>31Dec2099 | 1 sec                  |             | 3     |
| 11ED -        | 11EF      | 4590 - 4592         | Negative PF, Phase B, Min Avg Dmd<br>Timestamp        | TSTAMP | 1Jan2000 -<br>31Dec2099 | 1 sec                  |             | 3     |
| 11F0 -        | 11F2      | 4593 - 4595         | Negative PF, Phase C, Min Avg Dmd<br>Timestamp        | TSTAMP | 1Jan2000 -<br>31Dec2099 | 1 sec                  |             | 3     |
|               |           |                     |                                                       |        |                         |                        | Block Size: | 96    |
| Primary Minim | num Times | stamp Block Meter 2 |                                                       |        |                         |                        | read-only   |       |
| 11F7 -        | 11F9      | 4600 - 4602         | Amps A, Min Avg Dmd Timestamp                         | TSTAMP | 1Jan2000 -<br>31Dec2099 | 1 sec                  |             | 3     |
| 11FA -        | 11FC      | 4603 - 4605         | Amps B, Min Avg Dmd Timestamp                         | TSTAMP | 1Jan2000 -<br>31Dec2099 | 1 sec                  |             | 3     |
| 11FD -        | 11FF      | 4606 - 4608         | Amps C, Min Avg Dmd Timestamp                         | TSTAMP | 1Jan2000 -<br>31Dec2099 | 1 sec                  |             | 3     |
| 1200 -        | 1202      | 4609 - 4611         | Positive Watts, 3-Ph, Min Avg Dmd<br>Timestamp        | TSTAMP | 1Jan2000 -<br>31Dec2099 | 1 sec                  |             | 3     |
| 1203 -        | 1205      | 4612 - 4614         | Positive VARs, 3-Ph, Min Avg Dmd<br>Timestamp         | TSTAMP | 1Jan2000 -<br>31Dec2099 | 1 sec                  |             | 3     |
| 1206 -        | 1208      | 4615 - 4617         | Negative Watts, 3-Ph, Min Avg Dmd<br>Timestamp        | TSTAMP | 1Jan2000 -<br>31Dec2099 | 1 sec                  |             | 3     |
| 1209 -        | 120B      | 4618 - 4620         | Negative VARs, 3-Ph, Min Avg Dmd<br>Timestamp         | TSTAMP | 1Jan2000 -<br>31Dec2099 | 1 sec                  |             | 3     |
| 120C -        | 120E      | 4621 - 4623         | VAs, 3-Ph, Min Avg Dmd Timestamp                      | TSTAMP | 1Jan2000 -<br>31Dec2099 | 1 sec                  |             | 3     |
| 120F -        | 1211      | 4624 - 4626         | Positive Power Factor, 3-Ph, Min Avg<br>Dmd Timestamp | TSTAMP | 1Jan2000 -<br>31Dec2099 | 1 sec                  |             | 3     |
| 1212 -        | 1214      | 4627 - 4629         | Negative Power Factor, 3-Ph, Min<br>Avg Dmd Timestamp | TSTAMP | 1Jan2000 -<br>31Dec2099 | 1 sec                  |             | 3     |
| 1215 -        | 1217      | 4630 - 4632         | Neutral Current, Min Avg Dmd<br>Timestamp             | TSTAMP | 1Jan2000 -<br>31Dec2100 | 1 sec                  |             | 3     |

| Мо     | Modbus Address |             |                                                   |        |                         |                        |          |       |
|--------|----------------|-------------|---------------------------------------------------|--------|-------------------------|------------------------|----------|-------|
| Hex    |                | Decimal     | Description                                       | Format | Range                   | Units or<br>Resolution | Comments | # Reg |
| 1218 - | 121A           | 4633 - 4635 | Positive Watts, Phase A, Min Avg<br>Dmd Timestamp | TSTAMP | 1Jan2000 -<br>31Dec2099 | 1 sec                  |          | 3     |
| 121B - | 121D           | 4636 - 4638 | Positive Watts, Phase B, Min Avg<br>Dmd Timestamp | TSTAMP | 1Jan2000 -<br>31Dec2099 | 1 sec                  |          | 3     |
| 121E - | 1220           | 4639 - 4641 | Positive Watts, Phase C, Min Avg<br>Dmd Timestamp | TSTAMP | 1Jan2000 -<br>31Dec2099 | 1 sec                  |          | 3     |
| 1221 - | 1223           | 4642 - 4644 | Positive VARs, Phase A, Min Avg<br>Dmd Timestamp  | TSTAMP | 1Jan2000 -<br>31Dec2099 | 1 sec                  |          | 3     |
| 1224 - | 1226           | 4645 - 4647 | Positive VARs, Phase B, Min Avg<br>Dmd Timestamp  | TSTAMP | 1Jan2000 -<br>31Dec2099 | 1 sec                  |          | 3     |
| 1227 - | 1229           | 4648 - 4650 | Positive VARs, Phase C, Min Avg<br>Dmd Timestamp  | TSTAMP | 1Jan2000 -<br>31Dec2099 | 1 sec                  |          | 3     |
| 122A - | 122C           | 4651 - 4653 | Negative Watts, Phase A, Min Avg<br>Dmd Timestamp | TSTAMP | 1Jan2000 -<br>31Dec2099 | 1 sec                  |          | 3     |
| 122D - | 122F           | 4654 - 4656 | Negative Watts, Phase B, Min Avg<br>Dmd Timestamp | TSTAMP | 1Jan2000 -<br>31Dec2099 | 1 sec                  |          | 3     |
| 1230 - | 1232           | 4657 - 4659 | Negative Watts, Phase C, Min Avg<br>Dmd Timestamp | TSTAMP | 1Jan2000 -<br>31Dec2099 | 1 sec                  |          | 3     |
| 1233 - | 1235           | 4660 - 4662 | Negative VARs, Phase A, Min Avg<br>Dmd Timestamp  | TSTAMP | 1Jan2000 -<br>31Dec2099 | 1 sec                  |          | 3     |
| 1236 - | 1238           | 4663 - 4665 | Negative VARs, Phase B, Min Avg<br>Dmd Timestamp  | TSTAMP | 1Jan2000 -<br>31Dec2099 | 1 sec                  |          | 3     |
| 1239 - | 123B           | 4666 - 4668 | Negative VARs, Phase C, Min Avg<br>Dmd Timestamp  | TSTAMP | 1Jan2000 -<br>31Dec2099 | 1 sec                  |          | 3     |
| 123C - | 123E           | 4669 - 4671 | VAs, Phase A, Min Avg Dmd<br>Timestamp            | TSTAMP | 1Jan2000 -<br>31Dec2099 | 1 sec                  |          | 3     |
| 123F - | 1241           | 4672 - 4674 | VAs, Phase B, Min Avg Dmd<br>Timestamp            | TSTAMP | 1Jan2000 -<br>31Dec2099 | 1 sec                  |          | 3     |
| 1242 - | 1244           | 4675 - 4677 | VAs, Phase C, Min Avg Dmd<br>Timestamp            | TSTAMP | 1Jan2000 -<br>31Dec2099 | 1 sec                  |          | 3     |
| 1245 - | 1247           | 4678 - 4680 | Positive PF, Phase A, Min Avg Dmd<br>Timestamp    | TSTAMP | 1Jan2000 -<br>31Dec2099 | 1 sec                  |          | 3     |
| 1248 - | 124A           | 4681 - 4683 | Positive PF, Phase B, Min Avg Dmd<br>Timestamp    | TSTAMP | 1Jan2000 -<br>31Dec2099 | 1 sec                  |          | 3     |
| 124B - | 124D           | 4684 - 4686 | Positive PF, Phase C, Min Avg Dmd<br>Timestamp    | TSTAMP | 1Jan2000 -<br>31Dec2099 | 1 sec                  |          | 3     |
| 124E - | 1250           | 4687 - 4689 | Negative PF, Phase A, Min Avg Dmd<br>Timestamp    | TSTAMP | 1Jan2000 -<br>31Dec2099 | 1 sec                  |          | 3     |
| 1251 - | 1253           | 4690 - 4692 | Negative PF, Phase B, Min Avg Dmd<br>Timestamp    | TSTAMP | 1Jan2000 -<br>31Dec2099 | 1 sec                  |          | 3     |

| M             | Modbus Address |                     |                                                       |        |                         |                        |             |       |
|---------------|----------------|---------------------|-------------------------------------------------------|--------|-------------------------|------------------------|-------------|-------|
| Hex           |                | Decimal             | Description                                           | Format | Range                   | Units or<br>Resolution | Comments    | # Reg |
| 1254 -        | 1256           | 4693 - 4695         | Negative PF, Phase C, Min Avg Dmd<br>Timestamp        | TSTAMP | 1Jan2000 -<br>31Dec2099 | 1 sec                  |             | 3     |
|               |                |                     |                                                       |        |                         |                        | Block Size: | 96    |
| Primary Minim | um Times       | stamp Block Meter 3 |                                                       |        |                         |                        | read-only   |       |
| 125B -        | 125D           | 4700 - 4702         | Amps A, Min Avg Dmd Timestamp                         | TSTAMP | 1Jan2000 -<br>31Dec2099 | 1 sec                  |             | 3     |
| 125E -        | 1260           | 4703 - 4705         | Amps B, Min Avg Dmd Timestamp                         | TSTAMP | 1Jan2000 -<br>31Dec2099 | 1 sec                  |             | 3     |
| 1261 -        | 1263           | 4706 - 4708         | Amps C, Min Avg Dmd Timestamp                         | TSTAMP | 1Jan2000 -<br>31Dec2099 | 1 sec                  |             | 3     |
| 1264 -        | 1266           | 4709 - 4711         | Positive Watts, 3-Ph, Min Avg Dmd<br>Timestamp        | TSTAMP | 1Jan2000 -<br>31Dec2099 | 1 sec                  |             | 3     |
| 1267 -        | 1269           | 4712 - 4714         | Positive VARs, 3-Ph, Min Avg Dmd<br>Timestamp         | TSTAMP | 1Jan2000 -<br>31Dec2099 | 1 sec                  |             | 3     |
| 126A -        | 126C           | 4715 - 4717         | Negative Watts, 3-Ph, Min Avg Dmd<br>Timestamp        | TSTAMP | 1Jan2000 -<br>31Dec2099 | 1 sec                  |             | 3     |
| 126D -        | 126F           | 4718 - 4720         | Negative VARs, 3-Ph, Min Avg Dmd<br>Timestamp         | TSTAMP | 1Jan2000 -<br>31Dec2099 | 1 sec                  |             | 3     |
| 1270 -        | 1272           | 4721 - 4723         | VAs, 3-Ph, Min Avg Dmd Timestamp                      | TSTAMP | 1Jan2000 -<br>31Dec2099 | 1 sec                  |             | 3     |
| 1273 -        | 1275           | 4724 - 4726         | Positive Power Factor, 3-Ph, Min Avg<br>Dmd Timestamp | TSTAMP | 1Jan2000 -<br>31Dec2099 | 1 sec                  |             | 3     |
| 1276 -        | 1278           | 4727 - 4729         | Negative Power Factor, 3-Ph, Min<br>Avg Dmd Timestamp | TSTAMP | 1Jan2000 -<br>31Dec2099 | 1 sec                  |             | 3     |
| 1279 -        | 127B           | 4730 - 4732         | Neutral Current, Min Avg Dmd<br>Timestamp             | TSTAMP | 1Jan2000 -<br>31Dec2100 | 1 sec                  |             | 3     |
| 127C -        | 127E           | 4733 - 4735         | Positive Watts, Phase A, Min Avg<br>Dmd Timestamp     | TSTAMP | 1Jan2000 -<br>31Dec2099 | 1 sec                  |             | 3     |
| 127F -        | 1281           | 4736 - 4738         | Positive Watts, Phase B, Min Avg<br>Dmd Timestamp     | TSTAMP | 1Jan2000 -<br>31Dec2099 | 1 sec                  |             | 3     |
| 1282 -        | 1284           | 4739 - 4741         | Positive Watts, Phase C, Min Avg<br>Dmd Timestamp     | TSTAMP | 1Jan2000 -<br>31Dec2099 | 1 sec                  |             | 3     |
| 1285 -        | 1287           | 4742 - 4744         | Positive VARs, Phase A, Min Avg<br>Dmd Timestamp      | TSTAMP | 1Jan2000 -<br>31Dec2099 | 1 sec                  |             | 3     |
| 1288 -        | 128A           | 4745 - 4747         | Positive VARs, Phase B, Min Avg<br>Dmd Timestamp      | TSTAMP | 1Jan2000 -<br>31Dec2099 | 1 sec                  |             | 3     |
| 128B -        | 128D           | 4748 - 4750         | Positive VARs, Phase C, Min Avg<br>Dmd Timestamp      | TSTAMP | 1Jan2000 -<br>31Dec2099 | 1 sec                  |             | 3     |
| 128E -        | 1290           | 4751 - 4753         | Negative Watts, Phase A, Min Avg<br>Dmd Timestamp     | TSTAMP | 1Jan2000 -<br>31Dec2099 | 1 sec                  |             | 3     |

| Мо            | odbus A  | Address            |                                                   |        |                         |                        |             |       |
|---------------|----------|--------------------|---------------------------------------------------|--------|-------------------------|------------------------|-------------|-------|
| Hex           |          | Decimal            | Description                                       | Format | Range                   | Units or<br>Resolution | Comments    | # Reg |
| 1291 -        | 1293     | 4754 - 4756        | Negative Watts, Phase B, Min Avg<br>Dmd Timestamp | TSTAMP | 1Jan2000 -<br>31Dec2099 | 1 sec                  |             | 3     |
| 1294 -        | 1296     | 4757 - 4759        | Negative Watts, Phase C, Min Avg<br>Dmd Timestamp | TSTAMP | 1Jan2000 -<br>31Dec2099 | 1 sec                  |             | 3     |
| 1297 -        | 1299     | 4760 - 4762        | Negative VARs, Phase A, Min Avg<br>Dmd Timestamp  | TSTAMP | 1Jan2000 -<br>31Dec2099 | 1 sec                  |             | 3     |
| 129A -        | 129C     | 4763 - 4765        | Negative VARs, Phase B, Min Avg<br>Dmd Timestamp  | TSTAMP | 1Jan2000 -<br>31Dec2099 | 1 sec                  |             | 3     |
| 129D -        | 129F     | 4766 - 4768        | Negative VARs, Phase C, Min Avg<br>Dmd Timestamp  | TSTAMP | 1Jan2000 -<br>31Dec2099 | 1 sec                  |             | 3     |
| 12A0 -        | 12A2     | 4769 - 4771        | VAs, Phase A, Min Avg Dmd<br>Timestamp            | TSTAMP | 1Jan2000 -<br>31Dec2099 | 1 sec                  |             | 3     |
| 12A3 -        | 12A5     | 4772 - 4774        | VAs, Phase B, Min Avg Dmd<br>Timestamp            | TSTAMP | 1Jan2000 -<br>31Dec2099 | 1 sec                  |             | 3     |
| 12A6 -        | 12A8     | 4775 - 4777        | VAs, Phase C, Min Avg Dmd<br>Timestamp            | TSTAMP | 1Jan2000 -<br>31Dec2099 | 1 sec                  |             | 3     |
| 12A9 -        | 12AB     | 4778 - 4780        | Positive PF, Phase A, Min Avg Dmd<br>Timestamp    | TSTAMP | 1Jan2000 -<br>31Dec2099 | 1 sec                  |             | 3     |
| 12AC -        | 12AE     | 4781 - 4783        | Positive PF, Phase B, Min Avg Dmd<br>Timestamp    | TSTAMP | 1Jan2000 -<br>31Dec2099 | 1 sec                  |             | 3     |
| 12AF -        | 12B1     | 4784 - 4786        | Positive PF, Phase C, Min Avg Dmd<br>Timestamp    | TSTAMP | 1Jan2000 -<br>31Dec2099 | 1 sec                  |             | 3     |
| 12B2 -        | 12B4     | 4787 - 4789        | Negative PF, Phase A, Min Avg Dmd<br>Timestamp    | TSTAMP | 1Jan2000 -<br>31Dec2099 | 1 sec                  |             | 3     |
| 12B5 -        | 12B7     | 4790 - 4792        | Negative PF, Phase B, Min Avg Dmd<br>Timestamp    | TSTAMP | 1Jan2000 -<br>31Dec2099 | 1 sec                  |             | 3     |
| 12B8 -        | 12BA     | 4793 - 4795        | Negative PF, Phase C, Min Avg Dmd<br>Timestamp    | TSTAMP | 1Jan2000 -<br>31Dec2099 | 1 sec                  |             | 3     |
|               |          |                    |                                                   |        |                         |                        | Block Size: | 96    |
| Primary Minim | um Times | tamp Block Meter 4 |                                                   |        |                         |                        | read-only   |       |
| 12BF -        | 12C1     | 4800 - 4802        | Amps A, Min Avg Dmd Timestamp                     | TSTAMP | 1Jan2000 -<br>31Dec2099 | 1 sec                  |             | 3     |
| 12C2 -        | 12C4     | 4803 - 4805        | Amps B, Min Avg Dmd Timestamp                     | TSTAMP | 1Jan2000 -<br>31Dec2099 | 1 sec                  |             | 3     |
| 12C5 -        | 12C7     | 4806 - 4808        | Amps C, Min Avg Dmd Timestamp                     | TSTAMP | 1Jan2000 -<br>31Dec2099 | 1 sec                  |             | 3     |
| 12C8 -        | 12CA     | 4809 - 4811        | Positive Watts, 3-Ph, Min Avg Dmd<br>Timestamp    | TSTAMP | 1Jan2000 -<br>31Dec2099 | 1 sec                  |             | 3     |
| 12CB -        | 12CD     | 4812 - 4814        | Positive VARs, 3-Ph, Min Avg Dmd<br>Timestamp     | TSTAMP | 1Jan2000 -<br>31Dec2099 | 1 sec                  |             | 3     |

| N      | Modbus Address |             |                                                       |        |                         |                        |          |       |
|--------|----------------|-------------|-------------------------------------------------------|--------|-------------------------|------------------------|----------|-------|
| Hex    | C C            | Decimal     | Description                                           | Format | Range                   | Units or<br>Resolution | Comments | # Reg |
| 12CE - | 12D0           | 4815 - 4817 | Negative Watts, 3-Ph, Min Avg Dmd<br>Timestamp        | TSTAMP | 1Jan2000 -<br>31Dec2099 | 1 sec                  |          | 3     |
| 12D1 - | 12D3           | 4818 - 4820 | Negative VARs, 3-Ph, Min Avg Dmd<br>Timestamp         | TSTAMP | 1Jan2000 -<br>31Dec2099 | 1 sec                  |          | 3     |
| 12D4 - | 12D6           | 4821 - 4823 | VAs, 3-Ph, Min Avg Dmd Timestamp                      | TSTAMP | 1Jan2000 -<br>31Dec2099 | 1 sec                  |          | 3     |
| 12D7 - | 12D9           | 4824 - 4826 | Positive Power Factor, 3-Ph, Min Avg<br>Dmd Timestamp | TSTAMP | 1Jan2000 -<br>31Dec2099 | 1 sec                  |          | 3     |
| 12DA - | 12DC           | 4827 - 4829 | Negative Power Factor, 3-Ph, Min<br>Avg Dmd Timestamp | TSTAMP | 1Jan2000 -<br>31Dec2099 | 1 sec                  |          | 3     |
| 12DD - | 12DF           | 4830 - 4832 | Neutral Current, Min Avg Dmd<br>Timestamp             | TSTAMP | 1Jan2000 -<br>31Dec2100 | 1 sec                  |          | 3     |
| 12E0 - | 12E2           | 4833 - 4835 | Positive Watts, Phase A, Min Avg<br>Dmd Timestamp     | TSTAMP | 1Jan2000 -<br>31Dec2099 | 1 sec                  |          | 3     |
| 12E3 - | 12E5           | 4836 - 4838 | Positive Watts, Phase B, Min Avg<br>Dmd Timestamp     | TSTAMP | 1Jan2000 -<br>31Dec2099 | 1 sec                  |          | 3     |
| 12E6 - | 12E8           | 4839 - 4841 | Positive Watts, Phase C, Min Avg<br>Dmd Timestamp     | TSTAMP | 1Jan2000 -<br>31Dec2099 | 1 sec                  |          | 3     |
| 12E9 - | 12EB           | 4842 - 4844 | Positive VARs, Phase A, Min Avg<br>Dmd Timestamp      | TSTAMP | 1Jan2000 -<br>31Dec2099 | 1 sec                  |          | 3     |
| 12EC - | 12EE           | 4845 - 4847 | Positive VARs, Phase B, Min Avg<br>Dmd Timestamp      | TSTAMP | 1Jan2000 -<br>31Dec2099 | 1 sec                  |          | 3     |
| 12EF - | 12F1           | 4848 - 4850 | Positive VARs, Phase C, Min Avg<br>Dmd Timestamp      | TSTAMP | 1Jan2000 -<br>31Dec2099 | 1 sec                  |          | 3     |
| 12F2 - | 12F4           | 4851 - 4853 | Negative Watts, Phase A, Min Avg<br>Dmd Timestamp     | TSTAMP | 1Jan2000 -<br>31Dec2099 | 1 sec                  |          | 3     |
| 12F5 - | 12F7           | 4854 - 4856 | Negative Watts, Phase B, Min Avg<br>Dmd Timestamp     | TSTAMP | 1Jan2000 -<br>31Dec2099 | 1 sec                  |          | 3     |
| 12F8 - | 12FA           | 4857 - 4859 | Negative Watts, Phase C, Min Avg<br>Dmd Timestamp     | TSTAMP | 1Jan2000 -<br>31Dec2099 | 1 sec                  |          | 3     |
| 12FB - | 12FD           | 4860 - 4862 | Negative VARs, Phase A, Min Avg<br>Dmd Timestamp      | TSTAMP | 1Jan2000 -<br>31Dec2099 | 1 sec                  |          | 3     |
| 12FE - | 1300           | 4863 - 4865 | Negative VARs, Phase B, Min Avg<br>Dmd Timestamp      | TSTAMP | 1Jan2000 -<br>31Dec2099 | 1 sec                  |          | 3     |
| 1301 - | 1303           | 4866 - 4868 | Negative VARs, Phase C, Min Avg<br>Dmd Timestamp      | TSTAMP | 1Jan2000 -<br>31Dec2099 | 1 sec                  |          | 3     |
| 1304 - | 1306           | 4869 - 4871 | VAs, Phase A, Min Avg Dmd<br>Timestamp                | TSTAMP | 1Jan2000 -<br>31Dec2099 | 1 sec                  |          | 3     |
| 1307 - | 1309           | 4872 - 4874 | VAs, Phase B, Min Avg Dmd<br>Timestamp                | TSTAMP | 1Jan2000 -<br>31Dec2099 | 1 sec                  |          | 3     |

| M             | odbus A  | Address             |                                                       |        |                         |                        |             |       |
|---------------|----------|---------------------|-------------------------------------------------------|--------|-------------------------|------------------------|-------------|-------|
| Hex           |          | Decimal             | Description                                           | Format | Range                   | Units or<br>Resolution | Comments    | # Reg |
| 130A -        | 130C     | 4875 - 4877         | VAs, Phase C, Min Avg Dmd<br>Timestamp                | TSTAMP | 1Jan2000 -<br>31Dec2099 | 1 sec                  |             | 3     |
| 130D -        | 130F     | 4878 - 4880         | Positive PF, Phase A, Min Avg Dmd<br>Timestamp        | TSTAMP | 1Jan2000 -<br>31Dec2099 | 1 sec                  |             | 3     |
| 1310 -        | 1312     | 4881 - 4883         | Positive PF, Phase B, Min Avg Dmd<br>Timestamp        | TSTAMP | 1Jan2000 -<br>31Dec2099 | 1 sec                  |             | 3     |
| 1313 -        | 1315     | 4884 - 4886         | Positive PF, Phase C, Min Avg Dmd<br>Timestamp        | TSTAMP | 1Jan2000 -<br>31Dec2099 | 1 sec                  |             | 3     |
| 1316 -        | 1318     | 4887 - 4889         | Negative PF, Phase A, Min Avg Dmd<br>Timestamp        | TSTAMP | 1Jan2000 -<br>31Dec2099 | 1 sec                  |             | 3     |
| 1319 -        | 131B     | 4890 - 4892         | Negative PF, Phase B, Min Avg Dmd<br>Timestamp        | TSTAMP | 1Jan2000 -<br>31Dec2099 | 1 sec                  |             | 3     |
| 131C -        | 131E     | 4893 - 4895         | Negative PF, Phase C, Min Avg Dmd<br>Timestamp        | TSTAMP | 1Jan2000 -<br>31Dec2099 | 1 sec                  |             | 3     |
|               |          |                     |                                                       |        |                         |                        | Block Size: | 96    |
| Primary Minim | um Times | stamp Block Meter 5 |                                                       |        |                         |                        | read-only   |       |
| 1323 -        | 1325     | 4900 - 4902         | Amps A, Min Avg Dmd Timestamp                         | TSTAMP | 1Jan2000 -<br>31Dec2099 | 1 sec                  |             | 3     |
| 1326 -        | 1328     | 4903 - 4905         | Amps B, Min Avg Dmd Timestamp                         | TSTAMP | 1Jan2000 -<br>31Dec2099 | 1 sec                  |             | 3     |
| 1329 -        | 132B     | 4906 - 4908         | Amps C, Min Avg Dmd Timestamp                         | TSTAMP | 1Jan2000 -<br>31Dec2099 | 1 sec                  |             | 3     |
| 132C -        | 132E     | 4909 - 4911         | Positive Watts, 3-Ph, Min Avg Dmd<br>Timestamp        | TSTAMP | 1Jan2000 -<br>31Dec2099 | 1 sec                  |             | 3     |
| 132F -        | 1331     | 4912 - 4914         | Positive VARs, 3-Ph, Min Avg Dmd<br>Timestamp         | TSTAMP | 1Jan2000 -<br>31Dec2099 | 1 sec                  |             | 3     |
| 1332 -        | 1334     | 4915 - 4917         | Negative Watts, 3-Ph, Min Avg Dmd<br>Timestamp        | TSTAMP | 1Jan2000 -<br>31Dec2099 | 1 sec                  |             | 3     |
| 1335 -        | 1337     | 4918 - 4920         | Negative VARs, 3-Ph, Min Avg Dmd<br>Timestamp         | TSTAMP | 1Jan2000 -<br>31Dec2099 | 1 sec                  |             | 3     |
| 1338 -        | 133A     | 4921 - 4923         | VAs, 3-Ph, Min Avg Dmd Timestamp                      | TSTAMP | 1Jan2000 -<br>31Dec2099 | 1 sec                  |             | 3     |
| 133B -        | 133D     | 4924 - 4926         | Positive Power Factor, 3-Ph, Min Avg<br>Dmd Timestamp | TSTAMP | 1Jan2000 -<br>31Dec2099 | 1 sec                  |             | 3     |
| 133E -        | 1340     | 4927 - 4929         | Negative Power Factor, 3-Ph, Min<br>Avg Dmd Timestamp | TSTAMP | 1Jan2000 -<br>31Dec2099 | 1 sec                  |             | 3     |
| 1341 -        | 1343     | 4930 - 4932         | Neutral Current, Min Avg Dmd<br>Timestamp             | TSTAMP | 1Jan2000 -<br>31Dec2100 | 1 sec                  |             | 3     |
| 1344 -        | 1346     | 4933 - 4935         | Positive Watts, Phase A, Min Avg<br>Dmd Timestamp     | TSTAMP | 1Jan2000 -<br>31Dec2099 | 1 sec                  |             | 3     |

| I      | Modbus Address |             |                                                   |        |                         |                        |          |       |
|--------|----------------|-------------|---------------------------------------------------|--------|-------------------------|------------------------|----------|-------|
| He     | x              | Decimal     | Description                                       | Format | Range                   | Units or<br>Resolution | Comments | # Reg |
| 1347 - | 1349           | 4936 - 4938 | Positive Watts, Phase B, Min Avg<br>Dmd Timestamp | TSTAMP | 1Jan2000 -<br>31Dec2099 | 1 sec                  |          | 3     |
| 134A - | 134C           | 4939 - 4941 | Positive Watts, Phase C, Min Avg<br>Dmd Timestamp | TSTAMP | 1Jan2000 -<br>31Dec2099 | 1 sec                  |          | 3     |
| 134D - | 134F           | 4942 - 4944 | Positive VARs, Phase A, Min Avg<br>Dmd Timestamp  | TSTAMP | 1Jan2000 -<br>31Dec2099 | 1 sec                  |          | 3     |
| 1350 - | 1352           | 4945 - 4947 | Positive VARs, Phase B, Min Avg<br>Dmd Timestamp  | TSTAMP | 1Jan2000 -<br>31Dec2099 | 1 sec                  |          | 3     |
| 1353 - | 1355           | 4948 - 4950 | Positive VARs, Phase C, Min Avg<br>Dmd Timestamp  | TSTAMP | 1Jan2000 -<br>31Dec2099 | 1 sec                  |          | 3     |
| 1356 - | 1358           | 4951 - 4953 | Negative Watts, Phase A, Min Avg<br>Dmd Timestamp | TSTAMP | 1Jan2000 -<br>31Dec2099 | 1 sec                  |          | 3     |
| 1359 - | 135B           | 4954 - 4956 | Negative Watts, Phase B, Min Avg<br>Dmd Timestamp | TSTAMP | 1Jan2000 -<br>31Dec2099 | 1 sec                  |          | 3     |
| 135C - | 135E           | 4957 - 4959 | Negative Watts, Phase C, Min Avg<br>Dmd Timestamp | TSTAMP | 1Jan2000 -<br>31Dec2099 | 1 sec                  |          | 3     |
| 135F - | 1361           | 4960 - 4962 | Negative VARs, Phase A, Min Avg<br>Dmd Timestamp  | TSTAMP | 1Jan2000 -<br>31Dec2099 | 1 sec                  |          | 3     |
| 1362 - | 1364           | 4963 - 4965 | Negative VARs, Phase B, Min Avg<br>Dmd Timestamp  | TSTAMP | 1Jan2000 -<br>31Dec2099 | 1 sec                  |          | 3     |
| 1365 - | 1367           | 4966 - 4968 | Negative VARs, Phase C, Min Avg<br>Dmd Timestamp  | TSTAMP | 1Jan2000 -<br>31Dec2099 | 1 sec                  |          | 3     |
| 1368 - | 136A           | 4969 - 4971 | VAs, Phase A, Min Avg Dmd<br>Timestamp            | TSTAMP | 1Jan2000 -<br>31Dec2099 | 1 sec                  |          | 3     |
| 136B - | 136D           | 4972 - 4974 | VAs, Phase B, Min Avg Dmd<br>Timestamp            | TSTAMP | 1Jan2000 -<br>31Dec2099 | 1 sec                  |          | 3     |
| 136E - | 1370           | 4975 - 4977 | VAs, Phase C, Min Avg Dmd<br>Timestamp            | TSTAMP | 1Jan2000 -<br>31Dec2099 | 1 sec                  |          | 3     |
| 1371 - | 1373           | 4978 - 4980 | Positive PF, Phase A, Min Avg Dmd<br>Timestamp    | TSTAMP | 1Jan2000 -<br>31Dec2099 | 1 sec                  |          | 3     |
| 1374 - | 1376           | 4981 - 4983 | Positive PF, Phase B, Min Avg Dmd<br>Timestamp    | TSTAMP | 1Jan2000 -<br>31Dec2099 | 1 sec                  |          | 3     |
| 1377 - | 1379           | 4984 - 4986 | Positive PF, Phase C, Min Avg Dmd<br>Timestamp    | TSTAMP | 1Jan2000 -<br>31Dec2099 | 1 sec                  |          | 3     |
| 137A - | 137C           | 4987 - 4989 | Negative PF, Phase A, Min Avg Dmd<br>Timestamp    | TSTAMP | 1Jan2000 -<br>31Dec2099 | 1 sec                  |          | 3     |
| 137D - | 137F           | 4990 - 4992 | Negative PF, Phase B, Min Avg Dmd<br>Timestamp    | TSTAMP | 1Jan2000 -<br>31Dec2099 | 1 sec                  |          | 3     |
| 1380 - | 1382           | 4993 - 4995 | Negative PF, Phase C, Min Avg Dmd<br>Timestamp    | TSTAMP | 1Jan2000 -<br>31Dec2099 | 1 sec                  |          | 3     |

| Ма            | odbus A  | Address             |                                                       |        |                         |                        |             |       |
|---------------|----------|---------------------|-------------------------------------------------------|--------|-------------------------|------------------------|-------------|-------|
| Hex           |          | Decimal             | Description                                           | Format | Range                   | Units or<br>Resolution | Comments    | # Reg |
|               |          |                     |                                                       |        |                         |                        | Block Size: | 96    |
| Primary Minim | um Times | stamp Block Meter 6 |                                                       |        |                         |                        | read-only   |       |
| 1387 -        | 1389     | 5000 - 5002         | Amps A, Min Avg Dmd Timestamp                         | TSTAMP | 1Jan2000 -<br>31Dec2099 | 1 sec                  |             | 3     |
| 138A -        | 138C     | 5003 - 5005         | Amps B, Min Avg Dmd Timestamp                         | TSTAMP | 1Jan2000 -<br>31Dec2099 | 1 sec                  |             | 3     |
| 138D -        | 138F     | 5006 - 5008         | Amps C, Min Avg Dmd Timestamp                         | TSTAMP | 1Jan2000 -<br>31Dec2099 | 1 sec                  |             | 3     |
| 1390 -        | 1392     | 5009 - 5011         | Positive Watts, 3-Ph, Min Avg Dmd<br>Timestamp        | TSTAMP | 1Jan2000 -<br>31Dec2099 | 1 sec                  |             | 3     |
| 1393 -        | 1395     | 5012 - 5014         | Positive VARs, 3-Ph, Min Avg Dmd<br>Timestamp         | TSTAMP | 1Jan2000 -<br>31Dec2099 | 1 sec                  |             | 3     |
| 1396 -        | 1398     | 5015 - 5017         | Negative Watts, 3-Ph, Min Avg Dmd<br>Timestamp        | TSTAMP | 1Jan2000 -<br>31Dec2099 | 1 sec                  |             | 3     |
| 1399 -        | 139B     | 5018 - 5020         | Negative VARs, 3-Ph, Min Avg Dmd<br>Timestamp         | TSTAMP | 1Jan2000 -<br>31Dec2099 | 1 sec                  |             | 3     |
| 139C -        | 139E     | 5021 - 5023         | VAs, 3-Ph, Min Avg Dmd Timestamp                      | TSTAMP | 1Jan2000 -<br>31Dec2099 | 1 sec                  |             | 3     |
| 139F -        | 13A1     | 5024 - 5026         | Positive Power Factor, 3-Ph, Min Avg<br>Dmd Timestamp | TSTAMP | 1Jan2000 -<br>31Dec2099 | 1 sec                  |             | 3     |
| 13A2 -        | 13A4     | 5027 - 5029         | Negative Power Factor, 3-Ph, Min<br>Avg Dmd Timestamp | TSTAMP | 1Jan2000 -<br>31Dec2099 | 1 sec                  |             | 3     |
| 13A5 -        | 13A7     | 5030 - 5032         | Neutral Current, Min Avg Dmd<br>Timestamp             | TSTAMP | 1Jan2000 -<br>31Dec2100 | 1 sec                  |             | 3     |
| 13A8 -        | 13AA     | 5033 - 5035         | Positive Watts, Phase A, Min Avg<br>Dmd Timestamp     | TSTAMP | 1Jan2000 -<br>31Dec2099 | 1 sec                  |             | 3     |
| 13AB -        | 13AD     | 5036 - 5038         | Positive Watts, Phase B, Min Avg<br>Dmd Timestamp     | TSTAMP | 1Jan2000 -<br>31Dec2099 | 1 sec                  |             | 3     |
| 13AE -        | 13B0     | 5039 - 5041         | Positive Watts, Phase C, Min Avg<br>Dmd Timestamp     | TSTAMP | 1Jan2000 -<br>31Dec2099 | 1 sec                  |             | 3     |
| 13B1 -        | 13B3     | 5042 - 5044         | Positive VARs, Phase A, Min Avg<br>Dmd Timestamp      | TSTAMP | 1Jan2000 -<br>31Dec2099 | 1 sec                  |             | 3     |
| 13B4 -        | 13B6     | 5045 - 5047         | Positive VARs, Phase B, Min Avg<br>Dmd Timestamp      | TSTAMP | 1Jan2000 -<br>31Dec2099 | 1 sec                  |             | 3     |
| 13B7 -        | 13B9     | 5048 - 5050         | Positive VARs, Phase C, Min Avg<br>Dmd Timestamp      | TSTAMP | 1Jan2000 -<br>31Dec2099 | 1 sec                  |             | 3     |
| 13BA -        | 13BC     | 5051 - 5053         | Negative Watts, Phase A, Min Avg<br>Dmd Timestamp     | TSTAMP | 1Jan2000 -<br>31Dec2099 | 1 sec                  |             | 3     |
| 13BD -        | 13BF     | 5054 - 5056         | Negative Watts, Phase B, Min Avg<br>Dmd Timestamp     | TSTAMP | 1Jan2000 -<br>31Dec2099 | 1 sec                  |             | 3     |

| M             | lodbus A   | ddress            |                                                   |        |                         |                        |             |       |
|---------------|------------|-------------------|---------------------------------------------------|--------|-------------------------|------------------------|-------------|-------|
| Hex           |            | Decimal           | Description                                       | Format | Range                   | Units or<br>Resolution | Comments    | # Reg |
| 13C0 -        | 13C2       | 5057 - 5059       | Negative Watts, Phase C, Min Avg<br>Dmd Timestamp | TSTAMP | 1Jan2000 -<br>31Dec2099 | 1 sec                  |             | 8     |
| 13C3 -        | 13C5       | 5060 - 5062       | Negative VARs, Phase A, Min Avg<br>Dmd Timestamp  | TSTAMP | 1Jan2000 -<br>31Dec2099 | 1 sec                  | 8           |       |
| 13C6 -        | 13C8       | 5063 - 5065       | Negative VARs, Phase B, Min Avg<br>Dmd Timestamp  | TSTAMP | 1Jan2000 -<br>31Dec2099 | 1 sec                  |             | \$    |
| 13C9 -        | 13CB       | 5066 - 5068       | Negative VARs, Phase C, Min Avg<br>Dmd Timestamp  | TSTAMP | 1Jan2000 -<br>31Dec2099 | 1 sec                  | 8           |       |
| 13CC -        | 13CE       | 5069 - 5071       | VAs, Phase A, Min Avg Dmd<br>Timestamp            | TSTAMP | 1Jan2000 -<br>31Dec2099 | 1 sec                  |             | 2     |
| 13CF -        | 13D1       | 5072 - 5074       | VAs, Phase B, Min Avg Dmd<br>Timestamp            | TSTAMP | 1Jan2000 -<br>31Dec2099 | 1 sec                  | 8           | 1     |
| 13D2 -        | 13D4       | 5075 - 5077       | VAs, Phase C, Min Avg Dmd<br>Timestamp            | TSTAMP | 1Jan2000 -<br>31Dec2099 | 1 sec                  |             | 3     |
| 13D5 -        | 13D7       | 5078 - 5080       | Positive PF, Phase A, Min Avg Dmd<br>Timestamp    | TSTAMP | 1Jan2000 -<br>31Dec2099 | 1 sec                  | 8           |       |
| 13D8 -        | 13DA       | 5081 - 5083       | Positive PF, Phase B, Min Avg Dmd<br>Timestamp    | TSTAMP | 1Jan2000 -<br>31Dec2099 | 1 sec                  |             | 1     |
| 13DB -        | 13DD       | 5084 - 5086       | Positive PF, Phase C, Min Avg Dmd<br>Timestamp    | TSTAMP | 1Jan2000 -<br>31Dec2099 | 1 sec                  |             |       |
| 13DE -        | 13E0       | 5087 - 5089       | Negative PF, Phase A, Min Avg Dmd<br>Timestamp    | TSTAMP | 1Jan2000 -<br>31Dec2099 | 1 sec                  |             |       |
| 13E1 -        | 13E3       | 5090 - 5092       | Negative PF, Phase B, Min Avg Dmd<br>Timestamp    | TSTAMP | 1Jan2000 -<br>31Dec2099 | 1 sec                  |             |       |
| 13E4 -        | 13E6       | 5093 - 5095       | Negative PF, Phase C, Min Avg Dmd<br>Timestamp    | TSTAMP | 1Jan2000 -<br>31Dec2099 | 1 sec                  |             |       |
|               |            |                   |                                                   |        |                         | 25                     | Block Size: | 9     |
| Primary Minim | num Timest | amp Block Meter 7 | 1                                                 |        |                         |                        | read-only   |       |
| 13EB -        | 13ED       | 5100 - 5102       | Amps A, Min Avg Dmd Timestamp                     | TSTAMP | 1Jan2000 -<br>31Dec2099 | 1 sec                  |             |       |
| 13EE -        | 13F0       | 5103 - 5105       | Amps B, Min Avg Dmd Timestamp                     | TSTAMP | 1Jan2000 -<br>31Dec2099 | 1 sec                  |             |       |
| 13F1 -        | 13F3       | 5106 - 5108       | Amps C, Min Avg Dmd Timestamp                     | TSTAMP | 1Jan2000 -<br>31Dec2099 | 1 sec                  |             |       |
| 13F4 -        | 13F6       | 5109 - 5111       | Positive Watts, 3-Ph, Min Avg Dmd<br>Timestamp    | TSTAMP | 1Jan2000 -<br>31Dec2099 | 1 sec                  |             |       |
| 13F7 -        | 13F9       | 5112 - 5114       | Positive VARs, 3-Ph, Min Avg Dmd<br>Timestamp     | TSTAMP | 1Jan2000 -<br>31Dec2099 | 1 sec                  |             |       |
| 13FA -        | 13FC       | 5115 - 5117       | Negative Watts, 3-Ph, Min Avg Dmd<br>Timestamp    | TSTAMP | 1Jan2000 -<br>31Dec2099 | 1 sec                  |             |       |

| Modbus Address |      | ddress      |                                                       |        |                         |                        |          |       |
|----------------|------|-------------|-------------------------------------------------------|--------|-------------------------|------------------------|----------|-------|
| Hex            |      | Decimal     | Description                                           | Format | Range                   | Units or<br>Resolution | Comments | # Reg |
| 13FD -         | 13FF | 5118 - 5120 | Negative VARs, 3-Ph, Min Avg Dmd<br>Timestamp         | TSTAMP | 1Jan2000 -<br>31Dec2099 | 1 sec                  |          | 3     |
| 1400 -         | 1402 | 5121 - 5123 | VAs, 3-Ph, Min Avg Dmd Timestamp                      | TSTAMP | 1Jan2000 -<br>31Dec2099 | 1 sec                  |          | 3     |
| 1403 -         | 1405 | 5124 - 5126 | Positive Power Factor, 3-Ph, Min Avg<br>Dmd Timestamp | TSTAMP | 1Jan2000 -<br>31Dec2099 | 1 sec                  |          | 3     |
| 1406 -         | 1408 | 5127 - 5129 | Negative Power Factor, 3-Ph, Min<br>Avg Dmd Timestamp | TSTAMP | 1Jan2000 -<br>31Dec2099 | 1 sec                  |          | 3     |
| 1409 -         | 140B | 5130 - 5132 | Neutral Current, Min Avg Dmd<br>Timestamp             | TSTAMP | 1Jan2000 -<br>31Dec2100 | 1 sec                  |          | 3     |
| 140C -         | 140E | 5133 - 5135 | Positive Watts, Phase A, Min Avg<br>Dmd Timestamp     | TSTAMP | 1Jan2000 -<br>31Dec2099 | 1 sec                  |          | 3     |
| 140F -         | 1411 | 5136 - 5138 | Positive Watts, Phase B, Min Avg<br>Dmd Timestamp     | TSTAMP | 1Jan2000 -<br>31Dec2099 | 1 sec                  |          | 3     |
| 1412 -         | 1414 | 5139 - 5141 | Positive Watts, Phase C, Min Avg<br>Dmd Timestamp     | TSTAMP | 1Jan2000 -<br>31Dec2099 | 1 sec                  |          | 3     |
| 1415 -         | 1417 | 5142 - 5144 | Positive VARs, Phase A, Min Avg<br>Dmd Timestamp      | TSTAMP | 1Jan2000 -<br>31Dec2099 | 1 sec                  |          | 3     |
| 1418 -         | 141A | 5145 - 5147 | Positive VARs, Phase B, Min Avg<br>Dmd Timestamp      | TSTAMP | 1Jan2000 -<br>31Dec2099 | 1 sec                  |          | 3     |
| 141B -         | 141D | 5148 - 5150 | Positive VARs, Phase C, Min Avg<br>Dmd Timestamp      | TSTAMP | 1Jan2000 -<br>31Dec2099 | 1 sec                  |          | 3     |
| 141E -         | 1420 | 5151 - 5153 | Negative Watts, Phase A, Min Avg<br>Dmd Timestamp     | TSTAMP | 1Jan2000 -<br>31Dec2099 | 1 sec                  |          | 3     |
| 1421 -         | 1423 | 5154 - 5156 | Negative Watts, Phase B, Min Avg<br>Dmd Timestamp     | TSTAMP | 1Jan2000 -<br>31Dec2099 | 1 sec                  |          | 3     |
| 1424 -         | 1426 | 5157 - 5159 | Negative Watts, Phase C, Min Avg<br>Dmd Timestamp     | TSTAMP | 1Jan2000 -<br>31Dec2099 | 1 sec                  |          | 3     |
| 1427 -         | 1429 | 5160 - 5162 | Negative VARs, Phase A, Min Avg<br>Dmd Timestamp      | TSTAMP | 1Jan2000 -<br>31Dec2099 | 1 sec                  |          | 3     |
| 142A -         | 142C | 5163 - 5165 | Negative VARs, Phase B, Min Avg<br>Dmd Timestamp      | TSTAMP | 1Jan2000 -<br>31Dec2099 | 1 sec                  |          | 3     |
| 142D -         | 142F | 5166 - 5168 | Negative VARs, Phase C, Min Avg<br>Dmd Timestamp      | TSTAMP | 1Jan2000 -<br>31Dec2099 | 1 sec                  |          | 3     |
| 1430 -         | 1432 | 5169 - 5171 | VAs, Phase A, Min Avg Dmd<br>Timestamp                | TSTAMP | 1Jan2000 -<br>31Dec2099 | 1 sec                  |          | 3     |
| 1433 -         | 1435 | 5172 - 5174 | VAs, Phase B, Min Avg Dmd<br>Timestamp                | TSTAMP | 1Jan2000 -<br>31Dec2099 | 1 sec                  |          | 3     |
| 1436 -         | 1438 | 5175 - 5177 | VAs, Phase C, Min Avg Dmd<br>Timestamp                | TSTAMP | 1Jan2000 -<br>31Dec2099 | 1 sec                  |          | 3     |

| Мо            | odbus A  | Address             |                                                       |        |                         |                        |             |       |
|---------------|----------|---------------------|-------------------------------------------------------|--------|-------------------------|------------------------|-------------|-------|
| Hex           |          | Decimal             | Description                                           | Format | Range                   | Units or<br>Resolution | Comments    | # Reg |
| 1439 -        | 143B     | 5178 - 5180         | Positive PF, Phase A, Min Avg Dmd<br>Timestamp        | TSTAMP | 1Jan2000 -<br>31Dec2099 | 1 sec                  |             | 3     |
| 143C -        | 143E     | 5181 - 5183         | Positive PF, Phase B, Min Avg Dmd<br>Timestamp        | TSTAMP | 1Jan2000 -<br>31Dec2099 | 1 sec                  |             | 3     |
| 143F -        | 1441     | 5184 - 5186         | Positive PF, Phase C, Min Avg Dmd<br>Timestamp        | TSTAMP | 1Jan2000 -<br>31Dec2099 | 1 sec                  |             | 3     |
| 1442 -        | 1444     | 5187 - 5189         | Negative PF, Phase A, Min Avg Dmd<br>Timestamp        | TSTAMP | 1Jan2000 -<br>31Dec2099 | 1 sec                  |             | 3     |
| 1445 -        | 1447     | 5190 - 5192         | Negative PF, Phase B, Min Avg Dmd<br>Timestamp        | TSTAMP | 1Jan2000 -<br>31Dec2099 | 1 sec                  |             | 3     |
| 1448 -        | 144A     | 5193 - 5195         | Negative PF, Phase C, Min Avg Dmd<br>Timestamp        | TSTAMP | 1Jan2000 -<br>31Dec2099 | 1 sec                  |             | 3     |
|               |          |                     |                                                       |        |                         |                        | Block Size: | 96    |
| Primary Minim | um Times | stamp Block Meter 8 |                                                       |        |                         |                        | read-only   |       |
| 144F -        | 1451     | 5200 - 5202         | Amps A, Min Avg Dmd Timestamp                         | TSTAMP | 1Jan2000 -<br>31Dec2099 | 1 sec                  |             | 3     |
| 1452 -        | 1454     | 5203 - 5205         | Amps B, Min Avg Dmd Timestamp                         | TSTAMP | 1Jan2000 -<br>31Dec2099 | 1 sec                  |             | 3     |
| 1455 -        | 1457     | 5206 - 5208         | Amps C, Min Avg Dmd Timestamp                         | TSTAMP | 1Jan2000 -<br>31Dec2099 | 1 sec                  |             | 3     |
| 1458 -        | 145A     | 5209 - 5211         | Positive Watts, 3-Ph, Min Avg Dmd<br>Timestamp        | TSTAMP | 1Jan2000 -<br>31Dec2099 | 1 sec                  |             | 3     |
| 145B -        | 145D     | 5212 - 5214         | Positive VARs, 3-Ph, Min Avg Dmd<br>Timestamp         | TSTAMP | 1Jan2000 -<br>31Dec2099 | 1 sec                  |             | 3     |
| 145E -        | 1460     | 5215 - 5217         | Negative Watts, 3-Ph, Min Avg Dmd<br>Timestamp        | TSTAMP | 1Jan2000 -<br>31Dec2099 | 1 sec                  |             | 3     |
| 1461 -        | 1463     | 5218 - 5220         | Negative VARs, 3-Ph, Min Avg Dmd<br>Timestamp         | TSTAMP | 1Jan2000 -<br>31Dec2099 | 1 sec                  |             | 3     |
| 1464 -        | 1466     | 5221 - 5223         | VAs, 3-Ph, Min Avg Dmd Timestamp                      | TSTAMP | 1Jan2000 -<br>31Dec2099 | 1 sec                  |             | 3     |
| 1467 -        | 1469     | 5224 - 5226         | Positive Power Factor, 3-Ph, Min Avg<br>Dmd Timestamp | TSTAMP | 1Jan2000 -<br>31Dec2099 | 1 sec                  |             | 3     |
| 146A -        | 146C     | 5227 - 5229         | Negative Power Factor, 3-Ph, Min<br>Avg Dmd Timestamp | TSTAMP | 1Jan2000 -<br>31Dec2099 | 1 sec                  |             | 3     |
| 146D -        | 146F     | 5230 - 5232         | Neutral Current, Min Avg Dmd<br>Timestamp             | TSTAMP | 1Jan2000 -<br>31Dec2100 | 1 sec                  |             | 3     |
| 1470 -        | 1472     | 5233 - 5235         | Positive Watts, Phase A, Min Avg<br>Dmd Timestamp     | TSTAMP | 1Jan2000 -<br>31Dec2099 | 1 sec                  |             | 3     |
| 1473 -        | 1475     | 5236 - 5238         | Positive Watts, Phase B, Min Avg<br>Dmd Timestamp     | TSTAMP | 1Jan2000 -<br>31Dec2099 | 1 sec                  |             | 3     |

| M      | Modbus Address |             |                                                   | 8      |                             |                        |             | Ĩ     |
|--------|----------------|-------------|---------------------------------------------------|--------|-----------------------------|------------------------|-------------|-------|
| Hex    |                | Decimal     | Description                                       | Format | Range                       | Units or<br>Resolution | Comments    | # Reg |
| 1476 - | 1478           | 5239 - 5241 | Positive Watts, Phase C, Min Avg<br>Dmd Timestamp | TSTAMP | 1Jan2000 -<br>31Dec2099     | 1 sec                  |             | 3     |
| 1479 - | 147B           | 5242 - 5244 | Positive VARs, Phase A, Min Avg<br>Dmd Timestamp  | TSTAMP | 1Jan2000 -<br>31Dec2099     | 1 sec                  |             | 3     |
| 147C - | 147E           | 5245 - 5247 | Positive VARs, Phase B, Min Avg<br>Dmd Timestamp  | TSTAMP | 1Jan2000 -<br>31Dec2099     | 1 sec                  |             | 3     |
| 147F - | 1481           | 5248 - 5250 | Positive VARs, Phase C, Min Avg<br>Dmd Timestamp  | TSTAMP | 1Jan2000 -<br>31Dec2099     | 1 sec                  |             | 3     |
| 1482 - | 1484           | 5251 - 5253 | Negative Watts, Phase A, Min Avg<br>Dmd Timestamp | TSTAMP | 1Jan2000 -<br>31Dec2099     | 1 sec                  |             | 3     |
| 1485 - | 1487           | 5254 - 5256 | Negative Watts, Phase B, Min Avg<br>Dmd Timestamp | TSTAMP | 1Jan2000 -<br>31Dec2099     | 1 sec                  |             | 3     |
| 1488 - | 148A           | 5257 - 5259 | Negative Watts, Phase C, Min Avg<br>Dmd Timestamp | TSTAMP | 1Jan2000 -<br>31Dec2099     | 1 sec                  |             | 3     |
| 148B - | 148D           | 5260 - 5262 | Negative VARs, Phase A, Min Avg<br>Dmd Timestamp  | TSTAMP | 1 Jan 2000 -<br>31 Dec 2099 | 1 sec                  |             | 3     |
| 148E - | 1490           | 5263 - 5265 | Negative VARs, Phase B, Min Avg<br>Dmd Timestamp  | TSTAMP | 1Jan2000 -<br>31Dec2099     | 1 sec                  |             | 3     |
| 1491 - | 1493           | 5266 - 5268 | Negative VARs, Phase C, Min Avg<br>Dmd Timestamp  | TSTAMP | 1Jan2000 -<br>31Dec2099     | 1 sec                  |             | 3     |
| 1494 - | 1496           | 5269 - 5271 | VAs, Phase A, Min Avg Dmd<br>Timestamp            | TSTAMP | 1Jan2000 -<br>31Dec2099     | 1 sec                  |             | 3     |
| 1497 - | 1499           | 5272 - 5274 | VAs, Phase B, Min Avg Dmd<br>Timestamp            | TSTAMP | 1Jan2000 -<br>31Dec2099     | 1 sec                  |             | 3     |
| 149A - | 149C           | 5275 - 5277 | VAs, Phase C, Min Avg Dmd<br>Timestamp            | TSTAMP | 1Jan2000 -<br>31Dec2099     | 1 sec                  |             | 3     |
| 149D - | 149F           | 5278 - 5280 | Positive PF, Phase A, Min Avg Dmd<br>Timestamp    | TSTAMP | 1Jan2000 -<br>31Dec2099     | 1 sec                  |             | 3     |
| 14A0 - | 14A2           | 5281 - 5283 | Positive PF, Phase B, Min Avg Dmd<br>Timestamp    | TSTAMP | 1Jan2000 -<br>31Dec2099     | 1 sec                  |             | 3     |
| 14A3 - | 14A5           | 5284 - 5286 | Positive PF, Phase C, Min Avg Dmd<br>Timestamp    | TSTAMP | 1Jan2000 -<br>31Dec2099     | 1 sec                  |             | 3     |
| 14A6 - | 14A8           | 5287 - 5289 | Negative PF, Phase A, Min Avg Dmd<br>Timestamp    | TSTAMP | 1Jan2000 -<br>31Dec2099     | 1 sec                  | 2           | 3     |
| 14A9 - | 14AB           | 5290 - 5292 | Negative PF, Phase B, Min Avg Dmd<br>Timestamp    | TSTAMP | 1Jan2000 -<br>31Dec2099     | 1 sec                  |             | 3     |
| 14AC - | 14AE           | 5293 - 5295 | Negative PF, Phase C, Min Avg Dmd<br>Timestamp    | TSTAMP | 1Jan2000 -<br>31Dec2099     | 1 sec                  |             | 3     |
|        |                |             |                                                   |        |                             |                        | Block Size: | 96    |

| M               | odbus A   | Address               |                                                           |        |              |            |                                                                                              |       |
|-----------------|-----------|-----------------------|-----------------------------------------------------------|--------|--------------|------------|----------------------------------------------------------------------------------------------|-------|
| Hex             |           | Decimal               | Description                                               | Format | Range        | Units or   | Comments                                                                                     | # Reg |
|                 |           |                       |                                                           |        |              | Resolution |                                                                                              |       |
| Short term Prin | mary Max  | imum Block            |                                                           |        |              |            | read-only                                                                                    |       |
| 14B3 -          | 14B4      | 5300 - 5301           | Volts A-N, previous Demand interval<br>Short Term Maximum | FLOAT  | 0 to 9999 M  | volts      | Maximum instantaneous value measured during the demand interval before the one most recently | 2     |
| 14B5 -          | 14B6      | 5302 - 5303           | Volts B-N, previous Demand interval<br>Short Term Maximum | FLOAT  | 0 to 9999 M  | volts      | completed.                                                                                   | 2     |
| 14B7 -          | 14B8      | 5304 - 5305           | Volts C-N, previous Demand interval<br>Short Term Maximum | FLOAT  | 0 to 9999 M  | volts      |                                                                                              | 2     |
| 14B9 -          | 14BA      | 5306 - 5307           | Volts A-B, previous Demand interval<br>Short Term Maximum | FLOAT  | 0 to 9999 M  | volts      |                                                                                              | 2     |
| 14BB -          | 14BC      | 5308 - 5309           | Volts B-C, previous Demand interval<br>Short Term Maximum | FLOAT  | 0 to 9999 M  | volts      | 1                                                                                            | 2     |
| 14BD -          | 14BE      | 5310 - 5311           | Volts C-A, previous Demand interval<br>Short Term Maximum | FLOAT  | 0 to 9999 M  | volts      |                                                                                              | 2     |
| 14BF -          | 14C0      | 5312 - 5313           | Volts A-N, Maximum                                        | FLOAT  | 0 to 9999 M  | volts      | Maximum instantaneous value measured during the                                              | 2     |
| 14C1 -          | 14C2      | 5314 - 5315           | Volts B-N, Maximum                                        | FLOAT  | 0 to 9999 M  | volts      | most recently completed demand interval.                                                     | 2     |
| 14C3 -          | 14C4      | 5316 - 5317           | Volts C-N, Maximum                                        | FLOAT  | 0 to 9999 M  | volts      |                                                                                              | 2     |
| 14C5 -          | 14C6      | 5318 - 5319           | Volts A-B, Maximum                                        | FLOAT  | 0 to 9999 M  | volts      |                                                                                              | 2     |
| 14C7 -          | 14C8      | 5320 - 5321           | Volts B-C, Maximum                                        | FLOAT  | 0 to 9999 M  | volts      |                                                                                              | 2     |
| 14C9 -          | 14CA      | 5322 - 5323           | Volts C-A, Maximum                                        | FLOAT  | 0 to 9999 M  | volts      |                                                                                              | 2     |
|                 |           |                       |                                                           |        |              |            | Block Size:                                                                                  | 24    |
| Primary Maxim   | num Bloci | k (Voltage and freque | ncy)                                                      |        |              |            | read-only                                                                                    |       |
| 14D1 -          | 14D2      | 5330 - 5331           | Volts A-N, Maximum                                        | FLOAT  | 0 to 9999 M  | volts      |                                                                                              | 2     |
| 14D3 -          | 14D4      | 5332 - 5333           | Volts B-N, Maximum                                        | FLOAT  | 0 to 9999 M  | volts      |                                                                                              | 2     |
| 14D5 -          | 14D6      | 5334 - 5335           | Volts C-N, Maximum                                        | FLOAT  | 0 to 9999 M  | volts      |                                                                                              | 2     |
| 14D7 -          | 14D8      | 5336 - 5337           | Volts A-B, Maximum                                        | FLOAT  | 0 to 9999 M  | volts      |                                                                                              | 2     |
| 14D9 -          | 14DA      | 5338 - 5339           | Volts B-C, Maximum                                        | FLOAT  | 0 to 9999 M  | volts      |                                                                                              | 2     |
| 14DB -          | 14DC      | 5340 - 5341           | Volts C-A, Maximum                                        | FLOAT  | 0 to 9999 M  | volts      |                                                                                              | 2     |
| 14DD -          | 14DE      | 5342 - 5343           | Frequency, Maximum                                        | FLOAT  | 0 to 65.00   | Hz         |                                                                                              | 2     |
|                 |           |                       |                                                           |        |              |            | Block Size:                                                                                  | 14    |
| Primary Maxim   | num Bloci | k Meter 1             |                                                           |        |              |            | read-only                                                                                    |       |
| 1517 -          | 1518      | 5400 - 5401           | Amps A, Maximum Avg Demand                                | FLOAT  | 0 to 9999 M  | amps       |                                                                                              | 2     |
| 1519 -          | 151A      | 5402 - 5403           | Amps B, Maximum Avg Demand                                | FLOAT  | 0 to 9999 M  | amps       |                                                                                              | 2     |
| 151B -          | 151C      | 5404 - 5405           | Amps C, Maximum Avg Demand                                | FLOAT  | 0 to 9999 M  | amps       |                                                                                              | 2     |
| 151D -          | 151E      | 5406 - 5407           | Positive Watts, 3-Ph, Maximum Avg<br>Demand               | FLOAT  | 0 to +9999 M | watts      |                                                                                              | 2     |
| 151F -          | 1520      | 5408 - 5409           | Positive VARs, 3-Ph, Maximum Avg<br>Demand                | FLOAT  | 0 to +9999 M | VARs       |                                                                                              | 2     |

| М      | Modbus Address |             |                                                    |        |                       |                        |          |       |
|--------|----------------|-------------|----------------------------------------------------|--------|-----------------------|------------------------|----------|-------|
| Hex    |                | Decimal     | Description                                        | Format | Range                 | Units or<br>Resolution | Comments | # Reg |
| 1521 - | 1522           | 5410 - 5411 | Negative Watts, 3-Ph, Maximum Avg<br>Demand        | FLOAT  | 0 to +9999 M          | watts                  |          | 2     |
| 1523 - | 1524           | 5412 - 5413 | Negative VARs, 3-Ph, Maximum Avg<br>Demand         | FLOAT  | 0 to +9999 M          | VARs                   |          | 2     |
| 1525 - | 1526           | 5414 - 5415 | VAs, 3-Ph, Maximum Avg Demand                      | FLOAT  | -9999 M to<br>+9999 M | VAs                    |          | 2     |
| 1527 - | 1528           | 5416 - 5417 | Positive Power Factor, 3-Ph,<br>Maximum Avg Demand | FLOAT  | -1.00 to +1.00        | none                   |          | 2     |
| 1529 - | 152A           | 5418 - 5419 | Negative Power Factor, 3-Ph,<br>Maximum Avg Demand | FLOAT  | -1.00 to +1.00        | none                   |          | 2     |
| 152B - | 152C           | 5420 - 5421 | Neutral Current, Maximum Avg<br>Demand             | FLOAT  | 0 to 9999 M           | amps                   |          | 2     |
| 152D - | 152E           | 5422 - 5423 | Positive Watts, Phase A, Maximum<br>Avg Demand     | FLOAT  | -9999 M to<br>+9999 M | watts                  |          | 2     |
| 152F - | 1530           | 5424 - 5425 | Positive Watts, Phase B, Maximum<br>Avg Demand     | FLOAT  | -9999 M to<br>+9999 M | watts                  |          | 2     |
| 1531 - | 1532           | 5426 - 5427 | Positive Watts, Phase C, Maximum<br>Avg Demand     | FLOAT  | -9999 M to<br>+9999 M | watts                  |          | 2     |
| 1533 - | 1534           | 5428 - 5429 | Positive VARs, Phase A, Maximum<br>Avg Demand      | FLOAT  | -9999 M to<br>+9999 M | VARs                   |          | 2     |
| 1535 - | 1536           | 5430 - 5431 | Positive VARs, Phase B, Maximum<br>Avg Demand      | FLOAT  | -9999 M to<br>+9999 M | VARs                   |          | 2     |
| 1537 - | 1538           | 5432 - 5433 | Positive VARs, Phase C, Maximum<br>Avg Demand      | FLOAT  | -9999 M to<br>+9999 M | VARs                   |          | 2     |
| 1539 - | 153A           | 5434 - 5435 | Negative Watts, Phase A, Maximum<br>Avg Demand     | FLOAT  | -9999 M to<br>+9999 M | watts                  |          | 2     |
| 153B - | 153C           | 5436 - 5437 | Negative Watts, Phase B, Maximum<br>Avg Demand     | FLOAT  | -9999 M to<br>+9999 M | watts                  |          | 2     |
| 153D - | 153E           | 5438 - 5439 | Negative Watts, Phase C, Maximum<br>Avg Demand     | FLOAT  | -9999 M to<br>+9999 M | watts                  |          | 2     |
| 153F - | 1540           | 5440 - 5441 | Negative VARs, Phase A, Maximum<br>Avg Demand      | FLOAT  | -9999 M to<br>+9999 M | VARs                   |          | 2     |
| 1541 - | 1542           | 5442 - 5443 | Negative VARs, Phase B, Maximum<br>Avg Demand      | FLOAT  | -9999 M to<br>+9999 M | VARs                   |          | 2     |
| 1543 - | 1544           | 5444 - 5445 | Negative VARs, Phase C, Maximum<br>Avg Demand      | FLOAT  | -9999 M to<br>+9999 M | VARs                   |          | 2     |
| 1545 - | 1546           | 5446 - 5447 | VAs, Phase A, Maximum Avg<br>Demand                | FLOAT  | -9999 M to<br>+9999 M | VAs                    |          | 2     |
| 1547 - | 1548           | 5448 - 5449 | VAs, Phase B, Maximum Avg<br>Demand                | FLOAT  | -9999 M to<br>+9999 M | VAs                    |          | 2     |

| M             | Modbus Address |             |                                                    |        |                       |                        |             |       |
|---------------|----------------|-------------|----------------------------------------------------|--------|-----------------------|------------------------|-------------|-------|
| Hex           |                | Decimal     | Description                                        | Format | Range                 | Units or<br>Resolution | Comments    | # Reg |
| 1549 -        | 154A           | 5450 - 5451 | VAs, Phase C, Maximum Avg<br>Demand                | FLOAT  | -9999 M to<br>+9999 M | VAs                    |             | 2     |
| 154B -        | 154C           | 5452 - 5453 | Positive PF, Phase A, Maximum Avg<br>Demand        | FLOAT  | -1.00 to +1.00        | none                   |             | 2     |
| 154D -        | 154E           | 5454 - 5455 | Positive PF, Phase B, Maximum Avg<br>Demand        | FLOAT  | -1.00 to +1.00        | none                   |             | 2     |
| 154F -        | 1550           | 5456 - 5457 | Positive PF, Phase C, Maximum Avg<br>Demand        | FLOAT  | -1.00 to +1.00        | none                   |             | 2     |
| 1551 -        | 1552           | 5458 - 5459 | Negative PF, Phase A, Maximum Avg<br>Demand        | FLOAT  | -1.00 to +1.00        | none                   |             | 2     |
| 1553 -        | 1554           | 5460 - 5461 | Negative PF, Phase B, Maximum Avg<br>Demand        | FLOAT  | -1.00 to +1.00        | none                   |             | 2     |
| 1555 -        | 1556           | 5462 - 5463 | Negative PF, Phase C, Maximum<br>Avg Demand        | FLOAT  | -1.00 to +1.00        | none                   |             | 2     |
|               |                |             |                                                    |        |                       |                        | Block Size: | 64    |
| Primary Maxim | num Block      | K Meter 2   |                                                    |        |                       |                        | read-only   |       |
| 157B -        | 157C           | 5500 - 5501 | Amps A, Maximum Avg Demand                         | FLOAT  | 0 to 9999 M           | amps                   |             | 2     |
| 157D -        | 157E           | 5502 - 5503 | Amps B, Maximum Avg Demand                         | FLOAT  | 0 to 9999 M           | amps                   |             | 2     |
| 157F -        | 1580           | 5504 - 5505 | Amps C, Maximum Avg Demand                         | FLOAT  | 0 to 9999 M           | amps                   |             | 2     |
| 1581 -        | 1582           | 5506 - 5507 | Positive Watts, 3-Ph, Maximum Avg<br>Demand        | FLOAT  | 0 to +9999 M          | watts                  |             | 2     |
| 1583 -        | 1584           | 5508 - 5509 | Positive VARs, 3-Ph, Maximum Avg<br>Demand         | FLOAT  | 0 to +9999 M          | VARs                   |             | 2     |
| 1585 -        | 1586           | 5510 - 5511 | Negative Watts, 3-Ph, Maximum Avg<br>Demand        | FLOAT  | 0 to +9999 M          | watts                  |             | 2     |
| 1587 -        | 1588           | 5512 - 5513 | Negative VARs, 3-Ph, Maximum Avg<br>Demand         | FLOAT  | 0 to +9999 M          | VARs                   |             | 2     |
| 1589 -        | 158A           | 5514 - 5515 | VAs, 3-Ph, Maximum Avg Demand                      | FLOAT  | -9999 M to<br>+9999 M | VAs                    |             | 2     |
| 158B -        | 158C           | 5516 - 5517 | Positive Power Factor, 3-Ph,<br>Maximum Avg Demand | FLOAT  | -1.00 to +1.00        | none                   |             | 2     |
| 158D -        | 158E           | 5518 - 5519 | Negative Power Factor, 3-Ph,<br>Maximum Avg Demand | FLOAT  | -1.00 to +1.00        | none                   |             | 2     |
| 158F -        | 1590           | 5520 - 5521 | Neutral Current, Maximum Avg<br>Demand             | FLOAT  | 0 to 9999 M           | amps                   |             | 2     |
| 1591 -        | 1592           | 5522 - 5523 | Positive Watts, Phase A, Maximum Avg Demand        | FLOAT  | -9999 M to<br>+9999 M | watts                  |             | 2     |
| 1593 -        | 1594           | 5524 - 5525 | Positive Watts, Phase B, Maximum<br>Avg Demand     | FLOAT  | -9999 M to<br>+9999 M | watts                  |             | 2     |

|        | Modbus / | Address     |                                                |        |                       |                        |             |       |
|--------|----------|-------------|------------------------------------------------|--------|-----------------------|------------------------|-------------|-------|
| He     | ×        | Decimal     | Description                                    | Format | Range                 | Units or<br>Resolution | Comments    | # Reg |
| 1595 - | 1596     | 5526 - 5527 | Positive Watts, Phase C, Maximum<br>Avg Demand | FLOAT  | -9999 M to<br>+9999 M | watts                  |             | 2     |
| 1597 - | 1598     | 5528 - 5529 | Positive VARs, Phase A, Maximum<br>Avg Demand  | FLOAT  | -9999 M to<br>+9999 M | VARs                   |             | 2     |
| 1599 - | 159A     | 5530 - 5531 | Positive VARs, Phase B, Maximum<br>Avg Demand  | FLOAT  | -9999 M to<br>+9999 M | VARs                   |             | 2     |
| 159B - | 159C     | 5532 - 5533 | Positive VARs, Phase C, Maximum<br>Avg Demand  | FLOAT  | -9999 M to<br>+9999 M | VARs                   |             | 2     |
| 159D - | 159E     | 5534 - 5535 | Negative Watts, Phase A, Maximum<br>Avg Demand | FLOAT  | -9999 M to<br>+9999 M | watts                  |             | 2     |
| 159F - | 15A0     | 5536 - 5537 | Negative Watts, Phase B, Maximum<br>Avg Demand | FLOAT  | -9999 M to<br>+9999 M | watts                  |             | 2     |
| 15A1 - | 15A2     | 5538 - 5539 | Negative Watts, Phase C, Maximum<br>Avg Demand | FLOAT  | -9999 M to<br>+9999 M | watts                  |             | 2     |
| 15A3 - | 15A4     | 5540 - 5541 | Negative VARs, Phase A, Maximum<br>Avg Demand  | FLOAT  | -9999 M to<br>+9999 M | VARs                   |             | 2     |
| 15A5 - | 15A6     | 5542 - 5543 | Negative VARs, Phase B, Maximum<br>Avg Demand  | FLOAT  | -9999 M to<br>+9999 M | VARs                   |             | 2     |
| 15A7 - | 15A8     | 5544 - 5545 | Negative VARs, Phase C, Maximum<br>Avg Demand  | FLOAT  | -9999 M to<br>+9999 M | VARs                   |             | 2     |
| 15A9 - | 15AA     | 5546 - 5547 | VAs, Phase A, Maximum Avg<br>Demand            | FLOAT  | -9999 M to<br>+9999 M | VAs                    |             | 2     |
| 15AB - | 15AC     | 5548 - 5549 | VAs, Phase B, Maximum Avg<br>Demand            | FLOAT  | -9999 M to<br>+9999 M | VAs                    |             | 2     |
| 15AD - | 15AE     | 5550 - 5551 | VAs, Phase C, Maximum Avg<br>Demand            | FLOAT  | -9999 M to<br>+9999 M | VAs                    |             | 2     |
| 15AF - | 15B0     | 5552 - 5553 | Positive PF, Phase A, Maximum Avg<br>Demand    | FLOAT  | -1.00 to +1.00        | none                   |             | 2     |
| 15B1 - | 15B2     | 5554 - 5555 | Positive PF, Phase B, Maximum Avg<br>Demand    | FLOAT  | -1.00 to +1.00        | none                   |             | 2     |
| 15B3 - | 15B4     | 5556 - 5557 | Positive PF, Phase C, Maximum Avg<br>Demand    | FLOAT  | -1.00 to +1.00        | none                   |             | 2     |
| 15B5 - | 15B6     | 5558 - 5559 | Negative PF, Phase A, Maximum Avg<br>Demand    | FLOAT  | -1.00 to +1.00        | none                   |             | 2     |
| 15B7 - | 15B8     | 5560 - 5561 | Negative PF, Phase B, Maximum Avg<br>Demand    | FLOAT  | -1.00 to +1.00        | none                   |             | 2     |
| 15B9 - | 15BA     | 5562 - 5563 | Negative PF, Phase C, Maximum<br>Avg Demand    | FLOAT  | -1.00 to +1.00        | none                   |             | 2     |
|        |          |             |                                                |        |                       |                        | Block Size: | 64    |

| M             | Modbus Address |             |                                                    |        |                       |                        |           |       |
|---------------|----------------|-------------|----------------------------------------------------|--------|-----------------------|------------------------|-----------|-------|
| Hex           |                | Decimal     | Description                                        | Format | Range                 | Units or<br>Resolution | Comments  | # Reg |
| Primary Maxin | num Bloci      | k Meter 3   |                                                    |        |                       |                        | read-only |       |
| 15DF -        | 15E0           | 5600 - 5601 | Amps A, Maximum Avg Demand                         | FLOAT  | 0 to 9999 M           | amps                   |           | 2     |
| 15E1 -        | 15E2           | 5602 - 5603 | Amps B, Maximum Avg Demand                         | FLOAT  | 0 to 9999 M           | amps                   |           | 2     |
| 15E3 -        | 15E4           | 5604 - 5605 | Amps C, Maximum Avg Demand                         | FLOAT  | 0 to 9999 M           | amps                   |           | 2     |
| 15E5 -        | 15E6           | 5606 - 5607 | Positive Watts, 3-Ph, Maximum Avg<br>Demand        | FLOAT  | 0 to +9999 M          | watts                  |           | 2     |
| 15E7 -        | 15E8           | 5608 - 5609 | Positive VARs, 3-Ph, Maximum Avg<br>Demand         | FLOAT  | 0 to +9999 M          | VARs                   |           | 2     |
| 15E9 -        | 15EA           | 5610 - 5611 | Negative Watts, 3-Ph, Maximum Avg<br>Demand        | FLOAT  | 0 to +9999 M          | watts                  |           | 2     |
| 15EB -        | 15EC           | 5612 - 5613 | Negative VARs, 3-Ph, Maximum Avg<br>Demand         | FLOAT  | 0 to +9999 M          | VARs                   |           | 2     |
| 15ED -        | 15EE           | 5614 - 5615 | VAs, 3-Ph, Maximum Avg Demand                      | FLOAT  | -9999 M to<br>+9999 M | VAs                    |           | 2     |
| 15EF -        | 15F0           | 5616 - 5617 | Positive Power Factor, 3-Ph,<br>Maximum Avg Demand | FLOAT  | -1.00 to +1.00        | none                   |           | 2     |
| 15F1 -        | 15F2           | 5618 - 5619 | Negative Power Factor, 3-Ph,<br>Maximum Avg Demand | FLOAT  | -1.00 to +1.00        | none                   |           | 2     |
| 15F3 -        | 15F4           | 5620 - 5621 | Neutral Current, Maximum Avg<br>Demand             | FLOAT  | 0 to 9999 M           | amps                   |           | 2     |
| 15F5 -        | 15F6           | 5622 - 5623 | Positive Watts, Phase A, Maximum<br>Avg Demand     | FLOAT  | -9999 M to<br>+9999 M | watts                  |           | 2     |
| 15F7 -        | 15F8           | 5624 - 5625 | Positive Watts, Phase B, Maximum<br>Avg Demand     | FLOAT  | -9999 M to<br>+9999 M | watts                  |           | 2     |
| 15F9 -        | 15FA           | 5626 - 5627 | Positive Watts, Phase C, Maximum<br>Avg Demand     | FLOAT  | -9999 M to<br>+9999 M | watts                  |           | 2     |
| 15FB -        | 15FC           | 5628 - 5629 | Positive VARs, Phase A, Maximum<br>Avg Demand      | FLOAT  | -9999 M to<br>+9999 M | VARs                   |           | 2     |
| 15FD -        | 15FE           | 5630 - 5631 | Positive VARs, Phase B, Maximum<br>Avg Demand      | FLOAT  | -9999 M to<br>+9999 M | VARs                   |           | 2     |
| 15FF -        | 1600           | 5632 - 5633 | Positive VARs, Phase C, Maximum<br>Avg Demand      | FLOAT  | -9999 M to<br>+9999 M | VARs                   |           | 2     |
| 1601 -        | 1602           | 5634 - 5635 | Negative Watts, Phase A, Maximum<br>Avg Demand     | FLOAT  | -9999 M to<br>+9999 M | watts                  |           | 2     |
| 1603 -        | 1604           | 5636 - 5637 | Negative Watts, Phase B, Maximum<br>Avg Demand     | FLOAT  | -9999 M to<br>+9999 M | watts                  |           | 2     |
| 1605 -        | 1606           | 5638 - 5639 | Negative Watts, Phase C, Maximum<br>Avg Demand     | FLOAT  | -9999 M to<br>+9999 M | watts                  |           | 2     |

| Мо            | Modbus Address |             |                                               |        |                       |                        |             |       |
|---------------|----------------|-------------|-----------------------------------------------|--------|-----------------------|------------------------|-------------|-------|
| Hex           |                | Decimal     | Description                                   | Format | Range                 | Units or<br>Resolution | Comments    | # Reg |
| 1607 -        | 1608           | 5640 - 5641 | Negative VARs, Phase A, Maximum<br>Avg Demand | FLOAT  | -9999 M to<br>+9999 M | VARs                   |             | 2     |
| 1609 -        | 160A           | 5642 - 5643 | Negative VARs, Phase B, Maximum<br>Avg Demand | FLOAT  | -9999 M to<br>+9999 M | VARs                   |             | 2     |
| 160B -        | 160C           | 5644 - 5645 | Negative VARs, Phase C, Maximum<br>Avg Demand | FLOAT  | -9999 M to<br>+9999 M | VARs                   |             | 2     |
| 160D -        | 160E           | 5646 - 5647 | VAs, Phase A, Maximum Avg<br>Demand           | FLOAT  | -9999 M to<br>+9999 M | VAs                    |             | 2     |
| 160F -        | 1610           | 5648 - 5649 | VAs, Phase B, Maximum Avg<br>Demand           | FLOAT  | -9999 M to<br>+9999 M | VAs                    |             | 2     |
| 1611 -        | 1612           | 5650 - 5651 | VAs, Phase C, Maximum Avg<br>Demand           | FLOAT  | -9999 M to<br>+9999 M | VAs                    |             | 2     |
| 1613 -        | 1614           | 5652 - 5653 | Positive PF, Phase A, Maximum Avg<br>Demand   | FLOAT  | -1.00 to +1.00        | none                   |             | 2     |
| 1615 -        | 1616           | 5654 - 5655 | Positive PF, Phase B, Maximum Avg<br>Demand   | FLOAT  | -1.00 to +1.00        | none                   |             | 2     |
| 1617 -        | 1618           | 5656 - 5657 | Positive PF, Phase C, Maximum Avg<br>Demand   | FLOAT  | -1.00 to +1.00        | none                   |             | 2     |
| 1619 -        | 161A           | 5658 - 5659 | Negative PF, Phase A, Maximum Avg<br>Demand   | FLOAT  | -1.00 to +1.00        | none                   |             | 2     |
| 161B -        | 161C           | 5660 - 5661 | Negative PF, Phase B, Maximum Avg<br>Demand   | FLOAT  | -1.00 to +1.00        | none                   |             | 2     |
| 161D -        | 161E           | 5662 - 5663 | Negative PF, Phase C, Maximum<br>Avg Demand   | FLOAT  | -1.00 to +1.00        | none                   |             | 2     |
|               |                |             |                                               |        |                       |                        | Block Size: | 64    |
| Primary Maxim | um Blocl       | K Meter 4   |                                               |        |                       |                        | read-only   |       |
| 1643 -        | 1644           | 5700 - 5701 | Amps A, Maximum Avg Demand                    | FLOAT  | 0 to 9999 M           | amps                   |             | 2     |
| 1645 -        | 1646           | 5702 - 5703 | Amps B, Maximum Avg Demand                    | FLOAT  | 0 to 9999 M           | amps                   |             | 2     |
| 1647 -        | 1648           | 5704 - 5705 | Amps C, Maximum Avg Demand                    | FLOAT  | 0 to 9999 M           | amps                   |             | 2     |
| 1649 -        | 164A           | 5706 - 5707 | Positive Watts, 3-Ph, Maximum Avg<br>Demand   | FLOAT  | 0 to +9999 M          | watts                  |             | 2     |
| 164B -        | 164C           | 5708 - 5709 | Positive VARs, 3-Ph, Maximum Avg<br>Demand    | FLOAT  | 0 to +9999 M          | VARs                   |             | 2     |
| 164D -        | 164E           | 5710 - 5711 | Negative Watts, 3-Ph, Maximum Avg<br>Demand   | FLOAT  | 0 to +9999 M          | watts                  |             | 2     |
| 164F -        | 1650           | 5712 - 5713 | Negative VARs, 3-Ph, Maximum Avg<br>Demand    | FLOAT  | 0 to +9999 M          | VARs                   |             | 2     |
| 1651 -        | 1652           | 5714 - 5715 | VAs, 3-Ph, Maximum Avg Demand                 | FLOAT  | -9999 M to<br>+9999 M | VAs                    |             | 2     |

|        | Modbus Address |             |                                                    |        |                       |                        |          |       |
|--------|----------------|-------------|----------------------------------------------------|--------|-----------------------|------------------------|----------|-------|
| н      | ex             | Decimal     | Description                                        | Format | Range                 | Units or<br>Resolution | Comments | # Reg |
| 1653 - | 1654           | 5716 - 5717 | Positive Power Factor, 3-Ph,<br>Maximum Avg Demand | FLOAT  | -1.00 to +1.00        | none                   |          | 2     |
| 1655 - | 1656           | 5718 - 5719 | Negative Power Factor, 3-Ph,<br>Maximum Avg Demand | FLOAT  | -1.00 to +1.00        | none                   |          | 2     |
| 1657 - | 1658           | 5720 - 5721 | Neutral Current, Maximum Avg<br>Demand             | FLOAT  | 0 to 9999 M           | amps                   |          | 2     |
| 1659 - | 165A           | 5722 - 5723 | Positive Watts, Phase A, Maximum<br>Avg Demand     | FLOAT  | -9999 M to<br>+9999 M | watts                  |          | 2     |
| 165B - | 165C           | 5724 - 5725 | Positive Watts, Phase B, Maximum<br>Avg Demand     | FLOAT  | -9999 M to<br>+9999 M | watts                  |          | 2     |
| 165D - | 165E           | 5726 - 5727 | Positive Watts, Phase C, Maximum<br>Avg Demand     | FLOAT  | -9999 M to<br>+9999 M | watts                  |          | 2     |
| 165F - | 1660           | 5728 - 5729 | Positive VARs, Phase A, Maximum<br>Avg Demand      | FLOAT  | -9999 M to<br>+9999 M | VARs                   |          | 2     |
| 1661 - | 1662           | 5730 - 5731 | Positive VARs, Phase B, Maximum<br>Avg Demand      | FLOAT  | -9999 M to<br>+9999 M | VARs                   |          | 2     |
| 1663 - | 1664           | 5732 - 5733 | Positive VARs, Phase C, Maximum<br>Avg Demand      | FLOAT  | -9999 M to<br>+9999 M | VARs                   |          | 2     |
| 1665 - | 1666           | 5734 - 5735 | Negative Watts, Phase A, Maximum<br>Avg Demand     | FLOAT  | -9999 M to<br>+9999 M | watts                  |          | 2     |
| 1667 - | 1668           | 5736 - 5737 | Negative Watts, Phase B, Maximum<br>Avg Demand     | FLOAT  | -9999 M to<br>+9999 M | watts                  |          | 2     |
| 1669 - | 166A           | 5738 - 5739 | Negative Watts, Phase C, Maximum<br>Avg Demand     | FLOAT  | -9999 M to<br>+9999 M | watts                  |          | 2     |
| 166B - | 166C           | 5740 - 5741 | Negative VARs, Phase A, Maximum<br>Avg Demand      | FLOAT  | -9999 M to<br>+9999 M | VARs                   |          | 2     |
| 166D - | 166E           | 5742 - 5743 | Negative VARs, Phase B, Maximum<br>Avg Demand      | FLOAT  | -9999 M to<br>+9999 M | VARs                   |          | 2     |
| 166F - | 1670           | 5744 - 5745 | Negative VARs, Phase C, Maximum<br>Avg Demand      | FLOAT  | -9999 M to<br>+9999 M | VARs                   |          | 2     |
| 1671 - | 1672           | 5746 - 5747 | VAs, Phase A, Maximum Avg<br>Demand                | FLOAT  | -9999 M to<br>+9999 M | VAs                    |          | 2     |
| 1673 - | 1674           | 5748 - 5749 | VAs, Phase B, Maximum Avg<br>Demand                | FLOAT  | -9999 M to<br>+9999 M | VAs                    |          | 2     |
| 1675 - | 1676           | 5750 - 5751 | VAs, Phase C, Maximum Avg<br>Demand                | FLOAT  | -9999 M to<br>+9999 M | VAs                    |          | 2     |
| 1677 - | 1678           | 5752 - 5753 | Positive PF, Phase A, Maximum Avg<br>Demand        | FLOAT  | -1.00 to +1.00        | none                   |          | 2     |
| 1679 - | 167A           | 5754 - 5755 | Positive PF, Phase B, Maximum Avg<br>Demand        | FLOAT  | -1.00 to +1.00        | none                   |          | 2     |

| Mo            | Modbus Address |             |                                                    |        |                       |                        |             |       |
|---------------|----------------|-------------|----------------------------------------------------|--------|-----------------------|------------------------|-------------|-------|
| Hex           |                | Decimal     | Description                                        | Format | Range                 | Units or<br>Resolution | Comments    | # Reg |
| 167B -        | 167C           | 5756 - 5757 | Positive PF, Phase C, Maximum Avg<br>Demand        | FLOAT  | -1.00 to +1.00        | none                   |             | 2     |
| 167D -        | 167E           | 5758 - 5759 | Negative PF, Phase A, Maximum Avg<br>Demand        | FLOAT  | -1.00 to +1.00        | none                   |             | 2     |
| 167F -        | 1680           | 5760 - 5761 | Negative PF, Phase B, Maximum Avg<br>Demand        | FLOAT  | -1.00 to +1.00        | none                   |             | 2     |
| 1681 -        | 1682           | 5762 - 5763 | Negative PF, Phase C, Maximum<br>Avg Demand        | FLOAT  | -1.00 to +1.00        | none                   |             | 2     |
|               |                |             |                                                    |        |                       |                        | Block Size: | 64    |
| Primary Maxim | um Blocl       | K Meter 5   |                                                    |        |                       |                        | read-only   |       |
| 16A7 -        | 16A8           | 5800 - 5801 | Amps A, Maximum Avg Demand                         | FLOAT  | 0 to 9999 M           | amps                   |             | 2     |
| 16A9 -        | 16AA           | 5802 - 5803 | Amps B, Maximum Avg Demand                         | FLOAT  | 0 to 9999 M           | amps                   |             | 2     |
| 16AB -        | 16AC           | 5804 - 5805 | Amps C, Maximum Avg Demand                         | FLOAT  | 0 to 9999 M           | amps                   |             | 2     |
| 16AD -        | 16AE           | 5806 - 5807 | Positive Watts, 3-Ph, Maximum Avg<br>Demand        | FLOAT  | 0 to +9999 M          | watts                  |             | 2     |
| 16AF -        | 16B0           | 5808 - 5809 | Positive VARs, 3-Ph, Maximum Avg<br>Demand         | FLOAT  | 0 to +9999 M          | VARs                   |             | 2     |
| 16B1 -        | 16B2           | 5810 - 5811 | Negative Watts, 3-Ph, Maximum Avg<br>Demand        | FLOAT  | 0 to +9999 M          | watts                  |             | 2     |
| 16B3 -        | 16B4           | 5812 - 5813 | Negative VARs, 3-Ph, Maximum Avg<br>Demand         | FLOAT  | 0 to +9999 M          | VARs                   |             | 2     |
| 16B5 -        | 16B6           | 5814 - 5815 | VAs, 3-Ph, Maximum Avg Demand                      | FLOAT  | -9999 M to<br>+9999 M | VAs                    |             | 2     |
| 16B7 -        | 16B8           | 5816 - 5817 | Positive Power Factor, 3-Ph,<br>Maximum Avg Demand | FLOAT  | -1.00 to +1.00        | none                   |             | 2     |
| 16B9 -        | 16BA           | 5818 - 5819 | Negative Power Factor, 3-Ph,<br>Maximum Avg Demand | FLOAT  | -1.00 to +1.00        | none                   |             | 2     |
| 16BB -        | 16BC           | 5820 - 5821 | Neutral Current, Maximum Avg<br>Demand             | FLOAT  | 0 to 9999 M           | amps                   |             | 2     |
| 16BD -        | 16BE           | 5822 - 5823 | Positive Watts, Phase A, Maximum<br>Avg Demand     | FLOAT  | -9999 M to<br>+9999 M | watts                  |             | 2     |
| 16BF -        | 16C0           | 5824 - 5825 | Positive Watts, Phase B, Maximum<br>Avg Demand     | FLOAT  | -9999 M to<br>+9999 M | watts                  |             | 2     |
| 16C1 -        | 16C2           | 5826 - 5827 | Positive Watts, Phase C, Maximum<br>Avg Demand     | FLOAT  | -9999 M to<br>+9999 M | watts                  |             | 2     |
| 16C3 -        | 16C4           | 5828 - 5829 | Positive VARs, Phase A, Maximum<br>Avg Demand      | FLOAT  | -9999 M to<br>+9999 M | VARs                   |             | 2     |
| 16C5 -        | 16C6           | 5830 - 5831 | Positive VARs, Phase B, Maximum<br>Avg Demand      | FLOAT  | -9999 M to<br>+9999 M | VARs                   |             | 2     |

| M             | odbus A   | Address     |                                                |        |                       |                        |             |       |
|---------------|-----------|-------------|------------------------------------------------|--------|-----------------------|------------------------|-------------|-------|
| Hex           |           | Decimal     | Description                                    | Format | Range                 | Units or<br>Resolution | Comments    | # Reg |
| 16C7 -        | 16C8      | 5832 - 5833 | Positive VARs, Phase C, Maximum<br>Avg Demand  | FLOAT  | -9999 M to<br>+9999 M | VARs                   |             | 2     |
| 16C9 -        | 16CA      | 5834 - 5835 | Negative Watts, Phase A, Maximum<br>Avg Demand | FLOAT  | -9999 M to<br>+9999 M | watts                  |             | 2     |
| 16CB -        | 16CC      | 5836 - 5837 | Negative Watts, Phase B, Maximum<br>Avg Demand | FLOAT  | -9999 M to<br>+9999 M | watts                  |             | 2     |
| 16CD -        | 16CE      | 5838 - 5839 | Negative Watts, Phase C, Maximum<br>Avg Demand | FLOAT  | -9999 M to<br>+9999 M | watts                  |             | 2     |
| 16CF -        | 16D0      | 5840 - 5841 | Negative VARs, Phase A, Maximum<br>Avg Demand  | FLOAT  | -9999 M to<br>+9999 M | VARs                   |             | 2     |
| 16D1 -        | 16D2      | 5842 - 5843 | Negative VARs, Phase B, Maximum<br>Avg Demand  | FLOAT  | -9999 M to<br>+9999 M | VARs                   |             | 2     |
| 16D3 -        | 16D4      | 5844 - 5845 | Negative VARs, Phase C, Maximum<br>Avg Demand  | FLOAT  | -9999 M to<br>+9999 M | VARs                   |             | 2     |
| 16D5 -        | 16D6      | 5846 - 5847 | VAs, Phase A, Maximum Avg<br>Demand            | FLOAT  | -9999 M to<br>+9999 M | VAs                    |             | 2     |
| 16D7 -        | 16D8      | 5848 - 5849 | VAs, Phase B, Maximum Avg<br>Demand            | FLOAT  | -9999 M to<br>+9999 M | VAs                    |             | 2     |
| 16D9 -        | 16DA      | 5850 - 5851 | VAs, Phase C, Maximum Avg<br>Demand            | FLOAT  | -9999 M to<br>+9999 M | VAs                    |             | 2     |
| 16DB -        | 16DC      | 5852 - 5853 | Positive PF, Phase A, Maximum Avg<br>Demand    | FLOAT  | -1.00 to +1.00        | none                   |             | 2     |
| 16DD -        | 16DE      | 5854 - 5855 | Positive PF, Phase B, Maximum Avg<br>Demand    | FLOAT  | -1.00 to +1.00        | none                   |             | 2     |
| 16DF -        | 16E0      | 5856 - 5857 | Positive PF, Phase C, Maximum Avg<br>Demand    | FLOAT  | -1.00 to +1.00        | none                   |             | 2     |
| 16E1 -        | 16E2      | 5858 - 5859 | Negative PF, Phase A, Maximum Avg<br>Demand    | FLOAT  | -1.00 to +1.00        | none                   |             | 2     |
| 16E3 -        | 16E4      | 5860 - 5861 | Negative PF, Phase B, Maximum Avg<br>Demand    | FLOAT  | -1.00 to +1.00        | none                   |             | 2     |
| 16E5 -        | 16E6      | 5862 - 5863 | Negative PF, Phase C, Maximum<br>Avg Demand    | FLOAT  | -1.00 to +1.00        | none                   |             | 2     |
|               |           |             |                                                |        |                       |                        | Block Size: | 64    |
| Primary Maxim | num Blocl | k Meter 6   |                                                |        |                       |                        | read-only   |       |
| 170B -        | 170C      | 5900 - 5901 | Amps A, Maximum Avg Demand                     | FLOAT  | 0 to 9999 M           | amps                   |             | 2     |
| 170D -        | 170E      | 5902 - 5903 | Amps B, Maximum Avg Demand                     | FLOAT  | 0 to 9999 M           | amps                   |             | 2     |
| 170F -        | 1710      | 5904 - 5905 | Amps C, Maximum Avg Demand                     | FLOAT  | 0 to 9999 M           | amps                   |             | 2     |
| 1711 -        | 1712      | 5906 - 5907 | Positive Watts, 3-Ph, Maximum Avg<br>Demand    | FLOAT  | 0 to +9999 M          | watts                  |             | 2     |

| Мо     | odbus A | Address     |                                                    |        |                       |                        |          |       |
|--------|---------|-------------|----------------------------------------------------|--------|-----------------------|------------------------|----------|-------|
| Hex    |         | Decimal     | Description                                        | Format | Range                 | Units or<br>Resolution | Comments | # Reg |
| 1713 - | 1714    | 5908 - 5909 | Positive VARs, 3-Ph, Maximum Avg<br>Demand         | FLOAT  | 0 to +9999 M          | VARs                   |          | 2     |
| 1715 - | 1716    | 5910 - 5911 | Negative Watts, 3-Ph, Maximum Avg<br>Demand        | FLOAT  | 0 to +9999 M          | watts                  |          | 2     |
| 1717 - | 1718    | 5912 - 5913 | Negative VARs, 3-Ph, Maximum Avg<br>Demand         | FLOAT  | 0 to +9999 M          | VARs                   |          | 2     |
| 1719 - | 171A    | 5914 - 5915 | VAs, 3-Ph, Maximum Avg Demand                      | FLOAT  | -9999 M to<br>+9999 M | VAs                    |          | 2     |
| 171B - | 171C    | 5916 - 5917 | Positive Power Factor, 3-Ph,<br>Maximum Avg Demand | FLOAT  | -1.00 to +1.00        | none                   |          | 2     |
| 171D - | 171E    | 5918 - 5919 | Negative Power Factor, 3-Ph,<br>Maximum Avg Demand | FLOAT  | -1.00 to +1.00        | none                   |          | 2     |
| 171F - | 1720    | 5920 - 5921 | Neutral Current, Maximum Avg<br>Demand             | FLOAT  | 0 to 9999 M           | amps                   |          | 2     |
| 1721 - | 1722    | 5922 - 5923 | Positive Watts, Phase A, Maximum<br>Avg Demand     | FLOAT  | -9999 M to<br>+9999 M | watts                  |          | 2     |
| 1723 - | 1724    | 5924 - 5925 | Positive Watts, Phase B, Maximum<br>Avg Demand     | FLOAT  | -9999 M to<br>+9999 M | watts                  |          | 2     |
| 1725 - | 1726    | 5926 - 5927 | Positive Watts, Phase C, Maximum<br>Avg Demand     | FLOAT  | -9999 M to<br>+9999 M | watts                  |          | 2     |
| 1727 - | 1728    | 5928 - 5929 | Positive VARs, Phase A, Maximum<br>Avg Demand      | FLOAT  | -9999 M to<br>+9999 M | VARs                   |          | 2     |
| 1729 - | 172A    | 5930 - 5931 | Positive VARs, Phase B, Maximum<br>Avg Demand      | FLOAT  | -9999 M to<br>+9999 M | VARs                   |          | 2     |
| 172B - | 172C    | 5932 - 5933 | Positive VARs, Phase C, Maximum<br>Avg Demand      | FLOAT  | -9999 M to<br>+9999 M | VARs                   |          | 2     |
| 172D - | 172E    | 5934 - 5935 | Negative Watts, Phase A, Maximum<br>Avg Demand     | FLOAT  | -9999 M to<br>+9999 M | watts                  |          | 2     |
| 172F - | 1730    | 5936 - 5937 | Negative Watts, Phase B, Maximum<br>Avg Demand     | FLOAT  | -9999 M to<br>+9999 M | watts                  |          | 2     |
| 1731 - | 1732    | 5938 - 5939 | Negative Watts, Phase C, Maximum<br>Avg Demand     | FLOAT  | -9999 M to<br>+9999 M | watts                  |          | 2     |
| 1733 - | 1734    | 5940 - 5941 | Negative VARs, Phase A, Maximum<br>Avg Demand      | FLOAT  | -9999 M to<br>+9999 M | VARs                   |          | 2     |
| 1735 - | 1736    | 5942 - 5943 | Negative VARs, Phase B, Maximum<br>Avg Demand      | FLOAT  | -9999 M to<br>+9999 M | VARs                   |          | 2     |
| 1737 - | 1738    | 5944 - 5945 | Negative VARs, Phase C, Maximum<br>Avg Demand      | FLOAT  | -9999 M to<br>+9999 M | VARs                   |          | 2     |
| 1739 - | 173A    | 5946 - 5947 | VAs, Phase A, Maximum Avg<br>Demand                | FLOAT  | -9999 M to<br>+9999 M | VAs                    |          | 2     |

| Mc            | Modbus Address |             |                                                    |        |                       |                        |             |       |
|---------------|----------------|-------------|----------------------------------------------------|--------|-----------------------|------------------------|-------------|-------|
| Hex           |                | Decimal     | Description                                        | Format | Range                 | Units or<br>Resolution | Comments    | # Reg |
| 173B -        | 173C           | 5948 - 5949 | VAs, Phase B, Maximum Avg<br>Demand                | FLOAT  | -9999 M to<br>+9999 M | VAs                    |             | 2     |
| 173D -        | 173E           | 5950 - 5951 | VAs, Phase C, Maximum Avg<br>Demand                | FLOAT  | -9999 M to<br>+9999 M | VAs                    |             | 2     |
| 173F -        | 1740           | 5952 - 5953 | Positive PF, Phase A, Maximum Avg<br>Demand        | FLOAT  | -1.00 to +1.00        | none                   |             | 2     |
| 1741 -        | 1742           | 5954 - 5955 | Positive PF, Phase B, Maximum Avg<br>Demand        | FLOAT  | -1.00 to +1.00        | none                   |             | 2     |
| 1743 -        | 1744           | 5956 - 5957 | Positive PF, Phase C, Maximum Avg<br>Demand        | FLOAT  | -1.00 to +1.00        | none                   |             | 2     |
| 1745 -        | 1746           | 5958 - 5959 | Negative PF, Phase A, Maximum Avg<br>Demand        | FLOAT  | -1.00 to +1.00        | none                   |             | 2     |
| 1747 -        | 1748           | 5960 - 5961 | Negative PF, Phase B, Maximum Avg<br>Demand        | FLOAT  | -1.00 to +1.00        | none                   |             | 2     |
| 1749 -        | 174A           | 5962 - 5963 | Negative PF, Phase C, Maximum<br>Avg Demand        | FLOAT  | -1.00 to +1.00        | none                   |             | 2     |
|               |                |             |                                                    |        |                       |                        | Block Size: | 64    |
| Primary Maxim | um Block       | Meter 7     |                                                    |        |                       |                        | read-only   |       |
| 176F -        | 1770           | 6000 - 6001 | Amps A, Maximum Avg Demand                         | FLOAT  | 0 to 9999 M           | amps                   |             | 2     |
| 1771 -        | 1772           | 6002 - 6003 | Amps B, Maximum Avg Demand                         | FLOAT  | 0 to 9999 M           | amps                   |             | 2     |
| 1773 -        | 1774           | 6004 - 6005 | Amps C, Maximum Avg Demand                         | FLOAT  | 0 to 9999 M           | amps                   |             | 2     |
| 1775 -        | 1776           | 6006 - 6007 | Positive Watts, 3-Ph, Maximum Avg<br>Demand        | FLOAT  | 0 to +9999 M          | watts                  |             | 2     |
| 1777 -        | 1778           | 6008 - 6009 | Positive VARs, 3-Ph, Maximum Avg<br>Demand         | FLOAT  | 0 to +9999 M          | VARs                   |             | 2     |
| 1779 -        | 177A           | 6010 - 6011 | Negative Watts, 3-Ph, Maximum Avg<br>Demand        | FLOAT  | 0 to +9999 M          | watts                  |             | 2     |
| 177B -        | 177C           | 6012 - 6013 | Negative VARs, 3-Ph, Maximum Avg<br>Demand         | FLOAT  | 0 to +9999 M          | VARs                   |             | 2     |
| 177D -        | 177E           | 6014 - 6015 | VAs, 3-Ph, Maximum Avg Demand                      | FLOAT  | -9999 M to<br>+9999 M | VAs                    |             | 2     |
| 177F -        | 1780           | 6016 - 6017 | Positive Power Factor, 3-Ph,<br>Maximum Avg Demand | FLOAT  | -1.00 to +1.00        | none                   |             | 2     |
| 1781 -        | 1782           | 6018 - 6019 | Negative Power Factor, 3-Ph,<br>Maximum Avg Demand | FLOAT  | -1.00 to +1.00        | none                   |             | 2     |
| 1783 -        | 1784           | 6020 - 6021 | Neutral Current, Maximum Avg<br>Demand             | FLOAT  | 0 to 9999 M           | amps                   |             | 2     |
| 1785 -        | 1786           | 6022 - 6023 | Positive Watts, Phase A, Maximum<br>Avg Demand     | FLOAT  | -9999 M to<br>+9999 M | watts                  |             | 2     |

| М      | Modbus Address |             |                                                |        |                       |                        |          |       |
|--------|----------------|-------------|------------------------------------------------|--------|-----------------------|------------------------|----------|-------|
| Hex    |                | Decimal     | Description                                    | Format | Range                 | Units or<br>Resolution | Comments | # Reg |
| 1787 - | 1788           | 6024 - 6025 | Positive Watts, Phase B, Maximum<br>Avg Demand | FLOAT  | -9999 M to<br>+9999 M | watts                  |          | 2     |
| 1789 - | 178A           | 6026 - 6027 | Positive Watts, Phase C, Maximum<br>Avg Demand | FLOAT  | -9999 M to<br>+9999 M | watts                  |          | 2     |
| 178B - | 178C           | 6028 - 6029 | Positive VARs, Phase A, Maximum<br>Avg Demand  | FLOAT  | -9999 M to<br>+9999 M | VARs                   |          | 2     |
| 178D - | 178E           | 6030 - 6031 | Positive VARs, Phase B, Maximum<br>Avg Demand  | FLOAT  | -9999 M to<br>+9999 M | VARs                   |          | 2     |
| 178F - | 1790           | 6032 - 6033 | Positive VARs, Phase C, Maximum<br>Avg Demand  | FLOAT  | -9999 M to<br>+9999 M | VARs                   |          | 2     |
| 1791 - | 1792           | 6034 - 6035 | Negative Watts, Phase A, Maximum<br>Avg Demand | FLOAT  | -9999 M to<br>+9999 M | watts                  |          | 2     |
| 1793 - | 1794           | 6036 - 6037 | Negative Watts, Phase B, Maximum<br>Avg Demand | FLOAT  | -9999 M to<br>+9999 M | watts                  |          | 2     |
| 1795 - | 1796           | 6038 - 6039 | Negative Watts, Phase C, Maximum<br>Avg Demand | FLOAT  | -9999 M to<br>+9999 M | watts                  |          | 2     |
| 1797 - | 1798           | 6040 - 6041 | Negative VARs, Phase A, Maximum<br>Avg Demand  | FLOAT  | -9999 M to<br>+9999 M | VARs                   |          | 2     |
| 1799 - | 179A           | 6042 - 6043 | Negative VARs, Phase B, Maximum<br>Avg Demand  | FLOAT  | -9999 M to<br>+9999 M | VARs                   |          | 2     |
| 179B - | 179C           | 6044 - 6045 | Negative VARs, Phase C, Maximum<br>Avg Demand  | FLOAT  | -9999 M to<br>+9999 M | VARs                   |          | 2     |
| 179D - | 179E           | 6046 - 6047 | VAs, Phase A, Maximum Avg<br>Demand            | FLOAT  | -9999 M to<br>+9999 M | VAs                    |          | 2     |
| 179F - | 17A0           | 6048 - 6049 | VAs, Phase B, Maximum Avg<br>Demand            | FLOAT  | -9999 M to<br>+9999 M | VAs                    |          | 2     |
| 17A1 - | 17A2           | 6050 - 6051 | VAs, Phase C, Maximum Avg<br>Demand            | FLOAT  | -9999 M to<br>+9999 M | VAs                    |          | 2     |
| 17A3 - | 17A4           | 6052 - 6053 | Positive PF, Phase A, Maximum Avg<br>Demand    | FLOAT  | -1.00 to +1.00        | none                   |          | 2     |
| 17A5 - | 17A6           | 6054 - 6055 | Positive PF, Phase B, Maximum Avg<br>Demand    | FLOAT  | -1.00 to +1.00        | none                   |          | 2     |
| 17A7 - | 17A8           | 6056 - 6057 | Positive PF, Phase C, Maximum Avg<br>Demand    | FLOAT  | -1.00 to +1.00        | none                   |          | 2     |
| 17A9 - | 17AA           | 6058 - 6059 | Negative PF, Phase A, Maximum Avg<br>Demand    | FLOAT  | -1.00 to +1.00        | none                   |          | 2     |

| M             | odbus A  | ddress      |                                                    |        |                       |                        |             |       |
|---------------|----------|-------------|----------------------------------------------------|--------|-----------------------|------------------------|-------------|-------|
| Hex           |          | Decimal     | Description                                        | Format | Range                 | Units or<br>Resolution | Comments    | # Reg |
| 17AB -        | 17AC     | 6060 - 6061 | Negative PF, Phase B, Maximum Avg<br>Demand        | FLOAT  | -1.00 to +1.00        | none                   |             | 2     |
| 17AD -        | 17AE     | 6062 - 6063 | Negative PF, Phase C, Maximum<br>Avg Demand        | FLOAT  | -1.00 to +1.00        | none                   |             | 2     |
|               |          |             |                                                    |        |                       |                        | Block Size: | 64    |
| Primary Maxim | um Block | Meter 8     |                                                    |        |                       |                        | read-only   |       |
| 17D3 -        | 17D4     | 6100 - 6101 | Amps A, Maximum Avg Demand                         | FLOAT  | 0 to 9999 M           | amps                   |             | 2     |
| 17D5 -        | 17D6     | 6102 - 6103 | Amps B, Maximum Avg Demand                         | FLOAT  | 0 to 9999 M           | amps                   |             | 2     |
| 17D7 -        | 17D8     | 6104 - 6105 | Amps C, Maximum Avg Demand                         | FLOAT  | 0 to 9999 M           | amps                   |             | 2     |
| 17D9 -        | 17DA     | 6106 - 6107 | Positive Watts, 3-Ph, Maximum Avg<br>Demand        | FLOAT  | 0 to +9999 M          | watts                  |             | 2     |
| 17DB -        | 17DC     | 6108 - 6109 | Positive VARs, 3-Ph, Maximum Avg<br>Demand         | FLOAT  | 0 to +9999 M          | VARs                   |             | 2     |
| 17DD -        | 17DE     | 6110 - 6111 | Negative Watts, 3-Ph, Maximum Avg<br>Demand        | FLOAT  | 0 to +9999 M          | watts                  |             | 2     |
| 17DF -        | 17E0     | 6112 - 6113 | Negative VARs, 3-Ph, Maximum Avg<br>Demand         | FLOAT  | 0 to +9999 M          | VARs                   |             | 2     |
| 17E1 -        | 17E2     | 6114 - 6115 | VAs, 3-Ph, Maximum Avg Demand                      | FLOAT  | -9999 M to<br>+9999 M | VAs                    |             | 2     |
| 17E3 -        | 17E4     | 6116 - 6117 | Positive Power Factor, 3-Ph,<br>Maximum Avg Demand | FLOAT  | -1.00 to +1.00        | none                   |             | 2     |
| 17E5 -        | 17E6     | 6118 - 6119 | Negative Power Factor, 3-Ph,<br>Maximum Avg Demand | FLOAT  | -1.00 to +1.00        | none                   |             | 2     |
| 17E7 -        | 17E8     | 6120 - 6121 | Neutral Current, Maximum Avg<br>Demand             | FLOAT  | 0 to 9999 M           | amps                   |             | 2     |
| 17E9 -        | 17EA     | 6122 - 6123 | Positive Watts, Phase A, Maximum<br>Avg Demand     | FLOAT  | -9999 M to<br>+9999 M | watts                  |             | 2     |
| 17EB -        | 17EC     | 6124 - 6125 | Positive Watts, Phase B, Maximum<br>Avg Demand     | FLOAT  | -9999 M to<br>+9999 M | watts                  |             | 2     |
| 17ED -        | 17EE     | 6126 - 6127 | Positive Watts, Phase C, Maximum<br>Avg Demand     | FLOAT  | -9999 M to<br>+9999 M | watts                  |             | 2     |
| 17EF -        | 17F0     | 6128 - 6129 | Positive VARs, Phase A, Maximum<br>Avg Demand      | FLOAT  | -9999 M to<br>+9999 M | VARs                   |             | 2     |
| 17F1 -        | 17F2     | 6130 - 6131 | Positive VARs, Phase B, Maximum<br>Avg Demand      | FLOAT  | -9999 M to<br>+9999 M | VARs                   |             | 2     |
| 17F3 -        | 17F4     | 6132 - 6133 | Positive VARs, Phase C, Maximum<br>Avg Demand      | FLOAT  | -9999 M to<br>+9999 M | VARs                   |             | 2     |
| 17F5 -        | 17F6     | 6134 - 6135 | Negative Watts, Phase A, Maximum Avg Demand        | FLOAT  | -9999 M to<br>+9999 M | watts                  |             | 2     |

| Мо            | Modbus Address |             |                                                |        |                         |                        |             |       |
|---------------|----------------|-------------|------------------------------------------------|--------|-------------------------|------------------------|-------------|-------|
| Hex           |                | Decimal     | Description                                    | Format | Range                   | Units or<br>Resolution | Comments    | # Reg |
| 17F7 -        | 17F8           | 6136 - 6137 | Negative Watts, Phase B, Maximum<br>Avg Demand | FLOAT  | -9999 M to<br>+9999 M   | watts                  |             | 2     |
| 17F9 -        | 17FA           | 6138 - 6139 | Negative Watts, Phase C, Maximum<br>Avg Demand | FLOAT  | -9999 M to<br>+9999 M   | watts                  |             | 2     |
| 17FB -        | 17FC           | 6140 - 6141 | Negative VARs, Phase A, Maximum<br>Avg Demand  | FLOAT  | -9999 M to<br>+9999 M   | VARs                   |             | 2     |
| 17FD -        | 17FE           | 6142 - 6143 | Negative VARs, Phase B, Maximum<br>Avg Demand  | FLOAT  | -9999 M to<br>+9999 M   | VARs                   |             | 2     |
| 17FF -        | 1800           | 6144 - 6145 | Negative VARs, Phase C, Maximum<br>Avg Demand  | FLOAT  | -9999 M to<br>+9999 M   | VARs                   |             | 2     |
| 1801 -        | 1802           | 6146 - 6147 | VAs, Phase A, Maximum Avg<br>Demand            | FLOAT  | -9999 M to<br>+9999 M   | VAs                    |             | 2     |
| 1803 -        | 1804           | 6148 - 6149 | VAs, Phase B, Maximum Avg<br>Demand            | FLOAT  | -9999 M to<br>+9999 M   | VAs                    |             | 2     |
| 1805 -        | 1806           | 6150 - 6151 | VAs, Phase C, Maximum Avg<br>Demand            | FLOAT  | -9999 M to<br>+9999 M   | VAs                    |             | 2     |
| 1807 -        | 1808           | 6152 - 6153 | Positive PF, Phase A, Maximum Avg<br>Demand    | FLOAT  | -1.00 to +1.00          | none                   |             | 2     |
| 1809 -        | 180A           | 6154 - 6155 | Positive PF, Phase B, Maximum Avg<br>Demand    | FLOAT  | -1.00 to +1.00          | none                   |             | 2     |
| 180B -        | 180C           | 6156 - 6157 | Positive PF, Phase C, Maximum Avg<br>Demand    | FLOAT  | -1.00 to +1.00          | none                   |             | 2     |
| 180D -        | 180E           | 6158 - 6159 | Negative PF, Phase A, Maximum Avg<br>Demand    | FLOAT  | -1.00 to +1.00          | none                   |             | 2     |
| 180F -        | 1810           | 6160 - 6161 | Negative PF, Phase B, Maximum Avg<br>Demand    | FLOAT  | -1.00 to +1.00          | none                   |             | 2     |
| 1811 -        | 1812           | 6162 - 6163 | Negative PF, Phase C, Maximum<br>Avg Demand    | FLOAT  | -1.00 to +1.00          | none                   |             | 2     |
|               |                |             |                                                |        |                         |                        | Block Size: | 64    |
| Primary maxim | um Time        | stamp Block |                                                |        |                         |                        | read-only   |       |
| 1837 -        | 1839           | 6200 - 6202 | Volts A-N, max Timestamp                       | TSTAMP | 1Jan2000 -<br>31Dec2099 | 1 sec                  |             | 3     |
| 183A -        | 183C           | 6203 - 6205 | Volts B-N, max Timestamp                       | TSTAMP | 1Jan2000 -<br>31Dec2099 | 1 sec                  |             | 3     |
| 183D -        | 183F           | 6206 - 6208 | Volts C-N, max Timestamp                       | TSTAMP | 1Jan2000 -<br>31Dec2099 | 1 sec                  |             | 3     |
| 1840 -        | 1842           | 6209 - 6211 | Volts A-B, max Timestamp                       | TSTAMP | 1Jan2000 -<br>31Dec2099 | 1 sec                  |             | 3     |
| 1843 -        | 1845           | 6212 - 6214 | Volts B-C, max Timestamp                       | TSTAMP | 1Jan2000 -<br>31Dec2099 | 1 sec                  |             | 3     |

| N             | Modbus Address |                     |                                                       |        |                         |                        |             |       |
|---------------|----------------|---------------------|-------------------------------------------------------|--------|-------------------------|------------------------|-------------|-------|
| Hex           | ζ.             | Decimal             | Description                                           | Format | Range                   | Units or<br>Resolution | Comments    | # Reg |
| 1846 -        | 1848           | 6215 - 6217         | Volts C-A, max Timestamp                              | TSTAMP | 1Jan2000 -<br>31Dec2099 | 1 sec                  |             | 3     |
| 1849 -        | 184B           | 6218 - 6220         | Frequency, max Timestamp                              | TSTAMP | 1Jan2000 -<br>31Dec2099 | 1 sec                  |             | 3     |
|               |                |                     |                                                       |        |                         |                        | Block Size: | 21    |
| Primary maxii | mum Time       | stamp Block Meter 1 |                                                       |        |                         |                        | read-only   |       |
| 189B -        | 189D           | 6300 - 6302         | Amps A, max Avg Dmd Timestamp                         | TSTAMP | 1Jan2000 -<br>31Dec2099 | 1 sec                  |             | 3     |
| 189E -        | 18A0           | 6303 - 6305         | Amps B, max Avg Dmd Timestamp                         | TSTAMP | 1Jan2000 -<br>31Dec2099 | 1 sec                  |             | 3     |
| 18A1 -        | 18A3           | 6306 - 6308         | Amps C, max Avg Dmd Timestamp                         | TSTAMP | 1Jan2000 -<br>31Dec2099 | 1 sec                  |             | 3     |
| 18A4 -        | 18A6           | 6309 - 6311         | Positive Watts, 3-Ph, max Avg Dmd<br>Timestamp        | TSTAMP | 1Jan2000 -<br>31Dec2099 | 1 sec                  |             | 3     |
| 18A7 -        | 18A9           | 6312 - 6314         | Positive VARs, 3-Ph, max Avg Dmd<br>Timestamp         | TSTAMP | 1Jan2000 -<br>31Dec2099 | 1 sec                  |             | 3     |
| 18AA -        | 18AC           | 6315 - 6317         | Negative Watts, 3-Ph, max Avg Dmd<br>Timestamp        | TSTAMP | 1Jan2000 -<br>31Dec2099 | 1 sec                  |             | 3     |
| 18AD -        | 18AF           | 6318 - 6320         | Negative VARs, 3-Ph, max Avg Dmd<br>Timestamp         | TSTAMP | 1Jan2000 -<br>31Dec2099 | 1 sec                  |             | 3     |
| 18B0 -        | 18B2           | 6321 - 6323         | VAs, 3-Ph, max Avg Dmd Timestamp                      | TSTAMP | 1Jan2000 -<br>31Dec2099 | 1 sec                  |             | 3     |
| 18B3 -        | 18B5           | 6324 - 6326         | Positive Power Factor, 3-Ph, max<br>Avg Dmd Timestamp | TSTAMP | 1Jan2000 -<br>31Dec2099 | 1 sec                  |             | 3     |
| 18B6 -        | 18B8           | 6327 - 6329         | Negative Power Factor, 3-Ph, max<br>Avg Dmd Timestamp | TSTAMP | 1Jan2000 -<br>31Dec2099 | 1 sec                  |             | 3     |
| 18B9 -        | 18BB           | 6330 - 6332         | Neutral Current, max Avg Dmd<br>Timestamp             | TSTAMP | 1Jan2000 -<br>31Dec2100 | 1 sec                  |             | 3     |
| 18BC -        | 18BE           | 6333 - 6335         | Positive Watts, Phase A, max Avg<br>Dmd Timestamp     | TSTAMP | 1Jan2000 -<br>31Dec2099 | 1 sec                  |             | 3     |
| 18BF -        | 18C1           | 6336 - 6338         | Positive Watts, Phase B, max Avg<br>Dmd Timestamp     | TSTAMP | 1Jan2000 -<br>31Dec2099 | 1 sec                  |             | 3     |
| 18C2 -        | 18C4           | 6339 - 6341         | Positive Watts, Phase C, max Avg<br>Dmd Timestamp     | TSTAMP | 1Jan2000 -<br>31Dec2099 | 1 sec                  |             | 3     |
| 18C5 -        | 18C7           | 6342 - 6344         | Positive VARs, Phase A, max Avg<br>Dmd Timestamp      | TSTAMP | 1Jan2000 -<br>31Dec2099 | 1 sec                  |             | 3     |
| 18C8 -        | 18CA           | 6345 - 6347         | Positive VARs, Phase B, max Avg<br>Dmd Timestamp      | TSTAMP | 1Jan2000 -<br>31Dec2099 | 1 sec                  |             | 3     |
| 18CB -        | 18CD           | 6348 - 6350         | Positive VARs, Phase C, max Avg<br>Dmd Timestamp      | TSTAMP | 1Jan2000 -<br>31Dec2099 | 1 sec                  |             | 3     |
| N            | Nodbus /  | Address             |                                                   |        |                         |                        |             |       |
|--------------|-----------|---------------------|---------------------------------------------------|--------|-------------------------|------------------------|-------------|-------|
| He           | x         | Decimal             | Description                                       | Format | Range                   | Units or<br>Resolution | Comments    | # Reg |
| 18CE -       | 18D0      | 6351 - 6353         | Negative Watts, Phase A, max Avg<br>Dmd Timestamp | TSTAMP | 1Jan2000 -<br>31Dec2099 | 1 sec                  |             | 3     |
| 18D1 -       | 18D3      | 6354 - 6356         | Negative Watts, Phase B, max Avg<br>Dmd Timestamp | TSTAMP | 1Jan2000 -<br>31Dec2099 | 1 sec                  |             | 3     |
| 18D4 -       | 18D6      | 6357 - 6359         | Negative Watts, Phase C, max Avg<br>Dmd Timestamp | TSTAMP | 1Jan2000 -<br>31Dec2099 | 1 sec                  |             | 3     |
| 18D7 -       | 18D9      | 6360 - 6362         | Negative VARs, Phase A, max Avg<br>Dmd Timestamp  | TSTAMP | 1Jan2000 -<br>31Dec2099 | 1 sec                  |             | 3     |
| 18DA -       | 18DC      | 6363 - 6365         | Negative VARs, Phase B, max Avg<br>Dmd Timestamp  | TSTAMP | 1Jan2000 -<br>31Dec2099 | 1 sec                  |             | 3     |
| 18DD -       | 18DF      | 6366 - 6368         | Negative VARs, Phase C, max Avg<br>Dmd Timestamp  | TSTAMP | 1Jan2000 -<br>31Dec2099 | 1 sec                  |             | 3     |
| 18E0 -       | 18E2      | 6369 - 6371         | VAs, Phase A, max Avg Dmd<br>Timestamp            | TSTAMP | 1Jan2000 -<br>31Dec2099 | 1 sec                  |             | 3     |
| 18E3 -       | 18E5      | 6372 - 6374         | VAs, Phase B, max Avg Dmd<br>Timestamp            | TSTAMP | 1Jan2000 -<br>31Dec2099 | 1 sec                  |             | 3     |
| 18E6 -       | 18E8      | 6375 - 6377         | VAs, Phase C, max Avg Dmd<br>Timestamp            | TSTAMP | 1Jan2000 -<br>31Dec2099 | 1 sec                  |             | 3     |
| 18E9 -       | 18EB      | 6378 - 6380         | Positive PF, Phase A, max Avg Dmd<br>Timestamp    | TSTAMP | 1Jan2000 -<br>31Dec2099 | 1 sec                  |             | 3     |
| 18EC -       | 18EE      | 6381 - 6383         | Positive PF, Phase B, max Avg Dmd<br>Timestamp    | TSTAMP | 1Jan2000 -<br>31Dec2099 | 1 sec                  |             | 3     |
| 18EF -       | 18F1      | 6384 - 6386         | Positive PF, Phase C, max Avg Dmd<br>Timestamp    | TSTAMP | 1Jan2000 -<br>31Dec2099 | 1 sec                  |             | 3     |
| 18F2 -       | 18F4      | 6387 - 6389         | Negative PF, Phase A, max Avg Dmd<br>Timestamp    | TSTAMP | 1Jan2000 -<br>31Dec2099 | 1 sec                  |             | 3     |
| 18F5 -       | 18F7      | 6390 - 6392         | Negative PF, Phase B, max Avg Dmd<br>Timestamp    | TSTAMP | 1Jan2000 -<br>31Dec2099 | 1 sec                  |             | 3     |
| 18F8 -       | 18FA      | 6393 - 6395         | Negative PF, Phase C, max Avg Dmd<br>Timestamp    | TSTAMP | 1Jan2000 -<br>31Dec2099 | 1 sec                  |             | 3     |
|              |           |                     |                                                   |        |                         |                        | Block Size: | 96    |
| Primary maxi | imum Time | stamp Block Meter 2 |                                                   |        |                         |                        | read-only   |       |
| 18FF -       | 1901      | 6400 - 6402         | Amps A, max Avg Dmd Timestamp                     | TSTAMP | 1Jan2000 -<br>31Dec2099 | 1 sec                  |             | 3     |
| 1902 -       | 1904      | 6403 - 6405         | Amps B, max Avg Dmd Timestamp                     | TSTAMP | 1Jan2000 -<br>31Dec2099 | 1 sec                  |             | 3     |
| 1905 -       | 1907      | 6406 - 6408         | Amps C, max Avg Dmd Timestamp                     | TSTAMP | 1Jan2000 -<br>31Dec2099 | 1 sec                  |             | 3     |
| 1908 -       | 190A      | 6409 - 6411         | Positive Watts, 3-Ph, max Avg Dmd<br>Timestamp    | TSTAMP | 1Jan2000 -<br>31Dec2099 | 1 sec                  |             | 3     |

| Mo     | odbus A | Address     |                                                       |        |                         |                        |          |       |
|--------|---------|-------------|-------------------------------------------------------|--------|-------------------------|------------------------|----------|-------|
| Hex    |         | Decimal     | Description                                           | Format | Range                   | Units or<br>Resolution | Comments | # Reg |
| 190B - | 190D    | 6412 - 6414 | Positive VARs, 3-Ph, max Avg Dmd<br>Timestamp         | TSTAMP | 1Jan2000 -<br>31Dec2099 | 1 sec                  |          | 3     |
| 190E - | 1910    | 6415 - 6417 | Negative Watts, 3-Ph, max Avg Dmd<br>Timestamp        | TSTAMP | 1Jan2000 -<br>31Dec2099 | 1 sec                  |          | 3     |
| 1911 - | 1913    | 6418 - 6420 | Negative VARs, 3-Ph, max Avg Dmd<br>Timestamp         | TSTAMP | 1Jan2000 -<br>31Dec2099 | 1 sec                  |          | 3     |
| 1914 - | 1916    | 6421 - 6423 | VAs, 3-Ph, max Avg Dmd Timestamp                      | TSTAMP | 1Jan2000 -<br>31Dec2099 | 1 sec                  |          | 3     |
| 1917 - | 1919    | 6424 - 6426 | Positive Power Factor, 3-Ph, max<br>Avg Dmd Timestamp | TSTAMP | 1Jan2000 -<br>31Dec2099 | 1 sec                  |          | 3     |
| 191A - | 191C    | 6427 - 6429 | Negative Power Factor, 3-Ph, max<br>Avg Dmd Timestamp | TSTAMP | 1Jan2000 -<br>31Dec2099 | 1 sec                  |          | 3     |
| 191D - | 191F    | 6430 - 6432 | Neutral Current, max Avg Dmd<br>Timestamp             | TSTAMP | 1Jan2000 -<br>31Dec2100 | 1 sec                  |          | 3     |
| 1920 - | 1922    | 6433 - 6435 | Positive Watts, Phase A, max Avg<br>Dmd Timestamp     | TSTAMP | 1Jan2000 -<br>31Dec2099 | 1 sec                  |          | 3     |
| 1923 - | 1925    | 6436 - 6438 | Positive Watts, Phase B, max Avg<br>Dmd Timestamp     | TSTAMP | 1Jan2000 -<br>31Dec2099 | 1 sec                  |          | 3     |
| 1926 - | 1928    | 6439 - 6441 | Positive Watts, Phase C, max Avg<br>Dmd Timestamp     | TSTAMP | 1Jan2000 -<br>31Dec2099 | 1 sec                  |          | 3     |
| 1929 - | 192B    | 6442 - 6444 | Positive VARs, Phase A, max Avg<br>Dmd Timestamp      | TSTAMP | 1Jan2000 -<br>31Dec2099 | 1 sec                  |          | 3     |
| 192C - | 192E    | 6445 - 6447 | Positive VARs, Phase B, max Avg<br>Dmd Timestamp      | TSTAMP | 1Jan2000 -<br>31Dec2099 | 1 sec                  |          | 3     |
| 192F - | 1931    | 6448 - 6450 | Positive VARs, Phase C, max Avg<br>Dmd Timestamp      | TSTAMP | 1Jan2000 -<br>31Dec2099 | 1 sec                  |          | 3     |
| 1932 - | 1934    | 6451 - 6453 | Negative Watts, Phase A, max Avg<br>Dmd Timestamp     | TSTAMP | 1Jan2000 -<br>31Dec2099 | 1 sec                  |          | 3     |
| 1935 - | 1937    | 6454 - 6456 | Negative Watts, Phase B, max Avg<br>Dmd Timestamp     | TSTAMP | 1Jan2000 -<br>31Dec2099 | 1 sec                  |          | 3     |
| 1938 - | 193A    | 6457 - 6459 | Negative Watts, Phase C, max Avg<br>Dmd Timestamp     | TSTAMP | 1Jan2000 -<br>31Dec2099 | 1 sec                  |          | 3     |
| 193B - | 193D    | 6460 - 6462 | Negative VARs, Phase A, max Avg<br>Dmd Timestamp      | TSTAMP | 1Jan2000 -<br>31Dec2099 | 1 sec                  |          | 3     |
| 193E - | 1940    | 6463 - 6465 | Negative VARs, Phase B, max Avg<br>Dmd Timestamp      | TSTAMP | 1Jan2000 -<br>31Dec2099 | 1 sec                  |          | 3     |
| 1941 - | 1943    | 6466 - 6468 | Negative VARs, Phase C, max Avg<br>Dmd Timestamp      | TSTAMP | 1Jan2000 -<br>31Dec2099 | 1 sec                  |          | 3     |
| 1944 - | 1946    | 6469 - 6471 | VAs, Phase A, max Avg Dmd<br>Timestamp                | TSTAMP | 1Jan2000 -<br>31Dec2099 | 1 sec                  |          | 3     |

| M             | odbus A  | Address             |                                                       |        |                         |                        |             |       |
|---------------|----------|---------------------|-------------------------------------------------------|--------|-------------------------|------------------------|-------------|-------|
| Hex           |          | Decimal             | Description                                           | Format | Range                   | Units or<br>Resolution | Comments    | # Reg |
| 1947 -        | 1949     | 6472 - 6474         | VAs, Phase B, max Avg Dmd<br>Timestamp                | TSTAMP | 1Jan2000 -<br>31Dec2099 | 1 sec                  |             | 3     |
| 194A -        | 194C     | 6475 - 6477         | VAs, Phase C, max Avg Dmd<br>Timestamp                | TSTAMP | 1Jan2000 -<br>31Dec2099 | 1 sec                  |             | 3     |
| 194D -        | 194F     | 6478 - 6480         | Positive PF, Phase A, max Avg Dmd<br>Timestamp        | TSTAMP | 1Jan2000 -<br>31Dec2099 | 1 sec                  |             | 3     |
| 1950 -        | 1952     | 6481 - 6483         | Positive PF, Phase B, max Avg Dmd<br>Timestamp        | TSTAMP | 1Jan2000 -<br>31Dec2099 | 1 sec                  |             | 3     |
| 1953 -        | 1955     | 6484 - 6486         | Positive PF, Phase C, max Avg Dmd<br>Timestamp        | TSTAMP | 1Jan2000 -<br>31Dec2099 | 1 sec                  |             | 3     |
| 1956 -        | 1958     | 6487 - 6489         | Negative PF, Phase A, max Avg Dmd<br>Timestamp        | TSTAMP | 1Jan2000 -<br>31Dec2099 | 1 sec                  |             | 3     |
| 1959 -        | 195B     | 6490 - 6492         | Negative PF, Phase B, max Avg Dmd<br>Timestamp        | TSTAMP | 1Jan2000 -<br>31Dec2099 | 1 sec                  |             | 3     |
| 195C -        | 195E     | 6493 - 6495         | Negative PF, Phase C, max Avg Dmd<br>Timestamp        | TSTAMP | 1Jan2000 -<br>31Dec2099 | 1 sec                  |             | 3     |
|               |          |                     |                                                       |        |                         |                        | Block Size: | 96    |
| Primary maxim | num Time | stamp Block Meter 3 |                                                       |        |                         |                        | read-only   |       |
| 1963 -        | 1965     | 6500 - 6502         | Amps A, max Avg Dmd Timestamp                         | TSTAMP | 1Jan2000 -<br>31Dec2099 | 1 sec                  |             | 3     |
| 1966 -        | 1968     | 6503 - 6505         | Amps B, max Avg Dmd Timestamp                         | TSTAMP | 1Jan2000 -<br>31Dec2099 | 1 sec                  |             | 3     |
| 1969 -        | 196B     | 6506 - 6508         | Amps C, max Avg Dmd Timestamp                         | TSTAMP | 1Jan2000 -<br>31Dec2099 | 1 sec                  |             | 3     |
| 196C -        | 196E     | 6509 - 6511         | Positive Watts, 3-Ph, max Avg Dmd<br>Timestamp        | TSTAMP | 1Jan2000 -<br>31Dec2099 | 1 sec                  |             | 3     |
| 196F -        | 1971     | 6512 - 6514         | Positive VARs, 3-Ph, max Avg Dmd<br>Timestamp         | TSTAMP | 1Jan2000 -<br>31Dec2099 | 1 sec                  |             | 3     |
| 1972 -        | 1974     | 6515 - 6517         | Negative Watts, 3-Ph, max Avg Dmd<br>Timestamp        | TSTAMP | 1Jan2000 -<br>31Dec2099 | 1 sec                  |             | 3     |
| 1975 -        | 1977     | 6518 - 6520         | Negative VARs, 3-Ph, max Avg Dmd<br>Timestamp         | TSTAMP | 1Jan2000 -<br>31Dec2099 | 1 sec                  |             | 3     |
| 1978 -        | 197A     | 6521 - 6523         | VAs, 3-Ph, max Avg Dmd Timestamp                      | TSTAMP | 1Jan2000 -<br>31Dec2099 | 1 sec                  |             | 3     |
| 197B -        | 197D     | 6524 - 6526         | Positive Power Factor, 3-Ph, max<br>Avg Dmd Timestamp | TSTAMP | 1Jan2000 -<br>31Dec2099 | 1 sec                  |             | 3     |
| 197E -        | 1980     | 6527 - 6529         | Negative Power Factor, 3-Ph, max<br>Avg Dmd Timestamp | TSTAMP | 1Jan2000 -<br>31Dec2099 | 1 sec                  |             | 3     |
| 1981 -        | 1983     | 6530 - 6532         | Neutral Current, max Avg Dmd<br>Timestamp             | TSTAMP | 1Jan2000 -<br>31Dec2100 | 1 sec                  |             | 3     |

| M      | lodbus / | Address     |                                                   |        |                         |                        |          |       |
|--------|----------|-------------|---------------------------------------------------|--------|-------------------------|------------------------|----------|-------|
| Hex    |          | Decimal     | Description                                       | Format | Range                   | Units or<br>Resolution | Comments | # Reg |
| 1984 - | 1986     | 6533 - 6535 | Positive Watts, Phase A, max Avg<br>Dmd Timestamp | TSTAMP | 1Jan2000 -<br>31Dec2099 | 1 sec                  |          | 3     |
| 1987 - | 1989     | 6536 - 6538 | Positive Watts, Phase B, max Avg<br>Dmd Timestamp | TSTAMP | 1Jan2000 -<br>31Dec2099 | 1 sec                  |          | 3     |
| 198A - | 198C     | 6539 - 6541 | Positive Watts, Phase C, max Avg<br>Dmd Timestamp | TSTAMP | 1Jan2000 -<br>31Dec2099 | 1 sec                  |          | 3     |
| 198D - | 198F     | 6542 - 6544 | Positive VARs, Phase A, max Avg<br>Dmd Timestamp  | TSTAMP | 1Jan2000 -<br>31Dec2099 | 1 sec                  |          | 3     |
| 1990 - | 1992     | 6545 - 6547 | Positive VARs, Phase B, max Avg<br>Dmd Timestamp  | TSTAMP | 1Jan2000 -<br>31Dec2099 | 1 sec                  |          | 3     |
| 1993 - | 1995     | 6548 - 6550 | Positive VARs, Phase C, max Avg<br>Dmd Timestamp  | TSTAMP | 1Jan2000 -<br>31Dec2099 | 1 sec                  |          | 3     |
| 1996 - | 1998     | 6551 - 6553 | Negative Watts, Phase A, max Avg<br>Dmd Timestamp | TSTAMP | 1Jan2000 -<br>31Dec2099 | 1 sec                  |          | 3     |
| 1999 - | 199B     | 6554 - 6556 | Negative Watts, Phase B, max Avg<br>Dmd Timestamp | TSTAMP | 1Jan2000 -<br>31Dec2099 | 1 sec                  |          | 3     |
| 199C - | 199E     | 6557 - 6559 | Negative Watts, Phase C, max Avg<br>Dmd Timestamp | TSTAMP | 1Jan2000 -<br>31Dec2099 | 1 sec                  |          | 3     |
| 199F - | 19A1     | 6560 - 6562 | Negative VARs, Phase A, max Avg<br>Dmd Timestamp  | TSTAMP | 1Jan2000 -<br>31Dec2099 | 1 sec                  |          | 3     |
| 19A2 - | 19A4     | 6563 - 6565 | Negative VARs, Phase B, max Avg<br>Dmd Timestamp  | TSTAMP | 1Jan2000 -<br>31Dec2099 | 1 sec                  |          | 3     |
| 19A5 - | 19A7     | 6566 - 6568 | Negative VARs, Phase C, max Avg<br>Dmd Timestamp  | TSTAMP | 1Jan2000 -<br>31Dec2099 | 1 sec                  |          | 3     |
| 19A8 - | 19AA     | 6569 - 6571 | VAs, Phase A, max Avg Dmd<br>Timestamp            | TSTAMP | 1Jan2000 -<br>31Dec2099 | 1 sec                  |          | 3     |
| 19AB - | 19AD     | 6572 - 6574 | VAs, Phase B, max Avg Dmd<br>Timestamp            | TSTAMP | 1Jan2000 -<br>31Dec2099 | 1 sec                  |          | 3     |
| 19AE - | 19B0     | 6575 - 6577 | VAs, Phase C, max Avg Dmd<br>Timestamp            | TSTAMP | 1Jan2000 -<br>31Dec2099 | 1 sec                  |          | 3     |
| 19B1 - | 19B3     | 6578 - 6580 | Positive PF, Phase A, max Avg Dmd<br>Timestamp    | TSTAMP | 1Jan2000 -<br>31Dec2099 | 1 sec                  |          | 3     |
| 19B4 - | 19B6     | 6581 - 6583 | Positive PF, Phase B, max Avg Dmd<br>Timestamp    | TSTAMP | 1Jan2000 -<br>31Dec2099 | 1 sec                  |          | 3     |
| 19B7 - | 19B9     | 6584 - 6586 | Positive PF, Phase C, max Avg Dmd<br>Timestamp    | TSTAMP | 1Jan2000 -<br>31Dec2099 | 1 sec                  |          | 3     |
| 19BA - | 19BC     | 6587 - 6589 | Negative PF, Phase A, max Avg Dmd<br>Timestamp    | TSTAMP | 1Jan2000 -<br>31Dec2099 | 1 sec                  |          | 3     |

| M             | Modbus Address |                     |                                                       |        |                         |                        |             |       |
|---------------|----------------|---------------------|-------------------------------------------------------|--------|-------------------------|------------------------|-------------|-------|
| Hex           |                | Decimal             | Description                                           | Format | Range                   | Units or<br>Resolution | Comments    | # Reg |
| 19BD -        | 19BF           | 6590 - 6592         | Negative PF, Phase B, max Avg Dmd<br>Timestamp        | TSTAMP | 1Jan2000 -<br>31Dec2099 | 1 sec                  |             | 3     |
| 19C0 -        | 19C2           | 6593 - 6595         | Negative PF, Phase C, max Avg Dmd<br>Timestamp        | TSTAMP | 1Jan2000 -<br>31Dec2099 | 1 sec                  |             | 3     |
|               |                |                     |                                                       |        |                         |                        | Block Size: | 96    |
| Primary maxin | num Time       | stamp Block Meter 4 |                                                       |        |                         |                        | read-only   |       |
| 19C7 -        | 19C9           | 6600 - 6602         | Amps A, max Avg Dmd Timestamp                         | TSTAMP | 1Jan2000 -<br>31Dec2099 | 1 sec                  |             | 3     |
| 19CA -        | 19CC           | 6603 - 6605         | Amps B, max Avg Dmd Timestamp                         | TSTAMP | 1Jan2000 -<br>31Dec2099 | 1 sec                  |             | 3     |
| 19CD -        | 19CF           | 6606 - 6608         | Amps C, max Avg Dmd Timestamp                         | TSTAMP | 1Jan2000 -<br>31Dec2099 | 1 sec                  |             | 3     |
| 19D0 -        | 19D2           | 6609 - 6611         | Positive Watts, 3-Ph, max Avg Dmd<br>Timestamp        | TSTAMP | 1Jan2000 -<br>31Dec2099 | 1 sec                  |             | 3     |
| 19D3 -        | 19D5           | 6612 - 6614         | Positive VARs, 3-Ph, max Avg Dmd<br>Timestamp         | TSTAMP | 1Jan2000 -<br>31Dec2099 | 1 sec                  |             | 3     |
| 19D6 -        | 19D8           | 6615 - 6617         | Negative Watts, 3-Ph, max Avg Dmd<br>Timestamp        | TSTAMP | 1Jan2000 -<br>31Dec2099 | 1 sec                  |             | 3     |
| 19D9 -        | 19DB           | 6618 - 6620         | Negative VARs, 3-Ph, max Avg Dmd<br>Timestamp         | TSTAMP | 1Jan2000 -<br>31Dec2099 | 1 sec                  |             | 3     |
| 19DC -        | 19DE           | 6621 - 6623         | VAs, 3-Ph, max Avg Dmd Timestamp                      | TSTAMP | 1Jan2000 -<br>31Dec2099 | 1 sec                  |             | 3     |
| 19DF -        | 19E1           | 6624 - 6626         | Positive Power Factor, 3-Ph, max<br>Avg Dmd Timestamp | TSTAMP | 1Jan2000 -<br>31Dec2099 | 1 sec                  |             | 3     |
| 19E2 -        | 19E4           | 6627 - 6629         | Negative Power Factor, 3-Ph, max<br>Avg Dmd Timestamp | TSTAMP | 1Jan2000 -<br>31Dec2099 | 1 sec                  |             | 3     |
| 19E5 -        | 19E7           | 6630 - 6632         | Neutral Current, max Avg Dmd<br>Timestamp             | TSTAMP | 1Jan2000 -<br>31Dec2100 | 1 sec                  |             | 3     |
| 19E8 -        | 19EA           | 6633 - 6635         | Positive Watts, Phase A, max Avg<br>Dmd Timestamp     | TSTAMP | 1Jan2000 -<br>31Dec2099 | 1 sec                  |             | 3     |
| 19EB -        | 19ED           | 6636 - 6638         | Positive Watts, Phase B, max Avg<br>Dmd Timestamp     | TSTAMP | 1Jan2000 -<br>31Dec2099 | 1 sec                  |             | 3     |
| 19EE -        | 19F0           | 6639 - 6641         | Positive Watts, Phase C, max Avg<br>Dmd Timestamp     | TSTAMP | 1Jan2000 -<br>31Dec2099 | 1 sec                  |             | 3     |
| 19F1 -        | 19F3           | 6642 - 6644         | Positive VARs, Phase A, max Avg<br>Dmd Timestamp      | TSTAMP | 1Jan2000 -<br>31Dec2099 | 1 sec                  |             | 3     |
| 19F4 -        | 19F6           | 6645 - 6647         | Positive VARs, Phase B, max Avg<br>Dmd Timestamp      | TSTAMP | 1Jan2000 -<br>31Dec2099 | 1 sec                  |             | 3     |
| 19F7 -        | 19F9           | 6648 - 6650         | Positive VARs, Phase C, max Avg<br>Dmd Timestamp      | TSTAMP | 1Jan2000 -<br>31Dec2099 | 1 sec                  |             | 3     |

| Me            | odbus / | Address             |                                                   |        |                         |                        |             |       |
|---------------|---------|---------------------|---------------------------------------------------|--------|-------------------------|------------------------|-------------|-------|
| Hex           |         | Decimal             | Description                                       | Format | Range                   | Units or<br>Resolution | Comments    | # Reg |
| 19FA -        | 19FC    | 6651 - 6653         | Negative Watts, Phase A, max Avg<br>Dmd Timestamp | TSTAMP | 1Jan2000 -<br>31Dec2099 | 1 sec                  |             | 3     |
| 19FD -        | 19FF    | 6654 - 6656         | Negative Watts, Phase B, max Avg<br>Dmd Timestamp | TSTAMP | 1Jan2000 -<br>31Dec2099 | 1 sec                  |             | 3     |
| 1A00 -        | 1A02    | 6657 - 6659         | Negative Watts, Phase C, max Avg<br>Dmd Timestamp | TSTAMP | 1Jan2000 -<br>31Dec2099 | 1 sec                  |             | 3     |
| 1A03 -        | 1A05    | 6660 - 6662         | Negative VARs, Phase A, max Avg<br>Dmd Timestamp  | TSTAMP | 1Jan2000 -<br>31Dec2099 | 1 sec                  |             | 3     |
| 1A06 -        | 1A08    | 6663 - 6665         | Negative VARs, Phase B, max Avg<br>Dmd Timestamp  | TSTAMP | 1Jan2000 -<br>31Dec2099 | 1 sec                  |             | 3     |
| 1A09 -        | 1A0B    | 6666 - 6668         | Negative VARs, Phase C, max Avg<br>Dmd Timestamp  | TSTAMP | 1Jan2000 -<br>31Dec2099 | 1 sec                  |             | 3     |
| 1A0C -        | 1A0E    | 6669 - 6671         | VAs, Phase A, max Avg Dmd<br>Timestamp            | TSTAMP | 1Jan2000 -<br>31Dec2099 | 1 sec                  |             | 3     |
| 1A0F -        | 1A11    | 6672 - 6674         | VAs, Phase B, max Avg Dmd<br>Timestamp            | TSTAMP | 1Jan2000 -<br>31Dec2099 | 1 sec                  |             | 3     |
| 1A12 -        | 1A14    | 6675 - 6677         | VAs, Phase C, max Avg Dmd<br>Timestamp            | TSTAMP | 1Jan2000 -<br>31Dec2099 | 1 sec                  |             | 3     |
| 1A15 -        | 1A17    | 6678 - 6680         | Positive PF, Phase A, max Avg Dmd<br>Timestamp    | TSTAMP | 1Jan2000 -<br>31Dec2099 | 1 sec                  |             | 3     |
| 1A18 -        | 1A1A    | 6681 - 6683         | Positive PF, Phase B, max Avg Dmd<br>Timestamp    | TSTAMP | 1Jan2000 -<br>31Dec2099 | 1 sec                  |             | 3     |
| 1A1B -        | 1A1D    | 6684 - 6686         | Positive PF, Phase C, max Avg Dmd<br>Timestamp    | TSTAMP | 1Jan2000 -<br>31Dec2099 | 1 sec                  |             | 3     |
| 1A1E -        | 1A20    | 6687 - 6689         | Negative PF, Phase A, max Avg Dmd<br>Timestamp    | TSTAMP | 1Jan2000 -<br>31Dec2099 | 1 sec                  |             | 3     |
| 1A21 -        | 1A23    | 6690 - 6692         | Negative PF, Phase B, max Avg Dmd<br>Timestamp    | TSTAMP | 1Jan2000 -<br>31Dec2099 | 1 sec                  |             | 3     |
| 1A24 -        | 1A26    | 6693 - 6695         | Negative PF, Phase C, max Avg Dmd<br>Timestamp    | TSTAMP | 1Jan2000 -<br>31Dec2099 | 1 sec                  |             | 3     |
|               |         |                     |                                                   |        |                         |                        | Block Size: | 96    |
| Primary maxim | um Time | stamp Block Meter 5 |                                                   |        |                         |                        | read-only   |       |
| 1A2B -        | 1A2D    | 6700 - 6702         | Amps A, max Avg Dmd Timestamp                     | TSTAMP | 1Jan2000 -<br>31Dec2099 | 1 sec                  |             | 3     |
| 1A2E -        | 1A30    | 6703 - 6705         | Amps B, max Avg Dmd Timestamp                     | TSTAMP | 1Jan2000 -<br>31Dec2099 | 1 sec                  |             | 3     |
| 1A31 -        | 1A33    | 6706 - 6708         | Amps C, max Avg Dmd Timestamp                     | TSTAMP | 1Jan2000 -<br>31Dec2099 | 1 sec                  |             | 3     |
| 1A34 -        | 1A36    | 6709 - 6711         | Positive Watts, 3-Ph, max Avg Dmd<br>Timestamp    | TSTAMP | 1Jan2000 -<br>31Dec2099 | 1 sec                  |             | 3     |

| Mo     | odbus A | Address     |                                                       |        |                         |                        |          |       |
|--------|---------|-------------|-------------------------------------------------------|--------|-------------------------|------------------------|----------|-------|
| Hex    |         | Decimal     | Description                                           | Format | Range                   | Units or<br>Resolution | Comments | # Reg |
| 1A37 - | 1A39    | 6712 - 6714 | Positive VARs, 3-Ph, max Avg Dmd<br>Timestamp         | TSTAMP | 1Jan2000 -<br>31Dec2099 | 1 sec                  |          | 3     |
| 1A3A - | 1A3C    | 6715 - 6717 | Negative Watts, 3-Ph, max Avg Dmd<br>Timestamp        | TSTAMP | 1Jan2000 -<br>31Dec2099 | 1 sec                  |          | 3     |
| 1A3D - | 1A3F    | 6718 - 6720 | Negative VARs, 3-Ph, max Avg Dmd<br>Timestamp         | TSTAMP | 1Jan2000 -<br>31Dec2099 | 1 sec                  |          | 3     |
| 1A40 - | 1A42    | 6721 - 6723 | VAs, 3-Ph, max Avg Dmd Timestamp                      | TSTAMP | 1Jan2000 -<br>31Dec2099 | 1 sec                  |          | 3     |
| 1A43 - | 1A45    | 6724 - 6726 | Positive Power Factor, 3-Ph, max<br>Avg Dmd Timestamp | TSTAMP | 1Jan2000 -<br>31Dec2099 | 1 sec                  |          | 3     |
| 1A46 - | 1A48    | 6727 - 6729 | Negative Power Factor, 3-Ph, max<br>Avg Dmd Timestamp | TSTAMP | 1Jan2000 -<br>31Dec2099 | 1 sec                  |          | 3     |
| 1A49 - | 1A4B    | 6730 - 6732 | Neutral Current, max Avg Dmd<br>Timestamp             | TSTAMP | 1Jan2000 -<br>31Dec2100 | 1 sec                  |          | 3     |
| 1A4C - | 1A4E    | 6733 - 6735 | Positive Watts, Phase A, max Avg<br>Dmd Timestamp     | TSTAMP | 1Jan2000 -<br>31Dec2099 | 1 sec                  |          | 3     |
| 1A4F - | 1A51    | 6736 - 6738 | Positive Watts, Phase B, max Avg<br>Dmd Timestamp     | TSTAMP | 1Jan2000 -<br>31Dec2099 | 1 sec                  |          | 3     |
| 1A52 - | 1A54    | 6739 - 6741 | Positive Watts, Phase C, max Avg<br>Dmd Timestamp     | TSTAMP | 1Jan2000 -<br>31Dec2099 | 1 sec                  |          | 3     |
| 1A55 - | 1A57    | 6742 - 6744 | Positive VARs, Phase A, max Avg<br>Dmd Timestamp      | TSTAMP | 1Jan2000 -<br>31Dec2099 | 1 sec                  |          | 3     |
| 1A58 - | 1A5A    | 6745 - 6747 | Positive VARs, Phase B, max Avg<br>Dmd Timestamp      | TSTAMP | 1Jan2000 -<br>31Dec2099 | 1 sec                  |          | 3     |
| 1A5B - | 1A5D    | 6748 - 6750 | Positive VARs, Phase C, max Avg<br>Dmd Timestamp      | TSTAMP | 1Jan2000 -<br>31Dec2099 | 1 sec                  |          | 3     |
| 1A5E - | 1A60    | 6751 - 6753 | Negative Watts, Phase A, max Avg<br>Dmd Timestamp     | TSTAMP | 1Jan2000 -<br>31Dec2099 | 1 sec                  |          | 3     |
| 1A61 - | 1A63    | 6754 - 6756 | Negative Watts, Phase B, max Avg<br>Dmd Timestamp     | TSTAMP | 1Jan2000 -<br>31Dec2099 | 1 sec                  |          | 3     |
| 1A64 - | 1A66    | 6757 - 6759 | Negative Watts, Phase C, max Avg<br>Dmd Timestamp     | TSTAMP | 1Jan2000 -<br>31Dec2099 | 1 sec                  |          | 3     |
| 1A67 - | 1A69    | 6760 - 6762 | Negative VARs, Phase A, max Avg<br>Dmd Timestamp      | TSTAMP | 1Jan2000 -<br>31Dec2099 | 1 sec                  |          | 3     |
| 1A6A - | 1A6C    | 6763 - 6765 | Negative VARs, Phase B, max Avg<br>Dmd Timestamp      | TSTAMP | 1Jan2000 -<br>31Dec2099 | 1 sec                  |          | 3     |
| 1A6D - | 1A6F    | 6766 - 6768 | Negative VARs, Phase C, max Avg<br>Dmd Timestamp      | TSTAMP | 1Jan2000 -<br>31Dec2099 | 1 sec                  |          | 3     |
| 1A70 - | 1A72    | 6769 - 6771 | VAs, Phase A, max Avg Dmd<br>Timestamp                | TSTAMP | 1Jan2000 -<br>31Dec2099 | 1 sec                  |          | 3     |

| Mo            | odbus A | Address             |                                                       |        |                         |                        |             |       |
|---------------|---------|---------------------|-------------------------------------------------------|--------|-------------------------|------------------------|-------------|-------|
| Hex           |         | Decimal             | Description                                           | Format | Range                   | Units or<br>Resolution | Comments    | # Reg |
| 1A73 -        | 1A75    | 6772 - 6774         | VAs, Phase B, max Avg Dmd<br>Timestamp                | TSTAMP | 1Jan2000 -<br>31Dec2099 | 1 sec                  |             | 3     |
| 1A76 -        | 1A78    | 6775 - 6777         | VAs, Phase C, max Avg Dmd<br>Timestamp                | TSTAMP | 1Jan2000 -<br>31Dec2099 | 1 sec                  |             | 3     |
| 1A79 -        | 1A7B    | 6778 - 6780         | Positive PF, Phase A, max Avg Dmd<br>Timestamp        | TSTAMP | 1Jan2000 -<br>31Dec2099 | 1 sec                  |             | 3     |
| 1A7C -        | 1A7E    | 6781 - 6783         | Positive PF, Phase B, max Avg Dmd<br>Timestamp        | TSTAMP | 1Jan2000 -<br>31Dec2099 | 1 sec                  |             | 3     |
| 1A7F -        | 1A81    | 6784 - 6786         | Positive PF, Phase C, max Avg Dmd<br>Timestamp        | TSTAMP | 1Jan2000 -<br>31Dec2099 | 1 sec                  |             | 3     |
| 1A82 -        | 1A84    | 6787 - 6789         | Negative PF, Phase A, max Avg Dmd<br>Timestamp        | TSTAMP | 1Jan2000 -<br>31Dec2099 | 1 sec                  |             | 3     |
| 1A85 -        | 1A87    | 6790 - 6792         | Negative PF, Phase B, max Avg Dmd<br>Timestamp        | TSTAMP | 1Jan2000 -<br>31Dec2099 | 1 sec                  |             | 3     |
| 1A88 -        | 1A8A    | 6793 - 6795         | Negative PF, Phase C, max Avg Dmd<br>Timestamp        | TSTAMP | 1Jan2000 -<br>31Dec2099 | 1 sec                  |             | 3     |
|               |         |                     |                                                       |        |                         |                        | Block Size: | 96    |
| Primary maxim | um Time | stamp Block Meter 6 | ;                                                     |        |                         |                        | read-only   |       |
| 1A8F -        | 1A91    | 6800 - 6802         | Amps A, max Avg Dmd Timestamp                         | TSTAMP | 1Jan2000 -<br>31Dec2099 | 1 sec                  |             | 3     |
| 1A92 -        | 1A94    | 6803 - 6805         | Amps B, max Avg Dmd Timestamp                         | TSTAMP | 1Jan2000 -<br>31Dec2099 | 1 sec                  |             | 3     |
| 1A95 -        | 1A97    | 6806 - 6808         | Amps C, max Avg Dmd Timestamp                         | TSTAMP | 1Jan2000 -<br>31Dec2099 | 1 sec                  |             | 3     |
| 1A98 -        | 1A9A    | 6809 - 6811         | Positive Watts, 3-Ph, max Avg Dmd<br>Timestamp        | TSTAMP | 1Jan2000 -<br>31Dec2099 | 1 sec                  |             | 3     |
| 1A9B -        | 1A9D    | 6812 - 6814         | Positive VARs, 3-Ph, max Avg Dmd<br>Timestamp         | TSTAMP | 1Jan2000 -<br>31Dec2099 | 1 sec                  |             | 3     |
| 1A9E -        | 1AA0    | 6815 - 6817         | Negative Watts, 3-Ph, max Avg Dmd<br>Timestamp        | TSTAMP | 1Jan2000 -<br>31Dec2099 | 1 sec                  |             | 3     |
| 1AA1 -        | 1AA3    | 6818 - 6820         | Negative VARs, 3-Ph, max Avg Dmd<br>Timestamp         | TSTAMP | 1Jan2000 -<br>31Dec2099 | 1 sec                  |             | 3     |
| 1AA4 -        | 1AA6    | 6821 - 6823         | VAs, 3-Ph, max Avg Dmd Timestamp                      | TSTAMP | 1Jan2000 -<br>31Dec2099 | 1 sec                  |             | 3     |
| 1AA7 -        | 1AA9    | 6824 - 6826         | Positive Power Factor, 3-Ph, max<br>Avg Dmd Timestamp | TSTAMP | 1Jan2000 -<br>31Dec2099 | 1 sec                  |             | 3     |
| 1AAA -        | 1AAC    | 6827 - 6829         | Negative Power Factor, 3-Ph, max<br>Avg Dmd Timestamp | TSTAMP | 1Jan2000 -<br>31Dec2099 | 1 sec                  |             | 3     |
| 1AAD -        | 1AAF    | 6830 - 6832         | Neutral Current, max Avg Dmd<br>Timestamp             | TSTAMP | 1Jan2000 -<br>31Dec2100 | 1 sec                  |             | 3     |

| M      | odbus / | Address     |                                                   |        |                         |                        |          |       |
|--------|---------|-------------|---------------------------------------------------|--------|-------------------------|------------------------|----------|-------|
| Hex    |         | Decimal     | Description                                       | Format | Range                   | Units or<br>Resolution | Comments | # Reg |
| 1AB0 - | 1AB2    | 6833 - 6835 | Positive Watts, Phase A, max Avg<br>Dmd Timestamp | TSTAMP | 1Jan2000 -<br>31Dec2099 | 1 sec                  |          | 3     |
| 1AB3 - | 1AB5    | 6836 - 6838 | Positive Watts, Phase B, max Avg<br>Dmd Timestamp | TSTAMP | 1Jan2000 -<br>31Dec2099 | 1 sec                  |          | 3     |
| 1AB6 - | 1AB8    | 6839 - 6841 | Positive Watts, Phase C, max Avg<br>Dmd Timestamp | TSTAMP | 1Jan2000 -<br>31Dec2099 | 1 sec                  |          | 3     |
| 1AB9 - | 1ABB    | 6842 - 6844 | Positive VARs, Phase A, max Avg<br>Dmd Timestamp  | TSTAMP | 1Jan2000 -<br>31Dec2099 | 1 sec                  |          | 3     |
| 1ABC - | 1ABE    | 6845 - 6847 | Positive VARs, Phase B, max Avg<br>Dmd Timestamp  | TSTAMP | 1Jan2000 -<br>31Dec2099 | 1 sec                  |          | 3     |
| 1ABF - | 1AC1    | 6848 - 6850 | Positive VARs, Phase C, max Avg<br>Dmd Timestamp  | TSTAMP | 1Jan2000 -<br>31Dec2099 | 1 sec                  |          | 3     |
| 1AC2 - | 1AC4    | 6851 - 6853 | Negative Watts, Phase A, max Avg<br>Dmd Timestamp | TSTAMP | 1Jan2000 -<br>31Dec2099 | 1 sec                  |          | 3     |
| 1AC5 - | 1AC7    | 6854 - 6856 | Negative Watts, Phase B, max Avg<br>Dmd Timestamp | TSTAMP | 1Jan2000 -<br>31Dec2099 | 1 sec                  |          | 3     |
| 1AC8 - | 1ACA    | 6857 - 6859 | Negative Watts, Phase C, max Avg<br>Dmd Timestamp | TSTAMP | 1Jan2000 -<br>31Dec2099 | 1 sec                  |          | 3     |
| 1ACB - | 1ACD    | 6860 - 6862 | Negative VARs, Phase A, max Avg<br>Dmd Timestamp  | TSTAMP | 1Jan2000 -<br>31Dec2099 | 1 sec                  |          | 3     |
| 1ACE - | 1AD0    | 6863 - 6865 | Negative VARs, Phase B, max Avg<br>Dmd Timestamp  | TSTAMP | 1Jan2000 -<br>31Dec2099 | 1 sec                  |          | 3     |
| 1AD1 - | 1AD3    | 6866 - 6868 | Negative VARs, Phase C, max Avg<br>Dmd Timestamp  | TSTAMP | 1Jan2000 -<br>31Dec2099 | 1 sec                  |          | 3     |
| 1AD4 - | 1AD6    | 6869 - 6871 | VAs, Phase A, max Avg Dmd<br>Timestamp            | TSTAMP | 1Jan2000 -<br>31Dec2099 | 1 sec                  |          | 3     |
| 1AD7 - | 1AD9    | 6872 - 6874 | VAs, Phase B, max Avg Dmd<br>Timestamp            | TSTAMP | 1Jan2000 -<br>31Dec2099 | 1 sec                  |          | 3     |
| 1ADA - | 1ADC    | 6875 - 6877 | VAs, Phase C, max Avg Dmd<br>Timestamp            | TSTAMP | 1Jan2000 -<br>31Dec2099 | 1 sec                  |          | 3     |
| 1ADD - | 1ADF    | 6878 - 6880 | Positive PF, Phase A, max Avg Dmd<br>Timestamp    | TSTAMP | 1Jan2000 -<br>31Dec2099 | 1 sec                  |          | 3     |
| 1AE0 - | 1AE2    | 6881 - 6883 | Positive PF, Phase B, max Avg Dmd<br>Timestamp    | TSTAMP | 1Jan2000 -<br>31Dec2099 | 1 sec                  |          | 3     |
| 1AE3 - | 1AE5    | 6884 - 6886 | Positive PF, Phase C, max Avg Dmd<br>Timestamp    | TSTAMP | 1Jan2000 -<br>31Dec2099 | 1 sec                  |          | 3     |
| 1AE6 - | 1AE8    | 6887 - 6889 | Negative PF, Phase A, max Avg Dmd<br>Timestamp    | TSTAMP | 1Jan2000 -<br>31Dec2099 | 1 sec                  |          | 3     |

| Mo            | Modbus Address |                     |                                                       |        |                         |                        |             |       |
|---------------|----------------|---------------------|-------------------------------------------------------|--------|-------------------------|------------------------|-------------|-------|
| Hex           |                | Decimal             | Description                                           | Format | Range                   | Units or<br>Resolution | Comments    | # Reg |
| 1AE9 -        | 1AEB           | 6890 - 6892         | Negative PF, Phase B, max Avg Dmd<br>Timestamp        | TSTAMP | 1Jan2000 -<br>31Dec2099 | 1 sec                  |             | 3     |
| 1AEC -        | 1AEE           | 6893 - 6895         | Negative PF, Phase C, max Avg Dmd<br>Timestamp        | TSTAMP | 1Jan2000 -<br>31Dec2099 | 1 sec                  |             | 3     |
|               |                |                     |                                                       |        |                         |                        | Block Size: | 96    |
| Primary maxim | um Time        | stamp Block Meter 7 |                                                       |        |                         |                        | read-only   |       |
| 1AF3 -        | 1AF5           | 6900 - 6902         | Amps A, max Avg Dmd Timestamp                         | TSTAMP | 1Jan2000 -<br>31Dec2099 | 1 sec                  |             | 3     |
| 1AF6 -        | 1AF8           | 6903 - 6905         | Amps B, max Avg Dmd Timestamp                         | TSTAMP | 1Jan2000 -<br>31Dec2099 | 1 sec                  |             | 3     |
| 1AF9 -        | 1AFB           | 6906 - 6908         | Amps C, max Avg Dmd Timestamp                         | TSTAMP | 1Jan2000 -<br>31Dec2099 | 1 sec                  |             | 3     |
| 1AFC -        | 1AFE           | 6909 - 6911         | Positive Watts, 3-Ph, max Avg Dmd<br>Timestamp        | TSTAMP | 1Jan2000 -<br>31Dec2099 | 1 sec                  |             | 3     |
| 1AFF -        | 1B01           | 6912 - 6914         | Positive VARs, 3-Ph, max Avg Dmd<br>Timestamp         | TSTAMP | 1Jan2000 -<br>31Dec2099 | 1 sec                  |             | 3     |
| 1B02 -        | 1B04           | 6915 - 6917         | Negative Watts, 3-Ph, max Avg Dmd<br>Timestamp        | TSTAMP | 1Jan2000 -<br>31Dec2099 | 1 sec                  |             | 3     |
| 1B05 -        | 1B07           | 6918 - 6920         | Negative VARs, 3-Ph, max Avg Dmd<br>Timestamp         | TSTAMP | 1Jan2000 -<br>31Dec2099 | 1 sec                  |             | 3     |
| 1B08 -        | 1B0A           | 6921 - 6923         | VAs, 3-Ph, max Avg Dmd Timestamp                      | TSTAMP | 1Jan2000 -<br>31Dec2099 | 1 sec                  |             | 3     |
| 1B0B -        | 1B0D           | 6924 - 6926         | Positive Power Factor, 3-Ph, max<br>Avg Dmd Timestamp | TSTAMP | 1Jan2000 -<br>31Dec2099 | 1 sec                  |             | 3     |
| 1B0E -        | 1B10           | 6927 - 6929         | Negative Power Factor, 3-Ph, max<br>Avg Dmd Timestamp | TSTAMP | 1Jan2000 -<br>31Dec2099 | 1 sec                  |             | 3     |
| 1B11 -        | 1B13           | 6930 - 6932         | Neutral Current, max Avg Dmd<br>Timestamp             | TSTAMP | 1Jan2000 -<br>31Dec2100 | 1 sec                  |             | 3     |
| 1B14 -        | 1B16           | 6933 - 6935         | Positive Watts, Phase A, max Avg<br>Dmd Timestamp     | TSTAMP | 1Jan2000 -<br>31Dec2099 | 1 sec                  |             | 3     |
| 1B17 -        | 1B19           | 6936 - 6938         | Positive Watts, Phase B, max Avg<br>Dmd Timestamp     | TSTAMP | 1Jan2000 -<br>31Dec2099 | 1 sec                  |             | 3     |
| 1B1A -        | 1B1C           | 6939 - 6941         | Positive Watts, Phase C, max Avg<br>Dmd Timestamp     | TSTAMP | 1Jan2000 -<br>31Dec2099 | 1 sec                  |             | 3     |
| 1B1D -        | 1B1F           | 6942 - 6944         | Positive VARs, Phase A, max Avg<br>Dmd Timestamp      | TSTAMP | 1Jan2000 -<br>31Dec2099 | 1 sec                  |             | 3     |
| 1B20 -        | 1B22           | 6945 - 6947         | Positive VARs, Phase B, max Avg<br>Dmd Timestamp      | TSTAMP | 1Jan2000 -<br>31Dec2099 | 1 sec                  |             | 3     |
| 1B23 -        | 1B25           | 6948 - 6950         | Positive VARs, Phase C, max Avg<br>Dmd Timestamp      | TSTAMP | 1Jan2000 -<br>31Dec2099 | 1 sec                  |             | 3     |

| Мс            | dbus A  | Address             |                                                   |        |                         |                        |             |       |
|---------------|---------|---------------------|---------------------------------------------------|--------|-------------------------|------------------------|-------------|-------|
| Hex           |         | Decimal             | Description                                       | Format | Range                   | Units or<br>Resolution | Comments    | # Reg |
| 1B26 -        | 1B28    | 6951 - 6953         | Negative Watts, Phase A, max Avg<br>Dmd Timestamp | TSTAMP | 1Jan2000 -<br>31Dec2099 | 1 sec                  |             | 3     |
| 1B29 -        | 1B2B    | 6954 - 6956         | Negative Watts, Phase B, max Avg<br>Dmd Timestamp | TSTAMP | 1Jan2000 -<br>31Dec2099 | 1 sec                  |             | 3     |
| 1B2C -        | 1B2E    | 6957 - 6959         | Negative Watts, Phase C, max Avg<br>Dmd Timestamp | TSTAMP | 1Jan2000 -<br>31Dec2099 | 1 sec                  |             | 3     |
| 1B2F -        | 1B31    | 6960 - 6962         | Negative VARs, Phase A, max Avg<br>Dmd Timestamp  | TSTAMP | 1Jan2000 -<br>31Dec2099 | 1 sec                  |             | 3     |
| 1B32 -        | 1B34    | 6963 - 6965         | Negative VARs, Phase B, max Avg<br>Dmd Timestamp  | TSTAMP | 1Jan2000 -<br>31Dec2099 | 1 sec                  |             | 3     |
| 1B35 -        | 1B37    | 6966 - 6968         | Negative VARs, Phase C, max Avg<br>Dmd Timestamp  | TSTAMP | 1Jan2000 -<br>31Dec2099 | 1 sec                  |             | 3     |
| 1B38 -        | 1B3A    | 6969 - 6971         | VAs, Phase A, max Avg Dmd<br>Timestamp            | TSTAMP | 1Jan2000 -<br>31Dec2099 | 1 sec                  |             | 3     |
| 1B3B -        | 1B3D    | 6972 - 6974         | VAs, Phase B, max Avg Dmd<br>Timestamp            | TSTAMP | 1Jan2000 -<br>31Dec2099 | 1 sec                  |             | 3     |
| 1B3E -        | 1B40    | 6975 - 6977         | VAs, Phase C, max Avg Dmd<br>Timestamp            | TSTAMP | 1Jan2000 -<br>31Dec2099 | 1 sec                  |             | 3     |
| 1B41 -        | 1B43    | 6978 - 6980         | Positive PF, Phase A, max Avg Dmd<br>Timestamp    | TSTAMP | 1Jan2000 -<br>31Dec2099 | 1 sec                  |             | 3     |
| 1B44 -        | 1B46    | 6981 - 6983         | Positive PF, Phase B, max Avg Dmd<br>Timestamp    | TSTAMP | 1Jan2000 -<br>31Dec2099 | 1 sec                  |             | 3     |
| 1B47 -        | 1B49    | 6984 - 6986         | Positive PF, Phase C, max Avg Dmd<br>Timestamp    | TSTAMP | 1Jan2000 -<br>31Dec2099 | 1 sec                  |             | 3     |
| 1B4A -        | 1B4C    | 6987 - 6989         | Negative PF, Phase A, max Avg Dmd<br>Timestamp    | TSTAMP | 1Jan2000 -<br>31Dec2099 | 1 sec                  |             | 3     |
| 1B4D -        | 1B4F    | 6990 - 6992         | Negative PF, Phase B, max Avg Dmd<br>Timestamp    | TSTAMP | 1Jan2000 -<br>31Dec2099 | 1 sec                  |             | 3     |
| 1B50 -        | 1B52    | 6993 - 6995         | Negative PF, Phase C, max Avg Dmd<br>Timestamp    | TSTAMP | 1Jan2000 -<br>31Dec2099 | 1 sec                  |             | 3     |
|               |         |                     |                                                   |        |                         |                        | Block Size: | 96    |
| Primary maxim | um Time | stamp Block Meter 8 |                                                   |        |                         |                        | read-only   |       |
| 1B57 -        | 1B59    | 7000 - 7002         | Amps A, max Avg Dmd Timestamp                     | TSTAMP | 1Jan2000 -<br>31Dec2099 | 1 sec                  |             | 3     |
| 1B5A -        | 1B5C    | 7003 - 7005         | Amps B, max Avg Dmd Timestamp                     | TSTAMP | 1Jan2000 -<br>31Dec2099 | 1 sec                  |             | 3     |
| 1B5D -        | 1B5F    | 7006 - 7008         | Amps C, max Avg Dmd Timestamp                     | TSTAMP | 1Jan2000 -<br>31Dec2099 | 1 sec                  |             | 3     |
| 1B60 -        | 1B62    | 7009 - 7011         | Positive Watts, 3-Ph, max Avg Dmd<br>Timestamp    | TSTAMP | 1Jan2000 -<br>31Dec2099 | 1 sec                  |             | 3     |

| Мо     | odbus A | Address     |                                                       |        |                         |                        |          |       |
|--------|---------|-------------|-------------------------------------------------------|--------|-------------------------|------------------------|----------|-------|
| Hex    |         | Decimal     | Description                                           | Format | Range                   | Units or<br>Resolution | Comments | # Reg |
| 1B63 - | 1B65    | 7012 - 7014 | Positive VARs, 3-Ph, max Avg Dmd<br>Timestamp         | TSTAMP | 1Jan2000 -<br>31Dec2099 | 1 sec                  |          | 3     |
| 1B66 - | 1B68    | 7015 - 7017 | Negative Watts, 3-Ph, max Avg Dmd<br>Timestamp        | TSTAMP | 1Jan2000 -<br>31Dec2099 | 1 sec                  |          | 3     |
| 1B69 - | 1B6B    | 7018 - 7020 | Negative VARs, 3-Ph, max Avg Dmd<br>Timestamp         | TSTAMP | 1Jan2000 -<br>31Dec2099 | 1 sec                  |          | 3     |
| 1B6C - | 1B6E    | 7021 - 7023 | VAs, 3-Ph, max Avg Dmd Timestamp                      | TSTAMP | 1Jan2000 -<br>31Dec2099 | 1 sec                  |          | 3     |
| 1B6F - | 1B71    | 7024 - 7026 | Positive Power Factor, 3-Ph, max<br>Avg Dmd Timestamp | TSTAMP | 1Jan2000 -<br>31Dec2099 | 1 sec                  |          | 3     |
| 1B72 - | 1B74    | 7027 - 7029 | Negative Power Factor, 3-Ph, max<br>Avg Dmd Timestamp | TSTAMP | 1Jan2000 -<br>31Dec2099 | 1 sec                  |          | 3     |
| 1B75 - | 1B77    | 7030 - 7032 | Neutral Current, max Avg Dmd<br>Timestamp             | TSTAMP | 1Jan2000 -<br>31Dec2100 | 1 sec                  |          | 3     |
| 1B78 - | 1B7A    | 7033 - 7035 | Positive Watts, Phase A, max Avg<br>Dmd Timestamp     | TSTAMP | 1Jan2000 -<br>31Dec2099 | 1 sec                  |          | 3     |
| 1B7B - | 1B7D    | 7036 - 7038 | Positive Watts, Phase B, max Avg<br>Dmd Timestamp     | TSTAMP | 1Jan2000 -<br>31Dec2099 | 1 sec                  |          | 3     |
| 1B7E - | 1B80    | 7039 - 7041 | Positive Watts, Phase C, max Avg<br>Dmd Timestamp     | TSTAMP | 1Jan2000 -<br>31Dec2099 | 1 sec                  |          | 3     |
| 1B81 - | 1B83    | 7042 - 7044 | Positive VARs, Phase A, max Avg<br>Dmd Timestamp      | TSTAMP | 1Jan2000 -<br>31Dec2099 | 1 sec                  |          | 3     |
| 1B84 - | 1B86    | 7045 - 7047 | Positive VARs, Phase B, max Avg<br>Dmd Timestamp      | TSTAMP | 1Jan2000 -<br>31Dec2099 | 1 sec                  |          | 3     |
| 1B87 - | 1B89    | 7048 - 7050 | Positive VARs, Phase C, max Avg<br>Dmd Timestamp      | TSTAMP | 1Jan2000 -<br>31Dec2099 | 1 sec                  |          | 3     |
| 1B8A - | 1B8C    | 7051 - 7053 | Negative Watts, Phase A, max Avg<br>Dmd Timestamp     | TSTAMP | 1Jan2000 -<br>31Dec2099 | 1 sec                  |          | 3     |
| 1B8D - | 1B8F    | 7054 - 7056 | Negative Watts, Phase B, max Avg<br>Dmd Timestamp     | TSTAMP | 1Jan2000 -<br>31Dec2099 | 1 sec                  |          | 3     |
| 1B90 - | 1B92    | 7057 - 7059 | Negative Watts, Phase C, max Avg<br>Dmd Timestamp     | TSTAMP | 1Jan2000 -<br>31Dec2099 | 1 sec                  |          | 3     |
| 1B93 - | 1B95    | 7060 - 7062 | Negative VARs, Phase A, max Avg<br>Dmd Timestamp      | TSTAMP | 1Jan2000 -<br>31Dec2099 | 1 sec                  |          | 3     |
| 1B96 - | 1B98    | 7063 - 7065 | Negative VARs, Phase B, max Avg<br>Dmd Timestamp      | TSTAMP | 1Jan2000 -<br>31Dec2099 | 1 sec                  |          | 3     |
| 1B99 - | 1B9B    | 7066 - 7068 | Negative VARs, Phase C, max Avg<br>Dmd Timestamp      | TSTAMP | 1Jan2000 -<br>31Dec2099 | 1 sec                  |          | 3     |
| 1B9C - | 1B9E    | 7069 - 7071 | VAs, Phase A, max Avg Dmd<br>Timestamp                | TSTAMP | 1Jan2000 -<br>31Dec2099 | 1 sec                  |          | 3     |

| Мо              | Modbus Address |             |                                                |        |                                           |                           |                                                                                                    |       |
|-----------------|----------------|-------------|------------------------------------------------|--------|-------------------------------------------|---------------------------|----------------------------------------------------------------------------------------------------|-------|
| Hex             |                | Decimal     | Description                                    | Format | Range                                     | Units or<br>Resolution    | Comments                                                                                                    | # Reg |
| 1B9F -          | 1BA1           | 7072 - 7074 | VAs, Phase B, max Avg Dmd<br>Timestamp         | TSTAMP | 1Jan2000 -<br>31Dec2099                   | 1 sec                     |                                                                                                    | 3     |
| 1BA2 -          | 1BA4           | 7075 - 7077 | VAs, Phase C, max Avg Dmd<br>Timestamp         | TSTAMP | 1Jan2000 -<br>31Dec2099                   | 1 sec                     |                                                                                                    | 3     |
| 1BA5 -          | 1BA7           | 7078 - 7080 | Positive PF, Phase A, max Avg Dmd<br>Timestamp | TSTAMP | 1Jan2000 -<br>31Dec2099                   | 1 sec                     |                                                                                                    | 3     |
| 1BA8 -          | 1BAA           | 7081 - 7083 | Positive PF, Phase B, max Avg Dmd<br>Timestamp | TSTAMP | 1Jan2000 -<br>31Dec2099                   | 1 sec                     |                                                                                                    | 3     |
| 1BAB -          | 1BAD           | 7084 - 7086 | Positive PF, Phase C, max Avg Dmd<br>Timestamp | TSTAMP | 1Jan2000 -<br>31Dec2099                   | 1 sec                     |                                                                                                    | 3     |
| 1BAE -          | 1BB0           | 7087 - 7089 | Negative PF, Phase A, max Avg Dmd<br>Timestamp | TSTAMP | 1Jan2000 -<br>31Dec2099                   | 1 sec                     |                                                                                                    | 3     |
| 1BB1 -          | 1BB3           | 7090 - 7092 | Negative PF, Phase B, max Avg Dmd<br>Timestamp | TSTAMP | 1Jan2000 -<br>31Dec2099                   | 1 sec                     |                                                                                                    | 3     |
| 1BB4 -          | 1BB6           | 7093 - 7095 | Negative PF, Phase C, max Avg Dmd<br>Timestamp | TSTAMP | 1Jan2000 -<br>31Dec2099                   | 1 sec                     |                                                                                                    | 3     |
|                 |                |             |                                                |        |                                           |                           | Block Size:                                                                                                    | 96    |
| Interval Energy | Block M        | eter 1      |                                                |        |                                           |                           | read-only                                                                                                    |       |
| 1F3F -          | 1F40           | 8000 - 8001 | W-hours, Received                              | SINT32 | 0 to 99999999<br>or<br>0 to -<br>99999999 | Wh per energy<br>format   | * Wh received & delivered always have opposite<br>signs<br>* Wh received is positive for "view as load", delivered | 2     |
| 1F41 -          | 1F42           | 8002 - 8003 | W-hours, Delivered                             | SINT32 | 0 to 99999999<br>or<br>0 to -<br>99999999 | Wh per energy<br>format   | is positive for "view as generator" * 5 to 8 digits * decimal point implied, per energy format                     | 2     |
| 1F43 -          | 1F44           | 8004 - 8005 | W-hours, Net                                   | SINT32 | -999999999 to<br>999999999                | Wh per energy<br>format   | * resolution of digit before decimal point = units, kilo,<br>or mega, per energy format                            | 2     |
| 1F45 -          | 1F46           | 8006 - 8007 | W-hours, Total                                 | SINT32 | 0 to 99999999                             | Wh per energy<br>format   | * see note 10                                                                                                    | 2     |
| 1F47 -          | 1F48           | 8008 - 8009 | VAR-hours, Positive                            | SINT32 | 0 to 99999999                             | VARh per energy<br>format |                                                                                                    | 2     |
| 1F49 -          | 1F4A           | 8010 - 8011 | VAR-hours, Negative                            | SINT32 | 0 to -<br>99999999                        | VARh per energy<br>format |                                                                                                    | 2     |

| Mo     | Modbus Address |             |                             |        |                                           |                           |                   |       |  |
|--------|----------------|-------------|-----------------------------|--------|-------------------------------------------|---------------------------|-------------------|-------|--|
| Hex    |                | Decimal     | Description                 | Format | Range                                     | Units or<br>Resolution    | Comments          | # Reg |  |
| 1F4B - | 1F4C           | 8012 - 8013 | VAR-hours, Net              | SINT32 | -999999999 to<br>99999999                 | VARh per energy<br>format | ( <u>Cont'</u> d) | 2     |  |
| 1F4D - | 1F4E           | 8014 - 8015 | VAR-hours, Total            | SINT32 | 0 to 99999999                             | VARh per energy<br>format |                   | 2     |  |
| 1F4F - | 1F50           | 8016 - 8017 | VA-hours, Total             | SINT32 | 0 to 99999999                             | VAh per energy<br>format  |                   | 2     |  |
| 1F51 - | 1F52           | 8018 - 8019 | W-hours, Received, Phase A  | SINT32 | 0 to 99999999<br>or<br>0 to -<br>99999999 | Wh per energy<br>format   |                   | 2     |  |
| 1F53 - | 1F54           | 8020 - 8021 | W-hours, Received, Phase B  | SINT32 | 0 to 99999999<br>or<br>0 to -<br>99999999 | Wh per energy<br>format   |                   | 2     |  |
| 1F55 - | 1F56           | 8022 - 8023 | W-hours, Received, Phase C  | SINT32 | 0 to 99999999<br>or<br>0 to -<br>99999999 | Wh per energy<br>format   |                   | 2     |  |
| 1F57 - | 1F58           | 8024 - 8025 | W-hours, Delivered, Phase A | SINT32 | 0 to 99999999<br>or<br>0 to -<br>99999999 | Wh per energy<br>format   |                   | 2     |  |
| 1F59 - | 1F5A           | 8026 - 8027 | W-hours, Delivered, Phase B | SINT32 | 0 to 99999999<br>or<br>0 to -<br>99999999 | Wh per energy<br>format   |                   | 2     |  |
| 1F5B - | 1F5C           | 8028 - 8029 | W-hours, Delivered, Phase C | SINT32 | 0 to 99999999<br>or<br>0 to -<br>99999999 | Wh per energy<br>format   |                   | 2     |  |
| 1F5D - | 1F5E           | 8030 - 8031 | W-hours, Net, Phase A       | SINT32 | -999999999 to<br>99999999                 | Wh per energy<br>format   | 1                 | 2     |  |
| 1F5F - | 1F60           | 8032 - 8033 | W-hours, Net, Phase B       | SINT32 | -999999999 to<br>99999999                 | Wh per energy<br>format   | [                 | 2     |  |

| Mo     | Modbus Address |             |                              |        |                            |                           |          |       |
|--------|----------------|-------------|------------------------------|--------|----------------------------|---------------------------|----------|-------|
| Hex    |                | Decimal     | Description                  | Format | Range                      | Units or<br>Resolution    | Comments | # Reg |
| 1F61 - | 1F62           | 8034 - 8035 | W-hours, Net, Phase C        | SINT32 | -999999999 to<br>999999999 | Wh per energy<br>format   |          | 2     |
| 1F63 - | 1F64           | 8036 - 8037 | W-hours, Total, Phase A      | SINT32 | 0 to 99999999              | Wh per energy<br>format   | (Cont'd) | 2     |
| 1F65 - | 1F66           | 8038 - 8039 | W-hours, Total, Phase B      | SINT32 | 0 to 99999999              | Wh per energy<br>format   |          | 2     |
| 1F67 - | 1F68           | 8040 - 8041 | W-hours, Total, Phase C      | SINT32 | 0 to 99999999              | Wh per energy<br>format   |          | 2     |
| 1F69 - | 1F6A           | 8042 - 8043 | VAR-hours, Positive, Phase A | SINT32 | 0 to 99999999              | VARh per energy<br>format |          | 2     |
| 1F6B - | 1F6C           | 8044 - 8045 | VAR-hours, Positive, Phase B | SINT32 | 0 to 99999999              | VARh per energy<br>format |          | 2     |
| 1F6D - | 1F6E           | 8046 - 8047 | VAR-hours, Positive, Phase C | SINT32 | 0 to 99999999              | VARh per energy<br>format |          | 2     |
| 1F6F - | 1F70           | 8048 - 8049 | VAR-hours, Negative, Phase A | SINT32 | 0 to -<br>999999999        | VARh per energy<br>format |          | 2     |
| 1F71 - | 1F72           | 8050 - 8051 | VAR-hours, Negative, Phase B | SINT32 | 0 to -<br>999999999        | VARh per energy<br>format |          | 2     |
| 1F73 - | 1F74           | 8052 - 8053 | VAR-hours, Negative, Phase C | SINT32 | 0 to -<br>99999999         | VARh per energy<br>format |          | 2     |
| 1F75 - | 1F76           | 8054 - 8055 | VAR-hours, Net, Phase A      | SINT32 | -999999999 to<br>99999999  | VARh per energy<br>format |          | 2     |
| 1F77 - | 1F78           | 8056 - 8057 | VAR-hours, Net, Phase B      | SINT32 | -999999999 to<br>99999999  | VARh per energy<br>format |          | 2     |
| 1F79 - | 1F7A           | 8058 - 8059 | VAR-hours, Net, Phase C      | SINT32 | -999999999 to<br>99999999  | VARh per energy<br>format | 1        | 2     |

| Mo              | dbus A   | ddress      |                           |        |                                           |                           |                                                                                                    |       |
|-----------------|----------|-------------|---------------------------|--------|-------------------------------------------|---------------------------|----------------------------------------------------------------------------------------------------|-------|
| Hex             |          | Decimal     | Description               | Format | Range                                     | Units or<br>Resolution    | Comments                                                                                                    | # Reg |
| 1F7B -          | 1F7C     | 8060 - 8061 | VAR-hours, Total, Phase A | SINT32 | 0 to 99999999                             | VARh per energy<br>format | (Cont'd)                                                                                                    | 2     |
| 1F7D -          | 1F7E     | 8062 - 8063 | VAR-hours, Total, Phase B | SINT32 | 0 to 99999999                             | VARh per energy<br>format |                                                                                                    | 2     |
| 1F7F -          | 1F80     | 8064 - 8065 | VAR-hours, Total, Phase C | SINT32 | 0 to 99999999                             | VARh per energy<br>format |                                                                                                    | 2     |
| 1F81 -          | 1F82     | 8066 - 8067 | VA-hours, Phase A         | SINT32 | 0 to 99999999                             | VAh per energy<br>format  |                                                                                                    | 2     |
| 1F83 -          | 1F84     | 8068 - 8069 | VA-hours, Phase B         | SINT32 | 0 to 99999999                             | VAh per energy<br>format  |                                                                                                    | 2     |
| 1F85 -          | 1F86     | 8070 - 8071 | VA-hours, Phase C         | SINT32 | 0 to 99999999                             | VAh per energy<br>format  |                                                                                                    | 2     |
|                 |          |             |                           |        |                                           |                           | Block Size:                                                                                                    | 72    |
| Interval Energy | Block Me | eter 2      |                           |        |                                           |                           | read-only                                                                                                    |       |
| 1FA3 -          | 1FA4     | 8100 - 8101 | W-hours, Received         | SINT32 | 0 to 99999999<br>or<br>0 to -<br>99999999 | Wh per energy<br>format   | <ul> <li>* Wh received &amp; delivered always have opposite<br/>signs</li> <li>* Wh received is positive for "view as load", delivered</li> </ul> | 2     |
| 1FA5 -          | 1FA6     | 8102 - 8103 | W-hours, Delivered        | SINT32 | 0 to 99999999<br>or<br>0 to -<br>99999999 | Wh per energy<br>format   | is positive for "view as generator"<br>* 5 to 8 digits                                                                                            | 2     |
| 1FA7 -          | 1FA8     | 8104 - 8105 | W-hours, Net              | SINT32 | -999999999 to<br>99999999                 | Wh per energy<br>format   | * resolution of digit before decimal point = units, kilo,<br>or mega, per energy format                                                           | 2     |
| 1FA9 -          | 1FAA     | 8106 - 8107 | W-hours, Total            | SINT32 | 0 to 99999999                             | Wh per energy<br>format   | * see note 10                                                                                                    | 2     |
| 1FAB -          | 1FAC     | 8108 - 8109 | VAR-hours, Positive       | SINT32 | 0 to 99999999                             | VARh per energy<br>format | 1                                                                                                    | 2     |
| 1FAD -          | 1FAE     | 8110 - 8111 | VAR-hours, Negative       | SINT32 | 0 to -<br>99999999                        | VARh per energy<br>format | 1                                                                                                    | 2     |

| Мо     | Modbus Address |             |                             |        |                                           |                           |          |       |
|--------|----------------|-------------|-----------------------------|--------|-------------------------------------------|---------------------------|----------|-------|
| Hex    |                | Decimal     | Description                 | Format | Range                                     | Units or<br>Resolution    | Comments | # Reg |
| 1FAF - | 1FB0           | 8112 - 8113 | VAR-hours, Net              | SINT32 | -999999999 to<br>99999999                 | VARh per energy<br>format |          | 2     |
| 1FB1 - | 1FB2           | 8114 - 8115 | VAR-hours, Total            | SINT32 | 0 to 99999999                             | VARh per energy<br>format | (Cont'd) | 2     |
| 1FB3 - | 1FB4           | 8116 - 8117 | VA-hours, Total             | SINT32 | 0 to 99999999                             | VAh per energy<br>format  |          | 2     |
| 1FB5 - | 1FB6           | 8118 - 8119 | W-hours, Received, Phase A  | SINT32 | 0 to 99999999<br>or<br>0 to -<br>99999999 | Wh per energy<br>format   |          | 2     |
| 1FB7 - | 1FB8           | 8120 - 8121 | W-hours, Received, Phase B  | SINT32 | 0 to 99999999<br>or<br>0 to -<br>99999999 | Wh per energy<br>format   |          | 2     |
| 1FB9 - | 1FBA           | 8122 - 8123 | W-hours, Received, Phase C  | SINT32 | 0 to 99999999<br>or<br>0 to -<br>99999999 | Wh per energy<br>format   |          | 2     |
| 1FBB - | 1FBC           | 8124 - 8125 | W-hours, Delivered, Phase A | SINT32 | 0 to 99999999<br>or<br>0 to -<br>99999999 | Wh per energy<br>format   |          | 2     |
| 1FBD - | 1FBE           | 8126 - 8127 | W-hours, Delivered, Phase B | SINT32 | 0 to 99999999<br>or<br>0 to -<br>99999999 | Wh per energy<br>format   |          | 2     |
| 1FBF - | 1FC0           | 8128 - 8129 | W-hours, Delivered, Phase C | SINT32 | 0 to 99999999<br>or<br>0 to -<br>99999999 | Wh per energy<br>format   |          | 2     |
| 1FC1 - | 1FC2           | 8130 - 8131 | W-hours, Net, Phase A       | SINT32 | -999999999 to<br>99999999                 | Wh per energy<br>format   |          | 2     |
| 1FC3 - | 1FC4           | 8132 - 8133 | W-hours, Net, Phase B       | SINT32 | -99999999 to<br>99999999                  | Wh per energy<br>format   |          | 2     |

| N      | Modbus Address |             |                              |        |                            |                           |          |       |
|--------|----------------|-------------|------------------------------|--------|----------------------------|---------------------------|----------|-------|
| Hex    | (              | Decimal     | Description                  | Format | Range                      | Units or<br>Resolution    | Comments | # Reg |
| 1FC5 - | 1FC6           | 8134 - 8135 | W-hours, Net, Phase C        | SINT32 | -999999999 to<br>999999999 | Wh per energy<br>format   |          | 2     |
| 1FC7 - | 1FC8           | 8136 - 8137 | W-hours, Total, Phase A      | SINT32 | 0 to 99999999              | Wh per energy<br>format   | (Cont'd) | 2     |
| 1FC9 - | 1FCA           | 8138 - 8139 | W-hours, Total, Phase B      | SINT32 | 0 to 99999999              | Wh per energy<br>format   |          | 2     |
| 1FCB - | 1FCC           | 8140 - 8141 | W-hours, Total, Phase C      | SINT32 | 0 to 99999999              | Wh per energy<br>format   |          | 2     |
| 1FCD - | 1FCE           | 8142 - 8143 | VAR-hours, Positive, Phase A | SINT32 | 0 to 99999999              | VARh per energy<br>format |          | 2     |
| 1FCF - | 1FD0           | 8144 - 8145 | VAR-hours, Positive, Phase B | SINT32 | 0 to 99999999              | VARh per energy<br>format |          | 2     |
| 1FD1 - | 1FD2           | 8146 - 8147 | VAR-hours, Positive, Phase C | SINT32 | 0 to 99999999              | VARh per energy<br>format |          | 2     |
| 1FD3 - | 1FD4           | 8148 - 8149 | VAR-hours, Negative, Phase A | SINT32 | 0 to -<br>999999999        | VARh per energy<br>format |          | 2     |
| 1FD5 - | 1FD6           | 8150 - 8151 | VAR-hours, Negative, Phase B | SINT32 | 0 to -<br>999999999        | VARh per energy<br>format |          | 2     |
| 1FD7 - | 1FD8           | 8152 - 8153 | VAR-hours, Negative, Phase C | SINT32 | 0 to -<br>999999999        | VARh per energy<br>format |          | 2     |
| 1FD9 - | 1FDA           | 8154 - 8155 | VAR-hours, Net, Phase A      | SINT32 | -999999999 to<br>999999999 | VARh per energy<br>format |          | 2     |
| 1FDB - | 1FDC           | 8156 - 8157 | VAR-hours, Net, Phase B      | SINT32 | -999999999 to<br>999999999 | VARh per energy<br>format |          | 2     |
| 1FDD - | 1FDE           | 8158 - 8159 | VAR-hours, Net, Phase C      | SINT32 | -999999999 to<br>99999999  | VARh per energy<br>format | 1        | 2     |

| Мо              | dbus /  | Address     |                           |        |                                           |                           |                                                                                                    |       |
|-----------------|---------|-------------|---------------------------|--------|-------------------------------------------|---------------------------|----------------------------------------------------------------------------------------------------|-------|
| Hex             |         | Decimal     | Description               | Format | Range                                     | Units or<br>Resolution    | Comments                                                                                                    | # Reg |
| 1FDF -          | 1FE0    | 8160 - 8161 | VAR-hours, Total, Phase A | SINT32 | 0 to 99999999                             | VARh per energy<br>format | - — — (Cont'd) — — — — —                                                                                                    | 2     |
| 1FE1 -          | 1FE2    | 8162 - 8163 | VAR-hours, Total, Phase B | SINT32 | 0 to 99999999                             | VARh per energy<br>format |                                                                                                    | 2     |
| 1FE3 -          | 1FE4    | 8164 - 8165 | VAR-hours, Total, Phase C | SINT32 | 0 to 99999999                             | VARh per energy<br>format |                                                                                                    | 2     |
| 1FE5 -          | 1FE6    | 8166 - 8167 | VA-hours, Phase A         | SINT32 | 0 to 99999999                             | VAh per energy<br>format  |                                                                                                    | 2     |
| 1FE7 -          | 1FE8    | 8168 - 8169 | VA-hours, Phase B         | SINT32 | 0 to 99999999                             | VAh per energy<br>format  |                                                                                                    | 2     |
| 1FE9 -          | 1FEA    | 8170 - 8171 | VA-hours, Phase C         | SINT32 | 0 to 99999999                             | VAh per energy<br>format  |                                                                                                    | 2     |
|                 |         |             |                           |        |                                           |                           | Block Size:                                                                                                    | 72    |
| Interval Energy | Block M | leter 3     |                           |        |                                           |                           | read-only                                                                                                    |       |
| 2007 -          | 2008    | 8200 - 8201 | W-hours, Received         | SINT32 | 0 to 99999999<br>or<br>0 to -<br>99999999 | Wh per energy<br>format   | <ul> <li>* Wh received &amp; delivered always have opposite<br/>signs</li> <li>* Wh received is positive for "view as load", delivered</li> </ul> | 2     |
| 2009 -          | 200A    | 8202 - 8203 | W-hours, Delivered        | SINT32 | 0 to 99999999<br>or<br>0 to -<br>99999999 | Wh per energy<br>format   | is positive for "view as generator" * 5 to 8 digits * desired point implied, possessory format                                                    | 2     |
| 200B -          | 200C    | 8204 - 8205 | W-hours, Net              | SINT32 | -99999999 to<br>99999999                  | Wh per energy<br>format   | * resolution of digit before decimal point = units, kilo,<br>or mega, per energy format                                                           | 2     |
| 200D -          | 200E    | 8206 - 8207 | W-hours, Total            | SINT32 | 0 to 99999999                             | Wh per energy<br>format   | * see note 10                                                                                                    | 2     |
| 200F -          | 2010    | 8208 - 8209 | VAR-hours, Positive       | SINT32 | 0 to 99999999                             | VARh per energy<br>format |                                                                                                    | 2     |
| 2011 -          | 2012    | 8210 - 8211 | VAR-hours, Negative       | SINT32 | 0 to -<br>99999999                        | VARh per energy<br>format |                                                                                                    | 2     |

| I      | Modbus Address |             |                             |        |                                           |                           |          |       |
|--------|----------------|-------------|-----------------------------|--------|-------------------------------------------|---------------------------|----------|-------|
| He     | x              | Decimal     | Description                 | Format | Range                                     | Units or<br>Resolution    | Comments | # Reg |
| 2013 - | 2014           | 8212 - 8213 | VAR-hours, Net              | SINT32 | -999999999 to<br>999999999                | VARh per energy<br>format |          | 2     |
| 2015 - | 2016           | 8214 - 8215 | VAR-hours, Total            | SINT32 | 0 to 99999999                             | VARh per energy<br>format | (Cont'd) | 2     |
| 2017 - | 2018           | 8216 - 8217 | VA-hours, Total             | SINT32 | 0 to 99999999                             | VAh per energy<br>format  |          | 2     |
| 2019 - | 201A           | 8218 - 8219 | W-hours, Received, Phase A  | SINT32 | 0 to 99999999<br>or<br>0 to -<br>99999999 | Wh per energy<br>format   |          | 2     |
| 201B - | 201C           | 8220 - 8221 | W-hours, Received, Phase B  | SINT32 | 0 to 99999999<br>or<br>0 to -<br>99999999 | Wh per energy<br>format   |          | 2     |
| 201D - | 201E           | 8222 - 8223 | W-hours, Received, Phase C  | SINT32 | 0 to 99999999<br>or<br>0 to -<br>99999999 | Wh per energy<br>format   |          | 2     |
| 201F - | 2020           | 8224 - 8225 | W-hours, Delivered, Phase A | SINT32 | 0 to 99999999<br>or<br>0 to -<br>99999999 | Wh per energy<br>format   |          | 2     |
| 2021 - | 2022           | 8226 - 8227 | W-hours, Delivered, Phase B | SINT32 | 0 to 99999999<br>or<br>0 to -<br>99999999 | Wh per energy<br>format   |          | 2     |
| 2023 - | 2024           | 8228 - 8229 | W-hours, Delivered, Phase C | SINT32 | 0 to 99999999<br>or<br>0 to -<br>99999999 | Wh per energy<br>format   |          | 2     |
| 2025 - | 2026           | 8230 - 8231 | W-hours, Net, Phase A       | SINT32 | -999999999 to<br>999999999                | Wh per energy<br>format   | ]        | 2     |
| 2027 - | 2028           | 8232 - 8233 | W-hours, Net, Phase B       | SINT32 | -999999999 to<br>99999999                 | Wh per energy<br>format   | [        | 2     |

| Modbus Address |      | Address     |                              |        |                           |                           |                                             |       |
|----------------|------|-------------|------------------------------|--------|---------------------------|---------------------------|---------------------------------------------|-------|
| Hex            |      | Decimal     | Description                  | Format | Range                     | Units or<br>Resolution    | Comments                                    | # Reg |
| 2029 -         | 202A | 8234 - 8235 | W-hours, Net, Phase C        | SINT32 | -999999999 to<br>99999999 | Wh per energy<br>format   | - — — — (Cont <sup>r</sup> d) — — — — — — — | 2     |
| 202B -         | 202C | 8236 - 8237 | W-hours, Total, Phase A      | SINT32 | 0 to 99999999             | Wh per energy<br>format   |                                             | 2     |
| 202D -         | 202E | 8238 - 8239 | W-hours, Total, Phase B      | SINT32 | 0 to 99999999             | Wh per energy<br>format   |                                             | 2     |
| 202F -         | 2030 | 8240 - 8241 | W-hours, Total, Phase C      | SINT32 | 0 to 99999999             | Wh per energy<br>format   |                                             | 2     |
| 2031 -         | 2032 | 8242 - 8243 | VAR-hours, Positive, Phase A | SINT32 | 0 to 99999999             | VARh per energy<br>format |                                             | 2     |
| 2033 -         | 2034 | 8244 - 8245 | VAR-hours, Positive, Phase B | SINT32 | 0 to 99999999             | VARh per energy<br>format |                                             | 2     |
| 2035 -         | 2036 | 8246 - 8247 | VAR-hours, Positive, Phase C | SINT32 | 0 to 99999999             | VARh per energy<br>format |                                             | 2     |
| 2037 -         | 2038 | 8248 - 8249 | VAR-hours, Negative, Phase A | SINT32 | 0 to -<br>99999999        | VARh per energy<br>format |                                             | 2     |
| 2039 -         | 203A | 8250 - 8251 | VAR-hours, Negative, Phase B | SINT32 | 0 to -<br>99999999        | VARh per energy<br>format |                                             | 2     |
| 203B -         | 203C | 8252 - 8253 | VAR-hours, Negative, Phase C | SINT32 | 0 to -<br>99999999        | VARh per energy<br>format |                                             | 2     |
| 203D -         | 203E | 8254 - 8255 | VAR-hours, Net, Phase A      | SINT32 | -999999999 to<br>99999999 | VARh per energy<br>format |                                             | 2     |
| 203F -         | 2040 | 8256 - 8257 | VAR-hours, Net, Phase B      | SINT32 | -999999999 to<br>99999999 | VARh per energy<br>format |                                             | 2     |
| 2041 -         | 2042 | 8258 - 8259 | VAR-hours, Net, Phase C      | SINT32 | -999999999 to<br>99999999 | VARh per energy<br>format |                                             | 2     |

| Mo              | dbus /  | Address     |                           |        |                                           |                           |                                                                                                    |       |
|-----------------|---------|-------------|---------------------------|--------|-------------------------------------------|---------------------------|----------------------------------------------------------------------------------------------------|-------|
| Hex             |         | Decimal     | Description               | Format | Range                                     | Units or<br>Resolution    | Comments                                                                                                    | # Reg |
| 2043 -          | 2044    | 8260 - 8261 | VAR-hours, Total, Phase A | SINT32 | 0 to 99999999                             | VARh per energy<br>format | (Cont'd)                                                                                                    | 2     |
| 2045 -          | 2046    | 8262 - 8263 | VAR-hours, Total, Phase B | SINT32 | 0 to 99999999                             | VARh per energy<br>format |                                                                                                    | 2     |
| 2047 -          | 2048    | 8264 - 8265 | VAR-hours, Total, Phase C | SINT32 | 0 to 99999999                             | VARh per energy<br>format |                                                                                                    | 2     |
| 2049 -          | 204A    | 8266 - 8267 | VA-hours, Phase A         | SINT32 | 0 to 99999999                             | VAh per energy<br>format  |                                                                                                    | 2     |
| 204B -          | 204C    | 8268 - 8269 | VA-hours, Phase B         | SINT32 | 0 to 99999999                             | VAh per energy<br>format  |                                                                                                    | 2     |
| 204D -          | 204E    | 8270 - 8271 | VA-hours, Phase C         | SINT32 | 0 to 99999999                             | VAh per energy<br>format  |                                                                                                    | 2     |
|                 |         |             |                           |        |                                           |                           | Block Size:                                                                                                    | 72    |
| Interval Energy | Block M | leter 4     |                           |        |                                           |                           | read-only                                                                                                    |       |
| 206B -          | 206C    | 8300 - 8301 | W-hours, Received         | SINT32 | 0 to 99999999<br>or<br>0 to -<br>99999999 | Wh per energy<br>format   | <ul> <li>* Wh received &amp; delivered always have opposite<br/>signs</li> <li>* Wh received is positive for "view as load", delivered</li> </ul> | 2     |
| 206D -          | 206E    | 8302 - 8303 | W-hours, Delivered        | SINT32 | 0 to 99999999<br>or<br>0 to -<br>99999999 | Wh per energy<br>format   | is positive for "view as generator"<br>* 5 to 8 digits                                                                                            | 2     |
| 206F -          | 2070    | 8304 - 8305 | W-hours, Net              | SINT32 | -99999999 to<br>99999999                  | Wh per energy<br>format   | * resolution of digit before decimal point = units, kilo,<br>or mega, per energy format                                                           | 2     |
| 2071 -          | 2072    | 8306 - 8307 | W-hours, Total            | SINT32 | 0 to 99999999                             | Wh per energy<br>format   | * see note 10                                                                                                    | 2     |
| 2073 -          | 2074    | 8308 - 8309 | VAR-hours, Positive       | SINT32 | 0 to 99999999                             | VARh per energy<br>format |                                                                                                    | 2     |
| 2075 -          | 2076    | 8310 - 8311 | VAR-hours, Negative       | SINT32 | 0 to -<br>99999999                        | VARh per energy<br>format | ]                                                                                                    | 2     |

| Mo     | Modbus Address |             |                             |        |                                           |                           |          |       |
|--------|----------------|-------------|-----------------------------|--------|-------------------------------------------|---------------------------|----------|-------|
| Hex    |                | Decimal     | Description                 | Format | Range                                     | Units or<br>Resolution    | Comments | # Reg |
| 2077 - | 2078           | 8312 - 8313 | VAR-hours, Net              | SINT32 | -999999999 to<br>99999999                 | VARh per energy<br>format |          | 2     |
| 2079 - | 207A           | 8314 - 8315 | VAR-hours, Total            | SINT32 | 0 to 99999999                             | VARh per energy<br>format | (Cont'd) | 2     |
| 207B - | 207C           | 8316 - 8317 | VA-hours, Total             | SINT32 | 0 to 99999999                             | VAh per energy<br>format  |          | 2     |
| 207D - | 207E           | 8318 - 8319 | W-hours, Received, Phase A  | SINT32 | 0 to 99999999<br>or<br>0 to -<br>99999999 | Wh per energy<br>format   |          | 2     |
| 207F - | 2080           | 8320 - 8321 | W-hours, Received, Phase B  | SINT32 | 0 to 99999999<br>or<br>0 to -<br>99999999 | Wh per energy<br>format   |          | 2     |
| 2081 - | 2082           | 8322 - 8323 | W-hours, Received, Phase C  | SINT32 | 0 to 99999999<br>or<br>0 to -<br>99999999 | Wh per energy<br>format   |          | 2     |
| 2083 - | 2084           | 8324 - 8325 | W-hours, Delivered, Phase A | SINT32 | 0 to 99999999<br>or<br>0 to -<br>99999999 | Wh per energy<br>format   |          | 2     |
| 2085 - | 2086           | 8326 - 8327 | W-hours, Delivered, Phase B | SINT32 | 0 to 99999999<br>or<br>0 to -<br>99999999 | Wh per energy<br>format   |          | 2     |
| 2087 - | 2088           | 8328 - 8329 | W-hours, Delivered, Phase C | SINT32 | 0 to 99999999<br>or<br>0 to -<br>99999999 | Wh per energy<br>format   | ]        | 2     |
| 2089 - | 208A           | 8330 - 8331 | W-hours, Net, Phase A       | SINT32 | -99999999 to<br>99999999                  | Wh per energy<br>format   | ]        | 2     |
| 208B - | 208C           | 8332 - 8333 | W-hours, Net, Phase B       | SINT32 | -99999999 to<br>99999999                  | Wh per energy<br>format   | 1        | 2     |

|                  | Modbus Address |    | ddress      |                              |        |                            |                           |          |       |
|------------------|----------------|----|-------------|------------------------------|--------|----------------------------|---------------------------|----------|-------|
|                  | Hex            |    | Decimal     | Description                  | Format | Range                      | Units or<br>Resolution    | Comments | # Reg |
| 2080             | 0 - 20         | 8E | 8334 - 8335 | W-hours, Net, Phase C        | SINT32 | -999999999 to<br>999999999 | Wh per energy<br>format   |          | 2     |
| 208              | = - 20         | 90 | 8336 - 8337 | W-hours, Total, Phase A      | SINT32 | 0 to 99999999              | Wh per energy<br>format   | (Cont'd) | 2     |
| 2091             | 1 - 20         | 92 | 8338 - 8339 | W-hours, Total, Phase B      | SINT32 | 0 to 99999999              | Wh per energy<br>format   |          | 2     |
| 2093             | 3 - 20         | 94 | 8340 - 8341 | W-hours, Total, Phase C      | SINT32 | 0 to 99999999              | Wh per energy<br>format   |          | 2     |
| 2095             | 5 - 20         | 96 | 8342 - 8343 | VAR-hours, Positive, Phase A | SINT32 | 0 to 99999999              | VARh per energy<br>format |          | 2     |
| 2097             | 7 - 20         | 98 | 8344 - 8345 | VAR-hours, Positive, Phase B | SINT32 | 0 to 99999999              | VARh per energy<br>format |          | 2     |
| 2099             | 9 - 20         | 9A | 8346 - 8347 | VAR-hours, Positive, Phase C | SINT32 | 0 to 99999999              | VARh per energy<br>format |          | 2     |
| 2098             | 3 - 20         | 9C | 8348 - 8349 | VAR-hours, Negative, Phase A | SINT32 | 0 to -<br>99999999         | VARh per energy<br>format |          | 2     |
| 2090             | D - 20         | 9E | 8350 - 8351 | VAR-hours, Negative, Phase B | SINT32 | 0 to -<br>99999999         | VARh per energy<br>format |          | 2     |
| 2091             | = - 20         | A0 | 8352 - 8353 | VAR-hours, Negative, Phase C | SINT32 | 0 to -<br>99999999         | VARh per energy<br>format |          | 2     |
| 20A <sup>2</sup> | 1 - 20         | A2 | 8354 - 8355 | VAR-hours, Net, Phase A      | SINT32 | -99999999 to<br>99999999   | VARh per energy<br>format |          | 2     |
| 20A3             | 3 - 20         | A4 | 8356 - 8357 | VAR-hours, Net, Phase B      | SINT32 | -99999999 to<br>99999999   | VARh per energy<br>format |          | 2     |
| 204              | 5 - 20         | A6 | 8358 - 8359 | VAR-hours, Net, Phase C      | SINT32 | -999999999 to<br>99999999  | VARh per energy<br>format | 1        | 2     |

| Mo              | odbus A | Address     |                           |        |                                           |                           |                                                                                                    |       |
|-----------------|---------|-------------|---------------------------|--------|-------------------------------------------|---------------------------|----------------------------------------------------------------------------------------------------|-------|
| Hex             |         | Decimal     | Description               | Format | Range                                     | Units or<br>Resolution    | Comments                                                                                                    | # Reg |
| 20A7 -          | 20A8    | 8360 - 8361 | VAR-hours, Total, Phase A | SINT32 | 0 to 99999999                             | VARh per energy<br>format | (Cont'd)                                                                                                    | 2     |
| 20A9 -          | 20AA    | 8362 - 8363 | VAR-hours, Total, Phase B | SINT32 | 0 to 99999999                             | VARh per energy<br>format |                                                                                                    | 2     |
| 20AB -          | 20AC    | 8364 - 8365 | VAR-hours, Total, Phase C | SINT32 | 0 to 99999999                             | VARh per energy<br>format |                                                                                                    | 2     |
| 20AD -          | 20AE    | 8366 - 8367 | VA-hours, Phase A         | SINT32 | 0 to 99999999                             | VAh per energy<br>format  |                                                                                                    | 2     |
| 20AF -          | 20B0    | 8368 - 8369 | VA-hours, Phase B         | SINT32 | 0 to 99999999                             | VAh per energy<br>format  |                                                                                                    | 2     |
| 20B1 -          | 20B2    | 8370 - 8371 | VA-hours, Phase C         | SINT32 | 0 to 99999999                             | VAh per energy<br>format  |                                                                                                    | 2     |
|                 |         |             |                           |        |                                           |                           | Block Size:                                                                                                    | 72    |
| Interval Energy | Block M | eter 5      |                           |        |                                           |                           | read-only                                                                                                    |       |
| 20CF -          | 20D0    | 8400 - 8401 | W-hours, Received         | SINT32 | 0 to 99999999<br>or<br>0 to -<br>99999999 | Wh per energy<br>format   | <ul> <li>* Wh received &amp; delivered always have opposite<br/>signs</li> <li>* Wh received is positive for "view as load", delivered</li> </ul> | 2     |
| 20D1 -          | 20D2    | 8402 - 8403 | W-hours, Delivered        | SINT32 | 0 to 99999999<br>or<br>0 to -<br>99999999 | Wh per energy<br>format   | is positive for "view as generator"<br>* 5 to 8 digits                                                                                            | 2     |
| 20D3 -          | 20D4    | 8404 - 8405 | W-hours, Net              | SINT32 | -99999999 to<br>99999999                  | Wh per energy<br>format   | * resolution of digit before decimal point = units, kilo,<br>or mega, per energy format                                                           | 2     |
| 20D5 -          | 20D6    | 8406 - 8407 | W-hours, Total            | SINT32 | 0 to 99999999                             | Wh per energy<br>format   | * see note 10                                                                                                    | 2     |
| 20D7 -          | 20D8    | 8408 - 8409 | VAR-hours, Positive       | SINT32 | 0 to 99999999                             | VARh per energy<br>format |                                                                                                    | 2     |
| 20D9 -          | 20DA    | 8410 - 8411 | VAR-hours, Negative       | SINT32 | 0 to -<br>99999999                        | VARh per energy<br>format | ]                                                                                                    | 2     |

| M      | Modbus Address | Address     |                             |        |                                           |                           |          |       |
|--------|----------------|-------------|-----------------------------|--------|-------------------------------------------|---------------------------|----------|-------|
| Hex    |                | Decimal     | Description                 | Format | Range                                     | Units or<br>Resolution    | Comments | # Reg |
| 20DB - | 20DC           | 8412 - 8413 | VAR-hours, Net              | SINT32 | -999999999 to<br>999999999                | VARh per energy<br>format | (Cont'd) | 2     |
| 20DD - | 20DE           | 8414 - 8415 | VAR-hours, Total            | SINT32 | 0 to 99999999                             | VARh per energy<br>format | -        | 2     |
| 20DF - | 20E0           | 8416 - 8417 | VA-hours, Total             | SINT32 | 0 to 99999999                             | VAh per energy<br>format  |          | 2     |
| 20E1 - | 20E2           | 8418 - 8419 | W-hours, Received, Phase A  | SINT32 | 0 to 99999999<br>or<br>0 to -<br>99999999 | Wh per energy<br>format   |          | 2     |
| 20E3 - | 20E4           | 8420 - 8421 | W-hours, Received, Phase B  | SINT32 | 0 to 99999999<br>or<br>0 to -<br>99999999 | Wh per energy<br>format   |          | 2     |
| 20E5 - | 20E6           | 8422 - 8423 | W-hours, Received, Phase C  | SINT32 | 0 to 99999999<br>or<br>0 to -<br>99999999 | Wh per energy<br>format   |          | 2     |
| 20E7 - | 20E8           | 8424 - 8425 | W-hours, Delivered, Phase A | SINT32 | 0 to 99999999<br>or<br>0 to -<br>99999999 | Wh per energy<br>format   |          | 2     |
| 20E9 - | 20EA           | 8426 - 8427 | W-hours, Delivered, Phase B | SINT32 | 0 to 99999999<br>or<br>0 to -<br>99999999 | Wh per energy<br>format   |          | 2     |
| 20EB - | 20EC           | 8428 - 8429 | W-hours, Delivered, Phase C | SINT32 | 0 to 99999999<br>or<br>0 to -<br>99999999 | Wh per energy<br>format   |          | 2     |
| 20ED - | 20EE           | 8430 - 8431 | W-hours, Net, Phase A       | SINT32 | -999999999 to<br>999999999                | Wh per energy<br>format   |          | 2     |
| 20EF - | 20F0           | 8432 - 8433 | W-hours, Net, Phase B       | SINT32 | -999999999 to<br>99999999                 | Wh per energy<br>format   | 1        | 2     |

| N      | /lodbus / | Address     |                              |        |                            |                           |          |       |
|--------|-----------|-------------|------------------------------|--------|----------------------------|---------------------------|----------|-------|
| He>    | ĸ         | Decimal     | Description                  | Format | Range                      | Units or<br>Resolution    | Comments | # Reg |
| 20F1 - | 20F2      | 8434 - 8435 | W-hours, Net, Phase C        | SINT32 | -999999999 to<br>999999999 | Wh per energy<br>format   | (Cont'd) | 2     |
| 20F3 - | 20F4      | 8436 - 8437 | W-hours, Total, Phase A      | SINT32 | 0 to 99999999              | Wh per energy<br>format   |          | 2     |
| 20F5 - | 20F6      | 8438 - 8439 | W-hours, Total, Phase B      | SINT32 | 0 to 99999999              | Wh per energy<br>format   |          | 2     |
| 20F7 - | 20F8      | 8440 - 8441 | W-hours, Total, Phase C      | SINT32 | 0 to 99999999              | Wh per energy<br>format   |          | 2     |
| 20F9 - | 20FA      | 8442 - 8443 | VAR-hours, Positive, Phase A | SINT32 | 0 to 99999999              | VARh per energy<br>format | -        | 2     |
| 20FB - | 20FC      | 8444 - 8445 | VAR-hours, Positive, Phase B | SINT32 | 0 to 99999999              | VARh per energy<br>format |          | 2     |
| 20FD - | 20FE      | 8446 - 8447 | VAR-hours, Positive, Phase C | SINT32 | 0 to 99999999              | VARh per energy<br>format | -        | 2     |
| 20FF - | 2100      | 8448 - 8449 | VAR-hours, Negative, Phase A | SINT32 | 0 to -<br>999999999        | VARh per energy<br>format | -        | 2     |
| 2101 - | 2102      | 8450 - 8451 | VAR-hours, Negative, Phase B | SINT32 | 0 to -<br>999999999        | VARh per energy<br>format | -        | 2     |
| 2103 - | 2104      | 8452 - 8453 | VAR-hours, Negative, Phase C | SINT32 | 0 to -<br>999999999        | VARh per energy<br>format | -        | 2     |
| 2105 - | 2106      | 8454 - 8455 | VAR-hours, Net, Phase A      | SINT32 | -999999999 to<br>999999999 | VARh per energy<br>format | 1        | 2     |
| 2107 - | 2108      | 8456 - 8457 | VAR-hours, Net, Phase B      | SINT32 | -999999999 to<br>999999999 | VARh per energy<br>format | 1        | 2     |
| 2109 - | 210A      | 8458 - 8459 | VAR-hours, Net, Phase C      | SINT32 | -99999999 to<br>99999999   | VARh per energy<br>format | 1        | 2     |

| Mo              | odbus A | Address     |                           |        |                                           |                           |                                                                                                    |       |
|-----------------|---------|-------------|---------------------------|--------|-------------------------------------------|---------------------------|----------------------------------------------------------------------------------------------------|-------|
| Hex             |         | Decimal     | Description               | Format | Range                                     | Units or<br>Resolution    | Comments                                                                                                    | # Reg |
| 210B -          | 210C    | 8460 - 8461 | VAR-hours, Total, Phase A | SINT32 | 0 to 99999999                             | VARh per energy<br>format | (Cont'd)                                                                                                    | 2     |
| 210D -          | 210E    | 8462 - 8463 | VAR-hours, Total, Phase B | SINT32 | 0 to 99999999                             | VARh per energy<br>format |                                                                                                    | 2     |
| 210F -          | 2110    | 8464 - 8465 | VAR-hours, Total, Phase C | SINT32 | 0 to 99999999                             | VARh per energy<br>format |                                                                                                    | 2     |
| 2111 -          | 2112    | 8466 - 8467 | VA-hours, Phase A         | SINT32 | 0 to 99999999                             | VAh per energy<br>format  |                                                                                                    | 2     |
| 2113 -          | 2114    | 8468 - 8469 | VA-hours, Phase B         | SINT32 | 0 to 99999999                             | VAh per energy<br>format  |                                                                                                    | 2     |
| 2115 -          | 2116    | 8470 - 8471 | VA-hours, Phase C         | SINT32 | 0 to 99999999                             | VAh per energy<br>format  |                                                                                                    | 2     |
|                 |         |             |                           |        |                                           |                           | Block Size:                                                                                                    | 72    |
| Interval Energy | Block M | leter 6     |                           |        |                                           |                           | read-only                                                                                                    |       |
| 2133 -          | 2134    | 8500 - 8501 | W-hours, Received         | SINT32 | 0 to 99999999<br>or<br>0 to -<br>99999999 | Wh per energy<br>format   | <ul> <li>* Wh received &amp; delivered always have opposite<br/>signs</li> <li>* Wh received is positive for "view as load", delivered</li> </ul> | 2     |
| 2135 -          | 2136    | 8502 - 8503 | W-hours, Delivered        | SINT32 | 0 to 99999999<br>or<br>0 to -<br>99999999 | Wh per energy<br>format   | is positive for "view as generator" * 5 to 8 digits                                                                                               | 2     |
| 2137 -          | 2138    | 8504 - 8505 | W-hours, Net              | SINT32 | -99999999 to<br>99999999                  | Wh per energy<br>format   | <ul> <li>* resolution of digit before decimal point = units, kilo,<br/>or mega, per energy format</li> </ul>                                      | 2     |
| 2139 -          | 213A    | 8506 - 8507 | W-hours, Total            | SINT32 | 0 to 99999999                             | Wh per energy<br>format   | * see note 10                                                                                                    | 2     |
| 213B -          | 213C    | 8508 - 8509 | VAR-hours, Positive       | SINT32 | 0 to 99999999                             | VARh per energy<br>format |                                                                                                    | 2     |
| 213D -          | 213E    | 8510 - 8511 | VAR-hours, Negative       | SINT32 | 0 to -<br>99999999                        | VARh per energy<br>format |                                                                                                    | 2     |

| Мо     | dbus / | Address     |                             |        |                                           |                           |          |       |
|--------|--------|-------------|-----------------------------|--------|-------------------------------------------|---------------------------|----------|-------|
| Hex    |        | Decimal     | Description                 | Format | Range                                     | Units or<br>Resolution    | Comments | # Reg |
| 213F - | 2140   | 8512 - 8513 | VAR-hours, Net              | SINT32 | -99999999 to<br>99999999                  | VARh per energy<br>format | (Cont'd) | 2     |
| 2141 - | 2142   | 8514 - 8515 | VAR-hours, Total            | SINT32 | 0 to 99999999                             | VARh per energy<br>format |          | 2     |
| 2143 - | 2144   | 8516 - 8517 | VA-hours, Total             | SINT32 | 0 to 99999999                             | VAh per energy<br>format  |          | 2     |
| 2145 - | 2146   | 8518 - 8519 | W-hours, Received, Phase A  | SINT32 | 0 to 99999999<br>or<br>0 to -<br>99999999 | Wh per energy<br>format   |          | 2     |
| 2147 - | 2148   | 8520 - 8521 | W-hours, Received, Phase B  | SINT32 | 0 to 99999999<br>or<br>0 to -<br>99999999 | Wh per energy<br>format   |          | 2     |
| 2149 - | 214A   | 8522 - 8523 | W-hours, Received, Phase C  | SINT32 | 0 to 99999999<br>or<br>0 to -<br>99999999 | Wh per energy<br>format   |          | 2     |
| 214B - | 214C   | 8524 - 8525 | W-hours, Delivered, Phase A | SINT32 | 0 to 99999999<br>or<br>0 to -<br>99999999 | Wh per energy<br>format   |          | 2     |
| 214D - | 214E   | 8526 - 8527 | W-hours, Delivered, Phase B | SINT32 | 0 to 99999999<br>or<br>0 to -<br>99999999 | Wh per energy<br>format   |          | 2     |
| 214F - | 2150   | 8528 - 8529 | W-hours, Delivered, Phase C | SINT32 | 0 to 99999999<br>or<br>0 to -<br>99999999 | Wh per energy<br>format   |          | 2     |
| 2151 - | 2152   | 8530 - 8531 | W-hours, Net, Phase A       | SINT32 | -99999999 to<br>99999999                  | Wh per energy<br>format   |          | 2     |
| 2153 - | 2154   | 8532 - 8533 | W-hours, Net, Phase B       | SINT32 | -99999999 to<br>99999999                  | Wh per energy<br>format   |          | 2     |

| Mo     | dbus A | ddress      |                              |        |                            |                           |          |       |
|--------|--------|-------------|------------------------------|--------|----------------------------|---------------------------|----------|-------|
| Hex    |        | Decimal     | Description                  | Format | Range                      | Units or<br>Resolution    | Comments | # Reg |
| 2155 - | 2156   | 8534 - 8535 | W-hours, Net, Phase C        | SINT32 | -999999999 to<br>99999999  | Wh per energy<br>format   | (Cont'd) | 2     |
| 2157 - | 2158   | 8536 - 8537 | W-hours, Total, Phase A      | SINT32 | 0 to 99999999              | Wh per energy<br>format   |          | 2     |
| 2159 - | 215A   | 8538 - 8539 | W-hours, Total, Phase B      | SINT32 | 0 to 99999999              | Wh per energy<br>format   |          | 2     |
| 215B - | 215C   | 8540 - 8541 | W-hours, Total, Phase C      | SINT32 | 0 to 99999999              | Wh per energy<br>format   |          | 2     |
| 215D - | 215E   | 8542 - 8543 | VAR-hours, Positive, Phase A | SINT32 | 0 to 99999999              | VARh per energy<br>format |          | 2     |
| 215F - | 2160   | 8544 - 8545 | VAR-hours, Positive, Phase B | SINT32 | 0 to 99999999              | VARh per energy<br>format |          | 2     |
| 2161 - | 2162   | 8546 - 8547 | VAR-hours, Positive, Phase C | SINT32 | 0 to 99999999              | VARh per energy<br>format |          | 2     |
| 2163 - | 2164   | 8548 - 8549 | VAR-hours, Negative, Phase A | SINT32 | 0 to -<br>999999999        | VARh per energy<br>format |          | 2     |
| 2165 - | 2166   | 8550 - 8551 | VAR-hours, Negative, Phase B | SINT32 | 0 to -<br>999999999        | VARh per energy<br>format |          | 2     |
| 2167 - | 2168   | 8552 - 8553 | VAR-hours, Negative, Phase C | SINT32 | 0 to -<br>999999999        | VARh per energy<br>format |          | 2     |
| 2169 - | 216A   | 8554 - 8555 | VAR-hours, Net, Phase A      | SINT32 | -999999999 to<br>999999999 | VARh per energy<br>format | 1        | 2     |
| 216B - | 216C   | 8556 - 8557 | VAR-hours, Net, Phase B      | SINT32 | -999999999 to<br>999999999 | VARh per energy<br>format | 1        | 2     |
| 216D - | 216E   | 8558 - 8559 | VAR-hours, Net, Phase C      | SINT32 | -999999999 to<br>99999999  | VARh per energy<br>format |          | 2     |

| Mo              | dbus A  | Address     |                           |        |                                           |                           |                                                                                                    |       |
|-----------------|---------|-------------|---------------------------|--------|-------------------------------------------|---------------------------|----------------------------------------------------------------------------------------------------|-------|
| Hex             |         | Decimal     | Description               | Format | Range                                     | Units or<br>Resolution    | Comments                                                                                                    | # Reg |
| 216F -          | 2170    | 8560 - 8561 | VAR-hours, Total, Phase A | SINT32 | 0 to 99999999                             | VARh per energy<br>format | (Cont'd)                                                                                                    | 2     |
| 2171 -          | 2172    | 8562 - 8563 | VAR-hours, Total, Phase B | SINT32 | 0 to 99999999                             | VARh per energy<br>format |                                                                                                    | 2     |
| 2173 -          | 2174    | 8564 - 8565 | VAR-hours, Total, Phase C | SINT32 | 0 to 99999999                             | VARh per energy<br>format |                                                                                                    | 2     |
| 2175 -          | 2176    | 8566 - 8567 | VA-hours, Phase A         | SINT32 | 0 to 99999999                             | VAh per energy<br>format  |                                                                                                    | 2     |
| 2177 -          | 2178    | 8568 - 8569 | VA-hours, Phase B         | SINT32 | 0 to 99999999                             | VAh per energy<br>format  |                                                                                                    | 2     |
| 2179 -          | 217A    | 8570 - 8571 | VA-hours, Phase C         | SINT32 | 0 to 99999999                             | VAh per energy<br>format  |                                                                                                    | 2     |
|                 |         |             |                           |        |                                           |                           | Block Size:                                                                                                    | 72    |
| Interval Energy | Block M | leter 7     |                           |        |                                           |                           | read-only                                                                                                    |       |
| 2197 -          | 2198    | 8600 - 8601 | W-hours, Received         | SINT32 | 0 to 99999999<br>or<br>0 to -<br>99999999 | Wh per energy<br>format   | <ul> <li>* Wh received &amp; delivered always have opposite<br/>signs</li> <li>* Wh received is positive for "view as load", delivered</li> </ul> | 2     |
| 2199 -          | 219A    | 8602 - 8603 | W-hours, Delivered        | SINT32 | 0 to 99999999<br>or<br>0 to -<br>99999999 | Wh per energy<br>format   | is positive for "view as generator"<br>* 5 to 8 digits                                                                                            | 2     |
| 219B -          | 219C    | 8604 - 8605 | W-hours, Net              | SINT32 | -99999999 to<br>99999999                  | Wh per energy<br>format   | * resolution of digit before decimal point = units, kilo,<br>or mega, per energy format                                                           | 2     |
| 219D -          | 219E    | 8606 - 8607 | W-hours, Total            | SINT32 | 0 to 99999999                             | Wh per energy<br>format   | * see note 10                                                                                                    | 2     |
| 219F -          | 21A0    | 8608 - 8609 | VAR-hours, Positive       | SINT32 | 0 to 99999999                             | VARh per energy<br>format |                                                                                                    | 2     |
| 21A1 -          | 21A2    | 8610 - 8611 | VAR-hours, Negative       | SINT32 | 0 to -<br>99999999                        | VARh per energy<br>format |                                                                                                    | 2     |

| M      | odbus / | Address     |                             |        |                                           |                           |          |       |
|--------|---------|-------------|-----------------------------|--------|-------------------------------------------|---------------------------|----------|-------|
| Hex    |         | Decimal     | Description                 | Format | Range                                     | Units or<br>Resolution    | Comments | # Reg |
| 21A3 - | 21A4    | 8612 - 8613 | VAR-hours, Net              | SINT32 | -999999999 to<br>99999999                 | VARh per energy<br>format | (Cont'd) | 2     |
| 21A5 - | 21A6    | 8614 - 8615 | VAR-hours, Total            | SINT32 | 0 to 99999999                             | VARh per energy<br>format |          | 2     |
| 21A7 - | 21A8    | 8616 - 8617 | VA-hours, Total             | SINT32 | 0 to 99999999                             | VAh per energy<br>format  | -        | 2     |
| 21A9 - | 21AA    | 8618 - 8619 | W-hours, Received, Phase A  | SINT32 | 0 to 99999999<br>or<br>0 to -<br>99999999 | Wh per energy<br>format   |          | 2     |
| 21AB - | 21AC    | 8620 - 8621 | W-hours, Received, Phase B  | SINT32 | 0 to 99999999<br>or<br>0 to -<br>99999999 | Wh per energy<br>format   |          | 2     |
| 21AD - | 21AE    | 8622 - 8623 | W-hours, Received, Phase C  | SINT32 | 0 to 99999999<br>or<br>0 to -<br>99999999 | Wh per energy<br>format   |          | 2     |
| 21AF - | 21B0    | 8624 - 8625 | W-hours, Delivered, Phase A | SINT32 | 0 to 99999999<br>or<br>0 to -<br>99999999 | Wh per energy<br>format   |          | 2     |
| 21B1 - | 21B2    | 8626 - 8627 | W-hours, Delivered, Phase B | SINT32 | 0 to 99999999<br>or<br>0 to -<br>99999999 | Wh per energy<br>format   |          | 2     |
| 21B3 - | 21B4    | 8628 - 8629 | W-hours, Delivered, Phase C | SINT32 | 0 to 99999999<br>or<br>0 to -<br>99999999 | Wh per energy<br>format   |          | 2     |
| 21B5 - | 21B6    | 8630 - 8631 | W-hours, Net, Phase A       | SINT32 | -999999999 to<br>999999999                | Wh per energy<br>format   |          | 2     |
| 21B7 - | 21B8    | 8632 - 8633 | W-hours, Net, Phase B       | SINT32 | -999999999 to<br>99999999                 | Wh per energy<br>format   | [        | 2     |

| Mo     | dbus / | Address     |                              |        |                            |                           |          |       |
|--------|--------|-------------|------------------------------|--------|----------------------------|---------------------------|----------|-------|
| Hex    |        | Decimal     | Description                  | Format | Range                      | Units or<br>Resolution    | Comments | # Reg |
| 21B9 - | 21BA   | 8634 - 8635 | W-hours, Net, Phase C        | SINT32 | -999999999 to<br>999999999 | Wh per energy<br>format   | (Cont'd) | 2     |
| 21BB - | 21BC   | 8636 - 8637 | W-hours, Total, Phase A      | SINT32 | 0 to 99999999              | Wh per energy<br>format   |          | 2     |
| 21BD - | 21BE   | 8638 - 8639 | W-hours, Total, Phase B      | SINT32 | 0 to 99999999              | Wh per energy<br>format   |          | 2     |
| 21BF - | 21C0   | 8640 - 8641 | W-hours, Total, Phase C      | SINT32 | 0 to 99999999              | Wh per energy<br>format   |          | 2     |
| 21C1 - | 21C2   | 8642 - 8643 | VAR-hours, Positive, Phase A | SINT32 | 0 to 99999999              | VARh per energy<br>format |          | 2     |
| 21C3 - | 21C4   | 8644 - 8645 | VAR-hours, Positive, Phase B | SINT32 | 0 to 99999999              | VARh per energy<br>format |          | 2     |
| 21C5 - | 21C6   | 8646 - 8647 | VAR-hours, Positive, Phase C | SINT32 | 0 to 99999999              | VARh per energy<br>format |          | 2     |
| 21C7 - | 21C8   | 8648 - 8649 | VAR-hours, Negative, Phase A | SINT32 | 0 to -<br>999999999        | VARh per energy<br>format |          | 2     |
| 21C9 - | 21CA   | 8650 - 8651 | VAR-hours, Negative, Phase B | SINT32 | 0 to -<br>999999999        | VARh per energy<br>format |          | 2     |
| 21CB - | 21CC   | 8652 - 8653 | VAR-hours, Negative, Phase C | SINT32 | 0 to -<br>999999999        | VARh per energy<br>format |          | 2     |
| 21CD - | 21CE   | 8654 - 8655 | VAR-hours, Net, Phase A      | SINT32 | -999999999 to<br>999999999 | VARh per energy<br>format | 1        | 2     |
| 21CF - | 21D0   | 8656 - 8657 | VAR-hours, Net, Phase B      | SINT32 | -999999999 to<br>999999999 | VARh per energy<br>format | 1        | 2     |
| 21D1 - | 21D2   | 8658 - 8659 | VAR-hours, Net, Phase C      | SINT32 | -999999999 to<br>99999999  | VARh per energy<br>format | 1        | 2     |

| M               | odbus A   | Address     |                           |        |                                           |                           |                                                                                                    |       |
|-----------------|-----------|-------------|---------------------------|--------|-------------------------------------------|---------------------------|----------------------------------------------------------------------------------------------------|-------|
| Hex             |           | Decimal     | Description               | Format | Range                                     | Units or<br>Resolution    | Comments                                                                                                    | # Reg |
| 21D3 -          | 21D4      | 8660 - 8661 | VAR-hours, Total, Phase A | SINT32 | 0 to 99999999                             | VARh per energy<br>format | (Cont'd)                                                                                                    | 2     |
| 21D5 -          | 21D6      | 8662 - 8663 | VAR-hours, Total, Phase B | SINT32 | 0 to 99999999                             | VARh per energy<br>format |                                                                                                    | 2     |
| 21D7 -          | 21D8      | 8664 - 8665 | VAR-hours, Total, Phase C | SINT32 | 0 to 99999999                             | VARh per energy<br>format |                                                                                                    | 2     |
| 21D9 -          | 21DA      | 8666 - 8667 | VA-hours, Phase A         | SINT32 | 0 to 99999999                             | VAh per energy<br>format  |                                                                                                    | 2     |
| 21DB -          | 21DC      | 8668 - 8669 | VA-hours, Phase B         | SINT32 | 0 to 99999999                             | VAh per energy<br>format  |                                                                                                    | 2     |
| 21DD -          | 21DE      | 8670 - 8671 | VA-hours, Phase C         | SINT32 | 0 to 99999999                             | VAh per energy<br>format  |                                                                                                    | 2     |
|                 |           |             |                           |        |                                           |                           | Block Size:                                                                                                    | 72    |
| Interval Energy | y Block M | eter 8      |                           |        |                                           |                           | read-only                                                                                                    |       |
| 21FB -          | 21FC      | 8700 - 8701 | W-hours, Received         | SINT32 | 0 to 99999999<br>or<br>0 to -<br>99999999 | Wh per energy<br>format   | <ul> <li>* Wh received &amp; delivered always have opposite<br/>signs</li> <li>* Wh received is positive for "view as load", delivered</li> </ul> | 2     |
| 21FD -          | 21FE      | 8702 - 8703 | W-hours, Delivered        | SINT32 | 0 to 99999999<br>or<br>0 to -<br>99999999 | Wh per energy<br>format   | is positive for "view as generator"<br>* 5 to 8 digits                                                                                            | 2     |
| 21FF -          | 2200      | 8704 - 8705 | W-hours, Net              | SINT32 | -999999999 to<br>999999999                | Wh per energy<br>format   | * resolution of digit before decimal point = units, kilo,                                                                                         | 2     |
| 2201 -          | 2202      | 8706 - 8707 | W-hours, Total            | SINT32 | 0 to 99999999                             | Wh per energy<br>format   | * see note 10                                                                                                    | 2     |
| 2203 -          | 2204      | 8708 - 8709 | VAR-hours, Positive       | SINT32 | 0 to 99999999                             | VARh per energy<br>format |                                                                                                    | 2     |
| 2205 -          | 2206      | 8710 - 8711 | VAR-hours, Negative       | SINT32 | 0 to -<br>99999999                        | VARh per energy<br>format | 1                                                                                                    | 2     |

| Mo     | odbus A | Address     |                             |        |                                           |                           |          |       |
|--------|---------|-------------|-----------------------------|--------|-------------------------------------------|---------------------------|----------|-------|
| Hex    |         | Decimal     | Description                 | Format | Range                                     | Units or<br>Resolution    | Comments | # Reg |
| 2207 - | 2208    | 8712 - 8713 | VAR-hours, Net              | SINT32 | -999999999 to<br>99999999                 | VARh per energy<br>format | (Cont'd) | 2     |
| 2209 - | 220A    | 8714 - 8715 | VAR-hours, Total            | SINT32 | 0 to 99999999                             | VARh per energy<br>format |          | 2     |
| 220B - | 220C    | 8716 - 8717 | VA-hours, Total             | SINT32 | 0 to 99999999                             | VAh per energy<br>format  |          | 2     |
| 220D - | 220E    | 8718 - 8719 | W-hours, Received, Phase A  | SINT32 | 0 to 99999999<br>or<br>0 to -<br>99999999 | Wh per energy<br>format   |          | 2     |
| 220F - | 2210    | 8720 - 8721 | W-hours, Received, Phase B  | SINT32 | 0 to 99999999<br>or<br>0 to -<br>99999999 | Wh per energy<br>format   |          | 2     |
| 2211 - | 2212    | 8722 - 8723 | W-hours, Received, Phase C  | SINT32 | 0 to 99999999<br>or<br>0 to -<br>99999999 | Wh per energy<br>format   |          | 2     |
| 2213 - | 2214    | 8724 - 8725 | W-hours, Delivered, Phase A | SINT32 | 0 to 99999999<br>or<br>0 to -<br>99999999 | Wh per energy<br>format   |          | 2     |
| 2215 - | 2216    | 8726 - 8727 | W-hours, Delivered, Phase B | SINT32 | 0 to 99999999<br>or<br>0 to -<br>99999999 | Wh per energy<br>format   |          | 2     |
| 2217 - | 2218    | 8728 - 8729 | W-hours, Delivered, Phase C | SINT32 | 0 to 99999999<br>or<br>0 to -<br>99999999 | Wh per energy<br>format   |          | 2     |
| 2219 - | 221A    | 8730 - 8731 | W-hours, Net, Phase A       | SINT32 | -99999999 to<br>99999999                  | Wh per energy<br>format   | ]        | 2     |
| 221B - | 221C    | 8732 - 8733 | W-hours, Net, Phase B       | SINT32 | -99999999 to<br>99999999                  | Wh per energy<br>format   | [        | 2     |

|      | Modbus | Address     |                              |        |                            |                           |          |       |
|------|--------|-------------|------------------------------|--------|----------------------------|---------------------------|----------|-------|
| I    | Hex    | Decimal     | Description                  | Format | Range                      | Units or<br>Resolution    | Comments | # Reg |
| 221D | - 221E | 8734 - 8735 | W-hours, Net, Phase C        | SINT32 | -999999999 to<br>99999999  | Wh per energy<br>format   |          | 2     |
| 221F | - 2220 | 8736 - 8737 | W-hours, Total, Phase A      | SINT32 | 0 to 99999999              | Wh per energy<br>format   | (Conťd)  | 2     |
| 2221 | - 2222 | 8738 - 8739 | W-hours, Total, Phase B      | SINT32 | 0 to 99999999              | Wh per energy<br>format   |          | 2     |
| 2223 | - 2224 | 8740 - 8741 | W-hours, Total, Phase C      | SINT32 | 0 to 99999999              | Wh per energy<br>format   |          | 2     |
| 2225 | - 2226 | 8742 - 8743 | VAR-hours, Positive, Phase A | SINT32 | 0 to 99999999              | VARh per energy<br>format |          | 2     |
| 2227 | - 2228 | 8744 - 8745 | VAR-hours, Positive, Phase B | SINT32 | 0 to 99999999              | VARh per energy<br>format |          | 2     |
| 2229 | - 222A | 8746 - 8747 | VAR-hours, Positive, Phase C | SINT32 | 0 to 99999999              | VARh per energy<br>format |          | 2     |
| 222B | - 222C | 8748 - 8749 | VAR-hours, Negative, Phase A | SINT32 | 0 to -<br>999999999        | VARh per energy<br>format |          | 2     |
| 222D | - 222E | 8750 - 8751 | VAR-hours, Negative, Phase B | SINT32 | 0 to -<br>999999999        | VARh per energy<br>format |          | 2     |
| 222F | - 2230 | 8752 - 8753 | VAR-hours, Negative, Phase C | SINT32 | 0 to -<br>999999999        | VARh per energy<br>format |          | 2     |
| 2231 | - 2232 | 8754 - 8755 | VAR-hours, Net, Phase A      | SINT32 | -999999999 to<br>99999999  | VARh per energy<br>format | 1        | 2     |
| 2233 | - 2234 | 8756 - 8757 | VAR-hours, Net, Phase B      | SINT32 | -999999999 to<br>999999999 | VARh per energy<br>format | 1        | 2     |
| 2235 | - 2236 | 8758 - 8759 | VAR-hours, Net, Phase C      | SINT32 | -99999999 to<br>99999999   | VARh per energy<br>format | 1        | 2     |
| Modbus                  | Address                |                               |        |               |                           |                                                                                                    |       |
|-------------------------|------------------------|-------------------------------|--------|---------------|---------------------------|----------------------------------------------------------------------------------------------------|-------|
| Hex                     | Decimal                | Description                   | Format | Range         | Units or<br>Resolution    | Comments                                                                                                    | # Reg |
| 2237 - 2238             | 8760 - 8761            | VAR-hours, Total, Phase A     | SINT32 | 0 to 99999999 | VARh per energy<br>format | (Cont'd)                                                                                                    | 2     |
| 2239 - 223A             | 8762 - 8763            | VAR-hours, Total, Phase B     | SINT32 | 0 to 99999999 | VARh per energy<br>format |                                                                                                    | 2     |
| 223B - 223C             | 8764 - 8765            | VAR-hours, Total, Phase C     | SINT32 | 0 to 99999999 | VARh per energy<br>format |                                                                                                    | 2     |
| 223D - 223E             | 8766 - 8767            | VA-hours, Phase A             | SINT32 | 0 to 99999999 | VAh per energy<br>format  |                                                                                                    | 2     |
| 223F - 2240             | 8768 - 8769            | VA-hours, Phase B             | SINT32 | 0 to 99999999 | VAh per energy<br>format  |                                                                                                    | 2     |
| 2241 - 2242             | 8770 - 8771            | VA-hours, Phase C             | SINT32 | 0 to 99999999 | VAh per energy<br>format  |                                                                                                    | 2     |
| Card Identification and | Configuration Block (I | Note 13) (IO Interface Board) |        |               |                           | read-only                                                                                                    |       |
| 270F - 270F             | 10000 - 10000          | EEPROM version and Board ID   | UINT16 | bit-mapped    | eeeeeeee<br>cccccccc      | eeeeeeee: eeprom version<br>cccccccc: Board id                                                                                                    | 1     |
| 2710 - 2710             | 10001 - 10001          | Board Revision                | UINT16 | bit-mapped    | bbbbbbbb                  | bbbbbbbbbbbbbbbbbbbbbbbbbbbbbbbbbbbbbb                                                                                                    | 1     |
| 2711 - 2718             | 10002 - 10009          | Board number                  | ASCII  | 16 char       | none                      | ASCII name of the installed card                                                                                                    | 8     |
| 2719 - 2720             | 10010 - 10017          | Serial number                 | ASCII  | 16 char       | none                      | Serial Number in ASCII of the installed card                                                                                                    | 8     |
| 2721 - 2722             | 10018 - 10019          | Test info and operator        | UINT16 | bit-mapped    | SSCC 00000000             | sscc<br>where<br>ss-Test status bits<br>- 00 : Reserved<br>- 01 : Test Failed<br>- 10 : Test Passed<br>- 11 : Test not performed<br>cc - Calibration status bits<br>- 00 : No calibration needed<br>- 01 : Calibration Failed<br>- 10 : Calibration Passed<br>- 11 : Calibration not performed<br>oooooooo: operator id | 2     |

| Modbus                  | Address                |                                  |        |            |                        |                                                                                                    |       |
|-------------------------|------------------------|----------------------------------|--------|------------|------------------------|----------------------------------------------------------------------------------------------------|-------|
| Hex                     | Decimal                | Description                      | Format | Range      | Units or<br>Resolution | Comments                                                                                                    | # Reg |
| 2723 - 2746             | 10020 - 10055          | Timestamp                        | UINT16 | bit-mapped | yyyyyyymmmmdd<br>ddd   | yyyyyyy - year<br>mmmm - month<br>ddddd - day                                                                                                    | 36    |
| 2747 - 2748             | 10056 - 10057          | Reserved                         |        |            |                        | Reserved                                                                                                    | 2     |
| 2749 - 274A             | 10058 - 10059          | Reserved                         |        |            |                        | Reserved                                                                                                    | 2     |
| 274B - 290E             | 10060 - 10511          | Reserved                         |        |            |                        | Reserved                                                                                                    | 452   |
|                         |                        |                                  |        |            |                        | Block Size:                                                                                                    | 512   |
| Card Identification and | Configuration Block (I | Note 13) (Relay/Digital IO Card) |        |            |                        | read-only                                                                                                    |       |
| 2AF7 - 2AF7             | 11000 - 11000          | EEPROM version and Board ID      | UINT16 | bit-mapped | eeeeeeee<br>cccccccc   | eeeeeee: eeprom version<br>cccccccc: Board id                                                                                                    | 1     |
| 2AF8 - 2AF8             | 11001 - 11001          | Board Revision                   | UINT16 | bit-mapped | bbbbbbbb               | bbbbbbbb : board revision                                                                                                    | 1     |
| 2AF9 - 2B00             | 11002 - 11009          | Board number                     | ASCII  | 16 char    | none                   | ASCII name of the installed card                                                                                                    | 8     |
| 2B01 - 2B08             | 11010 - 11017          | Serial number                    | ASCII  | 16 char    | none                   | Serial Number in ASCII of the installed card                                                                                                    | 8     |
| 2809 - 2809             | 11018 - 11018          | Test info and operator           | UINT16 | bit-mapped | SSCC 00000000          | sscc<br>where<br>ss- Test status bits<br>- 00 : Reserved<br>- 01 : Test Failed<br>- 10 : Test Passed<br>- 11 : Test not performed<br>cc - Calibration status bits<br>- 00 : No calibration needed<br>- 01 : Calibration Failed<br>- 10 : Calibration Passed<br>- 11 : Calibration not performed<br>oooooooo: operator id | 1     |

| Modbus                | Address       |                                       |            |                      |                          |                                                                                                    |       |
|-----------------------|---------------|---------------------------------------|------------|----------------------|--------------------------|----------------------------------------------------------------------------------------------------|-------|
| Hex                   | Decimal       | Description                           | Format     | Range                | Units or<br>Resolution   | Comments                                                                                             | # Reg |
|                       |               |                                       |            |                      |                          | Block Size:                                                                                          | 58    |
| Accumulators Block    |               |                                       |            |                      |                          | read-only                                                                                            |       |
| 2EDF - 2EE0           | 12000 - 12001 | Input 1 Accumulator                   | UINT32     | 0 to<br>9999999999   | number of transitions    |                                                                                                    | 2     |
| 2EE1 - 2EE6           | 12002 - 12007 | Inputs 2-4<br>Accumulators            | UINT32     | 0 to<br>9999999999   | number of transitions    |                                                                                                    | 6     |
| 2EE7 - 2EE8           | 12008 - 12009 | Output or Relay 1<br>Accumulator      | UINT32     | 0 to<br>999999999    | number of<br>transitions |                                                                                                    | 2     |
| 2EE9 - 2EEA           | 12010 - 12011 | Output or Relay 2<br>Accumulator      | UINT32     | 0 to<br>9999999999   | number of transitions    |                                                                                                    | 6     |
|                       |               |                                       |            |                      |                          | Block Size:                                                                                          | 16    |
|                       | -             | Comma                                 | nds Sectio | n (Note 4)           | )                        | -                                                                                                    |       |
| Resets Block (Note 9) |               |                                       |            |                      |                          | write-only                                                                                           |       |
| 4E1F - 4E1F           | 20000 - 20000 | Reset Max/Min Blocks                  | UINT16     | password<br>(Note 5) |                          |                                                                                                    | 1     |
| 4E20 - 4E20           | 20001 - 20001 | Reset Energy Accumulators             | UINT16     | password<br>(Note 5) |                          |                                                                                                    | 1     |
| 4E21 - 4E21           | 20002 - 20002 | System Event log (note 18)            | UINT16     | password<br>(Note 5) |                          |                                                                                                    | 1     |
| 4E22 - 4E22           | 20003 - 20003 | Reset Historical Log 1 (note 18)      | UINT16     | password<br>(Note 5) |                          |                                                                                                    | 1     |
| 4E23 - 4E23           | 20004 - 20004 | Reset Historical Log 2 (note 18)      | UINT16     | password<br>(Note 5) |                          | Reply to a reset log command indicates that the<br>command was accepted but not necessarily that the | 1     |
| 4E24 - 4E24           | 20005 - 20005 | Reset Historical Log 3 (note 18)      | UINT16     | password<br>(Note 5) |                          | reset is finished. Poll log status block to determine this.                                          | 1     |
| 4E25 - 4E25           | 20006 - 20006 | Reset Alarm Log (note 18)             | UINT16     | password<br>(Note 5) |                          |                                                                                                    | 1     |
| 4E26 - 4E26           | 20007 - 20007 | Reset IO Log (note 18)                | UINT16     | password<br>(Note 5) |                          |                                                                                                    | 1     |
| 4E27 - 4E27           | 20008 - 20008 | Reset I/O Card Input<br>Accumulators  | UINT16     | password<br>(Note 5) |                          |                                                                                                    | 1     |
| 4E28 - 4E28           | 20009 - 20009 | Reset I/O Card Output<br>Accumulators | UINT16     | password<br>(Note 5) |                          |                                                                                                    | 1     |
| 4E29 - 4E29           | 20010 - 20010 | Reset voltage/Frequency               | UINT16     | password<br>(Note 5) |                          |                                                                                                    | 1     |
| 4E2A - 4E2A           | 20011 - 20011 | Reset Max/Min Blocks Meter 1          | UINT16     | password<br>(Note 5) |                          |                                                                                                    | 1     |
| 4E2B - 4E2B           | 20012 - 20012 | Reset Max/Min Blocks Meter 2          | UINT16     | password<br>(Note 5) |                          |                                                                                                    | 1     |

| Modbus                 | Address          |                                        |          |            |                                       |                                                                                                    |       |
|------------------------|------------------|----------------------------------------|----------|------------|---------------------------------------|----------------------------------------------------------------------------------------------------|-------|
| Hex                    | Decima           | I Description                          | Format   | Range      | Units or<br>Resolution                | Comments                                                                                                    | # Reg |
| 2B0A - 2B0A            | 11019 - 110      | 019 Timestamp                          | UINT16   | bit-mapped | yyyyyyymmmmdd<br>ddd                  | yyyyyyy - year<br>mmmm - month<br>ddddd - day                                                                                                    | 1     |
| 2B0B - 2B16            | 11020 - 110      | 031 Reserved                           |          |            |                                       | Reserved                                                                                                    | 12    |
| 2B17 - 2B17            | 11032 - 110      | D32 Digital input descriptor           |          |            |                                       | Reserved                                                                                                    | 1     |
| 2B18 - 2B18            | 11033 - 110      | D33 Digital ouput descriptor           |          |            |                                       | Reserved                                                                                                    | 1     |
| 2B19 2B19              | 11034 110        | D34 Digital ouput latency              |          |            |                                       |                                                                                                    | 1     |
| 2B1A 2B35              | 11035 110        | 062 Reserved                           |          |            |                                       |                                                                                                    | 28    |
| 2B36 2B36              | 11063 110        | D63 CRC                                |          |            |                                       |                                                                                                    | 1     |
|                        |                  |                                        |          |            |                                       | Block Size:                                                                                                    | 64    |
| Data and Control Block | c Digital I/O Re | lay Card Overlay (Note 14)             |          |            |                                       | read-only except as indicated                                                                                                    |       |
| 2B3F - 2B3F            | 11072 - 110      | D72 Digital Input States               | UINT16   | bit-mapped | 44443333<br>22221111                  | Two nibble fields: (2222) for input#2 and (1111) for<br>input #1.<br>Lsb in each nibble is the current state of the input.<br>Msb in each nibble is the oldest registered state.                                                         | 1     |
| 2B40 - 2B40            | 11073 - 110      | 073 Digital Relay States               | UINT16   | bit-mapped | ab-<br>-cd                            | If "a" is 1 then state of Relay#2 is unknown,<br>otherwise state of Relay#2 is in "c": (1=tripped,<br>0=released).<br>If "b" is 1 then state of Relay#1 is unknown,<br>otherwise state of Relay#1 is in "d": (1=tripped,<br>0=released). | 1     |
| 2B41 - 2B41            | 11074 - 110      | 074 Turn relay on                      | UINT16   | bit-mapped | -21                                   | Writing a 1 in bit N turns relay N+1 ON (this register is writeable only in privileged session)                                                                                                    | 1     |
| 2B42 - 2B42            | 11075 - 110      | 075 Turn relay off                     | UINT16   | bit-mapped |                                       | Writing a 1 in bit N turns relay N+1 OFF (this<br>register is writeable only in privileged session)                                                                                                    | 1     |
| 2B43 - 2B43            | 11076 - 110      | 076 Trip/Release delay timer for Relay | 1 UINT16 | 0 to 9999  | 0.1 sec                               | time to trip or release                                                                                                    | 1     |
| 2B44 - 2B44            | 11077 - 110      | 077 Trip/Release delay timer for Relay | 2 UINT16 | 0 to 9999  | 0.1 sec                               | time to trip or release                                                                                                    | 1     |
| 2B45 - 2B46            | 11078 - 110      | 079 Reserved                           |          |            |                                       | Reserved                                                                                                    | 2     |
| 2B47 - 2B47            | 11080 - 110      | 080 Input 1 Accumulator, Scaled        | UINT16   | 0 to 9999  | resolution is 1, 10,                  | Disabled accumulators always read 0.                                                                                                    | 1     |
| 2B48 - 2B48            | 11081 - 110      | 081 Input 2 Accumulator, Scaled        | UINT16   | 0 to 9999  | 100, 1000, 10000, or<br>100000 counts |                                                                                                    | 1     |
| 2B49 - 2B49            | 11082 - 110      | 082 Input 3 Accumulator, Scaled        | UINT16   | 0 to 9999  | 100000 000/113                        |                                                                                                    | 2     |
| 2B4B - 2B4B            | 11084 - 110      | Relay 1 Accumulator, Scaled            | UINT16   | 0 to 9999  | resolution is 1, 10,                  | Disabled accumulators always read 0.                                                                                                    | 1     |
| 2B4C - 2B4C            | 11085 - 110      | 085 Relay 2 Accumulator, Scaled        | UINT16   | 0 to 9999  | 100, 1000, 10000, or<br>100000 counts |                                                                                                    | 1     |
| 2B4D - 2B78            | 11086 - 111      | 129 Reserved                           |          |            |                                       | Reserved                                                                                                    | 44    |

|            | Modbus / | Address |         |                                                      |            |                         |                        |                                                                                         | 1     |
|------------|----------|---------|---------|------------------------------------------------------|------------|-------------------------|------------------------|-----------------------------------------------------------------------------------------|-------|
| н          | ex       | Deci    | imal    | Description                                          | Format     | Range                   | Units or<br>Resolution | Comments                                                                                | # Reg |
| 520A ·     | - 520A   | 21003 - | - 21003 | Initiate Programmable Settings<br>Update             | UINT16     | password<br>(Note 5)    |                        | CPU enters PS update mode                                                               | 1     |
| 520B ·     | - 520B   | 21004 - | - 21004 | Calculate Programmable Settings<br>Checksum (Note 3) | UINT16     | 0000 to 9999            |                        | CPU calculates checksum on RAM copy of PS block                                         | 1     |
| 520C ·     | - 520C   | 21005 - | - 21005 | Programmable Settings Checksum (Note 3)              | UINT16     | 0000 to 9999            |                        | read/write checksum register; PS block saved in<br>nonvolatile memory on write (Note 8) | 1     |
| 520D ·     | - 520D   | 21006 - | - 21006 | Write New Password (Note 3)                          | UINT16     | 0000 to 9999            |                        | write-only register; always reads zero                                                  | 1     |
| 520E ·     | - 520E   | 21007 - | 21007   | Terminate Programmable Settings<br>Update (Note 3)   | UINT16     | any value               |                        | CPU leaves PS update mode via reset                                                     | 1     |
| 520F ·     | - 5211   | 21008 - | - 21010 | Set CPU Clock                                        | TSTAMP     | 1Jan2000 -<br>31Dec2099 | 1 sec                  | saved only when 3rd register is written                                                 | 3     |
| 5212 ·     | - 5212   | 21011 - | - 21011 | Reserved                                             | UINT16     | any value               |                        | Reserved                                                                                | 1     |
| 5213 ·     | - 5219   | 21012 - | - 21018 | Reserved                                             |            |                         |                        | Reserved                                                                                | 7     |
| 521A ·     | - 521A   | 21019 - | - 21019 | Close Privileged Command Session                     | UINT16     | any value               |                        | ends an open command session                                                            | 1     |
|            |          |         |         |                                                      |            |                         |                        | Block Size:                                                                             | 20    |
| Encryption | Block    |         |         | •                                                    |            |                         |                        | read/write                                                                              |       |
| 658F       | - 659A   | 26000   | - 26011 | Perform a Secure Operation                           | UINT16     |                         |                        | encrypted command to read password or change<br>CPU type                                | 12    |
|            |          |         |         |                                                      |            |                         |                        | Block Size:                                                                             | 12    |
|            |          |         |         | Programm                                             | able Setti | ngs Sectio              | on                     |                                                                                         |       |
| Basic Setu | ps Block |         |         |                                                      |            | ľ                       |                        | write only in PS update mode                                                            |       |
| 752F       | 752F     | 30000   | 30000   | CT denominator                                       | UINT16     | 1 or 5                  | none                   |                                                                                         | 1     |
| 7530       | 7530     | 30001   | 30001   | CT numerator Meter 1, Phase A                        | UINT16     | 1 to 65535              | none                   | Note:                                                                                   | 1     |
| 7531       | 7531     | 30002   | 30002   | CT numerator Meter 1, Phase B                        | UINT16     | 1 to 65535              | none                   | For each Meter the CT numerator for all 3 phases                                        | 1     |
| 7532       | 7532     | 30003   | 30003   | CT numerator Meter 1, Phase C                        | UINT16     | 1 to 65535              | none                   | should be progmmed with same value.                                                     | 1     |
| 7533       | 7533     | 30004   | 30004   | CT numerator Meter 2, Phase A                        | UINT16     | 1 to 65535              | none                   |                                                                                         | 1     |
| 7534       | 7534     | 30005   | 30005   | CT numerator Meter 2, Phase B                        | UINT16     | 1 to 65535              | none                   |                                                                                         | 1     |
| 7535       | 7535     | 30006   | 30006   | CT numerator Meter 2, Phase C                        | UINT16     | 1 to 65535              | none                   | 1                                                                                       | 1     |
| 7536       | 7536     | 30007   | 30007   | CT numerator Meter 3, Phase A                        | UINT16     | 1 to 65535              | none                   | 1                                                                                       | 1     |
| 7537       | 7537     | 30008   | 30008   | CT numerator Meter 3, Phase B                        | UINT16     | 1 to 65535              | none                   | ]                                                                                       | 1     |
| 7538       | 7538     | 30009   | 30009   | CT numerator Meter 3, Phase C                        | UINT16     | 1 to 65535              | none                   |                                                                                         | 1     |
| 7539       | 7539     | 30010   | 30010   | CT numerator Meter 4, Phase A                        | UINT16     | 1 to 65535              | none                   | ]                                                                                       | 1     |
| 753A       | 753A     | 30011   | 30011   | CT numerator Meter 4, Phase B                        | UINT16     | 1 to 65535              | none                   | ]                                                                                       | 1     |
| 753B       | 753B     | 30012   | 30012   | CT numerator Meter 4, Phase C                        | UINT16     | 1 to 65535              | none                   |                                                                                         | 1     |
| 753C       | 753C     | 30013   | 30013   | CT numerator Meter 5, Phase A                        | UINT16     | 1 to 65535              | none                   | ]                                                                                       | 1     |

| Modbus               | Address       |                                        |        |                      |                        |                                                                                                    |       |
|----------------------|---------------|----------------------------------------|--------|----------------------|------------------------|----------------------------------------------------------------------------------------------------|-------|
| Hex                  | Decimal       | Description                            | Format | Range                | Units or<br>Resolution | Comments                                                                                                    | # Reg |
| 4E2C - 4E2C          | 20013 - 20013 | Reset Max/Min Blocks Meter 3           | UINT16 | password<br>(Note 5) |                        |                                                                                                    | 1     |
| 4E2D - 4E2D          | 20014 - 20014 | Reset Max/Min Blocks Meter 4           | UINT16 | password<br>(Note 5) |                        |                                                                                                    | 1     |
| 4E2E - 4E2E          | 20015 - 20015 | Reset Max/Min Blocks Meter 5           | UINT16 | password<br>(Note 5) |                        |                                                                                                    | 1     |
| 4E2F - 4E2F          | 20016 - 20016 | Reset Max/Min Blocks Meter 6           | UINT16 | password<br>(Note 5) |                        |                                                                                                    | 1     |
| 4E30 - 4E30          | 20017 - 20017 | Reset Max/Min Blocks Meter 7           | UINT16 | password<br>(Note 5) |                        |                                                                                                    | 1     |
| 4E31 - 4E31          | 20018 - 20018 | Reset Max/Min Blocks Meter 8           | UINT16 | password<br>(Note 5) |                        |                                                                                                    | 1     |
| 4E32 - 4E32          | 20019 - 20019 | Reset Energy Accumulators Meter 1      | UINT16 | password<br>(Note 5) |                        |                                                                                                    | 1     |
| 4E33 - 4E33          | 20020 - 20020 | Reset Energy Accumulators Meter 2      | UINT16 | password<br>(Note 5) |                        |                                                                                                    | 1     |
| 4E34 - 4E34          | 20021 - 20021 | Reset Energy Accumulators Meter 3      | UINT16 | password<br>(Note 5) |                        |                                                                                                    | 1     |
| 4E35 - 4E35          | 20022 - 20022 | Reset Energy Accumulators Meter 4      | UINT16 | password<br>(Note 5) |                        |                                                                                                    | 1     |
| 4E36 - 4E36          | 20023 - 20023 | Reset Energy Accumulators Meter 5      | UINT16 | password<br>(Note 5) |                        |                                                                                                    | 1     |
| 4E37 - 4E37          | 20024 - 20024 | Reset Energy Accumulators Meter 6      | UINT16 | password<br>(Note 5) |                        |                                                                                                    | 1     |
| 4E38 - 4E38          | 20025 - 20025 | Reset Energy Accumulators Meter 7      | UINT16 | password<br>(Note 5) |                        |                                                                                                    | 1     |
| 4E39 - 4E39          | 20026 - 20026 | Reset Energy Accumulators Meter 8      | UINT16 | password<br>(Note 5) |                        |                                                                                                    | 1     |
| 4E3A 4E69            | 20027 - 20074 | Reserved                               |        |                      |                        | Reserved                                                                                                    | 48    |
|                      |               |                                        |        |                      |                        | Block Size:                                                                                                    | 75    |
| Priviledged Commands | Block         |                                        |        |                      |                        | conditional write                                                                                                    |       |
| 5207 - 5207          | 21000 - 21000 | Initiate CPU Firmware<br>Reprogramming | UINT16 | password<br>(Note 5) |                        |                                                                                                    | 1     |
| 5208 - 5208          | 21001 - 21001 | Force CPU Restart                      | UINT16 | password<br>(Note 5) |                        | causes a watchdog reset, always reads 0                                                                                                    | 1     |
| 5209 - 5209          | 21002 - 21002 | Open Privileged Command Session        | UINT16 | password<br>(Note 5) |                        | CPU will process command registers (this register<br>through 'Close Privileged Command Session'<br>register below) for 5 minutes or until the session is<br>closed, whichever comes first. | 1     |

| Mo   | odbus A | Address |       |                               |        |               |                        |                                                                                                    |       |
|------|---------|---------|-------|-------------------------------|--------|---------------|------------------------|----------------------------------------------------------------------------------------------------|-------|
| Hex  |         | Dec     | imal  | Description                   | Format | Range         | Units or<br>Resolution | Comments                                                                                                    | # Reg |
| 753D | 753D    | 30014   | 30014 | CT numerator Meter 5, Phase B | UINT16 | 1 to 65535    | none                   |                                                                                                    | 1     |
| 753E | 753E    | 30015   | 30015 | CT numerator Meter 5, Phase C | UINT16 | 1 to 65535    | none                   | (Cont'd)                                                                                                    | 1     |
| 753F | 753F    | 30016   | 30016 | CT numerator Meter 6, Phase A | UINT16 | 1 to 65535    | none                   | (conta)                                                                                                    | 1     |
| 7540 | 7540    | 30017   | 30017 | CT numerator Meter 6, Phase B | UINT16 | 1 to 65535    | none                   |                                                                                                    | 1     |
| 7541 | 7541    | 30018   | 30018 | CT numerator Meter 6, Phase C | UINT16 | 1 to 65535    | none                   |                                                                                                    | 1     |
| 7542 | 7542    | 30019   | 30019 | CT numerator Meter 7, Phase A | UINT16 | 1 to 65535    | none                   |                                                                                                    | 1     |
| 7543 | 7543    | 30020   | 30020 | CT numerator Meter 7, Phase B | UINT16 | 1 to 65535    | none                   |                                                                                                    | 1     |
| 7544 | 7544    | 30021   | 30021 | CT numerator Meter 7, Phase C | UINT16 | 1 to 65535    | none                   |                                                                                                    | 1     |
| 7545 | 7545    | 30022   | 30022 | CT numerator Meter 8, Phase A | UINT16 | 1 to 65535    | none                   |                                                                                                    | 1     |
| 7546 | 7546    | 30023   | 30023 | CT numerator Meter 8, Phase B | UINT16 | 1 to 65535    | none                   |                                                                                                    | 1     |
| 7547 | 7547    | 30024   | 30024 | CT numerator Meter 8, Phase C | UINT16 | 1 to 65535    | none                   |                                                                                                    | 1     |
| 7548 | 7549    | 30025   | 30026 | PT numerator                  | UINT32 | 1 to 99999999 | none                   |                                                                                                    | 2     |
| 754A | 754A    | 30027   | 30027 | PT denominator                | UINT16 | 1 to 65535    | none                   |                                                                                                    | 1     |
| 754B | 754B    | 30028   | 30028 | Hookup                        | UINT16 | bit-mapped    | hhhh                   | hhhh = hookup enumeration (0 = 3 element wye[9S],<br>1 = reserved, 3 = reserved,4=Single Phase)                                                                                                    | 1     |
| 754C | 754C    | 30029   | 30029 | Averaging Method              | UINT16 | bit-mapped    | iiiiii b<br>sss        | iiiiii = interval (5,15,30,60)<br>b = 0-block or 1-rolling<br>sss = # subintervals (1,2,3,4)                                                                                                    | 1     |
| 754D | 754D    | 30030   | 30030 | Power & Energy Format         | UINT16 | bit-mapped    | nn -eee-<br>ddd        | nn = number of energy digits (5-8> 0-3)<br>eee = energy scale (0-unit, 3-kilo, 6-mega)<br>ddd = energy digits after decimal point (0-6)<br>See note 10.                                                   | 1     |
| 754E | 754E    | 30031   | 30031 | Daylight Saving On Rule       | UINT16 | bit-mapped    | hhhhhwww -<br>dddmmmm  | applies only if daylight savings in User Settings Flags<br>= on; specifies when to make changeover                                                                                                    | 1     |
| 754F | 754F    | 30032   | 30032 | Daylight Saving Off Rule      | UINT16 | bit-mapped    | hhhhwww -<br>dddmmmm   | hhhhh = hour, 0-23<br>www = week, 1-4 for 1st - 4th, 5 for last<br>ddd = day of week, 1-7 for Sun - Sat<br>mmmm = month, 1-12<br>Example: 2AM on the 4th Sunday of March<br>hhhhh=2, www=4, ddd=1, mmmm=3 | 1     |

| M      | odbus A | Address |         |                                         |        |                     |                        |                                                                                                    |       |
|--------|---------|---------|---------|-----------------------------------------|--------|---------------------|------------------------|----------------------------------------------------------------------------------------------------|-------|
| Hex    |         | Dec     | imal    | Description                             | Format | Range               | Units or<br>Resolution | Comments                                                                                                    | # Reg |
| 7550   | 7550    | 30033   | 30033   | User Settings Flags                     | UINT16 | bit-mapped          | urpdywfa               | u = Energy direction. (0 = bi directional, 1=unit<br>directional)<br>r = password for reset in use (1=on, 0=off)<br>p = password for configuration in use (1=on, 0=off)<br>d = daylight saving time changes (0=off, 1=on)<br>y = diagnostic events in system log (1=yes, 0=no)<br>w = power direction<br>(0=view as load, 1=view as generator)<br>f = flip power factor sign (1=yes, 0=no)<br>a = apparent power computation method<br>(0=arithmetic sum, 1=vector sum) | 1     |
| 7551   | 7558    | 30034   | 30041   | CPU designation                         |        |                     |                        |                                                                                                    | 8     |
| 7559   | 7559    | 30042   | 30042   | COM1 setup                              | UINT16 | bit-mapped          | dddd -ppp-<br>bbb      | dddd = reply delay (* 50 msec)<br>ppp = protocol (1-Modbus RTU, 2-Modbus ASCII)                                                                                                    | 1     |
| 755A   | 755A    | 30043   | 30043   | COM2 setup                              | UINT16 | bit-mapped          | dddd -ppp-<br>bbb      | bbb = baud rate (1-9600, 2-19200, 4-38400, 6-<br>57600)                                                                                                    | 1     |
| 755B   | 755B    | 30044   | 30044   | COM3 setup                              | UINT16 | bit-mapped          | dddd -ppp-<br>bbb      |                                                                                                    | 1     |
| 755C   | 755D    | 30045   | 30046   | Reserved                                |        |                     |                        |                                                                                                    | 2     |
| 755E   | 755E    | 30047   | 30047   | COM1 address                            | UINT16 | 1 to 247            | none                   |                                                                                                    | 1     |
| 755F   | 755F    | 30048   | 30048   | COM2 address                            | UINT16 | 1 to 247            | none                   |                                                                                                    | 1     |
| 7560   | 7560    | 30049   | 30049   | COM3 address                            | UINT16 | 1 to 247            | none                   |                                                                                                    | 1     |
| 7561   | 7578    | 30050   | 30073   | Reserved                                | UINT16 |                     |                        | Reserved                                                                                                    | 24    |
| 7579   | 7579    | 30074   | 30074   | Programmable Settings Update<br>Counter | UINT16 | 0-65535             |                        | Increments each time programmable settings are changed; occurs when new checksum is calculated.                                                                                                    | 1     |
| 757A   | 75B9    | 30075   | 30138   | Reserved for Software Use               |        |                     |                        | Reserved                                                                                                    | 64    |
| 75BA - | 75BA    | 30139   | - 30139 | Limit #1 Identifier                     | UINT16 | 0 to 65535          |                        | use Modbus address as the identifier (see notes 7, 11, 12)                                                                                                    | 1     |
| 75BB - | 75BB    | 30140   | - 30140 | Limit #1 Out High Setpoint              | SINT16 | -200.0 to<br>+200.0 | 0.1% of full scale     | Setpoint for the "above" limit (LM1), see notes 11-12.                                                                                                    | 1     |
| 75BC - | 75BC    | 30141   | - 30141 | Limit #1 In High Threshold              | SINT16 | -200.0 to<br>+200.0 | 0.1% of full scale     | Threshold at which "above" limit clears; normally less than or equal to the "above" setpoint; see notes 11-12.                                                                                                    | 1     |
| 75BD - | 75BD    | 30142   | - 30142 | Limit #1 Out Low Setpoint               | SINT16 | -200.0 to<br>+200.0 | 0.1% of full scale     | Setpoint for the "below" limit (LM2), see notes 11-12.                                                                                                    | 1     |

| M      | odbus / | Address       |                              |        |                     |                        |                                                                                                    |       |
|--------|---------|---------------|------------------------------|--------|---------------------|------------------------|----------------------------------------------------------------------------------------------------|-------|
| Hex    |         | Decimal       | Description                  | Format | Range               | Units or<br>Resolution | Comments                                                                                                    | # Reg |
| 75BE - | 75BE    | 30143 - 30143 | Limit #1 In Low Threshold    | SINT16 | -200.0 to<br>+200.0 | 0.1% of full scale     | Threshold at which "below" limit clears; normally<br>greater than or equal to the "below" setpoint; see<br>notes 11-12. | 1     |
| 75BF - | 75C3    | 30144 - 30148 | Limit #2                     | SINT16 | same as Limit       | same as Limit #1       | same as Limit #1                                                                                                    | 5     |
| 75C4 - | 75C8    | 30149 - 30153 | Limit #3                     | SINT16 | #1                  |                        |                                                                                                    | 5     |
| 75C9 - | 75CD    | 30154 - 30158 | Limit #4                     | SINT16 | 1                   |                        |                                                                                                    | 5     |
| 75CE - | 75D2    | 30159 - 30163 | Limit #5                     | SINT16 | 1                   |                        |                                                                                                    | 5     |
| 75D3 - | 75D7    | 30164 - 30168 | Limit #6                     | SINT16 |                     |                        |                                                                                                    | 5     |
| 75D8 - | 75DC    | 30169 - 30173 | Limit #7                     | SINT16 |                     |                        |                                                                                                    | 5     |
| 75DD - | 75E1    | 30174 - 30178 | Limit #8                     | SINT16 |                     |                        |                                                                                                    | 5     |
| 75E2 - | 75E9    | 30179 30186   | Meter 1 Designation, Phase A | ASCII  | 16 char             | none                   | Note:                                                                                                    | 8     |
| 75EA - | 75F1    | 30187 30194   | Meter 1 Designation, Phase B | ASCII  | 16 char             | none                   | For each Meter the Meter Designation for all 3                                                                          | 8     |
| 75F2 - | 75F9    | 30195 30202   | Meter 1 Designation, Phase C | ASCII  | 16 char             | none                   | phases should be programmed with same value.                                                                            | 8     |
| 75FA - | 7601    | 30203 30210   | Meter 2 Designation, Phase A | ASCII  | 16 char             | none                   |                                                                                                    | 8     |
| 7602 - | 7609    | 30211 30218   | Meter 2 Designation, Phase B | ASCII  | 16 char             | none                   |                                                                                                    | 8     |
| 760A - | 7611    | 30219 30226   | Meter 2 Designation, Phase C | ASCII  | 16 char             | none                   |                                                                                                    | 8     |
| 7612 - | 7619    | 30227 30234   | Meter 3 Designation, Phase A | ASCII  | 16 char             | none                   |                                                                                                    | 8     |
| 761A - | 7621    | 30235 30242   | Meter 3 Designation, Phase B | ASCII  | 16 char             | none                   |                                                                                                    | 8     |
| 7622 - | 7629    | 30243 30250   | Meter 3 Designation, Phase C | ASCII  | 16 char             | none                   |                                                                                                    | 8     |
| 762A - | 7631    | 30251 30258   | Meter 4 Designation, Phase A | ASCII  | 16 char             | none                   |                                                                                                    | 8     |
| 7632 - | 7639    | 30259 30266   | Meter 4 Designation, Phase B | ASCII  | 16 char             | none                   |                                                                                                    | 8     |
| 763A - | 7641    | 30267 30274   | Meter 4 Designation, Phase C | ASCII  | 16 char             | none                   |                                                                                                    | 8     |
| 7642 - | 7649    | 30275 30282   | Meter 5 Designation, Phase A | ASCII  | 16 char             | none                   |                                                                                                    | 8     |
| 764A - | 7651    | 30283 30290   | Meter 5 Designation, Phase B | ASCII  | 16 char             | none                   |                                                                                                    | 8     |
| 7652 - | 7659    | 30291 30298   | Meter 5 Designation, Phase C | ASCII  | 16 char             | none                   |                                                                                                    | 8     |
| 765A - | 7661    | 30299 30306   | Meter 6 Designation, Phase A | ASCII  | 16 char             | none                   |                                                                                                    | 8     |
| 7662 - | 7669    | 30307 30314   | Meter 6 Designation, Phase B | ASCII  | 16 char             | none                   |                                                                                                    | 8     |
| 766A - | 7671    | 30315 30322   | Meter 6 Designation, Phase C | ASCII  | 16 char             | none                   |                                                                                                    | 8     |
| 7672 - | 7679    | 30323 30330   | Meter 7 Designation, Phase A | ASCII  | 16 char             | none                   |                                                                                                    | 8     |
| 767A - | 7681    | 30331 30338   | Meter 7 Designation, Phase B | ASCII  | 16 char             | none                   |                                                                                                    | 8     |
| 7682 - | 7689    | 30339 30346   | Meter 7 Designation, Phase C | ASCII  | 16 char             | none                   |                                                                                                    | 8     |
| 768A - | 7691    | 30347 30354   | Meter 8 Designation, Phase A | ASCII  | 16 char             | none                   |                                                                                                    | 8     |
| 7692 - | 7699    | 30355 30362   | Meter 8 Designation, Phase B | ASCII  | 16 char             | none                   |                                                                                                    | 8     |
| 769A - | 76A1    | 30363 30370   | Meter 8 Designation, Phase C | ASCII  | 16 char             | none                   |                                                                                                    | 8     |
|        |         |               |                              |        |                     |                        | Block Size:                                                                                                    | 371   |

|            | Modbus /       | Address      |           |                                                                   |                           |                     |                        |                                                                                                    |       |  |
|------------|----------------|--------------|-----------|-------------------------------------------------------------------|---------------------------|---------------------|------------------------|----------------------------------------------------------------------------------------------------|-------|--|
| н          | lex            | Dec          | imal      | Description                                                       | Format                    | Range               | Units or<br>Resolution | Comments                                                                                                    | # Reg |  |
| Log Setup  | s Block        |              |           |                                                                   |                           |                     |                        | write only in PS update mode                                                                                                    |       |  |
| 7917       | 7917           | 31000        | 31000     | Historical Log #1 Sizes                                           | UINT16                    | bit-mapped          | eeeeeee<br>sssssss     | high byte is number of registers to log in each record<br>(0-117),<br>low byte is number of flash sectors for the log (see<br>note 17)<br>0 in either byte disables the log                                                                                                    | 1     |  |
| 7918       | 7918           | 31001        | 31001     | Historical Log #1 Interval                                        | UINT16                    | bit-mapped          | 00000000<br>hgfedcba   | only 1 bit set: a=1 min, b=3 min, c=5 min, d=10 min,<br>e=15 min, f=30 min, g=60 min, h=EOI pulse                                                                                                    | 1     |  |
| 7919       | 7919           | 31002        | 31002     | Historical Log #1, Register #1<br>Identifier                      | UINT16                    | 0 to 65535          |                        | use Modbus address as the identifier (see note 7)                                                                                                    | 1     |  |
| 791A       | 798D           | 31003        | 31118     | Historical Log #1, Register #2 - #117<br>Identifiers              | UINT16                    | 0 to 65535          |                        | same as Register #1 Identifier                                                                                                    | 116   |  |
| 798E       | 79D6           | 31119        | 31191     | Historical Log #1 Software Buffer                                 |                           |                     |                        | Reserved for software use.                                                                                                    | 73    |  |
| 79D7       | 7A96           | 31192        | 31383     | Historical Log #2 Sizes, Interval,<br>Registers & Software Buffer | same as Historical Log #1 |                     |                        |                                                                                                    |       |  |
| 7A97       | 7B56           | 31384        | 31575     | Historical Log #3 Sizes, Interval,<br>Registers & Software Buffer | same as Historical Log #1 |                     |                        |                                                                                                    |       |  |
| 7B57       | 7B75           | 31576        | 31606     | Reserved                                                          |                           |                     |                        | Reserved                                                                                                    | 31    |  |
|            |                |              |           |                                                                   |                           |                     |                        | Block Size:                                                                                                    | 608   |  |
| Settings R | egisters for D | igital I/O R | elay Card |                                                                   |                           |                     | First Overlay          | write only in PS update mode                                                                                                    |       |  |
| 7D00       | - 7D00         | 32001        | - 32001   | Input#1 - 4 bindings & logging<br>enables                         | UINT16                    | bit-mapped          | 4443333<br>22221111    | One nibble for each input.<br>Assuming "abcc" as the bits in each nibble:<br>"a": select this input for EOI (End Of Interval)pulse<br>sensing.<br>"b": log this input when pulse is detected<br>"cc": Input event trigger mode - Contact sensing<br>method; 00 = none; 01 = open to close; 10 = close<br>to open; 11 = any change.<br>Every input has an associated internal accumulator<br>(See input Accumulator Scaling), which is<br>incremented every time the input changes according<br>with the trigger mode crieteria "cc" | 1     |  |
| 7D01       | - 7D01         | 32002        | - 32002   | Relay #1 Delay to Operate                                         | UINT16                    | 0.1 second<br>units |                        | Delay to operate the relay since request.                                                                                                    | 1     |  |
| 7D02       | - 7D02         | 32003        | - 32003   | Relay #1 Delay to Release                                         | UINT16                    | 0.1 second<br>units |                        | Delay to release the relay since request.                                                                                                    | 1     |  |
| 7D03       | - 7D08         | 32004        | - 32009   | Reserved                                                          | UINT16                    |                     |                        | Set to 0.                                                                                                    | 6     |  |

| Modbus      | Address       |                               |        |                     |                        |                                                                                                    |       |
|-------------|---------------|-------------------------------|--------|---------------------|------------------------|----------------------------------------------------------------------------------------------------|-------|
| Hex         | Decimal       | Description                   | Format | Range               | Units or<br>Resolution | Comments                                                                                                    | # Reg |
| 7D09 - 7D09 | 32010 - 32010 | Relay #2 Delay to Operate     | UINT16 | 0.1 second<br>units |                        | Delay to operate the relay since request.                                                                                                    | 1     |
| 7D0A - 7D0A | 32011 - 32011 | Relay #2 Delay to Release     | UINT16 | 0.1 second<br>units |                        | Delay to release the relay since request.                                                                                                    | 1     |
| 7D0B - 7D20 | 32012 - 32033 | Reserved                      | UINT16 |                     |                        | Set to 0.                                                                                                    | 22    |
| 7D21 - 7D21 | 32034 - 32034 | Input Accumulators Scaling    | UINT16 | bit-mapped          | 44443333<br>22221111   | 4 bits per input or output accumulator<br>The nibble informs what should be the scaling of the                                                                                                    | 1     |
| 7D22 - 7D22 | 32035 - 32035 | Relay Accumulators Scaling    | UINT16 | bit-mapped          | 44443333<br>22221111   | accumulator 0=no-scaling, 1=0.1, 2=0.01, 3= 1m,<br>4=0.1m, 5=0.01m, 6=1u, 7=0.1u; the value 15<br>disable the accumulator.<br>Example: suppose that the internal input<br>accumulator #1 is 12345, and its corresponding<br>scaling setting is "0011" (3 decimal). Then, the<br>accumulator will be read as:<br>Scaling 3, means 1m or 0.001.<br>Scaled accumulator = 12345 * 0.001 = 12 (Twelve). | 1     |
| 7D23 - 7D3E | 32037 - 32063 | Reserved                      |        |                     |                        | Set to 0.                                                                                                    | 8     |
| 7D3F - 7D46 | 32064 - 32071 | Input#1 Label                 | ASCII  | 16 char             |                        |                                                                                                    | 8     |
| 7D47 - 7D4E | 32072 - 32079 | Input#1 Low State Name        | ASCII  | 16 char             |                        |                                                                                                    | 8     |
| 7D4F - 7D56 | 32080 - 32087 | Input#1 High State Name       | ASCII  | 16 char             |                        |                                                                                                    | 8     |
| 7D57 - 7D6E | 32088 - 32111 | Input#2 Label and State Names |        |                     | same                   | as Input#1                                                                                                    | 24    |
| 7D6F - 7D86 | 32112 - 32135 | Input#3 Label and State Names |        |                     | same                   | as Input#1                                                                                                    | 24    |
| 7D87 - 7D9E | 32136 - 32159 | Input#4 Label and State Names |        |                     | same                   | as Input#1                                                                                                    | 24    |
| 7D9F - 7DA6 | 32160 - 32167 | Relay#1 Label                 | ASCII  | 16 char             |                        |                                                                                                    | 8     |
| 7DA7 - 7DAE | 32168 - 32175 | Relay#1 Open State Name       | ASCII  | 16 char             |                        |                                                                                                    | 8     |
| 7DAF - 7DB6 | 32176 - 32183 | Relay#1 Closed State Name     | ASCII  | 16 char             |                        |                                                                                                    | 8     |
| 7DB7 - 7DCE | 32184 - 32207 | Relay#2 Label and State Names |        |                     | same a                 | as Relay#1                                                                                                    | 24    |
| 7DCF - 7DFE | 32208 - 32255 | Reserved                      |        |                     |                        | Reserved                                                                                                    | 48    |
| 7DFF - 7E06 | 32256 - 32263 | Input#1 Accumulator Label     | ASCII  | 16 char             |                        |                                                                                                    | 8     |
| 7E07 - 7E0E | 32264 - 32271 | Input#2 Accumulator Label     | ASCII  | 16 char             |                        |                                                                                                    | 8     |
| 7E0F - 7E14 | 32272 - 32277 | Input#3 Accumulator Label     | ASCII  | 16 char             |                        |                                                                                                    | 8     |
| 7E15 7E1E   | 32278 32287   | Input#4 Accumulator Label     | ASCII  | 16 char             |                        |                                                                                                    | 8     |

| Modbus              | Address       |                                                                             |             |                    |                                          |                                                                                                    |       |
|---------------------|---------------|-----------------------------------------------------------------------------|-------------|--------------------|------------------------------------------|----------------------------------------------------------------------------------------------------|-------|
| Hex                 | Decimal       | Description                                                                 | Format      | Range              | Units or<br>Resolution                   | Comments                                                                                                    | # Reg |
| 7E1F - 7E1F         | 32288 - 32288 | Input#1 Accumulator Kt                                                      | UINT16      | bit-mapped         | ddvvvvvv<br>vvvvvvv                      | KT power factor for the Pulse Output<br>"V" is raw power value in Wh/pulse from 0 to 9999.                                                                                                    | 1     |
| 7E20 - 7E20         | 32289 - 32289 | Input#2 Accumulator Kt                                                      | UINT16      | bit-mapped         | ddVVVVVV<br>VVVVVVVV                     | "dd"=decimal point position: 00=0.XXXX, 01=X.XXX, 10=XX.XX, 11= X.XXX.                                                                                                    | 1     |
| 7E21 7E21           | 32290 32290   | Input#3 Accumulator Kt                                                      | UINT16      | bit-mapped         | ddVVVVVV<br>VVVVVVVV                     |                                                                                                    | 1     |
| 7E22 7E22           | 32291 32291   | Input#4 Accumulator Kt                                                      | UINT16      | bit-mapped         | ddVVVVVV<br>VVVVVVVV                     |                                                                                                    | 1     |
| 7E23 7F53           | 32292 32596   | Reserved                                                                    |             |                    |                                          | Reserved                                                                                                    | 305   |
|                     |               |                                                                             |             |                    |                                          | Block Size:                                                                                                    | 576   |
|                     |               | Log F                                                                       | Retrieval S | ection             |                                          |                                                                                                    |       |
| Log Retrieval Block |               |                                                                             |             |                    |                                          | read/write except as noted                                                                                                    |       |
| C34C - C34D         | 49997 - 49998 | Log Retrieval Session Duration                                              | UINT32      | 0 to<br>4294967294 | 4 msec                                   | 0 if no session active; wraps around after max count                                                                                                    | 2     |
| C34E - C34E         | 49999 - 49999 | Log Retrieval Session Com Port                                              | UINT16      | 0 to 3             |                                          | 0 if no session active, 1-3 for session active on<br>COM1 - COM3                                                                                                    | 1     |
| C34F - C34F         | 50000 - 50000 | Log Number, Enable, Scope                                                   | UINT16      | bit-mapped         | nnnnnnn<br>essssss                       | high byte is the log number (0-system, 1-history1, 2-<br>history2, 3-history3,4-alarm log, 5-I/O changes )<br>e is retrieval session enable(1) or disable(0)<br>sssssss is what to retrieve (0-normal record, 1-<br>timestamps only, 2-complete memory image (no<br>data validation if image)                                                                                        | 1     |
| C350 - C350         | 50001 - 50001 | Records per Window or Batch,<br>Record Scope Selector, Number of<br>Repeats | UINT16      | bit-mapped         | wwwwwww<br>snnnnnn                       | high byte is records per window if s=0 or records per<br>batch if s=1, low byte is number of repeats for<br>function 35 or 0 to suppress auto-incrementing; max<br>number of repeats is 8 (RTU) or 4 (ASCII) total<br>windows, a batch is all the windows                                                                                                    | 1     |
| C351 - C352         | 50002 - 50003 | Offset of First Record in Window                                            | UINT32      | bit-mapped         | SSSSSSS<br>nnnnnnn<br>nnnnnnn<br>nnnnnnn | ssssssss is window status (0 to 7-window number,<br>0xFF-not ready); this byte is read-only.<br>nnnn is a 24-bit record number. The log's first<br>record is latched as a reference point when the<br>session is enabled. This offset is a record index<br>relative to that point. Value provided is the relative<br>index of the whole or partial record that begins the<br>window. | 2     |

| Modbus /         | Address       |                               |           |                         |                                                                                |                                                             |       |
|------------------|---------------|-------------------------------|-----------|-------------------------|--------------------------------------------------------------------------------|-------------------------------------------------------------|-------|
| Hex              | Decimal       | Description                   | Format    | Range                   | Units or                                                                       | Comments                                                    | # Reg |
|                  |               |                               |           |                         | Resolution                                                                     |                                                             |       |
| C353 - C3CD      | 50004 - 50126 | Log Retrieve Window           | UINT16    | see comments            | none                                                                           | mapped per record layout and retrieval scope, read-<br>only | 2     |
|                  |               |                               |           |                         |                                                                                | Block Size:                                                 | 9     |
| Log Status Block |               | -                             |           |                         |                                                                                | read only                                                   | 3     |
|                  |               | System Log Status Block       |           |                         |                                                                                |                                                             | 3     |
| C737 - C738      | 51000 - 51001 | Log Size in Records           | UINT32    | 0 to<br>4,294,967,294   | record<br>4                                                                    |                                                             | 4     |
| C739 - C73A      | 51002 - 51003 | Number of Records Used        | UINT32    | 1 to<br>4,294,967,294   | ,294 record                                                                    |                                                             | 23    |
| C73B - C73B      | 51004 - 51004 | Record Size in Bytes          | UINT16    | 14 to 242               | byte                                                                           |                                                             | 16    |
| C73C - C73C      | 51005 - 51005 | Log Availability              | UINT16    |                         | none 0=available,<br>1-3=in use by COM1-3,<br>0xFFF=not available (log size=0) |                                                             | 16    |
| C73D - C73F      | 51006 - 51008 | Timestamp, First Record       | TSTAMP    | 1Jan2000 -<br>31Dec2099 | 1 sec                                                                          |                                                             | 16    |
| C740 - C742      | 51009 - 51011 | Timestamp, Last Record        | TSTAMP    | 1Jan2000 -<br>31Dec2099 | 1 sec                                                                          |                                                             | 16    |
| C743 - C746      | 51012 - 51015 | Reserved                      |           |                         |                                                                                | Reserved                                                    | 16    |
|                  |               |                               |           |                         |                                                                                | Individual Log Status Block Size:                           | 110   |
| C747 - C756      | 51016 - 51031 | Historical Log 1 Status Block |           |                         | same                                                                           | as system log status block                                  | 110   |
| C757 - C766      | 51032 - 51047 | Historical Log 2 Status Block |           |                         | same                                                                           | as system log status block                                  | 110   |
| C767 - C776      | 51048 - 51063 | Historical Log 3 Status Block |           |                         | same                                                                           | as system log status block                                  | 110   |
| C777 - C786      | 51064 - 51079 | Alarm Log Status Block        |           |                         | same                                                                           | as system log status block                                  | 110   |
| C787 - C796      | 51080 - 51095 | I/O Log Status Block          |           |                         | same                                                                           | as system log status block                                  | 110   |
|                  |               |                               |           |                         |                                                                                | Block Size:                                                 | 660   |
|                  |               |                               |           |                         |                                                                                |                                                             |       |
|                  |               |                               | End of Ma | р                       |                                                                                |                                                             |       |

| Modbus A        | Address                                                                                                    |                                                                                                    |                                                             |                                                       |                                                                 |                                                                                                    |                           |  |  |  |  |
|-----------------|----------------------------------------------------------------------------------------------------|----------------------------------------------------------------------------------------------------|-------------------------------------------------------------|-------------------------------------------------------|-----------------------------------------------------------------|----------------------------------------------------------------------------------------------------|---------------------------|--|--|--|--|
| Hex             | Decimal                                                                                                    | Description                                                                                                    | Format                                                      | Range                                                 | Units or                                                        | Comments                                                                                               | # Reg                     |  |  |  |  |
|                 |                                                                                                    |                                                                                                    |                                                             |                                                       | Resolution                                                      |                                                                                                    |                           |  |  |  |  |
| Data Formats    |                                                                                                    |                                                                                                    |                                                             |                                                       |                                                                 |                                                                                                    |                           |  |  |  |  |
| ASCII           | ASCII charac                                                                                                | ters packed 2 per register in high, low                                                                                                    | order and withou                                            | t any terminatio                                      | n characters.                                                   |                                                                                                    |                           |  |  |  |  |
| SINT16 / UINT16 | 16-bit signed                                                                                               | 16-bit signed / unsigned integer.                                                                                                    |                                                             |                                                       |                                                                 |                                                                                                    |                           |  |  |  |  |
| SINT32 / UINT32 | 32-bit signed / unsigned integer spanning 2 registers. The lower-addressed register is the high order half. |                                                                                                    |                                                             |                                                       |                                                                 |                                                                                                    |                           |  |  |  |  |
| FLOAT           | 32-bit IEEE fl                                                                                              | 32-bit IEEE floating point number spanning 2 registers. The lower-addressed register is the high order half (i.e., contains the exponent). |                                                             |                                                       |                                                                 |                                                                                                    |                           |  |  |  |  |
| TSTAMP          | 3 adjacent ree<br>is hour (0-23<br>9:35:07AM or                                                             | gisters, 2 bytes each. First (lowest-ado<br>plus DST bit). DST (daylight saving tir<br>n October 12, 2049 would be 0x310A,                 | dressed) register<br>ne) bit is bit 6 (0)<br>0x0C49, 0x2307 | high byte is yea<br>(40). Third regis<br>assuming DST | ar (0-99), low byte i<br>ster high byte is mir<br>is in effect. | s month (1-12). Middle register high byte is day(<br>nutes (0-59), low byte is seconds (0-59). For exa | 1-31), low byte<br>Imple, |  |  |  |  |
| Notes           |                                                                                                    |                                                                                                    |                                                             |                                                       |                                                                 |                                                                                                    |                           |  |  |  |  |

1 All registers not explicitly listed in the table read as 0. Writes to these registers will be accepted but won't actually change the register (since it doesn't exist).

2 CPU Data Section items read as 0 until first readings are available or if the CPU is not in operating mode. Writes to these registers will be accepted but won't actually change the register.

- 3 Register valid only in programmable settings update mode. In other modes these registers read as 0 and return an illegal data address exception if a write is attempted.
- 4 CPU command registers always read as 0. They may be written only when the CPU is in a suitable mode. The registers return an illegal data address exception if a write is attempted in an incorrect mode.

5 If the password is incorrect, a valid response is returned but the command is not executed. Use 5555 for the password if passwords are disabled in the programmable settings.

6 M denotes a 1,000,000 multiplier.

7 Each identifier is a Modbus register. For entities that occupy multiple registers (FLOAT, SINT32, etc.) all registers making up the entity must be listed, in ascending order. For example, to log phase A volts, VAs and VA hours, the register list would be 0x3E7, 0x3E8, 0x411, 0x412, 0x176F, 0x61D, 0x61E and the number of registers (0x7917 high byte) would be 7.

- 8 Writing this register causes data to be saved permanently in nonvolatile memory. Reply to the command indicates that it was accepted but not whether or not the save was successful. This can only be determined after the CPU has restarted.
- 9 Reset commands make no sense if the CPU state is LIMP. An illegal function exception will be returned.
- 10 Energy registers should be reset after a format change. For single phase option only perphase values are valid. Please note that the three phase total values are invalid in this case. Also the test pulses are invalid since it is based on Total values.
- 11 Entities to be monitored against limits are identified by Modbus address. Entities occupying multiple Modbus registers, such as floating point values, are identified by the lower register address. If any of the 8 limits is unused, set its identifier to zero. If the indicated Modbus register is not used or is a nonsensical entity for limits, it will behave as an unused limit.
- 12 There are 2 setpoints per limit, one above and one below the expected range of values. LM1 is the "too high" limit, LM2 is "too low". The entity goes "out of limit" on LM1 when its value is greater than the setpoint. It remains "out of limit" until the value drops below the in threshold. LM2 works similarly, in the opposite direction. If limits in only one direction are of interest, set the in threshold on the "wrong" side of the setpoint. Limits are specified as % of full scale, where full scale is automatically set appropriately for the entity being monitored:

current FS = CT numerator \* CT multiplier voltage FS = PT numerator \* PT multiplier 3 phase power FS = CT numerator \* PT numerator \* 3 [ \* SQRT(3) for delta hookup] single phase power FS = CT numerator \* PT numerator [ \* SQRT(3) for delta hookup] frequency FS = 60 (or 50) power factor FS = 1.0 percentage FS = 100.0

angle FS = 180.0

- 13 Card Identification Block is an image of the EEPROM on the card.
- 14 A block of data and control registers is allocated for the I/O card.
- 15 Measurement states: Off occurs during programmable settings updates; Run is the normal measuring state; Limp indicates that an essential non-volatile memory block is corrupted; and Warmup occurs briefly (approximately 4 seconds) at startup while the readings stabilize. Run state is required for measurement, historical logging, demand interval processing, limit alarm evaluation, min/max comparisons. Resetting min/max or energy is allowed only in run and off states; warmup will return a busy exception. In limp state, the CPU reboots at 5 minute intervals in an effort to clear the problem.
- 16 Limits evaluation for all entites except demand averages commences immediately after the warmup period. Evaluation for demand averages, maximum demands, and minimum demands commences at the end of the first demand interval after startup.
- 17 Depending on the Software option setting, there are 3 or 106 flash sectors available in a common pool for distribution among the 3 historical logs. The pool size, number of sectors for each and the number of registers per record together determine the maximum number of records a log can hold.

S = number of sectors assigned to the log, H = number of Modbus registers to be monitored in each historical record (up to 117)

R = number of bytes per record = (12 + 2H) for historical logs

N = number of records per sector = 65516 / R, rounded down to an integer value (no partial records in a sector)

T = total number of records the log can hold = S \* N

- 18 Logs cannot be reset during log retrieval. Busy exception will be returned.
- 19 Combination of class and type currently defined are:

0x01 =IO interface board 0x02 = Relay Card

## Multilin<sup>™</sup> EPM 4600 Metering System

## Appendix B: EPM 4600-S (Single Phase) Modbus Map

## EPM 4600-S (Single Phase) Modbus Map

| Modbus               | Address     |                       |             |             |                     |                                                                                                    |       |
|----------------------|-------------|-----------------------|-------------|-------------|---------------------|----------------------------------------------------------------------------------------------------|-------|
| Hex                  | Decimal     | Description           | Format      | Range       | Units or Resolution | Comments                                                                                                    | # Reg |
|                      |             |                       |             |             |                     |                                                                                                    |       |
|                      |             | Fixe                  | d Data Sec  | tion        |                     |                                                                                                    |       |
| Identification Block |             |                       |             |             |                     | read-only                                                                                                    |       |
| 0000 - 0007          | 1 - 8       | Firmware Version      | ASCII       | 16 char     | none                |                                                                                                    | 8     |
| 0008 - 000F          | 9 - 16      | CPU Serial Number     | ASCII       | 16 char     | none                |                                                                                                    | 8     |
| 0010 - 0010          | 17 - 17     | СРИ Туре              | UINT16      | bit-mapped  | m vvvvvvvv          | m = CPU type<br>0: Three phase<br>1 : Single Phase<br>vvvvvvvv = V-switch<br>81: Basic unit<br>82: Unit with 2MB logging memory<br>83: Unit with 32MB logging memory | 1     |
| 0011 - 0012          | 18 - 19     | Firmware Version      | ASCII       | 4 char      | none                |                                                                                                    | 2     |
| 0013 - 0013          | 20 - 20     | Map Version           | UINT16      | 0 to 65535  | none                | 1                                                                                                    | 1     |
| 0014 - 0014          | 21 - 21     | CPU Configuration     | UINT16      | bit-mapped  | cccffffff           | ccc = CT denominator (1 or 5),<br>ffffff = calibration frequency (50 or<br>60)                                                                                       | 1     |
| 0015 - 0015          | 22 - 22     | ASIC Version Meter1   | UINT16      | 0-65535     | none                |                                                                                                    | 1     |
| 0016 - 0016          | 23 - 23     | ASIC Version Meter2   | UINT16      | 0-65536     | none                |                                                                                                    | 1     |
| 0017 - 0017          | 24 - 24     | ASIC Version Meter3   | UINT16      | 0-65537     | none                |                                                                                                    | 1     |
| 0018 - 0018          | 25 - 25     | ASIC Version Meter4   | UINT16      | 0-65538     | none                |                                                                                                    | 1     |
| 0019 - 0019          | 26 - 26     | ASIC Version Meter5   | UINT16      | 0-65539     | none                |                                                                                                    | 1     |
| 001A - 001A          | 27 - 27     | ASIC Version Meter6   | UINT16      | 0-65540     | none                |                                                                                                    | 1     |
| 001B - 001B          | 28 - 28     | ASIC Version Meter7   | UINT16      | 0-65541     | none                |                                                                                                    | 1     |
| 001C - 001C          | 29 - 29     | ASIC Version Meter8   | UINT16      | 0-65542     | none                |                                                                                                    | 1     |
| 001D - 001E          | 30 - 31     | Boot Firmware Version | ASCII       | 4 char      | none                |                                                                                                    | 2     |
| 001F - 001F          | 32 - 32     | Relay card id         |             |             | none                |                                                                                                    | 1     |
| 0020 - 0020          | 33 - 33     | Reserved              |             |             |                     |                                                                                                    | 1     |
| 0021 - 0024          | 34 - 37     | CPU Type Name         | ASCII       | 8 char      | none                |                                                                                                    | 4     |
|                      |             |                       |             |             |                     | Block Size:                                                                                                    | 37    |
|                      |             |                       |             |             |                     |                                                                                                    |       |
|                      |             | CPU                   | U Data Sect | ion         |                     |                                                                                                    | 1     |
| Primary Voltage Read | lings Block |                       |             |             |                     | read-only                                                                                                    |       |
| 03E7 - 03E8          | 1000 - 1001 | Volts                 | FLOAT       | 0 to 9999 M | volts               |                                                                                                    | 2     |
| 03E9 - 03EA          | 1002 - 1003 | Reserved              |             |             |                     |                                                                                                    | 2     |
| 03EB - 03EC          | 1004 - 1005 | Reserved              |             |             |                     |                                                                                                    | 2     |
| 03ED - 03EE          | 1006 - 1007 | Reserved              |             |             |                     |                                                                                                    | 2     |
| 03EF - 03F0          | 1008 - 1009 | Reserved              |             |             |                     |                                                                                                    | 2     |
| 03F1 - 03F2          | 1010 - 1011 | Reserved              |             |             |                     |                                                                                                    | 2     |
| 03F3 - 03F4          | 1012 - 1013 | Frequency             | FLOAT       | 0 to 65.00  | Hz                  |                                                                                                    | 2     |

EPM 4600 MULTI-FUNCTION POWER METERING SYSTEM – INSTRUCTION MANUAL

| Modbus               | Address     |                       |        |                       |                     |                                                                        |       |
|----------------------|-------------|-----------------------|--------|-----------------------|---------------------|------------------------------------------------------------------------|-------|
| Hex                  | Decimal     | Description           | Format | Range                 | Units or Resolution | Comments                                                               | # Reg |
|                      |             |                       |        |                       |                     | Block Size:                                                            | 12    |
| Primary Readings Blo | ck          |                       |        |                       |                     | read-only                                                              |       |
| 044B - 044C          | 1100 - 1101 | Amps Meter 1          | FLOAT  | 0 to 9999 M           | amps                |                                                                        | 2     |
| 044D - 044E          | 1102 - 1103 | Amps Meter 2          | FLOAT  | 0 to 9999 M           | amps                |                                                                        | 2     |
| 044F - 0450          | 1104 - 1105 | Amps Meter 3          | FLOAT  | 0 to 9999 M           | amps                |                                                                        | 2     |
| 0451 - 0452          | 1106 - 1107 | Reserved              |        |                       |                     |                                                                        | 2     |
| 0453 - 0454          | 1108 - 1109 | Reserved              |        |                       |                     |                                                                        | 2     |
| 0455 - 0456          | 1110 - 1111 | Reserved              |        |                       |                     |                                                                        | 2     |
| 0457 - 0458          | 1112 - 1113 | Reserved              |        |                       |                     |                                                                        | 2     |
| 0459 - 045A          | 1114 - 1115 | Reserved              |        |                       |                     |                                                                        | 2     |
| 045B - 045C          | 1116 - 1117 | Watts, Meter 1        | FLOAT  | -9999 M to<br>+9999 M | watts               | Per phase power and PF have<br>values                                  | 2     |
| 045D - 045E          | 1118 - 1119 | Watts, Meter 2        | FLOAT  | -9999 M to<br>+9999 M | watts               | only for WYE hookup and will be<br>zero for all other hookups.         | 2     |
| 045F - 0460          | 1120 - 1121 | Watts, Meter 3        | FLOAT  | -9999 M to<br>+9999 M | watts               | For single phase hook up only per                                      | 2     |
| 0461 - 0462          | 1122 - 1123 | VARs, Meter 1         | FLOAT  | -9999 M to<br>+9999 M | VARs                | phase values are valid. Please note that the total values are invalid. | 2     |
| 0463 - 0464          | 1124 - 1125 | VARs, Meter 2         | FLOAT  | -9999 M to<br>+9999 M | VARs                |                                                                        | 2     |
| 0465 - 0466          | 1126 - 1127 | VARs, Meter 3         | FLOAT  | -9999 M to<br>+9999 M | VARs                |                                                                        | 2     |
| 0467 - 0468          | 1128 - 1129 | VAs, Meter 1          | FLOAT  | 0 to +9999 M          | VAs                 |                                                                        | 2     |
| 0469 - 046A          | 1130 - 1131 | VAs, Meter 2          | FLOAT  | 0 to +9999 M          | VAs                 |                                                                        | 2     |
| 046B - 046C          | 1132 - 1133 | VAs, Meter 3          | FLOAT  | 0 to +9999 M          | VAs                 | 1                                                                      | 2     |
| 046D - 046E          | 1134 - 1135 | Power Factor, Meter 1 | FLOAT  | -1.00 to +1.00        | none                |                                                                        | 2     |
| 046F - 0470          | 1136 - 1137 | Power Factor, Meter 2 | FLOAT  | -1.00 to +1.00        | none                |                                                                        | 2     |
| 0471 - 0472          | 1138 - 1139 | Power Factor, Meter 3 | FLOAT  | -1.00 to +1.00        | none                |                                                                        | 2     |
|                      |             |                       |        |                       |                     | Block size:                                                            | 40    |

| Modbus      | Address                               |                       |        |                       |                     |                                                                        |       |
|-------------|---------------------------------------|-----------------------|--------|-----------------------|---------------------|------------------------------------------------------------------------|-------|
| Hex         | Decimal                               | Description           | Format | Range                 | Units or Resolution | Comments                                                               | # Reg |
|             |                                       |                       |        |                       |                     |                                                                        |       |
|             | · · · · · · · · · · · · · · · · · · · |                       |        |                       |                     |                                                                        |       |
| 04AF - 04B0 | 1200 - 1201                           | Amps Meter 4          | FLOAT  | 0 to 9999 M           | amps                |                                                                        | 2     |
| 04B1 - 04B2 | 1202 - 1203                           | Amps Meter 5          | FLOAT  | 0 to 9999 M           | amps                |                                                                        | 2     |
| 04B3 - 04B4 | 1204 - 1205                           | Amps Meter 6          | FLOAT  | 0 to 9999 M           | amps                |                                                                        | 2     |
| 04B5 - 04B6 | 1206 - 1207                           | Reserved              |        |                       |                     |                                                                        | 2     |
| 04B7 - 04B8 | 1208 - 1209                           | Reserved              |        |                       |                     |                                                                        | 2     |
| 04B9 - 04BA | 1210 - 1211                           | Reserved              |        |                       |                     |                                                                        | 2     |
| 04BB - 04BC | 1212 - 1213                           | Reserved              |        |                       |                     |                                                                        | 2     |
| 04BD - 04BE | 1214 - 1215                           | Reserved              |        |                       |                     |                                                                        | 2     |
| 04BF - 04C0 | 1216 - 1217                           | Watts, Meter 4        | FLOAT  | -9999 M to<br>+9999 M | watts               | Per phase power and PF have<br>values                                  | 2     |
| 04C1 - 04C2 | 1218 - 1219                           | Watts, Meter 5        | FLOAT  | -9999 M to<br>+9999 M | watts               | only for WYE hookup and will be<br>zero for all other hookups.         | 2     |
| 04C3 - 04C4 | 1220 - 1221                           | Watts, Meter 6        | FLOAT  | -9999 M to<br>+9999 M | watts               | For single phase hook up only per                                      | 2     |
| 04C5 - 04C6 | 1222 - 1223                           | VARs, Meter 4         | FLOAT  | -9999 M to<br>+9999 M | VARs                | phase values are valid. Please note that the total values are invalid. | 2     |
| 04C7 - 04C8 | 1224 - 1225                           | VARs, Meter 5         | FLOAT  | -9999 M to<br>+9999 M | VARs                |                                                                        | 2     |
| 04C9 - 04CA | 1226 - 1227                           | VARs, Meter 6         | FLOAT  | -9999 M to<br>+9999 M | VARs                |                                                                        | 2     |
| 04CB - 04CC | 1228 - 1229                           | VAs, Meter 4          | FLOAT  | 0 to +9999 M          | VAs                 |                                                                        | 2     |
| 04CD - 04CE | 1230 - 1231                           | VAs, Meter 5          | FLOAT  | 0 to +9999 M          | VAs                 |                                                                        | 2     |
| 04CF - 04D0 | 1232 - 1233                           | VAs, Meter 6          | FLOAT  | 0 to +9999 M          | VAs                 |                                                                        | 2     |
| 04D1 - 04D2 | 1234 - 1235                           | Power Factor, Meter 4 | FLOAT  | -1.00 to +1.00        | none                |                                                                        | 2     |
| 04D3 - 04D4 | 1236 - 1237                           | Power Factor, Meter 5 | FLOAT  | -1.00 to +1.00        | none                |                                                                        | 2     |
| 04D5 - 04D6 | 1238 - 1239                           | Power Factor, Meter 6 | FLOAT  | -1.00 to +1.00        | none                |                                                                        | 2     |
|             |                                       |                       | 1      |                       |                     | Block size:                                                            | 40    |
|             |                                       | -                     |        |                       |                     |                                                                        |       |
| 0513 - 0514 | 1300 - 1301                           | Amps Meter 7          | FLOAT  | 0 to 9999 M           | amps                |                                                                        | 2     |
| 0515 - 0516 | 1302 - 1303                           | Amps Meter 8          | FLOAT  | 0 to 9999 M           | amps                |                                                                        | 2     |
| 0517 - 0518 | 1304 - 1305                           | Amps Meter 9          | FLOAT  | 0 to 9999 M           | amps                |                                                                        | 2     |
| 0519 - 051A | 1306 - 1307                           | Reserved              |        |                       |                     |                                                                        | 2     |

| Modbus      | Address     |                       |        |                       |                     |                                                                        |       |
|-------------|-------------|-----------------------|--------|-----------------------|---------------------|------------------------------------------------------------------------|-------|
| Hex         | Decimal     | Description           | Format | Range                 | Units or Resolution | Comments                                                               | # Reg |
|             |             |                       |        |                       |                     |                                                                        |       |
| 051B - 051C | 1308 - 1309 | Reserved              |        |                       |                     |                                                                        | 2     |
| 051D - 051E | 1310 - 1311 | Reserved              |        |                       |                     |                                                                        | 2     |
| 051F - 0520 | 1312 - 1313 | Reserved              |        |                       |                     |                                                                        | 2     |
| 0521 - 0522 | 1314 - 1315 | Reserved              |        |                       |                     |                                                                        | 2     |
| 0523 - 0524 | 1316 - 1317 | Watts, Meter 7        | FLOAT  | -9999 M to<br>+9999 M | watts               | Per phase power and PF have<br>values                                  | 2     |
| 0525 - 0526 | 1318 - 1319 | Watts, Meter 8        | FLOAT  | -9999 M to<br>+9999 M | watts               | only for WYE hookup and will be<br>zero for all other hookups.         | 2     |
| 0527 - 0528 | 1320 - 1321 | Watts, Meter 9        | FLOAT  | -9999 M to<br>+9999 M | watts               | For single phase hook up only per                                      | 2     |
| 0529 - 052A | 1322 - 1323 | VARs, Meter 7         | FLOAT  | -9999 M to<br>+9999 M | VARs                | phase values are valid. Please note that the total values are invalid. | 2     |
| 052B - 052C | 1324 - 1325 | VARs, Meter 8         | FLOAT  | -9999 M to<br>+9999 M | VARs                |                                                                        | 2     |
| 052D - 052E | 1326 - 1327 | VARs, Meter 9         | FLOAT  | -9999 M to<br>+9999 M | VARs                |                                                                        | 2     |
| 052F - 0530 | 1328 - 1329 | VAs, Meter 7          | FLOAT  | 0 to +9999 M          | VAs                 |                                                                        | 2     |
| 0531 - 0532 | 1330 - 1331 | VAs, Meter 8          | FLOAT  | 0 to +9999 M          | VAs                 |                                                                        | 2     |
| 0533 - 0534 | 1332 - 1333 | VAs, Meter 9          | FLOAT  | 0 to +9999 M          | VAs                 |                                                                        | 2     |
| 0535 - 0536 | 1334 - 1335 | Power Factor, Meter 7 | FLOAT  | -1.00 to +1.00        | none                |                                                                        | 2     |
| 0537 - 0538 | 1336 - 1337 | Power Factor, Meter 8 | FLOAT  | -1.00 to +1.00        | none                |                                                                        | 2     |
| 0539 - 053A | 1338 - 1339 | Power Factor, Meter 9 | FLOAT  | -1.00 to +1.00        | none                |                                                                        | 2     |
|             |             |                       |        |                       |                     | Block size:                                                            | 40    |
|             |             |                       |        |                       |                     |                                                                        |       |
| 0577 - 0578 | 1400 - 1401 | Amps Meter 10         | FLOAT  | 0 to 9999 M           | amps                |                                                                        | 2     |
| 0579 - 057A | 1402 - 1403 | Amps Meter 11         | FLOAT  | 0 to 9999 M           | amps                |                                                                        | 2     |
| 057B - 057C | 1404 - 1405 | Amps Meter 12         | FLOAT  | 0 to 9999 M           | amps                |                                                                        | 2     |
| 057D - 057E | 1406 - 1407 | Reserved              |        |                       |                     |                                                                        | 2     |
| 057F - 0580 | 1408 - 1409 | Reserved              |        |                       |                     |                                                                        | 2     |
| 0581 - 0582 | 1410 - 1411 | Reserved              |        |                       |                     |                                                                        | 2     |
| 0583 - 0584 | 1412 - 1413 | Reserved              |        |                       |                     |                                                                        | 2     |
| 0585 - 0586 | 1414 - 1415 | Reserved              |        |                       |                     |                                                                        | 2     |

| Modbus      | Address     |                        |        |                       |                     |                                     |       |
|-------------|-------------|------------------------|--------|-----------------------|---------------------|-------------------------------------|-------|
| Hex         | Decimal     | Description            | Format | Range                 | Units or Resolution | Comments                            | # Reg |
| 0507 0500   | 4440 4447   | Matter AQ              | FLOAT  | 0000 M to             |                     |                                     |       |
| 0587 - 0588 | 1416 - 1417 | watts, Meter 10        | FLOAT  | -9999 M to<br>+9999 M | watts               | Per phase power and PF have values  | 2     |
| 0589 - 058A | 1418 - 1419 | Watts, Meter 11        | FLOAT  | -9999 M to            | watts               | only for WYE hookup and will be     | 2     |
|             |             |                        |        | +9999 M               |                     | zero for all other hookups.         |       |
| 058B - 058C | 1420 - 1421 | Watts, Meter 12        | FLOAT  | -9999 M to            | watts               | For single phase book up only per   | 2     |
| 0590 0595   | 1400 1400   | VARa Matar 10          | FLOAT  | +9999 M               |                     | phase values are valid. Please note |       |
| 036D - 036E | 1422 - 1423 | VARS, Meter 10         | FLOAT  | +9999 M               | VARS                | that the total values are invalid.  | 2     |
| 058F - 0590 | 1424 - 1425 | VARs, Meter 11         | FLOAT  | -9999 M to            | VARs                |                                     | 2     |
|             |             |                        |        | +9999 M               |                     |                                     |       |
| 0591 - 0592 | 1426 - 1427 | VARs, Meter 12         | FLOAT  | -9999 M to<br>+9999 M | VARs                |                                     | 2     |
| 0593 - 0594 | 1428 - 1429 | VAs, Meter 10          | FLOAT  | 0 to +9999 M          | VAs                 |                                     | 2     |
| 0595 - 0596 | 1/30 - 1/31 | WAs Meter 11           | FLOAT  | 0 to +9999 M          |                     | 4                                   | 2     |
| 0000 - 0000 | 1430 - 1431 |                        | TLOAT  | 0 10 1 3 3 3 3 10     | 17.3                |                                     | ۷     |
| 0597 - 0598 | 1432 - 1433 | VAs, Meter 12          | FLOAT  | 0 to +9999 M          | VAs                 |                                     | 2     |
| 0599 - 059A | 1434 - 1435 | Power Factor, Meter 10 | FLOAT  | -1.00 to +1.00        | none                |                                     | 2     |
| 0500 0500   | 1400 4407   |                        | FLOAT  | 4.00.1 4.00           |                     |                                     |       |
| 028B - 028C | 1436 - 1437 | Power Factor, Meter 11 | FLOAT  | -1.00 to +1.00        | none                |                                     | 2     |
| 059D - 059E | 1438 - 1439 | Power Factor, Meter 12 | FLOAT  | -1.00 to +1.00        | none                | 1                                   | 2     |
|             |             |                        |        |                       |                     |                                     |       |
|             |             |                        |        |                       |                     | Block size:                         | 40    |
|             | •           |                        |        |                       |                     |                                     |       |
| 05DB - 05DC | 1500 - 1501 | Amps Meter 13          | FLOAT  | 0 to 9999 M           | amps                |                                     | 2     |
| 05DD - 05DE | 1502 - 1503 | Amps Meter 14          | FLOAT  | 0 to 9999 M           | amps                |                                     | 2     |
| 05DF - 05E0 | 1504 - 1505 | Amps Meter 15          | FLOAT  | 0 to 9999 M           | amps                |                                     | 2     |
| 05E1 - 05E2 | 1506 - 1507 | Reserved               |        |                       |                     |                                     | 2     |
| 05E3 - 05E4 | 1508 - 1509 | Reserved               |        |                       |                     |                                     | 2     |
| 05E5 - 05E6 | 1510 - 1511 | Reserved               |        |                       |                     |                                     | 2     |
| 05E7 - 05E8 | 1512 - 1513 | Reserved               |        |                       |                     |                                     | 2     |
| 05E9 - 05EA | 1514 - 1515 | Reserved               |        |                       |                     |                                     | 2     |

| Modbus      | Address     |                        |         |                       |                     |                                    |       |
|-------------|-------------|------------------------|---------|-----------------------|---------------------|------------------------------------|-------|
| Hex         | Decimal     | Description            | Format  | Range                 | Units or Resolution | Comments                           | # Reg |
|             |             |                        |         |                       |                     |                                    |       |
| 05EB - 05EC | 1516 - 1517 | Watts, Meter 13        | FLOAT   | -9999 M to<br>+9999 M | watts               | Per phase power and PF have        | 2     |
| 05ED - 05EE | 1518 - 1519 | Watts Meter 14         | FL OAT  | -9999 M to            | watts               | only for WYE hookup and will be    | 2     |
| 0020 0022   |             |                        | . 20/11 | +9999 M               |                     | zero for all other hookups.        | _     |
| 05EF - 05F0 | 1520 - 1521 | Watts, Meter 15        | FLOAT   | -9999 M to            | watts               | 1                                  | 2     |
|             |             |                        |         | +9999 M               |                     | For single phase hook up only per  |       |
| 05F1 - 05F2 | 1522 - 1523 | VARs, Meter 13         | FLOAT   | -9999 M to            | VARs                | that the total values are invalid. | 2     |
| 0550 0554   | 4504 4505   |                        | FLOAT   | +9999 M               |                     |                                    |       |
| 05F3 - 05F4 | 1524 - 1525 | VARS, Meter 14         | FLOAT   | -9999 M to<br>+9999 M | VARS                |                                    | 2     |
| 05F5 - 05F6 | 1526 - 1527 | VARs. Meter 15         | FLOAT   | -9999 M to            | VARs                |                                    | 2     |
|             |             |                        |         | +9999 M               |                     |                                    |       |
| 05F7 - 05F8 | 1528 - 1529 | VAs, Meter 13          | FLOAT   | 0 to +9999 M          | VAs                 | 1                                  | 2     |
|             |             |                        |         |                       |                     |                                    |       |
| 05F9 - 05FA | 1530 - 1531 | VAs, Meter 14          | FLOAT   | 0 to +9999 M          | VAs                 |                                    | 2     |
| 05EP 05EC   | 1532 1533   | VAc. Motor 15          | FLOAT   | 0 to ±0000 M          |                     |                                    | 2     |
| 0568 - 0566 | 1552 - 1555 | VAS, MELET 13          | FLOAT   | 0 10 +9999 10         | VAS                 |                                    | 2     |
| 05FD - 05FE | 1534 - 1535 | Power Factor, Meter 13 | FLOAT   | -1.00 to +1.00        | none                |                                    | 2     |
|             |             |                        |         |                       |                     |                                    |       |
| 05FF - 0600 | 1536 - 1537 | Power Factor, Meter 14 | FLOAT   | -1.00 to +1.00        | none                |                                    | 2     |
|             |             |                        |         |                       |                     |                                    |       |
| 0601 - 0602 | 1538 - 1539 | Power Factor, Meter 15 | FLOAT   | -1.00 to +1.00        | none                |                                    | 2     |
|             |             |                        |         | -                     |                     | Block size:                        | 40    |
|             |             |                        |         |                       |                     |                                    | -0    |
| 063E - 0640 | 1600 - 1601 | Amps Meter 16          | FLOAT   | 0 to 9999 M           | amps                |                                    | 2     |
| 0641 - 0642 | 1602 - 1603 | Amps Meter 17          | FLOAT   | 0 to 9999 M           | amps                |                                    | 2     |
| 0643 - 0644 | 1604 - 1605 | Amps Meter 18          | FLOAT   | 0 to 9999 M           | amps                |                                    | 2     |
| 0645 - 0646 | 1606 - 1607 | Reserved               |         |                       |                     |                                    | 2     |
| 0647 - 0648 | 1608 - 1609 | Reserved               | 1       |                       |                     |                                    | 2     |
| 0649 - 064A | 1610 - 1611 | Reserved               |         | 1                     |                     |                                    | 2     |
| 064B - 064C | 1612 - 1613 | Reserved               |         |                       |                     |                                    | 2     |
| 064D - 064E | 1614 - 1615 | Reserved               |         |                       |                     |                                    | 2     |

| Modbus      | Address     |                        |        |                       |                     |                                                                        |       |
|-------------|-------------|------------------------|--------|-----------------------|---------------------|------------------------------------------------------------------------|-------|
| Hex         | Decimal     | Description            | Format | Range                 | Units or Resolution | Comments                                                               | # Reg |
| 064E 0650   | 1616 1617   | Watte Motor 16         | EL OAT | 0000 M to             | watte               | Por phase power and PE have                                            | 2     |
| 004F - 0030 | 1010 - 1017 |                        | FLOAT  | +9999 M               | walls               | values                                                                 | 2     |
| 0651 - 0652 | 1618 - 1619 | Watts, Meter 17        | FLOAT  | -9999 M to<br>+9999 M | watts               | only for WYE hookup and will be zero for all other hookups.            | 2     |
| 0653 - 0654 | 1620 - 1621 | Watts, Meter 18        | FLOAT  | -9999 M to<br>+9999 M | watts               | For single phase hook up only per                                      | 2     |
| 0655 - 0656 | 1622 - 1623 | VARs, Meter 16         | FLOAT  | -9999 M to<br>+9999 M | VARs                | phase values are valid. Please note that the total values are invalid. | 2     |
| 0657 - 0658 | 1624 - 1625 | VARs, Meter 17         | FLOAT  | -9999 M to<br>+9999 M | VARs                |                                                                        | 2     |
| 0659 - 065A | 1626 - 1627 | VARs, Meter 18         | FLOAT  | -9999 M to<br>+9999 M | VARs                |                                                                        | 2     |
| 065B - 065C | 1628 - 1629 | VAs, Meter 16          | FLOAT  | 0 to +9999 M          | VAs                 |                                                                        | 2     |
| 065D - 065E | 1630 - 1631 | VAs, Meter 17          | FLOAT  | 0 to +9999 M          | VAs                 |                                                                        | 2     |
| 065F - 0660 | 1632 - 1633 | VAs, Meter 18          | FLOAT  | 0 to +9999 M          | VAs                 |                                                                        | 2     |
| 0661 - 0662 | 1634 - 1635 | Power Factor, Meter 16 | FLOAT  | -1.00 to +1.00        | none                |                                                                        | 2     |
| 0663 - 0664 | 1636 - 1637 | Power Factor, Meter 17 | FLOAT  | -1.00 to +1.00        | none                |                                                                        | 2     |
| 0665 - 0666 | 1638 - 1639 | Power Factor, Meter 18 | FLOAT  | -1.00 to +1.00        | none                |                                                                        | 2     |
|             |             |                        |        |                       |                     | Block size:                                                            | 40    |
|             |             | -                      |        |                       |                     |                                                                        |       |
| 06A3 - 06A4 | 1700 - 1701 | Amps Meter 19          | FLOAT  | 0 to 9999 M           | amps                |                                                                        | 2     |
| 06A5 - 06A6 | 1702 - 1703 | Amps Meter 20          | FLOAT  | 0 to 9999 M           | amps                |                                                                        | 2     |
| 06A7 - 06A8 | 1704 - 1705 | Amps Meter 21          | FLOAT  | 0 to 9999 M           | amps                |                                                                        | 2     |
| 06A9 - 06AA | 1706 - 1707 | Reserved               |        |                       |                     |                                                                        | 2     |
| 06AB - 06AC | 1708 - 1709 | Reserved               |        |                       |                     |                                                                        | 2     |
| 06AD - 06AE | 1710 - 1711 | Reserved               |        |                       |                     |                                                                        | 2     |
| 06AF - 06B0 | 1712 - 1713 | Reserved               |        |                       |                     |                                                                        | 2     |
| 06B1 - 06B2 | 1714 - 1715 | Reserved               |        |                       |                     |                                                                        | 2     |

| Modbus      | Address     |                        |        |                       |                     |                                     |       |
|-------------|-------------|------------------------|--------|-----------------------|---------------------|-------------------------------------|-------|
| Hex         | Decimal     | Description            | Format | Range                 | Units or Resolution | Comments                            | # Reg |
| 0000 0004   | 4740 4747   |                        | FLOAT  | 0000 M /              |                     |                                     |       |
| 06B3 - 06B4 | 1/16 - 1/1/ | Watts, Meter 19        | FLOAT  | -9999 M to<br>+9999 M | watts               | Per phase power and PF have values  | 2     |
| 06B5 - 06B6 | 1718 - 1719 | Watts. Meter 20        | FLOAT  | -9999 M to            | watts               | only for WYE hookup and will be     | 2     |
|             |             |                        |        | +9999 M               |                     | zero for all other hookups.         |       |
| 06B7 - 06B8 | 1720 - 1721 | Watts, Meter 21        | FLOAT  | -9999 M to            | watts               | Tou single phone healt up antu per  | 2     |
|             |             |                        |        | +9999 M               |                     | phase values are valid. Please note |       |
| 06B9 - 06BA | 1722 - 1723 | VARs, Meter 19         | FLOAT  | -9999 M to            | VARs                | that the total values are invalid.  | 2     |
| 0688 - 068C | 1724 - 1725 | VARs Meter 20          |        | +9999 M               | VARe                | -                                   | 2     |
| 0000 - 0000 | 1724 - 1725 |                        | TEORI  | +9999 M               | V7113               |                                     | 2     |
| 06BD - 06BE | 1726 - 1727 | VARs, Meter 21         | FLOAT  | -9999 M to            | VARs                | 1                                   | 2     |
|             |             |                        |        | +9999 M               |                     |                                     |       |
| 06BF - 06C0 | 1728 - 1729 | VAs, Meter 19          | FLOAT  | 0 to +9999 M          | VAs                 |                                     | 2     |
| 0004 0000   | 1700 1701   |                        | FLOAT  | 0. 1 0000 M           |                     | 4                                   |       |
| 0601 - 0602 | 1730 - 1731 | VAs, Meter 20          | FLOAT  | 0 to +9999 M          | VAs                 |                                     | 2     |
| 06C3 - 06C4 | 1732 - 1733 | VAs. Meter 21          | FLOAT  | 0 to +9999 M          | VAs                 | -                                   | 2     |
|             |             |                        |        |                       |                     |                                     | _     |
| 06C5 - 06C6 | 1734 - 1735 | Power Factor, Meter 19 | FLOAT  | -1.00 to +1.00        | none                | 1                                   | 2     |
|             |             |                        |        |                       |                     |                                     |       |
| 06C7 - 06C8 | 1736 - 1737 | Power Factor, Meter 20 | FLOAT  | -1.00 to +1.00        | none                |                                     | 2     |
| 0609 - 0604 | 1738 - 1739 | Power Factor Meter 21  | FL OAT | -1 00 to +1 00        | none                | -                                   | 2     |
| 0003 - 000/ | 1100 - 1100 |                        | 1 LOAT | -1.00 10 11.00        | none                |                                     | 2     |
|             |             |                        |        |                       |                     | Block size:                         | 40    |
|             |             |                        |        |                       |                     |                                     |       |
| 0707 - 0708 | 1800 - 1801 | Amps Meter 22          | FLOAT  | 0 to 9999 M           | amps                |                                     | 2     |
| 0709 - 070A | 1802 - 1803 | Amps Meter 23          | FLOAT  | 0 to 9999 M           | amps                |                                     | 2     |
| 070B - 070C | 1804 - 1805 | Amps Meter 24          | FLOAT  | 0 to 9999 M           | amps                |                                     | 2     |
| 070D - 070E | 1806 - 1807 | Reserved               |        |                       |                     |                                     | 2     |
| 070F - 0710 | 1808 - 1809 | Reserved               |        |                       |                     |                                     | 2     |
| 0711 - 0712 | 1810 - 1811 | Reserved               |        |                       |                     |                                     | 2     |
| 0713 - 0714 | 1812 - 1813 | Reserved               |        |                       |                     |                                     | 2     |
| 0715 - 0716 | 1814 - 1815 | Reserved               |        |                       |                     |                                     | 2     |

| Modbus      | Address     |                        |        |                       |                     |                                                                |       |
|-------------|-------------|------------------------|--------|-----------------------|---------------------|----------------------------------------------------------------|-------|
| Hex         | Decimal     | Description            | Format | Range                 | Units or Resolution | Comments                                                       | # Reg |
| 0717 - 0718 | 1816 - 1817 | Watts, Meter 22        | FLOAT  | -9999 M to<br>+9999 M | watts               | Per phase power and PF have values                             | 2     |
| 0719 - 071A | 1818 - 1819 | Watts, Meter 23        | FLOAT  | -9999 M to<br>+9999 M | watts               | only for WYE hookup and will be<br>zero for all other hookups. | 2     |
| 071B - 071C | 1820 - 1821 | Watts, Meter 24        | FLOAT  | -9999 M to<br>+9999 M | watts               | For single phase hook up only per                              | 2     |
| 071D - 071E | 1822 - 1823 | VARs, Meter 22         | FLOAT  | -9999 M to<br>+9999 M | VARs                | that the total values are invalid.                             | 2     |
| 071F - 0720 | 1824 - 1825 | VARs, Meter 23         | FLOAT  | -9999 M to<br>+9999 M | VARs                |                                                                | 2     |
| 0721 - 0722 | 1826 - 1827 | VARs, Meter 24         | FLOAT  | -9999 M to<br>+9999 M | VARs                |                                                                | 2     |
| 0723 - 0724 | 1828 - 1829 | VAs, Meter 22          | FLOAT  | 0 to +9999 M          | VAs                 |                                                                | 2     |
| 0725 - 0726 | 1830 - 1831 | VAs, Meter 23          | FLOAT  | 0 to +9999 M          | VAs                 |                                                                | 2     |
| 0727 - 0728 | 1832 - 1833 | VAs, Meter 24          | FLOAT  | 0 to +9999 M          | VAs                 |                                                                | 2     |
| 0729 - 072A | 1834 - 1835 | Power Factor, Meter 22 | FLOAT  | -1.00 to +1.00        | none                |                                                                | 2     |
| 072B - 072C | 1836 - 1837 | Power Factor, Meter 23 | FLOAT  | -1.00 to +1.00        | none                |                                                                | 2     |
| 072D - 072E | 1838 - 1839 | Power Factor, Meter 24 | FLOAT  | -1.00 to +1.00        | none                |                                                                | 2     |
|             |             |                        |        |                       |                     | Block Size:                                                    | 40    |

| Modbus               | Address     |                             |        |                                            |                      |                                                                           |       |
|----------------------|-------------|-----------------------------|--------|--------------------------------------------|----------------------|---------------------------------------------------------------------------|-------|
| Hex                  | Decimal     | Description                 | Format | Range                                      | Units or Resolution  | Comments                                                                  | # Reg |
| Primary Energy Block |             |                             |        |                                            |                      |                                                                           |       |
| 076B - 076C          | 1900 - 1901 | Reserved                    |        |                                            |                      | * Wh received & delivered always                                          | 2     |
| 076D - 076E          | 1902 - 1903 | Reserved                    |        |                                            |                      | have opposite signs                                                       | 2     |
| 076F - 0770          | 1904 - 1905 | Reserved                    |        |                                            |                      |                                                                           | 2     |
| 0771 - 0772          | 1906 - 1907 | Reserved                    |        |                                            |                      | * Wh received is positive for "view as                                    | 2     |
| 0773 - 0774          | 1908 - 1909 | Reserved                    |        |                                            |                      | load", delivered is positive for "view                                    | 2     |
| 0775 - 0776          | 1910 - 1911 | Reserved                    |        |                                            |                      | as generator"                                                             | 2     |
| 0777 - 0778          | 1912 - 1913 | Reserved                    |        |                                            |                      | * E to O disito                                                           | 2     |
| 0779 - 077A          | 1914 - 1915 | Reserved                    |        |                                            |                      | 5 to 8 digits                                                             | 2     |
| 077B - 077C          | 1916 - 1917 | Reserved                    |        |                                            |                      | * decimal point implied, per energy                                       | 2     |
| 077D - 077E          | 1918 - 1919 | W-hours, Received, Meter 1  | SINT32 | 0 to<br>99999999 or<br>0 to -<br>999999999 | Wh per energy format | * resolution of digit before decimal<br>point = units, kilo, or mega, per | 2     |
| 077F - 0780          | 1920 - 1921 | W-hours, Received, Meter 2  | SINT32 | 0 to<br>99999999 or<br>0 to -<br>99999999  | Wh per energy format | * see note 10                                                             | 2     |
| 0781 - 0782          | 1922 - 1923 | W-hours, Received, Meter 3  | SINT32 | 0 to<br>99999999 or<br>0 to -<br>999999999 | Wh per energy format |                                                                           | 2     |
| 0783 - 0784          | 1924 - 1925 | W-hours, Delivered, Meter 1 | SINT32 | 0 to<br>99999999 or<br>0 to -<br>99999999  | Wh per energy format |                                                                           | 2     |
| 0785 - 0786          | 1926 - 1927 | W-hours, Delivered, Meter 2 | SINT32 | 0 to<br>99999999 or<br>0 to -<br>99999999  | Wh per energy format |                                                                           | 2     |
| 0787 - 0788          | 1928 - 1929 | W-hours, Delivered, Meter 3 | SINT32 | 0 to<br>99999999 or<br>0 to -<br>99999999  | Wh per energy format |                                                                           | 2     |

| Modbus      | Address     |                              |        |                           |                        |          |       |
|-------------|-------------|------------------------------|--------|---------------------------|------------------------|----------|-------|
| Hex         | Decimal     | Description                  | Format | Range                     | Units or Resolution    | Comments | # Reg |
| 0789 - 078A | 1930 - 1931 | W-hours, Net, Meter 1        | SINT32 | -999999999 to<br>99999999 | Wh per energy format   | (Cont'd) | 2     |
| 078B - 078C | 1932 - 1933 | W-hours, Net, Meter 2        | SINT32 | -999999999 to<br>99999999 | Wh per energy format   |          | 2     |
| 078D - 078E | 1934 - 1935 | W-hours, Net, Meter 3        | SINT32 | -999999999 to<br>99999999 | Wh per energy format   |          | 2     |
| 078F - 0790 | 1936 - 1937 | W-hours, Total, Meter 1      | SINT32 | 0 to<br>99999999          | Wh per energy format   |          | 2     |
| 0791 - 0792 | 1938 - 1939 | W-hours, Total, Meter 2      | SINT32 | 0 to<br>99999999          | Wh per energy format   |          | 2     |
| 0793 - 0794 | 1940 - 1941 | W-hours, Total, Meter 3      | SINT32 | 0 to<br>99999999          | Wh per energy format   |          | 2     |
| 0795 - 0796 | 1942 - 1943 | VAR-hours, Positive, Meter 1 | SINT32 | 0 to<br>99999999          | VARh per energy format |          | 2     |
| 0797 - 0798 | 1944 - 1945 | VAR-hours, Positive, Meter 2 | SINT32 | 0 to<br>99999999          | VARh per energy format |          | 2     |
| 0799 - 079A | 1946 - 1947 | VAR-hours, Positive, Meter 3 | SINT32 | 0 to<br>99999999          | VARh per energy format |          | 2     |
| 079B - 079C | 1948 - 1949 | VAR-hours, Negative, Meter 1 | SINT32 | 0 to -<br>99999999        | VARh per energy format |          | 2     |
| 079D - 079E | 1950 - 1951 | VAR-hours, Negative, Meter 2 | SINT32 | 0 to -<br>99999999        | VARh per energy format |          | 2     |
| 079F - 07A0 | 1952 - 1953 | VAR-hours, Negative, Meter 3 | SINT32 | 0 to -<br>99999999        | VARh per energy format |          | 2     |
| 07A1 - 07A2 | 1954 - 1955 | VAR-hours, Net, Meter 1      | SINT32 | -999999999 to<br>99999999 | VARh per energy format |          | 2     |
| 07A3 - 07A4 | 1956 - 1957 | VAR-hours, Net, Meter 2      | SINT32 | -999999999 to<br>99999999 | VARh per energy format |          | 2     |
| 07A5 - 07A6 | 1958 - 1959 | VAR-hours, Net, Meter 3      | SINT32 | -999999999 to<br>99999999 | VARh per energy format |          | 2     |
| 07A7 - 07A8 | 1960 - 1961 | VAR-hours, Total, Meter 1    | SINT32 | 0 to<br>99999999          | VARh per energy format |          | 2     |
| 07A9 - 07AA | 1962 - 1963 | VAR-hours, Total, Meter 2    | SINT32 | 0 to<br>99999999          | VARh per energy format |          | 2     |
| 07AB - 07AC | 1964 - 1965 | VAR-hours, Total, Meter 3    | SINT32 | 0 to<br>99999999          | VARh per energy format |          | 2     |
| 07AD - 07AE | 1966 - 1967 | VA-hours, Meter 1            | SINT32 | 0 to<br>99999999          | VAh per energy format  |          | 2     |
| 07AF - 07B0 | 1968 - 1969 | VA-hours, Meter 2            | SINT32 | 0 to<br>99999999          | VAh per energy format  |          | 2     |

| Modbus      | Address     |                             |        |                                           |                       |                                                                           |       |
|-------------|-------------|-----------------------------|--------|-------------------------------------------|-----------------------|---------------------------------------------------------------------------|-------|
| Hex         | Decimal     | Description                 | Format | Range                                     | Units or Resolution   | Comments                                                                  | # Reg |
| 07B1 - 07B2 | 1970 - 1971 | VA-hours, Meter 3           | SINT32 | 0 to<br>99999999                          | VAh per energy format | (Cont'd)                                                                  | 2     |
|             |             |                             |        |                                           |                       | Block Size:                                                               | 72    |
|             |             |                             |        |                                           |                       |                                                                           |       |
| 07CF - 07D0 | 2000 - 2001 | Reserved                    |        |                                           |                       | * Wh received & delivered always                                          | 2     |
| 07D1 - 07D2 | 2002 - 2003 | Reserved                    |        |                                           |                       | have opposite signs                                                       | 2     |
| 07D3 - 07D4 | 2004 - 2005 | Reserved                    |        |                                           |                       |                                                                           | 2     |
| 07D5 - 07D6 | 2006 - 2007 | Reserved                    |        |                                           |                       | * Wh received is positive for "view as                                    | 2     |
| 07D7 - 07D8 | 2008 - 2009 | Reserved                    |        |                                           |                       | load", delivered is positive for "view                                    | 2     |
| 07D9 - 07DA | 2010 - 2011 | Reserved                    |        |                                           |                       | as generator"                                                             | 2     |
| 07DB - 07DC | 2012 - 2013 | Reserved                    |        |                                           |                       | * E to 9 digita                                                           | 2     |
| 07DD - 07DE | 2014 - 2015 | Reserved                    |        |                                           |                       | 5 to 6 digits                                                             | 2     |
| 07DF - 07E0 | 2016 - 2017 | Reserved                    |        |                                           |                       | * decimal point implied per energy                                        | 2     |
| 07E1 - 07E2 | 2018 - 2019 | W-hours, Received, Meter 4  | SINT32 | 0 to<br>99999999 or<br>0 to -<br>99999999 | Wh per energy format  | * resolution of digit before decimal<br>point = units, kilo, or mega, per | 2     |
| 07E3 - 07E4 | 2020 - 2021 | W-hours, Received, Meter 5  | SINT32 | 0 to<br>99999999 or<br>0 to -<br>99999999 | Wh per energy format  | * see note 10                                                             | 2     |
| 07E5 - 07E6 | 2022 - 2023 | W-hours, Received, Meter 6  | SINT32 | 0 to<br>99999999 or<br>0 to -<br>99999999 | Wh per energy format  |                                                                           | 2     |
| 07E7 - 07E8 | 2024 - 2025 | W-hours, Delivered, Meter 4 | SINT32 | 0 to<br>99999999 or<br>0 to -<br>99999999 | Wh per energy format  |                                                                           | 2     |
| 07E9 - 07EA | 2026 - 2027 | W-hours, Delivered, Meter 5 | SINT32 | 0 to<br>99999999 or<br>0 to -<br>99999999 | Wh per energy format  |                                                                           | 2     |

| Modbus      | Address     |                              |        |                                            |                        |                      |       |
|-------------|-------------|------------------------------|--------|--------------------------------------------|------------------------|----------------------|-------|
| Hex         | Decimal     | Description                  | Format | Range                                      | Units or Resolution    | Comments<br>(Cont'd) | # Reg |
| 07EB - 07EC | 2028 - 2029 | W-hours, Delivered, Meter 6  | SINT32 | 0 to<br>99999999 or<br>0 to -<br>999999999 | Wh per energy format   |                      | 2     |
| 07ED - 07EE | 2030 - 2031 | W-hours, Net, Meter 4        | SINT32 | -999999999 to<br>99999999                  | Wh per energy format   |                      | 2     |
| 07EF - 07F0 | 2032 - 2033 | W-hours, Net, Meter 5        | SINT32 | -99999999 to<br>99999999                   | Wh per energy format   |                      | 2     |
| 07F1 - 07F2 | 2034 - 2035 | W-hours, Net, Meter 6        | SINT32 | -99999999 to<br>99999999                   | Wh per energy format   |                      | 2     |
| 07F3 - 07F4 | 2036 - 2037 | W-hours, Total, Meter 4      | SINT32 | 0 to<br>99999999                           | Wh per energy format   |                      | 2     |
| 07F5 - 07F6 | 2038 - 2039 | W-hours, Total, Meter 5      | SINT32 | 0 to<br>99999999                           | Wh per energy format   |                      | 2     |
| 07F7 - 07F8 | 2040 - 2041 | W-hours, Total, Meter 6      | SINT32 | 0 to<br>99999999                           | Wh per energy format   |                      | 2     |
| 07F9 - 07FA | 2042 - 2043 | VAR-hours, Positive, Meter 4 | SINT32 | 0 to<br>99999999                           | VARh per energy format |                      | 2     |
| 07FB - 07FC | 2044 - 2045 | VAR-hours, Positive, Meter 5 | SINT32 | 0 to<br>99999999                           | VARh per energy format |                      | 2     |
| 07FD - 07FE | 2046 - 2047 | VAR-hours, Positive, Meter 6 | SINT32 | 0 to<br>99999999                           | VARh per energy format |                      | 2     |
| 07FF - 0800 | 2048 - 2049 | VAR-hours, Negative, Meter 4 | SINT32 | 0 to -<br>99999999                         | VARh per energy format |                      | 2     |
| 0801 - 0802 | 2050 - 2051 | VAR-hours, Negative, Meter 5 | SINT32 | 0 to -<br>99999999                         | VARh per energy format |                      | 2     |
| 0803 - 0804 | 2052 - 2053 | VAR-hours, Negative, Meter 6 | SINT32 | 0 to -<br>99999999                         | VARh per energy format |                      | 2     |
| 0805 - 0806 | 2054 - 2055 | VAR-hours, Net, Meter 4      | SINT32 | -999999999 to<br>99999999                  | VARh per energy format |                      | 2     |
| 0807 - 0808 | 2056 - 2057 | VAR-hours, Net, Meter 5      | SINT32 | -999999999 to<br>99999999                  | VARh per energy format |                      | 2     |
| 0809 - 080A | 2058 - 2059 | VAR-hours, Net, Meter 6      | SINT32 | -999999999 to<br>99999999                  | VARh per energy format |                      | 2     |
| 080B - 080C | 2060 - 2061 | VAR-hours, Total, Meter 4    | SINT32 | 0 to<br>99999999                           | VARh per energy format |                      | 2     |
| 080D - 080E | 2062 - 2063 | VAR-hours, Total, Meter 5    | SINT32 | 0 to<br>99999999                           | VARh per energy format |                      | 2     |
| 080F - 0810 | 2064 - 2065 | VAR-hours, Total, Meter 6    | SINT32 | 0 to<br>99999999                           | VARh per energy format |                      | 2     |

| Modbus      | Address     |                             |        |                                           |                       |                                                                                                    |       |
|-------------|-------------|-----------------------------|--------|-------------------------------------------|-----------------------|----------------------------------------------------------------------------------------------------|-------|
| Hex         | Decimal     | Description                 | Format | Range                                     | Units or Resolution   | Comments                                                                                             | # Reg |
| 0811 - 0812 | 2066 - 2067 | VA-hours, Meter 4           | SINT32 | 0 to<br>99999999                          | VAh per energy format | (Cont'd)                                                                                             | 2     |
| 0813 - 0814 | 2068 - 2069 | VA-hours, Meter 5           | SINT32 | 0 to<br>99999999                          | VAh per energy format |                                                                                                    | 2     |
| 0815 - 0816 | 2070 - 2071 | VA-hours, Meter 6           | SINT32 | 0 to<br>99999999                          | VAh per energy format |                                                                                                    | 2     |
|             |             |                             |        |                                           |                       | Block Size:                                                                                          | 72    |
| 0833 - 0834 | 2100 - 2101 | Reserved                    |        |                                           |                       | * Wh received & delivered always                                                                     | 2     |
| 0835 - 0836 | 2102 - 2103 | Reserved                    |        |                                           |                       | have opposite signs                                                                                  | 2     |
| 0837 - 0838 | 2104 - 2105 | Reserved                    |        |                                           |                       |                                                                                                    | 2     |
| 0839 - 083A | 2106 - 2107 | Reserved                    |        |                                           |                       | * Wh received is positive for "view as                                                               | 2     |
| 083B - 083C | 2108 - 2109 | Reserved                    |        |                                           |                       | load", delivered is positive for "view                                                               | 2     |
| 083D - 083E | 2110 - 2111 | Reserved                    |        |                                           |                       | as generator"                                                                                        | 2     |
| 083F - 0840 | 2112 - 2113 | Reserved                    |        |                                           |                       | * E to 9 digita                                                                                      | 2     |
| 0841 - 0842 | 2114 - 2115 | Reserved                    |        |                                           |                       | 5 to 6 digits                                                                                        | 2     |
| 0843 - 0844 | 2116 - 2117 | Reserved                    |        |                                           |                       | * decimal point implied per energy                                                                   | 2     |
| 0845 - 0846 | 2118 - 2119 | W-hours, Received, Meter 7  | SINT32 | 0 to<br>99999999 or<br>0 to -<br>99999999 | Wh per energy format  | format<br>* resolution of digit before decimal<br>point = units, kilo, or mega, per<br>energy format | 2     |
| 0847 - 0848 | 2120 - 2121 | W-hours, Received, Meter 8  | SINT32 | 0 to<br>99999999 or<br>0 to -<br>99999999 | Wh per energy format  | * see note 10                                                                                        | 2     |
| 0849 - 084A | 2122 - 2123 | W-hours, Received, Meter 9  | SINT32 | 0 to<br>99999999 or<br>0 to -<br>99999999 | Wh per energy format  |                                                                                                    | 2     |
| 084B - 084C | 2124 - 2125 | W-hours, Delivered, Meter 7 | SINT32 | 0 to<br>99999999 or<br>0 to -<br>99999999 | Wh per energy format  |                                                                                                    | 2     |

| Modbus      | Address     |                              |        |                                           |                        |          |       |
|-------------|-------------|------------------------------|--------|-------------------------------------------|------------------------|----------|-------|
| Hex         | Decimal     | Description                  | Format | Range                                     | Units or Resolution    | Comments | # Reg |
| 084D - 084E | 2126 - 2127 | W-hours, Delivered, Meter 8  | SINT32 | 0 to<br>99999999 or<br>0 to -<br>99999999 | Wh per energy format   | (Cont'd) | 2     |
| 084F - 0850 | 2128 - 2129 | W-hours, Delivered, Meter 9  | SINT32 | 0 to<br>99999999 or<br>0 to -<br>99999999 | Wh per energy format   |          | 2     |
| 0851 - 0852 | 2130 - 2131 | W-hours, Net, Meter 7        | SINT32 | -999999999 to<br>999999999                | Wh per energy format   | •        | 2     |
| 0853 - 0854 | 2132 - 2133 | W-hours, Net, Meter 8        | SINT32 | -99999999 to<br>99999999                  | Wh per energy format   |          | 2     |
| 0855 - 0856 | 2134 - 2135 | W-hours, Net, Meter 9        | SINT32 | -999999999 to<br>99999999                 | Wh per energy format   |          | 2     |
| 0857 - 0858 | 2136 - 2137 | W-hours, Total, Meter 7      | SINT32 | 0 to<br>99999999                          | Wh per energy format   |          | 2     |
| 0859 - 085A | 2138 - 2139 | W-hours, Total, Meter 8      | SINT32 | 0 to<br>99999999                          | Wh per energy format   |          | 2     |
| 085B - 085C | 2140 - 2141 | W-hours, Total, Meter 9      | SINT32 | 0 to<br>99999999                          | Wh per energy format   |          | 2     |
| 085D - 085E | 2142 - 2143 | VAR-hours, Positive, Meter 7 | SINT32 | 0 to<br>99999999                          | VARh per energy format |          | 2     |
| 085F - 0860 | 2144 - 2145 | VAR-hours, Positive, Meter 8 | SINT32 | 0 to<br>99999999                          | VARh per energy format |          | 2     |
| 0861 - 0862 | 2146 - 2147 | VAR-hours, Positive, Meter 9 | SINT32 | 0 to<br>99999999                          | VARh per energy format |          | 2     |
| 0863 - 0864 | 2148 - 2149 | VAR-hours, Negative, Meter 7 | SINT32 | 0 to -<br>99999999                        | VARh per energy format |          | 2     |
| 0865 - 0866 | 2150 - 2151 | VAR-hours, Negative, Meter 8 | SINT32 | 0 to -<br>99999999                        | VARh per energy format |          | 2     |
| 0867 - 0868 | 2152 - 2153 | VAR-hours, Negative, Meter 9 | SINT32 | 0 to -<br>99999999                        | VARh per energy format |          | 2     |
| 0869 - 086A | 2154 - 2155 | VAR-hours, Net, Meter 7      | SINT32 | -99999999 to<br>99999999                  | VARh per energy format |          | 2     |
| 086B - 086C | 2156 - 2157 | VAR-hours, Net, Meter 8      | SINT32 | -99999999 to<br>99999999                  | VARh per energy format |          | 2     |
| 086D - 086E | 2158 - 2159 | VAR-hours, Net, Meter 9      | SINT32 | -999999999 to<br>99999999                 | VARh per energy format |          | 2     |
| 086F - 0870 | 2160 - 2161 | VAR-hours, Total, Meter 7    | SINT32 | 0 to<br>99999999                          | VARh per energy format | ]        | 2     |
| 0871 - 0872 | 2162 - 2163 | VAR-hours, Total, Meter 8    | SINT32 | 0 to<br>99999999                          | VARh per energy format |          | 2     |

| Modbus      | Address     |                             |        |                                           |                        |                                                                                                    |       |
|-------------|-------------|-----------------------------|--------|-------------------------------------------|------------------------|----------------------------------------------------------------------------------------------------|-------|
| Hex         | Decimal     | Description                 | Format | Range                                     | Units or Resolution    | Comments                                                                                                    | # Reg |
| 0873 - 0874 | 2164 - 2165 | VAR-hours, Total, Meter 9   | SINT32 | 0 to<br>99999999                          | VARh per energy format | (Cont'd)                                                                                                    | 2     |
| 0875 - 0876 | 2166 - 2167 | VA-hours, Meter 7           | SINT32 | 0 to<br>99999999                          | VAh per energy format  |                                                                                                    | 2     |
| 0877 - 0878 | 2168 - 2169 | VA-hours, Meter 8           | SINT32 | 0 to<br>99999999                          | VAh per energy format  |                                                                                                    | 2     |
| 0879 - 087A | 2170 - 2171 | VA-hours, Meter 9           | SINT32 | 0 to<br>99999999                          | VAh per energy format  |                                                                                                    | 2     |
|             |             |                             |        |                                           |                        | Block Size:                                                                                                    | 72    |
| 0007 0000   | 0000 0001   |                             |        |                                           |                        |                                                                                                    |       |
| 0897 - 0898 | 2200 - 2201 | Reserved                    |        |                                           |                        | <ul> <li>Whiteceived &amp; delivered always</li> </ul>                                                                                      | 2     |
| 0899 - 089A | 2202 - 2203 | Reserved                    |        |                                           |                        | nave opposite signs                                                                                                    | 2     |
| 089D - 089E | 2204 - 2203 | Reserved                    |        | -                                         |                        | * Wh received is positive for "view as                                                                                                    | 2     |
| 009D - 009L | 2200 - 2207 | Reserved                    |        |                                           |                        | load", delivered is positive for "view                                                                                                    | 2     |
| 0841 - 0842 | 2208 - 2209 | Reserved                    |        |                                           |                        | as generator"                                                                                                    | 2     |
| 0843 - 0844 | 2210 - 2211 | Reserved                    |        |                                           |                        |                                                                                                    | 2     |
| 0845 - 0846 | 2212 - 2215 | Reserved                    |        |                                           |                        | * 5 to 8 digits                                                                                                    | 2     |
| 0847 - 0848 | 2216 - 2217 | Reserved                    |        |                                           |                        |                                                                                                    | 2     |
| 08A9 - 08AA | 2218 - 2219 | W-hours, Received, Meter 10 | SINT32 | 0 to<br>99999999 or<br>0 to -<br>99999999 | Wh per energy format   | * decimal point implied, per energy<br>format<br>* resolution of digit before decimal<br>point = units, kilo, or mega, per<br>energy format | 2     |
| 08AB - 08AC | 2220 - 2221 | W-hours, Received, Meter 11 | SINT32 | 0 to<br>99999999 or<br>0 to -<br>99999999 | Wh per energy format   | * see note 10                                                                                                    | 2     |
| 08AD - 08AE | 2222 - 2223 | W-hours, Received, Meter 12 | SINT32 | 0 to<br>99999999 or<br>0 to -<br>99999999 | Wh per energy format   |                                                                                                    | 2     |

| Modbus      | Address     |                               |        |                                            |                        |           |       |
|-------------|-------------|-------------------------------|--------|--------------------------------------------|------------------------|-----------|-------|
| Hex         | Decimal     | Description                   | Format | Range                                      | Units or Resolution    | Comments  | # Reg |
| 08AF - 08B0 | 2224 - 2225 | W-hours, Delivered, Meter 10  | SINT32 | 0 to<br>99999999 or<br>0 to -<br>999999999 | Wh per energy format   | -(Cont d) | 2     |
| 08B1 - 08B2 | 2226 - 2227 | W-hours, Delivered, Meter 11  | SINT32 | 0 to<br>99999999 or<br>0 to -<br>99999999  | Wh per energy format   |           | 2     |
| 08B3 - 08B4 | 2228 - 2229 | W-hours, Delivered, Meter 12  | SINT32 | 0 to<br>99999999 or<br>0 to -<br>99999999  | Wh per energy format   |           | 2     |
| 08B5 - 08B6 | 2230 - 2231 | W-hours, Net, Meter 10        | SINT32 | -99999999 to<br>99999999                   | Wh per energy format   |           | 2     |
| 08B7 - 08B8 | 2232 - 2233 | W-hours, Net, Meter 11        | SINT32 | -999999999 to<br>99999999                  | Wh per energy format   |           | 2     |
| 08B9 - 08BA | 2234 - 2235 | W-hours, Net, Meter 12        | SINT32 | -99999999 to<br>99999999                   | Wh per energy format   |           | 2     |
| 08BB - 08BC | 2236 - 2237 | W-hours, Total, Meter 10      | SINT32 | 0 to<br>99999999                           | Wh per energy format   |           | 2     |
| 08BD - 08BE | 2238 - 2239 | W-hours, Total, Meter 11      | SINT32 | 0 to<br>99999999                           | Wh per energy format   |           | 2     |
| 08BF - 08C0 | 2240 - 2241 | W-hours, Total, Meter 12      | SINT32 | 0 to<br>99999999                           | Wh per energy format   |           | 2     |
| 08C1 - 08C2 | 2242 - 2243 | VAR-hours, Positive, Meter 10 | SINT32 | 0 to<br>99999999                           | VARh per energy format |           | 2     |
| 08C3 - 08C4 | 2244 - 2245 | VAR-hours, Positive, Meter 11 | SINT32 | 0 to<br>99999999                           | VARh per energy format |           | 2     |
| 08C5 - 08C6 | 2246 - 2247 | VAR-hours, Positive, Meter 12 | SINT32 | 0 to<br>99999999                           | VARh per energy format |           | 2     |
| 08C7 - 08C8 | 2248 - 2249 | VAR-hours, Negative, Meter 10 | SINT32 | 0 to -<br>99999999                         | VARh per energy format |           | 2     |
| 08C9 - 08CA | 2250 - 2251 | VAR-hours, Negative, Meter 11 | SINT32 | 0 to -<br>99999999                         | VARh per energy format |           | 2     |
| 08CB - 08CC | 2252 - 2253 | VAR-hours, Negative, Meter 12 | SINT32 | 0 to -<br>99999999                         | VARh per energy format |           | 2     |
| 08CD - 08CE | 2254 - 2255 | VAR-hours, Net, Meter 10      | SINT32 | -999999999 to<br>999999999                 | VARh per energy format |           | 2     |

| Modbus      | Address     |                             |         |                                             |                                                  |                                                                                                    |       |
|-------------|-------------|-----------------------------|---------|---------------------------------------------|--------------------------------------------------|----------------------------------------------------------------------------------------------------|-------|
| Hex         | Decimal     | Description                 | Format  | Range                                       | Units or Resolution                              | Comments                                                                                             | # Reg |
| 08CF - 08D0 | 2256 - 2257 | VAR-hours, Net, Meter 11    | SINT32  | -999999999 to<br>999999999                  | VARh per energy format                           | (Cont'd)                                                                                             | 2     |
| 08D1 - 08D2 | 2258 - 2259 | VAR-hours, Net, Meter 12    | SINT32  | -999999999 to<br>99999999                   | VARh per energy format                           |                                                                                                    | 2     |
| 08D3 - 08D4 | 2260 - 2261 | VAR-hours, Total, Meter 10  | SINT32  | 0 to<br>99999999                            | VARh per energy format                           |                                                                                                    | 2     |
| 08D5 - 08D6 | 2262 - 2263 | VAR-hours, Total, Meter 11  | SINT32  | 0 to<br>99999999                            | VARh per energy format                           |                                                                                                    | 2     |
| 08D7 - 08D8 | 2264 - 2265 | VAR-hours, Total, Meter 12  | SINT32  | 0 to<br>99999999                            | VARh per energy format                           |                                                                                                    | 2     |
| 08D9 - 08DA | 2266 - 2267 | VA-hours, Meter 10          | SINT32  | 0 to<br>99999999                            | VAh per energy format                            |                                                                                                    | 2     |
| 08DB - 08DC | 2268 - 2269 | VA-hours, Meter 11          | SINT32  | 0 to<br>99999999                            | VAh per energy format                            |                                                                                                    | 2     |
| 08DD - 08DE | 2270 - 2271 | VA-hours, Meter 12          | SINT32  | 0 to<br>99999999                            | VAh per energy format                            |                                                                                                    | 2     |
|             |             |                             |         |                                             |                                                  | Block Size:                                                                                          | 72    |
| 0055 0050   |             |                             |         |                                             |                                                  |                                                                                                    |       |
| 08FB - 08FC | 2300 - 2301 | Reserved                    |         | -                                           |                                                  | * Wh received & delivered always                                                                     | 2     |
| 08FD - 08FE | 2302 - 2303 | Reserved                    |         |                                             |                                                  | nave opposite signs                                                                                  | 2     |
| 08FF - 0900 | 2304 - 2305 | Reserved                    |         |                                             |                                                  | * Wh received is positive for "view as                                                               | 2     |
| 0901 - 0902 | 2306 - 2307 | Reserved                    |         |                                             |                                                  | load" delivered is positive for "view                                                                |       |
| 0903 - 0904 | 2308 - 2309 | Reserved                    |         |                                             |                                                  | as generator"                                                                                        | 2     |
| 0905 - 0906 | 2310 - 2311 | Reserved                    |         |                                             |                                                  |                                                                                                    | 2     |
| 0907 - 0908 | 2312 - 2313 | Reserved                    |         |                                             |                                                  | * 5 to 8 digits                                                                                      | 2     |
| 0909 - 090A | 2314 - 2313 | Reserved                    |         |                                             |                                                  |                                                                                                    | 2     |
| 090B - 090C | 2310 - 2317 | Reserved                    |         | 0.4-                                        | NA/Is a sub-sub-sub-sub-sub-sub-sub-sub-sub-sub- | * decimal point implied, per energy                                                                  |       |
| 090D - 090E | 2318 - 2319 | W-hours, Received, Meter 13 | 5111132 | 0 to<br>999999999 or<br>0 to -<br>999999999 | wn per energy format                             | format<br>* resolution of digit before decimal<br>point = units, kilo, or mega, per<br>energy format |       |
| 090F - 0910 | 2320 - 2321 | W-hours, Received, Meter 14 | SINT32  | 0 to<br>99999999 or<br>0 to -<br>99999999   | Wh per energy format                             | * see note 10                                                                                        | 2     |
| 0911 - 0912 | 2322 - 2323 | W-hours, Received, Meter 15 | SINT32  | 0 to<br>999999999 or<br>0 to -<br>999999999 | Wh per energy format                             |                                                                                                    | 2     |

| Modbus      | Address     |                               |        |                                           |                        |                      |      |
|-------------|-------------|-------------------------------|--------|-------------------------------------------|------------------------|----------------------|------|
| Hex         | Decimal     | Description                   | Format | Range                                     | Units or Resolution    | Comments<br>(Cont'd) | # Re |
| 0913 - 0914 | 2324 - 2325 | W-hours, Delivered, Meter 13  | SINT32 | 0 to<br>99999999 or<br>0 to -<br>99999999 | Wh per energy format   |                      |      |
| 0915 - 0916 | 2326 - 2327 | W-hours, Delivered, Meter 14  | SINT32 | 0 to<br>99999999 or<br>0 to -<br>99999999 | Wh per energy format   |                      |      |
| 0917 - 0918 | 2328 - 2329 | W-hours, Delivered, Meter 15  | SINT32 | 0 to<br>99999999 or<br>0 to -<br>99999999 | Wh per energy format   |                      |      |
| 0919 - 091A | 2330 - 2331 | W-hours, Net, Meter 13        | SINT32 | -99999999 to<br>99999999                  | Wh per energy format   |                      |      |
| 091B - 091C | 2332 - 2333 | W-hours, Net, Meter 14        | SINT32 | -99999999 to<br>99999999                  | Wh per energy format   |                      |      |
| 091D - 091E | 2334 - 2335 | W-hours, Net, Meter 15        | SINT32 | -99999999 to<br>99999999                  | Wh per energy format   |                      |      |
| 091F - 0920 | 2336 - 2337 | W-hours, Total, Meter 13      | SINT32 | 0 to<br>99999999                          | Wh per energy format   |                      |      |
| 0921 - 0922 | 2338 - 2339 | W-hours, Total, Meter 14      | SINT32 | 0 to<br>99999999                          | Wh per energy format   |                      |      |
| 0923 - 0924 | 2340 - 2341 | W-hours, Total, Meter 15      | SINT32 | 0 to<br>99999999                          | Wh per energy format   |                      |      |
| 0925 - 0926 | 2342 - 2343 | VAR-hours, Positive, Meter 13 | SINT32 | 0 to<br>99999999                          | VARh per energy format | ]                    |      |
| 0927 - 0928 | 2344 - 2345 | VAR-hours, Positive, Meter 14 | SINT32 | 0 to<br>99999999                          | VARh per energy format | ]                    |      |
| 0929 - 092A | 2346 - 2347 | VAR-hours, Positive, Meter 15 | SINT32 | 0 to<br>99999999                          | VARh per energy format | ]                    |      |
| 092B - 092C | 2348 - 2349 | VAR-hours, Negative, Meter 13 | SINT32 | 0 to -<br>99999999                        | VARh per energy format |                      |      |
| Modbus      | Address     |                               |        |                                |                        |                                                    |       |
|-------------|-------------|-------------------------------|--------|--------------------------------|------------------------|----------------------------------------------------|-------|
| Hex         | Decimal     | Description                   | Format | Range                          | Units or Resolution    | Comments                                           | # Reg |
|             |             |                               |        |                                |                        |                                                    |       |
| 092D - 092E | 2350 - 2351 | VAR-hours, Negative, Meter 14 | SINT32 | 0 to -<br>99999999             | VARh per energy format | (Cont'd)                                           | 2     |
| 092F - 0930 | 2352 - 2353 | VAR-hours, Negative, Meter 15 | SINT32 | 0 to -<br>99999999             | VARh per energy format |                                                    | 2     |
| 0931 - 0932 | 2354 - 2355 | VAR-hours, Net, Meter 13      | SINT32 | -999999999 to<br>99999999      | VARh per energy format |                                                    | 2     |
| 0933 - 0934 | 2356 - 2357 | VAR-hours, Net, Meter 14      | SINT32 | -999999999 to<br>99999999      | VARh per energy format |                                                    | 2     |
| 0935 - 0936 | 2358 - 2359 | VAR-hours, Net, Meter 15      | SINT32 | -999999999 to<br>99999999      | VARh per energy format |                                                    | 2     |
| 0937 - 0938 | 2360 - 2361 | VAR-hours, Total, Meter 13    | SINT32 | 0 to<br>99999999               | VARh per energy format |                                                    | 2     |
| 0939 - 093A | 2362 - 2363 | VAR-hours, Total, Meter 14    | SINT32 | 0 to<br>99999999               | VARh per energy format |                                                    | 2     |
| 093B - 093C | 2364 - 2365 | VAR-hours, Total, Meter 15    | SINT32 | 0 to<br>99999999               | VARh per energy format |                                                    | 2     |
| 093D - 093E | 2366 - 2367 | VA-hours, Meter 13            | SINT32 | 0 to<br>99999999               | VAh per energy format  |                                                    | 2     |
| 093F - 0940 | 2368 - 2369 | VA-hours, Meter 14            | SINT32 | 0 to<br>99999999               | VAh per energy format  |                                                    | 2     |
| 0941 - 0942 | 2370 - 2371 | VA-hours, Meter 15            | SINT32 | 0 to<br>99999999               | VAh per energy format  |                                                    | 2     |
|             |             |                               |        |                                |                        | Block Size:                                        | 72    |
|             |             |                               |        |                                |                        |                                                    |       |
| 095F - 0960 | 2400 - 2401 | Reserved                      |        |                                |                        | * Wh received & delivered always                   | 2     |
| 0961 - 0962 | 2402 - 2403 | Reserved                      |        |                                |                        | have opposite signs                                | 2     |
| 0963 - 0964 | 2404 - 2405 | Reserved                      |        |                                |                        |                                                    | 2     |
| 0965 - 0966 | 2406 - 2407 | Reserved                      |        |                                |                        | * Wh received is positive for "view as             | 2     |
| 0967 - 0968 | 2408 - 2409 | Reserved                      |        |                                |                        | load", delivered is positive for "view             | 2     |
| 0969 - 096A | 2410 - 2411 | Reserved                      |        |                                |                        | as generator                                       | 2     |
| 096B - 096C | 2412 - 2413 | Reserved                      |        |                                |                        | * 5 to 9 digits                                    | 2     |
| 096D - 096E | 2414 - 2415 | Reserved                      |        |                                |                        |                                                    | 2     |
| 096F - 0970 | 2416 - 2417 | Reserved                      |        |                                |                        | * decimal point implied, per energy                | 2     |
| 0971 - 0972 | 2418 - 2419 | W-hours, Received, Meter 16   | SINT32 | 0 to<br>999999999 or<br>0 to - | Wh per energy format   | format                                             | 2     |
|             |             |                               |        | 99999999                       |                        | point = units, kilo, or mega, per<br>energy format |       |

| Modbus      | Address     |                               |        |                                            |                        |                           |       |
|-------------|-------------|-------------------------------|--------|--------------------------------------------|------------------------|---------------------------|-------|
| Hex         | Decimal     | Description                   | Format | Range                                      | Units or Resolution    | Comments                  | # Reg |
| 0973 - 0974 | 2420 - 2421 | W-hours, Received, Meter 17   | SINT32 | 0 to<br>99999999 or<br>0 to -<br>999999999 | Wh per energy format   | (Cont'd)<br>* see note 10 | 2     |
| 0975 - 0976 | 2422 - 2423 | W-hours, Received, Meter 18   | SINT32 | 0 to<br>99999999 or<br>0 to -<br>99999999  | Wh per energy format   |                           | 2     |
| 0977 - 0978 | 2424 - 2425 | W-hours, Delivered, Meter 16  | SINT32 | 0 to<br>99999999 or<br>0 to -<br>99999999  | Wh per energy format   |                           | 2     |
| 0979 - 097A | 2426 - 2427 | W-hours, Delivered, Meter 17  | SINT32 | 0 to<br>99999999 or<br>0 to -<br>99999999  | Wh per energy format   |                           | 2     |
| 097B - 097C | 2428 - 2429 | W-hours, Delivered, Meter 18  | SINT32 | 0 to<br>99999999 or<br>0 to -<br>99999999  | Wh per energy format   |                           | 2     |
| 097D - 097E | 2430 - 2431 | W-hours, Net, Meter 16        | SINT32 | -999999999 to<br>99999999                  | Wh per energy format   |                           | 2     |
| 097F - 0980 | 2432 - 2433 | W-hours, Net, Meter 17        | SINT32 | -99999999 to<br>99999999                   | Wh per energy format   |                           | 2     |
| 0981 - 0982 | 2434 - 2435 | W-hours, Net, Meter 18        | SINT32 | -99999999 to<br>99999999                   | Wh per energy format   |                           | 2     |
| 0983 - 0984 | 2436 - 2437 | W-hours, Total, Meter 16      | SINT32 | 0 to<br>99999999                           | Wh per energy format   |                           | 2     |
| 0985 - 0986 | 2438 - 2439 | W-hours, Total, Meter 17      | SINT32 | 0 to<br>99999999                           | Wh per energy format   |                           | 2     |
| 0987 - 0988 | 2440 - 2441 | W-hours, Total, Meter 18      | SINT32 | 0 to<br>99999999                           | Wh per energy format   |                           | 2     |
| 0989 - 098A | 2442 - 2443 | VAR-hours, Positive, Meter 16 | SINT32 | 0 to<br>99999999                           | VARh per energy format |                           | 2     |
| 098B - 098C | 2444 - 2445 | VAR-hours, Positive, Meter 17 | SINT32 | 0 to<br>99999999                           | VARh per energy format | ]                         | 2     |

| Modbus /    | Address     |                               |        |                           |                        |             |       |
|-------------|-------------|-------------------------------|--------|---------------------------|------------------------|-------------|-------|
| Hex         | Decimal     | Description                   | Format | Range                     | Units or Resolution    | Comments    | # Reg |
| 098D - 098E | 2446 - 2447 | VAR-hours, Positive, Meter 18 | SINT32 | 0 to<br>99999999          | VARh per energy format | (Cont'd)    | 2     |
| 098F - 0990 | 2448 - 2449 | VAR-hours, Negative, Meter 16 | SINT32 | 0 to -<br>99999999        | VARh per energy format |             | 2     |
| 0991 - 0992 | 2450 - 2451 | VAR-hours, Negative, Meter 17 | SINT32 | 0 to -<br>99999999        | VARh per energy format |             | 2     |
| 0993 - 0994 | 2452 - 2453 | VAR-hours, Negative, Meter 18 | SINT32 | 0 to -<br>99999999        | VARh per energy format |             | 2     |
| 0995 - 0996 | 2454 - 2455 | VAR-hours, Net, Meter 16      | SINT32 | -999999999 to<br>99999999 | VARh per energy format |             | 2     |
| 0997 - 0998 | 2456 - 2457 | VAR-hours, Net, Meter 17      | SINT32 | -999999999 to<br>99999999 | VARh per energy format |             | 2     |
| 0999 - 099A | 2458 - 2459 | VAR-hours, Net, Meter 18      | SINT32 | -999999999 to<br>99999999 | VARh per energy format |             | 2     |
| 099B - 099C | 2460 - 2461 | VAR-hours, Total, Meter 16    | SINT32 | 0 to<br>99999999          | VARh per energy format |             | 2     |
| 099D - 099E | 2462 - 2463 | VAR-hours, Total, Meter 17    | SINT32 | 0 to<br>99999999          | VARh per energy format |             | 2     |
| 099F - 09A0 | 2464 - 2465 | VAR-hours, Total, Meter 18    | SINT32 | 0 to<br>99999999          | VARh per energy format |             | 2     |
| 09A1 - 09A2 | 2466 - 2467 | VA-hours, Meter 16            | SINT32 | 0 to<br>99999999          | VAh per energy format  |             | 2     |
| 09A3 - 09A4 | 2468 - 2469 | VA-hours, Meter 17            | SINT32 | 0 to<br>99999999          | VAh per energy format  |             | 2     |
| 09A5 - 09A6 | 2470 - 2471 | VA-hours, Meter 18            | SINT32 | 0 to<br>99999999          | VAh per energy format  |             | 2     |
|             |             |                               |        |                           |                        | Block Size: | 72    |

| Modbus      | Address     |                              |        |                     |                      |                                        |       |
|-------------|-------------|------------------------------|--------|---------------------|----------------------|----------------------------------------|-------|
| Hex         | Decimal     | Description                  | Format | Range               | Units or Resolution  | Comments                               | # Reg |
|             |             |                              |        |                     |                      |                                        |       |
| 09C3 - 09C4 | 2500 - 2501 | Reserved                     |        |                     |                      | * Wh received & delivered always       | 2     |
| 09C5 - 09C6 | 2502 - 2503 | Reserved                     |        |                     |                      | nave opposite signs                    | 2     |
| 09C7 - 09C8 | 2504 - 2505 | Reserved                     |        |                     |                      | * Wh received is positive for "view as | 2     |
| 09C9 - 09CA | 2506 - 2507 | Reserved                     |        |                     |                      | load" delivered is positive for "view  | 2     |
| 09CB - 09CC | 2508 - 2509 | Reserved                     |        |                     |                      | as generator"                          | 2     |
| 09CD - 09CE | 2510 - 2511 | Reserved                     |        |                     |                      | asgenerator                            | 2     |
| 09CF - 09D0 | 2512 - 2513 | Reserved                     |        |                     |                      | * 5 to 8 digits                        | 2     |
| 09D1 - 09D2 | 2514 - 2515 | Reserved                     |        |                     |                      |                                        | 2     |
| 09D3 - 09D4 | 2516 - 2517 | Reserved                     |        |                     |                      | * decimal point implied, per energy    | 2     |
| 09D5 - 09D6 | 2518 - 2519 | W-hours, Received, Meter 19  | SINT32 | 0 to<br>99999999 or | Wh per energy format | format                                 | 2     |
|             |             |                              |        | 0 to -              |                      | * resolution of digit before decimal   |       |
|             |             |                              |        | 99999999            |                      | point = units, kilo, or mega, per      |       |
|             |             |                              |        |                     |                      | energy format                          |       |
| 09D7 - 09D8 | 2520 - 2521 | W-hours, Received, Meter 20  | SINT32 | 0 to                | Wh per energy format |                                        | 2     |
|             |             |                              |        | 99999999 or         |                      | * see note 10                          |       |
|             |             |                              |        | 0 to -              |                      |                                        |       |
|             |             |                              |        | 99999999            |                      |                                        |       |
|             |             |                              |        |                     |                      |                                        |       |
| 09D9 - 09DA | 2522 - 2523 | W-hours, Received, Meter 21  | SINT32 | 0 to                | Wh per energy format |                                        | 2     |
|             |             |                              |        | 99999999 or         |                      |                                        |       |
|             |             |                              |        | 0 to -              |                      |                                        |       |
|             |             |                              |        | 99999999            |                      |                                        |       |
|             |             |                              |        |                     |                      |                                        |       |
| 09DB - 09DC | 2524 - 2525 | W-hours, Delivered, Meter 19 | SINT32 | 0 to                | Wh per energy format | 1                                      | 2     |
|             |             |                              |        | 99999999 or         |                      |                                        |       |
|             |             |                              |        | 0 to -              |                      |                                        |       |
|             |             |                              |        | 99999999            |                      |                                        |       |
|             |             |                              |        |                     |                      |                                        |       |
| 09DD - 09DE | 2526 - 2527 | W-hours, Delivered, Meter 20 | SINT32 | 0 to                | Wh per energy format | ]                                      | 2     |
|             |             |                              |        | 99999999 or         |                      |                                        |       |
|             |             |                              |        | 0 to -              |                      |                                        |       |
|             |             |                              |        | 99999999            |                      |                                        |       |
|             |             |                              |        |                     |                      |                                        |       |

| Modbus      | Address     |                               |        |                                             |                        |          |       |
|-------------|-------------|-------------------------------|--------|---------------------------------------------|------------------------|----------|-------|
| Hex         | Decimal     | Description                   | Format | Range                                       | Units or Resolution    | Comments | # Reg |
| 09DF - 09E0 | 2528 - 2529 | W-hours, Delivered, Meter 21  | SINT32 | 0 to<br>999999999 or<br>0 to -<br>999999999 | Wh per energy format   | (Cont'd) | 2     |
| 09E1 - 09E2 | 2530 - 2531 | W-hours, Net, Meter 19        | SINT32 | -999999999 to<br>99999999                   | Wh per energy format   |          | 2     |
| 09E3 - 09E4 | 2532 - 2533 | W-hours, Net, Meter 20        | SINT32 | -999999999 to<br>99999999                   | Wh per energy format   |          | 2     |
| 09E5 - 09E6 | 2534 - 2535 | W-hours, Net, Meter 21        | SINT32 | -999999999 to<br>99999999                   | Wh per energy format   |          | 2     |
| 09E7 - 09E8 | 2536 - 2537 | W-hours, Total, Meter 19      | SINT32 | 0 to<br>99999999                            | Wh per energy format   |          | 2     |
| 09E9 - 09EA | 2538 - 2539 | W-hours, Total, Meter 20      | SINT32 | 0 to<br>99999999                            | Wh per energy format   |          | 2     |
| 09EB - 09EC | 2540 - 2541 | W-hours, Total, Meter 21      | SINT32 | 0 to<br>99999999                            | Wh per energy format   |          | 2     |
| 09ED - 09EE | 2542 - 2543 | VAR-hours, Positive, Meter 19 | SINT32 | 0 to<br>99999999                            | VARh per energy format |          | 2     |
| 09EF - 09F0 | 2544 - 2545 | VAR-hours, Positive, Meter 20 | SINT32 | 0 to<br>99999999                            | VARh per energy format |          | 2     |
| 09F1 - 09F2 | 2546 - 2547 | VAR-hours, Positive, Meter 21 | SINT32 | 0 to<br>99999999                            | VARh per energy format |          | 2     |
| 09F3 - 09F4 | 2548 - 2549 | VAR-hours, Negative, Meter 19 | SINT32 | 0 to -<br>99999999                          | VARh per energy format |          | 2     |
| 09F5 - 09F6 | 2550 - 2551 | VAR-hours, Negative, Meter 20 | SINT32 | 0 to -<br>99999999                          | VARh per energy format |          | 2     |
| 09F7 - 09F8 | 2552 - 2553 | VAR-hours, Negative, Meter 21 | SINT32 | 0 to -<br>99999999                          | VARh per energy format |          | 2     |
| 09F9 - 09FA | 2554 - 2555 | VAR-hours, Net, Meter 19      | SINT32 | -999999999 to<br>99999999                   | VARh per energy format |          | 2     |
| 09FB - 09FC | 2556 - 2557 | VAR-hours, Net, Meter 20      | SINT32 | -999999999 to<br>999999999                  | VARh per energy format |          | 2     |
| 09FD - 09FE | 2558 - 2559 | VAR-hours, Net, Meter 21      | SINT32 | -999999999 to<br>99999999                   | VARh per energy format |          | 2     |
| 09FF - 0A00 | 2560 - 2561 | VAR-hours, Total, Meter 19    | SINT32 | 0 to<br>99999999                            | VARh per energy format |          | 2     |
| 0A01 - 0A02 | 2562 - 2563 | VAR-hours, Total, Meter 20    | SINT32 | 0 to<br>99999999                            | VARh per energy format |          | 2     |
| 0A03 - 0A04 | 2564 - 2565 | VAR-hours, Total, Meter 21    | SINT32 | 0 to<br>99999999                            | VARh per energy format | <b></b>  | 2     |

| Modbus      | Address     |                              |        |                                             |                       |                                        |       |
|-------------|-------------|------------------------------|--------|---------------------------------------------|-----------------------|----------------------------------------|-------|
| Hex         | Decimal     | Description                  | Format | Range                                       | Units or Resolution   | Comments                               | # Reg |
| 0A05 - 0A06 | 2566 - 2567 | VA-hours, Meter 19           | SINT32 | 0 to<br>99999999                            | VAh per energy format |                                        | 2     |
| 0A07 - 0A08 | 2568 - 2569 | VA-hours, Meter 20           | SINT32 | 0 to<br>99999999                            | VAh per energy format |                                        | 2     |
| 0A09 - 0A0A | 2570 - 2571 | VA-hours, Meter 21           | SINT32 | 0 to<br>99999999                            | VAh per energy format |                                        | 2     |
|             |             |                              |        |                                             |                       | Block Size:                            | 72    |
|             |             |                              |        |                                             |                       |                                        |       |
| 0A27 - 0A28 | 2600 - 2601 | Reserved                     |        |                                             |                       | * Wh received & delivered always       | 2     |
| 0A29 - 0A2A | 2602 - 2603 | Reserved                     |        |                                             |                       | have opposite signs                    | 2     |
| 0A2B - 0A2C | 2604 - 2605 | Reserved                     |        |                                             |                       |                                        | 2     |
| 0A2D - 0A2E | 2606 - 2607 | Reserved                     |        |                                             |                       | * Wh received is positive for "view as | 2     |
| 0A2F - 0A30 | 2608 - 2609 | Reserved                     |        |                                             |                       | load", delivered is positive for "view | 2     |
| 0A31 - 0A32 | 2610 - 2611 | Reserved                     |        |                                             |                       | as generator                           | 2     |
| 0A33 - 0A34 | 2612 - 2613 | Reserved                     |        |                                             |                       | * 5 to 8 digits                        | 2     |
| 0A35 - 0A36 | 2614 - 2615 | Reserved                     |        |                                             |                       | 5 10 0 digits                          | 2     |
| 0A37 - 0A38 | 2616 - 2617 | Reserved                     |        |                                             |                       | * decimal point implied per energy     | 2     |
| 0A39 - 0A3A | 2618 - 2619 | W-hours, Received, Meter 22  | SINT32 | 0 to<br>999999999 or<br>0 to -<br>999999999 | Wh per energy format  | * resolution of digit before decimal   | 2     |
|             |             |                              |        |                                             |                       | point = units, kilo, or mega, per      |       |
| 0A3B - 0A3C | 2620 - 2621 | W-hours, Received, Meter 23  | SINT32 | 0 to                                        | Wh per energy format  | energy lonnat                          | 2     |
|             |             |                              |        | 999999999 or<br>0 to -                      |                       | * see note 10                          |       |
|             |             |                              |        | 999999999                                   |                       |                                        |       |
| 0A3D - 0A3E | 2622 - 2623 | W-hours, Received, Meter 24  | SINT32 | 0 to<br>99999999 or<br>0 to -<br>99999999   | Wh per energy format  |                                        | 2     |
|             |             |                              |        |                                             |                       |                                        |       |
| 0A3F - 0A40 | 2624 - 2625 | W-hours, Delivered, Meter 22 | SINT32 | 0 to<br>99999999 or<br>0 to -<br>99999999   | Wh per energy format  |                                        | 2     |
| h           |             | •                            |        |                                             |                       |                                        |       |

| Modbus      | Address     |                               |        |                                            |                        |          |       |
|-------------|-------------|-------------------------------|--------|--------------------------------------------|------------------------|----------|-------|
| Hex         | Decimal     | Description                   | Format | Range                                      | Units or Resolution    | Comments | # Reg |
| 0A41 - 0A42 | 2626 - 2627 | W-hours, Delivered, Meter 23  | SINT32 | 0 to<br>99999999 or<br>0 to -<br>99999999  | Wh per energy format   |          | 2     |
| 0A43 - 0A44 | 2628 - 2629 | W-hours, Delivered, Meter 24  | SINT32 | 0 to<br>99999999 or<br>0 to -<br>999999999 | Wh per energy format   |          | 2     |
| 0A45 - 0A46 | 2630 - 2631 | W-hours, Net, Meter 22        | SINT32 | -999999999 to<br>99999999                  | Wh per energy format   |          | 2     |
| 0A47 - 0A48 | 2632 - 2633 | W-hours, Net, Meter 23        | SINT32 | -99999999 to<br>99999999                   | Wh per energy format   |          | 2     |
| 0A49 - 0A4A | 2634 - 2635 | W-hours, Net, Meter 24        | SINT32 | -99999999 to<br>99999999                   | Wh per energy format   |          | 2     |
| 0A4B - 0A4C | 2636 - 2637 | W-hours, Total, Meter 22      | SINT32 | 0 to<br>99999999                           | Wh per energy format   |          | 2     |
| 0A4D - 0A4E | 2638 - 2639 | W-hours, Total, Meter 23      | SINT32 | 0 to<br>99999999                           | Wh per energy format   |          | 2     |
| 0A4F - 0A50 | 2640 - 2641 | W-hours, Total, Meter 24      | SINT32 | 0 to<br>99999999                           | Wh per energy format   |          | 2     |
| 0A51 - 0A52 | 2642 - 2643 | VAR-hours, Positive, Meter 22 | SINT32 | 0 to<br>99999999                           | VARh per energy format |          | 2     |
| 0A53 - 0A54 | 2644 - 2645 | VAR-hours, Positive, Meter 23 | SINT32 | 0 to<br>99999999                           | VARh per energy format |          | 2     |
| 0A55 - 0A56 | 2646 - 2647 | VAR-hours, Positive, Meter 24 | SINT32 | 0 to<br>99999999                           | VARh per energy format |          | 2     |
| 0A57 - 0A58 | 2648 - 2649 | VAR-hours, Negative, Meter 22 | SINT32 | 0 to -<br>99999999                         | VARh per energy format |          | 2     |
| 0A59 - 0A5A | 2650 - 2651 | VAR-hours, Negative, Meter 23 | SINT32 | 0 to -<br>99999999                         | VARh per energy format |          | 2     |
| 0A5B - 0A5C | 2652 - 2653 | VAR-hours, Negative, Meter 24 | SINT32 | 0 to -<br>99999999                         | VARh per energy format |          | 2     |

| Modbus               | Address     |                                  |        |                           |                        |             |       |
|----------------------|-------------|----------------------------------|--------|---------------------------|------------------------|-------------|-------|
| Hex                  | Decimal     | Description                      | Format | Range                     | Units or Resolution    | Comments    | # Reg |
| 0A5D - 0A5E          | 2654 - 2655 | VAR-hours, Net, Meter 22         | SINT32 | -999999999 to<br>99999999 | VARh per energy format |             | 2     |
| 0A5F - 0A60          | 2656 - 2657 | VAR-hours, Net, Meter 23         | SINT32 | -999999999 to<br>99999999 | VARh per energy format | (Cont d)    | 2     |
| 0A61 - 0A62          | 2658 - 2659 | VAR-hours, Net, Meter 24         | SINT32 | -999999999 to<br>99999999 | VARh per energy format |             | 2     |
| 0A63 - 0A64          | 2660 - 2661 | VAR-hours, Total, Meter 22       | SINT32 | 0 to<br>99999999          | VARh per energy format |             | 2     |
| 0A65 - 0A66          | 2662 - 2663 | VAR-hours, Total, Meter 23       | SINT32 | 0 to<br>99999999          | VARh per energy format |             | 2     |
| 0A67 - 0A68          | 2664 - 2665 | VAR-hours, Total, Meter 24       | SINT32 | 0 to<br>99999999          | VARh per energy format |             | 2     |
| 0A69 - 0A6A          | 2666 - 2667 | VA-hours, Meter 22               | SINT32 | 0 to<br>99999999          | VAh per energy format  |             | 2     |
| 0A6B - 0A6C          | 2668 - 2669 | VA-hours, Meter 23               | SINT32 | 0 to<br>99999999          | VAh per energy format  |             | 2     |
| 0A6D - 0A6E          | 2670 - 2671 | VA-hours, Meter 24               | SINT32 | 0 to<br>99999999          | VAh per energy format  |             | 2     |
|                      |             |                                  |        |                           |                        | Block Size: | 72    |
| Primary Demand Block |             |                                  |        |                           |                        | read-only   |       |
| 0A8B - 0A8C          | 2700 - 2701 | Amps Meter 1, Average            | FLOAT  | 0 to 9999 M               | amps                   |             | 2     |
| 0A8D - 0A8E          | 2702 - 2703 | Amps Meter 2, Average            | FLOAT  | 0 to 9999 M               | amps                   |             | 2     |
| 0A8F - 0A90          | 2704 - 2705 | Amps Meter 3, Average            | FLOAT  | 0 to 9999 M               | amps                   |             | 2     |
| 0A91 - 0A92          | 2706 - 2707 | Reserved                         |        |                           |                        |             | 2     |
| 0A93 - 0A94          | 2708 - 2709 | Reserved                         |        |                           |                        |             | 2     |
| 0A95 - 0A96          | 2710 - 2711 | Reserved                         |        |                           |                        |             | 2     |
| 0A97 - 0A98          | 2712 - 2713 | Reserved                         |        |                           |                        |             | 2     |
| 0A99 - 0A9A          | 2714 - 2715 | Reserved                         |        |                           |                        |             | 2     |
| 0A9B - 0A9C          | 2716 - 2717 | Reserved                         |        |                           |                        |             | 2     |
| 0A9D - 0A9E          | 2718 - 2719 | Reserved                         |        |                           |                        |             | 2     |
| 0A9F - 0AA0          | 2720 - 2721 | Reserved                         |        |                           |                        |             | 2     |
| 0AA1 - 0AA2          | 2722 - 2723 | Positive Watts, Meter 1, Average | FLOAT  | -9999 M to<br>+9999 M     | watts                  |             | 2     |
| 0AA3 - 0AA4          | 2724 - 2725 | Positive Watts, Meter 2, Average | FLOAT  | -9999 M to<br>+9999 M     | watts                  |             | 2     |
| 0AA5 - 0AA6          | 2726 - 2727 | Positive Watts, Meter 3, Average | FLOAT  | -9999 M to<br>+9999 M     | watts                  |             | 2     |
| 0AA7 - 0AA8          | 2728 - 2729 | Positive VARs, Meter 1, Average  | FLOAT  | -9999 M to<br>+9999 M     | VARs                   |             | 2     |
| 0AA9 - 0AAA          | 2730 - 2731 | Positive VARs, Meter 2, Average  | FLOAT  | -9999 M to<br>+9999 M     | VARs                   |             | 2     |
| 0AAB - 0AAC          | 2732 - 2733 | Positive VARs, Meter 3, Average  | FLOAT  | -9999 M to<br>+9999 M     | VARs                   |             | 2     |

| Modbus      | Address     |                                  |        |                       |                     |             |       |
|-------------|-------------|----------------------------------|--------|-----------------------|---------------------|-------------|-------|
| Hex         | Decimal     | Description                      | Format | Range                 | Units or Resolution | Comments    | # Reg |
| 0AAD - 0AAE | 2734 - 2735 | Negative Watts, Meter 1, Average | FLOAT  | -9999 M to<br>+9999 M | watts               |             | 2     |
| 0AAF - 0AB0 | 2736 - 2737 | Negative Watts, Meter 2, Average | FLOAT  | -9999 M to<br>+9999 M | watts               |             | 2     |
| 0AB1 - 0AB2 | 2738 - 2739 | Negative Watts, Meter 3, Average | FLOAT  | -9999 M to<br>+9999 M | watts               |             | 2     |
| 0AB3 - 0AB4 | 2740 - 2741 | Negative VARs, Meter 1, Average  | FLOAT  | -9999 M to<br>+9999 M | VARs                |             | 2     |
| 0AB5 - 0AB6 | 2742 - 2743 | Negative VARs, Meter 2, Average  | FLOAT  | -9999 M to<br>+9999 M | VARs                |             | 2     |
| 0AB7 - 0AB8 | 2744 - 2745 | Negative VARs, Meter 3, Average  | FLOAT  | -9999 M to<br>+9999 M | VARs                |             | 2     |
| 0AB9 - 0ABA | 2746 - 2747 | VAs, Meter 1, Average            | FLOAT  | -9999 M to<br>+9999 M | VAs                 |             | 2     |
| 0ABB - 0ABC | 2748 - 2749 | VAs, Meter 2, Average            | FLOAT  | -9999 M to<br>+9999 M | VAs                 |             | 2     |
| 0ABD - 0ABE | 2750 - 2751 | VAs, Meter 3, Average            | FLOAT  | -9999 M to<br>+9999 M | VAs                 |             | 2     |
| 0ABF - 0AC0 | 2752 - 2753 | Positive PF, Meter 1, Average    | FLOAT  | -1.00 to +1.00        | none                |             | 2     |
| 0AC1 - 0AC2 | 2754 - 2755 | Positive PF, Meter 2, Average    | FLOAT  | -1.00 to +1.00        | none                |             | 2     |
| 0AC3 - 0AC4 | 2756 - 2757 | Positive PF, Meter 3, Average    | FLOAT  | -1.00 to +1.00        | none                |             | 2     |
| 0AC5 - 0AC6 | 2758 - 2759 | Negative PF, Meter 1, Average    | FLOAT  | -1.00 to +1.00        | none                |             | 2     |
| 0AC7 - 0AC8 | 2760 - 2761 | Negative PF, Meter 2, Average    | FLOAT  | -1.00 to +1.00        | none                |             | 2     |
| 0AC9 - 0ACA | 2762 - 2763 | Negative PF, Meter 3, Average    | FLOAT  | -1.00 to +1.00        | none                |             | 2     |
|             |             |                                  |        |                       |                     | Block Size: | 64    |

| Modbus      | Address     |                                  |        |                       |                     |          |       |
|-------------|-------------|----------------------------------|--------|-----------------------|---------------------|----------|-------|
| Hex         | Decimal     | Description                      | Format | Range                 | Units or Resolution | Comments | # Reg |
|             |             |                                  |        |                       |                     |          |       |
| 0AEF - 0AF0 | 2800 - 2801 | Amps Meter 4, Average            | FLOAT  | 0 to 9999 M           | amps                |          | 2     |
| 0AF1 - 0AF2 | 2802 - 2803 | Amps Meter 5, Average            | FLOAT  | 0 to 9999 M           | amps                |          | 2     |
| 0AF3 - 0AF4 | 2804 - 2805 | Amps Meter 6, Average            | FLOAT  | 0 to 9999 M           | amps                |          | 2     |
| 0AF5 - 0AF6 | 2806 - 2807 | Reserved                         |        |                       |                     |          | 2     |
| 0AF7 - 0AF8 | 2808 - 2809 | Reserved                         |        |                       |                     |          | 2     |
| 0AF9 - 0AFA | 2810 - 2811 | Reserved                         |        |                       |                     |          | 2     |
| 0AFB - 0AFC | 2812 - 2813 | Reserved                         |        |                       |                     |          | 2     |
| 0AFD - 0AFE | 2814 - 2815 | Reserved                         |        |                       |                     |          | 2     |
| 0AFF - 0B00 | 2816 - 2817 | Reserved                         |        |                       |                     |          | 2     |
| 0B01 - 0B02 | 2818 - 2819 | Reserved                         |        |                       |                     |          | 2     |
| 0B03 - 0B04 | 2820 - 2821 | Reserved                         |        |                       |                     |          | 2     |
| 0B05 - 0B06 | 2822 - 2823 | Positive Watts, Meter 4, Average | FLOAT  | -9999 M to<br>+9999 M | watts               |          | 2     |
| 0B07 - 0B08 | 2824 - 2825 | Positive Watts, Meter 5, Average | FLOAT  | -9999 M to<br>+9999 M | watts               |          | 2     |
| 0B09 - 0B0A | 2826 - 2827 | Positive Watts, Meter 6, Average | FLOAT  | -9999 M to<br>+9999 M | watts               |          | 2     |
| 0B0B - 0B0C | 2828 - 2829 | Positive VARs, Meter 4, Average  | FLOAT  | -9999 M to<br>+9999 M | VARs                |          | 2     |
| 0B0D - 0B0E | 2830 - 2831 | Positive VARs, Meter 5, Average  | FLOAT  | -9999 M to<br>+9999 M | VARs                |          | 2     |
| 0B0F - 0B10 | 2832 - 2833 | Positive VARs, Meter 6, Average  | FLOAT  | -9999 M to<br>+9999 M | VARs                |          | 2     |
| 0B11 - 0B12 | 2834 - 2835 | Negative Watts, Meter 4, Average | FLOAT  | -9999 M to<br>+9999 M | watts               |          | 2     |
| 0B13 - 0B14 | 2836 - 2837 | Negative Watts, Meter 5, Average | FLOAT  | -9999 M to<br>+9999 M | watts               |          | 2     |
| 0B15 - 0B16 | 2838 - 2839 | Negative Watts, Meter 6, Average | FLOAT  | -9999 M to<br>+9999 M | watts               |          | 2     |
| 0B17 - 0B18 | 2840 - 2841 | Negative VARs, Meter 4, Average  | FLOAT  | -9999 M to<br>+9999 M | VARs                |          | 2     |
| 0B19 - 0B1A | 2842 - 2843 | Negative VARs, Meter 5, Average  | FLOAT  | -9999 M to<br>+9999 M | VARs                |          | 2     |
| 0B1B - 0B1C | 2844 - 2845 | Negative VARs, Meter 6, Average  | FLOAT  | -9999 M to<br>+9999 M | VARs                |          | 2     |
| 0B1D - 0B1E | 2846 - 2847 | VAs, Meter 4, Average            | FLOAT  | -9999 M to<br>+9999 M | VAs                 |          | 2     |
| 0B1F - 0B20 | 2848 - 2849 | VAs, Meter 5, Average            | FLOAT  | -9999 M to<br>+9999 M | VAs                 |          | 2     |

| Modbus      | Address     |                                  |        |                       |                     |             |       |
|-------------|-------------|----------------------------------|--------|-----------------------|---------------------|-------------|-------|
| Hex         | Decimal     | Description                      | Format | Range                 | Units or Resolution | Comments    | # Reg |
| 0B21 - 0B22 | 2850 - 2851 | VAs, Meter 6, Average            | FLOAT  | -9999 M to<br>+9999 M | VAs                 |             | 2     |
| 0B23 - 0B24 | 2852 - 2853 | Positive PF, Meter 4, Average    | FLOAT  | -1.00 to +1.00        | none                |             | 2     |
| 0B25 - 0B26 | 2854 - 2855 | Positive PF, Meter 5, Average    | FLOAT  | -1.00 to +1.00        | none                |             | 2     |
| 0B27 - 0B28 | 2856 - 2857 | Positive PF, Meter 6, Average    | FLOAT  | -1.00 to +1.00        | none                |             | 2     |
| 0B29 - 0B2A | 2858 - 2859 | Negative PF, Meter 4, Average    | FLOAT  | -1.00 to +1.00        | none                |             | 2     |
| 0B2B - 0B2C | 2860 - 2861 | Negative PF, Meter 5, Average    | FLOAT  | -1.00 to +1.00        | none                |             | 2     |
| 0B2D - 0B2E | 2862 - 2863 | Negative PF, Meter 6, Average    | FLOAT  | -1.00 to +1.00        | none                |             | 2     |
|             |             |                                  |        |                       |                     | Block Size: | 64    |
| 0052 0054   | 2000 2001   | Amno Motor 7 Avorago             | FLOAT  | 0 to 0000 M           | 0000                |             | 2     |
| 0855 0856   | 2900 - 2901 | Amps Motor 8, Average            | FLOAT  | 0 to 9999 M           | amps                |             | 2     |
| 0853 - 0850 | 2902 - 2903 | Amps Meter 0, Average            | FLOAT  | 0 to 9999 M           | amps                |             | 2     |
| 0007 - 0000 | 2904 - 2903 | Amps weter 9, Average            | FLOAT  | 0 10 9999 10          | amps                |             | 2     |
| 0B59 - 0B5A | 2906 - 2907 | Reserved                         |        |                       |                     |             | 2     |
| 0858 - 0850 | 2908 - 2909 | Reserved                         |        |                       |                     |             | 2     |
| 0B5D - 0B5E | 2910 - 2911 | Reserved                         |        |                       |                     |             | 2     |
| 0B5F - 0B60 | 2912 - 2913 | Reserved                         |        |                       |                     |             | 2     |
| 0B61 - 0B62 | 2914 - 2915 | Reserved                         |        |                       |                     |             | 2     |
| 0B63 - 0B64 | 2916 - 2917 | Reserved                         |        |                       |                     |             | 2     |
| 0B65 - 0B66 | 2918 - 2919 | Reserved                         |        |                       |                     |             | 2     |
| 0B67 - 0B68 | 2920 - 2921 | Reserved                         |        |                       |                     |             | 2     |
| 0B69 - 0B6A | 2922 - 2923 | Positive Watts, Meter 7, Average | FLOAT  | -9999 M to<br>+9999 M | watts               |             | 2     |
| 0B6B - 0B6C | 2924 - 2925 | Positive Watts, Meter 8, Average | FLOAT  | -9999 M to<br>+9999 M | watts               |             | 2     |
| 0B6D - 0B6E | 2926 - 2927 | Positive Watts, Meter 9, Average | FLOAT  | -9999 M to<br>+9999 M | watts               |             | 2     |
| 0B6F - 0B70 | 2928 - 2929 | Positive VARs, Meter 7, Average  | FLOAT  | -9999 M to<br>+9999 M | VARs                |             | 2     |
| 0B71 - 0B72 | 2930 - 2931 | Positive VARs, Meter 8, Average  | FLOAT  | -9999 M to<br>+9999 M | VARs                |             | 2     |
| 0B73 - 0B74 | 2932 - 2933 | Positive VARs, Meter 9, Average  | FLOAT  | -9999 M to<br>+9999 M | VARs                |             | 2     |
| 0B75 - 0B76 | 2934 - 2935 | Negative Watts, Meter 7, Average | FLOAT  | -9999 M to<br>+9999 M | watts               |             | 2     |
| 0B77 - 0B78 | 2936 - 2937 | Negative Watts, Meter 8, Average | FLOAT  | -9999 M to<br>+9999 M | watts               |             | 2     |

| Modbus      | Address     |                                   |        |                       |                     |          |       |
|-------------|-------------|-----------------------------------|--------|-----------------------|---------------------|----------|-------|
| Hex         | Decimal     | Description                       | Format | Range                 | Units or Resolution | Comments | # Reg |
|             |             | -                                 |        |                       |                     |          |       |
| 0BB7 - 0BB8 | 3000 - 3001 | Amps Meter 10, Average            | FLOAT  | 0 to 9999 M           | amps                |          | 2     |
| 0BB9 - 0BBA | 3002 - 3003 | Amps Meter 11, Average            | FLOAT  | 0 to 9999 M           | amps                |          | 2     |
| 0BBB - 0BBC | 3004 - 3005 | Amps Meter 12, Average            | FLOAT  | 0 to 9999 M           | amps                |          | 2     |
| 0BBD - 0BBE | 3006 - 3007 | Reserved                          |        |                       |                     |          | 2     |
| 0BBF - 0BC0 | 3008 - 3009 | Reserved                          |        |                       |                     |          | 2     |
| 0BC1 - 0BC2 | 3010 - 3011 | Reserved                          |        |                       |                     |          | 2     |
| 0BC3 - 0BC4 | 3012 - 3013 | Reserved                          |        |                       |                     |          | 2     |
| 0BC5 - 0BC6 | 3014 - 3015 | Reserved                          |        |                       |                     |          | 2     |
| 0BC7 - 0BC8 | 3016 - 3017 | Reserved                          |        |                       |                     |          | 2     |
| 0BC9 - 0BCA | 3018 - 3019 | Reserved                          |        |                       |                     |          | 2     |
| 0BCB - 0BCC | 3020 - 3021 | Reserved                          |        |                       |                     |          | 2     |
| 0BCD - 0BCE | 3022 - 3023 | Positive Watts, Meter 10, Average | FLOAT  | -9999 M to<br>+9999 M | watts               |          | 2     |
| 0BCF - 0BD0 | 3024 - 3025 | Positive Watts, Meter 11, Average | FLOAT  | -9999 M to<br>+9999 M | watts               |          | 2     |
| 0BD1 - 0BD2 | 3026 - 3027 | Positive Watts, Meter 12, Average | FLOAT  | -9999 M to<br>+9999 M | watts               |          | 2     |
| 0BD3 - 0BD4 | 3028 - 3029 | Positive VARs, Meter 10, Average  | FLOAT  | -9999 M to<br>+9999 M | VARs                |          | 2     |
| 0BD5 - 0BD6 | 3030 - 3031 | Positive VARs, Meter 11, Average  | FLOAT  | -9999 M to<br>+9999 M | VARs                |          | 2     |
| 0BD7 - 0BD8 | 3032 - 3033 | Positive VARs, Meter 12, Average  | FLOAT  | -9999 M to<br>+9999 M | VARs                |          | 2     |
| 0BD9 - 0BDA | 3034 - 3035 | Negative Watts, Meter 10, Average | FLOAT  | -9999 M to<br>+9999 M | watts               |          | 2     |
| 0BDB - 0BDC | 3036 - 3037 | Negative Watts, Meter 11, Average | FLOAT  | -9999 M to<br>+9999 M | watts               |          | 2     |
| 0BDD - 0BDE | 3038 - 3039 | Negative Watts, Meter 12, Average | FLOAT  | -9999 M to<br>+9999 M | watts               |          | 2     |
| 0BDF - 0BE0 | 3040 - 3041 | Negative VARs, Meter 10, Average  | FLOAT  | -9999 M to<br>+9999 M | VARs                |          | 2     |
| 0BE1 - 0BE2 | 3042 - 3043 | Negative VARs, Meter 11, Average  | FLOAT  | -9999 M to<br>+9999 M | VARs                |          | 2     |
| 0BE3 - 0BE4 | 3044 - 3045 | Negative VARs, Meter 12, Average  | FLOAT  | -9999 M to<br>+9999 M | VARs                |          | 2     |
| 0BE5 - 0BE6 | 3046 - 3047 | VAs, Meter 10, Average            | FLOAT  | -9999 M to<br>+9999 M | VAs                 |          | 2     |
| 0BE7 - 0BE8 | 3048 - 3049 | VAs, Meter 11, Average            | FLOAT  | -9999 M to<br>+9999 M | VAs                 |          | 2     |

| Modbus      | Address     |                                   |        |                       |                     |          |       |
|-------------|-------------|-----------------------------------|--------|-----------------------|---------------------|----------|-------|
| Hex         | Decimal     | Description                       | Format | Range                 | Units or Resolution | Comments | # Reg |
|             |             |                                   |        |                       |                     |          |       |
| 0BB7 - 0BB8 | 3000 - 3001 | Amps Meter 10, Average            | FLOAT  | 0 to 9999 M           | amps                |          | 2     |
| 0BB9 - 0BBA | 3002 - 3003 | Amps Meter 11, Average            | FLOAT  | 0 to 9999 M           | amps                |          | 2     |
| 0BBB - 0BBC | 3004 - 3005 | Amps Meter 12, Average            | FLOAT  | 0 to 9999 M           | amps                |          | 2     |
| 0BBD - 0BBE | 3006 - 3007 | Reserved                          |        |                       |                     |          | 2     |
| 0BBF - 0BC0 | 3008 - 3009 | Reserved                          |        |                       |                     |          | 2     |
| 0BC1 - 0BC2 | 3010 - 3011 | Reserved                          |        |                       |                     |          | 2     |
| 0BC3 - 0BC4 | 3012 - 3013 | Reserved                          |        |                       |                     |          | 2     |
| 0BC5 - 0BC6 | 3014 - 3015 | Reserved                          |        |                       |                     |          | 2     |
| 0BC7 - 0BC8 | 3016 - 3017 | Reserved                          |        |                       |                     |          | 2     |
| 0BC9 - 0BCA | 3018 - 3019 | Reserved                          |        |                       |                     |          | 2     |
| 0BCB - 0BCC | 3020 - 3021 | Reserved                          |        |                       |                     |          | 2     |
| 0BCD - 0BCE | 3022 - 3023 | Positive Watts, Meter 10, Average | FLOAT  | -9999 M to<br>+9999 M | watts               |          | 2     |
| 0BCF - 0BD0 | 3024 - 3025 | Positive Watts, Meter 11, Average | FLOAT  | -9999 M to<br>+9999 M | watts               |          | 2     |
| 0BD1 - 0BD2 | 3026 - 3027 | Positive Watts, Meter 12, Average | FLOAT  | -9999 M to<br>+9999 M | watts               |          | 2     |
| 0BD3 - 0BD4 | 3028 - 3029 | Positive VARs, Meter 10, Average  | FLOAT  | -9999 M to<br>+9999 M | VARs                |          | 2     |
| 0BD5 - 0BD6 | 3030 - 3031 | Positive VARs, Meter 11, Average  | FLOAT  | -9999 M to<br>+9999 M | VARs                |          | 2     |
| 0BD7 - 0BD8 | 3032 - 3033 | Positive VARs, Meter 12, Average  | FLOAT  | -9999 M to<br>+9999 M | VARs                |          | 2     |
| 0BD9 - 0BDA | 3034 - 3035 | Negative Watts, Meter 10, Average | FLOAT  | -9999 M to<br>+9999 M | watts               |          | 2     |
| 0BDB - 0BDC | 3036 - 3037 | Negative Watts, Meter 11, Average | FLOAT  | -9999 M to<br>+9999 M | watts               |          | 2     |
| 0BDD - 0BDE | 3038 - 3039 | Negative Watts, Meter 12, Average | FLOAT  | -9999 M to<br>+9999 M | watts               |          | 2     |
| 0BDF - 0BE0 | 3040 - 3041 | Negative VARs, Meter 10, Average  | FLOAT  | -9999 M to<br>+9999 M | VARs                |          | 2     |
| 0BE1 - 0BE2 | 3042 - 3043 | Negative VARs, Meter 11, Average  | FLOAT  | -9999 M to<br>+9999 M | VARs                |          | 2     |
| 0BE3 - 0BE4 | 3044 - 3045 | Negative VARs, Meter 12, Average  | FLOAT  | -9999 M to<br>+9999 M | VARs                |          | 2     |
| 0BE5 - 0BE6 | 3046 - 3047 | VAs, Meter 10, Average            | FLOAT  | -9999 M to<br>+9999 M | VAs                 |          | 2     |
| 0BE7 - 0BE8 | 3048 - 3049 | VAs, Meter 11, Average            | FLOAT  | -9999 M to<br>+9999 M | VAs                 |          | 2     |

| Modbus      | Address     |                                  |        |                       |                     |             |       |
|-------------|-------------|----------------------------------|--------|-----------------------|---------------------|-------------|-------|
| Hex         | Decimal     | Description                      | Format | Range                 | Units or Resolution | Comments    | # Reg |
| 0B79 - 0B7A | 2938 - 2939 | Negative Watts, Meter 9, Average | FLOAT  | -9999 M to<br>+9999 M | watts               |             | 2     |
| 0B7B - 0B7C | 2940 - 2941 | Negative VARs, Meter 7, Average  | FLOAT  | -9999 M to<br>+9999 M | VARs                |             | 2     |
| 0B7D - 0B7E | 2942 - 2943 | Negative VARs, Meter 8, Average  | FLOAT  | -9999 M to<br>+9999 M | VARs                |             | 2     |
| 0B7F - 0B80 | 2944 - 2945 | Negative VARs, Meter 9, Average  | FLOAT  | -9999 M to<br>+9999 M | VARs                |             | 2     |
| 0B81 - 0B82 | 2946 - 2947 | VAs, Meter 7, Average            | FLOAT  | -9999 M to<br>+9999 M | VAs                 |             | 2     |
| 0B83 - 0B84 | 2948 - 2949 | VAs, Meter 8, Average            | FLOAT  | -9999 M to<br>+9999 M | VAs                 |             | 2     |
| 0B85 - 0B86 | 2950 - 2951 | VAs, Meter 9, Average            | FLOAT  | -9999 M to<br>+9999 M | VAs                 |             | 2     |
| 0B87 - 0B88 | 2952 - 2953 | Positive PF, Meter 7, Average    | FLOAT  | -1.00 to +1.00        | none                |             | 2     |
| 0B89 - 0B8A | 2954 - 2955 | Positive PF, Meter 8, Average    | FLOAT  | -1.00 to +1.00        | none                |             | 2     |
| 0B8B - 0B8C | 2956 - 2957 | Positive PF, Meter 9, Average    | FLOAT  | -1.00 to +1.00        | none                |             | 2     |
| 0B8D - 0B8E | 2958 - 2959 | Negative PF, Meter 7, Average    | FLOAT  | -1.00 to +1.00        | none                |             | 2     |
| 0B8F - 0B90 | 2960 - 2961 | Negative PF, Meter 8, Average    | FLOAT  | -1.00 to +1.00        | none                |             | 2     |
| 0B91 - 0B92 | 2962 - 2963 | Negative PF, Meter 9, Average    | FLOAT  | -1.00 to +1.00        | none                |             | 2     |
|             |             |                                  |        |                       |                     | Block Size: | 64    |

| Modbus      | Address     |                                   |        |                       |                     |             |       |
|-------------|-------------|-----------------------------------|--------|-----------------------|---------------------|-------------|-------|
| Hex         | Decimal     | Description                       | Format | Range                 | Units or Resolution | Comments    | # Reg |
| 0BE9 - 0BEA | 3050 - 3051 | VAs, Meter 12, Average            | FLOAT  | -9999 M to<br>+9999 M | VAs                 |             | 2     |
| 0BEB - 0BEC | 3052 - 3053 | Positive PF, Meter 10, Average    | FLOAT  | -1.00 to +1.00        | none                |             | 2     |
| OBED - OBEE | 3054 - 3055 | Positive PF, Meter 11, Average    | FLOAT  | -1.00 to +1.00        | none                |             | 2     |
| OBEF - OBFO | 3056 - 3057 | Positive PF, Meter 12, Average    | FLOAT  | -1.00 to +1.00        | none                |             | 2     |
| 0BF1 - 0BF2 | 3058 - 3059 | Negative PF, Meter 10, Average    | FLOAT  | -1.00 to +1.00        | none                |             | 2     |
| 0BF3 - 0BF4 | 3060 - 3061 | Negative PF, Meter 11, Average    | FLOAT  | -1.00 to +1.00        | none                |             | 2     |
| 0BF5 - 0BF6 | 3062 - 3063 | Negative PF, Meter 12, Average    | FLOAT  | -1.00 to +1.00        | none                |             | 2     |
|             |             |                                   |        |                       |                     | Block Size: | 64    |
|             |             |                                   |        |                       |                     |             |       |
| 0C1B - 0C1C | 3100 - 3101 | Amps Meter 13, Average            | FLOAT  | 0 to 9999 M           | amps                |             | 2     |
| 0C1D - 0C1E | 3102 - 3103 | Amps Meter 14, Average            | FLOAT  | 0 to 9999 M           | amps                |             | 2     |
| 0C1F - 0C20 | 3104 - 3105 | Amps Meter 15, Average            | FLOAT  | 0 to 9999 M           | amps                |             | 2     |
| 0C21 - 0C22 | 3106 - 3107 | Reserved                          |        |                       |                     |             | 2     |
| 0C23 - 0C24 | 3108 - 3109 | Reserved                          |        |                       |                     |             | 2     |
| 0C25 - 0C26 | 3110 - 3111 | Reserved                          |        |                       |                     |             | 2     |
| 0C27 - 0C28 | 3112 - 3113 | Reserved                          |        |                       |                     |             | 2     |
| 0C29 - 0C2A | 3114 - 3115 | Reserved                          |        |                       |                     |             | 2     |
| 0C2B - 0C2C | 3116 - 3117 | Reserved                          |        |                       |                     |             | 2     |
| 0C2D - 0C2E | 3118 - 3119 | Reserved                          |        |                       |                     |             | 2     |
| 0C2F - 0C30 | 3120 - 3121 | Reserved                          |        |                       |                     |             | 2     |
| 0C31 - 0C32 | 3122 - 3123 | Positive Watts, Meter 13, Average | FLOAT  | -9999 M to<br>+9999 M | watts               |             | 2     |
| 0C33 - 0C34 | 3124 - 3125 | Positive Watts, Meter 14, Average | FLOAT  | -9999 M to<br>+9999 M | watts               |             | 2     |
| 0C35 - 0C36 | 3126 - 3127 | Positive Watts, Meter 15, Average | FLOAT  | -9999 M to<br>+9999 M | watts               |             | 2     |
| 0C37 - 0C38 | 3128 - 3129 | Positive VARs, Meter 13, Average  | FLOAT  | -9999 M to<br>+9999 M | VARs                |             | 2     |
| 0C39 - 0C3A | 3130 - 3131 | Positive VARs, Meter 14, Average  | FLOAT  | -9999 M to<br>+9999 M | VARs                |             | 2     |
| 0C3B - 0C3C | 3132 - 3133 | Positive VARs, Meter 15, Average  | FLOAT  | -9999 M to<br>+9999 M | VARs                |             | 2     |
| 0C3D - 0C3E | 3134 - 3135 | Negative Watts, Meter 13, Average | FLOAT  | -9999 M to<br>+9999 M | watts               |             | 2     |
| 0C3F - 0C40 | 3136 - 3137 | Negative Watts, Meter 14, Average | FLOAT  | -9999 M to<br>+9999 M | watts               |             | 2     |

| Modbus      | Address     |                                   |        |                       |                     |             |       |
|-------------|-------------|-----------------------------------|--------|-----------------------|---------------------|-------------|-------|
| Hex         | Decimal     | Description                       | Format | Range                 | Units or Resolution | Comments    | # Reg |
| 0C41 - 0C42 | 3138 - 3139 | Negative Watts, Meter 15, Average | FLOAT  | -9999 M to<br>+9999 M | watts               |             | 2     |
| 0C43 - 0C44 | 3140 - 3141 | Negative VARs, Meter 13, Average  | FLOAT  | -9999 M to<br>+9999 M | VARs                |             | 2     |
| 0C45 - 0C46 | 3142 - 3143 | Negative VARs, Meter 14, Average  | FLOAT  | -9999 M to<br>+9999 M | VARs                |             | 2     |
| 0C47 - 0C48 | 3144 - 3145 | Negative VARs, Meter 15, Average  | FLOAT  | -9999 M to<br>+9999 M | VARs                |             | 2     |
| 0C49 - 0C4A | 3146 - 3147 | VAs, Meter 13, Average            | FLOAT  | -9999 M to<br>+9999 M | VAs                 |             | 2     |
| 0C4B - 0C4C | 3148 - 3149 | VAs, Meter 14, Average            | FLOAT  | -9999 M to<br>+9999 M | VAs                 |             | 2     |
| 0C4D - 0C4E | 3150 - 3151 | VAs, Meter 15, Average            | FLOAT  | -9999 M to<br>+9999 M | VAs                 |             | 2     |
| 0C4F - 0C50 | 3152 - 3153 | Positive PF, Meter 13, Average    | FLOAT  | -1.00 to +1.00        | none                |             | 2     |
| 0C51 - 0C52 | 3154 - 3155 | Positive PF, Meter 14, Average    | FLOAT  | -1.00 to +1.00        | none                |             | 2     |
| 0C53 - 0C54 | 3156 - 3157 | Positive PF, Meter 15, Average    | FLOAT  | -1.00 to +1.00        | none                |             | 2     |
| 0C55 - 0C56 | 3158 - 3159 | Negative PF, Meter 13, Average    | FLOAT  | -1.00 to +1.00        | none                |             | 2     |
| 0C57 - 0C58 | 3160 - 3161 | Negative PF, Meter 14, Average    | FLOAT  | -1.00 to +1.00        | none                |             | 2     |
| 0C59 - 0C5A | 3162 - 3163 | Negative PF, Meter 15, Average    | FLOAT  | -1.00 to +1.00        | none                |             | 2     |
|             |             |                                   |        |                       |                     | Block Size: | 64    |

| Modbus      | Address     |                                   |        |                       |                     |          |       |
|-------------|-------------|-----------------------------------|--------|-----------------------|---------------------|----------|-------|
| Hex         | Decimal     | Description                       | Format | Range                 | Units or Resolution | Comments | # Reg |
|             |             |                                   |        |                       |                     |          |       |
| 0C7F - 0C80 | 3200 - 3201 | Amps Meter 16, Average            | FLOAT  | 0 to 9999 M           | amps                |          | 2     |
| 0C81 - 0C82 | 3202 - 3203 | Amps Meter 17, Average            | FLOAT  | 0 to 9999 M           | amps                |          | 2     |
| 0C83 - 0C84 | 3204 - 3205 | Amps Meter 18, Average            | FLOAT  | 0 to 9999 M           | amps                |          | 2     |
| 0C85 - 0C86 | 3206 - 3207 | Reserved                          |        |                       |                     |          | 2     |
| 0C87 - 0C88 | 3208 - 3209 | Reserved                          |        |                       |                     |          | 2     |
| 0C89 - 0C8A | 3210 - 3211 | Reserved                          |        |                       |                     |          | 2     |
| 0C8B - 0C8C | 3212 - 3213 | Reserved                          |        |                       |                     |          | 2     |
| 0C8D - 0C8E | 3214 - 3215 | Reserved                          |        |                       |                     |          | 2     |
| 0C8F - 0C90 | 3216 - 3217 | Reserved                          |        |                       |                     |          | 2     |
| 0C91 - 0C92 | 3218 - 3219 | Reserved                          |        |                       |                     |          | 2     |
| 0C93 - 0C94 | 3220 - 3221 | Reserved                          |        |                       |                     |          | 2     |
| 0C95 - 0C96 | 3222 - 3223 | Positive Watts, Meter 16, Average | FLOAT  | -9999 M to<br>+9999 M | watts               |          | 2     |
| 0C97 - 0C98 | 3224 - 3225 | Positive Watts, Meter 17, Average | FLOAT  | -9999 M to<br>+9999 M | watts               |          | 2     |
| 0C99 - 0C9A | 3226 - 3227 | Positive Watts, Meter 18, Average | FLOAT  | -9999 M to<br>+9999 M | watts               |          | 2     |
| 0C9B - 0C9C | 3228 - 3229 | Positive VARs, Meter 16, Average  | FLOAT  | -9999 M to<br>+9999 M | VARs                |          | 2     |
| 0C9D - 0C9E | 3230 - 3231 | Positive VARs, Meter 17, Average  | FLOAT  | -9999 M to<br>+9999 M | VARs                |          | 2     |
| 0C9F - 0CA0 | 3232 - 3233 | Positive VARs, Meter 18, Average  | FLOAT  | -9999 M to<br>+9999 M | VARs                |          | 2     |
| 0CA1 - 0CA2 | 3234 - 3235 | Negative Watts, Meter 16, Average | FLOAT  | -9999 M to<br>+9999 M | watts               |          | 2     |
| 0CA3 - 0CA4 | 3236 - 3237 | Negative Watts, Meter 17, Average | FLOAT  | -9999 M to<br>+9999 M | watts               |          | 2     |
| 0CA5 - 0CA6 | 3238 - 3239 | Negative Watts, Meter 18, Average | FLOAT  | -9999 M to<br>+9999 M | watts               |          | 2     |
| 0CA7 - 0CA8 | 3240 - 3241 | Negative VARs, Meter 16, Average  | FLOAT  | -9999 M to<br>+9999 M | VARs                |          | 2     |
| 0CA9 - 0CAA | 3242 - 3243 | Negative VARs, Meter 17, Average  | FLOAT  | -9999 M to<br>+9999 M | VARs                |          | 2     |
| 0CAB - 0CAC | 3244 - 3245 | Negative VARs, Meter 18, Average  | FLOAT  | -9999 M to<br>+9999 M | VARs                |          | 2     |
| 0CAD - 0CAE | 3246 - 3247 | VAs, Meter 16, Average            | FLOAT  | -9999 M to<br>+9999 M | VAs                 |          | 2     |
| 0CAF - 0CB0 | 3248 - 3249 | VAs, Meter 17, Average            | FLOAT  | -9999 M to<br>+9999 M | VAs                 |          | 2     |

| Modbus /    | Address     |                                   |        |                       |                     |             |       |
|-------------|-------------|-----------------------------------|--------|-----------------------|---------------------|-------------|-------|
| Hex         | Decimal     | Description                       | Format | Range                 | Units or Resolution | Comments    | # Reg |
| 0CB1 - 0CB2 | 3250 - 3251 | VAs, Meter 18, Average            | FLOAT  | -9999 M to<br>+9999 M | VAs                 |             | 2     |
| 0CB3 - 0CB4 | 3252 - 3253 | Positive PF, Meter 16, Average    | FLOAT  | -1.00 to +1.00        | none                |             | 2     |
| 0CB5 - 0CB6 | 3254 - 3255 | Positive PF, Meter 17, Average    | FLOAT  | -1.00 to +1.00        | none                |             | 2     |
| 0CB7 - 0CB8 | 3256 - 3257 | Positive PF, Meter 18, Average    | FLOAT  | -1.00 to +1.00        | none                |             | 2     |
| 0CB9 - 0CBA | 3258 - 3259 | Negative PF, Meter 16, Average    | FLOAT  | -1.00 to +1.00        | none                |             | 2     |
| OCBB - OCBC | 3260 - 3261 | Negative PF, Meter 17, Average    | FLOAT  | -1.00 to +1.00        | none                |             | 2     |
| 0CBD - 0CBE | 3262 - 3263 | Negative PF, Meter 18, Average    | FLOAT  | -1.00 to +1.00        | none                |             | 2     |
|             |             |                                   |        |                       |                     | Block Size: | 64    |
|             |             |                                   |        |                       |                     |             |       |
| 0CE3 - 0CE4 | 3300 - 3301 | Amps Meter 19, Average            | FLOAT  | 0 to 9999 M           | amps                |             | 2     |
| 0CE5 - 0CE6 | 3302 - 3303 | Amps Meter 20, Average            | FLOAT  | 0 to 9999 M           | amps                |             | 2     |
| 0CE7 - 0CE8 | 3304 - 3305 | Amps Meter 21. Average            | FLOAT  | 0 to 9999 M           | amps                |             | 2     |
| 0CE9 - 0CEA | 3306 - 3307 | Reserved                          |        |                       |                     |             | 2     |
| OCEB - OCEC | 3308 - 3309 | Reserved                          |        |                       |                     |             | 2     |
| 0CED - 0CEE | 3310 - 3311 | Reserved                          |        |                       |                     |             | 2     |
| 0CEF - 0CF0 | 3312 - 3313 | Reserved                          |        |                       |                     |             | 2     |
| 0CF1 - 0CF2 | 3314 - 3315 | Reserved                          |        |                       |                     |             | 2     |
| 0CF3 - 0CF4 | 3316 - 3317 | Reserved                          |        |                       |                     |             | 2     |
| 0CF5 - 0CF6 | 3318 - 3319 | Reserved                          |        |                       |                     |             | 2     |
| 0CF7 - 0CF8 | 3320 - 3321 | Reserved                          |        |                       |                     |             | 2     |
| 0CF9 - 0CFA | 3322 - 3323 | Positive Watts, Meter 19, Average | FLOAT  | -9999 M to<br>+9999 M | watts               |             | 2     |
| 0CFB - 0CFC | 3324 - 3325 | Positive Watts, Meter 20, Average | FLOAT  | -9999 M to<br>+9999 M | watts               |             | 2     |
| 0CFD - 0CFE | 3326 - 3327 | Positive Watts, Meter 21, Average | FLOAT  | -9999 M to<br>+9999 M | watts               |             | 2     |
| 0CFF - 0D00 | 3328 - 3329 | Positive VARs, Meter 19, Average  | FLOAT  | -9999 M to<br>+9999 M | VARs                |             | 2     |
| 0D01 - 0D02 | 3330 - 3331 | Positive VARs, Meter 20, Average  | FLOAT  | -9999 M to<br>+9999 M | VARs                |             | 2     |
| 0D03 - 0D04 | 3332 - 3333 | Positive VARs, Meter 21, Average  | FLOAT  | -9999 M to<br>+9999 M | VARs                |             | 2     |
| 0D05 - 0D06 | 3334 - 3335 | Negative Watts, Meter 19, Average | FLOAT  | -9999 M to<br>+9999 M | watts               |             | 2     |

| Modbus      | Address     |                                   |        |                       |                     |             |       |
|-------------|-------------|-----------------------------------|--------|-----------------------|---------------------|-------------|-------|
| Hex         | Decimal     | Description                       | Format | Range                 | Units or Resolution | Comments    | # Reg |
| 0D07 - 0D08 | 3336 - 3337 | Negative Watts, Meter 20, Average | FLOAT  | -9999 M to<br>+9999 M | watts               |             | 2     |
| 0D09 - 0D0A | 3338 - 3339 | Negative Watts, Meter 21, Average | FLOAT  | -9999 M to<br>+9999 M | watts               |             | 2     |
| 0D0B - 0D0C | 3340 - 3341 | Negative VARs, Meter 19, Average  | FLOAT  | -9999 M to<br>+9999 M | VARs                |             | 2     |
| 0D0D - 0D0E | 3342 - 3343 | Negative VARs, Meter 20, Average  | FLOAT  | -9999 M to<br>+9999 M | VARs                |             | 2     |
| 0D0F - 0D10 | 3344 - 3345 | Negative VARs, Meter 21, Average  | FLOAT  | -9999 M to<br>+9999 M | VARs                |             | 2     |
| 0D11 - 0D12 | 3346 - 3347 | VAs, Meter 19, Average            | FLOAT  | -9999 M to<br>+9999 M | VAs                 |             | 2     |
| 0D13 - 0D14 | 3348 - 3349 | VAs, Meter 20, Average            | FLOAT  | -9999 M to<br>+9999 M | VAs                 |             | 2     |
| 0D15 - 0D16 | 3350 - 3351 | VAs, Meter 21, Average            | FLOAT  | -9999 M to<br>+9999 M | VAs                 |             | 2     |
| 0D17 - 0D18 | 3352 - 3353 | Positive PF, Meter 19, Average    | FLOAT  | -1.00 to +1.00        | none                |             | 2     |
| 0D19 - 0D1A | 3354 - 3355 | Positive PF, Meter 20, Average    | FLOAT  | -1.00 to +1.00        | none                |             | 2     |
| 0D1B - 0D1C | 3356 - 3357 | Positive PF, Meter 21, Average    | FLOAT  | -1.00 to +1.00        | none                |             | 2     |
| 0D1D - 0D1E | 3358 - 3359 | Negative PF, Meter 19, Average    | FLOAT  | -1.00 to +1.00        | none                |             | 2     |
| 0D1F - 0D20 | 3360 - 3361 | Negative PF, Meter 20, Average    | FLOAT  | -1.00 to +1.00        | none                |             | 2     |
| 0D21 - 0D22 | 3362 - 3363 | Negative PF, Meter 21, Average    | FLOAT  | -1.00 to +1.00        | none                |             | 2     |
|             |             |                                   |        |                       |                     | Block Size: | 64    |
|             |             |                                   |        |                       |                     |             |       |
| 0D47 - 0D48 | 3400 - 3401 | Amps Meter 22, Average            | FLOAT  | U to 9999 M           | amps                |             | 2     |
| 0D49 - 0D4A | 3402 - 3403 | Amps Meter 23, Average            | FLOAT  | U to 9999 M           | amps                |             | 2     |
| 0D4B - 0D4C | 3404 - 3405 | Amps Meter 24, Average            | FLOAT  | U to 9999 M           | amps                |             | 2     |
| 0D4D - 0D4E | 3406 - 3407 | Reserved                          |        | ł                     |                     |             | 2     |
| 0D4F - 0D50 | 3408 - 3409 | Reserved                          |        |                       |                     |             | 2     |
| 0D51 - 0D52 | 3410 - 3411 | Reserved                          |        |                       |                     |             | 2     |
| 0053 - 0054 | 3412 - 3413 | Reserved                          |        |                       |                     |             | 2     |
| 0055 - 0056 | 3414 - 3415 | Reserved                          |        |                       |                     |             | 2     |
| 0D57 - 0D58 | 3416 - 3417 | Reserved                          |        |                       |                     |             | 2     |
| 0D59 - 0D5A | 3418 - 3419 | Reserved                          |        |                       |                     |             | 2     |
| UD5B - UD5C | 3420 - 3421 | Reserved                          | 1      | 1                     |                     |             | 2     |

| Modbus      | Address     |                                   |        |                       |                     |          |       |
|-------------|-------------|-----------------------------------|--------|-----------------------|---------------------|----------|-------|
| Hex         | Decimal     | Description                       | Format | Range                 | Units or Resolution | Comments | # Reg |
| 0D5D - 0D5E | 3422 - 3423 | Positive Watts, Meter 22, Average | FLOAT  | -9999 M to<br>+9999 M | watts               |          | 2     |
| 0D5F - 0D60 | 3424 - 3425 | Positive Watts, Meter 23, Average | FLOAT  | -9999 M to<br>+9999 M | watts               |          | 2     |
| 0D61 - 0D62 | 3426 - 3427 | Positive Watts, Meter 24, Average | FLOAT  | -9999 M to<br>+9999 M | watts               |          | 2     |
| 0D63 - 0D64 | 3428 - 3429 | Positive VARs, Meter 22, Average  | FLOAT  | -9999 M to<br>+9999 M | VARs                |          | 2     |
| 0D65 - 0D66 | 3430 - 3431 | Positive VARs, Meter 23, Average  | FLOAT  | -9999 M to<br>+9999 M | VARs                |          | 2     |
| 0D67 - 0D68 | 3432 - 3433 | Positive VARs, Meter 24, Average  | FLOAT  | -9999 M to<br>+9999 M | VARs                |          | 2     |
| 0D69 - 0D6A | 3434 - 3435 | Negative Watts, Meter 22, Average | FLOAT  | -9999 M to<br>+9999 M | watts               |          | 2     |
| 0D6B - 0D6C | 3436 - 3437 | Negative Watts, Meter 23, Average | FLOAT  | -9999 M to<br>+9999 M | watts               |          | 2     |
| 0D6D - 0D6E | 3438 - 3439 | Negative Watts, Meter 24, Average | FLOAT  | -9999 M to<br>+9999 M | watts               |          | 2     |
| 0D6F - 0D70 | 3440 - 3441 | Negative VARs, Meter 22, Average  | FLOAT  | -9999 M to<br>+9999 M | VARs                |          | 2     |
| 0D71 - 0D72 | 3442 - 3443 | Negative VARs, Meter 23, Average  | FLOAT  | -9999 M to<br>+9999 M | VARs                |          | 2     |
| 0D73 - 0D74 | 3444 - 3445 | Negative VARs, Meter 24, Average  | FLOAT  | -9999 M to<br>+9999 M | VARs                |          | 2     |
| 0D75 - 0D76 | 3446 - 3447 | VAs, Meter 22, Average            | FLOAT  | -9999 M to<br>+9999 M | VAs                 |          | 2     |
| 0D77 - 0D78 | 3448 - 3449 | VAs, Meter 23, Average            | FLOAT  | -9999 M to<br>+9999 M | VAs                 |          | 2     |
| 0D79 - 0D7A | 3450 - 3451 | VAs, Meter 24, Average            | FLOAT  | -9999 M to<br>+9999 M | VAs                 |          | 2     |
| 0D7B - 0D7C | 3452 - 3453 | Positive PF, Meter 22, Average    | FLOAT  | -1.00 to +1.00        | none                |          | 2     |
| 0D7D - 0D7E | 3454 - 3455 | Positive PF, Meter 23, Average    | FLOAT  | -1.00 to +1.00        | none                |          | 2     |

| Modbus A               | Address     |                                |        |                   |                     |             |       |
|------------------------|-------------|--------------------------------|--------|-------------------|---------------------|-------------|-------|
| Hex                    | Decimal     | Description                    | Format | Range             | Units or Resolution | Comments    | # Reg |
| 0D7F - 0D80            | 3456 - 3457 | Positive PF, Meter 24, Average | FLOAT  | -1.00 to +1.00    | none                |             | 2     |
| 0D81 - 0D82            | 3458 - 3459 | Negative PF, Meter 22, Average | FLOAT  | -1.00 to +1.00    | none                |             | 2     |
| 0D83 - 0D84            | 3460 - 3461 | Negative PF, Meter 23, Average | FLOAT  | -1.00 to +1.00    | none                |             | 2     |
| 0D85 - 0D86            | 3462 - 3463 | Negative PF, Meter 24, Average | FLOAT  | -1.00 to +1.00    | none                |             | 2     |
|                        |             |                                |        |                   |                     | Block Size: | 64    |
| Phase Angle Block (vol | tage)       |                                |        |                   |                     |             |       |
| 0DAB - 0DAB            | 3500 - 3500 | Reserved                       |        |                   |                     |             | 1     |
| 0DAC - 0DAC            | 3501 - 3501 | Reserved                       |        |                   |                     |             | 1     |
| 0DAD - 0DAD            | 3502 - 3502 | Reserved                       |        |                   |                     |             | 1     |
| Phase Angle Block      |             |                                |        |                   |                     | read-only   |       |
| 0DAE - 0DAE            | 3503 - 3503 | Angle, Meter 1 current         | SINT16 | -1800 to<br>+1800 | 0.1 degree          |             | 1     |
| 0DAF - 0DAF            | 3504 - 3504 | Angle, Meter 2 current         | SINT16 | -1800 to<br>+1800 | 0.1 degree          |             | 1     |
| 0DB0 - 0DB0            | 3505 - 3505 | Angle, Meter 3 current         | SINT16 | -1800 to<br>+1800 | 0.1 degree          |             | 1     |
|                        |             |                                |        |                   |                     | Block Size: | 3     |
|                        |             |                                |        |                   |                     |             |       |
| 0DB1 - 0DB1            | 3506 - 3506 | Angle, Meter 4 current         | SINT16 | -1800 to<br>+1800 | 0.1 degree          |             | 1     |
| 0DB2 - 0DB2            | 3507 - 3507 | Angle, Meter 5 current         | SINT16 | -1800 to<br>+1800 | 0.1 degree          |             | 1     |
| 0DB3 - 0DB3            | 3508 - 3508 | Angle, Meter 6 current         | SINT16 | -1800 to<br>+1800 | 0.1 degree          |             | 1     |
|                        |             |                                |        |                   |                     | Block Size: | 3     |
|                        |             |                                |        |                   |                     |             |       |
| 0DB4 - 0DB4            | 3509 - 3509 | Angle, Meter 7 current         | SINT16 | -1800 to<br>+1800 | 0.1 degree          |             | 1     |
| 0DB5 - 0DB5            | 3510 - 3510 | Angle, Meter 8 current         | SINT16 | -1800 to<br>+1800 | 0.1 degree          |             | 1     |
| 0DB6 - 0DB6            | 3511 - 3511 | Angle, Meter 9 current         | SINT16 | -1800 to<br>+1800 | 0.1 degree          |             | 1     |
|                        |             |                                | 1      |                   |                     | Block Size: | 3     |
|                        |             |                                |        |                   |                     |             |       |
| 0DB7 - 0DB7            | 3512 - 3512 | Angle, Meter 10 current        | SINT16 | -1800 to<br>+1800 | 0.1 degree          |             | 1     |

| Modbus      | Address     |                         |        |                   |                     |             |       |
|-------------|-------------|-------------------------|--------|-------------------|---------------------|-------------|-------|
| Hex         | Decimal     | Description             | Format | Range             | Units or Resolution | Comments    | # Reg |
| 0DB8 - 0DB8 | 3513 - 3513 | Angle, Meter 11 current | SINT16 | -1800 to<br>+1800 | 0.1 degree          |             | 1     |
| 0DB9 - 0DB9 | 3514 - 3514 | Angle, Meter 12 current | SINT16 | -1800 to<br>+1800 | 0.1 degree          |             | 1     |
|             |             |                         |        |                   |                     | Block Size: | 3     |
|             | 2545 2545   | Apple Motor 12 sument   | CINT4C | 1000.40           | 0.1 de mes          |             | 1     |
| UDBA - UDBA | 3515 - 3515 | Angle, Meter 13 current | SINTIO | -1800 to<br>+1800 | 0.1 degree          |             | I     |
| 0DBB - 0DBB | 3516 - 3516 | Angle, Meter 14 current | SINT16 | -1800 to<br>+1800 | 0.1 degree          |             | 1     |
| ODBC - ODBC | 3517 - 3517 | Angle, Meter 15 current | SINT16 | -1800 to<br>+1800 | 0.1 degree          |             | 1     |
|             |             |                         |        |                   |                     | Block Size: | 3     |
|             |             |                         |        |                   |                     |             |       |
| 0DBD - 0DBD | 3518 - 3518 | Angle, Meter 16 current | SINT16 | -1800 to<br>+1800 | 0.1 degree          |             | 1     |
| 0DBE - 0DBE | 3519 - 3519 | Angle, Meter 17 current | SINT16 | -1800 to<br>+1800 | 0.1 degree          |             | 1     |
| 0DBF - 0DBF | 3520 - 3520 | Angle, Meter 18 current | SINT16 | -1800 to<br>+1800 | 0.1 degree          |             | 1     |
|             |             |                         |        |                   |                     | Block Size: | 3     |
|             |             |                         |        |                   |                     |             |       |
| 0DC0 - 0DC0 | 3521 - 3521 | Angle, Meter 19 current | SINT16 | -1800 to<br>+1800 | 0.1 degree          |             | 1     |
| 0DC1 - 0DC1 | 3522 - 3522 | Angle, Meter 20 current | SINT16 | -1800 to<br>+1800 | 0.1 degree          |             | 1     |
| 0DC2 - 0DC2 | 3523 - 3523 | Angle, Meter 21 current | SINT16 | -1800 to<br>+1800 | 0.1 degree          |             | 1     |
|             |             |                         |        |                   |                     | Block Size: | 3     |
|             |             |                         |        |                   |                     |             |       |
| 0DC3 - 0DC3 | 3524 - 3524 | Angle, Meter 22 current | SINT16 | -1800 to<br>+1800 | 0.1 degree          |             | 1     |
| 0DC4 - 0DC4 | 3525 - 3525 | Angle, Meter 23 current | SINT16 | -1800 to<br>+1800 | 0.1 degree          |             | 1     |
| 0DC5 - 0DC5 | 3526 - 3526 | Angle, Meter 24 current | SINT16 | -1800 to<br>+1800 | 0.1 degree          |             | 1     |
|             |             |                         |        |                   |                     | Block Size: | 3     |

| Modbus       | Modbus Address |                       |        |                         |                     |                                                                                                    |       |
|--------------|----------------|-----------------------|--------|-------------------------|---------------------|----------------------------------------------------------------------------------------------------|-------|
| Hex          | Decimal        | Description           | Format | Range                   | Units or Resolution | Comments                                                                                                    | # Reg |
| Status Block |                |                       |        |                         |                     | read-only                                                                                                    |       |
| 0DC9 - 0DC9  | 3530 - 3530    | Port ID               | UINT16 | 1 to 3                  | none                | Identifies which COM port a master<br>is connected to; 1 for COM1, 2 for<br>COM2, etc.                                                                                                    | 1     |
| ODCA - ODCA  | 3531 - 3531    | CPU Status            | UINT16 | bit-mapped              | mmmpch bffee-cc     | mmm = measurement state (0=off,<br>1=running normally, 2=limp mode,<br>3=warmup, 6&7=boot, others<br>unused) See note 15.<br>pch = NVMEM block OK flags<br>(p=profile, c=calibration, h=header),<br>flag is 1 if OK<br>b - Battery status. (0=battery<br>low,1=battery OK)<br>ff = flash state (0=initializing,<br>1=logging disabled by Vswitch,<br>3=logging)<br>ee = edit state (0=startup, 1=normal,<br>2=privileged command session,<br>3=profile update mode)<br>cc = port enabled for edit(0=none, 1-<br>3=COM1-COM3) | 1     |
| ODCB - ODCB  | 3532 - 3532    | Limits Status         | UINT16 | bit-mapped              | 87654321 87654321   | high byte is setpt 1, 0=in, 1=out<br>low byte is setpt 2, 0=in, 1=out<br>see notes 11, 12, 17                                                                                                    | 1     |
| 0DCC - 0DCD  | 3533 - 3534    | Time Since Reset      | UINT32 | 0 to<br>4294967294      | 4 msec              | wraps around after max count                                                                                                    | 2     |
| 0DCE - 0DD0  | 3535 - 3537    | CPU On Time           | TSTAMP | 1Jan2000 -<br>31Dec2099 | 1 sec               |                                                                                                    | 3     |
| 0DD1 - 0DD3  | 3538 - 3540    | Current Date and Time | TSTAMP | 1Jan2000 -<br>31Dec2099 | 1 sec               |                                                                                                    | 3     |
| 0DD4 - 0DD4  | 3541 - 3541    | Reserved              |        |                         |                     | Reserved                                                                                                    | 1     |
| 0DD5 - 0DD5  | 3542 - 3542    | Current Day of Week   | UINT16 | 1 to 7                  | 1 day               | 1=Sun, 2=Mon, etc.                                                                                                    | 1     |
|              |                |                       |        |                         |                     | Block Size:                                                                                                    | 13    |

|            | Modbus A           | Address     |                                                        |        |                       |                     |                                                           |       |
|------------|--------------------|-------------|--------------------------------------------------------|--------|-----------------------|---------------------|-----------------------------------------------------------|-------|
| H          | ex                 | Decimal     | Description                                            | Format | Range                 | Units or Resolution | Comments                                                  | # Reg |
|            |                    |             |                                                        |        |                       |                     |                                                           |       |
| Short term | <b>Primary Min</b> | imum Block  |                                                        |        |                       |                     | read-only                                                 |       |
| 0DDD -     | - 0DDE             | 3550 - 3551 | Volts , previous Demand interval<br>Short Term Minimum | FLOAT  | 0 to 9999 M           | volts               | Minimum instantaneous value<br>measured during the demand | 2     |
| 0DDF -     | - 0DE0             | 3552 - 3553 | Reserved                                               |        |                       |                     | interval before the one most recently                     | 2     |
| 0DE1 -     | - 0DE2             | 3554 - 3555 | Reserved                                               |        |                       |                     | completed.                                                | 2     |
| 0DE3 -     | - 0DE4             | 3556 - 3557 | Reserved                                               |        |                       |                     |                                                           | 2     |
| 0DE5 -     | - 0DE6             | 3558 - 3559 | Reserved                                               |        |                       |                     |                                                           | 2     |
| 0DE7 -     | - 0DE8             | 3560 - 3561 | Reserved                                               |        |                       |                     |                                                           | 2     |
| 0DE9 -     | - 0DEA             | 3562 - 3563 | Volts, Short Term Minimum                              | FLOAT  | 0 to 9999 M           | volts               | Minimum instantaneous value                               | 2     |
| 0DEB -     | - 0DEC             | 3564 - 3565 | Reserved                                               |        |                       |                     | measured during the most recently                         | 2     |
| 0DED -     | - ODEE             | 3566 - 3567 | Reserved                                               |        |                       |                     | completed demand interval.                                | 2     |
| 0DEF -     | - 0DF0             | 3568 - 3569 | Reserved                                               |        |                       |                     |                                                           | 2     |
| 0DF1 -     | - 0DF2             | 3570 - 3571 | Reserved                                               |        |                       |                     |                                                           | 2     |
| 0DF3 -     | - 0DF4             | 3572 - 3573 | Reserved                                               |        |                       |                     |                                                           | 2     |
| 0DF5 -     | - 0DF6             | 3574 - 3575 | Reserved                                               |        |                       |                     |                                                           | 2     |
| 0DF7 -     | - 0DF8             | 3576 - 3577 | Reserved                                               |        |                       |                     |                                                           | 2     |
|            |                    |             |                                                        |        |                       |                     | Block Size:                                               | 24    |
| Primary Mi | nimum Block        | k (Voltage) |                                                        |        |                       |                     | read-only                                                 |       |
| 0DFB -     | - 0DFC             | 3580 - 3581 | Volts , Minimum                                        | FLOAT  | 0 to 9999 M           | volts               |                                                           | 2     |
| 0DFD -     | - 0DFE             | 3582 - 3583 | Reserved                                               |        |                       |                     |                                                           | 2     |
| 0DFF -     | - 0E00             | 3584 - 3585 | Reserved                                               |        |                       |                     |                                                           | 2     |
| 0E01 -     | - 0E02             | 3586 - 3587 | Reserved                                               |        |                       |                     |                                                           | 2     |
| 0E03 -     | - 0E04             | 3588 - 3589 | Reserved                                               |        |                       |                     |                                                           | 2     |
| 0E05 -     | - 0E06             | 3590 - 3591 | Reserved                                               |        |                       |                     |                                                           | 2     |
| 0E07 -     | - 0E08             | 3592 - 3593 | Frequency. Minimum                                     | FLOAT  | 0 to 65.00            | Hz                  |                                                           | 2     |
|            |                    |             |                                                        |        |                       |                     | Block Size:                                               | 14    |
| Primary Mi | nimum Block        | k           |                                                        |        |                       |                     | read-only                                                 |       |
| 0E0F -     | - 0E10             | 3600 - 3601 | Amps Meter 1, Minimum Avg<br>Demand                    | FLOAT  | 0 to 9999 M           | amps                |                                                           | 2     |
| 0E11 -     | - 0E12             | 3602 - 3603 | Amps Meter 2, Minimum Avg<br>Demand                    | FLOAT  | 0 to 9999 M           | amps                |                                                           | 2     |
| 0E13 -     | - 0E14             | 3604 - 3605 | Amps Meter 3, Minimum Avg<br>Demand                    | FLOAT  | 0 to 9999 M           | amps                |                                                           | 2     |
| 0E15 -     | - 0E16             | 3606 - 3607 | Reserved                                               |        |                       |                     |                                                           | 2     |
| 0E17 -     | - 0E18             | 3608 - 3609 | Reserved                                               |        |                       |                     |                                                           | 2     |
| 0E19 -     | - 0E1A             | 3610 - 3611 | Reserved                                               |        |                       |                     |                                                           | 2     |
| 0E1B -     | - 0E1C             | 3612 - 3613 | Reserved                                               |        |                       |                     |                                                           | 2     |
| 0E1D -     | - 0E1E             | 3614 - 3615 | Reserved                                               |        |                       |                     |                                                           | 2     |
| 0E1F -     | - 0E20             | 3616 - 3617 | Reserved                                               |        |                       |                     |                                                           | 2     |
| 0E21 -     | - 0E22             | 3618 - 3619 | Reserved                                               |        |                       |                     |                                                           | 2     |
| 0E23 -     | - 0E24             | 3620 - 3621 | Reserved                                               |        |                       |                     |                                                           | 2     |
| 0E25 -     | - 0E26             | 3622 - 3623 | Positive Watts, Meter 1 , Minimum<br>Avg Demand        | FLOAT  | -9999 M to<br>+9999 M | watts               |                                                           | 2     |

| Modbus      | Address     |                                                |        |                       |                     |          |       |
|-------------|-------------|------------------------------------------------|--------|-----------------------|---------------------|----------|-------|
| Hex         | Decimal     | Description                                    | Format | Range                 | Units or Resolution | Comments | # Reg |
| 0E27 - 0E28 | 3624 - 3625 | Positive Watts, Meter 2, Minimum<br>Avg Demand | FLOAT  | -9999 M to<br>+9999 M | watts               |          | 2     |
| 0E29 - 0E2A | 3626 - 3627 | Positive Watts, Meter 3, Minimum<br>Avg Demand | FLOAT  | -9999 M to<br>+9999 M | watts               |          | 2     |
| 0E2B - 0E2C | 3628 - 3629 | Positive VARs, Meter 1, Minimum<br>Avg Demand  | FLOAT  | -9999 M to<br>+9999 M | VARs                |          | 2     |
| 0E2D - 0E2E | 3630 - 3631 | Positive VARs, Meter 2, Minimum<br>Avg Demand  | FLOAT  | -9999 M to<br>+9999 M | VARs                |          | 2     |
| 0E2F - 0E30 | 3632 - 3633 | Positive VARs, Meter 3, Minimum<br>Avg Demand  | FLOAT  | -9999 M to<br>+9999 M | VARs                |          | 2     |
| 0E31 - 0E32 | 3634 - 3635 | Negative Watts, Meter 1, Minimum<br>Avg Demand | FLOAT  | -9999 M to<br>+9999 M | watts               |          | 2     |
| 0E33 - 0E34 | 3636 - 3637 | Negative Watts, Meter 2, Minimum<br>Avg Demand | FLOAT  | -9999 M to<br>+9999 M | watts               |          | 2     |
| 0E35 - 0E36 | 3638 - 3639 | Negative Watts, Meter 3, Minimum<br>Avg Demand | FLOAT  | -9999 M to<br>+9999 M | watts               |          | 2     |
| 0E37 - 0E38 | 3640 - 3641 | Negative VARs, Meter 1, Minimum<br>Avg Demand  | FLOAT  | -9999 M to<br>+9999 M | VARs                |          | 2     |
| 0E39 - 0E3A | 3642 - 3643 | Negative VARs, Meter 2, Minimum<br>Avg Demand  | FLOAT  | -9999 M to<br>+9999 M | VARs                |          | 2     |
| 0E3B - 0E3C | 3644 - 3645 | Negative VARs, Meter 3, Minimum<br>Avg Demand  | FLOAT  | -9999 M to<br>+9999 M | VARs                |          | 2     |
| 0E3D - 0E3E | 3646 - 3647 | VAs, Meter 1, Minimum Avg Demand               | FLOAT  | -9999 M to<br>+9999 M | VAs                 |          | 2     |
| 0E3F - 0E40 | 3648 - 3649 | VAs, Meter 2, Minimum Avg Demand               | FLOAT  | -9999 M to<br>+9999 M | VAs                 |          | 2     |
| 0E41 - 0E42 | 3650 - 3651 | VAs, Meter 3, Minimum Avg Demand               | FLOAT  | -9999 M to<br>+9999 M | VAs                 |          | 2     |
| 0E43 - 0E44 | 3652 - 3653 | Positive PF, Meter 1, Minimum Avg<br>Demand    | FLOAT  | -1.00 to +1.00        | none                |          | 2     |
| 0E45 - 0E46 | 3654 - 3655 | Positive PF, Meter 2, Minimum Avg Demand       | FLOAT  | -1.00 to +1.00        | none                |          | 2     |
| 0E47 - 0E48 | 3656 - 3657 | Positive PF, Meter 3, Minimum Avg<br>Demand    | FLOAT  | -1.00 to +1.00        | none                |          | 2     |

| Modbus      | Address     |                                                |        |                       |                     |             |       |
|-------------|-------------|------------------------------------------------|--------|-----------------------|---------------------|-------------|-------|
| Hex         | Decimal     | Description                                    | Format | Range                 | Units or Resolution | Comments    | # Reg |
| 0E49 - 0E4A | 3658 - 3659 | Negative PF, Meter 1, Minimum Avg<br>Demand    | FLOAT  | -1.00 to +1.00        | none                |             | 2     |
| 0E4B - 0E4C | 3660 - 3661 | Negative PF, Meter 2, Minimum Avg<br>Demand    | FLOAT  | -1.00 to +1.00        | none                |             | 2     |
| 0E4D - 0E4E | 3662 - 3663 | Negative PF, Meter 3, Minimum Avg<br>Demand    | FLOAT  | -1.00 to +1.00        | none                |             | 2     |
|             |             |                                                |        |                       |                     | Block Size: | 64    |
|             |             |                                                |        |                       |                     |             |       |
| 0E73 - 0E74 | 3700 - 3701 | Amps Meter 4, Minimum Avg<br>Demand            | FLOAT  | 0 to 9999 M           | amps                |             | 2     |
| 0E75 - 0E76 | 3702 - 3703 | Amps Meter 5, Minimum Avg<br>Demand            | FLOAT  | 0 to 9999 M           | amps                |             | 2     |
| 0E77 - 0E78 | 3704 - 3705 | Amps Meter 6, Minimum Avg<br>Demand            | FLOAT  | 0 to 9999 M           | amps                |             | 2     |
| 0E79 - 0E7A | 3706 - 3707 | Reserved                                       |        |                       |                     |             | 2     |
| 0E7B - 0E7C | 3708 - 3709 | Reserved                                       |        |                       |                     |             | 2     |
| 0E7D - 0E7E | 3710 - 3711 | Reserved                                       |        |                       |                     |             | 2     |
| 0E7F - 0E80 | 3712 - 3713 | Reserved                                       |        |                       |                     |             | 2     |
| 0E81 - 0E82 | 3714 - 3715 | Reserved                                       |        |                       |                     |             | 2     |
| 0E83 - 0E84 | 3716 - 3717 | Reserved                                       |        |                       |                     |             | 2     |
| 0E85 - 0E86 | 3718 - 3719 | Reserved                                       |        |                       |                     |             | 2     |
| 0E87 - 0E88 | 3720 - 3721 | Reserved                                       |        |                       |                     |             | 2     |
| 0E89 - 0E8A | 3722 - 3723 | Positive Watts, Meter 4, Minimum<br>Avg Demand | FLOAT  | -9999 M to<br>+9999 M | watts               |             | 2     |
| 0E8B - 0E8C | 3724 - 3725 | Positive Watts, Meter 5, Minimum<br>Avg Demand | FLOAT  | -9999 M to<br>+9999 M | watts               |             | 2     |
| 0E8D - 0E8E | 3726 - 3727 | Positive Watts, Meter 6, Minimum<br>Avg Demand | FLOAT  | -9999 M to<br>+9999 M | watts               |             | 2     |
| 0E8F - 0E90 | 3728 - 3729 | Positive VARs, Meter 4, Minimum<br>Avg Demand  | FLOAT  | -9999 M to<br>+9999 M | VARs                |             | 2     |
| 0E91 - 0E92 | 3730 - 3731 | Positive VARs, Meter 5, Minimum<br>Avg Demand  | FLOAT  | -9999 M to<br>+9999 M | VARs                |             | 2     |
| 0E93 - 0E94 | 3732 - 3733 | Positive VARs, Meter 6, Minimum<br>Avg Demand  | FLOAT  | -9999 M to<br>+9999 M | VARs                |             | 2     |
| 0E95 - 0E96 | 3734 - 3735 | Negative Watts, Meter 4, Minimum<br>Avg Demand | FLOAT  | -9999 M to<br>+9999 M | watts               |             | 2     |
| 0E97 - 0E98 | 3736 - 3737 | Negative Watts, Meter 5, Minimum<br>Avg Demand | FLOAT  | -9999 M to<br>+9999 M | watts               |             | 2     |
| 0E99 - 0E9A | 3738 - 3739 | Negative Watts, Meter 6, Minimum<br>Avg Demand | FLOAT  | -9999 M to<br>+9999 M | watts               |             | 2     |

| Modbus      | Address     |                                                 |        |                       |                     |             |       |
|-------------|-------------|-------------------------------------------------|--------|-----------------------|---------------------|-------------|-------|
| Hex         | Decimal     | Description                                     | Format | Range                 | Units or Resolution | Comments    | # Reg |
| 0E9B - 0E9C | 3740 - 3741 | Negative VARs, Meter 4, Minimum<br>Avg Demand   | FLOAT  | -9999 M to<br>+9999 M | VARs                |             | 2     |
| 0E9D - 0E9E | 3742 - 3743 | Negative VARs, Meter 5, Minimum<br>Avg Demand   | FLOAT  | -9999 M to<br>+9999 M | VARs                |             | 2     |
| 0E9F - 0EA0 | 3744 - 3745 | Negative VARs, Meter 6, Minimum<br>Avg Demand   | FLOAT  | -9999 M to<br>+9999 M | VARs                |             | 2     |
| 0EA1 - 0EA2 | 3746 - 3747 | VAs, Meter 4, Minimum Avg Demand                | FLOAT  | -9999 M to<br>+9999 M | VAs                 |             | 2     |
| 0EA3 - 0EA4 | 3748 - 3749 | VAs, Meter 5, Minimum Avg Demand                | FLOAT  | -9999 M to<br>+9999 M | VAs                 |             | 2     |
| 0EA5 - 0EA6 | 3750 - 3751 | VAs, Meter 6, Minimum Avg Demand                | FLOAT  | -9999 M to<br>+9999 M | VAs                 |             | 2     |
| 0EA7 - 0EA8 | 3752 - 3753 | Positive PF, Meter 4, Minimum Avg<br>Demand     | FLOAT  | -1.00 to +1.00        | none                |             | 2     |
| 0EA9 - 0EAA | 3754 - 3755 | Positive PF, Meter 5, Minimum Avg<br>Demand     | FLOAT  | -1.00 to +1.00        | none                |             | 2     |
| 0EAB - 0EAC | 3756 - 3757 | Positive PF, Meter 6, Minimum Avg<br>Demand     | FLOAT  | -1.00 to +1.00        | none                |             | 2     |
| 0EAD - 0EAE | 3758 - 3759 | Negative PF, Meter 4, Minimum Avg<br>Demand     | FLOAT  | -1.00 to +1.00        | none                |             | 2     |
| 0EAF - 0EB0 | 3760 - 3761 | Negative PF, Meter 5, Minimum Avg<br>Demand     | FLOAT  | -1.00 to +1.00        | none                |             | 2     |
| 0EB1 - 0EB2 | 3762 - 3763 | Negative PF, Meter 6, Minimum Avg<br>Demand     | FLOAT  | -1.00 to +1.00        | none                |             | 2     |
|             |             |                                                 |        |                       |                     | Block Size: | 64    |
| 0ED7 - 0ED8 | 3800 - 3801 | Amps Meter 7, Minimum Avg<br>Demand             | FLOAT  | 0 to 9999 M           | amps                |             | 2     |
| 0ED9 - 0EDA | 3802 - 3803 | Amps Meter 8, Minimum Avg<br>Demand             | FLOAT  | 0 to 9999 M           | amps                |             | 2     |
| 0EDB - 0EDC | 3804 - 3805 | Amps Meter 9, Minimum Avg<br>Demand             | FLOAT  | 0 to 9999 M           | amps                |             | 2     |
| 0EDD - 0EDE | 3806 - 3807 | Reserved                                        |        |                       |                     |             | 2     |
| 0EDF - 0EE0 | 3808 - 3809 | Reserved                                        |        |                       |                     |             | 2     |
| 0EE1 - 0EE2 | 3810 - 3811 | Reserved                                        |        |                       |                     |             | 2     |
| 0EE3 - 0EE4 | 3812 - 3813 | Reserved                                        |        |                       |                     |             | 2     |
| 0EE5 - 0EE6 | 3814 - 3815 | Reserved                                        |        |                       |                     |             | 2     |
| 0EE7 - 0EE8 | 3816 - 3817 | Reserved                                        |        |                       |                     |             | 2     |
| 0EE9 - 0EEA | 3818 - 3819 | Reserved                                        |        |                       |                     |             | 2     |
| 0EEB - 0EEC | 3820 - 3821 | Reserved                                        |        |                       |                     |             | 2     |
| 0EED - 0EEE | 3822 - 3823 | Positive Watts, Meter 7 , Minimum<br>Avg Demand | FLOAT  | -9999 M to<br>+9999 M | watts               |             | 2     |
| 0EEF - 0EFO | 3824 - 3825 | Positive Watts, Meter 8, Minimum<br>Avg Demand  | FLOAT  | -9999 M to<br>+9999 M | watts               |             | 2     |

| Modbus      | Address     |                                                |        |                       |                     |          |       |
|-------------|-------------|------------------------------------------------|--------|-----------------------|---------------------|----------|-------|
| Hex         | Decimal     | Description                                    | Format | Range                 | Units or Resolution | Comments | # Reg |
| 0EF1 - 0EF2 | 3826 - 3827 | Positive Watts, Meter 9, Minimum<br>Avg Demand | FLOAT  | -9999 M to<br>+9999 M | watts               |          | 2     |
| 0EF3 - 0EF4 | 3828 - 3829 | Positive VARs, Meter 7, Minimum<br>Avg Demand  | FLOAT  | -9999 M to<br>+9999 M | VARs                |          | 2     |
| 0EF5 - 0EF6 | 3830 - 3831 | Positive VARs, Meter 8, Minimum<br>Avg Demand  | FLOAT  | -9999 M to<br>+9999 M | VARs                |          | 2     |
| 0EF7 - 0EF8 | 3832 - 3833 | Positive VARs, Meter 9, Minimum<br>Avg Demand  | FLOAT  | -9999 M to<br>+9999 M | VARs                |          | 2     |
| 0EF9 - 0EFA | 3834 - 3835 | Negative Watts, Meter 7, Minimum<br>Avg Demand | FLOAT  | -9999 M to<br>+9999 M | watts               |          | 2     |
| 0EFB - 0EFC | 3836 - 3837 | Negative Watts, Meter 8, Minimum<br>Avg Demand | FLOAT  | -9999 M to<br>+9999 M | watts               |          | 2     |
| 0EFD - 0EFE | 3838 - 3839 | Negative Watts, Meter 9, Minimum<br>Avg Demand | FLOAT  | -9999 M to<br>+9999 M | watts               |          | 2     |
| 0EFF - 0F00 | 3840 - 3841 | Negative VARs, Meter 7, Minimum<br>Avg Demand  | FLOAT  | -9999 M to<br>+9999 M | VARs                |          | 2     |
| 0F01 - 0F02 | 3842 - 3843 | Negative VARs, Meter 8, Minimum<br>Avg Demand  | FLOAT  | -9999 M to<br>+9999 M | VARs                |          | 2     |
| 0F03 - 0F04 | 3844 - 3845 | Negative VARs, Meter 9, Minimum<br>Avg Demand  | FLOAT  | -9999 M to<br>+9999 M | VARs                |          | 2     |
| 0F05 - 0F06 | 3846 - 3847 | VAs, Meter 7, Minimum Avg Demand               | FLOAT  | -9999 M to<br>+9999 M | VAs                 |          | 2     |
| 0F07 - 0F08 | 3848 - 3849 | VAs, Meter 8, Minimum Avg Demand               | FLOAT  | -9999 M to<br>+9999 M | VAs                 |          | 2     |
| - 0F0A      | 3850 - 3851 | VAs, Meter 9, Minimum Avg Demand               | FLOAT  | -9999 M to<br>+9999 M | VAs                 |          | 2     |
| 0F0B - 0F0C | 3852 - 3853 | Positive PF, Meter 7, Minimum Avg<br>Demand    | FLOAT  | -1.00 to +1.00        | none                |          | 2     |
| 0F0D - 0F0E | 3854 - 3855 | Positive PF, Meter 8, Minimum Avg<br>Demand    | FLOAT  | -1.00 to +1.00        | none                |          | 2     |
| 0F0F - 0F10 | 3856 - 3857 | Positive PF, Meter 9, Minimum Avg<br>Demand    | FLOAT  | -1.00 to +1.00        | none                |          | 2     |

| Modbus      | Address     |                                                  |        |                       |                     |             |       |
|-------------|-------------|--------------------------------------------------|--------|-----------------------|---------------------|-------------|-------|
| Hex         | Decimal     | Description                                      | Format | Range                 | Units or Resolution | Comments    | # Reg |
| 0F11 - 0F12 | 3858 - 3859 | Negative PF, Meter 7, Minimum Avg<br>Demand      | FLOAT  | -1.00 to +1.00        | none                |             | 2     |
| 0F13 - 0F14 | 3860 - 3861 | Negative PF, Meter 8, Minimum Avg<br>Demand      | FLOAT  | -1.00 to +1.00        | none                |             | 2     |
| 0F15 - 0F16 | 3862 - 3863 | Negative PF, Meter 9, Minimum Avg<br>Demand      | FLOAT  | -1.00 to +1.00        | none                |             | 2     |
|             |             |                                                  |        |                       |                     | Block Size: | 64    |
| 0F3B - 0F3C | 3900 - 3901 | Amps Meter 10, Minimum Avg<br>Demand             | FLOAT  | 0 to 9999 M           | amps                |             | 2     |
| 0F3D - 0F3E | 3902 - 3903 | Amps Meter 11, Minimum Avg<br>Demand             | FLOAT  | 0 to 9999 M           | amps                |             | 2     |
| 0F3F - 0F40 | 3904 - 3905 | Amps Meter 12, Minimum Avg<br>Demand             | FLOAT  | 0 to 9999 M           | amps                |             | 2     |
| 0F41 - 0F42 | 3906 - 3907 | Reserved                                         |        |                       |                     |             | 2     |
| 0F43 - 0F44 | 3908 - 3909 | Reserved                                         |        |                       |                     |             | 2     |
| 0F45 - 0F46 | 3910 - 3911 | Reserved                                         |        |                       |                     |             | 2     |
| 0F47 - 0F48 | 3912 - 3913 | Reserved                                         |        |                       |                     |             | 2     |
| 0F49 - 0F4A | 3914 - 3915 | Reserved                                         |        |                       |                     |             | 2     |
| 0F4B - 0F4C | 3916 - 3917 | Reserved                                         |        |                       |                     |             | 2     |
| 0F4D - 0F4E | 3918 - 3919 | Reserved                                         |        |                       |                     |             | 2     |
| 0F4F - 0F50 | 3920 - 3921 | Reserved                                         |        |                       |                     |             | 2     |
| 0F51 - 0F52 | 3922 - 3923 | Positive Watts, Meter 10 , Minimum<br>Avg Demand | FLOAT  | -9999 M to<br>+9999 M | watts               |             | 2     |
| 0F53 - 0F54 | 3924 - 3925 | Positive Watts, Meter 11, Minimum<br>Avg Demand  | FLOAT  | -9999 M to<br>+9999 M | watts               |             | 2     |
| 0F55 - 0F56 | 3926 - 3927 | Positive Watts, Meter 12, Minimum<br>Avg Demand  | FLOAT  | -9999 M to<br>+9999 M | watts               |             | 2     |
| 0F57 - 0F58 | 3928 - 3929 | Positive VARs, Meter 10, Minimum<br>Avg Demand   | FLOAT  | -9999 M to<br>+9999 M | VARs                |             | 2     |
| 0F59 - 0F5A | 3930 - 3931 | Positive VARs, Meter 11, Minimum<br>Avg Demand   | FLOAT  | -9999 M to<br>+9999 M | VARs                |             | 2     |
| 0F5B - 0F5C | 3932 - 3933 | Positive VARs, Meter 12, Minimum<br>Avg Demand   | FLOAT  | -9999 M to<br>+9999 M | VARs                |             | 2     |
| 0F5D - 0F5E | 3934 - 3935 | Negative Watts, Meter 10, Minimum<br>Avg Demand  | FLOAT  | -9999 M to<br>+9999 M | watts               |             | 2     |
| 0F5F - 0F60 | 3936 - 3937 | Negative Watts, Meter 11, Minimum<br>Avg Demand  | FLOAT  | -9999 M to<br>+9999 M | watts               |             | 2     |
| 0F61 - 0F62 | 3938 - 3939 | Negative Watts, Meter 12, Minimum<br>Avg Demand  | FLOAT  | -9999 M to<br>+9999 M | watts               |             | 2     |

| Modbus      | Address     |                                                  |        |                       |                     |             |       |
|-------------|-------------|--------------------------------------------------|--------|-----------------------|---------------------|-------------|-------|
| Hex         | Decimal     | Description                                      | Format | Range                 | Units or Resolution | Comments    | # Reg |
| 0F63 - 0F64 | 3940 - 3941 | Negative VARs, Meter 10, Minimum<br>Avg Demand   | FLOAT  | -9999 M to<br>+9999 M | VARs                |             | 2     |
| 0F65 - 0F66 | 3942 - 3943 | Negative VARs, Meter 11, Minimum<br>Avg Demand   | FLOAT  | -9999 M to<br>+9999 M | VARs                |             | 2     |
| 0F67 - 0F68 | 3944 - 3945 | Negative VARs, Meter 12, Minimum<br>Avg Demand   | FLOAT  | -9999 M to<br>+9999 M | VARs                |             | 2     |
| 0F69 - 0F6A | 3946 - 3947 | VAs, Meter 10, Minimum Avg<br>Demand             | FLOAT  | -9999 M to<br>+9999 M | VAs                 |             | 2     |
| 0F6B - 0F6C | 3948 - 3949 | VAs, Meter 11, Minimum Avg<br>Demand             | FLOAT  | -9999 M to<br>+9999 M | VAs                 |             | 2     |
| 0F6D - 0F6E | 3950 - 3951 | VAs, Meter 12, Minimum Avg<br>Demand             | FLOAT  | -9999 M to<br>+9999 M | VAs                 |             | 2     |
| 0F6F - 0F70 | 3952 - 3953 | Positive PF, Meter 10, Minimum Avg<br>Demand     | FLOAT  | -1.00 to +1.00        | none                |             | 2     |
| 0F71 - 0F72 | 3954 - 3955 | Positive PF, Meter 11, Minimum Avg<br>Demand     | FLOAT  | -1.00 to +1.00        | none                |             | 2     |
| 0F73 - 0F74 | 3956 - 3957 | Positive PF, Meter 12, Minimum Avg<br>Demand     | FLOAT  | -1.00 to +1.00        | none                |             | 2     |
| 0F75 - 0F76 | 3958 - 3959 | Negative PF, Meter 10, Minimum<br>Avg Demand     | FLOAT  | -1.00 to +1.00        | none                |             | 2     |
| 0F77 - 0F78 | 3960 - 3961 | Negative PF, Meter 11, Minimum<br>Avg Demand     | FLOAT  | -1.00 to +1.00        | none                |             | 2     |
| 0F79 - 0F7A | 3962 - 3963 | Negative PF, Meter 12, Minimum<br>Avg Demand     | FLOAT  | -1.00 to +1.00        | none                |             | 2     |
|             |             |                                                  |        |                       |                     | Block Size: | 64    |
|             | T           |                                                  |        |                       |                     | read-only   |       |
| 0F9F - 0FA0 | 4000 - 4001 | Amps Meter 13, Minimum Avg<br>Demand             | FLOAT  | 0 to 9999 M           | amps                |             | 2     |
| 0FA1 - 0FA2 | 4002 - 4003 | Amps Meter 14, Minimum Avg<br>Demand             | FLOAT  | 0 to 9999 M           | amps                |             | 2     |
| 0FA3 - 0FA4 | 4004 - 4005 | Amps Meter 15, Minimum Avg<br>Demand             | FLOAT  | 0 to 9999 M           | amps                |             | 2     |
| 0FA5 - 0FA6 | 4006 - 4007 | Reserved                                         |        |                       |                     |             | 2     |
| 0FA7 - 0FA8 | 4008 - 4009 | Reserved                                         |        |                       |                     |             | 2     |
| 0FA9 - 0FAA | 4010 - 4011 | Reserved                                         |        |                       |                     |             | 2     |
| 0FAB - 0FAC | 4012 - 4013 | Reserved                                         |        | ļ                     |                     |             | 2     |
| 0FAD - 0FAE | 4014 - 4015 | Reserved                                         |        |                       |                     |             | 2     |
| OFAF - OFBO | 4016 - 4017 | Reserved                                         |        | ļ                     |                     |             | 2     |
| UFB1 - 0FB2 | 4018 - 4019 | Reserved                                         |        | <b> </b>              |                     |             | 2     |
| 0FB3 - 0FB4 | 4020 - 4021 | Reserved                                         | FLOAT  | 0000 M to             |                     |             | 2     |
| 0FB2 - 0FB6 | 4022 - 4023 | Positive vvatts, Meter 13, Minimum<br>Avg Demand | FLUAI  | -9999 M to<br>+9999 M | watts               |             | 2     |
| 0FB7 - 0FB8 | 4024 - 4025 | Positive Watts, Meter 14, Minimum<br>Avg Demand  | FLOAT  | -9999 M to<br>+9999 M | watts               |             | 2     |

| Modbus      | Address     |                                                 |        |                       |                     |          |       |
|-------------|-------------|-------------------------------------------------|--------|-----------------------|---------------------|----------|-------|
| Hex         | Decimal     | Description                                     | Format | Range                 | Units or Resolution | Comments | # Reg |
| 0FB9 - 0FBA | 4026 - 4027 | Positive Watts, Meter 15, Minimum<br>Avg Demand | FLOAT  | -9999 M to<br>+9999 M | watts               |          | 2     |
| 0FBB - 0FBC | 4028 - 4029 | Positive VARs, Meter 13, Minimum<br>Avg Demand  | FLOAT  | -9999 M to<br>+9999 M | VARs                |          | 2     |
| 0FBD - 0FBE | 4030 - 4031 | Positive VARs, Meter 14, Minimum<br>Avg Demand  | FLOAT  | -9999 M to<br>+9999 M | VARs                |          | 2     |
| 0FBF - 0FC0 | 4032 - 4033 | Positive VARs, Meter 15, Minimum<br>Avg Demand  | FLOAT  | -9999 M to<br>+9999 M | VARs                |          | 2     |
| 0FC1 - 0FC2 | 4034 - 4035 | Negative Watts, Meter 13, Minimum<br>Avg Demand | FLOAT  | -9999 M to<br>+9999 M | watts               |          | 2     |
| 0FC3 - 0FC4 | 4036 - 4037 | Negative Watts, Meter 14, Minimum<br>Avg Demand | FLOAT  | -9999 M to<br>+9999 M | watts               |          | 2     |
| 0FC5 - 0FC6 | 4038 - 4039 | Negative Watts, Meter 15, Minimum<br>Avg Demand | FLOAT  | -9999 M to<br>+9999 M | watts               |          | 2     |
| 0FC7 - 0FC8 | 4040 - 4041 | Negative VARs, Meter 13, Minimum<br>Avg Demand  | FLOAT  | -9999 M to<br>+9999 M | VARs                |          | 2     |
| 0FC9 - 0FCA | 4042 - 4043 | Negative VARs, Meter 14, Minimum<br>Avg Demand  | FLOAT  | -9999 M to<br>+9999 M | VARs                |          | 2     |
| 0FCB - 0FCC | 4044 - 4045 | Negative VARs, Meter 15, Minimum<br>Avg Demand  | FLOAT  | -9999 M to<br>+9999 M | VARs                |          | 2     |
| 0FCD - 0FCE | 4046 - 4047 | VAs, Meter 13, Minimum Avg<br>Demand            | FLOAT  | -9999 M to<br>+9999 M | VAs                 |          | 2     |
| 0FCF - 0FD0 | 4048 - 4049 | VAs, Meter 14, Minimum Avg<br>Demand            | FLOAT  | -9999 M to<br>+9999 M | VAs                 |          | 2     |
| 0FD1 - 0FD2 | 4050 - 4051 | VAs, Meter 15, Minimum Avg<br>Demand            | FLOAT  | -9999 M to<br>+9999 M | VAs                 |          | 2     |
| 0FD3 - 0FD4 | 4052 - 4053 | Positive PF, Meter 13, Minimum Avg<br>Demand    | FLOAT  | -1.00 to +1.00        | none                |          | 2     |
| 0FD5 - 0FD6 | 4054 - 4055 | Positive PF, Meter 14, Minimum Avg<br>Demand    | FLOAT  | -1.00 to +1.00        | none                |          | 2     |
| 0FD7 - 0FD8 | 4056 - 4057 | Positive PF, Meter 15, Minimum Avg<br>Demand    | FLOAT  | -1.00 to +1.00        | none                |          | 2     |
| 0FD9 - 0FDA | 4058 - 4059 | Negative PF, Meter 13, Minimum<br>Avg Demand    | FLOAT  | -1.00 to +1.00        | none                |          | 2     |
| OFDB - OFDC | 4060 - 4061 | Negative PF, Meter 14, Minimum<br>Avg Demand    | FLOAT  | -1.00 to +1.00        | none                |          | 2     |

| Modbus Address |             |                                                 |        |                       |                     |             |       |
|----------------|-------------|-------------------------------------------------|--------|-----------------------|---------------------|-------------|-------|
| Hex            | Decimal     | Description                                     | Format | Range                 | Units or Resolution | Comments    | # Reg |
| 0FDD - 0FDE    | 4062 - 4063 | Negative PF, Meter 15, Minimum<br>Avg Demand    | FLOAT  | -1.00 to +1.00        | none                |             | 2     |
|                |             |                                                 |        |                       |                     | Block Size: | 64    |
|                |             |                                                 |        |                       |                     |             |       |
| 1003 - 1004    | 4100 - 4101 | Amps Meter 16, Minimum Avg<br>Demand            | FLOAT  | 0 to 9999 M           | amps                |             | 2     |
| 1005 - 1006    | 4102 - 4103 | Amps Meter 17, Minimum Avg<br>Demand            | FLOAT  | 0 to 9999 M           | amps                |             | 2     |
| 1007 - 1008    | 4104 - 4105 | Amps Meter 18, Minimum Avg<br>Demand            | FLOAT  | 0 to 9999 M           | amps                |             | 2     |
| 1009 - 100A    | 4106 - 4107 | Reserved                                        |        |                       |                     |             | 2     |
| 100B - 100C    | 4108 - 4109 | Reserved                                        |        | 1                     |                     |             | 2     |
| 100D - 100E    | 4110 - 4111 | Reserved                                        |        | 1                     |                     |             | 2     |
| 100F - 1010    | 4112 - 4113 | Reserved                                        |        |                       |                     |             | 2     |
| 1011 - 1012    | 4114 - 4115 | Reserved                                        |        |                       |                     |             | 2     |
| 1013 - 1014    | 4116 - 4117 | Reserved                                        |        |                       |                     |             | 2     |
| 1015 - 1016    | 4118 - 4119 | Reserved                                        |        |                       |                     |             | 2     |
| 1017 - 1018    | 4120 - 4121 | Reserved                                        |        |                       |                     |             | 2     |
| 1019 - 101A    | 4122 - 4123 | Positive Watts, Meter 16, Minimum<br>Avg Demand | FLOAT  | -9999 M to<br>+9999 M | watts               |             | 2     |
| 101B - 101C    | 4124 - 4125 | Positive Watts, Meter 17, Minimum<br>Avg Demand | FLOAT  | -9999 M to<br>+9999 M | watts               |             | 2     |
| 101D - 101E    | 4126 - 4127 | Positive Watts, Meter 18, Minimum<br>Avg Demand | FLOAT  | -9999 M to<br>+9999 M | watts               |             | 2     |
| 101F - 1020    | 4128 - 4129 | Positive VARs, Meter 16, Minimum<br>Avg Demand  | FLOAT  | -9999 M to<br>+9999 M | VARs                |             | 2     |
| 1021 - 1022    | 4130 - 4131 | Positive VARs, Meter 17, Minimum<br>Avg Demand  | FLOAT  | -9999 M to<br>+9999 M | VARs                |             | 2     |
| 1023 - 1024    | 4132 - 4133 | Positive VARs, Meter 18, Minimum<br>Avg Demand  | FLOAT  | -9999 M to<br>+9999 M | VARs                |             | 2     |
| 1025 - 1026    | 4134 - 4135 | Negative Watts, Meter 16, Minimum<br>Avg Demand | FLOAT  | -9999 M to<br>+9999 M | watts               |             | 2     |
| 1027 - 1028    | 4136 - 4137 | Negative Watts, Meter 17, Minimum<br>Avg Demand | FLOAT  | -9999 M to<br>+9999 M | watts               |             | 2     |
| 1029 - 102A    | 4138 - 4139 | Negative Watts, Meter 18, Minimum<br>Avg Demand | FLOAT  | -9999 M to<br>+9999 M | watts               |             | 2     |
| 102B - 102C    | 4140 - 4141 | Negative VARs, Meter 16, Minimum<br>Avg Demand  | FLOAT  | -9999 M to<br>+9999 M | VARs                |             | 2     |
| 102D - 102E    | 4142 - 4143 | Negative VARs, Meter 17, Minimum<br>Avg Demand  | FLOAT  | -9999 M to<br>+9999 M | VARs                |             | 2     |

| Modbus      | Address     |                                                 |        |                       |                     |             |       |
|-------------|-------------|-------------------------------------------------|--------|-----------------------|---------------------|-------------|-------|
| Hex         | Decimal     | Description                                     | Format | Range                 | Units or Resolution | Comments    | # Reg |
| 102F - 1030 | 4144 - 4145 | Negative VARs, Meter 18, Minimum<br>Avg Demand  | FLOAT  | -9999 M to<br>+9999 M | VARs                |             | 2     |
| 1031 - 1032 | 4146 - 4147 | VAs, Meter 16, Minimum Avg<br>Demand            | FLOAT  | -9999 M to<br>+9999 M | VAs                 |             | 2     |
| 1033 - 1034 | 4148 - 4149 | VAs, Meter 17, Minimum Avg<br>Demand            | FLOAT  | -9999 M to<br>+9999 M | VAs                 |             | 2     |
| 1035 - 1036 | 4150 - 4151 | VAs, Meter 18, Minimum Avg<br>Demand            | FLOAT  | -9999 M to<br>+9999 M | VAs                 |             | 2     |
| 1037 - 1038 | 4152 - 4153 | Positive PF, Meter 16, Minimum Avg<br>Demand    | FLOAT  | -1.00 to +1.00        | none                |             | 2     |
| 1039 - 103A | 4154 - 4155 | Positive PF, Meter 17, Minimum Avg<br>Demand    | FLOAT  | -1.00 to +1.00        | none                |             | 2     |
| 103B - 103C | 4156 - 4157 | Positive PF, Meter 18, Minimum Avg<br>Demand    | FLOAT  | -1.00 to +1.00        | none                |             | 2     |
| 103D - 103E | 4158 - 4159 | Negative PF, Meter 16, Minimum<br>Avg Demand    | FLOAT  | -1.00 to +1.00        | none                |             | 2     |
| 103F - 1040 | 4160 - 4161 | Negative PF, Meter 17, Minimum<br>Avg Demand    | FLOAT  | -1.00 to +1.00        | none                |             | 2     |
| 1041 - 1042 | 4162 - 4163 | Negative PF, Meter 18, Minimum<br>Avg Demand    | FLOAT  | -1.00 to +1.00        | none                |             | 2     |
|             |             |                                                 |        |                       |                     | Block Size: | 64    |
|             |             |                                                 |        |                       |                     |             |       |
| 1067 - 1068 | 4200 - 4201 | Amps Meter 19, Minimum Avg<br>Demand            | FLOAT  | 0 to 9999 M           | amps                |             | 2     |
| 1069 - 106A | 4202 - 4203 | Amps Meter 20, Minimum Avg<br>Demand            | FLOAT  | 0 to 9999 M           | amps                |             | 2     |
| 106B - 106C | 4204 - 4205 | Amps Meter 21, Minimum Avg<br>Demand            | FLOAT  | 0 to 9999 M           | amps                |             | 2     |
| 106D - 106E | 4206 - 4207 | Reserved                                        |        |                       |                     |             | 2     |
| 106F - 1070 | 4208 - 4209 | Reserved                                        |        |                       |                     |             | 2     |
| 1071 - 1072 | 4210 - 4211 | Reserved                                        |        |                       |                     |             | 2     |
| 1073 - 1074 | 4212 - 4213 | Reserved                                        |        |                       |                     |             | 2     |
| 1075 - 1076 | 4214 - 4215 | Reserved                                        |        |                       |                     |             | 2     |
| 1077 - 1078 | 4216 - 4217 | Reserved                                        |        |                       |                     |             | 2     |
| 1079 - 107A | 4218 - 4219 | Reserved                                        |        |                       |                     |             | 2     |
| 107B - 107C | 4220 - 4221 | Reserved                                        |        |                       |                     |             | 2     |
| 107D - 107E | 4222 - 4223 | Positive Watts, Meter 19, Minimum<br>Avg Demand | FLOAT  | -9999 M to<br>+9999 M | watts               |             | 2     |
| 107F - 1080 | 4224 - 4225 | Positive Watts, Meter 20, Minimum<br>Avg Demand | FLOAT  | -9999 M to<br>+9999 M | watts               |             | 2     |
| 1081 - 1082 | 4226 - 4227 | Positive Watts, Meter 21, Minimum<br>Avg Demand | FLOAT  | -9999 M to<br>+9999 M | watts               |             | 2     |
| 1083 - 1084 | 4228 - 4229 | Positive VARs, Meter 19, Minimum<br>Avg Demand  | FLOAT  | -9999 M to<br>+9999 M | VARs                |             | 2     |

| Modbus      | Address     |                                                 |        |                       |                     |          |       |
|-------------|-------------|-------------------------------------------------|--------|-----------------------|---------------------|----------|-------|
| Hex         | Decimal     | Description                                     | Format | Range                 | Units or Resolution | Comments | # Reg |
| 1085 - 1086 | 4230 - 4231 | Positive VARs, Meter 20, Minimum<br>Avg Demand  | FLOAT  | -9999 M to<br>+9999 M | VARs                |          | 2     |
| 1087 - 1088 | 4232 - 4233 | Positive VARs, Meter 21, Minimum<br>Avg Demand  | FLOAT  | -9999 M to<br>+9999 M | VARs                |          | 2     |
| 1089 - 108A | 4234 - 4235 | Negative Watts, Meter 19, Minimum<br>Avg Demand | FLOAT  | -9999 M to<br>+9999 M | watts               |          | 2     |
| 108B - 108C | 4236 - 4237 | Negative Watts, Meter 20, Minimum<br>Avg Demand | FLOAT  | -9999 M to<br>+9999 M | watts               |          | 2     |
| 108D - 108E | 4238 - 4239 | Negative Watts, Meter 21, Minimum<br>Avg Demand | FLOAT  | -9999 M to<br>+9999 M | watts               |          | 2     |
| 108F - 1090 | 4240 - 4241 | Negative VARs, Meter 19, Minimum<br>Avg Demand  | FLOAT  | -9999 M to<br>+9999 M | VARs                |          | 2     |
| 1091 - 1092 | 4242 - 4243 | Negative VARs, Meter 20, Minimum<br>Avg Demand  | FLOAT  | -9999 M to<br>+9999 M | VARs                |          | 2     |
| 1093 - 1094 | 4244 - 4245 | Negative VARs, Meter 21, Minimum<br>Avg Demand  | FLOAT  | -9999 M to<br>+9999 M | VARs                |          | 2     |
| 1095 - 1096 | 4246 - 4247 | VAs, Meter 19, Minimum Avg<br>Demand            | FLOAT  | -9999 M to<br>+9999 M | VAs                 |          | 2     |
| 1097 - 1098 | 4248 - 4249 | VAs, Meter 20, Minimum Avg<br>Demand            | FLOAT  | -9999 M to<br>+9999 M | VAs                 |          | 2     |
| 1099 - 109A | 4250 - 4251 | VAs, Meter 21, Minimum Avg<br>Demand            | FLOAT  | -9999 M to<br>+9999 M | VAs                 |          | 2     |
| 109B - 109C | 4252 - 4253 | Positive PF, Meter 19, Minimum Avg<br>Demand    | FLOAT  | -1.00 to +1.00        | none                |          | 2     |
| 109D - 109E | 4254 - 4255 | Positive PF, Meter 20, Minimum Avg<br>Demand    | FLOAT  | -1.00 to +1.00        | none                |          | 2     |
| 109F - 10A0 | 4256 - 4257 | Positive PF, Meter 21, Minimum Avg<br>Demand    | FLOAT  | -1.00 to +1.00        | none                |          | 2     |
| 10A1 - 10A2 | 4258 - 4259 | Negative PF, Meter 19, Minimum<br>Avg Demand    | FLOAT  | -1.00 to +1.00        | none                |          | 2     |
| 10A3 - 10A4 | 4260 - 4261 | Negative PF, Meter 20, Minimum<br>Avg Demand    | FLOAT  | -1.00 to +1.00        | none                |          | 2     |
| 10A5 - 10A6 | 4262 - 4263 | Negative PF, Meter 21, Minimum<br>Avg Demand    | FLOAT  | -1.00 to +1.00        | none                |          | 2     |

| Modbus      | Address     |                                                 |        |                       |                     |             |       |
|-------------|-------------|-------------------------------------------------|--------|-----------------------|---------------------|-------------|-------|
| Hex         | Decimal     | Description                                     | Format | Range                 | Units or Resolution | Comments    | # Reg |
|             |             |                                                 |        |                       |                     | Block Size: | 64    |
|             | -           | •<br>•                                          |        |                       |                     |             |       |
| 10CB - 10CC | 4300 - 4301 | Amps Meter 22, Minimum Avg<br>Demand            | FLOAT  | 0 to 9999 M           | amps                |             | 2     |
| 10CD - 10CE | 4302 - 4303 | Amps Meter 23, Minimum Avg<br>Demand            | FLOAT  | 0 to 9999 M           | amps                |             | 2     |
| 10CF - 10D0 | 4304 - 4305 | Amps Meter 24, Minimum Avg<br>Demand            | FLOAT  | 0 to 9999 M           | amps                |             | 2     |
| 10D1 - 10D2 | 4306 - 4307 | Reserved                                        |        |                       |                     |             | 2     |
| 10D3 - 10D4 | 4308 - 4309 | Reserved                                        |        |                       |                     |             | 2     |
| 10D5 - 10D6 | 4310 - 4311 | Reserved                                        |        |                       |                     |             | 2     |
| 10D7 - 10D8 | 4312 - 4313 | Reserved                                        |        |                       |                     |             | 2     |
| 10D9 - 10DA | 4314 - 4315 | Reserved                                        |        |                       |                     |             | 2     |
| 10DB - 10DC | 4316 - 4317 | Reserved                                        |        |                       |                     |             | 2     |
| 10DD - 10DE | 4318 - 4319 | Reserved                                        |        |                       |                     |             | 2     |
| 10DF - 10E0 | 4320 - 4321 | Reserved                                        |        |                       |                     |             | 2     |
| 10E1 - 10E2 | 4322 - 4323 | Positive Watts, Meter 22, Minimum<br>Avg Demand | FLOAT  | -9999 M to<br>+9999 M | watts               |             | 2     |
| 10E3 - 10E4 | 4324 - 4325 | Positive Watts, Meter 23, Minimum<br>Avg Demand | FLOAT  | -9999 M to<br>+9999 M | watts               |             | 2     |
| 10E5 - 10E6 | 4326 - 4327 | Positive Watts, Meter 24, Minimum<br>Avg Demand | FLOAT  | -9999 M to<br>+9999 M | watts               |             | 2     |
| 10E7 - 10E8 | 4328 - 4329 | Positive VARs, Meter 22, Minimum<br>Avg Demand  | FLOAT  | -9999 M to<br>+9999 M | VARs                |             | 2     |
| 10E9 - 10EA | 4330 - 4331 | Positive VARs, Meter 23, Minimum<br>Avg Demand  | FLOAT  | -9999 M to<br>+9999 M | VARs                |             | 2     |
| 10EB - 10EC | 4332 - 4333 | Positive VARs, Meter 24, Minimum<br>Avg Demand  | FLOAT  | -9999 M to<br>+9999 M | VARs                |             | 2     |
| 10ED - 10EE | 4334 - 4335 | Negative Watts, Meter 22, Minimum<br>Avg Demand | FLOAT  | -9999 M to<br>+9999 M | watts               |             | 2     |
| 10EF - 10F0 | 4336 - 4337 | Negative Watts, Meter 23, Minimum<br>Avg Demand | FLOAT  | -9999 M to<br>+9999 M | watts               |             | 2     |
| 10F1 - 10F2 | 4338 - 4339 | Negative Watts, Meter 24, Minimum<br>Avg Demand | FLOAT  | -9999 M to<br>+9999 M | watts               |             | 2     |
| 10F3 - 10F4 | 4340 - 4341 | Negative VARs, Meter 22, Minimum<br>Avg Demand  | FLOAT  | -9999 M to<br>+9999 M | VARs                |             | 2     |
| 10F5 - 10F6 | 4342 - 4343 | Negative VARs, Meter 23, Minimum<br>Avg Demand  | FLOAT  | -9999 M to<br>+9999 M | VARs                |             | 2     |
| 10F7 - 10F8 | 4344 - 4345 | Negative VARs, Meter 24, Minimum<br>Avg Demand  | FLOAT  | -9999 M to<br>+9999 M | VARs                |             | 2     |
| Modbus                      | Address      |                                              |        |                         |                     |             |       |
|-----------------------------|--------------|----------------------------------------------|--------|-------------------------|---------------------|-------------|-------|
| Hex                         | Decimal      | Description                                  | Format | Range                   | Units or Resolution | Comments    | # Reg |
| 10F9 - 10FA                 | 4346 - 4347  | VAs, Meter 22, Minimum Avg<br>Demand         | FLOAT  | -9999 M to<br>+9999 M   | VAs                 |             | 2     |
| 10FB - 10FC                 | 4348 - 4349  | VAs, Meter 23, Minimum Avg<br>Demand         | FLOAT  | -9999 M to<br>+9999 M   | VAs                 |             | 2     |
| 10FD - 10FE                 | 4350 - 4351  | VAs, Meter 24, Minimum Avg<br>Demand         | FLOAT  | -9999 M to<br>+9999 M   | VAs                 |             | 2     |
| 10FF - 1100                 | 4352 - 4353  | Positive PF, Meter 22, Minimum Avg<br>Demand | FLOAT  | -1.00 to +1.00          | none                |             | 2     |
| 1101 - 1102                 | 4354 - 4355  | Positive PF, Meter 23, Minimum Avg<br>Demand | FLOAT  | -1.00 to +1.00          | none                |             | 2     |
| 1103 - 1104                 | 4356 - 4357  | Positive PF, Meter 24, Minimum Avg<br>Demand | FLOAT  | -1.00 to +1.00          | none                |             | 2     |
| 1105 - 1106                 | 4358 - 4359  | Negative PF, Meter 22, Minimum<br>Avg Demand | FLOAT  | -1.00 to +1.00          | none                |             | 2     |
| 1107 - 1108                 | 4360 - 4361  | Negative PF, Meter 23, Minimum<br>Avg Demand | FLOAT  | -1.00 to +1.00          | none                |             | 2     |
| 1109 - 110A                 | 4362 - 4363  | Negative PF, Meter 24, Minimum<br>Avg Demand | FLOAT  | -1.00 to +1.00          | none                |             | 2     |
|                             |              |                                              |        |                         |                     | Block Size: | 64    |
| <b>Primary Minimum Time</b> | estamp Block |                                              |        |                         |                     | read-only   |       |
| 112F - 1131                 | 4400 - 4402  | Volts Min Timestamp                          | TSTAMP | 1Jan2000 -<br>31Dec2099 | 1 sec               |             | 3     |
| 1132 - 1134                 | 4403 - 4405  | Reserved                                     |        |                         |                     |             | 3     |
| 1135 - 1137                 | 4406 - 4408  | Volts C-N, Min Timestamp                     | TSTAMP | 1Jan2000 -<br>31Dec2099 | 1 sec               |             | 3     |
| 1138 - 113A                 | 4409 - 4411  | Volts A-B, Min Timestamp                     | TSTAMP | 1Jan2000 -<br>31Dec2099 | 1 sec               |             | 3     |
| 113B - 113D                 | 4412 - 4414  | Volts B-C, Min Timestamp                     | TSTAMP | 1Jan2000 -<br>31Dec2099 | 1 sec               |             | 3     |
| 113E - 1140                 | 4415 - 4417  | Volts C-A, Min Timestamp                     | TSTAMP | 1Jan2000 -<br>31Dec2099 | 1 sec               |             | 3     |
| 1141 - 1143                 | 4418 - 4420  | Frequency, Min Timestamp                     | TSTAMP | 1Jan2000 -<br>31Dec2099 | 1 sec               |             | 3     |
|                             |              |                                              |        |                         |                     | Block Size: | 21    |
| Primary Minimum Time        | estamp Block |                                              |        |                         |                     | read-only   |       |
| 1193 - 1195                 | 4500 - 4502  | Amps Meter 1, Min Avg Dmd<br>Timestamp       | TSTAMP | 1Jan2000 -<br>31Dec2099 | 1 sec               |             | 3     |
| 1196 - 1198                 | 4503 - 4505  | Amps Meter 2, Min Avg Dmd<br>Timestamp       | TSTAMP | 1Jan2000 -<br>31Dec2099 | 1 sec               |             | 3     |
| 1199 - 119B                 | 4506 - 4508  | Amps Meter 3, Min Avg Dmd<br>Timestamp       | TSTAMP | 1Jan2000 -<br>31Dec2099 | 1 sec               |             | 3     |
| 119C - 119E                 | 4509 - 4511  | Reserved                                     |        |                         |                     |             | 3     |
| 119F - 11A1                 | 4512 - 4514  | Reserved                                     |        |                         |                     |             | 3     |
| 11A2 - 11A4                 | 4515 - 4517  | Reserved                                     |        |                         |                     |             | 3     |

| Modbus      | Address     |                                                   |        |                         |                     |          |       |
|-------------|-------------|---------------------------------------------------|--------|-------------------------|---------------------|----------|-------|
| Hex         | Decimal     | Description                                       | Format | Range                   | Units or Resolution | Comments | # Reg |
| 11A5 - 11A7 | 4518 - 4520 | Reserved                                          |        |                         |                     |          | 3     |
| 11A8 - 11AA | 4521 - 4523 | Reserved                                          |        |                         |                     |          | 3     |
| 11AB - 11AD | 4524 - 4526 | Reserved                                          |        |                         |                     |          | 3     |
| 11AE - 11B0 | 4527 - 4529 | Reserved                                          |        |                         |                     |          | 3     |
| 11B1 - 11B3 | 4530 - 4532 | Reserved                                          |        |                         |                     |          | 3     |
| 11B4 - 11B6 | 4533 - 4535 | Positive Watts, Meter 1, Min Avg<br>Dmd Timestamp | TSTAMP | 1Jan2000 -<br>31Dec2099 | 1 sec               |          | 3     |
| 11B7 - 11B9 | 4536 - 4538 | Positive Watts, Meter 2, Min Avg<br>Dmd Timestamp | TSTAMP | 1Jan2000 -<br>31Dec2099 | 1 sec               |          | 3     |
| 11BA - 11BC | 4539 - 4541 | Positive Watts, Meter 3, Min Avg<br>Dmd Timestamp | TSTAMP | 1Jan2000 -<br>31Dec2099 | 1 sec               |          | 3     |
| 11BD - 11BF | 4542 - 4544 | Positive VARs, Meter 1, Min Avg<br>Dmd Timestamp  | TSTAMP | 1Jan2000 -<br>31Dec2099 | 1 sec               |          | 3     |
| 11C0 - 11C2 | 4545 - 4547 | Positive VARs, Meter 2, Min Avg<br>Dmd Timestamp  | TSTAMP | 1Jan2000 -<br>31Dec2099 | 1 sec               |          | 3     |
| 11C3 - 11C5 | 4548 - 4550 | Positive VARs, Meter 3, Min Avg<br>Dmd Timestamp  | TSTAMP | 1Jan2000 -<br>31Dec2099 | 1 sec               |          | 3     |
| 11C6 - 11C8 | 4551 - 4553 | Negative Watts, Meter 1, Min Avg<br>Dmd Timestamp | TSTAMP | 1Jan2000 -<br>31Dec2099 | 1 sec               |          | 3     |
| 11C9 - 11CB | 4554 - 4556 | Negative Watts, Meter 2, Min Avg<br>Dmd Timestamp | TSTAMP | 1Jan2000 -<br>31Dec2099 | 1 sec               |          | 3     |
| 11CC - 11CE | 4557 - 4559 | Negative Watts, Meter 3, Min Avg<br>Dmd Timestamp | TSTAMP | 1Jan2000 -<br>31Dec2099 | 1 sec               |          | 3     |
| 11CF - 11D1 | 4560 - 4562 | Negative VARs, Meter 1, Min Avg<br>Dmd Timestamp  | TSTAMP | 1Jan2000 -<br>31Dec2099 | 1 sec               |          | 3     |
| 11D2 - 11D4 | 4563 - 4565 | Negative VARs, Meter 2, Min Avg<br>Dmd Timestamp  | TSTAMP | 1Jan2000 -<br>31Dec2099 | 1 sec               |          | 3     |
| 11D5 - 11D7 | 4566 - 4568 | Negative VARs, Meter 3, Min Avg<br>Dmd Timestamp  | TSTAMP | 1Jan2000 -<br>31Dec2099 | 1 sec               |          | 3     |
| 11D8 - 11DA | 4569 - 4571 | VAs, Meter 1, Min Avg Dmd<br>Timestamp            | TSTAMP | 1Jan2000 -<br>31Dec2099 | 1 sec               |          | 3     |
| 11DB - 11DD | 4572 - 4574 | VAs, Meter 2, Min Avg Dmd<br>Timestamp            | TSTAMP | 1Jan2000 -<br>31Dec2099 | 1 sec               |          | 3     |
| 11DE - 11E0 | 4575 - 4577 | VAs, Meter 3, Min Avg Dmd<br>Timestamp            | TSTAMP | 1Jan2000 -<br>31Dec2099 | 1 sec               |          | 3     |
| 11E1 - 11E3 | 4578 - 4580 | Positive PF, Meter 1, Min Avg Dmd<br>Timestamp    | TSTAMP | 1Jan2000 -<br>31Dec2099 | 1 sec               |          | 3     |
| 11E4 - 11E6 | 4581 - 4583 | Positive PF, Meter 2, Min Avg Dmd<br>Timestamp    | TSTAMP | 1Jan2000 -<br>31Dec2099 | 1 sec               |          | 3     |
| 11E7 - 11E9 | 4584 - 4586 | Positive PF, Meter 3, Min Avg Dmd<br>Timestamp    | TSTAMP | 1Jan2000 -<br>31Dec2099 | 1 sec               |          | 3     |
| 11EA - 11EC | 4587 - 4589 | Negative PF, Meter 1, Min Avg Dmd<br>Timestamp    | TSTAMP | 1Jan2000 -<br>31Dec2099 | 1 sec               |          | 3     |

| Modbus      | Address     |                                                   |        |                         |                     |             |       |
|-------------|-------------|---------------------------------------------------|--------|-------------------------|---------------------|-------------|-------|
| Hex         | Decimal     | Description                                       | Format | Range                   | Units or Resolution | Comments    | # Reg |
| 11ED - 11EF | 4590 - 4592 | Negative PF, Meter 2, Min Avg Dmd<br>Timestamp    | TSTAMP | 1Jan2000 -<br>31Dec2099 | 1 sec               |             | 3     |
| 11F0 - 11F2 | 4593 - 4595 | Negative PF, Meter 3, Min Avg Dmd<br>Timestamp    | TSTAMP | 1Jan2000 -<br>31Dec2099 | 1 sec               |             | 3     |
|             |             |                                                   |        |                         |                     | Block Size: | 96    |
|             |             |                                                   |        |                         |                     |             |       |
| 11F7 - 11F9 | 4600 - 4602 | Amps Meter 4, Min Avg Dmd<br>Timestamp            | TSTAMP | 1Jan2000 -<br>31Dec2099 | 1 sec               |             | 3     |
| 11FA - 11FC | 4603 - 4605 | Amps Meter 5, Min Avg Dmd<br>Timestamp            | TSTAMP | 1Jan2000 -<br>31Dec2099 | 1 sec               |             | 3     |
| 11FD - 11FF | 4606 - 4608 | Amps Meter 6, Min Avg Dmd<br>Timestamp            | TSTAMP | 1Jan2000 -<br>31Dec2099 | 1 sec               |             | 3     |
| 1200 - 1202 | 4609 - 4611 | Reserved                                          |        |                         |                     |             | 3     |
| 1203 - 1205 | 4612 - 4614 | Reserved                                          |        |                         |                     |             | 3     |
| 1206 - 1208 | 4615 - 4617 | Reserved                                          |        |                         |                     |             | 3     |
| 1209 - 120B | 4618 - 4620 | Reserved                                          |        |                         |                     |             | 3     |
| 120C - 120E | 4621 - 4623 | Reserved                                          |        |                         |                     |             | 3     |
| 120F - 1211 | 4624 - 4626 | Reserved                                          |        |                         |                     |             | 3     |
| 1212 - 1214 | 4627 - 4629 | Reserved                                          |        |                         |                     |             | 3     |
| 1215 - 1217 | 4630 - 4632 | Reserved                                          |        |                         |                     |             | 3     |
| 1218 - 121A | 4633 - 4635 | Positive Watts, Meter 4, Min Avg<br>Dmd Timestamp | TSTAMP | 1Jan2000 -<br>31Dec2099 | 1 sec               |             |       |
| 121B - 121D | 4636 - 4638 | Positive Watts, Meter 5, Min Avg<br>Dmd Timestamp | TSTAMP | 1Jan2000 -<br>31Dec2099 | 1 sec               |             | 3     |
| 121E - 1220 | 4639 - 4641 | Positive Watts, Meter 6, Min Avg<br>Dmd Timestamp | TSTAMP | 1Jan2000 -<br>31Dec2099 | 1 sec               |             | 3     |
| 1221 - 1223 | 4642 - 4644 | Positive VARs, Meter 4, Min Avg<br>Dmd Timestamp  | TSTAMP | 1Jan2000 -<br>31Dec2099 | 1 sec               |             | 3     |
| 1224 - 1226 | 4645 - 4647 | Positive VARs, Meter 5, Min Avg<br>Dmd Timestamp  | TSTAMP | 1Jan2000 -<br>31Dec2099 | 1 sec               |             | 3     |
| 1227 - 1229 | 4648 - 4650 | Positive VARs, Meter 6, Min Avg<br>Dmd Timestamp  | TSTAMP | 1Jan2000 -<br>31Dec2099 | 1 sec               |             | 3     |
| 122A - 122C | 4651 - 4653 | Negative Watts, Meter 4, Min Avg<br>Dmd Timestamp | TSTAMP | 1Jan2000 -<br>31Dec2099 | 1 sec               |             | 3     |

| Modbus      | Address     |                                                   |        |                         |                     |             |       |
|-------------|-------------|---------------------------------------------------|--------|-------------------------|---------------------|-------------|-------|
| Hex         | Decimal     | Description                                       | Format | Range                   | Units or Resolution | Comments    | # Reg |
| 122D - 122F | 4654 - 4656 | Negative Watts, Meter 5, Min Avg<br>Dmd Timestamp | TSTAMP | 1Jan2000 -<br>31Dec2099 | 1 sec               |             | 3     |
| 1230 - 1232 | 4657 - 4659 | Negative Watts, Meter 6, Min Avg<br>Dmd Timestamp | TSTAMP | 1Jan2000 -<br>31Dec2099 | 1 sec               |             | 3     |
| 1233 - 1235 | 4660 - 4662 | Negative VARs, Meter 4, Min Avg<br>Dmd Timestamp  | TSTAMP | 1Jan2000 -<br>31Dec2099 | 1 sec               |             | 3     |
| 1236 - 1238 | 4663 - 4665 | Negative VARs, Meter 5, Min Avg<br>Dmd Timestamp  | TSTAMP | 1Jan2000 -<br>31Dec2099 | 1 sec               |             | 3     |
| 1239 - 123B | 4666 - 4668 | Negative VARs, Meter 6, Min Avg<br>Dmd Timestamp  | TSTAMP | 1Jan2000 -<br>31Dec2099 | 1 sec               |             | 3     |
| 123C - 123E | 4669 - 4671 | VAs, Meter 4, Min Avg Dmd<br>Timestamp            | TSTAMP | 1Jan2000 -<br>31Dec2099 | 1 sec               |             | 3     |
| 123F - 1241 | 4672 - 4674 | VAs, Meter 5, Min Avg Dmd<br>Timestamp            | TSTAMP | 1Jan2000 -<br>31Dec2099 | 1 sec               |             | 3     |
| 1242 - 1244 | 4675 - 4677 | VAs, Meter 6, Min Avg Dmd<br>Timestamp            | TSTAMP | 1Jan2000 -<br>31Dec2099 | 1 sec               |             | 3     |
| 1245 - 1247 | 4678 - 4680 | Positive PF, Meter 4, Min Avg Dmd<br>Timestamp    | TSTAMP | 1Jan2000 -<br>31Dec2099 | 1 sec               |             | 3     |
| 1248 - 124A | 4681 - 4683 | Positive PF, Meter 5, Min Avg Dmd<br>Timestamp    | TSTAMP | 1Jan2000 -<br>31Dec2099 | 1 sec               |             | 3     |
| 124B - 124D | 4684 - 4686 | Positive PF, Meter 6, Min Avg Dmd<br>Timestamp    | TSTAMP | 1Jan2000 -<br>31Dec2099 | 1 sec               |             | 3     |
| 124E - 1250 | 4687 - 4689 | Negative PF, Meter 4, Min Avg Dmd<br>Timestamp    | TSTAMP | 1Jan2000 -<br>31Dec2099 | 1 sec               |             | 3     |
| 1251 - 1253 | 4690 - 4692 | Negative PF, Meter 5, Min Avg Dmd<br>Timestamp    | TSTAMP | 1Jan2000 -<br>31Dec2099 | 1 sec               |             | 3     |
| 1254 - 1256 | 4693 - 4695 | Negative PF, Meter 6, Min Avg Dmd<br>Timestamp    | TSTAMP | 1Jan2000 -<br>31Dec2099 | 1 sec               |             | 3     |
|             |             |                                                   |        |                         |                     | Block Size: | 96    |
|             | -           |                                                   |        |                         |                     |             |       |
| 125B - 125D | 4700 - 4702 | Amps Meter 7, Min Avg Dmd<br>Timestamp            | TSTAMP | 1Jan2000 -<br>31Dec2099 | 1 sec               |             | 3     |
| 125E - 1260 | 4703 - 4705 | Amps Meter 8, Min Avg Dmd<br>Timestamp            | TSTAMP | 1Jan2000 -<br>31Dec2099 | 1 sec               |             | 3     |
| 1261 - 1263 | 4706 - 4708 | Amps Meter 9, Min Avg Dmd<br>Timestamp            | TSTAMP | 1Jan2000 -<br>31Dec2099 | 1 sec               |             | 3     |
| 1264 - 1266 | 4709 - 4711 | Reserved                                          |        |                         |                     |             | 3     |
| 1267 - 1269 | 4712 - 4714 | Reserved                                          |        |                         |                     |             | 3     |
| 126A - 126C | 4715 - 4717 | Reserved                                          |        |                         |                     |             | 3     |
| 126D - 126F | 4718 - 4720 | Reserved                                          |        |                         |                     |             | 3     |
| 1270 - 1272 | 4721 - 4723 | Reserved                                          |        |                         |                     |             | 3     |
| 1273 - 1275 | 4724 - 4726 | Reserved                                          |        |                         |                     |             | 3     |
| 1276 - 1278 | 4727 - 4729 | Reserved                                          |        |                         |                     |             | 3     |

| Modbus      | Address     |                                                   |        |                         |                     |          |       |
|-------------|-------------|---------------------------------------------------|--------|-------------------------|---------------------|----------|-------|
| Hex         | Decimal     | Description                                       | Format | Range                   | Units or Resolution | Comments | # Reg |
| 1279 - 127B | 4730 - 4732 | Reserved                                          |        |                         |                     |          | 3     |
| 127C - 127E | 4733 - 4735 | Positive Watts, Meter 7, Min Avg                  | TSTAMP | 1Jan2000 -              | 1 sec               |          | 3     |
|             |             | Dmd Timestamp                                     |        | 31Dec2099               |                     |          |       |
| 127F - 1281 | 4736 - 4738 | Positive Watts, Meter 8, Min Avg<br>Dmd Timestamp | TSTAMP | 1Jan2000 -<br>31Dec2099 | 1 sec               |          | 3     |
| 1282 - 1284 | 4739 - 4741 | Positive Watts, Meter 9, Min Avg<br>Dmd Timestamp | TSTAMP | 1Jan2000 -<br>31Dec2099 | 1 sec               |          | 3     |
| 1285 - 1287 | 4742 - 4744 | Positive VARs, Meter 7, Min Avg<br>Dmd Timestamp  | TSTAMP | 1Jan2000 -<br>31Dec2099 | 1 sec               |          | 3     |
| 1288 - 128A | 4745 - 4747 | Positive VARs, Meter 8, Min Avg<br>Dmd Timestamp  | TSTAMP | 1Jan2000 -<br>31Dec2099 | 1 sec               |          | 3     |
| 128B - 128D | 4748 - 4750 | Positive VARs, Meter 9, Min Avg<br>Dmd Timestamp  | TSTAMP | 1Jan2000 -<br>31Dec2099 | 1 sec               |          | 3     |
| 128E - 1290 | 4751 - 4753 | Negative Watts, Meter 7, Min Avg<br>Dmd Timestamp | TSTAMP | 1Jan2000 -<br>31Dec2099 | 1 sec               |          | 3     |
| 1291 - 1293 | 4754 - 4756 | Negative Watts, Meter 8, Min Avg<br>Dmd Timestamp | TSTAMP | 1Jan2000 -<br>31Dec2099 | 1 sec               |          | 3     |
| 1294 - 1296 | 4757 - 4759 | Negative Watts, Meter 9, Min Avg<br>Dmd Timestamp | TSTAMP | 1Jan2000 -<br>31Dec2099 | 1 sec               |          | 3     |
| 1297 - 1299 | 4760 - 4762 | Negative VARs, Meter 7, Min Avg<br>Dmd Timestamp  | TSTAMP | 1Jan2000 -<br>31Dec2099 | 1 sec               |          | 3     |
| 129A - 129C | 4763 - 4765 | Negative VARs, Meter 8, Min Avg<br>Dmd Timestamp  | TSTAMP | 1Jan2000 -<br>31Dec2099 | 1 sec               |          | 3     |
| 129D - 129F | 4766 - 4768 | Negative VARs, Meter 9, Min Avg<br>Dmd Timestamp  | TSTAMP | 1Jan2000 -<br>31Dec2099 | 1 sec               |          | 3     |
| 12A0 - 12A2 | 4769 - 4771 | VAs, Meter 7, Min Avg Dmd<br>Timestamp            | TSTAMP | 1Jan2000 -<br>31Dec2099 | 1 sec               |          | 3     |
| 12A3 - 12A5 | 4772 - 4774 | VAs, Meter 8, Min Avg Dmd<br>Timestamp            | TSTAMP | 1Jan2000 -<br>31Dec2099 | 1 sec               |          | 3     |
| 12A6 - 12A8 | 4775 - 4777 | VAs, Meter 9, Min Avg Dmd<br>Timestamp            | TSTAMP | 1Jan2000 -<br>31Dec2099 | 1 sec               |          | 3     |
| 12A9 - 12AB | 4778 - 4780 | Positive PF, Meter 7, Min Avg Dmd<br>Timestamp    | TSTAMP | 1Jan2000 -<br>31Dec2099 | 1 sec               |          | 3     |
| 12AC - 12AE | 4781 - 4783 | Positive PF, Meter 8, Min Avg Dmd<br>Timestamp    | TSTAMP | 1Jan2000 -<br>31Dec2099 | 1 sec               |          | 3     |
| 12AF - 12B1 | 4784 - 4786 | Positive PF, Meter 9, Min Avg Dmd<br>Timestamp    | TSTAMP | 1Jan2000 -<br>31Dec2099 | 1 sec               |          | 3     |

| Modbus      | Address     |                                                    |        |                         |                     |             |       |
|-------------|-------------|----------------------------------------------------|--------|-------------------------|---------------------|-------------|-------|
| Hex         | Decimal     | Description                                        | Format | Range                   | Units or Resolution | Comments    | # Reg |
| 12B2 - 12B4 | 4787 - 4789 | Negative PF, Meter 7, Min Avg Dmd<br>Timestamp     | TSTAMP | 1Jan2000 -<br>31Dec2099 | 1 sec               |             | 3     |
| 12B5 - 12B7 | 4790 - 4792 | Negative PF, Meter 8, Min Avg Dmd<br>Timestamp     | TSTAMP | 1Jan2000 -<br>31Dec2099 | 1 sec               |             | 3     |
| 12B8 - 12BA | 4793 - 4795 | Negative PF, Meter 9, Min Avg Dmd<br>Timestamp     | TSTAMP | 1Jan2000 -<br>31Dec2099 | 1 sec               |             | 3     |
|             |             |                                                    |        |                         |                     | Block Size: | 96    |
|             |             |                                                    |        |                         |                     |             |       |
| 12BF - 12C1 | 4800 - 4802 | Amps Meter 10, Min Avg Dmd<br>Timestamp            | TSTAMP | 1Jan2000 -<br>31Dec2099 | 1 sec               |             | 3     |
| 12C2 - 12C4 | 4803 - 4805 | Amps Meter 11, Min Avg Dmd<br>Timestamp            | TSTAMP | 1Jan2000 -<br>31Dec2099 | 1 sec               |             | 3     |
| 12C5 - 12C7 | 4806 - 4808 | Amps Meter 12, Min Avg Dmd<br>Timestamp            | TSTAMP | 1Jan2000 -<br>31Dec2099 | 1 sec               |             | 3     |
| 12C8 - 12CA | 4809 - 4811 | Reserved                                           |        |                         |                     |             | 3     |
| 12CB - 12CD | 4812 - 4814 | Reserved                                           |        |                         |                     |             | 3     |
| 12CE - 12D0 | 4815 - 4817 | Reserved                                           |        |                         |                     |             | 3     |
| 12D1 - 12D3 | 4818 - 4820 | Reserved                                           |        | 1                       |                     |             | 3     |
| 12D4 - 12D6 | 4821 - 4823 | Reserved                                           |        |                         |                     |             | 3     |
| 12D7 - 12D9 | 4824 - 4826 | Reserved                                           |        |                         |                     |             | 3     |
| 12DA - 12DC | 4827 - 4829 | Reserved                                           |        |                         |                     |             | 3     |
| 12DD - 12DF | 4830 - 4832 | Reserved                                           |        |                         |                     |             | 3     |
| 12ED - 12E2 | 4833 - 4835 | Positive Watts Meter 10 Min Avg                    | TSTAMP | 1.lan2000 -             | 1 sec               |             | 3     |
|             | 1000 1000   | Dmd Timestamp                                      | 101740 | 31Dec2099               | 1 000               |             |       |
| 12E3 - 12E5 | 4836 - 4838 | Positive Watts, Meter 11, Min Avg<br>Dmd Timestamp | TSTAMP | 1Jan2000 -<br>31Dec2099 | 1 sec               |             | 3     |
| 12E6 - 12E8 | 4839 - 4841 | Positive Watts, Meter 12, Min Avg<br>Dmd Timestamp | TSTAMP | 1Jan2000 -<br>31Dec2099 | 1 sec               |             | 3     |
| 12E9 - 12EB | 4842 - 4844 | Positive VARs, Meter 10, Min Avg<br>Dmd Timestamp  | TSTAMP | 1Jan2000 -<br>31Dec2099 | 1 sec               |             | 3     |
| 12EC - 12EE | 4845 - 4847 | Positive VARs, Meter 11, Min Avg<br>Dmd Timestamp  | TSTAMP | 1Jan2000 -<br>31Dec2099 | 1 sec               |             | 3     |
| 12EF - 12F1 | 4848 - 4850 | Positive VARs, Meter 12, Min Avg<br>Dmd Timestamp  | TSTAMP | 1Jan2000 -<br>31Dec2099 | 1 sec               |             | 3     |
| 12F2 - 12F4 | 4851 - 4853 | Negative Watts, Meter 10, Min Avg<br>Dmd Timestamp | TSTAMP | 1Jan2000 -<br>31Dec2099 | 1 sec               |             | 3     |
| 12F5 - 12F7 | 4854 - 4856 | Negative Watts, Meter 11, Min Avg<br>Dmd Timestamp | TSTAMP | 1Jan2000 -<br>31Dec2099 | 1 sec               |             | 3     |
| 12F8 - 12FA | 4857 - 4859 | Negative Watts, Meter 12, Min Avg<br>Dmd Timestamp | TSTAMP | 1Jan2000 -<br>31Dec2099 | 1 sec               |             | 3     |
| 12FB - 12FD | 4860 - 4862 | Negative VARs, Meter 10, Min Avg<br>Dmd Timestamp  | TSTAMP | 1Jan2000 -<br>31Dec2099 | 1 sec               |             | 3     |

| Modbus      | Address     |                                                    |        |                         |                     |             |       |
|-------------|-------------|----------------------------------------------------|--------|-------------------------|---------------------|-------------|-------|
| Hex         | Decimal     | Description                                        | Format | Range                   | Units or Resolution | Comments    | # Reg |
| 12FE - 1300 | 4863 - 4865 | Negative VARs, Meter 11, Min Avg<br>Dmd Timestamp  | TSTAMP | 1Jan2000 -<br>31Dec2099 | 1 sec               |             | 3     |
| 1301 - 1303 | 4866 - 4868 | Negative VARs, Meter 12, Min Avg<br>Dmd Timestamp  | TSTAMP | 1Jan2000 -<br>31Dec2099 | 1 sec               |             | 3     |
| 1304 - 1306 | 4869 - 4871 | VAs, Meter 10, Min Avg Dmd<br>Timestamp            | TSTAMP | 1Jan2000 -<br>31Dec2099 | 1 sec               |             | 3     |
| 1307 - 1309 | 4872 - 4874 | VAs, Meter 11, Min Avg Dmd<br>Timestamp            | TSTAMP | 1Jan2000 -<br>31Dec2099 | 1 sec               |             | 3     |
| 130A - 130C | 4875 - 4877 | VAs, Meter 12, Min Avg Dmd<br>Timestamp            | TSTAMP | 1Jan2000 -<br>31Dec2099 | 1 sec               |             | 3     |
| 130D - 130F | 4878 - 4880 | Positive PF, Meter 10, Min Avg Dmd<br>Timestamp    | TSTAMP | 1Jan2000 -<br>31Dec2099 | 1 sec               |             | 3     |
| 1310 - 1312 | 4881 - 4883 | Positive PF, Meter 11, Min Avg Dmd<br>Timestamp    | TSTAMP | 1Jan2000 -<br>31Dec2099 | 1 sec               |             | 3     |
| 1313 - 1315 | 4884 - 4886 | Positive PF, Meter 12, Min Avg Dmd<br>Timestamp    | TSTAMP | 1Jan2000 -<br>31Dec2099 | 1 sec               |             | 3     |
| 1316 - 1318 | 4887 - 4889 | Negative PF, Meter 10, Min Avg Dmd<br>Timestamp    | TSTAMP | 1Jan2000 -<br>31Dec2099 | 1 sec               |             | 3     |
| 1319 - 131B | 4890 - 4892 | Negative PF, Meter 11, Min Avg Dmd<br>Timestamp    | TSTAMP | 1Jan2000 -<br>31Dec2099 | 1 sec               |             | 3     |
| 131C - 131E | 4893 - 4895 | Negative PF, Meter 12, Min Avg Dmd<br>Timestamp    | TSTAMP | 1Jan2000 -<br>31Dec2099 | 1 sec               |             | 3     |
|             |             |                                                    |        |                         |                     | Block Size: | 96    |
|             | 1           | -                                                  |        |                         |                     |             |       |
| 1323 - 1325 | 4900 - 4902 | Amps Meter 13, Min Avg Dmd<br>Timestamp            | TSTAMP | 1Jan2000 -<br>31Dec2099 | 1 sec               |             | 3     |
| 1326 - 1328 | 4903 - 4905 | Amps Meter 14, Min Avg Dmd<br>Timestamp            | TSTAMP | 1Jan2000 -<br>31Dec2099 | 1 sec               |             | 3     |
| 1329 - 132B | 4906 - 4908 | Amps Meter 15, Min Avg Dmd<br>Timestamp            | TSTAMP | 1Jan2000 -<br>31Dec2099 | 1 sec               |             | 3     |
| 132C - 132E | 4909 - 4911 | Reserved                                           |        |                         |                     |             | 3     |
| 132F - 1331 | 4912 - 4914 | Reserved                                           |        |                         |                     |             | 3     |
| 1332 - 1334 | 4915 - 4917 | Reserved                                           |        |                         |                     |             | 3     |
| 1335 - 1337 | 4918 - 4920 | Reserved                                           |        |                         |                     |             | 3     |
| 1338 - 133A | 4921 - 4923 | Reserved                                           |        |                         |                     |             | 3     |
| 133B - 133D | 4924 - 4926 | Reserved                                           |        |                         |                     |             | 3     |
| 133E - 1340 | 4927 - 4929 | Reserved                                           |        |                         |                     |             | 3     |
| 1341 - 1343 | 4930 - 4932 | Reserved                                           |        |                         |                     |             | 3     |
| 1344 - 1346 | 4933 - 4935 | Positive Watts, Meter 13, Min Avg<br>Dmd Timestamp | TSTAMP | 1Jan2000 -<br>31Dec2099 | 1 sec               |             | 3     |
| 1347 - 1349 | 4936 - 4938 | Positive Watts, Meter 14, Min Avg<br>Dmd Timestamp | TSTAMP | 1Jan2000 -<br>31Dec2099 | 1 sec               |             | 3     |

| Modbus      | Address     |                                                    |        |                         |                     |          |       |
|-------------|-------------|----------------------------------------------------|--------|-------------------------|---------------------|----------|-------|
| Hex         | Decimal     | Description                                        | Format | Range                   | Units or Resolution | Comments | # Reg |
| 134A - 134C | 4939 - 4941 | Positive Watts, Meter 15, Min Avg<br>Dmd Timestamp | TSTAMP | 1Jan2000 -<br>31Dec2099 | 1 sec               |          | 3     |
| 134D - 134F | 4942 - 4944 | Positive VARs, Meter 13, Min Avg<br>Dmd Timestamp  | TSTAMP | 1Jan2000 -<br>31Dec2099 | 1 sec               |          | 3     |
| 1350 - 1352 | 4945 - 4947 | Positive VARs, Meter 14, Min Avg<br>Dmd Timestamp  | TSTAMP | 1Jan2000 -<br>31Dec2099 | 1 sec               |          | 3     |
| 1353 - 1355 | 4948 - 4950 | Positive VARs, Meter 15, Min Avg<br>Dmd Timestamp  | TSTAMP | 1Jan2000 -<br>31Dec2099 | 1 sec               |          | 3     |
| 1356 - 1358 | 4951 - 4953 | Negative Watts, Meter 13, Min Avg<br>Dmd Timestamp | TSTAMP | 1Jan2000 -<br>31Dec2099 | 1 sec               |          | 3     |
| 1359 - 135B | 4954 - 4956 | Negative Watts, Meter 14, Min Avg<br>Dmd Timestamp | TSTAMP | 1Jan2000 -<br>31Dec2099 | 1 sec               |          | 3     |
| 135C - 135E | 4957 - 4959 | Negative Watts, Meter 15, Min Avg<br>Dmd Timestamp | TSTAMP | 1Jan2000 -<br>31Dec2099 | 1 sec               |          | 3     |
| 135F - 1361 | 4960 - 4962 | Negative VARs, Meter 13, Min Avg<br>Dmd Timestamp  | TSTAMP | 1Jan2000 -<br>31Dec2099 | 1 sec               |          | 3     |
| 1362 - 1364 | 4963 - 4965 | Negative VARs, Meter 14, Min Avg<br>Dmd Timestamp  | TSTAMP | 1Jan2000 -<br>31Dec2099 | 1 sec               |          | 3     |
| 1365 - 1367 | 4966 - 4968 | Negative VARs, Meter 15, Min Avg<br>Dmd Timestamp  | TSTAMP | 1Jan2000 -<br>31Dec2099 | 1 sec               |          | 3     |
| 1368 - 136A | 4969 - 4971 | VAs, Meter 13, Min Avg Dmd<br>Timestamp            | TSTAMP | 1Jan2000 -<br>31Dec2099 | 1 sec               |          | 3     |
| 136B - 136D | 4972 - 4974 | VAs, Meter 14, Min Avg Dmd<br>Timestamp            | TSTAMP | 1Jan2000 -<br>31Dec2099 | 1 sec               |          | 3     |
| 136E - 1370 | 4975 - 4977 | VAs, Meter 15, Min Avg Dmd<br>Timestamp            | TSTAMP | 1Jan2000 -<br>31Dec2099 | 1 sec               |          | 3     |
| 1371 - 1373 | 4978 - 4980 | Positive PF, Meter 13, Min Avg Dmd<br>Timestamp    | TSTAMP | 1Jan2000 -<br>31Dec2099 | 1 sec               |          | 3     |
| 1374 - 1376 | 4981 - 4983 | Positive PF, Meter 14, Min Avg Dmd<br>Timestamp    | TSTAMP | 1Jan2000 -<br>31Dec2099 | 1 sec               |          | 3     |
| 1377 - 1379 | 4984 - 4986 | Positive PF, Meter 15, Min Avg Dmd<br>Timestamp    | TSTAMP | 1Jan2000 -<br>31Dec2099 | 1 sec               |          | 3     |
| 137A - 137C | 4987 - 4989 | Negative PF, Meter 13, Min Avg Dmd<br>Timestamp    | TSTAMP | 1Jan2000 -<br>31Dec2099 | 1 sec               |          | 3     |
| 137D - 137F | 4990 - 4992 | Negative PF, Meter 14, Min Avg Dmd<br>Timestamp    | TSTAMP | 1Jan2000 -<br>31Dec2099 | 1 sec               |          | 3     |

| Modbus      | Address     |                                                    |        |                         |                     |             |       |
|-------------|-------------|----------------------------------------------------|--------|-------------------------|---------------------|-------------|-------|
| Hex         | Decimal     | Description                                        | Format | Range                   | Units or Resolution | Comments    | # Reg |
| 1380 - 1382 | 4993 - 4995 | Negative PF, Meter 15, Min Avg Dmd<br>Timestamp    | TSTAMP | 1Jan2000 -<br>31Dec2099 | 1 sec               |             | 3     |
|             |             |                                                    |        |                         |                     | Block Size: | 96    |
|             |             |                                                    |        |                         |                     |             |       |
| 1387 - 1389 | 5000 - 5002 | Amps Meter 16, Min Avg Dmd<br>Timestamp            | TSTAMP | 1Jan2000 -<br>31Dec2099 | 1 sec               |             | 3     |
| 138A - 138C | 5003 - 5005 | Amps Meter 17, Min Avg Dmd<br>Timestamp            | TSTAMP | 1Jan2000 -<br>31Dec2099 | 1 sec               |             | 3     |
| 138D - 138F | 5006 - 5008 | Amps Meter 18, Min Avg Dmd<br>Timestamp            | TSTAMP | 1Jan2000 -<br>31Dec2099 | 1 sec               |             | 3     |
| 1390 - 1392 | 5009 - 5011 | Reserved                                           |        |                         |                     |             | 3     |
| 1393 - 1395 | 5012 - 5014 | Reserved                                           |        |                         |                     |             | 3     |
| 1396 - 1398 | 5015 - 5017 | Reserved                                           |        |                         |                     |             | 3     |
| 1399 - 139B | 5018 - 5020 | Reserved                                           |        |                         |                     |             | 3     |
| 139C - 139E | 5021 - 5023 | Reserved                                           |        |                         |                     |             | 3     |
| 139F - 13A1 | 5024 - 5026 | Reserved                                           |        |                         |                     |             | 3     |
| 13A2 - 13A4 | 5027 - 5029 | Reserved                                           |        |                         |                     |             | 3     |
| 13A5 - 13A7 | 5030 - 5032 | Reserved                                           |        |                         |                     |             | 3     |
| 13A8 - 13AA | 5033 - 5035 | Positive Watts, Meter 16, Min Avg<br>Dmd Timestamp | TSTAMP | 1Jan2000 -<br>31Dec2099 | 1 sec               |             | 3     |
| 13AB - 13AD | 5036 - 5038 | Positive Watts, Meter 17, Min Avg<br>Dmd Timestamp | TSTAMP | 1Jan2000 -<br>31Dec2099 | 1 sec               |             | 3     |
| 13AE - 13B0 | 5039 - 5041 | Positive Watts, Meter 18, Min Avg<br>Dmd Timestamp | TSTAMP | 1Jan2000 -<br>31Dec2099 | 1 sec               |             | 3     |
| 13B1 - 13B3 | 5042 - 5044 | Positive VARs, Meter 16, Min Avg<br>Dmd Timestamp  | TSTAMP | 1Jan2000 -<br>31Dec2099 | 1 sec               |             | 3     |
| 13B4 - 13B6 | 5045 - 5047 | Positive VARs, Meter 17, Min Avg<br>Dmd Timestamp  | TSTAMP | 1Jan2000 -<br>31Dec2099 | 1 sec               |             | 3     |
| 13B7 - 13B9 | 5048 - 5050 | Positive VARs, Meter 18, Min Avg<br>Dmd Timestamp  | TSTAMP | 1Jan2000 -<br>31Dec2099 | 1 sec               |             | 3     |
| 13BA - 13BC | 5051 - 5053 | Negative Watts, Meter 16, Min Avg<br>Dmd Timestamp | TSTAMP | 1Jan2000 -<br>31Dec2099 | 1 sec               |             | 3     |
| 13BD - 13BF | 5054 - 5056 | Negative Watts, Meter 17, Min Avg<br>Dmd Timestamp | TSTAMP | 1Jan2000 -<br>31Dec2099 | 1 sec               |             | 3     |
| 13C0 - 13C2 | 5057 - 5059 | Negative Watts, Meter 18, Min Avg<br>Dmd Timestamp | TSTAMP | 1Jan2000 -<br>31Dec2099 | 1 sec               |             | 3     |
| 13C3 - 13C5 | 5060 - 5062 | Negative VARs, Meter 16, Min Avg<br>Dmd Timestamp  | TSTAMP | 1Jan2000 -<br>31Dec2099 | 1 sec               |             | 3     |
| 13C6 - 13C8 | 5063 - 5065 | Negative VARs, Meter 17, Min Avg<br>Dmd Timestamp  | TSTAMP | 1Jan2000 -<br>31Dec2099 | 1 sec               |             | 3     |

| Modbus      | Address     |                                                    |        |                         |                     |             |       |
|-------------|-------------|----------------------------------------------------|--------|-------------------------|---------------------|-------------|-------|
| Hex         | Decimal     | Description                                        | Format | Range                   | Units or Resolution | Comments    | # Reg |
| 13C9 - 13CB | 5066 - 5068 | Negative VARs, Meter 18, Min Avg<br>Dmd Timestamp  | TSTAMP | 1Jan2000 -<br>31Dec2099 | 1 sec               |             | 3     |
| 13CC - 13CE | 5069 - 5071 | VAs, Meter 16, Min Avg Dmd<br>Timestamp            | TSTAMP | 1Jan2000 -<br>31Dec2099 | 1 sec               |             | 3     |
| 13CF - 13D1 | 5072 - 5074 | VAs, Meter 17, Min Avg Dmd<br>Timestamp            | TSTAMP | 1Jan2000 -<br>31Dec2099 | 1 sec               |             | 3     |
| 13D2 - 13D4 | 5075 - 5077 | VAs, Meter 18, Min Avg Dmd<br>Timestamp            | TSTAMP | 1Jan2000 -<br>31Dec2099 | 1 sec               |             | 3     |
| 13D5 - 13D7 | 5078 - 5080 | Positive PF, Meter 16, Min Avg Dmd<br>Timestamp    | TSTAMP | 1Jan2000 -<br>31Dec2099 | 1 sec               |             | 3     |
| 13D8 - 13DA | 5081 - 5083 | Positive PF, Meter 17, Min Avg Dmd<br>Timestamp    | TSTAMP | 1Jan2000 -<br>31Dec2099 | 1 sec               |             | 3     |
| 13DB - 13DD | 5084 - 5086 | Positive PF, Meter 18, Min Avg Dmd<br>Timestamp    | TSTAMP | 1Jan2000 -<br>31Dec2099 | 1 sec               |             | 3     |
| 13DE - 13E0 | 5087 - 5089 | Negative PF, Meter 16, Min Avg Dmd<br>Timestamp    | TSTAMP | 1Jan2000 -<br>31Dec2099 | 1 sec               |             | 3     |
| 13E1 - 13E3 | 5090 - 5092 | Negative PF, Meter 17, Min Avg Dmd<br>Timestamp    | TSTAMP | 1Jan2000 -<br>31Dec2099 | 1 sec               |             | 3     |
| 13E4 - 13E6 | 5093 - 5095 | Negative PF, Meter 18, Min Avg Dmd<br>Timestamp    | TSTAMP | 1Jan2000 -<br>31Dec2099 | 1 sec               |             | 3     |
|             |             |                                                    |        |                         |                     | Block Size: | 96    |
| 13EB - 13ED | 5100 - 5102 | Amps Meter 19, Min Avg Dmd<br>Timestamp            | TSTAMP | 1Jan2000 -<br>31Dec2099 | 1 sec               |             | 3     |
| 13EE - 13F0 | 5103 - 5105 | Amps Meter 20, Min Avg Dmd<br>Timestamp            | TSTAMP | 1Jan2000 -<br>31Dec2099 | 1 sec               |             | 3     |
| 13F1 - 13F3 | 5106 - 5108 | Amps Meter 21, Min Avg Dmd<br>Timestamp            | TSTAMP | 1Jan2000 -<br>31Dec2099 | 1 sec               |             | 3     |
| 13F4 - 13F6 | 5109 - 5111 | Reserved                                           |        |                         |                     |             | 3     |
| 13F7 - 13F9 | 5112 - 5114 | Reserved                                           |        |                         |                     |             | 3     |
| 13FA - 13FC | 5115 - 5117 | Reserved                                           |        |                         |                     |             | 3     |
| 13FD - 13FF | 5118 - 5120 | Reserved                                           |        |                         |                     |             | 3     |
| 1400 - 1402 | 5121 - 5123 | Reserved                                           |        |                         |                     |             | 3     |
| 1403 - 1405 | 5124 - 5126 | Reserved                                           |        |                         |                     |             | 3     |
| 1406 - 1408 | 5127 - 5129 | Reserved                                           |        |                         |                     |             | 3     |
| 1409 - 140B | 5130 - 5132 | Reserved                                           |        |                         |                     |             | 3     |
| 140C - 140E | 5133 - 5135 | Positive Watts, Meter 19, Min Avg<br>Dmd Timestamp | TSTAMP | 1Jan2000 -<br>31Dec2099 | 1 sec               |             | 3     |
| 140F - 1411 | 5136 - 5138 | Positive Watts, Meter 20, Min Avg<br>Dmd Timestamp | TSTAMP | 1Jan2000 -<br>31Dec2099 | 1 sec               |             | 3     |
| 1412 - 1414 | 5139 - 5141 | Positive Watts, Meter 21, Min Avg<br>Dmd Timestamp | TSTAMP | 1Jan2000 -<br>31Dec2099 | 1 sec               |             | 3     |

| Modbus      | Address     |                                                    |        |                         |                     |             |       |
|-------------|-------------|----------------------------------------------------|--------|-------------------------|---------------------|-------------|-------|
| Hex         | Decimal     | Description                                        | Format | Range                   | Units or Resolution | Comments    | # Reg |
| 1415 - 1417 | 5142 - 5144 | Positive VARs, Meter 19, Min Avg<br>Dmd Timestamp  | TSTAMP | 1Jan2000 -<br>31Dec2099 | 1 sec               |             | 3     |
| 1418 - 141A | 5145 - 5147 | Positive VARs, Meter 20, Min Avg<br>Dmd Timestamp  | TSTAMP | 1Jan2000 -<br>31Dec2099 | 1 sec               |             | 3     |
| 141B - 141D | 5148 - 5150 | Positive VARs, Meter 21, Min Avg<br>Dmd Timestamp  | TSTAMP | 1Jan2000 -<br>31Dec2099 | 1 sec               |             | 3     |
| 141E - 1420 | 5151 - 5153 | Negative Watts, Meter 19, Min Avg<br>Dmd Timestamp | TSTAMP | 1Jan2000 -<br>31Dec2099 | 1 sec               |             | 3     |
| 1421 - 1423 | 5154 - 5156 | Negative Watts, Meter 20, Min Avg<br>Dmd Timestamp | TSTAMP | 1Jan2000 -<br>31Dec2099 | 1 sec               |             | 3     |
| 1424 - 1426 | 5157 - 5159 | Negative Watts, Meter 21, Min Avg<br>Dmd Timestamp | TSTAMP | 1Jan2000 -<br>31Dec2099 | 1 sec               |             | 3     |
| 1427 - 1429 | 5160 - 5162 | Negative VARs, Meter 19, Min Avg<br>Dmd Timestamp  | TSTAMP | 1Jan2000 -<br>31Dec2099 | 1 sec               |             | 3     |
| 142A - 142C | 5163 - 5165 | Negative VARs, Meter 20, Min Avg<br>Dmd Timestamp  | TSTAMP | 1Jan2000 -<br>31Dec2099 | 1 sec               |             | 3     |
| 142D - 142F | 5166 - 5168 | Negative VARs, Meter 21, Min Avg<br>Dmd Timestamp  | TSTAMP | 1Jan2000 -<br>31Dec2099 | 1 sec               |             | 3     |
| 1430 - 1432 | 5169 - 5171 | VAs, Meter 19, Min Avg Dmd<br>Timestamp            | TSTAMP | 1Jan2000 -<br>31Dec2099 | 1 sec               |             | 3     |
| 1433 - 1435 | 5172 - 5174 | VAs, Meter 20, Min Avg Dmd<br>Timestamp            | TSTAMP | 1Jan2000 -<br>31Dec2099 | 1 sec               |             | 3     |
| 1436 - 1438 | 5175 - 5177 | VAs, Meter 21, Min Avg Dmd<br>Timestamp            | TSTAMP | 1Jan2000 -<br>31Dec2099 | 1 sec               |             | 3     |
| 1439 - 143B | 5178 - 5180 | Positive PF, Meter 19, Min Avg Dmd<br>Timestamp    | TSTAMP | 1Jan2000 -<br>31Dec2099 | 1 sec               |             | 3     |
| 143C - 143E | 5181 - 5183 | Positive PF, Meter 20, Min Avg Dmd<br>Timestamp    | TSTAMP | 1Jan2000 -<br>31Dec2099 | 1 sec               |             | 3     |
| 143F - 1441 | 5184 - 5186 | Positive PF, Meter 21, Min Avg Dmd<br>Timestamp    | TSTAMP | 1Jan2000 -<br>31Dec2099 | 1 sec               |             | 3     |
| 1442 - 1444 | 5187 - 5189 | Negative PF, Meter 19, Min Avg Dmd<br>Timestamp    | TSTAMP | 1Jan2000 -<br>31Dec2099 | 1 sec               |             | 3     |
| 1445 - 1447 | 5190 - 5192 | Negative PF, Meter 20, Min Avg Dmd<br>Timestamp    | TSTAMP | 1Jan2000 -<br>31Dec2099 | 1 sec               |             | 3     |
| 1448 - 144A | 5193 - 5195 | Negative PF, Meter 21, Min Avg Dmd<br>Timestamp    | TSTAMP | 1Jan2000 -<br>31Dec2099 | 1 sec               |             | 3     |
|             |             |                                                    |        |                         |                     | Block Size: | 96    |

| Modbus      | Address     |                                                    |        |                         |                     |          |       |
|-------------|-------------|----------------------------------------------------|--------|-------------------------|---------------------|----------|-------|
| Hex         | Decimal     | Description                                        | Format | Range                   | Units or Resolution | Comments | # Reg |
|             |             |                                                    |        |                         |                     |          |       |
| 144F - 1451 | 5200 - 5202 | Amps Meter 22, Min Avg Dmd<br>Timestamp            | TSTAMP | 1Jan2000 -<br>31Dec2099 | 1 sec               |          | 3     |
| 1452 - 1454 | 5203 - 5205 | Amps Meter 23, Min Avg Dmd<br>Timestamp            | TSTAMP | 1Jan2000 -<br>31Dec2099 | 1 sec               |          |       |
| 1455 - 1457 | 5206 - 5208 | Amps Meter 24, Min Avg Dmd<br>Timestamp            | TSTAMP | 1Jan2000 -<br>31Dec2099 | 1 sec               |          |       |
| 1458 - 145A | 5209 - 5211 | Reserved                                           |        |                         |                     |          | 3     |
| 145B - 145D | 5212 - 5214 | Reserved                                           |        |                         |                     |          |       |
| 145E - 1460 | 5215 - 5217 | Reserved                                           |        | 1                       |                     |          | :     |
| 1461 - 1463 | 5218 - 5220 | Reserved                                           |        | 1                       |                     |          | :     |
| 1464 - 1466 | 5221 - 5223 | Reserved                                           |        |                         |                     |          |       |
| 1467 - 1469 | 5224 - 5226 | Reserved                                           |        |                         |                     |          |       |
| 146A - 146C | 5227 - 5229 | Reserved                                           |        |                         |                     |          |       |
| 146D - 146F | 5230 - 5232 | Reserved                                           |        |                         |                     |          |       |
| 1470 - 1472 | 5233 - 5235 | Positive Watts, Meter 22, Min Avg<br>Dmd Timestamp | TSTAMP | 1Jan2000 -<br>31Dec2099 | 1 sec               |          | ;     |
| 1473 - 1475 | 5236 - 5238 | Positive Watts, Meter 23, Min Avg<br>Dmd Timestamp | TSTAMP | 1Jan2000 -<br>31Dec2099 | 1 sec               |          | :     |
| 1476 - 1478 | 5239 - 5241 | Positive Watts, Meter 24, Min Avg<br>Dmd Timestamp | TSTAMP | 1Jan2000 -<br>31Dec2099 | 1 sec               |          | ;     |
| 1479 - 147B | 5242 - 5244 | Positive VARs, Meter 22, Min Avg<br>Dmd Timestamp  | TSTAMP | 1Jan2000 -<br>31Dec2099 | 1 sec               |          | ;     |
| 147C - 147E | 5245 - 5247 | Positive VARs, Meter 23, Min Avg<br>Dmd Timestamp  | TSTAMP | 1Jan2000 -<br>31Dec2099 | 1 sec               |          | ;     |
| 147F - 1481 | 5248 - 5250 | Positive VARs, Meter 24, Min Avg<br>Dmd Timestamp  | TSTAMP | 1Jan2000 -<br>31Dec2099 | 1 sec               |          | :     |
| 1482 - 1484 | 5251 - 5253 | Negative Watts, Meter 22, Min Avg<br>Dmd Timestamp | TSTAMP | 1Jan2000 -<br>31Dec2099 | 1 sec               |          | :     |
| 1485 - 1487 | 5254 - 5256 | Negative Watts, Meter 23, Min Avg<br>Dmd Timestamp | TSTAMP | 1Jan2000 -<br>31Dec2099 | 1 sec               |          | ;     |
| 1488 - 148A | 5257 - 5259 | Negative Watts, Meter 24, Min Avg<br>Dmd Timestamp | TSTAMP | 1Jan2000 -<br>31Dec2099 | 1 sec               |          | -     |
| 148B - 148D | 5260 - 5262 | Negative VARs, Meter 22, Min Avg<br>Dmd Timestamp  | TSTAMP | 1Jan2000 -<br>31Dec2099 | 1 sec               |          |       |
| 148E - 1490 | 5263 - 5265 | Negative VARs, Meter 23, Min Avg<br>Dmd Timestamp  | TSTAMP | 1Jan2000 -<br>31Dec2099 | 1 sec               |          | :     |
| 1491 - 1493 | 5266 - 5268 | Negative VARs, Meter 24, Min Avg<br>Dmd Timestamp  | TSTAMP | 1Jan2000 -<br>31Dec2099 | 1 sec               |          | :     |

| Modbus                | Address               |                                                      |        |                         |                     |                                                           |       |
|-----------------------|-----------------------|------------------------------------------------------|--------|-------------------------|---------------------|-----------------------------------------------------------|-------|
| Hex                   | Decimal               | Description                                          | Format | Range                   | Units or Resolution | Comments                                                  | # Reg |
| 1494 - 1496           | 5269 - 5271           | VAs, Meter 22, Min Avg Dmd<br>Timestamp              | TSTAMP | 1Jan2000 -<br>31Dec2099 | 1 sec               |                                                           | 3     |
| 1497 - 1499           | 5272 - 5274           | VAs, Meter 23, Min Avg Dmd<br>Timestamp              | TSTAMP | 1Jan2000 -<br>31Dec2099 | 1 sec               |                                                           | 3     |
| 149A - 149C           | 5275 - 5277           | VAs, Meter 24, Min Avg Dmd<br>Timestamp              | TSTAMP | 1Jan2000 -<br>31Dec2099 | 1 sec               |                                                           | 3     |
| 149D - 149F           | 5278 - 5280           | Positive PF, Meter 22, Min Avg Dmd<br>Timestamp      | TSTAMP | 1Jan2000 -<br>31Dec2099 | 1 sec               |                                                           | 3     |
| 14A0 - 14A2           | 5281 - 5283           | Positive PF, Meter 23, Min Avg Dmd<br>Timestamp      | TSTAMP | 1Jan2000 -<br>31Dec2099 | 1 sec               |                                                           | 3     |
| 14A3 - 14A5           | 5284 - 5286           | Positive PF, Meter 24, Min Avg Dmd<br>Timestamp      | TSTAMP | 1Jan2000 -<br>31Dec2099 | 1 sec               |                                                           | 3     |
| 14A6 - 14A8           | 5287 - 5289           | Negative PF, Meter 22, Min Avg Dmd<br>Timestamp      | TSTAMP | 1Jan2000 -<br>31Dec2099 | 1 sec               |                                                           | 3     |
| 14A9 - 14AB           | 5290 - 5292           | Negative PF, Meter 23, Min Avg Dmd<br>Timestamp      | TSTAMP | 1Jan2000 -<br>31Dec2099 | 1 sec               |                                                           | 3     |
| 14AC - 14AE           | 5293 - 5295           | Negative PF, Meter 24, Min Avg Dmd<br>Timestamp      | TSTAMP | 1Jan2000 -<br>31Dec2099 | 1 sec               |                                                           | 3     |
|                       |                       |                                                      |        |                         |                     | Block Size:                                               | 96    |
| Short term Primary Ma | ximum Block           |                                                      |        |                         |                     | read-only                                                 |       |
| 14B3 - 14B4           | 5300 - 5301           | Volts previous Demand interval<br>Short Term Maximum | FLOAT  | 0 to 9999 M             | volts               | Maximum instantaneous value<br>measured during the demand | 2     |
| 14B5 - 14B6           | 5302 - 5303           | Reserved                                             |        |                         |                     | interval before the one most recently                     | 2     |
| 14B7 - 14B8           | 5304 - 5305           | Reserved                                             |        |                         |                     | completed.                                                | 2     |
| 14B9 - 14BA           | 5306 - 5307           | Reserved                                             |        |                         |                     |                                                           | 2     |
| 14BB - 14BC           | 5308 - 5309           | Reserved                                             |        |                         |                     |                                                           | 2     |
| 14BD - 14BE           | 5310 - 5311           | Reserved                                             |        |                         |                     |                                                           | 2     |
| 14BF - 14C0           | 5312 - 5313           | Volts , Maximum                                      | FLOAT  | 0 to 9999 M             | volts               | Maximum instantaneous value                               | 2     |
| 14C1 - 14C2           | 5314 - 5315           | Reserved                                             |        |                         |                     | measured during the most recently                         | 2     |
| 14C3 - 14C4           | 5316 - 5317           | Reserved                                             |        |                         |                     | completed demand interval.                                | 2     |
| 14C5 - 14C6           | 5318 - 5319           | Reserved                                             |        |                         |                     |                                                           | 2     |
| 14C7 - 14C8           | 5320 - 5321           | Reserved                                             |        |                         |                     |                                                           | 2     |
| 14C9 - 14CA           | 5322 - 5323           | Volts , Maximum                                      | FLOAT  | 0 to 9999 M             | volts               |                                                           | 2     |
|                       |                       |                                                      |        |                         |                     | Block Size:                                               | 24    |
| Primary Maximum Bloc  | ck (Voltage and frequ | ency)                                                |        |                         |                     | read-only                                                 |       |
| 14D1 - 14D2           | 5330 - 5331           | Volts A-N, Maximum                                   | FLOAT  | 0 to 9999 M             | volts               |                                                           | 2     |
| 14D3 - 14D4           | 5332 - 5333           | Reserved                                             |        |                         |                     |                                                           | 2     |
| 14D5 - 14D6           | 5334 - 5335           | Reserved                                             |        |                         |                     |                                                           | 2     |
| 14D7 - 14D8           | 5336 - 5337           | Reserved                                             |        |                         |                     |                                                           | 2     |
| 14D9 - 14DA           | 5338 - 5339           | Reserved                                             |        |                         |                     |                                                           | 2     |
| 14DB - 14DC           | 5340 - 5341           | Reserved                                             |        |                         |                     |                                                           | 2     |

| Modbus               | Address     |                                                 |        |                       |                     |             |       |
|----------------------|-------------|-------------------------------------------------|--------|-----------------------|---------------------|-------------|-------|
| Hex                  | Decimal     | Description                                     | Format | Range                 | Units or Resolution | Comments    | # Reg |
| 14DD - 14DE          | 5342 - 5343 | Frequency, Maximum                              | FLOAT  | 0 to 65.00            | Hz                  |             | 2     |
|                      |             |                                                 |        |                       |                     | Block Size: | 14    |
| Primary Maximum Bloc | k           |                                                 |        |                       |                     | read-only   |       |
| 1517 - 1518          | 5400 - 5401 | Amps Meter 1, Maximum Avg<br>Demand             | FLOAT  | 0 to 9999 M           | amps                |             | 2     |
| 1519 - 151A          | 5402 - 5403 | Amps Meter 2, Maximum Avg<br>Demand             | FLOAT  | 0 to 9999 M           | amps                |             | 2     |
| 151B - 151C          | 5404 - 5405 | Amps Meter 3, Maximum Avg<br>Demand             | FLOAT  | 0 to 9999 M           | amps                |             | 2     |
| 151D - 151E          | 5406 - 5407 | Reserved                                        |        |                       |                     |             | 2     |
| 151F - 1520          | 5408 - 5409 | Reserved                                        |        |                       |                     |             | 2     |
| 1521 - 1522          | 5410 - 5411 | Reserved                                        |        |                       |                     |             | 2     |
| 1523 - 1524          | 5412 - 5413 | Reserved                                        |        |                       |                     |             | 2     |
| 1525 - 1526          | 5414 - 5415 | Reserved                                        |        |                       |                     |             | 2     |
| 1527 - 1528          | 5416 - 5417 | Reserved                                        |        |                       |                     |             | 2     |
| 1529 - 152A          | 5418 - 5419 | Reserved                                        |        |                       |                     |             | 2     |
| 152B - 152C          | 5420 - 5421 | Reserved                                        |        |                       |                     |             | 2     |
| 152D - 152E          | 5422 - 5423 | Positive Watts, Meter 1 , Maximum<br>Avg Demand | FLOAT  | -9999 M to<br>+9999 M | watts               |             | 2     |
| 152F - 1530          | 5424 - 5425 | Positive Watts, Meter 2, Maximum<br>Avg Demand  | FLOAT  | -9999 M to<br>+9999 M | watts               |             | 2     |
| 1531 - 1532          | 5426 - 5427 | Positive Watts, Meter 3, Maximum<br>Avg Demand  | FLOAT  | -9999 M to<br>+9999 M | watts               |             | 2     |
| 1533 - 1534          | 5428 - 5429 | Positive VARs, Meter 1, Maximum<br>Avg Demand   | FLOAT  | -9999 M to<br>+9999 M | VARs                |             | 2     |
| 1535 - 1536          | 5430 - 5431 | Positive VARs, Meter 2, Maximum<br>Avg Demand   | FLOAT  | -9999 M to<br>+9999 M | VARs                |             | 2     |
| 1537 - 1538          | 5432 - 5433 | Positive VARs, Meter 3, Maximum<br>Avg Demand   | FLOAT  | -9999 M to<br>+9999 M | VARs                |             | 2     |
| 1539 - 153A          | 5434 - 5435 | Negative Watts, Meter 1, Maximum<br>Avg Demand  | FLOAT  | -9999 M to<br>+9999 M | watts               |             | 2     |
| 153B - 153C          | 5436 - 5437 | Negative Watts, Meter 2, Maximum<br>Avg Demand  | FLOAT  | -9999 M to<br>+9999 M | watts               |             | 2     |
| 153D - 153E          | 5438 - 5439 | Negative Watts, Meter 3, Maximum<br>Avg Demand  | FLOAT  | -9999 M to<br>+9999 M | watts               |             | 2     |
| 153F - 1540          | 5440 - 5441 | Negative VARs, Meter 1, Maximum<br>Avg Demand   | FLOAT  | -9999 M to<br>+9999 M | VARs                |             | 2     |

| Modbus      | Address     |                                                 |        |                       |                     |             |       |
|-------------|-------------|-------------------------------------------------|--------|-----------------------|---------------------|-------------|-------|
| Hex         | Decimal     | Description                                     | Format | Range                 | Units or Resolution | Comments    | # Reg |
| 1541 - 1542 | 5442 - 5443 | Negative VARs, Meter 2, Maximum<br>Avg Demand   | FLOAT  | -9999 M to<br>+9999 M | VARs                |             | 2     |
| 1543 - 1544 | 5444 - 5445 | Negative VARs, Meter 3, Maximum<br>Avg Demand   | FLOAT  | -9999 M to<br>+9999 M | VARs                |             | 2     |
| 1545 - 1546 | 5446 - 5447 | VAs, Meter 1, Maximum Avg<br>Demand             | FLOAT  | -9999 M to<br>+9999 M | VAs                 |             | 2     |
| 1547 - 1548 | 5448 - 5449 | VAs, Meter 2, Maximum Avg<br>Demand             | FLOAT  | -9999 M to<br>+9999 M | VAs                 |             | 2     |
| 1549 - 154A | 5450 - 5451 | VAs, Meter 3, Maximum Avg<br>Demand             | FLOAT  | -9999 M to<br>+9999 M | VAs                 |             | 2     |
| 154B - 154C | 5452 - 5453 | Positive PF, Meter 1, Maximum Avg<br>Demand     | FLOAT  | -1.00 to +1.00        | none                |             | 2     |
| 154D - 154E | 5454 - 5455 | Positive PF, Meter 2, Maximum Avg<br>Demand     | FLOAT  | -1.00 to +1.00        | none                |             | 2     |
| 154F - 1550 | 5456 - 5457 | Positive PF, Meter 3, Maximum Avg<br>Demand     | FLOAT  | -1.00 to +1.00        | none                |             | 2     |
| 1551 - 1552 | 5458 - 5459 | Negative PF, Meter 1, Maximum Avg<br>Demand     | FLOAT  | -1.00 to +1.00        | none                |             | 2     |
| 1553 - 1554 | 5460 - 5461 | Negative PF, Meter 2, Maximum Avg<br>Demand     | FLOAT  | -1.00 to +1.00        | none                |             | 2     |
| 1555 - 1556 | 5462 - 5463 | Negative PF, Meter 3, Maximum Avg<br>Demand     | FLOAT  | -1.00 to +1.00        | none                |             | 2     |
|             |             |                                                 |        |                       |                     | Block Size: | 64    |
|             |             |                                                 |        |                       |                     |             |       |
| 157B - 157C | 5500 - 5501 | Amps Meter 4, Maximum Avg<br>Demand             | FLOAT  | 0 to 9999 M           | amps                |             | 2     |
| 157D - 157E | 5502 - 5503 | Amps Meter 5, Maximum Avg<br>Demand             | FLOAT  | 0 to 9999 M           | amps                |             | 2     |
| 157F - 1580 | 5504 - 5505 | Amps Meter 6, Maximum Avg<br>Demand             | FLOAT  | 0 to 9999 M           | amps                |             | 2     |
| 1581 - 1582 | 5506 - 5507 | Reserved                                        |        |                       |                     |             | 2     |
| 1583 - 1584 | 5508 - 5509 | Reserved                                        |        |                       |                     |             | 2     |
| 1585 - 1586 | 5510 - 5511 | Reserved                                        |        |                       |                     |             | 2     |
| 1587 - 1588 | 5512 - 5513 | Reserved                                        |        |                       |                     |             | 2     |
| 1589 - 158A | 5514 - 5515 | Reserved                                        |        |                       |                     |             | 2     |
| 158B - 158C | 5516 - 5517 | Reserved                                        |        |                       |                     |             | 2     |
| 158D - 158E | 5518 - 5519 | Reserved                                        |        |                       |                     |             | 2     |
| 158F - 1590 | 5520 - 5521 | Reserved                                        |        |                       |                     |             | 2     |
| 1591 - 1592 | 5522 - 5523 | Positive Watts, Meter 4 , Maximum<br>Avg Demand | FLOAT  | -9999 M to<br>+9999 M | watts               |             | 2     |
| 1593 - 1594 | 5524 - 5525 | Positive Watts, Meter 5, Maximum<br>Avg Demand  | FLOAT  | -9999 M to<br>+9999 M | watts               |             | 2     |

| Modbus /    | Address     |                                                 |        |                       |                     |          |       |
|-------------|-------------|-------------------------------------------------|--------|-----------------------|---------------------|----------|-------|
| Hex         | Decimal     | Description                                     | Format | Range                 | Units or Resolution | Comments | # Reg |
| 15E3 - 15E4 | 5604 - 5605 | Amps Meter 9, Maximum Avg<br>Demand             | FLOAT  | 0 to 9999 M           | amps                |          | 2     |
| 15E5 - 15E6 | 5606 - 5607 | Reserved                                        |        |                       |                     |          | 2     |
| 15E7 - 15E8 | 5608 - 5609 | Reserved                                        |        |                       |                     |          | 2     |
| 15E9 - 15EA | 5610 - 5611 | Reserved                                        |        |                       |                     |          | 2     |
| 15EB - 15EC | 5612 - 5613 | Reserved                                        |        |                       |                     |          | 2     |
| 15ED - 15EE | 5614 - 5615 | Reserved                                        |        |                       |                     |          | 2     |
| 15EF - 15F0 | 5616 - 5617 | Reserved                                        |        |                       |                     |          | 2     |
| 15F1 - 15F2 | 5618 - 5619 | Reserved                                        |        |                       |                     |          | 2     |
| 15F3 - 15F4 | 5620 - 5621 | Reserved                                        |        |                       |                     |          | 2     |
| 15F5 - 15F6 | 5622 - 5623 | Positive Watts, Meter 7 , Maximum<br>Avg Demand | FLOAT  | -9999 M to<br>+9999 M | watts               |          | 2     |
| 15F7 - 15F8 | 5624 - 5625 | Positive Watts, Meter 8, Maximum<br>Avg Demand  | FLOAT  | -9999 M to<br>+9999 M | watts               |          | 2     |
| 15F9 - 15FA | 5626 - 5627 | Positive Watts, Meter 9, Maximum<br>Avg Demand  | FLOAT  | -9999 M to<br>+9999 M | watts               |          | 2     |
| 15FB - 15FC | 5628 - 5629 | Positive VARs, Meter 7, Maximum<br>Avg Demand   | FLOAT  | -9999 M to<br>+9999 M | VARs                |          | 2     |
| 15FD - 15FE | 5630 - 5631 | Positive VARs, Meter 8, Maximum<br>Avg Demand   | FLOAT  | -9999 M to<br>+9999 M | VARs                |          | 2     |
| 15FF - 1600 | 5632 - 5633 | Positive VARs, Meter 9, Maximum<br>Avg Demand   | FLOAT  | -9999 M to<br>+9999 M | VARs                |          | 2     |
| 1601 - 1602 | 5634 - 5635 | Negative Watts, Meter 7, Maximum<br>Avg Demand  | FLOAT  | -9999 M to<br>+9999 M | watts               |          | 2     |
| 1603 - 1604 | 5636 - 5637 | Negative Watts, Meter 8, Maximum<br>Avg Demand  | FLOAT  | -9999 M to<br>+9999 M | watts               |          | 2     |
| 1605 - 1606 | 5638 - 5639 | Negative Watts, Meter 9, Maximum<br>Avg Demand  | FLOAT  | -9999 M to<br>+9999 M | watts               |          | 2     |
| 1607 - 1608 | 5640 - 5641 | Negative VARs, Meter 7, Maximum<br>Avg Demand   | FLOAT  | -9999 M to<br>+9999 M | VARs                |          | 2     |
| 1609 - 160A | 5642 - 5643 | Negative VARs, Meter 8, Maximum<br>Avg Demand   | FLOAT  | -9999 M to<br>+9999 M | VARs                |          | 2     |
| 160B - 160C | 5644 - 5645 | Negative VARs, Meter 9, Maximum<br>Avg Demand   | FLOAT  | -9999 M to<br>+9999 M | VARs                |          | 2     |
| 160D - 160E | 5646 - 5647 | VAs, Meter 7, Maximum Avg<br>Demand             | FLOAT  | -9999 M to<br>+9999 M | VAs                 |          | 2     |
| 160F - 1610 | 5648 - 5649 | VAs, Meter 8, Maximum Avg<br>Demand             | FLOAT  | -9999 M to<br>+9999 M | VAs                 |          | 2     |
| 1611 - 1612 | 5650 - 5651 | VAs, Meter 9, Maximum Avg<br>Demand             | FLOAT  | -9999 M to<br>+9999 M | VAs                 |          | 2     |
| 1613 - 1614 | 5652 - 5653 | Positive PF, Meter 7, Maximum Avg Demand        | FLOAT  | -1.00 to +1.00        | none                |          | 2     |

| Modbus      | Address     |                                                  |        |                       |                     |             |       |
|-------------|-------------|--------------------------------------------------|--------|-----------------------|---------------------|-------------|-------|
| Hex         | Decimal     | Description                                      | Format | Range                 | Units or Resolution | Comments    | # Reg |
| 1615 - 1616 | 5654 - 5655 | Positive PF, Meter 8, Maximum Avg<br>Demand      | FLOAT  | -1.00 to +1.00        | none                |             | 2     |
| 1617 - 1618 | 5656 - 5657 | Positive PF, Meter 9, Maximum Avg<br>Demand      | FLOAT  | -1.00 to +1.00        | none                |             | 2     |
| 1619 - 161A | 5658 - 5659 | Negative PF, Meter 7, Maximum Avg<br>Demand      | FLOAT  | -1.00 to +1.00        | none                |             | 2     |
| 161B - 161C | 5660 - 5661 | Negative PF, Meter 8, Maximum Avg<br>Demand      | FLOAT  | -1.00 to +1.00        | none                |             | 2     |
| 161D - 161E | 5662 - 5663 | Negative PF, Meter 9, Maximum Avg<br>Demand      | FLOAT  | -1.00 to +1.00        | none                |             | 2     |
|             |             |                                                  |        |                       |                     | Block Size: | 64    |
| 1643 - 1644 | 5700 - 5701 | Amps Meter 10, Maximum Avg<br>Demand             | FLOAT  | 0 to 9999 M           | amps                |             | 2     |
| 1645 - 1646 | 5702 - 5703 | Amps Meter 11, Maximum Avg<br>Demand             | FLOAT  | 0 to 9999 M           | amps                |             | 2     |
| 1647 - 1648 | 5704 - 5705 | Amps Meter 12, Maximum Avg<br>Demand             | FLOAT  | 0 to 9999 M           | amps                |             | 2     |
| 1649 - 164A | 5706 - 5707 | Reserved                                         |        |                       |                     |             | 2     |
| 164B - 164C | 5708 - 5709 | Reserved                                         |        |                       |                     |             | 2     |
| 164D - 164E | 5710 - 5711 | Reserved                                         |        |                       |                     |             | 2     |
| 164F - 1650 | 5712 - 5713 | Reserved                                         |        |                       |                     |             | 2     |
| 1651 - 1652 | 5714 - 5715 | Reserved                                         |        |                       |                     |             | 2     |
| 1653 - 1654 | 5716 - 5717 | Reserved                                         |        |                       |                     |             | 2     |
| 1655 - 1656 | 5718 - 5719 | Reserved                                         |        |                       |                     |             | 2     |
| 1657 - 1658 | 5720 - 5721 | Reserved                                         |        |                       |                     |             | 2     |
| 1659 - 165A | 5722 - 5723 | Positive Watts, Meter 10 , Maximum<br>Avg Demand | FLOAT  | -9999 M to<br>+9999 M | watts               |             | 2     |
| 165B - 165C | 5724 - 5725 | Positive Watts, Meter 11, Maximum<br>Avg Demand  | FLOAT  | -9999 M to<br>+9999 M | watts               |             | 2     |
| 165D - 165E | 5726 - 5727 | Positive Watts, Meter 12, Maximum<br>Avg Demand  | FLOAT  | -9999 M to<br>+9999 M | watts               |             | 2     |
| 165F - 1660 | 5728 - 5729 | Positive VARs, Meter 10, Maximum<br>Avg Demand   | FLOAT  | -9999 M to<br>+9999 M | VARs                |             | 2     |
| 1661 - 1662 | 5730 - 5731 | Positive VARs, Meter 11, Maximum<br>Avg Demand   | FLOAT  | -9999 M to<br>+9999 M | VARs                |             | 2     |
| 1663 - 1664 | 5732 - 5733 | Positive VARs, Meter 12, Maximum<br>Avg Demand   | FLOAT  | -9999 M to<br>+9999 M | VARs                |             | 2     |
| 1665 - 1666 | 5734 - 5735 | Negative Watts, Meter 10, Maximum<br>Avg Demand  | FLOAT  | -9999 M to<br>+9999 M | watts               |             | 2     |
| 1667 - 1668 | 5736 - 5737 | Negative Watts, Meter 11, Maximum<br>Avg Demand  | FLOAT  | -9999 M to<br>+9999 M | watts               |             | 2     |

| Modbus      | Address     |                                                 |        |                       |                     |             |       |
|-------------|-------------|-------------------------------------------------|--------|-----------------------|---------------------|-------------|-------|
| Hex         | Decimal     | Description                                     | Format | Range                 | Units or Resolution | Comments    | # Reg |
| 1669 - 166A | 5738 - 5739 | Negative Watts, Meter 12, Maximum<br>Avg Demand | FLOAT  | -9999 M to<br>+9999 M | watts               |             | 2     |
| 166B - 166C | 5740 - 5741 | Negative VARs, Meter 10, Maximum<br>Avg Demand  | FLOAT  | -9999 M to<br>+9999 M | VARs                |             | 2     |
| 166D - 166E | 5742 - 5743 | Negative VARs, Meter 11, Maximum<br>Avg Demand  | FLOAT  | -9999 M to<br>+9999 M | VARs                |             | 2     |
| 166F - 1670 | 5744 - 5745 | Negative VARs, Meter 12, Maximum<br>Avg Demand  | FLOAT  | -9999 M to<br>+9999 M | VARs                |             | 2     |
| 1671 - 1672 | 5746 - 5747 | VAs, Meter 10, Maximum Avg<br>Demand            | FLOAT  | -9999 M to<br>+9999 M | VAs                 |             | 2     |
| 1673 - 1674 | 5748 - 5749 | VAs, Meter 11, Maximum Avg<br>Demand            | FLOAT  | -9999 M to<br>+9999 M | VAs                 |             | 2     |
| 1675 - 1676 | 5750 - 5751 | VAs, Meter 12, Maximum Avg<br>Demand            | FLOAT  | -9999 M to<br>+9999 M | VAs                 |             | 2     |
| 1677 - 1678 | 5752 - 5753 | Positive PF, Meter 10, Maximum Avg<br>Demand    | FLOAT  | -1.00 to +1.00        | none                |             | 2     |
| 1679 - 167A | 5754 - 5755 | Positive PF, Meter 11, Maximum Avg<br>Demand    | FLOAT  | -1.00 to +1.00        | none                |             | 2     |
| 167B - 167C | 5756 - 5757 | Positive PF, Meter 12, Maximum Avg<br>Demand    | FLOAT  | -1.00 to +1.00        | none                |             | 2     |
| 167D - 167E | 5758 - 5759 | Negative PF, Meter 10, Maximum<br>Avg Demand    | FLOAT  | -1.00 to +1.00        | none                |             | 2     |
| 167F - 1680 | 5760 - 5761 | Negative PF, Meter 11, Maximum<br>Avg Demand    | FLOAT  | -1.00 to +1.00        | none                |             | 2     |
| 1681 - 1682 | 5762 - 5763 | Negative PF, Meter 12, Maximum<br>Avg Demand    | FLOAT  | -1.00 to +1.00        | none                |             | 2     |
|             |             |                                                 |        |                       |                     | Block Size: | 64    |
| 16A7 - 16A8 | 5800 - 5801 | Amps Meter 13, Maximum Avg<br>Demand            | FLOAT  | 0 to 9999 M           | amps                |             | 2     |
| 16A9 - 16AA | 5802 - 5803 | Amps Meter 14, Maximum Avg<br>Demand            | FLOAT  | 0 to 9999 M           | amps                |             | 2     |
| 16AB - 16AC | 5804 - 5805 | Amps Meter 15, Maximum Avg<br>Demand            | FLOAT  | 0 to 9999 M           | amps                |             | 2     |
| 16AD - 16AE | 5806 - 5807 | Reserved                                        |        |                       |                     |             | 2     |
| 16AF - 16B0 | 5808 - 5809 | Reserved                                        |        |                       |                     |             | 2     |
| 16B1 - 16B2 | 5810 - 5811 | Reserved                                        |        | i                     |                     |             | 2     |
| 16B3 - 16B4 | 5812 - 5813 | Reserved                                        |        |                       |                     |             | 2     |
| 16B5 - 16B6 | 5814 - 5815 | Reserved                                        |        |                       |                     |             | 2     |
| 16B7 - 16B8 | 5816 - 5817 | Reserved                                        |        |                       |                     |             | 2     |
| 16B9 - 16BA | 5818 - 5819 | Reserved                                        |        |                       |                     |             | 2     |
| 16BB - 16BC | 5820 - 5821 | Reserved                                        |        |                       |                     |             | 2     |

| Modbus      | Address     |                                                 |        |                       |                     |             |       |
|-------------|-------------|-------------------------------------------------|--------|-----------------------|---------------------|-------------|-------|
| Hex         | Decimal     | Description                                     | Format | Range                 | Units or Resolution | Comments    | # Reg |
| 16BD - 16BE | 5822 - 5823 | Positive Watts, Meter 13, Maximum<br>Avg Demand | FLOAT  | -9999 M to<br>+9999 M | watts               |             | 2     |
| 16BF - 16C0 | 5824 - 5825 | Positive Watts, Meter 14, Maximum<br>Avg Demand | FLOAT  | -9999 M to<br>+9999 M | watts               |             | 2     |
| 16C1 - 16C2 | 5826 - 5827 | Positive Watts, Meter 15, Maximum<br>Avg Demand | FLOAT  | -9999 M to<br>+9999 M | watts               |             | 2     |
| 16C3 - 16C4 | 5828 - 5829 | Positive VARs, Meter 13, Maximum<br>Avg Demand  | FLOAT  | -9999 M to<br>+9999 M | VARs                |             | 2     |
| 16C5 - 16C6 | 5830 - 5831 | Positive VARs, Meter 14, Maximum<br>Avg Demand  | FLOAT  | -9999 M to<br>+9999 M | VARs                |             | 2     |
| 16C7 - 16C8 | 5832 - 5833 | Positive VARs, Meter 15, Maximum<br>Avg Demand  | FLOAT  | -9999 M to<br>+9999 M | VARs                |             | 2     |
| 16C9 - 16CA | 5834 - 5835 | Negative Watts, Meter 13, Maximum<br>Avg Demand | FLOAT  | -9999 M to<br>+9999 M | watts               |             | 2     |
| 16CB - 16CC | 5836 - 5837 | Negative Watts, Meter 14, Maximum<br>Avg Demand | FLOAT  | -9999 M to<br>+9999 M | watts               |             | 2     |
| 16CD - 16CE | 5838 - 5839 | Negative Watts, Meter 15, Maximum<br>Avg Demand | FLOAT  | -9999 M to<br>+9999 M | watts               |             | 2     |
| 16CF - 16D0 | 5840 - 5841 | Negative VARs, Meter 13, Maximum<br>Avg Demand  | FLOAT  | -9999 M to<br>+9999 M | VARs                |             | 2     |
| 16D1 - 16D2 | 5842 - 5843 | Negative VARs, Meter 14, Maximum<br>Avg Demand  | FLOAT  | -9999 M to<br>+9999 M | VARs                |             | 2     |
| 16D3 - 16D4 | 5844 - 5845 | Negative VARs, Meter 15, Maximum<br>Avg Demand  | FLOAT  | -9999 M to<br>+9999 M | VARs                |             | 2     |
| 16D5 - 16D6 | 5846 - 5847 | VAs, Meter 13, Maximum Avg<br>Demand            | FLOAT  | -9999 M to<br>+9999 M | VAs                 |             | 2     |
| 16D7 - 16D8 | 5848 - 5849 | VAs, Meter 14, Maximum Avg<br>Demand            | FLOAT  | -9999 M to<br>+9999 M | VAs                 |             | 2     |
| 16D9 - 16DA | 5850 - 5851 | VAs, Meter 15, Maximum Avg<br>Demand            | FLOAT  | -9999 M to<br>+9999 M | VAs                 |             | 2     |
| 16DB - 16DC | 5852 - 5853 | Positive PF, Meter 13, Maximum Avg<br>Demand    | FLOAT  | -1.00 to +1.00        | none                |             | 2     |
| 16DD - 16DE | 5854 - 5855 | Positive PF, Meter 14, Maximum Avg<br>Demand    | FLOAT  | -1.00 to +1.00        | none                |             | 2     |
| 16DF - 16E0 | 5856 - 5857 | Positive PF, Meter 15, Maximum Avg<br>Demand    | FLOAT  | -1.00 to +1.00        | none                |             | 2     |
| 16E1 - 16E2 | 5858 - 5859 | Negative PF, Meter 13, Maximum<br>Avg Demand    | FLOAT  | -1.00 to +1.00        | none                |             | 2     |
| 16E3 - 16E4 | 5860 - 5861 | Negative PF, Meter 14, Maximum<br>Avg Demand    | FLOAT  | -1.00 to +1.00        | none                |             | 2     |
| 16E5 - 16E6 | 5862 - 5863 | Negative PF, Meter 15, Maximum<br>Avg Demand    | FLOAT  | -1.00 to +1.00        | none                |             | 2     |
|             |             |                                                 |        |                       |                     | Block Size: | 64    |

| Modbus      | Address     |                                                 |        |                       |                     |          |       |
|-------------|-------------|-------------------------------------------------|--------|-----------------------|---------------------|----------|-------|
| Hex         | Decimal     | Description                                     | Format | Range                 | Units or Resolution | Comments | # Reg |
| 170B - 170C | 5900 - 5901 | Amps Meter 16, Maximum Avg<br>Demand            | FLOAT  | 0 to 9999 M           | amps                |          | 2     |
| 170D - 170E | 5902 - 5903 | Amps Meter 17, Maximum Avg<br>Demand            | FLOAT  | 0 to 9999 M           | amps                |          | 2     |
| 170F - 1710 | 5904 - 5905 | Amps Meter 18, Maximum Avg<br>Demand            | FLOAT  | 0 to 9999 M           | amps                |          | 2     |
| 1711 - 1712 | 5906 - 5907 | Reserved                                        |        |                       |                     |          | 2     |
| 1713 - 1714 | 5908 - 5909 | Reserved                                        |        |                       |                     |          | 2     |
| 1715 - 1716 | 5910 - 5911 | Reserved                                        |        |                       |                     |          | 2     |
| 1717 - 1718 | 5912 - 5913 | Reserved                                        |        |                       |                     |          | 2     |
| 1719 - 171A | 5914 - 5915 | Reserved                                        |        |                       |                     |          | 2     |
| 171B - 171C | 5916 - 5917 | Reserved                                        |        |                       |                     |          | 2     |
| 171D - 171E | 5918 - 5919 | Reserved                                        |        |                       |                     |          | 2     |
| 171F - 1720 | 5920 - 5921 | Reserved                                        |        |                       |                     |          | 2     |
| 1721 - 1722 | 5922 - 5923 | Positive Watts, Meter 16, Maximum               | FLOAT  | -9999 M to            | watts               |          | 2     |
|             |             | Avg Demand                                      |        | +9999 M               |                     |          |       |
| 1723 - 1724 | 5924 - 5925 | Positive Watts, Meter 17, Maximum<br>Avg Demand | FLOAT  | -9999 M to<br>+9999 M | watts               |          | 2     |
| 1725 - 1726 | 5926 - 5927 | Positive Watts, Meter 18, Maximum<br>Avg Demand | FLOAT  | -9999 M to<br>+9999 M | watts               |          | 2     |
| 1727 - 1728 | 5928 - 5929 | Positive VARs, Meter 16, Maximum<br>Avg Demand  | FLOAT  | -9999 M to<br>+9999 M | VARs                |          | 2     |
| 1729 - 172A | 5930 - 5931 | Positive VARs, Meter 17, Maximum<br>Avg Demand  | FLOAT  | -9999 M to<br>+9999 M | VARs                |          | 2     |
| 172B - 172C | 5932 - 5933 | Positive VARs, Meter 18, Maximum<br>Avg Demand  | FLOAT  | -9999 M to<br>+9999 M | VARs                |          | 2     |
| 172D - 172E | 5934 - 5935 | Negative Watts, Meter 16, Maximum<br>Avg Demand | FLOAT  | -9999 M to<br>+9999 M | watts               |          | 2     |
| 172F - 1730 | 5936 - 5937 | Negative Watts, Meter 17, Maximum<br>Avg Demand | FLOAT  | -9999 M to<br>+9999 M | watts               |          | 2     |
| 1731 - 1732 | 5938 - 5939 | Negative Watts, Meter 18, Maximum<br>Avg Demand | FLOAT  | -9999 M to<br>+9999 M | watts               |          | 2     |
| 1733 - 1734 | 5940 - 5941 | Negative VARs, Meter 16, Maximum<br>Avg Demand  | FLOAT  | -9999 M to<br>+9999 M | VARs                |          | 2     |
| 1735 - 1736 | 5942 - 5943 | Negative VARs, Meter 17, Maximum<br>Avg Demand  | FLOAT  | -9999 M to<br>+9999 M | VARs                |          | 2     |
| 1737 - 1738 | 5944 - 5945 | Negative VARs, Meter 18, Maximum<br>Avg Demand  | FLOAT  | -9999 M to<br>+9999 M | VARs                |          | 2     |
| 1739 - 173A | 5946 - 5947 | VAs, Meter 16, Maximum Avg<br>Demand            | FLOAT  | -9999 M to<br>+9999 M | VAs                 |          | 2     |
| 173B - 173C | 5948 - 5949 | VAs, Meter 17, Maximum Avg<br>Demand            | FLOAT  | -9999 M to<br>+9999 M | VAs                 |          | 2     |

| Modbus      | Address     |                                                 |        |                       |                     |             |       |
|-------------|-------------|-------------------------------------------------|--------|-----------------------|---------------------|-------------|-------|
| Hex         | Decimal     | Description                                     | Format | Range                 | Units or Resolution | Comments    | # Reg |
| 173D - 173E | 5950 - 5951 | VAs, Meter 18, Maximum Avg<br>Demand            | FLOAT  | -9999 M to<br>+9999 M | VAs                 |             | 2     |
| 173F - 1740 | 5952 - 5953 | Positive PF, Meter 16, Maximum Avg<br>Demand    | FLOAT  | -1.00 to +1.00        | none                |             | 2     |
| 1741 - 1742 | 5954 - 5955 | Positive PF, Meter 17, Maximum Avg<br>Demand    | FLOAT  | -1.00 to +1.00        | none                |             | 2     |
| 1743 - 1744 | 5956 - 5957 | Positive PF, Meter 18, Maximum Avg<br>Demand    | FLOAT  | -1.00 to +1.00        | none                |             | 2     |
| 1745 - 1746 | 5958 - 5959 | Negative PF, Meter 16, Maximum<br>Avg Demand    | FLOAT  | -1.00 to +1.00        | none                |             | 2     |
| 1747 - 1748 | 5960 - 5961 | Negative PF, Meter 17, Maximum<br>Avg Demand    | FLOAT  | -1.00 to +1.00        | none                |             | 2     |
| 1749 - 174A | 5962 - 5963 | Negative PF, Meter 18, Maximum<br>Avg Demand    | FLOAT  | -1.00 to +1.00        | none                |             | 2     |
|             |             |                                                 |        |                       |                     | Block Size: | 64    |
|             |             |                                                 |        |                       |                     |             |       |
| 176F - 1770 | 6000 - 6001 | Amps Meter 19, Maximum Avg<br>Demand            | FLOAT  | 0 to 9999 M           | amps                |             | 2     |
| 1771 - 1772 | 6002 - 6003 | Amps Meter 20, Maximum Avg<br>Demand            | FLOAT  | 0 to 9999 M           | amps                |             | 2     |
| 1773 - 1774 | 6004 - 6005 | Amps Meter 21, Maximum Avg<br>Demand            | FLOAT  | 0 to 9999 M           | amps                |             | 2     |
| 1775 - 1776 | 6006 - 6007 | Reserved                                        |        |                       |                     |             | 2     |
| 1777 - 1778 | 6008 - 6009 | Reserved                                        |        |                       |                     |             | 2     |
| 1779 - 177A | 6010 - 6011 | Reserved                                        |        |                       |                     |             | 2     |
| 177B - 177C | 6012 - 6013 | Reserved                                        |        |                       |                     |             | 2     |
| 177D - 177E | 6014 - 6015 | Reserved                                        |        |                       |                     |             | 2     |
| 177F - 1780 | 6016 - 6017 | Reserved                                        |        |                       |                     |             | 2     |
| 1781 - 1782 | 6018 - 6019 | Reserved                                        |        |                       |                     |             | 2     |
| 1783 - 1784 | 6020 - 6021 | Reserved                                        |        |                       |                     |             | 2     |
| 1785 - 1786 | 6022 - 6023 | Positive Watts, Meter 19, Maximum<br>Avg Demand | FLOAT  | -9999 M to<br>+9999 M | watts               |             | 2     |
| 1787 - 1788 | 6024 - 6025 | Positive Watts, Meter 20, Maximum<br>Avg Demand | FLOAT  | -9999 M to<br>+9999 M | watts               |             | 2     |
| 1789 - 178A | 6026 - 6027 | Positive Watts, Meter 21, Maximum<br>Avg Demand | FLOAT  | -9999 M to<br>+9999 M | watts               |             | 2     |
| 178B - 178C | 6028 - 6029 | Positive VARs, Meter 19, Maximum<br>Avg Demand  | FLOAT  | -9999 M to<br>+9999 M | VARs                |             | 2     |
| 178D - 178E | 6030 - 6031 | Positive VARs, Meter 20, Maximum<br>Avg Demand  | FLOAT  | -9999 M to<br>+9999 M | VARs                |             | 2     |
| 178F - 1790 | 6032 - 6033 | Positive VARs, Meter 21, Maximum<br>Avg Demand  | FLOAT  | -9999 M to<br>+9999 M | VARs                |             | 2     |

| Modbus      | Address     |                                                 |        |                       |                     |             |       |
|-------------|-------------|-------------------------------------------------|--------|-----------------------|---------------------|-------------|-------|
| Hex         | Decimal     | Description                                     | Format | Range                 | Units or Resolution | Comments    | # Reg |
| 1791 - 1792 | 6034 - 6035 | Negative Watts, Meter 19, Maximum<br>Avg Demand | FLOAT  | -9999 M to<br>+9999 M | watts               |             | 2     |
| 1793 - 1794 | 6036 - 6037 | Negative Watts, Meter 20, Maximum<br>Avg Demand | FLOAT  | -9999 M to<br>+9999 M | watts               |             | 2     |
| 1795 - 1796 | 6038 - 6039 | Negative Watts, Meter 21, Maximum<br>Avg Demand | FLOAT  | -9999 M to<br>+9999 M | watts               |             | 2     |
| 1797 - 1798 | 6040 - 6041 | Negative VARs, Meter 19, Maximum<br>Avg Demand  | FLOAT  | -9999 M to<br>+9999 M | VARs                |             | 2     |
| 1799 - 179A | 6042 - 6043 | Negative VARs, Meter 20, Maximum<br>Avg Demand  | FLOAT  | -9999 M to<br>+9999 M | VARs                |             | 2     |
| 179B - 179C | 6044 - 6045 | Negative VARs, Meter 21, Maximum<br>Avg Demand  | FLOAT  | -9999 M to<br>+9999 M | VARs                |             | 2     |
| 179D - 179E | 6046 - 6047 | VAs, Meter 19, Maximum Avg<br>Demand            | FLOAT  | -9999 M to<br>+9999 M | VAs                 |             | 2     |
| 179F - 17A0 | 6048 - 6049 | VAs, Meter 20, Maximum Avg<br>Demand            | FLOAT  | -9999 M to<br>+9999 M | VAs                 |             | 2     |
| 17A1 - 17A2 | 6050 - 6051 | VAs, Meter 21, Maximum Avg<br>Demand            | FLOAT  | -9999 M to<br>+9999 M | VAs                 |             | 2     |
| 17A3 - 17A4 | 6052 - 6053 | Positive PF, Meter 19, Maximum Avg<br>Demand    | FLOAT  | -1.00 to +1.00        | none                |             | 2     |
| 17A5 - 17A6 | 6054 - 6055 | Positive PF, Meter 20, Maximum Avg<br>Demand    | FLOAT  | -1.00 to +1.00        | none                |             | 2     |
| 17A7 - 17A8 | 6056 - 6057 | Positive PF, Meter 21, Maximum Avg<br>Demand    | FLOAT  | -1.00 to +1.00        | none                |             | 2     |
| 17A9 - 17AA | 6058 - 6059 | Negative PF, Meter 19, Maximum<br>Avg Demand    | FLOAT  | -1.00 to +1.00        | none                |             | 2     |
| 17AB - 17AC | 6060 - 6061 | Negative PF, Meter 20, Maximum<br>Avg Demand    | FLOAT  | -1.00 to +1.00        | none                |             | 2     |
| 17AD - 17AE | 6062 - 6063 | Negative PF, Meter 21, Maximum<br>Avg Demand    | FLOAT  | -1.00 to +1.00        | none                |             | 2     |
|             |             |                                                 |        |                       |                     | Block Size: | 64    |
| 4700 4704   | 0400 0404   | Anna Matan 00 Maximum t                         | FLOAT  | 0.4- 0000.11          |                     |             |       |
| 17D3 - 17D4 | 6100 - 6101 | Amps Meter 22, Maximum Avg<br>Demand            | FLOAT  | 0 to 9999 M           | amps                |             | 2     |
| 17D5 - 17D6 | 6102 - 6103 | Amps Meter 23, Maximum Avg<br>Demand            | FLOAT  | 0 to 9999 M           | amps                |             | 2     |
| 17D7 - 17D8 | 6104 - 6105 | Amps Meter 24, Maximum Avg<br>Demand            | FLOAT  | 0 to 9999 M           | amps                |             | 2     |
| 17D9 - 17DA | 6106 - 6107 | Reserved                                        |        |                       |                     |             | 2     |
| 17DB - 17DC | 6108 - 6109 | Reserved                                        |        |                       |                     |             | 2     |
| 17DD - 17DE | 6110 - 6111 | Reserved                                        |        |                       |                     |             | 2     |
| 17DF - 17E0 | 6112 - 6113 | Reserved                                        |        |                       |                     |             | 2     |
| 17E1 - 17E2 | 6114 - 6115 | Reserved                                        |        |                       |                     |             | 2     |

| Modbus      | Address     |                                                 |        |                       |                     |          |       |
|-------------|-------------|-------------------------------------------------|--------|-----------------------|---------------------|----------|-------|
| Hex         | Decimal     | Description                                     | Format | Range                 | Units or Resolution | Comments | # Reg |
| 17E3 - 17E4 | 6116 - 6117 | Reserved                                        |        |                       |                     |          | 2     |
| 17E5 - 17E6 | 6118 - 6119 | Reserved                                        |        |                       |                     |          | 2     |
| 17E7 - 17E8 | 6120 - 6121 | Reserved                                        |        |                       |                     |          | 2     |
| 17E9 - 17EA | 6122 - 6123 | Positive Watts, Meter 22, Maximum<br>Avg Demand | FLOAT  | -9999 M to<br>+9999 M | watts               |          | 2     |
| 17EB - 17EC | 6124 - 6125 | Positive Watts, Meter 23, Maximum<br>Avg Demand | FLOAT  | -9999 M to<br>+9999 M | watts               |          | 2     |
| 17ED - 17EE | 6126 - 6127 | Positive Watts, Meter 24, Maximum Avg Demand    | FLOAT  | -9999 M to<br>+9999 M | watts               |          | 2     |
| 17EF - 17F0 | 6128 - 6129 | Positive VARs, Meter 22, Maximum<br>Avg Demand  | FLOAT  | -9999 M to<br>+9999 M | VARs                |          | 2     |
| 17F1 - 17F2 | 6130 - 6131 | Positive VARs, Meter 23, Maximum<br>Avg Demand  | FLOAT  | -9999 M to<br>+9999 M | VARs                |          | 2     |
| 17F3 - 17F4 | 6132 - 6133 | Positive VARs, Meter 24, Maximum<br>Avg Demand  | FLOAT  | -9999 M to<br>+9999 M | VARs                |          | 2     |
| 17F5 - 17F6 | 6134 - 6135 | Negative Watts, Meter 22, Maximum<br>Avg Demand | FLOAT  | -9999 M to<br>+9999 M | watts               |          | 2     |
| 17F7 - 17F8 | 6136 - 6137 | Negative Watts, Meter 23, Maximum<br>Avg Demand | FLOAT  | -9999 M to<br>+9999 M | watts               |          | 2     |
| 17F9 - 17FA | 6138 - 6139 | Negative Watts, Meter 24, Maximum<br>Avg Demand | FLOAT  | -9999 M to<br>+9999 M | watts               |          | 2     |
| 17FB - 17FC | 6140 - 6141 | Negative VARs, Meter 22, Maximum<br>Avg Demand  | FLOAT  | -9999 M to<br>+9999 M | VARs                |          | 2     |
| 17FD - 17FE | 6142 - 6143 | Negative VARs, Meter 23, Maximum<br>Avg Demand  | FLOAT  | -9999 M to<br>+9999 M | VARs                |          | 2     |
| 17FF - 1800 | 6144 - 6145 | Negative VARs, Meter 24, Maximum<br>Avg Demand  | FLOAT  | -9999 M to<br>+9999 M | VARs                |          | 2     |
| 1801 - 1802 | 6146 - 6147 | VAs, Meter 22, Maximum Avg<br>Demand            | FLOAT  | -9999 M to<br>+9999 M | VAs                 |          | 2     |
| 1803 - 1804 | 6148 - 6149 | VAs, Meter 23, Maximum Avg<br>Demand            | FLOAT  | -9999 M to<br>+9999 M | VAs                 |          | 2     |
| 1805 - 1806 | 6150 - 6151 | VAs, Meter 24, Maximum Avg<br>Demand            | FLOAT  | -9999 M to<br>+9999 M | VAs                 |          | 2     |
| 1807 - 1808 | 6152 - 6153 | Positive PF, Meter 22, Maximum Avg<br>Demand    | FLOAT  | -1.00 to +1.00        | none                |          | 2     |
| 1809 - 180A | 6154 - 6155 | Positive PF, Meter 23, Maximum Avg<br>Demand    | FLOAT  | -1.00 to +1.00        | none                |          | 2     |
| 180B - 180C | 6156 - 6157 | Positive PF, Meter 24, Maximum Avg<br>Demand    | FLOAT  | -1.00 to +1.00        | none                |          | 2     |
| 180D - 180E | 6158 - 6159 | Negative PF, Meter 22, Maximum<br>Avg Demand    | FLOAT  | -1.00 to +1.00        | none                |          | 2     |
| 180F - 1810 | 6160 - 6161 | Negative PF, Meter 23, Maximum<br>Avg Demand    | FLOAT  | -1.00 to +1.00        | none                |          | 2     |

| Modbus               | Address      |                                                   |        |                         |                     |             |       |
|----------------------|--------------|---------------------------------------------------|--------|-------------------------|---------------------|-------------|-------|
| Hex                  | Decimal      | Description                                       | Format | Range                   | Units or Resolution | Comments    | # Reg |
| 1811 - 1812          | 6162 - 6163  | Negative PF, Meter 24, Maximum<br>Avg Demand      | FLOAT  | -1.00 to +1.00          | none                |             | 2     |
|                      |              |                                                   |        |                         |                     | Block Size: | 64    |
| Primary maximum Time | estamp Block |                                                   |        |                         |                     | read-only   |       |
| 1837 - 1839          | 6200 - 6202  | Volts , max Timestamp                             | TSTAMP | 1Jan2000 -<br>31Dec2099 | 1 sec               |             | 3     |
| 183A - 183C          | 6203 - 6205  | Reserved                                          |        |                         |                     |             | 3     |
| 183D - 183F          | 6206 - 6208  | Reserved                                          |        |                         |                     |             | 3     |
| 1840 - 1842          | 6209 - 6211  | Reserved                                          |        |                         |                     |             | 3     |
| 1843 - 1845          | 6212 - 6214  | Reserved                                          |        |                         |                     |             | 3     |
| 1846 - 1848          | 6215 - 6217  | Reserved                                          |        |                         |                     |             | 3     |
| 1849 - 184B          | 6218 - 6220  | Frequency, max Timestamp                          | TSTAMP | 1Jan2000 -<br>31Dec2099 | 1 sec               |             | 3     |
|                      |              |                                                   |        |                         |                     | Block Size: | 21    |
| Primary maximum Time | estamp Block | ·                                                 |        |                         |                     | read-only   |       |
| 189B - 189D          | 6300 - 6302  | Amps Meter 1, Max Avg Dmd<br>Timestamp            | TSTAMP | 1Jan2000 -<br>31Dec2099 | 1 sec               |             | 3     |
| 189E - 18A0          | 6303 - 6305  | Amps Meter 2, Max Avg Dmd<br>Timestamp            | TSTAMP | 1Jan2000 -<br>31Dec2099 | 1 sec               |             | 3     |
| 18A1 - 18A3          | 6306 - 6308  | Amps Meter 3, Max Avg Dmd<br>Timestamp            | TSTAMP | 1Jan2000 -<br>31Dec2099 | 1 sec               |             | 3     |
| 18A4 - 18A6          | 6309 - 6311  | Reserved                                          |        |                         |                     |             | 3     |
| 18A7 - 18A9          | 6312 - 6314  | Reserved                                          |        |                         |                     |             | 3     |
| 18AA - 18AC          | 6315 - 6317  | Reserved                                          |        |                         |                     |             | 3     |
| 18AD - 18AF          | 6318 - 6320  | Reserved                                          |        |                         |                     |             | 3     |
| 18B0 - 18B2          | 6321 - 6323  | Reserved                                          |        |                         |                     |             | 3     |
| 18B3 - 18B5          | 6324 - 6326  | Reserved                                          |        |                         |                     |             | 3     |
| 18B6 - 18B8          | 6327 - 6329  | Reserved                                          |        |                         |                     |             | 3     |
| 18B9 - 18BB          | 6330 - 6332  | Reserved                                          |        |                         |                     |             | 3     |
| 18BC - 18BE          | 6333 - 6335  | Positive Watts, Meter 1, Max Avg<br>Dmd Timestamp | TSTAMP | 1Jan2000 -<br>31Dec2099 | 1 sec               |             | 3     |
| 18BF - 18C1          | 6336 - 6338  | Positive Watts, Meter 2, Max Avg<br>Dmd Timestamp | TSTAMP | 1Jan2000 -<br>31Dec2099 | 1 sec               |             | 3     |
| 18C2 - 18C4          | 6339 - 6341  | Positive Watts, Meter 3, Max Avg<br>Dmd Timestamp | TSTAMP | 1Jan2000 -<br>31Dec2099 | 1 sec               |             | 3     |
| 18C5 - 18C7          | 6342 - 6344  | Positive VARs, Meter 1, Max Avg<br>Dmd Timestamp  | TSTAMP | 1Jan2000 -<br>31Dec2099 | 1 sec               |             | 3     |
| 18C8 - 18CA          | 6345 - 6347  | Positive VARs, Meter 2, Max Avg<br>Dmd Timestamp  | TSTAMP | 1Jan2000 -<br>31Dec2099 | 1 sec               |             | 3     |
| 18CB - 18CD          | 6348 - 6350  | Positive VARs, Meter 3, Max Avg<br>Dmd Timestamp  | TSTAMP | 1Jan2000 -<br>31Dec2099 | 1 sec               |             | 3     |

| Modbus /    | Address     |                                                   |         |                         |                     |             |       |
|-------------|-------------|---------------------------------------------------|---------|-------------------------|---------------------|-------------|-------|
| Hex         | Decimal     | Description                                       | Format  | Range                   | Units or Resolution | Comments    | # Reg |
| 18CE - 18D0 | 6351 - 6353 | Negative Watts, Meter 1, Max Avg<br>Dmd Timestamp | TSTAMP  | 1Jan2000 -<br>31Dec2099 | 1 sec               |             | 3     |
| 18D1 - 18D3 | 6354 - 6356 | Negative Watts, Meter 2, Max Avg<br>Dmd Timestamp | TSTAMP  | 1Jan2000 -<br>31Dec2099 | 1 sec               |             | 3     |
| 18D4 - 18D6 | 6357 - 6359 | Negative Watts, Meter 3, Max Avg<br>Dmd Timestamp | TSTAMP  | 1Jan2000 -<br>31Dec2099 | 1 sec               |             | 3     |
| 18D7 - 18D9 | 6360 - 6362 | Negative VARs, Meter 1, Max Avg<br>Dmd Timestamp  | TSTAMP  | 1Jan2000 -<br>31Dec2099 | 1 sec               |             | 3     |
| 18DA - 18DC | 6363 - 6365 | Negative VARs, Meter 2, Max Avg<br>Dmd Timestamp  | TSTAMP  | 1Jan2000 -<br>31Dec2099 | 1 sec               |             | 3     |
| 18DD - 18DF | 6366 - 6368 | Negative VARs, Meter 3, Max Avg<br>Dmd Timestamp  | TSTAMP  | 1Jan2000 -<br>31Dec2099 | 1 sec               |             | 3     |
| 18E0 - 18E2 | 6369 - 6371 | VAs, Meter 1, Max Avg Dmd<br>Timestamp            | TSTAMP  | 1Jan2000 -<br>31Dec2099 | 1 sec               |             | 3     |
| 18E3 - 18E5 | 6372 - 6374 | VAs, Meter 2, Max Avg Dmd<br>Timestamp            | TSTAMP  | 1Jan2000 -<br>31Dec2099 | 1 sec               |             | 3     |
| 18E6 - 18E8 | 6375 - 6377 | VAs, Meter 3, Max Avg Dmd<br>Timestamp            | TSTAMP  | 1Jan2000 -<br>31Dec2099 | 1 sec               |             | 3     |
| 18E9 - 18EB | 6378 - 6380 | Positive PF, Meter 1, Max Avg Dmd<br>Timestamp    | TSTAMP  | 1Jan2000 -<br>31Dec2099 | 1 sec               |             | 3     |
| 18EC - 18EE | 6381 - 6383 | Positive PF, Meter 2, Max Avg Dmd<br>Timestamp    | TSTAMP  | 1Jan2000 -<br>31Dec2099 | 1 sec               |             | 3     |
| 18EF - 18F1 | 6384 - 6386 | Positive PF, Meter 3, Max Avg Dmd<br>Timestamp    | TSTAMP  | 1Jan2000 -<br>31Dec2099 | 1 sec               |             | 3     |
| 18F2 - 18F4 | 6387 - 6389 | Negative PF, Meter 1, Max Avg Dmd<br>Timestamp    | TSTAMP  | 1Jan2000 -<br>31Dec2099 | 1 sec               |             | 3     |
| 18F5 - 18F7 | 6390 - 6392 | Negative PF, Meter 2, Max Avg Dmd<br>Timestamp    | TSTAMP  | 1Jan2000 -<br>31Dec2099 | 1 sec               |             | 3     |
| 18F8 - 18FA | 6393 - 6395 | Negative PF, Meter 3, Max Avg Dmd<br>Timestamp    | TSTAMP  | 1Jan2000 -<br>31Dec2099 | 1 sec               |             | 3     |
|             |             |                                                   |         |                         |                     | Block Size: | 96    |
| 18FF - 1901 | 6400 - 6402 | Amos Meter 4, Max Avg Dmd                         | TSTAMP  | 1 Jan2000 -             | 1 sec               |             | 3     |
|             | 0400 - 0402 | Timestamp                                         | 10174WI | 31Dec2099               | 1 300               |             | 0     |
| 1902 - 1904 | 6403 - 6405 | Amps Meter 5, Max Avg Dmd<br>Timestamp            | TSTAMP  | 1Jan2000 -<br>31Dec2099 | 1 sec               |             | 3     |
| 1905 - 1907 | 6406 - 6408 | Amps Meter 6, Max Avg Dmd<br>Timestamp            | TSTAMP  | 1Jan2000 -<br>31Dec2099 | 1 sec               |             | 3     |
| 1908 - 190A | 6409 - 6411 | Reserved                                          |         |                         |                     |             | 3     |
| 190B - 190D | 6412 - 6414 | Reserved                                          |         |                         |                     |             | 3     |
| 190E - 1910 | 6415 - 6417 | Reserved                                          |         |                         |                     |             | 3     |
| 1911 - 1913 | 6418 - 6420 | Reserved                                          |         |                         |                     |             | 3     |
| 1914 - 1916 | 6421 - 6423 | Reserved                                          |         |                         |                     |             | 3     |

| Modbus      | Address     |                                                   |        |                         |                     |          |       |
|-------------|-------------|---------------------------------------------------|--------|-------------------------|---------------------|----------|-------|
| Hex         | Decimal     | Description                                       | Format | Range                   | Units or Resolution | Comments | # Reg |
| 1917 - 1919 | 6424 - 6426 | Reserved                                          |        |                         |                     |          | 3     |
| 191A - 191C | 6427 - 6429 | Reserved                                          |        |                         |                     |          | 3     |
| 191D - 191F | 6430 - 6432 | Reserved                                          |        |                         |                     |          | 3     |
| 1920 - 1922 | 6433 - 6435 | Positive Watts, Meter 4, Max Avg<br>Dmd Timestamp | TSTAMP | 1Jan2000 -<br>31Dec2099 | 1 sec               |          | 3     |
| 1923 - 1925 | 6436 - 6438 | Positive Watts, Meter 5, Max Avg<br>Dmd Timestamp | TSTAMP | 1Jan2000 -<br>31Dec2099 | 1 sec               |          | 3     |
| 1926 - 1928 | 6439 - 6441 | Positive Watts, Meter 6, Max Avg<br>Dmd Timestamp | TSTAMP | 1Jan2000 -<br>31Dec2099 | 1 sec               |          | 3     |
| 1929 - 192B | 6442 - 6444 | Positive VARs, Meter 4, Max Avg<br>Dmd Timestamp  | TSTAMP | 1Jan2000 -<br>31Dec2099 | 1 sec               |          | 3     |
| 192C - 192E | 6445 - 6447 | Positive VARs, Meter 5, Max Avg<br>Dmd Timestamp  | TSTAMP | 1Jan2000 -<br>31Dec2099 | 1 sec               |          | 3     |
| 192F - 1931 | 6448 - 6450 | Positive VARs, Meter 6, Max Avg<br>Dmd Timestamp  | TSTAMP | 1Jan2000 -<br>31Dec2099 | 1 sec               |          | 3     |
| 1932 - 1934 | 6451 - 6453 | Negative Watts, Meter 4, Max Avg<br>Dmd Timestamp | TSTAMP | 1Jan2000 -<br>31Dec2099 | 1 sec               |          | 3     |
| 1935 - 1937 | 6454 - 6456 | Negative Watts, Meter 5, Max Avg<br>Dmd Timestamp | TSTAMP | 1Jan2000 -<br>31Dec2099 | 1 sec               |          | 3     |
| 1938 - 193A | 6457 - 6459 | Negative Watts, Meter 6, Max Avg<br>Dmd Timestamp | TSTAMP | 1Jan2000 -<br>31Dec2099 | 1 sec               |          | 3     |
| 193B - 193D | 6460 - 6462 | Negative VARs, Meter 4, Max Avg<br>Dmd Timestamp  | TSTAMP | 1Jan2000 -<br>31Dec2099 | 1 sec               |          | 3     |
| 193E - 1940 | 6463 - 6465 | Negative VARs, Meter 5, Max Avg<br>Dmd Timestamp  | TSTAMP | 1Jan2000 -<br>31Dec2099 | 1 sec               |          | 3     |
| 1941 - 1943 | 6466 - 6468 | Negative VARs, Meter 6, Max Avg<br>Dmd Timestamp  | TSTAMP | 1Jan2000 -<br>31Dec2099 | 1 sec               |          | 3     |
| 1944 - 1946 | 6469 - 6471 | VAs, Meter 4, Max Avg Dmd<br>Timestamp            | TSTAMP | 1Jan2000 -<br>31Dec2099 | 1 sec               |          | 3     |
| 1947 - 1949 | 6472 - 6474 | VAs, Meter 5, Max Avg Dmd<br>Timestamp            | TSTAMP | 1Jan2000 -<br>31Dec2099 | 1 sec               |          | 3     |
| 194A - 194C | 6475 - 6477 | VAs, Meter 6, Max Avg Dmd<br>Timestamp            | TSTAMP | 1Jan2000 -<br>31Dec2099 | 1 sec               |          | 3     |
| 194D - 194F | 6478 - 6480 | Positive PF, Meter 4, Max Avg Dmd<br>Timestamp    | TSTAMP | 1Jan2000 -<br>31Dec2099 | 1 sec               |          | 3     |
| 1950 - 1952 | 6481 - 6483 | Positive PF, Meter 5, Max Avg Dmd<br>Timestamp    | TSTAMP | 1Jan2000 -<br>31Dec2099 | 1 sec               |          | 3     |
| 1953 - 1955 | 6484 - 6486 | Positive PF, Meter 6, Max Avg Dmd<br>Timestamp    | TSTAMP | 1Jan2000 -<br>31Dec2099 | 1 sec               |          | 3     |
| 1956 - 1958 | 6487 - 6489 | Negative PF, Meter 4, Max Avg Dmd<br>Timestamp    | TSTAMP | 1Jan2000 -<br>31Dec2099 | 1 sec               |          | 3     |
| 1959 - 195B | 6490 - 6492 | Negative PF, Meter 5, Max Avg Dmd<br>Timestamp    | TSTAMP | 1Jan2000 -<br>31Dec2099 | 1 sec               |          | 3     |

| Modbus      | Address     |                                                   |        |                         |                     |             |       |
|-------------|-------------|---------------------------------------------------|--------|-------------------------|---------------------|-------------|-------|
| Hex         | Decimal     | Description                                       | Format | Range                   | Units or Resolution | Comments    | # Reg |
| 195C - 195E | 6493 - 6495 | Negative PF, Meter 6, Max Avg Dmd<br>Timestamp    | TSTAMP | 1Jan2000 -<br>31Dec2099 | 1 sec               |             | 3     |
|             |             |                                                   |        |                         |                     | Block Size: | 96    |
|             |             |                                                   |        |                         |                     |             |       |
| 1963 - 1965 | 6500 - 6502 | Amps Meter 7, Max Avg Dmd<br>Timestamp            | TSTAMP | 1Jan2000 -<br>31Dec2099 | 1 sec               |             | 3     |
| 1966 - 1968 | 6503 - 6505 | Amps Meter 8, Max Avg Dmd<br>Timestamp            | TSTAMP | 1Jan2000 -<br>31Dec2099 | 1 sec               |             | 3     |
| 1969 - 196B | 6506 - 6508 | Amps Meter 9, Max Avg Dmd<br>Timestamp            | TSTAMP | 1Jan2000 -<br>31Dec2099 | 1 sec               |             | 3     |
| 196C - 196E | 6509 - 6511 | Reserved                                          |        |                         |                     |             | 3     |
| 196F - 1971 | 6512 - 6514 | Reserved                                          |        |                         |                     |             | 3     |
| 1972 - 1974 | 6515 - 6517 | Reserved                                          |        |                         |                     |             | 3     |
| 1975 - 1977 | 6518 - 6520 | Reserved                                          |        |                         |                     |             | 3     |
| 1978 - 197A | 6521 - 6523 | Reserved                                          |        | 1                       |                     |             | 3     |
| 197B - 197D | 6524 - 6526 | Reserved                                          |        |                         |                     |             | 3     |
| 197E - 1980 | 6527 - 6529 | Reserved                                          |        | 1                       |                     |             | 3     |
| 1981 - 1983 | 6530 - 6532 | Reserved                                          |        |                         |                     |             | 3     |
| 1984 - 1986 | 6533 - 6535 | Positive Watts, Meter 7, Max Avg<br>Dmd Timestamp | TSTAMP | 1Jan2000 -<br>31Dec2099 | 1 sec               |             | 3     |
| 1987 - 1989 | 6536 - 6538 | Positive Watts, Meter 8, Max Avg<br>Dmd Timestamp | TSTAMP | 1Jan2000 -<br>31Dec2099 | 1 sec               |             | 3     |
| 198A - 198C | 6539 - 6541 | Positive Watts, Meter 9, Max Avg<br>Dmd Timestamp | TSTAMP | 1Jan2000 -<br>31Dec2099 | 1 sec               |             | 3     |
| 198D - 198F | 6542 - 6544 | Positive VARs, Meter 7, Max Avg<br>Dmd Timestamp  | TSTAMP | 1Jan2000 -<br>31Dec2099 | 1 sec               |             | 3     |
| 1990 - 1992 | 6545 - 6547 | Positive VARs, Meter 8, Max Avg<br>Dmd Timestamp  | TSTAMP | 1Jan2000 -<br>31Dec2099 | 1 sec               |             | 3     |
| 1993 - 1995 | 6548 - 6550 | Positive VARs, Meter 9, Max Avg<br>Dmd Timestamp  | TSTAMP | 1Jan2000 -<br>31Dec2099 | 1 sec               |             | 3     |
| 1996 - 1998 | 6551 - 6553 | Negative Watts, Meter 7, Max Avg<br>Dmd Timestamp | TSTAMP | 1Jan2000 -<br>31Dec2099 | 1 sec               |             | 3     |
| 1999 - 199B | 6554 - 6556 | Negative Watts, Meter 8, Max Avg<br>Dmd Timestamp | TSTAMP | 1Jan2000 -<br>31Dec2099 | 1 sec               |             | 3     |
| 199C - 199E | 6557 - 6559 | Negative Watts, Meter 9, Max Avg<br>Dmd Timestamp | TSTAMP | 1Jan2000 -<br>31Dec2099 | 1 sec               |             | 3     |
| 199F - 19A1 | 6560 - 6562 | Negative VARs, Meter 7, Max Avg<br>Dmd Timestamp  | TSTAMP | 1Jan2000 -<br>31Dec2099 | 1 sec               |             | 3     |
| 19A2 - 19A4 | 6563 - 6565 | Negative VARs, Meter 8, Max Avg<br>Dmd Timestamp  | TSTAMP | 1Jan2000 -<br>31Dec2099 | 1 sec               |             | 3     |
| 19A5 - 19A7 | 6566 - 6568 | Negative VARs, Meter 9, Max Avg<br>Dmd Timestamp  | TSTAMP | 1Jan2000 -<br>31Dec2099 | 1 sec               |             | 3     |

| Modbus      | Address     |                                                    |        |                         |                     |             |       |
|-------------|-------------|----------------------------------------------------|--------|-------------------------|---------------------|-------------|-------|
| Hex         | Decimal     | Description                                        | Format | Range                   | Units or Resolution | Comments    | # Reg |
| 19A8 - 19AA | 6569 - 6571 | VAs, Meter 7, Max Avg Dmd<br>Timestamp             | TSTAMP | 1Jan2000 -<br>31Dec2099 | 1 sec               |             | 3     |
| 19AB - 19AD | 6572 - 6574 | VAs, Meter 8, Max Avg Dmd<br>Timestamp             | TSTAMP | 1Jan2000 -<br>31Dec2099 | 1 sec               |             | 3     |
| 19AE - 19B0 | 6575 - 6577 | VAs, Meter 9, Max Avg Dmd<br>Timestamp             | TSTAMP | 1Jan2000 -<br>31Dec2099 | 1 sec               |             | 3     |
| 19B1 - 19B3 | 6578 - 6580 | Positive PF, Meter 7, Max Avg Dmd<br>Timestamp     | TSTAMP | 1Jan2000 -<br>31Dec2099 | 1 sec               |             | 3     |
| 19B4 - 19B6 | 6581 - 6583 | Positive PF, Meter 8, Max Avg Dmd<br>Timestamp     | TSTAMP | 1Jan2000 -<br>31Dec2099 | 1 sec               |             | 3     |
| 19B7 - 19B9 | 6584 - 6586 | Positive PF, Meter 9, Max Avg Dmd<br>Timestamp     | TSTAMP | 1Jan2000 -<br>31Dec2099 | 1 sec               |             | 3     |
| 19BA - 19BC | 6587 - 6589 | Negative PF, Meter 7, Max Avg Dmd<br>Timestamp     | TSTAMP | 1Jan2000 -<br>31Dec2099 | 1 sec               |             | 3     |
| 19BD - 19BF | 6590 - 6592 | Negative PF, Meter 8, Max Avg Dmd<br>Timestamp     | TSTAMP | 1Jan2000 -<br>31Dec2099 | 1 sec               |             | 3     |
| 19C0 - 19C2 | 6593 - 6595 | Negative PF, Meter 9, Max Avg Dmd<br>Timestamp     | TSTAMP | 1Jan2000 -<br>31Dec2099 | 1 sec               |             | 3     |
|             |             |                                                    |        |                         |                     | Block Size: | 96    |
|             |             |                                                    |        |                         |                     |             |       |
| 19C7 - 19C9 | 6600 - 6602 | Amps Meter 10, Max Avg Dmd<br>Timestamp            | TSTAMP | 1Jan2000 -<br>31Dec2099 | 1 sec               |             | 3     |
| 19CA - 19CC | 6603 - 6605 | Amps Meter 11, Max Avg Dmd<br>Timestamp            | TSTAMP | 1Jan2000 -<br>31Dec2099 | 1 sec               |             | 3     |
| 19CD - 19CF | 6606 - 6608 | Amps Meter 12, Max Avg Dmd<br>Timestamp            | TSTAMP | 1Jan2000 -<br>31Dec2099 | 1 sec               |             | 3     |
| 19D0 - 19D2 | 6609 - 6611 | Reserved                                           |        |                         |                     |             | 3     |
| 19D3 - 19D5 | 6612 - 6614 | Reserved                                           |        |                         |                     |             | 3     |
| 19D6 - 19D8 | 6615 - 6617 | Reserved                                           |        |                         |                     |             | 3     |
| 19D9 - 19DB | 6618 - 6620 | Reserved                                           |        |                         |                     |             | 3     |
| 19DC - 19DE | 6621 - 6623 | Reserved                                           |        |                         |                     |             | 3     |
| 19DF - 19E1 | 6624 - 6626 | Reserved                                           |        |                         |                     |             | 3     |
| 19E2 - 19E4 | 6627 - 6629 | Reserved                                           |        |                         |                     |             | 3     |
| 19E5 - 19E7 | 6630 - 6632 | Reserved                                           |        |                         |                     |             | 3     |
| 19E8 - 19EA | 6633 - 6635 | Positive Watts, Meter 10, Max Avg<br>Dmd Timestamp | TSTAMP | 1Jan2000 -<br>31Dec2099 | 1 sec               |             | 3     |
| 19EB - 19ED | 6636 - 6638 | Positive Watts, Meter 11, Max Avg<br>Dmd Timestamp | TSTAMP | 1Jan2000 -<br>31Dec2099 | 1 sec               |             | 3     |
| 19EE - 19F0 | 6639 - 6641 | Positive Watts, Meter 12, Max Avg<br>Dmd Timestamp | TSTAMP | 1Jan2000 -<br>31Dec2099 | 1 sec               |             | 3     |
| 19F1 - 19F3 | 6642 - 6644 | Positive VARs, Meter 10, Max Avg<br>Dmd Timestamp  | TSTAMP | 1Jan2000 -<br>31Dec2099 | 1 sec               |             | 3     |

| Modbus /    | Address     |                                                    |                |                         |                     |             |       |
|-------------|-------------|----------------------------------------------------|----------------|-------------------------|---------------------|-------------|-------|
| Hex         | Decimal     | Description                                        | Format         | Range                   | Units or Resolution | Comments    | # Reg |
| 19F4 - 19F6 | 6645 - 6647 | Positive VARs, Meter 11, Max Avg<br>Dmd Timestamp  | TSTAMP         | 1Jan2000 -<br>31Dec2099 | 1 sec               |             | 3     |
| 19F7 - 19F9 | 6648 - 6650 | Positive VARs, Meter 12, Max Avg<br>Dmd Timestamp  | TSTAMP         | 1Jan2000 -<br>31Dec2099 | 1 sec               |             | 3     |
| 19FA - 19FC | 6651 - 6653 | Negative Watts, Meter 10, Max Avg<br>Dmd Timestamp | TSTAMP         | 1Jan2000 -<br>31Dec2099 | 1 sec               |             | 3     |
| 19FD - 19FF | 6654 - 6656 | Negative Watts, Meter 11, Max Avg<br>Dmd Timestamp | TSTAMP         | 1Jan2000 -<br>31Dec2099 | 1 sec               |             | 3     |
| 1A00 - 1A02 | 6657 - 6659 | Negative Watts, Meter 12, Max Avg<br>Dmd Timestamp | TSTAMP         | 1Jan2000 -<br>31Dec2099 | 1 sec               |             | 3     |
| 1A03 - 1A05 | 6660 - 6662 | Negative VARs, Meter 10, Max Avg<br>Dmd Timestamp  | TSTAMP         | 1Jan2000 -<br>31Dec2099 | 1 sec               |             | 3     |
| 1A06 - 1A08 | 6663 - 6665 | Negative VARs, Meter 11, Max Avg<br>Dmd Timestamp  | TSTAMP         | 1Jan2000 -<br>31Dec2099 | 1 sec               |             | 3     |
| 1A09 - 1A0B | 6666 - 6668 | Negative VARs, Meter 12, Max Avg<br>Dmd Timestamp  | TSTAMP         | 1Jan2000 -<br>31Dec2099 | 1 sec               |             | 3     |
| 1A0C - 1A0E | 6669 - 6671 | VAs, Meter 10, Max Avg Dmd<br>Timestamp            | TSTAMP         | 1Jan2000 -<br>31Dec2099 | 1 sec               |             | 3     |
| 1A0F - 1A11 | 6672 - 6674 | VAs, Meter 11, Max Avg Dmd<br>Timestamp            | TSTAMP         | 1Jan2000 -<br>31Dec2099 | 1 sec               |             | 3     |
| 1A12 - 1A14 | 6675 - 6677 | VAs, Meter 12, Max Avg Dmd<br>Timestamp            | TSTAMP         | 1Jan2000 -<br>31Dec2099 | 1 sec               |             | 3     |
| 1A15 - 1A17 | 6678 - 6680 | Positive PF, Meter 10, Max Avg Dmd<br>Timestamp    | TSTAMP         | 1Jan2000 -<br>31Dec2099 | 1 sec               |             | 3     |
| 1A18 - 1A1A | 6681 - 6683 | Positive PF, Meter 11, Max Avg Dmd<br>Timestamp    | TSTAMP         | 1Jan2000 -<br>31Dec2099 | 1 sec               |             | 3     |
| 1A1B - 1A1D | 6684 - 6686 | Positive PF, Meter 12, Max Avg Dmd<br>Timestamp    | TSTAMP         | 1Jan2000 -<br>31Dec2099 | 1 sec               |             | 3     |
| 1A1E - 1A20 | 6687 - 6689 | Negative PF, Meter 10, Max Avg<br>Dmd Timestamp    | TSTAMP         | 1Jan2000 -<br>31Dec2099 | 1 sec               |             | 3     |
| 1A21 - 1A23 | 6690 - 6692 | Negative PF, Meter 11, Max Avg<br>Dmd Timestamp    | TSTAMP         | 1Jan2000 -<br>31Dec2099 | 1 sec               |             | 3     |
| 1A24 - 1A26 | 6693 - 6695 | Negative PF, Meter 12, Max Avg<br>Dmd Timestamp    | TSTAMP         | 1Jan2000 -<br>31Dec2099 | 1 sec               |             | 3     |
|             |             |                                                    |                |                         |                     | Block Size: | 96    |
| 4405 4405   | 0700 0700   |                                                    | TOTAL          | 4.1 0000                |                     |             |       |
| 1A2B - 1A2D | 6700 - 6702 | Amps Meter 13, Max Avg Dmd<br>Timestamp            | <b>I</b> STAMP | 1Jan2000 -<br>31Dec2099 | 1 sec               |             | 3     |
| 1A2E - 1A30 | 6703 - 6705 | Amps Meter 14, Max Avg Dmd<br>Timestamp            | TSTAMP         | 1Jan2000 -<br>31Dec2099 | 1 sec               |             | 3     |
| 1A31 - 1A33 | 6706 - 6708 | Amps Meter 15, Max Avg Dmd<br>Timestamp            | TSTAMP         | 1Jan2000 -<br>31Dec2099 | 1 sec               |             | 3     |
| 1A34 - 1A36 | 6709 - 6711 | Reserved                                           |                |                         |                     |             | 3     |
| 1A37 - 1A39 | 6712 - 6714 | Reserved                                           |                |                         |                     |             | 3     |

| Modbus      | Address     |                                                    |        |                         |                     |          |       |
|-------------|-------------|----------------------------------------------------|--------|-------------------------|---------------------|----------|-------|
| Hex         | Decimal     | Description                                        | Format | Range                   | Units or Resolution | Comments | # Reg |
| 1A3A - 1A3C | 6715 - 6717 | Reserved                                           |        |                         |                     |          | 3     |
| 1A3D - 1A3F | 6718 - 6720 | Reserved                                           |        |                         |                     |          | 3     |
| 1A40 - 1A42 | 6721 - 6723 | Reserved                                           |        |                         |                     |          | 3     |
| 1A43 - 1A45 | 6724 - 6726 | Reserved                                           |        |                         |                     |          | 3     |
| 1A46 - 1A48 | 6727 - 6729 | Reserved                                           |        |                         |                     |          | 3     |
| 1A49 - 1A4B | 6730 - 6732 | Reserved                                           |        |                         |                     |          | 3     |
| 1A4C - 1A4E | 6733 - 6735 | Positive Watts, Meter 13, Max Avg<br>Dmd Timestamp | TSTAMP | 1Jan2000 -<br>31Dec2099 | 1 sec               |          | 3     |
| 1A4F - 1A51 | 6736 - 6738 | Positive Watts, Meter 14, Max Avg<br>Dmd Timestamp | TSTAMP | 1Jan2000 -<br>31Dec2099 | 1 sec               |          | 3     |
| 1A52 - 1A54 | 6739 - 6741 | Positive Watts, Meter 15, Max Avg<br>Dmd Timestamp | TSTAMP | 1Jan2000 -<br>31Dec2099 | 1 sec               |          | 3     |
| 1A55 - 1A57 | 6742 - 6744 | Positive VARs, Meter 13, Max Avg<br>Dmd Timestamp  | TSTAMP | 1Jan2000 -<br>31Dec2099 | 1 sec               |          | 3     |
| 1A58 - 1A5A | 6745 - 6747 | Positive VARs, Meter 14, Max Avg<br>Dmd Timestamp  | TSTAMP | 1Jan2000 -<br>31Dec2099 | 1 sec               |          | 3     |
| 1A5B - 1A5D | 6748 - 6750 | Positive VARs, Meter 15, Max Avg<br>Dmd Timestamp  | TSTAMP | 1Jan2000 -<br>31Dec2099 | 1 sec               |          | 3     |
| 1A5E - 1A60 | 6751 - 6753 | Negative Watts, Meter 13, Max Avg<br>Dmd Timestamp | TSTAMP | 1Jan2000 -<br>31Dec2099 | 1 sec               |          | 3     |
| 1A61 - 1A63 | 6754 - 6756 | Negative Watts, Meter 14, Max Avg<br>Dmd Timestamp | TSTAMP | 1Jan2000 -<br>31Dec2099 | 1 sec               |          | 3     |
| 1A64 - 1A66 | 6757 - 6759 | Negative Watts, Meter 15, Max Avg<br>Dmd Timestamp | TSTAMP | 1Jan2000 -<br>31Dec2099 | 1 sec               |          | 3     |
| 1A67 - 1A69 | 6760 - 6762 | Negative VARs, Meter 13, Max Avg<br>Dmd Timestamp  | TSTAMP | 1Jan2000 -<br>31Dec2099 | 1 sec               |          | 3     |
| 1A6A - 1A6C | 6763 - 6765 | Negative VARs, Meter 14, Max Avg<br>Dmd Timestamp  | TSTAMP | 1Jan2000 -<br>31Dec2099 | 1 sec               |          | 3     |
| 1A6D - 1A6F | 6766 - 6768 | Negative VARs, Meter 15, Max Avg<br>Dmd Timestamp  | TSTAMP | 1Jan2000 -<br>31Dec2099 | 1 sec               |          | 3     |
| 1A70 - 1A72 | 6769 - 6771 | VAs, Meter 13, Max Avg Dmd<br>Timestamp            | TSTAMP | 1Jan2000 -<br>31Dec2099 | 1 sec               |          | 3     |
| 1A73 - 1A75 | 6772 - 6774 | VAs, Meter 14, Max Avg Dmd<br>Timestamp            | TSTAMP | 1Jan2000 -<br>31Dec2099 | 1 sec               |          | 3     |
| 1A76 - 1A78 | 6775 - 6777 | VAs, Meter 15, Max Avg Dmd<br>Timestamp            | TSTAMP | 1Jan2000 -<br>31Dec2099 | 1 sec               |          | 3     |
| 1A79 - 1A7B | 6778 - 6780 | Positive PF, Meter 13, Max Avg Dmd<br>Timestamp    | TSTAMP | 1Jan2000 -<br>31Dec2099 | 1 sec               |          | 3     |
| 1A7C - 1A7E | 6781 - 6783 | Positive PF, Meter 14, Max Avg Dmd<br>Timestamp    | TSTAMP | 1Jan2000 -<br>31Dec2099 | 1 sec               |          | 3     |
| 1A7F - 1A81 | 6784 - 6786 | Positive PF, Meter 15, Max Avg Dmd<br>Timestamp    | TSTAMP | 1Jan2000 -<br>31Dec2099 | 1 sec               |          | 3     |

| Modbus      | Address     |                                   |        |                         |                     |             |       |
|-------------|-------------|-----------------------------------|--------|-------------------------|---------------------|-------------|-------|
| Hex         | Decimal     | Description                       | Format | Range                   | Units or Resolution | Comments    | # Reg |
|             |             |                                   |        |                         |                     |             |       |
| 1A82 - 1A84 | 6787 - 6789 | Negative PF, Meter 13, Max Avg    | TSTAMP | 1Jan2000 -              | 1 sec               |             | 3     |
|             |             | Dmd Timestamp                     |        | 31Dec2099               |                     |             |       |
| 1A85 - 1A87 | 6790 - 6792 | Dmd Timestamp                     | ISTAMP | 1Jan2000 -<br>31Dec2099 | 1 sec               |             | 3     |
| 1A88 - 1A8A | 6793 - 6795 | Negative PF, Meter 15, Max Avg    | TSTAMP | 1Jan2000 -              | 1 sec               |             | 3     |
|             |             | Dmd Timestamp                     |        | 31Dec2099               |                     |             |       |
|             |             |                                   |        |                         |                     | Block Size: | 96    |
|             |             |                                   |        |                         |                     |             | 1     |
| 1A8F - 1A91 | 6800 - 6802 | Amps Meter 16, Max Avg Dmd        | TSTAMP | 1Jan2000 -              | 1 sec               |             | 3     |
|             |             | Timestamp                         |        | 31Dec2099               |                     |             |       |
| 1A92 - 1A94 | 6803 - 6805 | Amps Meter 17, Max Avg Dmd        | TSTAMP | 1Jan2000 -              | 1 sec               |             | 3     |
|             |             | Timestamp                         |        | 31Dec2099               |                     |             |       |
| 1A95 - 1A97 | 6806 - 6808 | Amps Meter 18, Max Avg Dmd        | TSTAMP | 1Jan2000 -              | 1 sec               |             | 3     |
| 1408 1404   | 6800 6811   | Record                            |        | 31Dec2099               |                     |             | 2     |
| 1A90 - 1A9A | 6812 6814   | Reserved                          |        |                         |                     |             | 3     |
| 1A96 - 1A90 | 0012 - 0014 | Reserved                          |        |                         |                     |             | <br>  |
| 1A9E - 1AA0 | 6815 - 6817 | Reserved                          |        |                         |                     |             | 3     |
| 1AA1 - 1AA3 | 6818 - 6820 | Reserved                          |        |                         |                     |             | 3     |
| 1AA4 - 1AA6 | 6821 - 6823 | Reserved                          |        |                         |                     |             | 3     |
| 1AA7 - 1AA9 | 6824 - 6826 | Reserved                          |        |                         |                     |             | 3     |
| 1AAA - 1AAC | 6827 - 6829 | Reserved                          |        |                         |                     |             | 3     |
| 1AAD - 1AAF | 6830 - 6832 | Reserved                          |        |                         |                     |             | 3     |
| 1AB0 - 1AB2 | 6833 - 6835 | Positive Watts, Meter 16, Max Avg | TSTAMP | 1Jan2000 -              | 1 sec               |             | 3     |
|             |             | Dmd Timestamp                     |        | 31Dec2099               |                     |             |       |
| 1AB3 - 1AB5 | 6836 - 6838 | Positive Watts, Meter 17, Max Avg | TSTAMP | 1Jan2000 -              | 1 sec               |             | 3     |
| 44.00 44.00 | 0000 0044   | Drid Timestamp                    | TOTAMD | 31Dec2099               | 4                   |             |       |
| 1AB0 - 1AB8 | 6839 - 6841 | Dmd Timestamp                     | TSTAMP | 1Jan2000 -<br>31Dec2099 | 1 sec               |             | . 3   |
| 1AB9 - 1ABB | 6842 - 6844 | Positive VARs, Meter 16, Max Avg  | TSTAMP | 1Jan2000 -              | 1 sec               |             | 3     |
|             |             | Dmd Timestamp                     |        | 31Dec2099               |                     |             |       |
| 1ABC - 1ABE | 6845 - 6847 | Positive VARs, Meter 17, Max Avg  | TSTAMP | 1Jan2000 -              | 1 sec               |             | 3     |
|             |             | Dmd Timestamp                     |        | 31Dec2099               |                     |             |       |
| 1ABF - 1AC1 | 6848 - 6850 | Positive VARs, Meter 18, Max Avg  | TSTAMP | 1Jan2000 -              | 1 sec               |             | 3     |
| 1402 1401   | 6054 6050   |                                   | TOTAMO | 31Dec2099               | 1                   |             |       |
| 1AC2 - 1AC4 | 0001 - 0853 | Dmd Timestamp                     | ISTAMP | 31Dec2099               | T Sec               |             | 3     |

| Modbus      | Address     |                                                    |        |                         |                     |             |       |
|-------------|-------------|----------------------------------------------------|--------|-------------------------|---------------------|-------------|-------|
| Hex         | Decimal     | Description                                        | Format | Range                   | Units or Resolution | Comments    | # Reg |
| 1AC5 - 1AC7 | 6854 - 6856 | Negative Watts, Meter 17, Max Avg<br>Dmd Timestamp | TSTAMP | 1Jan2000 -<br>31Dec2099 | 1 sec               |             | 3     |
| 1AC8 - 1ACA | 6857 - 6859 | Negative Watts, Meter 18, Max Avg<br>Dmd Timestamp | TSTAMP | 1Jan2000 -<br>31Dec2099 | 1 sec               |             | 3     |
| 1ACB - 1ACD | 6860 - 6862 | Negative VARs, Meter 16, Max Avg<br>Dmd Timestamp  | TSTAMP | 1Jan2000 -<br>31Dec2099 | 1 sec               |             | 3     |
| 1ACE - 1AD0 | 6863 - 6865 | Negative VARs, Meter 17, Max Avg<br>Dmd Timestamp  | TSTAMP | 1Jan2000 -<br>31Dec2099 | 1 sec               |             | 3     |
| 1AD1 - 1AD3 | 6866 - 6868 | Negative VARs, Meter 18, Max Avg<br>Dmd Timestamp  | TSTAMP | 1Jan2000 -<br>31Dec2099 | 1 sec               |             | 3     |
| 1AD4 - 1AD6 | 6869 - 6871 | VAs, Meter 16, Max Avg Dmd<br>Timestamp            | TSTAMP | 1Jan2000 -<br>31Dec2099 | 1 sec               |             | 3     |
| 1AD7 - 1AD9 | 6872 - 6874 | VAs, Meter 17, Max Avg Dmd<br>Timestamp            | TSTAMP | 1Jan2000 -<br>31Dec2099 | 1 sec               |             | 3     |
| 1ADA - 1ADC | 6875 - 6877 | VAs, Meter 18, Max Avg Dmd<br>Timestamp            | TSTAMP | 1Jan2000 -<br>31Dec2099 | 1 sec               |             | 3     |
| 1ADD - 1ADF | 6878 - 6880 | Positive PF, Meter 16, Max Avg Dmd<br>Timestamp    | TSTAMP | 1Jan2000 -<br>31Dec2099 | 1 sec               |             | 3     |
| 1AE0 - 1AE2 | 6881 - 6883 | Positive PF, Meter 17, Max Avg Dmd<br>Timestamp    | TSTAMP | 1Jan2000 -<br>31Dec2099 | 1 sec               |             | 3     |
| 1AE3 - 1AE5 | 6884 - 6886 | Positive PF, Meter 18, Max Avg Dmd<br>Timestamp    | TSTAMP | 1Jan2000 -<br>31Dec2099 | 1 sec               |             | 3     |
| 1AE6 - 1AE8 | 6887 - 6889 | Negative PF, Meter 16, Max Avg<br>Dmd Timestamp    | TSTAMP | 1Jan2000 -<br>31Dec2099 | 1 sec               |             | 3     |
| 1AE9 - 1AEB | 6890 - 6892 | Negative PF, Meter 17, Max Avg<br>Dmd Timestamp    | TSTAMP | 1Jan2000 -<br>31Dec2099 | 1 sec               |             | 3     |
| 1AEC - 1AEE | 6893 - 6895 | Negative PF, Meter 18, Max Avg<br>Dmd Timestamp    | TSTAMP | 1Jan2000 -<br>31Dec2099 | 1 sec               |             | 3     |
|             |             |                                                    |        |                         |                     | Block Size: | 96    |
|             | ·           |                                                    |        |                         |                     |             |       |
| 1AF3 - 1AF5 | 6900 - 6902 | Amps Meter 19, Max Avg Dmd<br>Timestamp            | TSTAMP | 1Jan2000 -<br>31Dec2099 | 1 sec               |             | 3     |
| 1AF6 - 1AF8 | 6903 - 6905 | Amps Meter 20, Max Avg Dmd<br>Timestamp            | TSTAMP | 1Jan2000 -<br>31Dec2099 | 1 sec               |             | 3     |
| 1AF9 - 1AFB | 6906 - 6908 | Amps Meter 21, Max Avg Dmd<br>Timestamp            | TSTAMP | 1Jan2000 -<br>31Dec2099 | 1 sec               |             | 3     |
| 1AFC - 1AFE | 6909 - 6911 | Reserved                                           |        |                         |                     |             | 3     |
| 1AFF - 1B01 | 6912 - 6914 | Reserved                                           |        |                         |                     |             | 3     |
| 1B02 - 1B04 | 6915 - 6917 | Reserved                                           |        |                         |                     |             | 3     |
| 1B05 - 1B07 | 6918 - 6920 | Reserved                                           |        |                         |                     |             | 3     |
| 1B08 - 1B0A | 6921 - 6923 | Reserved                                           |        |                         |                     |             | 3     |
| 1B0B - 1B0D | 6924 - 6926 | Reserved                                           |        |                         |                     |             | 3     |
| 1B0E - 1B10 | 6927 - 6929 | Reserved                                           |        |                         |                     |             | 3     |

| Modbus      | Address     |                                                    |        |                         |                     |             |       |
|-------------|-------------|----------------------------------------------------|--------|-------------------------|---------------------|-------------|-------|
| Hex         | Decimal     | Description                                        | Format | Range                   | Units or Resolution | Comments    | # Reg |
| 1B11 - 1B13 | 6930 - 6932 | Reserved                                           |        |                         |                     |             | 3     |
| 1B14 - 1B16 | 6933 - 6935 | Positive Watts, Meter 19, Max Avg<br>Dmd Timestamp | TSTAMP | 1Jan2000 -<br>31Dec2099 | 1 sec               |             | 3     |
| 1B17 - 1B19 | 6936 - 6938 | Positive Watts, Meter 20, Max Avg<br>Dmd Timestamp | TSTAMP | 1Jan2000 -<br>31Dec2099 | 1 sec               |             | 3     |
| 1B1A - 1B1C | 6939 - 6941 | Positive Watts, Meter 21, Max Avg<br>Dmd Timestamp | TSTAMP | 1Jan2000 -<br>31Dec2099 | 1 sec               |             | 3     |
| 1B1D - 1B1F | 6942 - 6944 | Positive VARs, Meter 19, Max Avg<br>Dmd Timestamp  | TSTAMP | 1Jan2000 -<br>31Dec2099 | 1 sec               |             | 3     |
| 1B20 - 1B22 | 6945 - 6947 | Positive VARs, Meter 20, Max Avg<br>Dmd Timestamp  | TSTAMP | 1Jan2000 -<br>31Dec2099 | 1 sec               |             | 3     |
| 1B23 - 1B25 | 6948 - 6950 | Positive VARs, Meter 21, Max Avg<br>Dmd Timestamp  | TSTAMP | 1Jan2000 -<br>31Dec2099 | 1 sec               |             | 3     |
| 1B26 - 1B28 | 6951 - 6953 | Negative Watts, Meter 19, Max Avg<br>Dmd Timestamp | TSTAMP | 1Jan2000 -<br>31Dec2099 | 1 sec               |             | 3     |
| 1B29 - 1B2B | 6954 - 6956 | Negative Watts, Meter 20, Max Avg<br>Dmd Timestamp | TSTAMP | 1Jan2000 -<br>31Dec2099 | 1 sec               |             | 3     |
| 1B2C - 1B2E | 6957 - 6959 | Negative Watts, Meter 21, Max Avg<br>Dmd Timestamp | TSTAMP | 1Jan2000 -<br>31Dec2099 | 1 sec               |             | 3     |
| 1B2F - 1B31 | 6960 - 6962 | Negative VARs, Meter 19, Max Avg<br>Dmd Timestamp  | TSTAMP | 1Jan2000 -<br>31Dec2099 | 1 sec               |             | 3     |
| 1B32 - 1B34 | 6963 - 6965 | Negative VARs, Meter 20, Max Avg<br>Dmd Timestamp  | TSTAMP | 1Jan2000 -<br>31Dec2099 | 1 sec               |             | 3     |
| 1B35 - 1B37 | 6966 - 6968 | Negative VARs, Meter 21, Max Avg<br>Dmd Timestamp  | TSTAMP | 1Jan2000 -<br>31Dec2099 | 1 sec               |             | 3     |
| 1B38 - 1B3A | 6969 - 6971 | VAs, Meter 19, Max Avg Dmd<br>Timestamp            | TSTAMP | 1Jan2000 -<br>31Dec2099 | 1 sec               |             | 3     |
| 1B3B - 1B3D | 6972 - 6974 | VAs, Meter 20, Max Avg Dmd<br>Timestamp            | TSTAMP | 1Jan2000 -<br>31Dec2099 | 1 sec               |             | 3     |
| 1B3E - 1B40 | 6975 - 6977 | VAs, Meter 21, Max Avg Dmd<br>Timestamp            | TSTAMP | 1Jan2000 -<br>31Dec2099 | 1 sec               |             | 3     |
| 1B41 - 1B43 | 6978 - 6980 | Positive PF, Meter 19, Max Avg Dmd<br>Timestamp    | TSTAMP | 1Jan2000 -<br>31Dec2099 | 1 sec               |             | 3     |
| 1B44 - 1B46 | 6981 - 6983 | Positive PF, Meter 20, Max Avg Dmd<br>Timestamp    | TSTAMP | 1Jan2000 -<br>31Dec2099 | 1 sec               |             | 3     |
| 1B47 - 1B49 | 6984 - 6986 | Positive PF, Meter 21, Max Avg Dmd<br>Timestamp    | TSTAMP | 1Jan2000 -<br>31Dec2099 | 1 sec               |             | 3     |
| 1B4A - 1B4C | 6987 - 6989 | Negative PF, Meter 19, Max Avg<br>Dmd Timestamp    | TSTAMP | 1Jan2000 -<br>31Dec2099 | 1 sec               |             | 3     |
| 1B4D - 1B4F | 6990 - 6992 | Negative PF, Meter 20, Max Avg<br>Dmd Timestamp    | TSTAMP | 1Jan2000 -<br>31Dec2099 | 1 sec               |             | 3     |
| 1B50 - 1B52 | 6993 - 6995 | Negative PF, Meter 21, Max Avg<br>Dmd Timestamp    | TSTAMP | 1Jan2000 -<br>31Dec2099 | 1 sec               |             | 3     |
|             |             |                                                    |        |                         |                     | Block Size: | 96    |

| Modbus      | Address     |                                                    |        |                         |                     |          |       |
|-------------|-------------|----------------------------------------------------|--------|-------------------------|---------------------|----------|-------|
| Hex         | Decimal     | Description                                        | Format | Range                   | Units or Resolution | Comments | # Reg |
|             |             |                                                    |        |                         |                     |          |       |
| 1B57 - 1B59 | 7000 - 7002 | Amps Meter 22, Max Avg Dmd                         | TSTAMP | 1 Jan2000 -             | 1 sec               |          | 3     |
| 1637 - 1639 | 7000 - 7002 | Timestamp                                          | TOTAWF | 31Dec2099               | 1 500               |          | 5     |
| 1B5A - 1B5C | 7003 - 7005 | Amps Meter 23, Max Avg Dmd<br>Timestamp            | TSTAMP | 1Jan2000 -<br>31Dec2099 | 1 sec               |          | 3     |
| 1B5D - 1B5F | 7006 - 7008 | Amps Meter 24, Max Avg Dmd<br>Timestamp            | TSTAMP | 1Jan2000 -<br>31Dec2099 | 1 sec               |          | 3     |
| 1B60 - 1B62 | 7009 - 7011 | Reserved                                           |        |                         |                     |          | 3     |
| 1B63 - 1B65 | 7012 - 7014 | Reserved                                           |        |                         |                     |          | 3     |
| 1B66 - 1B68 | 7015 - 7017 | Reserved                                           |        |                         |                     |          | 3     |
| 1B69 - 1B6B | 7018 - 7020 | Reserved                                           |        |                         |                     |          | 3     |
| 1B6C - 1B6E | 7021 - 7023 | Reserved                                           |        |                         |                     |          | 3     |
| 1B6F - 1B71 | 7024 - 7026 | Reserved                                           |        |                         |                     |          | 3     |
| 1B72 - 1B74 | 7027 - 7029 | Reserved                                           |        |                         |                     |          | 3     |
| 1B75 - 1B77 | 7030 - 7032 | Reserved                                           |        |                         |                     |          | 3     |
| 1B78 - 1B7A | 7033 - 7035 | Positive Watts, Meter 22, Max Avg<br>Dmd Timestamp | TSTAMP | 1Jan2000 -<br>31Dec2099 | 1 sec               |          | 3     |
| 1B7B - 1B7D | 7036 - 7038 | Positive Watts, Meter 23, Max Avg<br>Dmd Timestamp | TSTAMP | 1Jan2000 -<br>31Dec2099 | 1 sec               |          | 3     |
| 1B7E - 1B80 | 7039 - 7041 | Positive Watts, Meter 24, Max Avg<br>Dmd Timestamp | TSTAMP | 1Jan2000 -<br>31Dec2099 | 1 sec               |          | 3     |
| 1B81 - 1B83 | 7042 - 7044 | Positive VARs, Meter 22, Max Avg<br>Dmd Timestamp  | TSTAMP | 1Jan2000 -<br>31Dec2099 | 1 sec               |          | 3     |
| 1B84 - 1B86 | 7045 - 7047 | Positive VARs, Meter 23, Max Avg<br>Dmd Timestamp  | TSTAMP | 1Jan2000 -<br>31Dec2099 | 1 sec               |          | 3     |
| 1B87 - 1B89 | 7048 - 7050 | Positive VARs, Meter 24, Max Avg<br>Dmd Timestamp  | TSTAMP | 1Jan2000 -<br>31Dec2099 | 1 sec               |          | 3     |
| 1B8A - 1B8C | 7051 - 7053 | Negative Watts, Meter 22, Max Avg<br>Dmd Timestamp | TSTAMP | 1Jan2000 -<br>31Dec2099 | 1 sec               |          | 3     |

| Modbus      | Address     |                                    |        |            |                     |             |       |
|-------------|-------------|------------------------------------|--------|------------|---------------------|-------------|-------|
| Hex         | Decimal     | Description                        | Format | Range      | Units or Resolution | Comments    | # Reg |
|             |             |                                    |        |            |                     |             |       |
| 1B8D - 1B8F | 7054 - 7056 | Negative Watts, Meter 23, Max Avg  | TSTAMP | 1Jan2000 - | 1 sec               |             | 3     |
|             |             | Dmd Timestamp                      |        | 31Dec2099  |                     |             |       |
| 1B90 - 1B92 | 7057 - 7059 | Negative Watts, Meter 24, Max Avg  | TSTAMP | 1Jan2000 - | 1 sec               |             | 3     |
|             |             | Dmd Timestamp                      |        | 31Dec2099  |                     |             |       |
| 1B93 - 1B95 | 7060 - 7062 | Negative VARs, Meter 22, Max Avg   | TSTAMP | 1Jan2000 - | 1 sec               |             | 3     |
|             |             | Dmd Timestamp                      |        | 31Dec2099  |                     |             |       |
| 1B96 - 1B98 | 7063 - 7065 | Negative VARs, Meter 23, Max Avg   | TSTAMP | 1Jan2000 - | 1 sec               |             | 3     |
|             |             | Dmd Timestamp                      |        | 31Dec2099  |                     |             |       |
| 1B99 - 1B9B | 7066 - 7068 | Negative VARs, Meter 24, Max Avg   | TSTAMP | 1Jan2000 - | 1 sec               |             | 3     |
|             |             | Dmd Timestamp                      |        | 31Dec2099  |                     |             |       |
| 1B9C - 1B9E | 7069 - 7071 | VAs, Meter 22, Max Avg Dmd         | TSTAMP | 1Jan2000 - | 1 sec               |             | 3     |
|             |             | Timestamp                          |        | 31Dec2099  |                     |             |       |
| 1B9F - 1BA1 | 7072 - 7074 | VAs, Meter 23, Max Avg Dmd         | TSTAMP | 1Jan2000 - | 1 sec               |             | 3     |
|             |             | Timestamp                          |        | 31Dec2099  |                     |             |       |
| 1BA2 - 1BA4 | 7075 - 7077 | VAs, Meter 24, Max Avg Dmd         | TSTAMP | 1Jan2000 - | 1 sec               |             | 3     |
|             |             | Timestamp                          |        | 31Dec2099  |                     |             |       |
| 1BA5 - 1BA7 | 7078 - 7080 | Positive PF, Meter 22, Max Avg Dmd | TSTAMP | 1Jan2000 - | 1 sec               |             | 3     |
|             |             | Timestamp                          |        | 31Dec2099  |                     |             |       |
| 1BA8 - 1BAA | 7081 - 7083 | Positive PF, Meter 23, Max Avg Dmd | TSTAMP | 1Jan2000 - | 1 sec               |             | 3     |
|             |             | Timestamp                          |        | 31Dec2099  |                     |             |       |
| 1BAB - 1BAD | 7084 - 7086 | Positive PF, Meter 24, Max Avg Dmd | TSTAMP | 1Jan2000 - | 1 sec               |             | 3     |
|             |             | Timestamp                          |        | 31Dec2099  |                     |             |       |
| 1BAE - 1BB0 | 7087 - 7089 | Negative PF, Meter 22, Max Avg     | TSTAMP | 1Jan2000 - | 1 sec               |             | 3     |
|             |             | Dmd Timestamp                      |        | 31Dec2099  |                     |             |       |
| 1BB1 - 1BB3 | 7090 - 7092 | Negative PF, Meter 23, Max Avg     | TSTAMP | 1Jan2000 - | 1 sec               |             | 3     |
|             |             | Dmd Timestamp                      |        | 31Dec2099  |                     |             |       |
| 1BB4 - 1BB6 | 7093 - 7095 | Negative PF, Meter 24, Max Avg     | TSTAMP | 1Jan2000 - | 1 sec               |             | 3     |
|             |             | Dmd Timestamp                      |        | 31Dec2099  |                     |             |       |
|             |             |                                    |        |            |                     | Block Size: | 96    |

| Modbus                | Address     |                             |        |                                           |                      |                                                                           |       |
|-----------------------|-------------|-----------------------------|--------|-------------------------------------------|----------------------|---------------------------------------------------------------------------|-------|
| Hex                   | Decimal     | Description                 | Format | Range                                     | Units or Resolution  | Comments                                                                  | # Reg |
| Interval Energy Block |             |                             |        |                                           |                      | read-only                                                                 |       |
| 1F3F - 1F40           | 8000 - 8001 | Reserved                    |        |                                           |                      | * Wh received & delivered always                                          | 2     |
| 1F41 - 1F42           | 8002 - 8003 | Reserved                    |        |                                           |                      | have opposite signs                                                       | 2     |
| 1F43 - 1F44           | 8004 - 8005 | Reserved                    |        |                                           |                      |                                                                           | 2     |
| 1F45 - 1F46           | 8006 - 8007 | Reserved                    |        |                                           |                      | * Wh received is positive for "view as                                    | 2     |
| 1F47 - 1F48           | 8008 - 8009 | Reserved                    |        |                                           |                      | load", delivered is positive for "view                                    | 2     |
| 1F49 - 1F4A           | 8010 - 8011 | Reserved                    |        |                                           |                      | as generator"                                                             | 2     |
| 1F4B - 1F4C           | 8012 - 8013 | Reserved                    |        |                                           |                      | * 5 42 0 -11-14-                                                          | 2     |
| 1F4D - 1F4E           | 8014 - 8015 | Reserved                    |        |                                           |                      | " 5 to 8 digits                                                           | 2     |
| 1F4F - 1F50           | 8016 - 8017 | Reserved                    |        |                                           |                      | * desired point implied per spore                                         | 2     |
| 1F51 - 1F52           | 8018 - 8019 | W-hours, Received, Meter 1  | SINT32 | 0 to<br>99999999 or<br>0 to -<br>99999999 | Wh per energy format | * resolution of digit before decimal<br>point = units, kilo, or mega, per | 2     |
| 1F53 - 1F54           | 8020 - 8021 | W-hours, Received, Meter 2  | SINT32 | 0 to<br>99999999 or<br>0 to -<br>99999999 | Wh per energy format | energy tormat * see note 10                                               | 2     |
| 1F55 - 1F56           | 8022 - 8023 | W-hours, Received, Meter 3  | SINT32 | 0 to<br>99999999 or<br>0 to -<br>99999999 | Wh per energy format |                                                                           | 2     |
| 1F57 - 1F58           | 8024 - 8025 | W-hours, Delivered, Meter 1 | SINT32 | 0 to<br>99999999 or<br>0 to -<br>99999999 | Wh per energy format |                                                                           | 2     |
| 1F59 - 1F5A           | 8026 - 8027 | W-hours, Delivered, Meter 2 | SINT32 | 0 to<br>99999999 or<br>0 to -<br>99999999 | Wh per energy format |                                                                           | 2     |
| 1F5B - 1F5C           | 8028 - 8029 | W-hours, Delivered, Meter 3 | SINT32 | 0 to<br>99999999 or<br>0 to -<br>99999999 | Wh per energy format |                                                                           | 2     |
| 1F5D - 1F5E           | 8030 - 8031 | W-hours, Net, Meter 1       | SINT32 | -999999999 to<br>99999999                 | Wh per energy format |                                                                           | 2     |
| 1F5F - 1F60           | 8032 - 8033 | W-hours, Net, Meter 2       | SINT32 | -99999999 to<br>99999999                  | Wh per energy format |                                                                           | 2     |
| Modbus      | Address     |                              |        |                            |                        |          |       |
|-------------|-------------|------------------------------|--------|----------------------------|------------------------|----------|-------|
| Hex         | Decimal     | Description                  | Format | Range                      | Units or Resolution    | Comments | # Reg |
| 1F61 - 1F62 | 8034 - 8035 | W-hours, Net, Meter 3        | SINT32 | -999999999 to<br>999999999 | Wh per energy format   |          | 2     |
| 1F63 - 1F64 | 8036 - 8037 | W-hours, Total, Meter 1      | SINT32 | 0 to<br>99999999           | Wh per energy format   |          | 2     |
| 1F65 - 1F66 | 8038 - 8039 | W-hours, Total, Meter 2      | SINT32 | 0 to<br>99999999           | Wh per energy format   | (Cont'd) | 2     |
| 1F67 - 1F68 | 8040 - 8041 | W-hours, Total, Meter 3      | SINT32 | 0 to<br>99999999           | Wh per energy format   |          | 2     |
| 1F69 - 1F6A | 8042 - 8043 | VAR-hours, Positive, Meter 1 | SINT32 | 0 to<br>99999999           | VARh per energy format |          | 2     |
| 1F6B - 1F6C | 8044 - 8045 | VAR-hours, Positive, Meter 2 | SINT32 | 0 to<br>99999999           | VARh per energy format |          | 2     |
| 1F6D - 1F6E | 8046 - 8047 | VAR-hours, Positive, Meter 3 | SINT32 | 0 to<br>99999999           | VARh per energy format |          | 2     |
| 1F6F - 1F70 | 8048 - 8049 | VAR-hours, Negative, Meter 1 | SINT32 | 0 to -<br>99999999         | VARh per energy format |          | 2     |
| 1F71 - 1F72 | 8050 - 8051 | VAR-hours, Negative, Meter 2 | SINT32 | 0 to -<br>99999999         | VARh per energy format |          | 2     |
| 1F73 - 1F74 | 8052 - 8053 | VAR-hours, Negative, Meter 3 | SINT32 | 0 to -<br>99999999         | VARh per energy format |          | 2     |
| 1F75 - 1F76 | 8054 - 8055 | VAR-hours, Net, Meter 1      | SINT32 | -999999999 to<br>99999999  | VARh per energy format |          | 2     |
| 1F77 - 1F78 | 8056 - 8057 | VAR-hours, Net, Meter 2      | SINT32 | -999999999 to<br>99999999  | VARh per energy format |          | 2     |
| 1F79 - 1F7A | 8058 - 8059 | VAR-hours, Net, Meter 3      | SINT32 | -99999999 to<br>99999999   | VARh per energy format |          | 2     |
| 1F7B - 1F7C | 8060 - 8061 | VAR-hours, Total, Meter 1    | SINT32 | 0 to<br>99999999           | VARh per energy format |          | 2     |
| 1F7D - 1F7E | 8062 - 8063 | VAR-hours, Total, Meter 2    | SINT32 | 0 to<br>99999999           | VARh per energy format |          | 2     |
| 1F7F - 1F80 | 8064 - 8065 | VAR-hours, Total, Meter 3    | SINT32 | 0 to<br>99999999           | VARh per energy format |          | 2     |
| 1F81 - 1F82 | 8066 - 8067 | VA-hours, Meter 1            | SINT32 | 0 to<br>99999999           | VAh per energy format  |          | 2     |
| 1F83 - 1F84 | 8068 - 8069 | VA-hours, Meter 2            | SINT32 | 0 to<br>99999999           | VAh per energy format  | ]        | 2     |

| Modbus      | Address     |                             |        |                     |                       |                                        |       |
|-------------|-------------|-----------------------------|--------|---------------------|-----------------------|----------------------------------------|-------|
| Hex         | Decimal     | Description                 | Format | Range               | Units or Resolution   | Comments                               | # Reg |
| 1F85 - 1F86 | 8070 - 8071 | VA-hours, Meter 3           | SINT32 | 0 to<br>99999999    | VAh per energy format | (Cont'd)                               | 2     |
|             |             |                             |        |                     |                       | Block Size:                            | 72    |
|             |             |                             |        |                     |                       |                                        |       |
| 1FA3 - 1FA4 | 8100 - 8101 | Reserved                    |        |                     |                       | * Wh received & delivered always       | 2     |
| 1FA5 - 1FA6 | 8102 - 8103 | Reserved                    |        |                     |                       | have opposite signs                    | 2     |
| 1FA7 - 1FA8 | 8104 - 8105 | Reserved                    |        |                     |                       |                                        | 2     |
| 1FA9 - 1FAA | 8106 - 8107 | Reserved                    |        |                     |                       | * Wh received is positive for "view as | 2     |
| 1FAB - 1FAC | 8108 - 8109 | Reserved                    |        |                     |                       | load", delivered is positive for "view | 2     |
| 1FAD - 1FAE | 8110 - 8111 | Reserved                    |        |                     |                       | as generator                           | 2     |
| 1FAF - 1FB0 | 8112 - 8113 | Reserved                    |        |                     |                       | * 5 to 8 digits                        | 2     |
| 1FB1 - 1FB2 | 8114 - 8115 | Reserved                    |        |                     |                       |                                        | 2     |
| 1FB3 - 1FB4 | 8116 - 8117 | Reserved                    |        |                     |                       | * decimal point implied, per energy    | 2     |
| 1FB5 - 1FB6 | 8118 - 8119 | W-hours, Received, Meter 4  | SINT32 | 0 to<br>99999999 or | Wh per energy format  | format                                 | 2     |
|             |             |                             |        | 0 to -<br>999999999 |                       | * resolution of digit before decimal   |       |
|             |             |                             |        |                     |                       | energy format                          |       |
| 1FB7 - 1FB8 | 8120 - 8121 | W-hours, Received, Meter 5  | SINT32 | 0 to                | Wh per energy format  |                                        | 2     |
|             |             |                             |        | 999999999 or        |                       | ^ see note 10                          |       |
|             |             |                             |        | 0.00 -              |                       |                                        |       |
|             |             |                             |        | 999999999           |                       |                                        |       |
| 1FB9 - 1FBA | 8122 - 8123 | W-hours Received Meter 6    | SINT32 | 0 to                | Wh per energy format  |                                        | 2     |
|             | 0122 0120   |                             | GINTOL | 99999999 or         | in por onorgy format  |                                        | -     |
|             |             |                             |        | 0 to -              |                       |                                        |       |
|             |             |                             |        | 99999999            |                       |                                        |       |
|             |             |                             |        |                     |                       |                                        |       |
| 1FBB - 1FBC | 8124 - 8125 | W-hours, Delivered, Meter 4 | SINT32 | 0 to                | Wh per energy format  |                                        | 2     |
|             |             |                             |        | 99999999 or         |                       |                                        |       |
|             |             |                             |        | 0 to -              |                       |                                        |       |
|             |             |                             |        | 99999999            |                       |                                        |       |
| 1FBD - 1FBE | 8126 - 8127 | W-hours Delivered Meter 5   | SINT32 | 0 to                | Wh per energy format  |                                        | 2     |
|             | 5120 0121   |                             | 011102 | 999999999 or        | in por onorgy format  |                                        | -     |
|             |             |                             |        | 0 to -              |                       |                                        |       |
|             |             |                             |        | 99999999            |                       |                                        |       |
|             |             |                             | 1      |                     |                       |                                        |       |
| 1FBF - 1FC0 | 8128 - 8129 | W-hours, Delivered, Meter 6 | SINT32 | 0 to                | Wh per energy format  | 1                                      | 2     |
|             |             |                             |        | 99999999 or         |                       |                                        |       |
|             |             |                             |        | 0 to -              |                       |                                        |       |
|             |             |                             |        | 99999999            |                       |                                        |       |
|             |             |                             |        |                     |                       |                                        |       |

| Modbus      | Address     |                              |        |                           |                        |          |       |
|-------------|-------------|------------------------------|--------|---------------------------|------------------------|----------|-------|
| Hex         | Decimal     | Description                  | Format | Range                     | Units or Resolution    | Comments | # Reg |
| 1FC1 - 1FC2 | 8130 - 8131 | W-hours, Net, Meter 4        | SINT32 | -999999999 to<br>99999999 | Wh per energy format   |          | 2     |
| 1FC3 - 1FC4 | 8132 - 8133 | W-hours, Net, Meter 5        | SINT32 | -99999999 to<br>99999999  | Wh per energy format   | (Cont'd) | 2     |
| 1FC5 - 1FC6 | 8134 - 8135 | W-hours, Net, Meter 6        | SINT32 | -99999999 to<br>99999999  | Wh per energy format   |          | 2     |
| 1FC7 - 1FC8 | 8136 - 8137 | W-hours, Total, Meter 4      | SINT32 | 0 to<br>99999999          | Wh per energy format   |          | 2     |
| 1FC9 - 1FCA | 8138 - 8139 | W-hours, Total, Meter 5      | SINT32 | 0 to<br>99999999          | Wh per energy format   |          | 2     |
| 1FCB - 1FCC | 8140 - 8141 | W-hours, Total, Meter 6      | SINT32 | 0 to<br>99999999          | Wh per energy format   |          | 2     |
| 1FCD - 1FCE | 8142 - 8143 | VAR-hours, Positive, Meter 4 | SINT32 | 0 to<br>99999999          | VARh per energy format |          | 2     |
| 1FCF - 1FD0 | 8144 - 8145 | VAR-hours, Positive, Meter 5 | SINT32 | 0 to<br>99999999          | VARh per energy format |          | 2     |
| 1FD1 - 1FD2 | 8146 - 8147 | VAR-hours, Positive, Meter 6 | SINT32 | 0 to<br>99999999          | VARh per energy format |          | 2     |
| 1FD3 - 1FD4 | 8148 - 8149 | VAR-hours, Negative, Meter 4 | SINT32 | 0 to -<br>99999999        | VARh per energy format |          | 2     |
| 1FD5 - 1FD6 | 8150 - 8151 | VAR-hours, Negative, Meter 5 | SINT32 | 0 to -<br>99999999        | VARh per energy format |          | 2     |
| 1FD7 - 1FD8 | 8152 - 8153 | VAR-hours, Negative, Meter 6 | SINT32 | 0 to -<br>99999999        | VARh per energy format |          | 2     |
| 1FD9 - 1FDA | 8154 - 8155 | VAR-hours, Net, Meter 4      | SINT32 | -99999999 to<br>99999999  | VARh per energy format |          | 2     |
| 1FDB - 1FDC | 8156 - 8157 | VAR-hours, Net, Meter 5      | SINT32 | -99999999 to<br>99999999  | VARh per energy format |          | 2     |
| 1FDD - 1FDE | 8158 - 8159 | VAR-hours, Net, Meter 6      | SINT32 | -999999999 to<br>99999999 | VARh per energy format |          | 2     |
| 1FDF - 1FE0 | 8160 - 8161 | VAR-hours, Total, Meter 4    | SINT32 | 0 to<br>99999999          | VARh per energy format | 1        | 2     |
| 1FE1 - 1FE2 | 8162 - 8163 | VAR-hours, Total, Meter 5    | SINT32 | 0 to<br>99999999          | VARh per energy format | 1        | 2     |
| 1FE3 - 1FE4 | 8164 - 8165 | VAR-hours, Total, Meter 6    | SINT32 | 0 to<br>99999999          | VARh per energy format |          | 2     |

| Modbus      | Address     |                             |        |                                            |                       |                                                                                                    |       |
|-------------|-------------|-----------------------------|--------|--------------------------------------------|-----------------------|----------------------------------------------------------------------------------------------------|-------|
| Hex         | Decimal     | Description                 | Format | Range                                      | Units or Resolution   | Comments                                                                                             | # Reg |
| 1FE5 - 1FE6 | 8166 - 8167 | VA-hours, Meter 4           | SINT32 | 0 to<br>99999999                           | VAh per energy format |                                                                                                    | 2     |
| 1FE7 - 1FE8 | 8168 - 8169 | VA-hours, Meter 5           | SINT32 | 0 to<br>99999999                           | VAh per energy format | (Cont'd)                                                                                             | 2     |
| 1FE9 - 1FEA | 8170 - 8171 | VA-hours, Meter 6           | SINT32 | 0 to<br>99999999                           | VAh per energy format |                                                                                                    | 2     |
|             |             |                             |        |                                            |                       | Block Size:                                                                                          | 72    |
|             |             |                             |        |                                            |                       |                                                                                                    |       |
| 2007 - 2008 | 8200 - 8201 | Reserved                    |        |                                            |                       | ^ Wh received & delivered always                                                                     | 2     |
| 2009 - 200A | 8202 - 8203 | Reserved                    |        |                                            |                       | nave opposite signs                                                                                  | 2     |
| 200B - 200C | 8204 - 8205 | Reserved                    |        |                                            |                       | * Wh received is positive for "view as                                                               | 2     |
| 200D - 200E | 8206 - 8207 | Reserved                    |        |                                            |                       | load" delivered is positive for "view                                                                | 2     |
| 200F - 2010 | 8208 - 8209 | Reserved                    |        |                                            |                       | as generator"                                                                                        | 2     |
| 2011 - 2012 | 8210 - 8211 | Reserved                    |        |                                            |                       | as generator                                                                                         | 2     |
| 2013 - 2014 | 8212 - 8213 | Reserved                    |        |                                            |                       | * 5 to 8 digits                                                                                      | 2     |
| 2015 - 2016 | 8214 - 8215 | Reserved                    |        |                                            |                       |                                                                                                    | 2     |
| 2017 - 2018 | 8216 - 8217 | Reserved                    |        |                                            |                       | * decimal point implied, per energy                                                                  | 2     |
| 2019 - 2014 | 8218 - 8219 | w-nours, Received, Meter 7  | 511132 | 0 to<br>99999999 or<br>0 to -<br>999999999 | wn per energy format  | format<br>* resolution of digit before decimal<br>point = units, kilo, or mega, per<br>energy format | 2     |
| 201B - 201C | 8220 - 8221 | W-hours, Received, Meter 8  | SINT32 | 0 to<br>99999999 or<br>0 to -<br>99999999  | Wh per energy format  | * see note 10                                                                                        | 2     |
| 201D - 201E | 8222 - 8223 | W-hours, Received, Meter 9  | SINT32 | 0 to<br>99999999 or<br>0 to -<br>99999999  | Wh per energy format  |                                                                                                    | 2     |
| 201F - 2020 | 8224 - 8225 | W-hours, Delivered, Meter 7 | SINT32 | 0 to<br>99999999 or<br>0 to -<br>99999999  | Wh per energy format  |                                                                                                    | 2     |
| 2021 - 2022 | 8226 - 8227 | W-hours, Delivered, Meter 8 | SINT32 | 0 to<br>99999999 or<br>0 to -<br>99999999  | Wh per energy format  |                                                                                                    | 2     |

| Modbus      | Address     |                              |        |                                           |                        |           |       |
|-------------|-------------|------------------------------|--------|-------------------------------------------|------------------------|-----------|-------|
| Hex         | Decimal     | Description                  | Format | Range                                     | Units or Resolution    | Comments  | # Reg |
| 2023 - 2024 | 8228 - 8229 | W-hours, Delivered, Meter 9  | SINT32 | 0 to<br>99999999 or<br>0 to -<br>99999999 | Wh per energy format   | (Cont'd ) | 2     |
| 2025 - 2026 | 8230 - 8231 | W-hours, Net, Meter 7        | SINT32 | -999999999 to<br>99999999                 | Wh per energy format   |           | 2     |
| 2027 - 2028 | 8232 - 8233 | W-hours, Net, Meter 8        | SINT32 | -99999999 to<br>99999999                  | Wh per energy format   |           | 2     |
| 2029 - 202A | 8234 - 8235 | W-hours, Net, Meter 9        | SINT32 | -99999999 to<br>99999999                  | Wh per energy format   |           | 2     |
| 202B - 202C | 8236 - 8237 | W-hours, Total, Meter 7      | SINT32 | 0 to<br>99999999                          | Wh per energy format   |           | 2     |
| 202D - 202E | 8238 - 8239 | W-hours, Total, Meter 8      | SINT32 | 0 to<br>99999999                          | Wh per energy format   |           | 2     |
| 202F - 2030 | 8240 - 8241 | W-hours, Total, Meter 9      | SINT32 | 0 to<br>99999999                          | Wh per energy format   |           | 2     |
| 2031 - 2032 | 8242 - 8243 | VAR-hours, Positive, Meter 7 | SINT32 | 0 to<br>99999999                          | VARh per energy format |           | 2     |
| 2033 - 2034 | 8244 - 8245 | VAR-hours, Positive, Meter 8 | SINT32 | 0 to<br>99999999                          | VARh per energy format |           | 2     |
| 2035 - 2036 | 8246 - 8247 | VAR-hours, Positive, Meter 9 | SINT32 | 0 to<br>99999999                          | VARh per energy format |           | 2     |
| 2037 - 2038 | 8248 - 8249 | VAR-hours, Negative, Meter 7 | SINT32 | 0 to -<br>99999999                        | VARh per energy format |           | 2     |
| 2039 - 203A | 8250 - 8251 | VAR-hours, Negative, Meter 8 | SINT32 | 0 to -<br>99999999                        | VARh per energy format |           | 2     |
| 203B - 203C | 8252 - 8253 | VAR-hours, Negative, Meter 9 | SINT32 | 0 to -<br>99999999                        | VARh per energy format |           | 2     |
| 203D - 203E | 8254 - 8255 | VAR-hours, Net, Meter 7      | SINT32 | -99999999 to<br>99999999                  | VARh per energy format |           | 2     |
| 203F - 2040 | 8256 - 8257 | VAR-hours, Net, Meter 8      | SINT32 | -999999999 to<br>99999999                 | VARh per energy format | ]         | 2     |
| 2041 - 2042 | 8258 - 8259 | VAR-hours, Net, Meter 9      | SINT32 | -999999999 to<br>99999999                 | VARh per energy format |           | 2     |

| Modbus                     | Address     |                              |        |                                           |                        |                                                                                                    |       |
|----------------------------|-------------|------------------------------|--------|-------------------------------------------|------------------------|----------------------------------------------------------------------------------------------------|-------|
| Hex                        | Decimal     | Description                  | Format | Range                                     | Units or Resolution    | Comments                                                                                                    | # Reg |
| 2043 - 2044                | 8260 - 8261 | VAR-hours, Total, Meter 7    | SINT32 | 0 to<br>99999999                          | VARh per energy format |                                                                                                    | 2     |
| 2045 - 2046                | 8262 - 8263 | VAR-hours, Total, Meter 8    | SINT32 | 0 to<br>99999999                          | VARh per energy format | (Cont'd)                                                                                                    | 2     |
| 2047 - 2048                | 8264 - 8265 | VAR-hours, Total, Meter 9    | SINT32 | 0 to<br>99999999                          | VARh per energy format |                                                                                                    | 2     |
| 2049 - 204A                | 8266 - 8267 | VA-hours, Meter 7            | SINT32 | 0 to<br>99999999                          | VAh per energy format  |                                                                                                    | 2     |
| 204B - 204C                | 8268 - 8269 | VA-hours, Meter 8            | SINT32 | 0 to<br>99999999                          | VAh per energy format  |                                                                                                    | 2     |
| 204D - 204E                | 8270 - 8271 | VA-hours, Meter 9            | SINT32 | 0 to<br>99999999                          | VAh per energy format  |                                                                                                    | 2     |
|                            |             |                              |        | L                                         |                        | BIOCK SIZE:                                                                                                    | 72    |
| 206P 206C                  | 9200 9201   | Beconved                     |        |                                           |                        | * W/h received & delivered elweve                                                                                                    | · · · |
| 200B - 200C                | 8302 8303   | Reserved                     |        |                                           |                        | have opposite signs                                                                                                    |       |
| 200D - 200L<br>206F - 2070 | 8304 - 8305 | Reserved                     |        |                                           |                        |                                                                                                    | 2     |
| 2071 - 2072                | 8306 - 8307 | Reserved                     |        |                                           |                        | * Wh received is positive for "view as                                                                                                    | 2     |
| 2073 - 2072                | 8308 - 8309 | Reserved                     |        |                                           |                        | load", delivered is positive for "view                                                                                                    |       |
| 2075 - 2074                | 8310 - 8311 | Reserved                     |        |                                           |                        | as generator"                                                                                                    | 2     |
| 2077 - 2078                | 8312 - 8313 | Reserved                     |        |                                           |                        | -                                                                                                    | 2     |
| 2079 - 207A                | 8314 - 8315 | Reserved                     |        |                                           |                        | * 5 to 8 digits                                                                                                    | 2     |
| 207B - 207C                | 8316 - 8317 | Reserved                     |        |                                           |                        | <b>1</b>                                                                                                    | 2     |
| 207D - 207E                | 8318 - 8319 | W-hours, Received, Meter 10  | SINT32 | 0 to<br>99999999 or<br>0 to -<br>99999999 | Wh per energy format   | * decimal point implied, per energy<br>format<br>* resolution of digit before decimal<br>point = units, kilo, or mega, per<br>energy format | 2     |
| 207F - 2080                | 8320 - 8321 | W-hours, Received, Meter 11  | SINT32 | 0 to<br>99999999 or<br>0 to -<br>99999999 | Wh per energy format   | * see note 10                                                                                                    | 2     |
| 2081 - 2082                | 8322 - 8323 | W-hours, Received, Meter 12  | SINT32 | 0 to<br>99999999 or<br>0 to -<br>99999999 | Wh per energy format   |                                                                                                    | 2     |
| 2083 - 2084                | 8324 - 8325 | W-hours, Delivered, Meter 10 | SINT32 | 0 to<br>99999999 or<br>0 to -<br>99999999 | Wh per energy format   |                                                                                                    | 2     |

| Modbus      | Address     |                               |        |                                           |                        |          |       |
|-------------|-------------|-------------------------------|--------|-------------------------------------------|------------------------|----------|-------|
| Hex         | Decimal     | Description                   | Format | Range                                     | Units or Resolution    | Comments | # Reg |
| 2085 - 2086 | 8326 - 8327 | W-hours, Delivered, Meter 11  | SINT32 | 0 to<br>99999999 or<br>0 to -<br>99999999 | Wh per energy format   |          | 2     |
| 2087 - 2088 | 8328 - 8329 | W-hours, Delivered, Meter 12  | SINT32 | 0 to<br>99999999 or<br>0 to -<br>99999999 | Wh per energy format   |          | 2     |
| 2089 - 208A | 8330 - 8331 | W-hours, Net, Meter 10        | SINT32 | -999999999 to<br>99999999                 | Wh per energy format   |          | 2     |
| 208B - 208C | 8332 - 8333 | W-hours, Net, Meter 11        | SINT32 | -99999999 to<br>99999999                  | Wh per energy format   |          | 2     |
| 208D - 208E | 8334 - 8335 | W-hours, Net, Meter 12        | SINT32 | -99999999 to<br>99999999                  | Wh per energy format   |          | 2     |
| 208F - 2090 | 8336 - 8337 | W-hours, Total, Meter 10      | SINT32 | 0 to<br>99999999                          | Wh per energy format   |          | 2     |
| 2091 - 2092 | 8338 - 8339 | W-hours, Total, Meter 11      | SINT32 | 0 to<br>99999999                          | Wh per energy format   |          | 2     |
| 2093 - 2094 | 8340 - 8341 | W-hours, Total, Meter 12      | SINT32 | 0 to<br>99999999                          | Wh per energy format   |          | 2     |
| 2095 - 2096 | 8342 - 8343 | VAR-hours, Positive, Meter 10 | SINT32 | 0 to<br>99999999                          | VARh per energy format |          | 2     |
| 2097 - 2098 | 8344 - 8345 | VAR-hours, Positive, Meter 11 | SINT32 | 0 to<br>99999999                          | VARh per energy format |          | 2     |
| 2099 - 209A | 8346 - 8347 | VAR-hours, Positive, Meter 12 | SINT32 | 0 to<br>99999999                          | VARh per energy format |          | 2     |
| 209B - 209C | 8348 - 8349 | VAR-hours, Negative, Meter 10 | SINT32 | 0 to -<br>99999999                        | VARh per energy format |          | 2     |
| 209D - 209E | 8350 - 8351 | VAR-hours, Negative, Meter 11 | SINT32 | 0 to -<br>99999999                        | VARh per energy format | ]        | 2     |
| 209F - 20A0 | 8352 - 8353 | VAR-hours, Negative, Meter 12 | SINT32 | 0 to -<br>99999999                        | VARh per energy format | ]        | 2     |
| 20A1 - 20A2 | 8354 - 8355 | VAR-hours, Net, Meter 10      | SINT32 | -999999999 to<br>99999999                 | VARh per energy format |          | 2     |

| Modbus      | Address     |                             |        |                                           |                        |                                                                                                    |       |
|-------------|-------------|-----------------------------|--------|-------------------------------------------|------------------------|----------------------------------------------------------------------------------------------------|-------|
| Hex         | Decimal     | Description                 | Format | Range                                     | Units or Resolution    | Comments                                                                                             | # Reg |
| 20A3 - 20A4 | 8356 - 8357 | VAR-hours, Net, Meter 11    | SINT32 | -999999999 to<br>999999999                | VARh per energy format | (Cont'd)                                                                                             | 2     |
| 20A5 - 20A6 | 8358 - 8359 | VAR-hours, Net, Meter 12    | SINT32 | -99999999 to<br>99999999                  | VARh per energy format |                                                                                                    | 2     |
| 20A7 - 20A8 | 8360 - 8361 | VAR-hours, Total, Meter 10  | SINT32 | 0 to<br>99999999                          | VARh per energy format |                                                                                                    | 2     |
| 20A9 - 20AA | 8362 - 8363 | VAR-hours, Total, Meter 11  | SINT32 | 0 to<br>99999999                          | VARh per energy format |                                                                                                    | 2     |
| 20AB - 20AC | 8364 - 8365 | VAR-hours, Total, Meter 12  | SINT32 | 0 to<br>99999999                          | VARh per energy format |                                                                                                    | 2     |
| 20AD - 20AE | 8366 - 8367 | VA-hours, Meter 10          | SINT32 | 0 to<br>99999999                          | VAh per energy format  |                                                                                                    | 2     |
| 20AF - 20B0 | 8368 - 8369 | VA-hours, Meter 11          | SINT32 | 0 to<br>99999999                          | VAh per energy format  |                                                                                                    | 2     |
| 20B1 - 20B2 | 8370 - 8371 | VA-hours, Meter 12          | SINT32 | 0 to<br>99999999                          | VAh per energy format  |                                                                                                    | 2     |
|             |             |                             |        |                                           |                        | Block Size:                                                                                          | 72    |
|             |             |                             |        |                                           |                        |                                                                                                    |       |
| 20CF - 20D0 | 8400 - 8401 | Reserved                    |        |                                           |                        | * Wh received & delivered always                                                                     | 2     |
| 20D1 - 20D2 | 8402 - 8403 | Reserved                    |        |                                           |                        | have opposite signs                                                                                  | 2     |
| 20D3 - 20D4 | 8404 - 8405 | Reserved                    |        |                                           |                        |                                                                                                    | 2     |
| 20D5 - 20D6 | 8406 - 8407 | Reserved                    |        |                                           |                        | * Wh received is positive for "view as                                                               | 2     |
| 20D7 - 20D8 | 8408 - 8409 | Reserved                    |        |                                           |                        | load", delivered is positive for "view                                                               | 2     |
| 20D9 - 20DA | 8410 - 8411 | Reserved                    |        |                                           |                        | as generator                                                                                         | 2     |
| 20DB - 20DC | 8412 - 8413 | Reserved                    |        |                                           |                        | * 5 to 8 digits                                                                                      | 2     |
| 20DD - 20DE | 8414 - 8415 | Reserved                    |        |                                           |                        | 5 to 8 digits                                                                                        | 2     |
| 20DF - 20E0 | 8416 - 8417 | Reserved                    |        |                                           |                        | * decimal point implied per energy                                                                   | 2     |
| 20E1 - 20E2 | 8418 - 8419 | W-hours, Received, Meter 13 | SINT32 | 0 to<br>99999999 or<br>0 to -<br>99999999 | Wh per energy format   | format<br>* resolution of digit before decimal<br>point = units, kilo, or mega, per<br>energy format | 2     |
| 20E3 - 20E4 | 8420 - 8421 | W-hours, Received, Meter 14 | SINT32 | 0 to<br>99999999 or<br>0 to -<br>99999999 | Wh per energy format   | * see note 10                                                                                        | 2     |

| Modbus      | Address     |                               |        |                                           |                        |          |       |
|-------------|-------------|-------------------------------|--------|-------------------------------------------|------------------------|----------|-------|
| Hex         | Decimal     | Description                   | Format | Range                                     | Units or Resolution    | Comments | # Reg |
| 20E5 - 20E6 | 8422 - 8423 | W-hours, Received, Meter 15   | SINT32 | 0 to<br>99999999 or<br>0 to -<br>99999999 | Wh per energy format   | (Cont'd) | 2     |
| 20E7 - 20E8 | 8424 - 8425 | W-hours, Delivered, Meter 13  | SINT32 | 0 to<br>99999999 or<br>0 to -<br>99999999 | Wh per energy format   |          | 2     |
| 20E9 - 20EA | 8426 - 8427 | W-hours, Delivered, Meter 14  | SINT32 | 0 to<br>99999999 or<br>0 to -<br>99999999 | Wh per energy format   |          | 2     |
| 20EB - 20EC | 8428 - 8429 | W-hours, Delivered, Meter 15  | SINT32 | 0 to<br>99999999 or<br>0 to -<br>99999999 | Wh per energy format   |          | 2     |
| 20ED - 20EE | 8430 - 8431 | W-hours, Net, Meter 13        | SINT32 | -99999999 to<br>99999999                  | Wh per energy format   |          | 2     |
| 20EF - 20F0 | 8432 - 8433 | W-hours, Net, Meter 14        | SINT32 | -99999999 to<br>99999999                  | Wh per energy format   |          | 2     |
| 20F1 - 20F2 | 8434 - 8435 | W-hours, Net, Meter 15        | SINT32 | -99999999 to<br>99999999                  | Wh per energy format   |          | 2     |
| 20F3 - 20F4 | 8436 - 8437 | W-hours, Total, Meter 13      | SINT32 | 0 to<br>99999999                          | Wh per energy format   |          | 2     |
| 20F5 - 20F6 | 8438 - 8439 | W-hours, Total, Meter 14      | SINT32 | 0 to<br>99999999                          | Wh per energy format   |          | 2     |
| 20F7 - 20F8 | 8440 - 8441 | W-hours, Total, Meter 15      | SINT32 | 0 to<br>99999999                          | Wh per energy format   |          | 2     |
| 20F9 - 20FA | 8442 - 8443 | VAR-hours, Positive, Meter 13 | SINT32 | 0 to<br>99999999                          | VARh per energy format |          | 2     |
| 20FB - 20FC | 8444 - 8445 | VAR-hours, Positive, Meter 14 | SINT32 | 0 to<br>99999999                          | VARh per energy format |          | 2     |

| Modbus      | Address     |                               |        |                           |                        |             |       |
|-------------|-------------|-------------------------------|--------|---------------------------|------------------------|-------------|-------|
| Hex         | Decimal     | Description                   | Format | Range                     | Units or Resolution    | Comments    | # Reg |
| 20FD - 20FE | 8446 - 8447 | VAR-hours, Positive, Meter 15 | SINT32 | 0 to<br>99999999          | VARh per energy format | (Cont'd)    | 2     |
| 20FF - 2100 | 8448 - 8449 | VAR-hours, Negative, Meter 13 | SINT32 | 0 to -<br>99999999        | VARh per energy format |             | 2     |
| 2101 - 2102 | 8450 - 8451 | VAR-hours, Negative, Meter 14 | SINT32 | 0 to -<br>99999999        | VARh per energy format |             | 2     |
| 2103 - 2104 | 8452 - 8453 | VAR-hours, Negative, Meter 15 | SINT32 | 0 to -<br>99999999        | VARh per energy format |             | 2     |
| 2105 - 2106 | 8454 - 8455 | VAR-hours, Net, Meter 13      | SINT32 | -999999999 to<br>99999999 | VARh per energy format |             | 2     |
| 2107 - 2108 | 8456 - 8457 | VAR-hours, Net, Meter 14      | SINT32 | -999999999 to<br>99999999 | VARh per energy format |             | 2     |
| 2109 - 210A | 8458 - 8459 | VAR-hours, Net, Meter 15      | SINT32 | -999999999 to<br>99999999 | VARh per energy format |             | 2     |
| 210B - 210C | 8460 - 8461 | VAR-hours, Total, Meter 13    | SINT32 | 0 to<br>99999999          | VARh per energy format |             | 2     |
| 210D - 210E | 8462 - 8463 | VAR-hours, Total, Meter 14    | SINT32 | 0 to<br>99999999          | VARh per energy format |             | 2     |
| 210F - 2110 | 8464 - 8465 | VAR-hours, Total, Meter 15    | SINT32 | 0 to<br>99999999          | VARh per energy format |             | 2     |
| 2111 - 2112 | 8466 - 8467 | VA-hours, Meter 13            | SINT32 | 0 to<br>99999999          | VAh per energy format  |             | 2     |
| 2113 - 2114 | 8468 - 8469 | VA-hours, Meter 14            | SINT32 | 0 to<br>99999999          | VAh per energy format  |             | 2     |
| 2115 - 2116 | 8470 - 8471 | VA-hours, Meter 15            | SINT32 | 0 to<br>99999999          | VAh per energy format  |             | 2     |
|             |             |                               |        |                           |                        | Block Size: | 72    |

| Modbus      | Address     |                              |        |                                            |                      |                                                    |       |
|-------------|-------------|------------------------------|--------|--------------------------------------------|----------------------|----------------------------------------------------|-------|
| Hex         | Decimal     | Description                  | Format | Range                                      | Units or Resolution  | Comments                                           | # Reg |
|             |             |                              |        |                                            |                      |                                                    |       |
| 2133 - 2134 | 8500 - 8501 | Reserved                     |        |                                            |                      | * Wh received & delivered always                   | 2     |
| 2135 - 2136 | 8502 - 8503 | Reserved                     |        |                                            |                      | have opposite signs                                | 2     |
| 2137 - 2138 | 8504 - 8505 | Reserved                     |        |                                            |                      |                                                    | 2     |
| 2139 - 213A | 8506 - 8507 | Reserved                     |        |                                            |                      | * Wh received is positive for "view as             | 2     |
| 213B - 213C | 8508 - 8509 | Reserved                     |        |                                            |                      | load", delivered is positive for "view             | 2     |
| 213D - 213E | 8510 - 8511 | Reserved                     |        |                                            |                      | as generator"                                      | 2     |
| 213F - 2140 | 8512 - 8513 | Reserved                     |        |                                            |                      | * 5 to 8 digits                                    | 2     |
| 2141 - 2142 | 8514 - 8515 | Reserved                     |        |                                            |                      | 5 to 6 digits                                      | 2     |
| 2143 - 2144 | 8516 - 8517 | Reserved                     |        |                                            |                      | * decimal point implied per energy                 | 2     |
| 2145 - 2146 | 8518 - 8519 | W-hours, Received, Meter 16  | SINT32 | 0 to<br>999999999 or<br>0 to -             | Wh per energy format | format * resolution of digit before decimal        | 2     |
|             |             |                              |        | 999999999                                  |                      | point = units, kilo, or mega, per<br>energy format |       |
| 2147 - 2148 | 8520 - 8521 | W-hours, Received, Meter 17  | SINT32 | 0 to<br>99999999 or<br>0 to -<br>999999999 | Wh per energy format | * see note 10                                      | 2     |
| 2149 - 214A | 8522 - 8523 | W-hours, Received, Meter 18  | SINT32 | 0 to<br>99999999 or<br>0 to -<br>99999999  | Wh per energy format |                                                    | 2     |
| 214B - 214C | 8524 - 8525 | W-hours, Delivered, Meter 16 | SINT32 | 0 to<br>99999999 or<br>0 to -<br>99999999  | Wh per energy format |                                                    | 2     |
| 214D - 214E | 8526 - 8527 | W-hours, Delivered, Meter 17 | SINT32 | 0 to<br>99999999 or<br>0 to -<br>99999999  | Wh per energy format |                                                    | 2     |
| 214F - 2150 | 8528 - 8529 | W-hours, Delivered, Meter 18 | SINT32 | 0 to<br>99999999 or<br>0 to -<br>99999999  | Wh per energy format |                                                    | 2     |
| 2151 - 2152 | 8530 - 8531 | W-hours, Net, Meter 16       | SINT32 | -999999999 to<br>99999999                  | Wh per energy format |                                                    | 2     |
| 2153 - 2154 | 8532 - 8533 | W-hours, Net, Meter 17       | SINT32 | -99999999 to<br>99999999                   | Wh per energy format |                                                    | 2     |

| Modbus      | Address     |                               |        |                            |                        |          |       |
|-------------|-------------|-------------------------------|--------|----------------------------|------------------------|----------|-------|
| Hex         | Decimal     | Description                   | Format | Range                      | Units or Resolution    | Comments | # Reg |
| 2155 - 2156 | 8534 - 8535 | W-hours, Net, Meter 18        | SINT32 | -999999999 to<br>999999999 | Wh per energy format   |          | 2     |
| 2157 - 2158 | 8536 - 8537 | W-hours, Total, Meter 16      | SINT32 | 0 to<br>99999999           | Wh per energy format   |          | 2     |
| 2159 - 215A | 8538 - 8539 | W-hours, Total, Meter 17      | SINT32 | 0 to<br>99999999           | Wh per energy format   | (Conťd)  | 2     |
| 215B - 215C | 8540 - 8541 | W-hours, Total, Meter 18      | SINT32 | 0 to<br>99999999           | Wh per energy format   |          | 2     |
| 215D - 215E | 8542 - 8543 | VAR-hours, Positive, Meter 16 | SINT32 | 0 to<br>99999999           | VARh per energy format |          | 2     |
| 215F - 2160 | 8544 - 8545 | VAR-hours, Positive, Meter 17 | SINT32 | 0 to<br>99999999           | VARh per energy format |          | 2     |
| 2161 - 2162 | 8546 - 8547 | VAR-hours, Positive, Meter 18 | SINT32 | 0 to<br>99999999           | VARh per energy format |          | 2     |
| 2163 - 2164 | 8548 - 8549 | VAR-hours, Negative, Meter 16 | SINT32 | 0 to -<br>99999999         | VARh per energy format |          | 2     |
| 2165 - 2166 | 8550 - 8551 | VAR-hours, Negative, Meter 17 | SINT32 | 0 to -<br>99999999         | VARh per energy format |          | 2     |
| 2167 - 2168 | 8552 - 8553 | VAR-hours, Negative, Meter 18 | SINT32 | 0 to -<br>99999999         | VARh per energy format |          | 2     |
| 2169 - 216A | 8554 - 8555 | VAR-hours, Net, Meter 16      | SINT32 | -99999999 to<br>99999999   | VARh per energy format |          | 2     |
| 216B - 216C | 8556 - 8557 | VAR-hours, Net, Meter 17      | SINT32 | -99999999 to<br>99999999   | VARh per energy format |          | 2     |
| 216D - 216E | 8558 - 8559 | VAR-hours, Net, Meter 18      | SINT32 | -99999999 to<br>99999999   | VARh per energy format |          | 2     |
| 216F - 2170 | 8560 - 8561 | VAR-hours, Total, Meter 16    | SINT32 | 0 to<br>99999999           | VARh per energy format |          | 2     |
| 2171 - 2172 | 8562 - 8563 | VAR-hours, Total, Meter 17    | SINT32 | 0 to<br>99999999           | VARh per energy format |          | 2     |
| 2173 - 2174 | 8564 - 8565 | VAR-hours, Total, Meter 18    | SINT32 | 0 to<br>99999999           | VARh per energy format | 1        | 2     |
| 2175 - 2176 | 8566 - 8567 | VA-hours, Meter 16            | SINT32 | 0 to<br>99999999           | VAh per energy format  | 1        | 2     |
| 2177 - 2178 | 8568 - 8569 | VA-hours, Meter 17            | SINT32 | 0 to<br>99999999           | VAh per energy format  | [        | 2     |

| Modbus /    | Address     |                              |        |                                             |                       |                                                                                            |       |
|-------------|-------------|------------------------------|--------|---------------------------------------------|-----------------------|--------------------------------------------------------------------------------------------|-------|
| Hex         | Decimal     | Description                  | Format | Range                                       | Units or Resolution   | Comments                                                                                   | # Reg |
| 2179 - 217A | 8570 - 8571 | VA-hours, Meter 18           | SINT32 | 0 to<br>99999999                            | VAh per energy format | (Cont'd)                                                                                   | 2     |
|             |             |                              |        |                                             |                       | Block Size:                                                                                | 72    |
|             |             |                              |        |                                             |                       |                                                                                            |       |
| 2197 - 2198 | 8600 - 8601 | Reserved                     |        |                                             |                       | * Wh received & delivered always                                                           | 2     |
| 2199 - 219A | 8602 - 8603 | Reserved                     |        |                                             |                       | have opposite signs                                                                        | 2     |
| 219B - 219C | 8604 - 8605 | Reserved                     |        |                                             |                       |                                                                                            | 2     |
| 219D - 219E | 8606 - 8607 | Reserved                     |        |                                             |                       | * Wh received is positive for "view as                                                     | 2     |
| 219F - 21A0 | 8608 - 8609 | Reserved                     |        |                                             |                       | load", delivered is positive for "view                                                     | 2     |
| 21A1 - 21A2 | 8610 - 8611 | Reserved                     |        |                                             |                       | as generator"                                                                              | 2     |
| 21A3 - 21A4 | 8612 - 8613 | Reserved                     |        |                                             |                       | * E to 9 digita                                                                            | 2     |
| 21A5 - 21A6 | 8614 - 8615 | Reserved                     |        |                                             |                       | 5 10 8 uigits                                                                              | 2     |
| 21A7 - 21A8 | 8616 - 8617 | Reserved                     |        |                                             |                       | * decimal point implied per energy                                                         | 2     |
| 21A9 - 21AA | 8618 - 8619 | W-hours, Received, Meter 19  | SINT32 | 0 to<br>99999999 or                         | Wh per energy format  | format                                                                                     | 2     |
|             |             |                              |        | 0 to -<br>999999999                         |                       | * resolution of digit before decimal<br>point = units, kilo, or mega, per<br>energy format |       |
| 21AB - 21AC | 8620 - 8621 | W-hours, Received, Meter 20  | SINT32 | 0 to<br>99999999 or<br>0 to -<br>999999999  | Wh per energy format  | * see note 10                                                                              | 2     |
| 21AD - 21AE | 8622 - 8623 | W-hours, Received, Meter 21  | SINT32 | 0 to<br>99999999 or<br>0 to -<br>99999999   | Wh per energy format  |                                                                                            | 2     |
| 21AF - 21B0 | 8624 - 8625 | W-hours, Delivered, Meter 19 | SINT32 | 0 to<br>999999999 or<br>0 to -<br>99999999  | Wh per energy format  |                                                                                            | 2     |
| 21B1 - 21B2 | 8626 - 8627 | W-hours, Delivered, Meter 20 | SINT32 | 0 to<br>999999999 or<br>0 to -<br>999999999 | Wh per energy format  |                                                                                            | 2     |
| 21B3 - 21B4 | 8628 - 8629 | W-hours, Delivered, Meter 21 | SINT32 | 0 to<br>999999999 or<br>0 to -<br>99999999  | Wh per energy format  |                                                                                            | 2     |

| Modbus      | Address     |                               |        |                            |                        |          |       |
|-------------|-------------|-------------------------------|--------|----------------------------|------------------------|----------|-------|
| Hex         | Decimal     | Description                   | Format | Range                      | Units or Resolution    | Comments | # Reg |
| 21B5 - 21B6 | 8630 - 8631 | W-hours, Net, Meter 19        | SINT32 | -999999999 to<br>999999999 | Wh per energy format   |          | 2     |
| 21B7 - 21B8 | 8632 - 8633 | W-hours, Net, Meter 20        | SINT32 | -99999999 to<br>99999999   | Wh per energy format   | (Cont'd) | 2     |
| 21B9 - 21BA | 8634 - 8635 | W-hours, Net, Meter 21        | SINT32 | -99999999 to<br>99999999   | Wh per energy format   |          | 2     |
| 21BB - 21BC | 8636 - 8637 | W-hours, Total, Meter 19      | SINT32 | 0 to<br>99999999           | Wh per energy format   |          | 2     |
| 21BD - 21BE | 8638 - 8639 | W-hours, Total, Meter 20      | SINT32 | 0 to<br>99999999           | Wh per energy format   |          | 2     |
| 21BF - 21C0 | 8640 - 8641 | W-hours, Total, Meter 21      | SINT32 | 0 to<br>99999999           | Wh per energy format   |          | 2     |
| 21C1 - 21C2 | 8642 - 8643 | VAR-hours, Positive, Meter 19 | SINT32 | 0 to<br>99999999           | VARh per energy format |          | 2     |
| 21C3 - 21C4 | 8644 - 8645 | VAR-hours, Positive, Meter 20 | SINT32 | 0 to<br>99999999           | VARh per energy format |          | 2     |
| 21C5 - 21C6 | 8646 - 8647 | VAR-hours, Positive, Meter 21 | SINT32 | 0 to<br>99999999           | VARh per energy format |          | 2     |
| 21C7 - 21C8 | 8648 - 8649 | VAR-hours, Negative, Meter 19 | SINT32 | 0 to -<br>99999999         | VARh per energy format |          | 2     |
| 21C9 - 21CA | 8650 - 8651 | VAR-hours, Negative, Meter 20 | SINT32 | 0 to -<br>99999999         | VARh per energy format |          | 2     |
| 21CB - 21CC | 8652 - 8653 | VAR-hours, Negative, Meter 21 | SINT32 | 0 to -<br>99999999         | VARh per energy format |          | 2     |
| 21CD - 21CE | 8654 - 8655 | VAR-hours, Net, Meter 19      | SINT32 | -99999999 to<br>99999999   | VARh per energy format |          | 2     |
| 21CF - 21D0 | 8656 - 8657 | VAR-hours, Net, Meter 20      | SINT32 | -99999999 to<br>99999999   | VARh per energy format |          | 2     |
| 21D1 - 21D2 | 8658 - 8659 | VAR-hours, Net, Meter 21      | SINT32 | -99999999 to<br>99999999   | VARh per energy format |          | 2     |
| 21D3 - 21D4 | 8660 - 8661 | VAR-hours, Total, Meter 19    | SINT32 | 0 to<br>99999999           | VARh per energy format | 1        | 2     |
| 21D5 - 21D6 | 8662 - 8663 | VAR-hours, Total, Meter 20    | SINT32 | 0 to<br>99999999           | VARh per energy format | 1        | 2     |
| 21D7 - 21D8 | 8664 - 8665 | VAR-hours, Total, Meter 21    | SINT32 | 0 to<br>99999999           | VARh per energy format | ]        | 2     |

| Modbus /    | Address     |                              |        |                                             |                       |                                                                                                    |       |
|-------------|-------------|------------------------------|--------|---------------------------------------------|-----------------------|----------------------------------------------------------------------------------------------------|-------|
| Hex         | Decimal     | Description                  | Format | Range                                       | Units or Resolution   | Comments                                                                                                    | # Reg |
| 21D9 - 21DA | 8666 - 8667 | VA-hours, Meter 19           | SINT32 | 0 to<br>99999999                            | VAh per energy format | (Cont'd)                                                                                                    | 2     |
| 21DB - 21DC | 8668 - 8669 | VA-hours, Meter 20           | SINT32 | 0 to<br>99999999                            | VAh per energy format |                                                                                                    | 2     |
| 21DD - 21DE | 8670 - 8671 | VA-hours, Meter 21           | SINT32 | 0 to<br>99999999                            | VAh per energy format |                                                                                                    | 2     |
|             |             |                              |        |                                             |                       | Block Size:                                                                                                    | 72    |
|             |             | -                            |        |                                             |                       |                                                                                                    |       |
| 21FB - 21FC | 8700 - 8701 | Reserved                     |        |                                             |                       | * Wh received & delivered always                                                                                                    | 2     |
| 21FD - 21FE | 8702 - 8703 | Reserved                     |        |                                             |                       | have opposite signs                                                                                                    | 2     |
| 21FF - 2200 | 8704 - 8705 | Reserved                     |        |                                             |                       |                                                                                                    | 2     |
| 2201 - 2202 | 8706 - 8707 | Reserved                     |        |                                             |                       | * White received is positive for "view as<br>the addition of the section of the section of the s | 2     |
| 2203 - 2204 | 8708 - 8709 | Reserved                     |        |                                             |                       | load", delivered is positive for "view                                                                                                    | 2     |
| 2205 - 2206 | 8710 - 8711 | Reserved                     |        |                                             |                       | as generator                                                                                                    | 2     |
| 2207 - 2208 | 8712 - 8713 | Reserved                     |        |                                             |                       | * 5 to 8 digits                                                                                                    | 2     |
| 2209 - 220A | 8714 - 8715 | Reserved                     |        |                                             |                       |                                                                                                    | 2     |
| 220B - 220C | 8716 - 8717 | Reserved                     |        |                                             |                       | * decimal point implied per energy                                                                                                    | 2     |
| 220D - 220E | 8718 - 8719 | W-hours, Received, Meter 22  | SINT32 | 0 to<br>999999999 or                        | Wh per energy format  | format                                                                                                    | 2     |
|             |             |                              |        | 999999999                                   |                       | * resolution of digit before decimal<br>point = units, kilo, or mega, per<br>energy format                                                                                                    |       |
| 220F - 2210 | 8720 - 8721 | W-hours, Received, Meter 23  | SINT32 | 0 to<br>99999999 or<br>0 to -<br>999999999  | Wh per energy format  | * see note 10                                                                                                    | 2     |
| 2211 - 2212 | 8722 - 8723 | W-hours, Received, Meter 24  | SINT32 | 0 to<br>99999999 or<br>0 to -<br>99999999   | Wh per energy format  |                                                                                                    | 2     |
| 2213 - 2214 | 8724 - 8725 | W-hours, Delivered, Meter 22 | SINT32 | 0 to<br>999999999 or<br>0 to -<br>999999999 | Wh per energy format  |                                                                                                    | 2     |
| 2215 - 2216 | 8726 - 8727 | W-hours, Delivered, Meter 23 | SINT32 | 0 to<br>999999999 or<br>0 to -<br>99999999  | Wh per energy format  |                                                                                                    | 2     |

| Modbus      | Address     |                               |        |                                           |                        |          |       |
|-------------|-------------|-------------------------------|--------|-------------------------------------------|------------------------|----------|-------|
| Hex         | Decimal     | Description                   | Format | Range                                     | Units or Resolution    | Comments | # Reg |
| 2217 - 2218 | 8728 - 8729 | W-hours, Delivered, Meter 24  | SINT32 | 0 to<br>99999999 or<br>0 to -<br>99999999 | Wh per energy format   | (Cont'd) |       |
| 2219 - 221A | 8730 - 8731 | W-hours, Net, Meter 22        | SINT32 | -999999999 to<br>99999999                 | Wh per energy format   |          | ;     |
| 221B - 221C | 8732 - 8733 | W-hours, Net, Meter 23        | SINT32 | -999999999 to<br>99999999                 | Wh per energy format   |          | 2     |
| 221D - 221E | 8734 - 8735 | W-hours, Net, Meter 24        | SINT32 | -99999999 to<br>99999999                  | Wh per energy format   |          | 2     |
| 221F - 2220 | 8736 - 8737 | W-hours, Total, Meter 22      | SINT32 | 0 to<br>99999999                          | Wh per energy format   |          | 2     |
| 2221 - 2222 | 8738 - 8739 | W-hours, Total, Meter 23      | SINT32 | 0 to<br>99999999                          | Wh per energy format   |          | 2     |
| 2223 - 2224 | 8740 - 8741 | W-hours, Total, Meter 24      | SINT32 | 0 to<br>99999999                          | Wh per energy format   |          | 2     |
| 2225 - 2226 | 8742 - 8743 | VAR-hours, Positive, Meter 22 | SINT32 | 0 to<br>99999999                          | VARh per energy format |          | 2     |
| 2227 - 2228 | 8744 - 8745 | VAR-hours, Positive, Meter 23 | SINT32 | 0 to<br>99999999                          | VARh per energy format |          | 2     |
| 2229 - 222A | 8746 - 8747 | VAR-hours, Positive, Meter 24 | SINT32 | 0 to<br>99999999                          | VARh per energy format |          | 2     |
| 222B - 222C | 8748 - 8749 | VAR-hours, Negative, Meter 22 | SINT32 | 0 to -<br>99999999                        | VARh per energy format |          | 2     |
| 222D - 222E | 8750 - 8751 | VAR-hours, Negative, Meter 23 | SINT32 | 0 to -<br>99999999                        | VARh per energy format |          | 2     |
| 222F - 2230 | 8752 - 8753 | VAR-hours, Negative, Meter 24 | SINT32 | 0 to -<br>99999999                        | VARh per energy format |          | 2     |
| 2231 - 2232 | 8754 - 8755 | VAR-hours, Net, Meter 22      | SINT32 | -99999999 to<br>99999999                  | VARh per energy format | ]        |       |
| 2233 - 2234 | 8756 - 8757 | VAR-hours, Net, Meter 23      | SINT32 | -99999999 to<br>99999999                  | VARh per energy format | ]        | 2     |
| 2235 - 2236 | 8758 - 8759 | VAR-hours, Net, Meter 24      | SINT32 | -99999999 to<br>99999999                  | VARh per energy format | ]        |       |
| 2237 - 2238 | 8760 - 8761 | VAR-hours, Total, Meter 22    | SINT32 | 0 to<br>99999999                          | VARh per energy format | ]        |       |
| 2239 - 223A | 8762 - 8763 | VAR-hours, Total, Meter 23    | SINT32 | 0 to<br>99999999                          | VARh per energy format | ]        |       |

| Modbus                  | Address             |                                |        |                  |                        |                                                                                                    |       |
|-------------------------|---------------------|--------------------------------|--------|------------------|------------------------|----------------------------------------------------------------------------------------------------|-------|
| Hex                     | Decimal             | Description                    | Format | Range            | Units or Resolution    | Comments                                                                                                    | # Reg |
| 223B - 223C             | 8764 - 8765         | VAR-hours, Total, Meter 24     | SINT32 | 0 to<br>99999999 | VARh per energy format | (Cont'd) — — —                                                                                                    | 2     |
| 223D - 223E             | 8766 - 8767         | VA-hours, Meter 22             | SINT32 | 0 to<br>99999999 | VAh per energy format  |                                                                                                    | 2     |
| 223F - 2240             | 8768 - 8769         | VA-hours, Meter 23             | SINT32 | 0 to<br>99999999 | VAh per energy format  |                                                                                                    | 2     |
| 2241 - 2242             | 8770 - 8771         | VA-hours, Meter 24             | SINT32 | 0 to<br>99999999 | VAh per energy format  |                                                                                                    | 2     |
| Card Identification and | Configuration Block | (Note 13) (IO Interface Board) |        |                  |                        | read-only                                                                                                    |       |
| 270F - 270F             | 10000 - 10000       | EEPROM version and Board ID    | UINT16 | bit-mapped       | eeeeeee ccccccc        | eeeeeeee: eeprom version<br>cccccccc: Board id                                                                                                    | 1     |
| 2710 - 2710             | 10001 - 10001       | Board Revision                 | UINT16 | bit-mapped       | bbbbbbbb               | bbbbbbbbbbbbbbbbbbbbbbbbbbbbbbbbbbbbbb                                                                                                    | 1     |
| 2711 - 2718             | 10002 - 10009       | Board number                   | ASCII  | 16 char          | none                   | ASCII name of the installed card                                                                                                    | 8     |
| 2719 - 2720             | 10010 - 10017       | Serial number                  | ASCII  | 16 char          | none                   | Serial Number in ASCII of the<br>installed card                                                                                                    | 8     |
| 2721 - 2722             | 10018 - 10019       | Test info and operator         | UINT16 | bit-mapped       | SSCC 0000000           | sscc<br>where<br>ss-Test status bits<br>- 00 : Reserved<br>- 01 : Test Failed<br>- 10 : Test Passed<br>- 11 : Test not performed<br>cc - Calibration status bits<br>- 00 : No calibration needed<br>- 01 : Calibration Passed<br>- 11 : Calibration not performed<br>oooooooc: operator id | 2     |
| 2723 - 2746             | 10020 - 10055       | timestamp                      | UINT16 | bit-mapped       | yyyyyyymmmmddddd       | yyyyyyy - year<br>mmmm - month<br>ddddd - day                                                                                                    | 36    |
| 2747 - 2748             | 10056 - 10057       | Reserved                       |        |                  |                        | Reserved                                                                                                    | 2     |
| 2749 - 274A             | 10058 - 10059       | Reserved                       |        |                  |                        | Reserved                                                                                                    | 2     |
| 274B - 290E             | 10060 - 10511       | Reserved                       |        |                  |                        | Reserved                                                                                                    | 452   |
|                         |                     |                                |        |                  |                        | Block Size:                                                                                                    | 512   |

| Modbus                  | Address               |                                   |        |            |                     |                                                                                                    |       |
|-------------------------|-----------------------|-----------------------------------|--------|------------|---------------------|----------------------------------------------------------------------------------------------------|-------|
| Hex                     | Decimal               | Description                       | Format | Range      | Units or Resolution | Comments                                                                                                    | # Reg |
| Card Identification and | Configuration Block   | (Note 13) (Relay/Digital IO Card) |        |            |                     | read-only                                                                                                    |       |
| 2AF7 - 2AF7             | 11000 - 11000         | EEPROM version and Board ID       | UINT16 | bit-mapped | eeeeeeee cccccccc   | eeeeeeee: eeprom version<br>cccccccc: Board id                                                                                                    | 1     |
| 2AF8 - 2AF8             | 11001 - 11001         | Board Revision                    | UINT16 | bit-mapped | bbbbbbbb            | bbbbbbbb : board revision                                                                                                    | 1     |
| 2AF9 - 2B00             | 11002 - 11009         | Board number                      | ASCII  | 16 char    | none                | ASCII name of the installed card                                                                                                    | 8     |
| 2B01 - 2B08             | 11010 - 11017         | Serial number                     | ASCII  | 16 char    | none                | Serial Number in ASCII of the<br>installed card                                                                                                    | 8     |
| 2809 - 2809             | 11018 - 11018         | Test info and operator            | UINT16 | bit-mapped | none                | sscc<br>where<br>ss- Test status bits<br>- 00 : Reserved<br>- 01 : Test Failed<br>- 10 : Test Passed<br>- 11 : Test not performed<br>cc - Calibration status bits<br>- 00 : No calibration needed<br>- 01 : Calibration Passed<br>- 11 : Calibration Passed<br>- 11 : Calibration not performed<br>ooooooo: operator id | 1     |
| 2B0A - 2B0A             | 11019 - 11019         | timestamp                         | UINT16 | bit-mapped | yyyyyymmmmddddd     | yyyyyyy - year<br>mmmm - month<br>ddddd - day                                                                                                    | 1     |
| 2B0B - 2B16             | 11020 - 11031         | Reserved                          |        |            |                     | Reserved                                                                                                    | 12    |
| 2B17 - 2B17             | 11032 - 11032         | Digital input descriptor          |        |            |                     | Reserved                                                                                                    | 1     |
| 2B18 - 2B18             | 11033 - 11033         | Digital ouput descriptor          |        |            |                     | Reserved                                                                                                    | 1     |
| 2B19 2B19               | 11034 11034           | Digital ouput latency             |        |            |                     |                                                                                                    | 1     |
| 2B1A 2B35               | 11035 11062           | Reserved                          |        |            |                     |                                                                                                    | 28    |
| 2B36 2B36               | 11063 11063           | CRC                               |        |            |                     |                                                                                                    | 1     |
|                         |                       |                                   |        |            |                     | Block Size:                                                                                                    | 64    |
| Data and Control Bloc   | k Digital I/O Relay C | ard Overlay (Note 14)             |        |            |                     | read-only except as indicated                                                                                                    |       |
| 2B3F - 2B3F             | 11072 - 11072         | Digital Input States              | UINT16 | bit-mapped | 44443333 22221111   | Two nibble fields: (2222) for input#2<br>and (1111) for input #1.<br>Lsb in each nibble is the current<br>state of the input. Msb in each nibble<br>is the oldest registered state.                                                                                                    | 1     |

| Modbus             | Address       |                                                |        |                    |                                 |                                                                                                    |       |
|--------------------|---------------|------------------------------------------------|--------|--------------------|---------------------------------|----------------------------------------------------------------------------------------------------|-------|
| Hex                | Decimal       | Description                                    | Format | Range              | Units or Resolution             | Comments                                                                                                    | # Reg |
| 2B40 - 2B40        | 11073 - 11073 | Digital Relay States                           | UINT16 | bit-mapped         | d                               | If "a" is 1 then state of Relay#2 is<br>unknown, otherwise state of Relay#2<br>is in "c": (1=tripped, 0=released).<br>If "b" is 1 then state of Relay#1 is<br>unknown, otherwise state of Relay#1<br>is in "d": (1=tripped, 0=released). | 1     |
| 2B41 - 2B41        | 11074 - 11074 | Turn relay on                                  | UINT16 | bit-mapped         | 21                              | Writing a 1 in bit N turns relay N+1<br>ON (this register is writeable only in<br>privileged session)                                                                                                    | 1     |
| 2B42 - 2B42        | 11075 - 11075 | Turn relay off                                 | UINT16 | bit-mapped         | 21                              | Writing a 1 in bit N turns relay N+1<br>OFF (this register is writeable only in<br>privileged session)                                                                                                    | 1     |
| 2B43 - 2B43        | 11076 - 11076 | Trip/Release delay timer for Relay 1           | UINT16 | 0 to 9999          | 0.1 sec                         | time to trip or release                                                                                                    | 1     |
| 2B44 - 2B44        | 11077 - 11077 | Trip/Release delay timer for Relay 2           | UINT16 | 0 to 9999          | 0.1 sec                         | time to trip or release                                                                                                    | 1     |
| 2B45 - 2B46        | 11078 - 11079 | Reserved                                       |        |                    |                                 | Reserved                                                                                                    | 2     |
| 2B47 - 2B47        | 11080 - 11080 | Input 1 Accumulator, Scaled                    | UINT16 | 0 to 9999          | resolution is 1, 10, 100, 1000, | Disabled accumulators always read                                                                                                    | 1     |
| 2B48 - 2B48        | 11081 - 11081 | Input 2 Accumulator, Scaled                    | UINT16 | 0 to 9999          | 10000, or 100000 counts         | 0.                                                                                                    | 1     |
| 2B49 - 2B49        | 11082 - 11082 | Input 3 Accumulator, Scaled                    | UINT16 | 0 to 9999          |                                 |                                                                                                    | 2     |
| 2B4A 2B4A          | 11083 11083   | Input 4 Accumulator, Scaled                    | UINT16 | 0 to 9999          |                                 |                                                                                                    |       |
| 2B4B - 2B4B        | 11084 - 11084 | Relay 1 Accumulator, Scaled                    | UINT16 | 0 to 9999          | resolution is 1, 10, 100, 1000, | Disabled accumulators always read                                                                                                    | 1     |
| 2B4C - 2B4C        | 11085 - 11085 | Relay 2 Accumulator, Scaled                    | UINT16 | 0 to 9999          | 10000, or 100000 counts         | 0.                                                                                                    | 1     |
| 2B4D - 2B78        | 11086 - 11129 | Reserved                                       |        |                    |                                 | Reserved                                                                                                    | 44    |
|                    |               |                                                |        |                    |                                 | Block Size:                                                                                                    | 58    |
|                    |               |                                                |        |                    |                                 |                                                                                                    |       |
|                    |               |                                                |        |                    |                                 |                                                                                                    |       |
| Accumulators Block |               |                                                |        |                    |                                 | read-only                                                                                                    |       |
| 2EDF - 2EE0        | 12000 - 12001 | Option Card , Input 1 Accumulator              | UINT32 | 0 to<br>9999999999 | number of transitions           |                                                                                                    | 2     |
| 2EE1 - 2EE6        | 12002 - 12007 | Option Card , Inputs 2-4<br>Accumulators       | UINT32 | 0 to<br>9999999999 | number of transitions           |                                                                                                    | 6     |
| 2EE7 2EE8          | 12008 12009   | Option Card , Output or Relay 1<br>Accumulator | UINT32 | 0 to<br>999999999  | number of transitions           |                                                                                                    | 2     |
| 2EE9 - 2EEA        | 12010 - 12011 | Option Card , Output or Relay 2<br>Accumulator | UINT32 | 0 to<br>999999999  | number of transitions           |                                                                                                    | 6     |
|                    |               |                                                |        |                    |                                 | Block Size:                                                                                                    | 16    |

| Modbus                | Address       |                                          |         |                      |                     |                                                                             |       |
|-----------------------|---------------|------------------------------------------|---------|----------------------|---------------------|-----------------------------------------------------------------------------|-------|
| Hex                   | Decimal       | Description                              | Format  | Range                | Units or Resolution | Comments                                                                    | # Reg |
|                       |               | Commands                                 | Section | (Note 4)             |                     |                                                                             |       |
| Resets Block (Note 9) |               |                                          |         |                      |                     | write-only                                                                  |       |
| 4E1F - 4E1F           | 20000 - 20000 | Reset Max/Min Blocks                     | UINT16  | password<br>(Note 5) |                     |                                                                             | 1     |
| 4E20 - 4E20           | 20001 - 20001 | Reset Energy Accumulators                | UINT16  | password<br>(Note 5) |                     |                                                                             | 1     |
| 4E21 - 4E21           | 20002 - 20002 | System Event log (note 18)               | UINT16  | password<br>(Note 5) |                     |                                                                             | 1     |
| 4E22 - 4E22           | 20003 - 20003 | Reset Historical Log 1 (note 18)         | UINT16  | password<br>(Note 5) |                     |                                                                             | 1     |
| 4E23 - 4E23           | 20004 - 20004 | Reset Historical Log 2 (note 18)         | UINT16  | password<br>(Note 5) |                     | Reply to a reset log command<br>indicates that the command was              | 1     |
| 4E24 - 4E24           | 20005 - 20005 | Reset Historical Log 3 (note 18)         | UINT16  | password<br>(Note 5) |                     | accepted but not necessarily that the<br>reset is finished. Poll log status | 1     |
| 4E25 - 4E25           | 20006 - 20006 | Reset Alarm Log (note 18)                | UINT16  | password<br>(Note 5) |                     | block to determine this.                                                    | 1     |
| 4E26 - 4E26           | 20007 - 20007 | Reset IO Log (note 18)                   | UINT16  | password<br>(Note 5) |                     |                                                                             | 1     |
| 4E27 - 4E27           | 20008 - 20008 | Reset Option Card Input<br>Accumulators  | UINT16  | password<br>(Note 5) |                     |                                                                             | 1     |
| 4E28 4E28             | 20009 20009   | Reset Option Card Output<br>Accumulators | UINT16  | password<br>(Note 5) |                     |                                                                             | 1     |
| 4E29 - 4E29           | 20010 - 20010 | Reset voltage/Frequency                  | UINT16  | password<br>(Note 5) |                     |                                                                             | 1     |
| 4E2A - 4E39           | 20011 20026   | Reserved                                 |         | (                    |                     |                                                                             | 16    |
| 4E3A - 4E3A           | 20027 - 20027 | Reset Max/Min block Meter 1              | UINT16  | password<br>(Note 5) |                     |                                                                             | 1     |
| 4E3B - 4E3B           | 20028 - 20028 | Reset Max/Min block Meter 2              | UINT16  | password<br>(Note 5) |                     |                                                                             | 1     |
| 4E3C - 4E3C           | 20029 - 20029 | Reset Max/Min block Meter 3              | UINT16  | password<br>(Note 5) |                     |                                                                             | 1     |
| 4E3D - 4E3D           | 20030 - 20030 | Reset Max/Min block Meter 4              | UINT16  | password<br>(Note 5) |                     |                                                                             | 1     |
| 4E3E - 4E3E           | 20031 - 20031 | Reset Max/Min block Meter 5              | UINT16  | password<br>(Note 5) |                     |                                                                             | 1     |
| 4E3F - 4E3F           | 20032 - 20032 | Reset Max/Min block Meter 6              | UINT16  | password<br>(Note 5) |                     |                                                                             | 1     |
| 4E40 - 4E40           | 20033 - 20033 | Reset Max/Min block Meter 7              | UINT16  | password<br>(Note 5) |                     |                                                                             | 1     |
| 4E41 - 4E41           | 20034 - 20034 | Reset Max/Min block Meter 8              | UINT16  | password<br>(Note 5) |                     |                                                                             | 1     |
| 4E42 - 4E42           | 20035 - 20035 | Reset Max/Min block Meter 9              | UINT16  | password<br>(Note 5) |                     |                                                                             | 1     |

| Modbus      | Address       |                                   |        |                      |                     |          |       |
|-------------|---------------|-----------------------------------|--------|----------------------|---------------------|----------|-------|
| Hex         | Decimal       | Description                       | Format | Range                | Units or Resolution | Comments | # Reg |
| 4E43 - 4E43 | 20036 - 20036 | Reset Max/Min block Meter 10      | UINT16 | password<br>(Note 5) |                     |          | 1     |
| 4E44 - 4E44 | 20037 - 20037 | Reset Max/Min block Meter 11      | UINT16 | password<br>(Note 5) |                     |          | 1     |
| 4E45 - 4E45 | 20038 - 20038 | Reset Max/Min block Meter 12      | UINT16 | password<br>(Note 5) |                     |          | 1     |
| 4E46 - 4E46 | 20039 - 20039 | Reset Max/Min block Meter 13      | UINT16 | password<br>(Note 5) |                     |          | 1     |
| 4E47 - 4E47 | 20040 - 20040 | Reset Max/Min block Meter 14      | UINT16 | password<br>(Note 5) |                     |          | 1     |
| 4E48 - 4E48 | 20041 - 20041 | Reset Max/Min block Meter 15      | UINT16 | password<br>(Note 5) |                     |          | 1     |
| 4E49 - 4E49 | 20042 - 20042 | Reset Max/Min block Meter 16      | UINT16 | password<br>(Note 5) |                     |          | 1     |
| 4E4A - 4E4A | 20043 - 20043 | Reset Max/Min block Meter 17      | UINT16 | password<br>(Note 5) |                     |          | 1     |
| 4E4B - 4E4B | 20044 - 20044 | Reset Max/Min block Meter 18      | UINT16 | password<br>(Note 5) |                     |          | 1     |
| 4E4C - 4E4C | 20045 - 20045 | Reset Max/Min block Meter 19      | UINT16 | password<br>(Note 5) |                     |          | 1     |
| 4E4D - 4E4D | 20046 - 20046 | Reset Max/Min block Meter 20      | UINT16 | password<br>(Note 5) |                     |          | 1     |
| 4E4E - 4E4E | 20047 - 20047 | Reset Max/Min block Meter 21      | UINT16 | password<br>(Note 5) |                     |          | 1     |
| 4E4F - 4E4F | 20048 - 20048 | Reset Max/Min block Meter 22      | UINT16 | password<br>(Note 5) |                     |          | 1     |
| 4E50 - 4E50 | 20049 - 20049 | Reset Max/Min block Meter 23      | UINT16 | password<br>(Note 5) |                     |          | 1     |
| 4E51 - 4E51 | 20050 - 20050 | Reset Max/Min block Meter 24      | UINT16 | password<br>(Note 5) |                     |          | 1     |
| 4E52 - 4E52 | 20051 - 20051 | Reset Energy Accumulators Meter 1 | UINT16 | password<br>(Note 5) |                     |          | 1     |
| 4E53 - 4E53 | 20052 - 20052 | Reset Energy Accumulators Meter 2 | UINT16 | password<br>(Note 5) |                     |          | 1     |
| 4E54 - 4E54 | 20053 - 20053 | Reset Energy Accumulators Meter 3 | UINT16 | password<br>(Note 5) |                     |          | 1     |
| 4E55 - 4E55 | 20054 - 20054 | Reset Energy Accumulators Meter 4 | UINT16 | password<br>(Note 5) |                     |          | 1     |
| 4E56 - 4E56 | 20055 - 20055 | Reset Energy Accumulators Meter 5 | UINT16 | password<br>(Note 5) |                     |          | 1     |
| 4E57 - 4E57 | 20056 - 20056 | Reset Energy Accumulators Meter 6 | UINT16 | password<br>(Note 5) |                     |          | 1     |

| Modbus              | a Address     |                                        |        |                      |                     |                   |       |
|---------------------|---------------|----------------------------------------|--------|----------------------|---------------------|-------------------|-------|
| Hex                 | Decimal       | Description                            | Format | Range                | Units or Resolution | Comments          | # Reg |
| 4E58 - 4E58         | 20057 - 20057 | Reset Energy Accumulators Meter 7      | UINT16 | password<br>(Note 5) |                     |                   |       |
| 4E59 - 4E59         | 20058 - 20058 | Reset Energy Accumulators Meter 8      | UINT16 | password<br>(Note 5) |                     |                   |       |
| 4E5A - 4E5A         | 20059 - 20059 | Reset Energy Accumulators Meter 9      | UINT16 | password<br>(Note 5) |                     |                   |       |
| 4E5B - 4E5B         | 20060 - 20060 | Reset Energy Accumulators Meter<br>10  | UINT16 | password<br>(Note 5) |                     |                   |       |
| 4E5C - 4E5C         | 20061 - 20061 | Reset Energy Accumulators Meter<br>11  | UINT16 | password<br>(Note 5) |                     |                   |       |
| 4E5D - 4E5D         | 20062 - 20062 | Reset Energy Accumulators Meter<br>12  | UINT16 | password<br>(Note 5) |                     |                   |       |
| 4E5E - 4E5E         | 20063 - 20063 | Reset Energy Accumulators Meter<br>13  | UINT16 | password<br>(Note 5) |                     |                   |       |
| 4E5F - 4E5F         | 20064 - 20064 | Reset Energy Accumulators Meter<br>14  | UINT16 | password<br>(Note 5) |                     |                   |       |
| 4E60 - 4E60         | 20065 - 20065 | Reset Energy Accumulators Meter<br>15  | UINT16 | password<br>(Note 5) |                     |                   |       |
| 4E61 - 4E61         | 20066 - 20066 | Reset Energy Accumulators Meter<br>16  | UINT16 | password<br>(Note 5) |                     |                   |       |
| 4E62 - 4E62         | 20067 - 20067 | Reset Energy Accumulators Meter<br>17  | UINT16 | password<br>(Note 5) |                     |                   |       |
| 4E63 - 4E63         | 20068 - 20068 | Reset Energy Accumulators Meter 18     | UINT16 | password<br>(Note 5) |                     |                   |       |
| 4E64 - 4E64         | 20069 - 20069 | Reset Energy Accumulators Meter 19     | UINT16 | password<br>(Note 5) |                     |                   |       |
| 4E65 - 4E65         | 20070 - 20070 | Reset Energy Accumulators Meter 20     | UINT16 | password<br>(Note 5) |                     |                   |       |
| 4E66 - 4E66         | 20071 - 20071 | Reset Energy Accumulators Meter<br>21  | UINT16 | password<br>(Note 5) |                     |                   |       |
| 4E67 - 4E67         | 20072 - 20072 | Reset Energy Accumulators Meter 22     | UINT16 | password<br>(Note 5) |                     |                   |       |
| 4E68 - 4E68         | 20073 - 20073 | Reset Energy Accumulators Meter 23     | UINT16 | password<br>(Note 5) |                     |                   |       |
| 4E69 - 4E69         | 20074 - 20074 | Reset Energy Accumulators Meter 24     | UINT16 | password<br>(Note 5) |                     |                   |       |
|                     |               |                                        |        |                      |                     | Block Size:       | 7     |
| Priviledged Command | ds Block      |                                        |        |                      |                     | conditional write |       |
| 5207 - 5207         | 21000 - 21000 | Initiate CPU Firmware<br>Reprogramming | UINT16 | password<br>(Note 5) |                     |                   |       |

|            | Modbus   | Address       |                                                      |           |                         |                     |                                                                                                    | []    |
|------------|----------|---------------|------------------------------------------------------|-----------|-------------------------|---------------------|----------------------------------------------------------------------------------------------------|-------|
| н          | ex       | Decimal       | Description                                          | Format    | Range                   | Units or Resolution | Comments                                                                                                    | # Reg |
| 5208 ·     | - 5208   | 21001 - 21001 | Force CPU Restart                                    | UINT16    | password<br>(Note 5)    |                     | causes a watchdog reset, always<br>reads 0                                                                                                    | 1     |
| 5209 ·     | - 5209   | 21002 - 21002 | Open Privileged Command Session                      | UINT16    | password<br>(Note 5)    |                     | CPU will process command registers<br>(this register through 'Close<br>Privileged Command Session'<br>register below) for 5 minutes or until<br>the session is closed, whichever<br>comes first. | 1     |
| 520A ·     | - 520A   | 21003 - 21003 | Initiate Programmable Settings<br>Update             | UINT16    | password<br>(Note 5)    |                     | CPU enters PS update mode                                                                                                    | 1     |
| 520B ·     | - 520B   | 21004 - 21004 | Calculate Programmable Settings<br>Checksum (Note 3) | UINT16    | 0000 to 9999            |                     | CPU calculates checksum on RAM<br>copy of PS block                                                                                                    | 1     |
| 520C ·     | - 520C   | 21005 - 21005 | Programmable Settings Checksum<br>(Note 3)           | UINT16    | 0000 to 9999            |                     | read/write checksum register; PS<br>block saved in nonvolatile memory<br>on write (Note 8)                                                                                                    | 1     |
| 520D ·     | - 520D   | 21006 - 21006 | Write New Password (Note 3)                          | UINT16    | 0000 to 9999            |                     | write-only register; always reads<br>zero                                                                                                    | 1     |
| 520E ·     | - 520E   | 21007 - 21007 | Terminate Programmable Settings<br>Update (Note 3)   | UINT16    | any value               |                     | CPU leaves PS update mode via<br>reset                                                                                                    | 1     |
| 520F ·     | - 5211   | 21008 - 21010 | Set CPU Clock                                        | TSTAMP    | 1Jan2000 -<br>31Dec2099 | 1 sec               | saved only when 3rd register is written                                                                                                    | 3     |
| 5212 ·     | - 5212   | 21011 - 21011 | Reserved                                             | UINT16    | any value               |                     | Reserved                                                                                                    | 1     |
| 5213       | 5219     | 21012 21018   | Reserved                                             |           |                         |                     | Reserved                                                                                                    | 7     |
| 521A       | 521A     | 21019 21019   | Close Privileged Command Session                     | UINT16    | any value               |                     | ends an open command session                                                                                                    | 1     |
|            |          |               |                                                      |           |                         |                     | Block Size:                                                                                                    | 20    |
| Encryption | Block    |               |                                                      |           |                         |                     | read/write                                                                                                    |       |
| 658F       | 659A     | 26000 26011   | Perform a Secure Operation                           | UINT16    |                         |                     | encrypted command to read<br>password or change CPU type                                                                                                    | 12    |
|            |          |               |                                                      |           |                         |                     | Block Size:                                                                                                    | 12    |
|            |          |               |                                                      |           |                         |                     |                                                                                                    |       |
|            |          |               | Programmabl                                          | e Setting | gs Sectior              | า                   |                                                                                                    |       |
| Basic Setu | ps Block |               |                                                      |           |                         |                     | write only in PS update mode                                                                                                    |       |
| 752F       | 752F     | 30000 30000   | CT denominator                                       | UINT16    | 1 or 5                  | none                |                                                                                                    | 1     |
| 7530       | 7530     | 30001 30001   | CT numerator Meter 1                                 | UINT16    | 1 to 65535              | none                |                                                                                                    | 1     |
| 7531       | 7531     | 30002 30002   | CT numerator Meter 2                                 | UINT16    | 1 to 65535              | none                |                                                                                                    | 1     |
| 7532       | 7532     | 30003 30003   | CT numerator Meter 3                                 | UINT16    | 1 to 65535              | none                |                                                                                                    | 1     |
| 7533       | 7533     | 30004 30004   | CT numerator Meter 4                                 | UINT16    | 1 to 65535              | none                |                                                                                                    | 1     |
| 7534       | 7534     | 30005 30005   | CT numerator Meter 5                                 | UINT16    | 1 to 65535              | none                |                                                                                                    | 1     |
| 7535       | 7535     | 30006 30006   | CT numerator Meter 6                                 | UINT16    | 1 to 65535              | none                |                                                                                                    | 1     |

|      | Modbus Address |       |       |                         |        |                    |                     |                                                                                                    |       |
|------|----------------|-------|-------|-------------------------|--------|--------------------|---------------------|----------------------------------------------------------------------------------------------------|-------|
| н    | ex             | Dec   | imal  | Description             | Format | Range              | Units or Resolution | Comments                                                                                                    | # Reg |
| 7536 | 7536           | 30007 | 30007 | CT numerator Meter 7    | UINT16 | 1 to 65535         | none                |                                                                                                    | 1     |
| 7537 | 7537           | 30008 | 30008 | CT numerator Meter 8    | UINT16 | 1 to 65535         | none                |                                                                                                    | 1     |
| 7538 | 7538           | 30009 | 30009 | CT numerator Meter 9    | UINT16 | 1 to 65535         | none                |                                                                                                    | 1     |
| 7539 | 7539           | 30010 | 30010 | CT numerator Meter 10   | UINT16 | 1 to 65535         | none                |                                                                                                    | 1     |
| 753A | 753A           | 30011 | 30011 | CT numerator Meter 11   | UINT16 | 1 to 65535         | none                |                                                                                                    | 1     |
| 753B | 753B           | 30012 | 30012 | CT numerator Meter 12   | UINT16 | 1 to 65535         | none                |                                                                                                    | 1     |
| 753C | 753C           | 30013 | 30013 | CT numerator Meter 13   | UINT16 | 1 to 65535         | none                |                                                                                                    | 1     |
| 753D | 753D           | 30014 | 30014 | CT numerator Meter 14   | UINT16 | 1 to 65535         | none                |                                                                                                    | 1     |
| 753E | 753E           | 30015 | 30015 | CT numerator Meter 15   | UINT16 | 1 to 65535         | none                |                                                                                                    | 1     |
| 753F | 753F           | 30016 | 30016 | CT numerator Meter 16   | UINT16 | 1 to 65535         | none                |                                                                                                    | 1     |
| 7540 | 7540           | 30017 | 30017 | CT numerator Meter 17   | UINT16 | 1 to 65535         | none                |                                                                                                    | 1     |
| 7541 | 7541           | 30018 | 30018 | CT numerator Meter 18   | UINT16 | 1 to 65535         | none                |                                                                                                    | 1     |
| 7542 | 7542           | 30019 | 30019 | CT numerator Meter 19   | UINT16 | 1 to 65535         | none                |                                                                                                    | 1     |
| 7543 | 7543           | 30020 | 30020 | CT numerator Meter 20   | UINT16 | 1 to 65535         | none                |                                                                                                    | 1     |
| 7544 | 7544           | 30021 | 30021 | CT numerator Meter 21   | UINT16 | 1 to 65535         | none                |                                                                                                    | 1     |
| 7545 | 7545           | 30022 | 30022 | CT numerator Meter 22   | UINT16 | 1 to 65535         | none                |                                                                                                    | 1     |
| 7546 | 7546           | 30023 | 30023 | CT numerator Meter 23   | UINT16 | 1 to 65535         | none                |                                                                                                    | 1     |
| 7547 | 7547           | 30024 | 30024 | CT numerator Meter 24   | UINT16 | 1 to 65535         | none                |                                                                                                    | 1     |
| 7548 | 7549           | 30025 | 30026 | PT numerator            | UINT32 | 1 to<br>4294967295 | none                |                                                                                                    | 2     |
| 754A | 754A           | 30027 | 30027 | PT denominator          | UINT16 | 1 to 65535         | none                |                                                                                                    | 1     |
| 754B | 754B           | 30028 | 30028 | Hookup                  | UINT16 | bit-mapped         | hhhh                | hhhh = hookup enumeration (0 = 3<br>element wye[9S], 1 = reserved, 3 =<br>reserved,4=Single Phase)                                                                | 1     |
| 754C | 754C           | 30029 | 30029 | Averaging Method        | UINT16 | bit-mapped         | iiiiii bsss         | iiiiii = interval (5,15,30,60)<br>b = 0-block or 1-rolling<br>sss = # subintervals (1,2,3,4)                                                                      | 1     |
| 754D | 754D           | 30030 | 30030 | Power & Energy Format   | UINT16 | bit-mapped         | nn -eee-ddd         | nn = number of energy digits (5-8><br>0-3)<br>eee = energy scale (0-unit, 3-kilo, 6-<br>mega)<br>ddd = energy digits after decimal<br>point (0-6)<br>See note 10. | 1     |
| 754E | 754E           | 30031 | 30031 | Daylight Saving On Rule | UINT16 | bit-mapped         | hhhhhwww -dddmmmm   | applies only if daylight savings in User<br>Settings Flags = on; specifies when to                                                                                | 1     |

| Modbus Address |               |                                         |        |                     |                     |                                                                                                    |       |
|----------------|---------------|-----------------------------------------|--------|---------------------|---------------------|----------------------------------------------------------------------------------------------------|-------|
| Hex            | Decimal       | Description                             | Format | Range               | Units or Resolution | Comments                                                                                                    | # Reg |
| 754F 754F      | 30032 30032   | Daylight Saving Off Rule                | UINT16 | bit-mapped          | hhhhhwww -dddmmmm   | make cnangeover<br>hhhhh = hour, 0-23<br>www = week, 1-4 for 1st - 4th, 5 for last<br>ddd = day of week, 1-7 for Sun - Sat<br>mmmm = month, 1-12<br>Example: 2AM on the 4th Sunday of<br>March<br>bhbh=2 www=4 ddd=1 mmmm=3                                                                                                    | 1     |
| 7550 7550      | 30033 30033   | User Settings Flags                     | UINT16 | bit-mapped          | urpdywfa            | u = Energy direction. (0 = bi directional,<br>1=unit directional)<br>r = password for reset in use (1=on, 0=off)<br>p = password for configuration in use<br>(1=on, 0=off)<br>d = daylight saving time changes (0=off,<br>1=on)<br>y = diagnostic events in system log<br>((1=yes, 0=no)<br>w = power direction<br>(0=view as load, 1=view as<br>generator)<br>f = flip power factor sign (1=yes, 0=no)<br>a = apparent power computation method<br>(0=arithmetic sum, 1=vector sum) | 1     |
| 7551 7558      | 30034 30041   | CPU designation                         |        |                     |                     |                                                                                                    | 8     |
| 7559 7559      | 30042 30042   | COM1 setup                              | UINT16 | bit-mapped          | dddd -ppp-bbb       | dddd = reply delay (* 50 msec)<br>ppp = protocol (1-Modbus RTU, 2-                                                                                                    | 1     |
| 755A 755A      | 30043 30043   | COM2 setup                              | UINT16 | bit-mapped          | ddd -ppp-bbb        | Modbus ASCII)<br>bbb = baud rate (1-9600, 2-19200, 4-<br>38400, 6-57600)                                                                                                    | . 1   |
| 755B 755B      | 30044 30044   | COM3 setup                              | UINT16 | bit-mapped          | dddd -ppp-bbb       |                                                                                                    | 1     |
| 755C 755D      | 30045 30046   | Reserved                                |        |                     |                     |                                                                                                    | 2     |
| 755E 755E      | 30047 30047   | COM1 address                            | UINT16 | 1 to 247            | none                |                                                                                                    | 1     |
| 755F 755F      | 30048 30048   | COM2 address                            | UINT16 | 1 to 247            | none                |                                                                                                    | 1     |
| 7560 7560      | 30049 30049   | COM3 address                            | UINT16 | 1 to 247            | none                |                                                                                                    | 1     |
| 7561 7578      | 30050 30073   | Reserved                                | UINT16 |                     |                     | Reserved                                                                                                    | 24    |
| 7579 - 7579    | 30074 - 30074 | Programmable Settings Update<br>Counter | UINT16 | 0-65535             |                     | Increments each time programmable<br>settings are changed; occurs when<br>new checksum is calculated.                                                                                                    | 1     |
| 757A - 75B9    | 30075 - 30138 | Reserved for Software Use               |        |                     |                     | Reserved                                                                                                    | 64    |
| 75BA - 75BA    | 30139 - 30139 | Limit #1 Identifier                     | UINT16 | 0 to 65535          |                     | use Modbus address as the identifier (see notes 7, 11, 12)                                                                                                    | 1     |
| 75BB - 75BB    | 30140 - 30140 | Limit #1 Out High Setpoint              | SINT16 | -200.0 to<br>+200.0 | 0.1% of full scale  | Setpoint for the "above" limit (LM1), see notes 11-12.                                                                                                    | 1     |

| Modbus Address |               |                            |        |                     |                     |                                                                                                    |       |
|----------------|---------------|----------------------------|--------|---------------------|---------------------|----------------------------------------------------------------------------------------------------|-------|
| Hex            | Decimal       | Description                | Format | Range               | Units or Resolution | Comments                                                                                                    | # Reg |
| 75BC - 75BC    | 30141 - 30141 | Limit #1 In High Threshold | SINT16 | -200.0 to<br>+200.0 | 0.1% of full scale  | Threshold at which "above" limit<br>clears; normally less than or equal<br>to the "above" setpoint; see notes 11-<br>12.   | 1     |
| 75BD - 75BD    | 30142 - 30142 | Limit #1 Out Low Setpoint  | SINT16 | -200.0 to<br>+200.0 | 0.1% of full scale  | Setpoint for the "below" limit (LM2), see notes 11-12.                                                                     | 1     |
| 75BE - 75BE    | 30143 - 30143 | Limit #1 In Low Threshold  | SINT16 | -200.0 to<br>+200.0 | 0.1% of full scale  | Threshold at which "below" limit<br>clears; normally greater than or<br>equal to the "below" setpoint; see<br>notes 11-12. | 1     |
| 75BF - 75C3    | 30144 - 30148 | Limit #2                   | SINT16 | same as Limit       | same as Limit #1    | same as Limit #1                                                                                                    | 5     |
| 75C4 - 75C8    | 30149 - 30153 | Limit #3                   | SINT16 | #1                  |                     |                                                                                                    | 5     |
| 75C9 - 75CD    | 30154 - 30158 | Limit #4                   | SINT16 |                     |                     |                                                                                                    | 5     |
| 75CE - 75D2    | 30159 - 30163 | Limit #5                   | SINT16 |                     |                     |                                                                                                    | 5     |
| 75D3 - 75D7    | 30164 - 30168 | Limit #6                   | SINT16 |                     |                     |                                                                                                    | 5     |
| 75D8 - 75DC    | 30169 - 30173 | Limit #7                   | SINT16 |                     |                     |                                                                                                    | 5     |
| 75DD - 75E1    | 30174 - 30178 | Limit #8                   | SINT16 |                     |                     |                                                                                                    | 5     |
| 75E2 - 75E9    | 30179 - 30186 | Meter 1 Designation        | ASCII  | 16 char             | none                |                                                                                                    | 8     |
| 75EA - 75F1    | 30187 - 30194 | Meter 2 Designation        | ASCII  | 16 char             | none                |                                                                                                    | 8     |
| 75F2 - 75F9    | 30195 - 30202 | Meter 3 Designation        | ASCII  | 16 char             | none                |                                                                                                    | 8     |
| 75FA - 7601    | 30203 - 30210 | Meter 4 Designation        | ASCII  | 16 char             | none                |                                                                                                    | 8     |
| 7602 - 7609    | 30211 - 30218 | Meter 5 Designation        | ASCII  | 16 char             | none                |                                                                                                    | 8     |
| 760A - 7611    | 30219 - 30226 | Meter 6 Designation        | ASCII  | 16 char             | none                |                                                                                                    | 8     |
| 7612 - 7619    | 30227 - 30234 | Meter 7 Designation        | ASCII  | 16 char             | none                |                                                                                                    | 8     |
| 761A - 7621    | 30235 - 30242 | Meter 8 Designation        | ASCII  | 16 char             | none                |                                                                                                    | 8     |
| 7622 - 7629    | 30243 - 30250 | Meter 9 Designation        | ASCII  | 16 char             | none                |                                                                                                    | 8     |
| 762A - 7631    | 30251 - 30258 | Meter 10 Designation       | ASCII  | 16 char             | none                |                                                                                                    | 8     |
| 7632 - 7639    | 30259 - 30266 | Meter 11 Designation       | ASCII  | 16 char             | none                |                                                                                                    | 8     |
| 763A - 7641    | 30267 - 30274 | Meter 12 Designation       | ASCII  | 16 char             | none                |                                                                                                    | 8     |
| 7642 - 7649    | 30275 - 30282 | Meter 13 Designation       | ASCII  | 16 char             | none                |                                                                                                    | 8     |
| 764A - 7651    | 30283 - 30290 | Meter 14 Designation       | ASCII  | 16 char             | none                |                                                                                                    | 8     |
| 7652 - 7659    | 30291 - 30298 | Meter 15 Designation       | ASCII  | 16 char             | none                |                                                                                                    | 8     |
| 765A - 7661    | 30299 - 30306 | Meter 16 Designation       | ASCII  | 16 char             | none                |                                                                                                    | 8     |
| 7662 - 7669    | 30307 - 30314 | Meter 17 Designation       | ASCII  | 16 char             | none                |                                                                                                    | 8     |
| 766A - 7671    | 30315 - 30322 | Meter 18 Designation       | ASCII  | 16 char             | none                |                                                                                                    | 8     |
| 7672 - 7679    | 30323 - 30330 | Meter 19 Designation       | ASCII  | 16 char             | none                |                                                                                                    | 8     |
| 767A - 7681    | 30331 - 30338 | Meter 20 Designation       | ASCII  | 16 char             | none                |                                                                                                    | 8     |
| 7682 - 7689    | 30339 - 30346 | Meter 21 Designation       | ASCII  | 16 char             | none                |                                                                                                    | 8     |
| 768A - 7691    | 30347 - 30354 | Meter 22 Designation       | ASCII  | 16 char             | none                |                                                                                                    | 8     |

| Modbus Address |         |       |       |                                                                   |                           |            |                     |                                                                                                    |       |
|----------------|---------|-------|-------|-------------------------------------------------------------------|---------------------------|------------|---------------------|----------------------------------------------------------------------------------------------------|-------|
| н              | ex      | Dec   | imal  | Description                                                       | Format                    | Range      | Units or Resolution | Comments                                                                                                    | # Reg |
| 7692           | 7699    | 30355 | 30362 | Meter 23 Designation                                              | ASCII                     | 16 char    | none                |                                                                                                    | 8     |
| 769A           | 76A1    | 30363 | 30370 | Meter 24 Designation                                              | ASCII                     | 16 char    | none                |                                                                                                    | 8     |
|                |         |       |       |                                                                   |                           |            |                     | Block Size:                                                                                                    | 371   |
| Log Setups     | s Block | 1     |       |                                                                   |                           |            |                     | write only in PS update mode                                                                                                    |       |
| 7917           | 7917    | 31000 | 31000 | Historical Log #1 Sizes                                           | UINT16                    | bit-mapped | eeeeeee sssssss     | high byte is number of registers to<br>log in each record (0-117),<br>low byte is number of flash sectors<br>for the log (see note 17)<br>0 in either byte disables the log | 1     |
| 7918           | 7918    | 31001 | 31001 | Historical Log #1 Interval                                        | UINT16                    | bit-mapped | 00000000 hgfedcba   | only 1 bit set: a=1 min, b=3 min, c=5<br>min, d=10 min, e=15 min, f=30 min,<br>g=60 min, h=EOI pulse                                                                        | 1     |
| 7919           | 7919    | 31002 | 31002 | Historical Log #1, Register #1<br>Identifier                      | UINT16                    | 0 to 65535 |                     | use Modbus address as the identifier (see note 7)                                                                                                    | 1     |
| 791A           | 798D    | 31003 | 31118 | Historical Log #1, Register #2 - #117<br>Identifiers              | UINT16                    | 0 to 65535 |                     | same as Register #1 Identifier                                                                                                    | 116   |
| 798E           | 79D6    | 31119 | 31191 | Historical Log #1 Software Buffer                                 |                           |            |                     | Reserved for software use.                                                                                                    | 73    |
| 79D7           | 7A96    | 31192 | 31383 | Historical Log #2 Sizes, Interval,<br>Registers & Software Buffer | same as Historical Log #1 |            |                     | 192                                                                                                    |       |
| 7A97           | 7B56    | 31384 | 31575 | Historical Log #3 Sizes, Interval,<br>Registers & Software Buffer | same as Historical Log #1 |            |                     | 192                                                                                                    |       |
| 7B57           | 7B75    | 31576 | 31606 | Reserved                                                          |                           |            |                     | Reserved                                                                                                    | 31    |
|                |         |       |       |                                                                   |                           |            |                     | Block Size:                                                                                                    | 608   |

| Modbus Address        |                           |                                           |        |                     |                     |                                                                                                    |       |
|-----------------------|---------------------------|-------------------------------------------|--------|---------------------|---------------------|----------------------------------------------------------------------------------------------------|-------|
| Hex                   | Decimal                   | Description                               | Format | Range               | Units or Resolution | Comments                                                                                                    | # Reg |
| Settings Registers fo | or Digital I/O Relay Card |                                           | 1      |                     | First Overlay       | write only in PS update mode                                                                                                    |       |
| 7D00 - 7D00           | 32001 - 32001             | Input#1 - 4 bindings & logging<br>enables | UINT16 | bit-mapped          | 44443333 22221111   | One nibble for each input.<br>Assuming "abcc" as the bits in each<br>nibble:<br>"a": select this input for EOI (End Of<br>Interval)pulse sensing.<br>"b": log this input when pulse is<br>detected<br>"cc": Input event trigger mode -<br>Contact sensing method; 00 =<br>none; 01 = open to close; 10 = close<br>to open; 11 = any change.<br>Every input has an associated<br>internal accumulator (See input<br>Accumulator Scaling), which is<br>incremented every time the input<br>changes according with the trigger<br>mode crieteria "cc" | 1     |
| 7D01 - 7D01           | 32002 - 32002             | Relay #1 Delay to Operate                 | UINT16 | 0.1 second<br>units |                     | Delay to operate the relay since<br>request.                                                                                                    | 1     |
| 7D02 - 7D02           | 32003 - 32003             | Relay #1 Delay to Release                 | UINT16 | 0.1 second<br>units |                     | Delay to release the relay since request.                                                                                                    | 1     |
| 7D03 - 7D08           | 32004 - 32009             | Reserved                                  | UINT16 |                     |                     | Set to 0.                                                                                                    | 6     |
| 7D09 - 7D09           | 32010 - 32010             | Relay #2 Delay to Operate                 | UINT16 | 0.1 second<br>units |                     | Delay to operate the relay since<br>request.                                                                                                    | 1     |
| 7D0A - 7D0A           | 32011 - 32011             | Relay #2 Delay to Release                 | UINT16 | 0.1 second<br>units |                     | Delay to release the relay since<br>request.                                                                                                    | 1     |
| 7D0B - 7D20           | 32012 - 32033             | Reserved                                  | UINT16 |                     |                     | Set to 0.                                                                                                    | 22    |

| Modbus Address |               |                               |        |            |                     |                                                                                |       |
|----------------|---------------|-------------------------------|--------|------------|---------------------|--------------------------------------------------------------------------------|-------|
| Hex            | Decimal       | Description                   | Format | Range      | Units or Resolution | Comments                                                                       | # Reg |
| 7004 7004      | 00004         |                               |        |            | 44440000 00001111   |                                                                                |       |
| 7021 - 7021    | 32034 - 32034 | Input Accumulators Scaling    | UINTI6 | bit-mapped | 44443333 22221111   | 4 bits per input or output<br>accumulator<br>The nibble informs what should be | 1     |
|                |               |                               |        |            |                     | the scaling of the accumulator 0=no-<br>scaling 1=0.1 2=0.01 3= 1m             |       |
|                |               |                               |        |            |                     | 4=0.1m, 5=0.01m, 6=1u, 7=0.1u; the                                             |       |
|                |               |                               |        |            |                     | value 15 disable the accumulator.<br>Example: suppose that the internal        |       |
|                |               |                               |        |            |                     | input accumulator #1 is 12345, and                                             |       |
| 7D22 - 7D22    | 32035 - 32035 | Relay Accumulators Scaling    | UINT16 | bit-mapped | 44443333 22221111   | "0011" (3 decimal). Then, the                                                  | 1     |
|                |               |                               |        |            |                     | accumulator will be read as:                                                   |       |
|                |               |                               |        |            |                     | Scaled accumulator = 12345 * 0.001                                             |       |
|                |               |                               |        |            |                     | = 12 (Twelve).                                                                 |       |
|                |               |                               |        |            |                     |                                                                                |       |
|                |               |                               |        |            |                     |                                                                                |       |
| 7D23 - 7D3E    | 32037 - 32063 | Reserved                      |        |            |                     | Set to 0.                                                                      | 8     |
| 7D3F - 7D46    | 32064 - 32071 | Input#1 Label                 | ASCII  | 16 char    |                     |                                                                                | 8     |
| 7D47 - 7D4E    | 32072 - 32079 | Input#1 Low State Name        | ASCII  | 16 char    |                     |                                                                                | 8     |
| 7D4F - 7D56    | 32080 - 32087 | Input#1 High State Name       | ASCII  | 16 char    |                     |                                                                                | 8     |
| 7D57 - 7D6E    | 32088 - 32111 | Input#2 Label and State Names |        |            | same as Input#1     |                                                                                | 24    |
| 7D6F - 7D86    | 32112 - 32135 | Input#3 Label and State Names |        |            | same as Input#1     |                                                                                | 24    |
| 7D87 - 7D9E    | 32136 - 32159 | Input#4 Label and State Names |        |            | same as Input#1     |                                                                                | 24    |
| 7D9F - 7DA6    | 32160 - 32167 | Relay#1 Label                 | ASCII  | 16 char    |                     |                                                                                | 8     |
| 7DA7 - 7DAE    | 32168 - 32175 | Relay#1 Open State Name       | ASCII  | 16 char    |                     |                                                                                | 8     |
| 7DAF - 7DB6    | 32176 - 32183 | Relay#1 Closed State Name     | ASCII  | 16 char    |                     |                                                                                | 8     |
| 7DB7 - 7DCE    | 32184 - 32207 | Relay#2 Label and State Names |        |            | same as Relay#1     |                                                                                | 24    |
| 7DCF - 7DFE    | 32208 - 32255 | Reserved                      |        |            |                     | Reserved                                                                       | 48    |
| 7DFF - 7E06    | 32256 - 32263 | Input#1 Accumulator Label     | ASCII  | 16 char    |                     |                                                                                | 8     |
| 7E07 - 7E0E    | 32264 - 32271 | Input#2 Accumulator Label     | ASCII  | 16 char    |                     |                                                                                | 8     |
| 7E0F - 7E14    | 32272 - 32277 | Input#3 Accumulator Label     | ASCII  | 16 char    |                     |                                                                                | 8     |
| 7E15 7E1E      | 32278 32287   | Input#4 Accumulator Label     | ASCII  | 16 char    |                     |                                                                                | 8     |
| 7E1F - 7E1F    | 32288 - 32288 | Input#1 Accumulator Kt        | UINT16 | bit-mapped | ddvvvvvv vvvvvvv    | KT power factor for the Pulse Output<br>"V" is raw power value in Wh/pulse     | 1     |
| 7E20 7E20      | 32289 32289   | Input#2 Accumulator Kt        | UINT16 | bit-mapped | ddvvvvvv vvvvvvv    | from 0 to 9999. "dd"=decimal point                                             | 1     |
|                |               |                               |        |            |                     | 10=XX.XX, 11= X.XXX.                                                           |       |
|                |               |                               |        |            |                     |                                                                                |       |
|                |               |                               |        |            |                     | L                                                                              |       |

| Modbus              | Address       |                                                                             |           |                    |                     |                                                                                                    |       |
|---------------------|---------------|-----------------------------------------------------------------------------|-----------|--------------------|---------------------|----------------------------------------------------------------------------------------------------|-------|
| Hex                 | Decimal       | Description                                                                 | Format    | Range              | Units or Resolution | Comments                                                                                                    | # Reg |
| 7E21 7E21           | 32290 32290   | Input#3 Accumulator Kt                                                      | UINT16    | bit-mapped         | ddvvvvvv vvvvvvvv   | (Cont'd)                                                                                                    | 1     |
| 7E22 7E22           | 32291 32291   | Input#4 Accumulator Kt                                                      | UINT16    | bit-mapped         | ddvvvvvv vvvvvvvv   |                                                                                                    | 1     |
| 7E23 7F53           | 32292 32596   | Reserved                                                                    |           |                    |                     | Reserved                                                                                                    | 305   |
|                     |               |                                                                             |           |                    |                     | Block Size:                                                                                                    | 576   |
|                     |               | Log Ret                                                                     | rieval Se | ction              |                     |                                                                                                    |       |
| Log Retrieval Block |               |                                                                             |           |                    |                     | read/write except as noted                                                                                                    |       |
| C34C - C34D         | 49997 - 49998 | Log Retrieval Session Duration                                              | UINT32    | 0 to<br>4294967294 | 4 msec              | 0 if no session active; wraps around after max count                                                                                                    | 2     |
| C34E - C34E         | 49999 - 49999 | Log Retrieval Session Com Port                                              | UINT16    | 0 to 3             |                     | 0 if no session active, 1-3 for session<br>active on COM1 - COM3                                                                                                    | 1     |
| C34F - C34F         | 50000 - 50000 | Log Number, Enable, Scope                                                   | UINT16    | bit-mapped         | nnnnnnn essssss     | high byte is the log number (0-<br>system, 1-history1, 2-history2, 3-<br>history3,4-alarm log, 5-I/O changes )<br>e is retrieval session enable(1) or<br>disable(0)<br>sssssss is what to retrieve (0-normal<br>record, 1-timestamps only, 2-<br>complete memory image (no data<br>validation if image) | 1     |
| C350 - C350         | 50001 - 50001 | Records per Window or Batch,<br>Record Scope Selector, Number of<br>Repeats | UINT16    | bit-mapped         | WWWWWWW SNNNNNN     | high byte is records per window if<br>s=0 or records per batch if s=1, low<br>byte is number of repeats for<br>function 35 or 0 to suppress auto-<br>incrementing; max number of<br>repeats is 8 (RTU) or 4 (ASCII) total<br>windows, a batch is all the windows                                        | 1     |

| Modbus           | Address       |                                  |          |                           |                                      |                                                                                                    | []    |
|------------------|---------------|----------------------------------|----------|---------------------------|--------------------------------------|----------------------------------------------------------------------------------------------------|-------|
| Hex              | Decimal       | Description                      | Format   | Range                     | Units or Resolution                  | Comments                                                                                                    | # Reg |
| C351 C352        | 50002 50003   | Offset of First Record in Window | UINT32   | bit-mapped                | SSSSSSSS nnnnnnnn<br>nnnnnnn nnnnnnn | sssssss is window status (0 to 7-<br>window number, 0xFF-not ready);<br>this byte is read-only.<br>nnn is a 24-bit record number.<br>The log's first record is latched as a<br>reference point when the session is<br>enabled. This offset is a record<br>index relative to that point. Value<br>provided is the relative index of the<br>whole or partial record that begins<br>the window. | 2     |
| C353 C3CD        | 50004 50126   | Log Retrieve Window              | UINT16   | see                       | none                                 | mapped per record layout and                                                                                                    | 2     |
|                  |               |                                  |          | comments                  |                                      | retrieval scope, read-only                                                                                                    |       |
|                  |               |                                  |          |                           |                                      | Block Size:                                                                                                    | 9     |
| Log Status Block | 1             | Duration I an Otation Dia di     |          |                           |                                      | read only                                                                                                    | 3     |
| -                | -             | System Log Status Block          |          | 0.4-                      | an an and                            |                                                                                                    | 3     |
| 0737 - 0738      | 51000 - 51001 | Log Size in Records              | UINT32   | 0 to<br>4,294,967,29<br>4 | record                               |                                                                                                    | 4     |
| C739 - C73A      | 51002 - 51003 | Number of Records Used           | UINT32   | 1 to<br>4,294,967,29<br>4 | record                               |                                                                                                    | 23    |
| C73B - C73B      | 51004 - 51004 | Record Size in Bytes             | UINT16   | 14 to 242                 | byte                                 |                                                                                                    | 16    |
| C73C - C73C      | 51005 - 51005 | Log Availability                 | UINT16   |                           | none                                 | 0=available,<br>1-3=in use by COM1-3,<br>0xFFFF=not available (log size=0)                                                                                                    | 16    |
| C73D - C73F      | 51006 - 51008 | Timestamp, First Record          | TSTAMP   | 1Jan2000 -<br>31Dec2099   | 1 sec                                |                                                                                                    | 16    |
| C740 C742        | 51009 51011   | Timestamp, Last Record           | TSTAMP   | 1Jan2000 -<br>31Dec2099   | 1 sec                                |                                                                                                    | 16    |
| C743 - C746      | 51012 - 51015 | Reserved                         |          | 1                         |                                      | Reserved                                                                                                    | 16    |
| -                | -             |                                  |          | 1                         |                                      | Individual Log Status Block Size:                                                                                                    | 110   |
| C747 - C756      | 51016 - 51031 | Historical Log 1 Status Block    |          |                           | same as system lo                    | og status block                                                                                                    | 110   |
| C757 - C766      | 51032 - 51047 | Historical Log 2 Status Block    |          |                           | same as system lo                    | og status block                                                                                                    | 110   |
| C767 - C776      | 51048 - 51063 | Historical Log 3 Status Block    |          |                           | same as system lo                    | og status block                                                                                                    | 110   |
| C777 C786        | 51064 51079   | Alarm Log Status Block           |          |                           | same as system lo                    | og status block                                                                                                    | 110   |
| C787 C796        | 51080 51095   | I/O Log Status Block             |          | 1                         | same as system lo                    | og status block                                                                                                    | 110   |
|                  |               |                                  |          | 1                         |                                      | Block Size:                                                                                                    | 660   |
|                  |               |                                  | 1        |                           |                                      |                                                                                                    |       |
|                  |               | En                               | d of Map |                           |                                      | 1                                                                                                    |       |

| Data Forma  | ats                                                                                                    |  |  |  |  |  |
|-------------|----------------------------------------------------------------------------------------------------|--|--|--|--|--|
| ASCII       | ASCII characters packed 2 per register in high, low order and without any termination characters.                                                                                                    |  |  |  |  |  |
| SINT16 / UI | NT16 16-bit signed / unsigned integer.                                                                                                    |  |  |  |  |  |
| SINT32 / UI | VT32 32-bit signed / unsigned integer spanning 2 registers. The lower-addressed register is the high order half.                                                                                                    |  |  |  |  |  |
| FLOAT       | 32-bit IEEE floating point number spanning 2 registers. The lower-addressed register is the high order half (i.e., contains the exponent).                                                                                                    |  |  |  |  |  |
| TSTAMP      | 3 adjacent registers, 2 bytes each. First (lowest-addressed) register high byte is year (0-99), low byte is month (1-12). Middle register high byte is day(1-31), low byte is hour (0-23 plus DST bit). DST (daylight saving time) bit is bit 6 (0x40). Third register high byte is minutes (0-59), low byte is seconds (0-59). For example, 9:35:07AM on October 12, 2049 would be 0x310A, 0x0C49, 0x2307, assuming DST is in effect.                                                                                                    |  |  |  |  |  |
| Notes       |                                                                                                    |  |  |  |  |  |
| 1           | All registers not explicitly listed in the table read as 0. Writes to these registers will be accepted but won't actually change the register (since it doesn't exist).                                                                                                    |  |  |  |  |  |
| 2           | CPU Data Section items read as 0 until first readings are available or if the CPU is not in operating mode. Writes to these registers will be accepted but won't actually change the register.                                                                                                    |  |  |  |  |  |
| 3           | Register valid only in programmable settings update mode. In other modes these registers read as 0 and return an illegal data address exception if a write is attempted.                                                                                                    |  |  |  |  |  |
| 4           | CPU command registers always read as 0. They may be written only when the CPU is in a suitable mode. The registers return an illegal data address exception if a write is attempted in an                                                                                                    |  |  |  |  |  |
| 5           | If the password is incorrect, a valid response is returned but the command is not executed. Use 5555 for the password if passwords are disabled in the programmable settings.                                                                                                    |  |  |  |  |  |
| 6           | M denotes a 1,000,000 multiplier.                                                                                                    |  |  |  |  |  |
| 7           | Each identifier is a Modbus register. For entities that occupy multiple registers (FLOAT, SINT32, etc.) all registers making up the entity must be listed, in ascending order. For example, to log phase A volts, VAs, voltage THD, and VA hours, the register list would be 0x3E7, 0x3E8, 0x411, 0x412, 0x176F, 0x61D, 0x61E and the number of registers (0x7917 high byte) would be 7.                                                                                                    |  |  |  |  |  |
| 8           | Writing this register causes data to be saved permanently in nonvolatile memory. Reply to the command indicates that it was accepted but not whether or not the save was successful. This can only be determined after the CPU has restarted.                                                                                                    |  |  |  |  |  |
| 9           | Reset commands make no sense if the CPU state is LIMP. An illegal function exception will be returned.                                                                                                    |  |  |  |  |  |
| 10          | Energy registers should be reset after a format change. For single phase option only perphase values are valid. Please note that the three phase total values are invalid in this case. Also the test pulses are invalid since it is based on Total values.                                                                                                    |  |  |  |  |  |
| 11          | Entities to be monitored against limits are identified by Modbus address. Entities occupying multiple Modbus registers, such as floating point values, are identified by the lower register address. If any of the 8 limits is unused, set its identifier to zero. If the indicated Modbus register is not used or is a nonsensical entity for limits, it will behave as an unused limit.                                                                                                    |  |  |  |  |  |
| 12          | There are 2 setpoints per limit, one above and one below the expected range of values. LM1 is the "too high" limit, LM2 is "too low". The entity goes "out of limit" on LM1 when its value is greater than the setpoint. It remains "out of limit" until the value drops below the in threshold. LM2 works similarly, in the opposite direction. If limits in only one direction are of interest, set the in threshold on the "wrong" side of the setpoint. Limits are specified as % of full scale, where full scale is automatically set appropriately for the entity being monitored: |  |  |  |  |  |
|             | current FS = CT numerator * CT multiplier                                                                                                    |  |  |  |  |  |
|             | voltage FS = PT numerator * PT multiplier                                                                                                    |  |  |  |  |  |
|             | 3 phase power FS = CT numerator * PT numerator * 3 [ * SQRT(3) for delta hookup]                                                                                                    |  |  |  |  |  |
|             | single phase power FS = CT numerator * PT numerator [ * SQRT(3) for delta hookup]                                                                                                    |  |  |  |  |  |
|             | frequency FS = 60 (or 50)                                                                                                    |  |  |  |  |  |
|             | power factor FS = 1.0                                                                                                    |  |  |  |  |  |

percentage FS = 100.0 angle FS = 180.0

- 13 Card Identification Block is an image of the EEPROM on the card.
- 14 A block of data and control registers is allocated for each option card. Interpretation of the register data depends if the card is installed.
- 15 Measurement states: Off occurs during programmable settings updates; Run is the normal measuring state; Limp indicates that an essentail non-volatile memory block is corrupted; and Warmup occurs briefly (approximately 4 seconds) at startup while the readings stabilize. Run state is required for measurement, historical logging, demand interval processing, limit alarm evaluation, min/max comparisons, and THD calculations. Resetting min/max or energy is allowed only in run and off states; warmup will return a busy exception. In limp state, the CPU reboots at 5 minute intervals in an effort to clear the problem.
- 16 Limits evaluation for all entites except demand averages commences immediately after the warmup period. Evaluation for demand averages, maximum demands, and minimum demands commences at the end of the first demand interval after startup.
- 17 Depending on the V-switch setting, there are 3 or 106 flash sectors available in a common pool for distribution among the 3 historical logs. The pool size, number of sectors for each log, and the number of registers per record together determine the maximum number of records a log can hold.

S = number of sectors assigned to the log, H = number of Modbus registers to be monitored in each historical record (up to 117), R = number of bytes per record = (12 + 2H) for historical logs N = number of records per sector = 65516 / R, rounded down to an integer value (no partial records in a sector) T = total number of records the log can hold = S \* N T = S \* 2 for the waveform log.

- 18 Logs cannot be reset during log retrieval. Busy exception will be returned.
- 19 Combination of class and type currently defined are:

0x01 =IO interface board 0x02 = Relay Card

# Multilin™ EPM 4600 Metering System

## **Appendix C: Manual Revision History**

## C.1 Release Notes

### Table C-1: Release Dates

| MANUAL      | GE PART NO.  | RELEASE DATE  |  |
|-------------|--------------|---------------|--|
| GEK-119589  | 1601-0296-A1 | August 2013   |  |
| GEK-119589A | 1601-0296-A2 | February 2014 |  |

#### Table C-2: Major Updates for 1601-0036-A2

| SECT<br>(A1) | SECT<br>(A2) | DESCRIPTION                         |
|--------------|--------------|-------------------------------------|
| Title        | Title        | Manual part number to 1601-0036-A2. |
| CH 2         | CH 2         | Added optional display order codes  |
| N/A          | Ch 10        | Added optional display chapter      |
| N/A          | N/A          | Minor corrections throughout        |
|              |              |                                     |